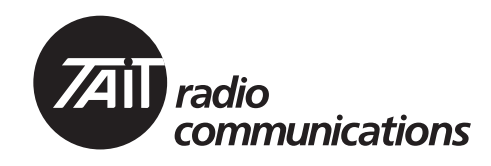

## Multitone paging transmitter

## Service Manual

MAS-02731-01-01 Issue 01 July 2008

TAIT: THE RIGHT FIT

#### **Contact Information**

#### Tait Radio Communications Corporate Head Office

Tait Electronics Limited P.O. Box 1645 Christchurch New Zealand

For the address and telephone number of regional offices, refer to the TaitWorld website: Website: www.taitworld.com

#### **Technical Support**

For assistance with specific technical issues, contact Technical Support: E-mail: support@taitworld.com Website: www.taitworld.com/technical

#### **Copyright and Trademarks**

All information contained in this document is the property of Tait Electronics Limited. All rights reserved. This document may not, in whole or in part, be copied, photocopied, reproduced, translated, stored, or reduced to any electronic medium or machine-readable form, without prior written permission from Tait Electronics Limited.

The word TAIT and the TAIT logo are trademarks of Tait Electronics Limited.

All trade names referenced are the service mark, trademark or registered trademark of the respective manufacturers.

#### Disclaimer

There are no warranties extended or granted by this document. Tait Electronics Limited accepts no responsibility for damage arising from use of the information contained in the document or of the equipment and software it describes. It is the responsibility of the user to ensure that use of such information, equipment and software complies with the laws, rules and regulations of the applicable jurisdictions.

#### **Enquiries and Comments**

If you have any enquiries regarding this document, or any comments, suggestions and notifications of errors, please contact Technical Support.

#### Updates of Manual and Equipment

In the interests of improving the performance, reliability or servicing of the equipment, Tait Electronics Limited reserves the right to update the equipment or this document or both without prior notice.

#### **Intellectual Property Rights**

This product may be protected by one or more patents of Tait Electronics Limited together with their international equivalents, pending patent applications and registered trade marks: NZ 508806. NZ 508807. NZ509242, NZ509640, NZ509959, NZ510496, NZ511155, NZ511421, NZ516280/NZ519742, NZ520650/NZ537902, NZ521450, NZ522236, NZ524369, NZ524378, NZ524509, NZ524537, NZ524630, NZ530819, NZ534475, NZ534692, NZ535471, NZ537434, NZ546295, NZ547713, AU2003281447, AU2004216984, AU2005207405, AU2005267972, CA2554213, CA2574670, EU1,532,866, EU1,599,792, EU05704655.9, GB23865476, GB2386010, GB2413249, GB2413445, US11/232716, US10/597339, US10/520827, US5.745.840, US10/547653, US10/546696, US10/ 546,697, US10/520827, US10/547964, US10/ 523952. US11/572700.

#### **Environmental Responsibilities**

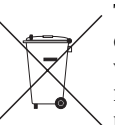

Tait Electronics Limited is an environmentally responsible company which supports waste minimization, material recovery and restrictions in the use of hazardous materials.

The European Union's Waste Electrical and Electronic Equipment (WEEE) Directive requires that this product be disposed of separately from the general waste stream when its service life is over. For more information about how to dispose of your unwanted Tait product, visit the Tait Electronics WEEE website at www.taitworld.com/weee. Please be environmentally responsible and dispose through the original supplier, or contact Tait Electronics Limited.

Tait Electronics Limited also complies with the Restriction of the Use of Certain Hazardous Substances in Electrical and Electronic Equipment (RoHS) Directive in both the European Union and China.

In China, we comply with the Measures for Administration of the Pollution Control of Electronic Information Products. We will comply with environmental requirements in other markets as they are introduced.

## Contents

| Service Manual |       |                                     |
|----------------|-------|-------------------------------------|
| Preface        |       |                                     |
|                | Scop  | e of Manual                         |
|                | Hard  | ware and Software Versions          |
|                | Asso  | ciated Documentation                |
|                | Publ  | ication Record                      |
|                | Alert | Notices 8                           |
|                | Abbr  | reviations 8                        |
|                |       |                                     |
| Chapter 1 I    | Desci | ription                             |
|                | 1     | Introduction                        |
|                |       | 1.1Frequency Bands13                |
|                |       | 1.2    RF Output Power    14        |
|                |       | 1.3 Product Codes                   |
|                | 2     | Mechanical Design                   |
|                |       | 2.1 Tray                            |
|                |       | 2.2 User Interface Board16          |
|                |       | 2.3 Transmitter Module17            |
|                |       | 2.4 System Interface Board          |
|                |       | 2.5 Paging Interface Board 19       |
|                | 3     | Functional Description              |
|                |       | 3.1 Transmitter Operation           |
|                |       | 3.2 User Interface Operation        |
|                |       | 3.3 System Interface Operation      |
|                |       | 3.4 Fan Operation                   |
|                |       | 3.5 Paging Interface Operation      |
|                | 4     | Circuit Descriptions                |
|                |       | 4.1 Transmitter Circuitry           |
|                |       | 4.2 Frequency Synthesizer Circuitry |
|                |       | 4.3 Frequency Control Loop          |
|                |       | 4.4 CODEC                           |
|                |       | 4.5 Power Supply Circuitry 50       |
|                |       | 4.6 Interface Circuitry             |
|                |       | 4.7 Paging Interface Circuitry54    |
|                |       | 4.8 Digital Board55                 |
|                | 5     | Connections                         |
|                |       | 5.1 External Connectors             |
|                |       | 5.2 Internal Connectors             |

| Chapter 2 Serv | ricing |                                                     |
|----------------|--------|-----------------------------------------------------|
| 6              | Gene   | ral Information                                     |
|                | 6.1    | Repair Levels, Accreditation, and Website Access    |
|                | 6.2    | Environmental Conditions                            |
|                | 6.3    | Grounding and Lightning Protection                  |
|                | 6.4    | Ventilation                                         |
|                | 6.5    | Installing the Multitone paging transmitter         |
|                | 6.6    | Preparation for operation                           |
|                | 6.7    | Programmable Features                               |
|                | 6.8    | Additional Settings                                 |
|                | 6.9    | Soft Off (Tx Tail Time)                             |
|                | 6.10   | Tone On Idle (TOI)                                  |
|                | 6.11   | Fan Operation                                       |
|                | 6.12   | External Channel Selection                          |
|                | 6.13   | Channel Increment and Decrement by Function Keys 95 |
|                | 6.14   | Configuring F1 and F295                             |
|                | 6.15   | Paging Interface Board Levels                       |
|                | 6.16   | Maintenance Guide                                   |
|                | 6.17   | Tools, Equipment and Spares                         |
|                | 6.18   | Servicing Precautions                               |
|                | 6.19   | Setting up the Test Equipment                       |
|                | 6.20   | Replacing Board Components                          |
|                | 6.21   | Shielding Cans and Connectors 110                   |
|                | 6.22   | SMT Repair Techniques 112                           |
|                | 6.23   | Computer-Controlled Test Mode (CCTM) 114            |
|                | 6.24   | Defining Frequency Bands 120                        |
|                | 6.25   | Visual Indicators 120                               |
| 7              | Disas  | sembly and Reassembly                               |
|                | 7.1    | Removing the Multitone paging transmitter           |
|                | 7.2    | Replacing the UI Board 123                          |
|                | 7.3    | Replacing the Transmitter Module                    |
|                | 7.4    | Disassembling the Transmitter Module 125            |
|                | 7.5    | Reassembling the Transmitter Module 126             |
|                | 7.6    | Replacing the SI Board 127                          |
|                | 7.7    | Replacing the Paging Interface Board 128            |
|                | 7.8    | Replacing the Transmitter Fans 129                  |
|                | 7.9    | Replacing the Fan Power Board                       |
|                | 7.10   | Replacing the Temperature Sensor Board              |
|                | 7.11   | Final Reassembly                                    |
| 8              | Servi  | cing Procedures                                     |
|                | 8.1    | Initial Tasks 133                                   |
|                | 8.2    | Final Tasks                                         |

| 9               | Paging Interface PBA                                 | 145 |
|-----------------|------------------------------------------------------|-----|
|                 | 9.1 The XA2731-01-PBA                                | 145 |
|                 | 9.2 Parts List                                       | 145 |
|                 | 9.3 Paging Interface Board Layout (top side)         | 148 |
|                 | 9.4 Paging Interface Board Layout (bottom side)      | 149 |
|                 | 9.5 Paging Interface Board Circuit Diagram (1 of 2)  | 151 |
|                 | 9.6 Paging Interface Board Circuit Diagram (2 of 2)  | 153 |
| 10              | Power Supply Fault Finding                           | 155 |
| 11              | Interface Fault Finding                              | 165 |
| 12              | Frequency Synthesizer Fault Finding                  | 169 |
|                 | 12.1 Initial Checks                                  | 170 |
|                 | 12.2 Power Supplies                                  | 173 |
|                 | 12.3 Phase-locked Loop.                              | 182 |
|                 | 12.4 Loop Filter                                     | 188 |
|                 | 12.5 Transmit VCO and Related Circuitry (UHF Radios) | 193 |
|                 | 12.6 VCO and Related Circuitry (VHF Radios).         | 198 |
|                 | 12.7 Power Supply for FCL                            | 206 |
|                 | 12.8 VCXO and TCXO Outputs                           | 209 |
|                 | 12.9 Signals at TP501 and TP502                      |     |
|                 | 12.10VCXO and CODEC Circuitry                        |     |
| 13              | Transmitter Fault Finding (25W)                      |     |
| 10              | 13.1 Power Supplies                                  |     |
|                 | 13.2 Transmitter RF Power                            |     |
|                 | 13.3 Biasing of PA Driver and PAs                    | 236 |
|                 | 13.4 RF Signal Path                                  | 254 |
| 14              | Transmitter Fault Finding $(40W/50W)$                | 271 |
| 11              | 14.1 Power Supplies                                  | 274 |
|                 | 14.2. Transmitter RF Power                           | 281 |
|                 | 14.3 Biasing of PA Driver and PAs                    | 292 |
|                 | 14.4 RF Signal Path                                  |     |
| 15              | CODEC and Audio Fault Finding                        | 335 |
| 10              | 15.1 Power Supplies                                  | 335 |
|                 | 15.2 Faulty Modulation                               | 338 |
|                 | 15.3 Faulty Modulation Using Auxiliary Connector     |     |
| 16              | Spare Parts                                          |     |
| 10              | 16 1 DC Only Chassis                                 | 345 |
|                 | 16.2 All Chassis                                     | 345 |
|                 |                                                      |     |
| Chapter 3 Acc   | essories                                             | 347 |
| 17              | TBBA03-01 Wall Mounting Kit                          | 349 |
| 18              | TBBA03-04 Rear Support Brackets                      | 351 |
| Tait General S  | oftware Licence Agreement                            | 353 |
| Dimentiana 1000 | -                                                    | 955 |
| Directive 1999/ |                                                      | 300 |

### Scope of Manual

This manual contains information to service technicians for carrying out level-1 and level-2 repairs of the Multitone paging transmitter.

Level-1 repairs entail the replacement of faulty parts and circuit boards; level-2 repairs entail the repair of the transmitter module, with the exception of certain special items on the boards. The manual does not cover level-3 repairs, which entail the repair of the special items.

For more information on repair levels and serviceable parts, refer to "General Information" on page 73.

## Hardware and Software Versions

This manual describes the following hardware and software versions. The IPN (internal part number) of the transmitter and paging boards are listed below; the last two digits in the IPN represent the issue of the board. The board information in this manual covers all production-issue boards up to the issue listed below.

| B1 band, 25W            | : 220-01700- <b>11</b> |
|-------------------------|------------------------|
| H5 band, 25W            | : 220-01697- <b>11</b> |
| B1 band, 50W            | : 220-01723- <b>02</b> |
| H5 band, 40W            | : 220-01722- <b>02</b> |
| XA2731-01-PBA           | : 228-27311-01         |
| Programming application | : version <b>1.18</b>  |
| Calibration application | : version <b>1.15</b>  |
|                         |                        |

### **Associated Documentation**

Updates may also be published on the Tait support website.

## **Publication Record**

| Issue | Publication Date | Description   |
|-------|------------------|---------------|
| 01    | July 2008        | first release |

### **Alert Notices**

Within this manual, four types of alerts are given to the reader: warning, caution, important and note. The following paragraphs illustrate each type of alert and its associated symbol.

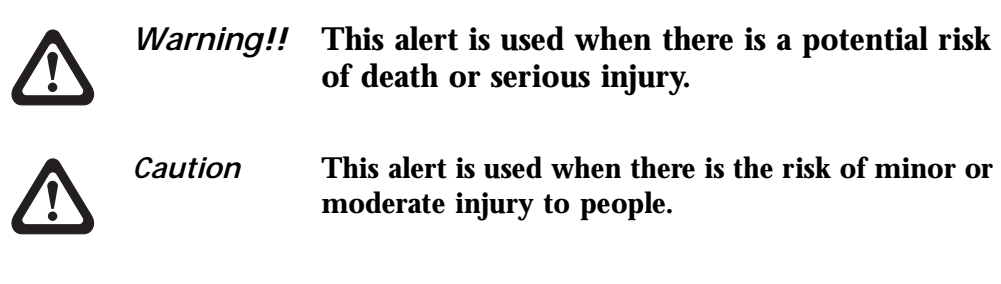

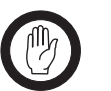

*Important* This alert is used to warn about the risk of equipment damage or malfunction.

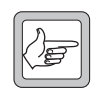

Note

This alert is used to highlight information that is required to ensure that procedures are performed correctly.

## Abbreviations

| Abbreviation | Description                   |
|--------------|-------------------------------|
| ACP          | Adjacent Channel Power        |
| ADC          | Analog-to-Digital Converter   |
| AGC          | Automatic Gain Control        |
| ALC          | Automatic Level Control       |
| ASC          | Accredited Service Centre     |
| BOM          | Bill of Materials             |
| CCTM         | Computer-Controlled Test Mode |
| CODEC        | Coder-Decoder                 |
| CSO          | Customer Service Organisation |
| DAC          | Digital-to-Analog Converter   |
| DC           | Direct Current                |
| DSP          | Digital Signal Processor      |
| ESD          | Electrostatic Discharge       |
| FCL          | Frequency Control Loop        |
| FE           | Front-End                     |
| FPGA         | Field-Programmable Gate Array |
| FSK          | Frequency Shift Key           |

| Abbreviation | Description                                |
|--------------|--------------------------------------------|
| IC           | Integrated Circuit                         |
| IPN          | Internal Part Number                       |
| IF           | Intermediate Frequency                     |
| IQ           | In-Phase and Quadrature                    |
| ISC          | International Service Centre               |
| LCD          | Liquid-Crystal Display                     |
| LED          | Light-Emitting Diode                       |
| LNA          | Low-Noise Amplifier                        |
| LO           | Local Oscillator                           |
| LPF          | Low-Pass Filter                            |
| РА           | Power Amplifier                            |
| РСВ          | Printed Circuit Board                      |
| PLL          | Phase-Locked Loop                          |
| PSU          | Power Supply Unit                          |
| PTT          | Press-To-Talk                              |
| RISC         | Reduced Instruction Set Computing          |
| SI           | System Interface                           |
| SMD          | Surface-Mount Device                       |
| SMT          | Surface-Mount Technology                   |
| SMPS         | Switch-Mode Power Supply                   |
| SPI          | Serial Peripheral Interface                |
| ТСХО         | Temperature-Compensated Crystal Oscillator |
| TEL          | Tait Electronics Limited                   |
| UI           | User interface                             |
| VCO          | Voltage-Controlled Oscillator              |
| VCXO         | Voltage-Controlled Crystal Oscillator      |

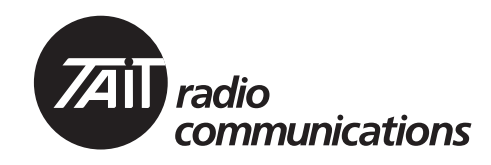

# Multitone paging transmitter

## **Chapter 1 Description**

## **Chapter 1 – Description**

| 1 | Introd | uction                             |
|---|--------|------------------------------------|
|   | 1.1    | Frequency Bands                    |
|   | 1.2    | RF Output Power                    |
|   | 1.3    | Product Codes                      |
| 2 | Mecha  | nnical Design                      |
|   | 2.1    | Tray                               |
|   | 2.2    | User Interface Board               |
|   | 2.3    | Transmitter Module                 |
|   | 2.4    | System Interface Board             |
|   | 2.5    | Paging Interface Board 19          |
| 3 | Functi | onal Description                   |
|   | 3.1    | Transmitter Operation              |
|   | 3.2    | User Interface Operation           |
|   | 3.3    | System Interface Operation         |
|   | 3.4    | Fan Operation                      |
|   | 3.5    | Paging Interface Operation         |
| 4 | Circui | t Descriptions                     |
|   | 4.1    | Transmitter Circuitry              |
|   | 4.2    | Frequency Synthesizer Circuitry 44 |
|   | 4.3    | Frequency Control Loop             |
|   | 4.4    | CODEC                              |
|   | 4.5    | Power Supply Circuitry 50          |
|   | 4.6    | Interface Circuitry                |
|   | 4.7    | Paging Interface Circuitry 54      |
|   | 4.8    | Digital Board                      |
| 5 | Conne  | ections                            |
|   | 5.1    | External Connectors                |
|   | 5.2    | Internal Connectors                |

The Multitone paging transmitter is a software and hardware linkconfigured transmitter which is designed for operation in large variety of standard frequency ranges. It makes extensive use of digital and DSP technology. Many operating parameters such as channel spacing, audio bandwidth and signalling are controlled by software.

This manual includes the information required for servicing the Multitone paging transmitter.

This section describes the different options available for:

- frequency bands
- RF output power
- power supply
- product codes.

For specifications, refer to the specifications manual or the area on the TaitWorld website reserved for custom products.

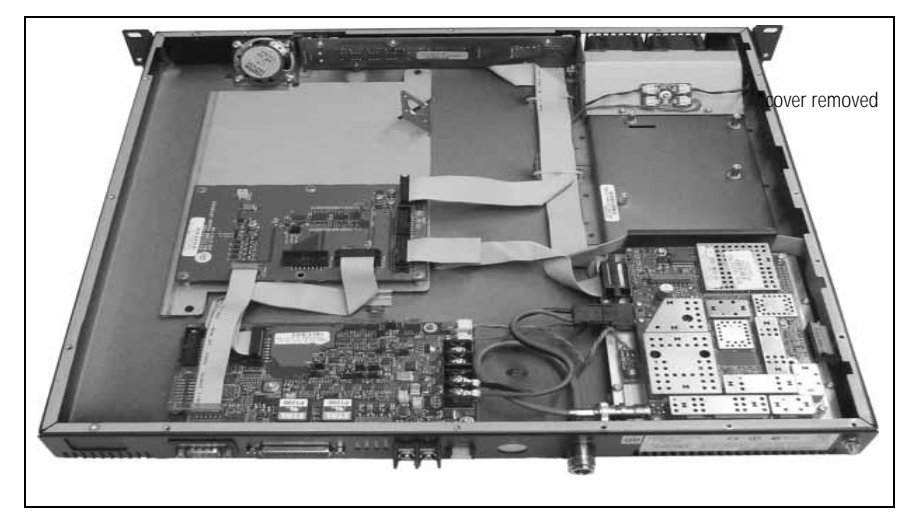

Figure 1.1 Multitone paging transmitter

## 1.1 Frequency Bands

The Multitone paging transmitter is available in the following frequency bands:

- 136 to 174 MHz (B1)
- 400 to 470MHz (H5) The RF band of the Multitone paging transmitter is implemented by the frequency band of the transmitter modules.

## 1.2 **RF Output Power**

The Multitone paging transmitter is available with 25 W and 50 W/40 W RF output power. The RF output power options are implemented by different transmitter modules.

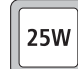

The 25W Multitone paging transmitter is available in the following frequency bands:

- B1
- H5

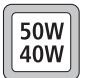

The  $50\,W/40\,W$  Multitone paging transmitter is available in the following frequency bands:

- B1 (50W)
- H5 (40W)

### 1.3 Product Codes

This section describes the product codes used to identify products of the Multitone paging transmitter product line.

The product codes of the Multitone paging transmitter product line has the format:

#### TBB**00aa-cde-0M**

where:

- **aa** identifies the frequency band of the transmitter: B1=136 to 174MHz, H5=400 to 470MHz
- **c** identifies the RF output power and digital architecture: A=25W, level-1 digital architecture B=35W to 50W, level-1 digital architecture
- d identifies the power supply option:
   0=DC only
- e not used
- **OM** identifies Multitone paging transmitter

Overview

The Multitone paging transmitter consists of the following main modules:

- tray ①
- UI board (user interface) ③
- transmitter module ⑧
- SI board (system interface) <sup>(1)</sup>
- Paging Interface board <sup>①</sup>

Figure 2.1 Parts of the Multitone paging transmitter

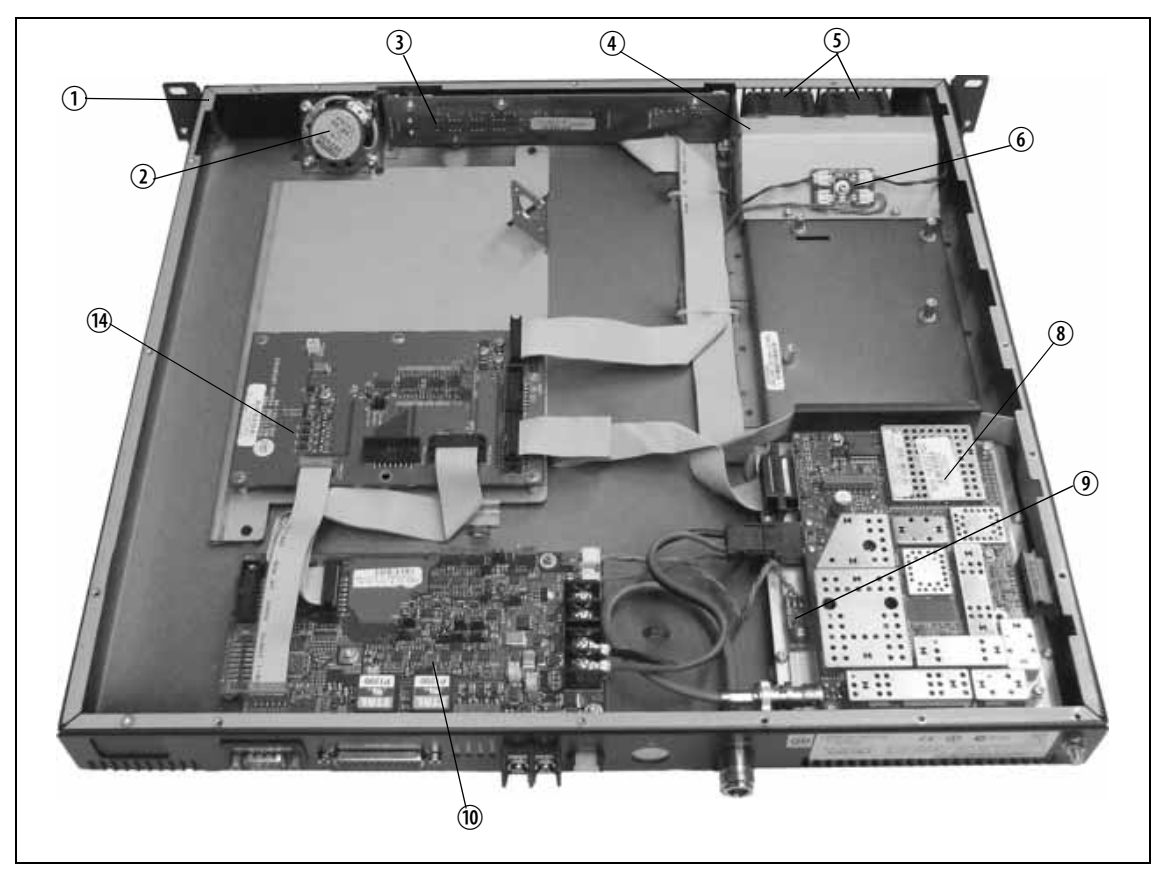

All modules and boards are mounted from above into the 1U tray ①. The modules are secured by screws or clips into standoffs on the tray chassis, and are easily removed for replacement.

The Multitone paging transmitter includes the paging board (1), two cooling fans (3) and a fan duct (4) in front of the transmitter module, a speaker (2) mounted behind the front panel, a fan power board (6) mounted on the fan duct, and a temperature sensor board (9) mounted on the heatsink of the transmitter module (8).

The modules and components are interconnected by looms and cables.

## 2.1 Tray

The 1U tray consists of a mild steel folded chassis and a flat cover (not shown) which is fastened to the chassis with 15 Torx T10 screws. The tray can be fitted into a standard 19 inch rack or cabinet using the two rack mounting brackets. It can also be wall mounted, and has holes for mounting transit brackets.

The front panel has holes to accommodate the controls and the microphone/programming connector of the UI board. The rear panel has holes to accommodate the connectors and the fuse holder of the SI board, the antenna connectors, and a ground terminal.

For more information on the connections, refer to "Connections" on page 57.

## 2.2 User Interface Board

The UI board is mounted behind the front panel with three Torx T10 screws ② and two spring clips ③. The UI board is connected to the transmitter module via the Micro-MaTch connectors ④ and the two UI cables (not shown). The UI board also has a speaker connector ①. The speaker is not used.

A volume knob is fitted to the shaft of the volume-control potentiometer. The volume-control potentiometer is not used.

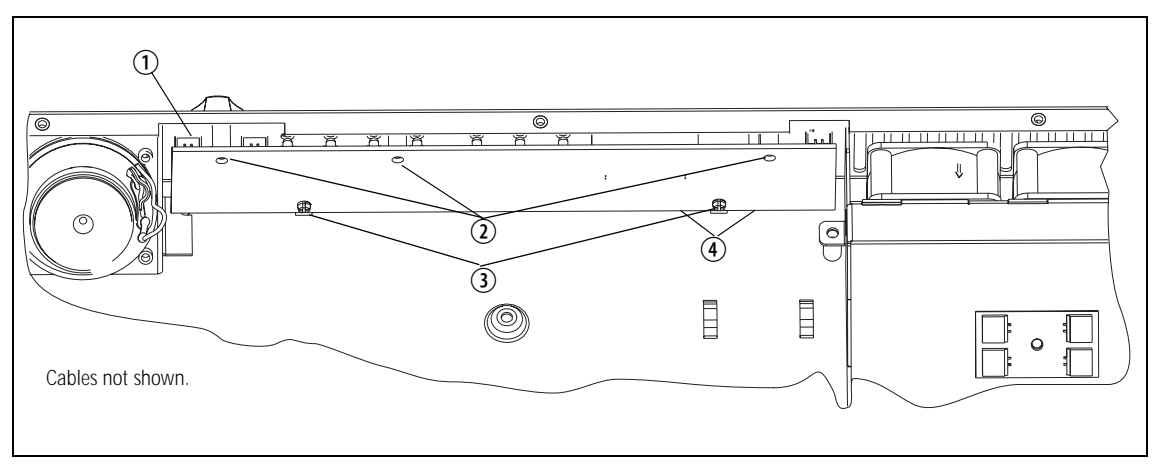

Figure 2.2 UI board

## 2.3 Transmitter Module

The transmitter module consisting of a transmitter board S mounted on a purpose-designed heatsink D is mounted in the left rear of the tray with four Torx T10 screws (not shown).

The transmitter board is a printed circuit board in SMT design with components on the top and bottom sides. A digital board is reflow-soldered to the board. Most components are shielded by metal cans. There are different boards for each frequency band and each RF output power configuration.

The RF ①, DC power ②, auxiliary ③, and user interface ⑤ connectors are located on the bottom side of the board. The internal options connector ④ and a factory connector (not shown) for factory use are located on the top side of the board.

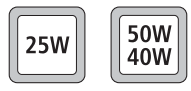

The 50 W/40 W version has a black DC power connector 2 and the 25 W version has a white DC power connector. For more information on the connectors, refer to "Connections" on page 57.

The board (5) is mounted to the heatsink (0) with seven Torx T10 screws (6) and  $(\overline{O})$ .

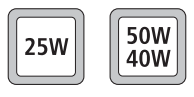

An L-shaped gap pad B and (with the 50 W/40 W version) a rectangular gap pad D are fitted between the board D and the heatsink D to improve heat transfer.

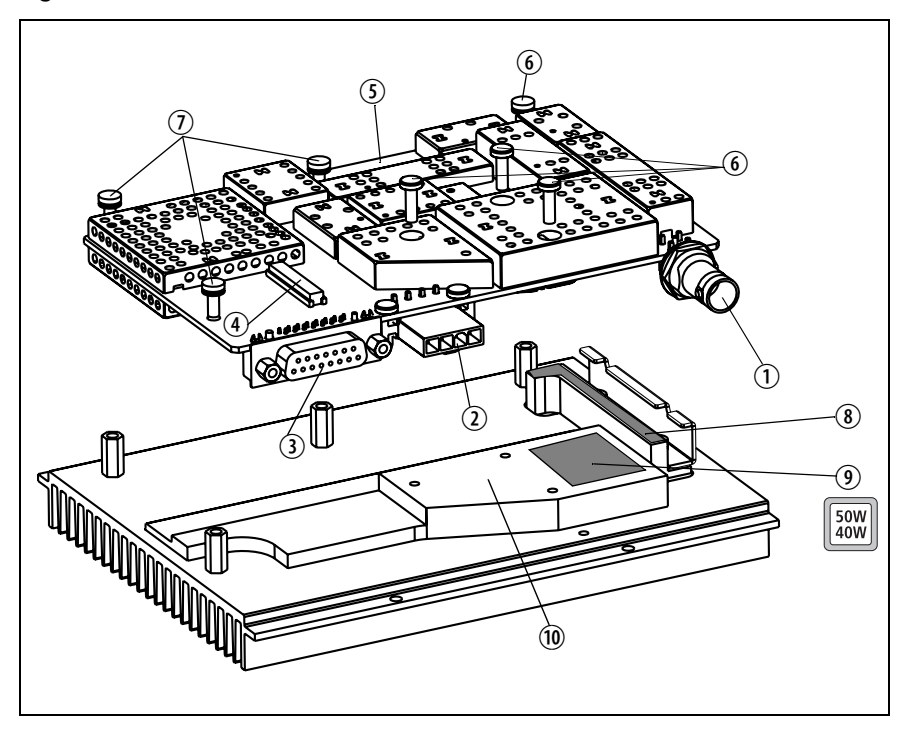

Figure 2.3 Transmitter module

## 2.4 System Interface Board

The SI board is mounted in the rear right of the tray with two Torx T10 screws <sup>(1)</sup>, one Pozidriv screw <sup>(2)</sup>, and two spring clips <sup>(1)</sup>.

The SI board has the following external connectors:

- 13.8V DC power connector (labelled 12V DC) ①
- system connector (labelled SYSTEM) ②

The SI board has the following internal connectors:

- two system interface connectors (J101 and J100) ④ (to transmitter)
- DC input connector (J102) ⑦
- DC output connector (J103) ⑧ (to transmitter)
- fan control connector (J201) ⑤ (to fan power board on fan duct)
- temperature control connector (J200) ⑥ (to temperature sensor on transmitter heatsink)
- mains fail signal connector (J110) <sup>①</sup>
- DC output connector (J600) <sup>(1)</sup>, relay driver connector (J109) <sup>(1)</sup>, and a factory only connector (J202) <sup>(1)</sup> (not used).

Mounted above the SI board providing a connector on the rear is the XA2235-02-PCB. This is an EMC filter and has the following connectors:

- 9-way male D-range connector (FSK ENCODER) ③
- 12-way MicroMaTch connector (unlabelled) <sup>1</sup>6 to the paging interface.

For more information on the connectors, refer to "Connections" on page 57.

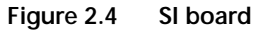

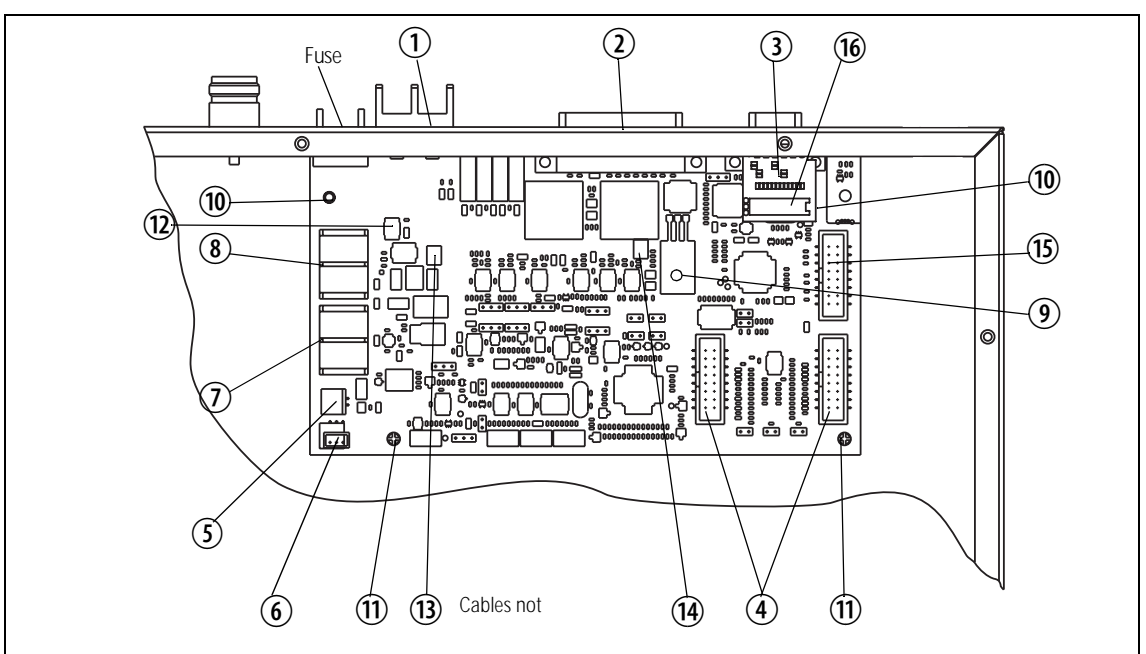

## 2.5 Paging Interface Board

The paging board is mounted in the mid right of the tray with four pcb clips (8). The PCB clips are mounted on the supporting bracket (9) that is screwed and clipped to the chassis (10).

The paging board has the following internal connectors:

- user interface connector PL2 (labelled TO UI) ①
- receiver connector PL100 (labelled TO RX) ②
- transmitter connector PL100A (labelled TO TX) ③.
- system connector PL101A (labelled TO SIF PL101A) ④.
- system connector PL101 (labelled TO SIF PL101) ⑤.
- FSK encoder connector SK101 (labelled TO D-RANGE) ⑥.
- coax relay connector J1 (labelled COAX RELAY) ⑦.

For more information on the connectors, refer to "Connections" on page 57.

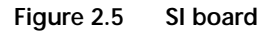

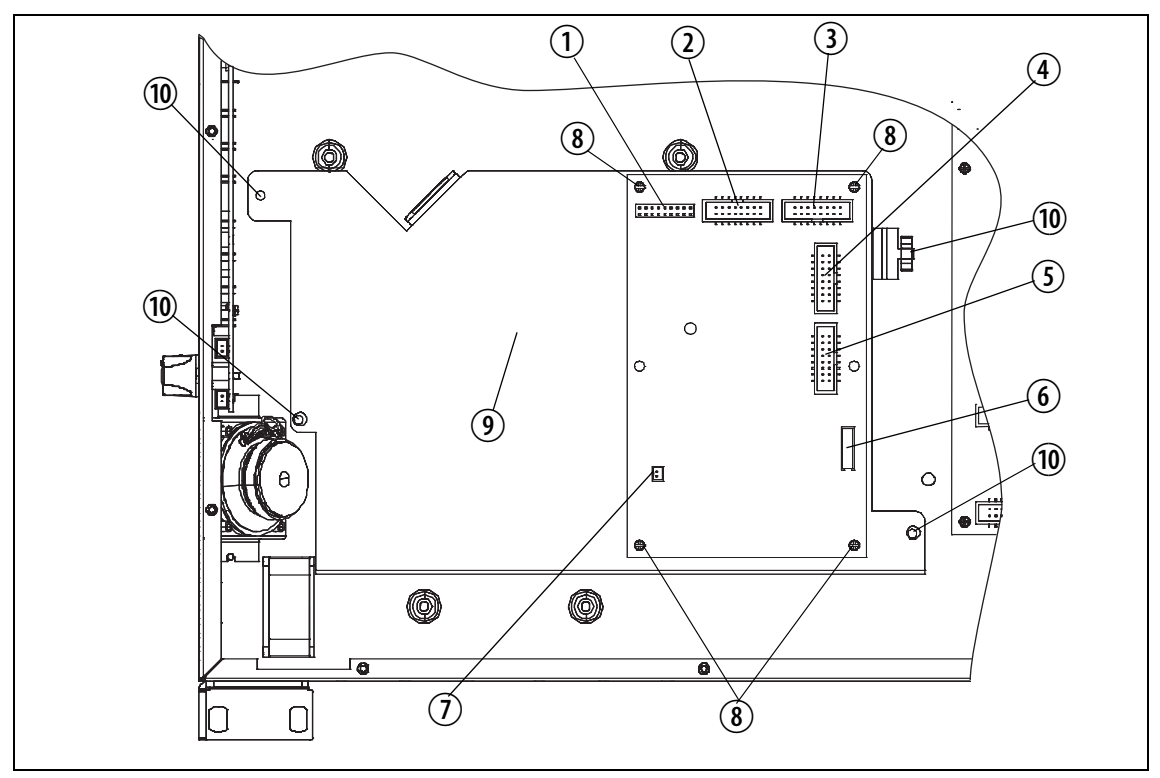

Figure 3.1 shows the high-level block diagram of the Multitone paging transmitter.

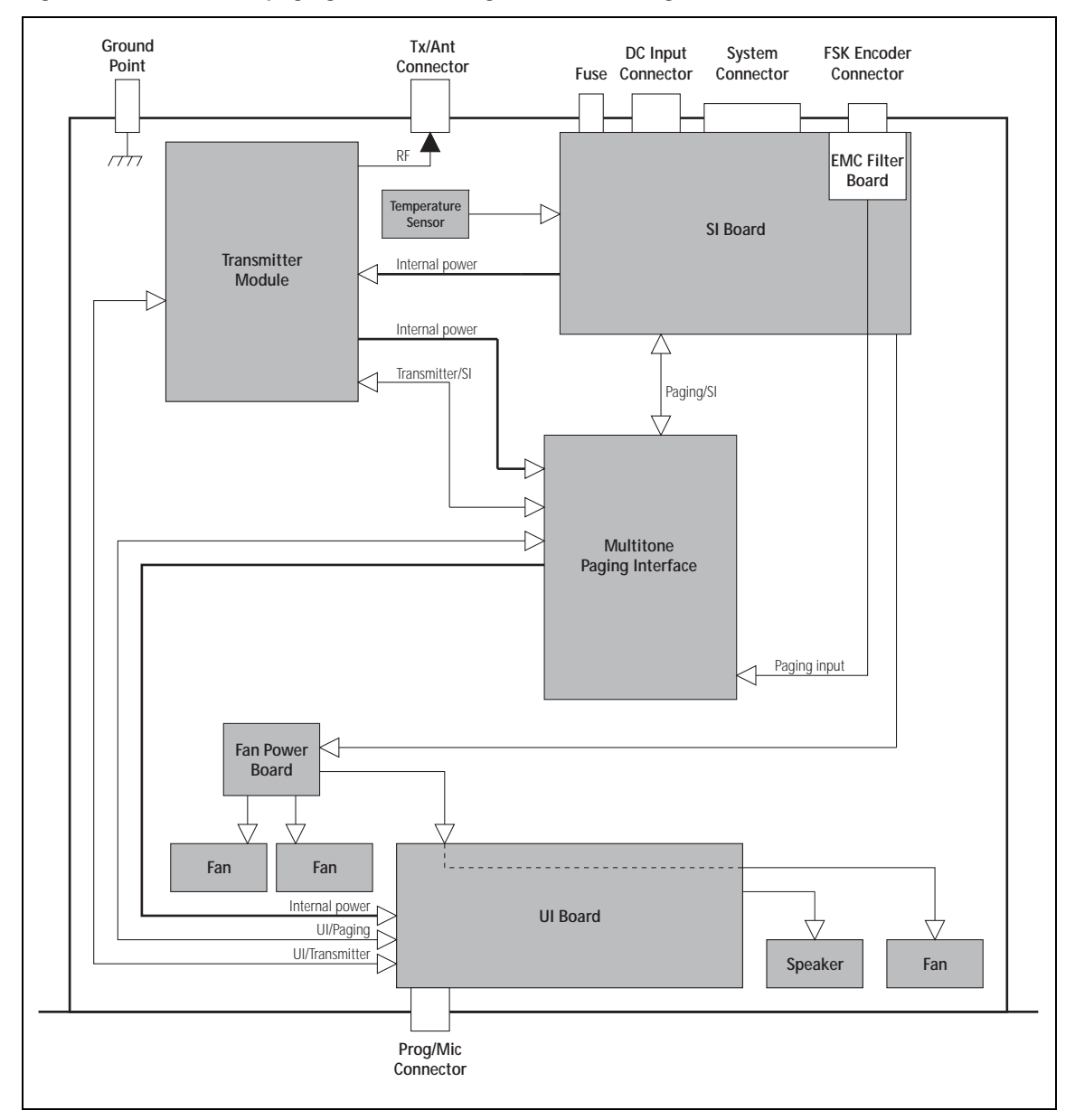

Figure 3.1 Multitone paging transmitter high-level block diagram

The block diagram illustrates the main inputs and outputs for power, RF and control signals, as well as the interconnection between modules:

- program data and audio from the PROG/MIC socket on the UI board to and from the transmitter module
- audio and signalling from the SYSTEM connector to and from the

transmitter module fan power and control from the SI board power distribution from the DC power input connector to the transmitter module, and to the UI board. The circuitry of the individual modules that make up the Multitone paging transmitter is described in more detail in the following sections. Frequency Bands and Sub-bands The circuitry of the transmitter module is similar for all frequency bands and is therefore covered by a single description in this manual. Where the circuitry differs between bands, separate descriptions are provided for each frequency band. For more information on frequency bands, refer to the specifications manual. The power and ground signals for the fans are routed from the SI board to Fan Signals the fans behind the front panel. These signals are electrically isolated from all other system signals to ensure fan noise is not transferred to other sensitive system components. If there is a fault in the fan circuitry, the transmitter module is protected from overheating by its internal foldback circuitry. Power and Ground The SI board provides power to the transmitter module. The paging interface board provides power to the UI board.

## 3.1 Transmitter Operation

Parts of Transmitter The main circuit parts Board

The main circuit parts of the transmitter board are:

- transmitter
- frequency synthesizer
- CODEC (coder-decoder)
- power supply
- interface circuitry

Software plays a prominent role in the functioning of the board. When describing the operation of the radio the software must be included with the above. This is considered further below.

These functional parts are described in detail below.

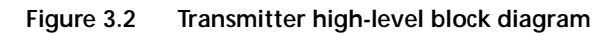

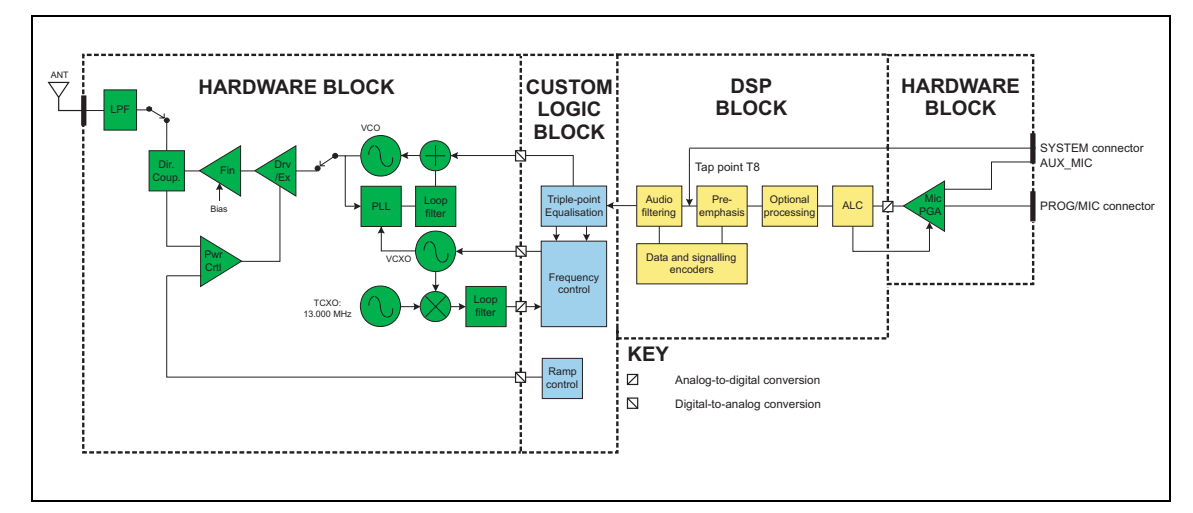

#### 3.1.1 Audio Processing and Signalling

- Microphone Input The input to the transmitter path begins at either the SI board or the PROG/MIC connector of the UI board. Only electret-type microphones are supported by the PROG/MIC connector. The SI board audio input is applied to tap point T12 on the transmitter board (the tap point is user-selectable), or to the AUX\_MIC connector.
- Analog Processing of Microphone Signal The CODEC (AD6521) performs microphone selection and amplification. The microphone amplifier consists of an amplifier with a fixed gain of 16dB followed by a programmable-gain amplifier with 0dB to 22dB gain. The amplified microphone signal is converted to a digital stream by a 16-bit ADC with integral anti-alias filtering (0.1 to 3.2kHz). The digital stream is transported to the DSP for further audio processing.

| Automatic Level<br>Control      | The ALC (automatic level control) follows, and is used to effectively increase dynamic range by boosting the gain of the microphone pre-amplifier under quiet conditions and reducing the gain under noisy acoustic conditions. The ALC function resides in the DSP and controls the microphone programmable-gain amplifier in the CODEC. The ALC has a fast-attack (about 10ms) and slow-decay (up to 2s) characteristic. This characteristic ensures that the peak signal level is regulated near full scale to maximise dynamic range. |
|---------------------------------|----------------------------------------------------------------------------------------------------|
| DSP Audio<br>Processing         | The output of the automatic level control provides the input to the DSP audio-processing chain at a sample rate of 8kHz. Optional processing such as encryption or companding is done first if applicable. Pre-emphasis, if required, is then applied. The pre-emphasised signal is hard limited to prevent over deviation, and filtered to remove high-frequency components. The sample rate is then interpolated up to 48kHz and scaled to be suitable for the frequency synthesizer.                                                   |
| Data and Signalling<br>Encoders | The data and signalling encoders inject their signals into various points within the audio-processing chain. The injection point depends on the bandwidth of the encoders and whether pre-emphasis is required.                                                                                                    |

## 3.1.2 Frequency Synthesizer

| Main Parts of<br>Synthesizer | <ul> <li>The frequency synthesizer consists of two main parts:</li> <li>FCL (frequency control loop)</li> </ul>                                                                                                    |
|------------------------------|----------------------------------------------------------------------------------------------------|
|                              | <ul> <li>RF PLL (phase-locked loop)</li> <li>The FCL and RF PLL are described briefly below. Note that patents are pending for several aspects of the synthesizer design.</li> </ul>                                                                                                    |
| Frequency Control<br>Loop    | <ul> <li>The FCL consists of the following:</li> <li>TCXO</li> <li>mixer</li> <li>loop filter</li> <li>VCXO (voltage-controlled crystal oscillator)</li> <li>frequency control block</li> <li>The FCL provides the reference frequency for the RF PLL. It generates a high-stability reference frequency that can be both modulated and offset in</li> </ul> |

| RF PLL                       | The RF PLL consists of the following:                                                                                                    |
|------------------------------|----------------------------------------------------------------------------------------------------|
|                              | <ul> <li>RF PLL device</li> </ul>                                                                                                    |
|                              | <ul> <li>loop filter</li> </ul>                                                                                                    |
|                              | <ul> <li>VCO (voltage-controlled oscillator)</li> </ul>                                                                                                    |
|                              | <ul> <li>VCO output switch</li> </ul>                                                                                                    |
|                              | The RF PLL has fast-locking capability but coarse frequency resolution.<br>The above combination of control loops creates improved frequency<br>generation and acquisition capabilities.                                                                                                    |
| Operation of<br>Control Loop | The RF PLL is a conventional integer-N design with frequency resolution of 25 kHz. In transmit mode the loop locks to the transmit frequency.                                                                                                    |
|                              | Initially, the VCO generates an unregulated frequency in the required range.<br>This is fed to the PLL device (ADF4111) and divided down by a<br>programmed ratio to approximately 25kHz. The reference frequency input<br>from the FCL is also divided down to approximately 25kHz. The phase of<br>the two signals is compared and the error translated into a DC voltage by a<br>programmable charge pump and dual-bandwidth loop filter. This DC signal<br>is used to control the VCO frequency and reduce the initial error. The loop<br>eventually settles to a point that minimises the phase error between divided-<br>down reference and VCO frequencies. The net result is that the loop locks<br>to a programmed multiple of the reference frequency. |
|                              | The FCL generates an output of $13.012 \pm 0.004$ MHz. Initially a VCXO produces a quasi-regulated frequency in the required range. The VCXO output is fed to a mixer where it is mixed with the 13.000 MHz TCXO frequency. The mixer, after low-pass filtering to remove unwanted products, produces a nominal frequency of 12 kHz. This is converted to digital form and transported to the frequency-control block in custom logic.                                                                                                    |
|                              | The frequency-control block compares the mixer output frequency with a reference generated by the digital clock and creates a DC error signal. A programmed offset is also added. This error signal is converted to analog form and used to control the VCXO frequency and reduce the initial error. Once settled, the loop locks to the TCXO frequency with a programmed offset frequency. The FCL output therefore acquires the TCXO's frequency stability.                                                                                                    |
| Modulation                   | The full bandwidth modulation signal is obtained from the DSP in digital form at a sample rate of 48 kHz. In traditional dual-point modulation systems the modulation is applied, in analog form, to both the frequency reference and the VCO in the RF PLL, combining to produce a flat modulation response down to DC. Reference modulation is usually applied directly to the TCXO.                                                                                                    |
|                              | In the system employed in the transmitter board, the frequency reference is generated by the FCL, which itself requires dual-point modulation injection to allow modulation down to DC. With another modulation point required in the RF PLL, this system therefore requires triple-point modulation.                                                                                                    |

|                                       | The modulation signals applied to the FCL are in digital form, whereas for<br>the RF PLL (VCO) the modulation signal is applied in analog form.<br>The modulation cross-over points occur at approximately 30 and 300 Hz as<br>determined by the closed loop bandwidths of the FCL and RF PLL<br>respectively.                                                                                                    |
|---------------------------------------|----------------------------------------------------------------------------------------------------|
| Frequency<br>Generation               | The RF PLL has a frequency resolution of 25 kHz. Higher resolution cannot<br>be achieved owing to acquisition-time requirements and so for any given<br>frequency the error could be as high as $\pm 12.5$ kHz. This error is corrected<br>by altering the reference frequency to the RF PLL. The FCL supplies the<br>reference frequency and is able to adjust it up to $\pm 300$ ppm with better than<br>0.1 ppm resolution (equivalent to better than 50 Hz resolution at the RF<br>frequency). |
| Fast Frequency<br>Settling            | Both the FCL and RF PLL employ frequency-acquisition speed-up techniques to achieve fast frequency settling. The frequency-acquisition process of the FCL and RF PLL is able to occur concurrently with minimal loop interaction owing to the very large difference in frequency step size between the loops.                                                                                                    |
| Frequency<br>Acquisition<br>of RF PLL | In the RF PLL the loop bandwidth is initially set high by increasing the charge pump current and reducing time constants in the loop filter. As a result settling to within 1 kHz of the final value occurs in under 4 ms. In order to meet noise performance requirements the loop parameters are then switched to reduce the loop bandwidth. There is a small frequency kick as the loop bandwidth is reduced. Total settling time is under 4.5 ms.                                              |
| Frequency<br>Acquisition<br>of FCL    | The FCL utilises self-calibration techniques that enable it to rapidly settle close to the final value while the loop is open. The loop is then closed and settling to the final value occurs with an associated reduction in noise. The total settling time is typically less than 4 ms.                                                                                                    |
| Calibration                           | <ul> <li>The following items are calibrated in the frequency synthesizer:</li> <li>nominal frequency</li> <li>KVCO</li> <li>KVCXO</li> <li>VCO deviation</li> <li>Calibration of the nominal frequency is achieved by adding a fixed offset to the FCL nominal frequency; the TCXO frequency itself is not adjusted. The items KVCO and KVCXO are the control sensitivities of the RF VCO (in MHz/V) and VCXO (in kHz/V) respectively. The latter has temperature compensation</li> </ul>          |

## 3.1.3 RF Power Amplifier

| RF Power Amplifier              | The RF power amplifier and exciter of the 50W/40W radio is a five-stage<br>line-up with approximately 40dB of power gain. The output of the<br>frequency synthesizer is first buffered to reduce kick during power ramping.<br>The buffer output goes to a discrete exciter that produces approximately 300<br>to 400mW output. This is followed by an LDMOS driver producing up to<br>8W output that is power-controlled. The final stage consists of two parallel<br>LDMOS devices producing enough power to provide 40 to 50W at the RF<br>connector. |
|---------------------------------|----------------------------------------------------------------------------------------------------|
| <b>25W</b>                      | The RF power amplifier of the 25W version is a four-stage line-up with approximately 37dB of power gain. The output of the frequency synthesizer is first buffered to reduce kick during power ramping. The buffer output goes to a broad-band exciter IC that produces approximately 200mW output. This is followed by an LDMOS driver producing up to 2W output that is power-controlled. The final stage consists of two parallel LDMOS devices producing enough power to provide 25W at the RF connector.                                            |
| Output of RF<br>Power Amplifier | The output of the RF PA passes through a dual-directional coupler, used for power control and monitoring. Finally, the output is low-pass-filtered to bring harmonic levels within specification.                                                                                                    |
| Power Control                   | The steady-state power output of the transmitter is regulated using a hardware control loop. The forward power output from the RF PA is sensed by the directional coupler and fed back to the power control loop. The PA output power is controlled by varying the driver gate bias voltage that has a calibrated maximum limit to prevent overdrive. The power control signal is supplied by a 13-bit DAC driven by custom logic.                                                                                                    |
| Ramping                         | Power ramp-up consists of two stages:<br>bias<br>power ramping                                                                                                    |
|                                 | The timing between these two stages is critical to achieving the correct<br>overall wave shape in order to meet the specification for transient ACP<br>(adjacent channel power). A typical ramping waveform is shown in<br>Figure 3.3.                                                                                                    |

Figure 3.3 Typical ramping waveforms

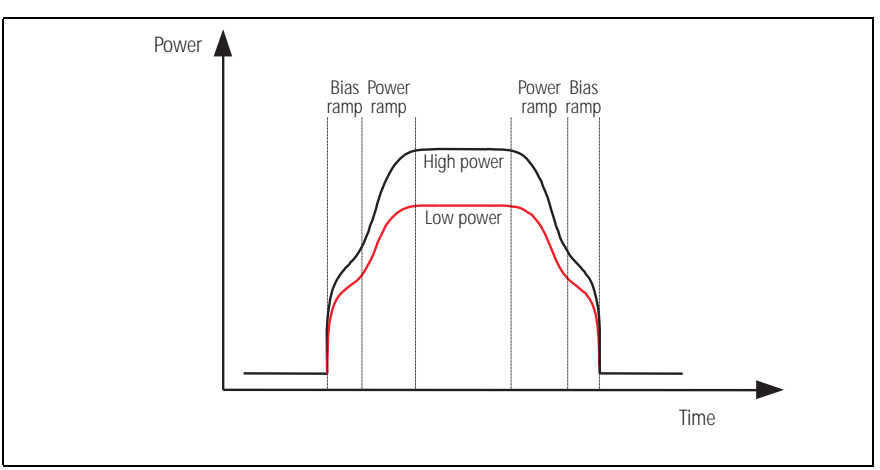

#### **Bias Ramp-up**

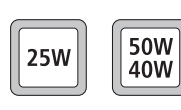

The steady-state final-stage bias level is supplied by an 8-bit DAC programmed prior to ramp-up but held to zero by a switch on the DAC output under the control of a TX INHIBIT signal. Bias ramp-up begins upon release by the TX INHIBIT signal with the ramping shape being determined by a low-pass filter. Owing to power leakage through the PA chain, ramping the bias takes the PA output power from less than -20 dBm for the 50 W/40W version or -10 dBm for the 25 W version to approximately 25 dB below steady-state power.

#### Power Ramp-up

The power ramp signal is supplied by a 13-bit DAC that is controlled by custom logic. The ramp is generated using a look-up table in custom logic memory that is played back at the correct rate to the DAC to produce the desired waveform. The ramp-up and ramp-down waveforms are produced by playing back the look-up table in forward and reverse order respectively. For a given power level the look-up table values are scaled by a steady-state power constant so that the ramp waveform shape remains the same for all power levels.

## 3.2 User Interface Operation

This section describes the programming/microphone connector and the controls of the user interface, and the function of the UI board.

Figure 3.4 shows the controls and indicators of the user interface.

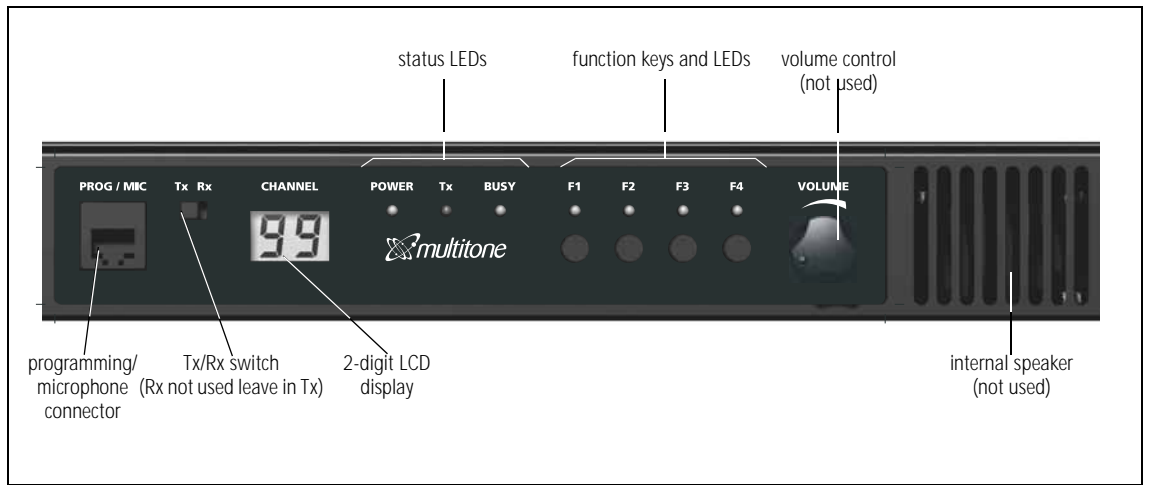

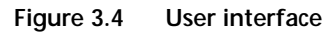

| Programming/<br>Microphone<br>Connector | The PROG/MIC connector can be used to connect a microphone or a programming cable.                                                                                                    |
|-----------------------------------------|----------------------------------------------------------------------------------------------------|
| TX/RX Switch                            | The TX/RX switch changes the LCD display to show either the transmitter channel or 00. The TX/RX switch also allows programming of the transmitte by the programming or calibration applications when in the TX position. The TX/RX switch does not work in the RX position always leave in the TX position                                                                                                    |
|                                         | The TB7100 programming application is a program on a PC that is connected to the Multitone paging transmitter via the PROG/MIC connector The TB7100 programming application enables the user to program the Multitone paging transmitter with the required channels and subaudible signalling settings. The transmitter module is programmed individually according to the setting of the TX/RX switch. If the switch is in the RX position the transmitter module will not be programmed. |
|                                         | The calibration application is a program on a PC that is connected to the Multitone paging transmitter via the PROG/MIC connector. The transmitter module is designed to be totally electronically tuned. No physical tuning i required, as all tuning is done by electronic trimming. The calibration application can assist in the tuning of:                                                                                                    |
|                                         | <ul> <li>AD6521 CODEC voltage reference</li> </ul>                                                                                                    |
|                                         | ■ TCXO frequency                                                                                                    |
|                                         | transmitter driver and final gate bias limit                                                                                                    |

deviation and squelch.

approximately every 50ms.

| Function Keys                          | Pressing the function keys will activate the functions assigned using the TB7100 programming application. Function keys may have functions assigned to both short and long key presses. A short key press is less than one second, and a long key press is more than one second.                                                                                                    |
|----------------------------------------|----------------------------------------------------------------------------------------------------|
|                                        | <i>Note</i> The UI board can be configured to use the F1 and F2 keys to increment and decrement the channel. If the UI board is configured in this way, F1 and F2 can no longer be programmed using the TB7100 programming application. For more information refer Tait Application Note TN-1032-AN.                                                                                                    |
| Volume Control and<br>Internal Speaker | The volume-control and internal speaker are not used.                                                                                                    |
| UI Board                               | The UI board is connected to the transmitter module via a 18-way ribbon<br>cable. The internal speaker is connected to the UI board via a cable with a<br>mating connector for easy disconnection. For more information on the<br>connectors and their signals, refer to "Paging Interface to User Interface<br>Connector" on page 67.                                                                                                    |
|                                        | Figure 3.5 on page 31 shows a block diagram of the UI board.                                                                                                    |
|                                        | The UI board does not include a microprocessor. A synchronous bi-<br>directional serial interface provides communication of key status, LCD and<br>LED-indicator data between the transmitter module and the UI board. The<br>serial data is converted to or from a parallel form by a number of shift<br>registers for the function keys and indicators. For the LCD, the serial data is<br>fed to a driver IC that converts the serial data to a form suitable for the LCD.<br>The keys are scanned and the LCD and LED indicators updated |

Figure 3.5 UI board block diagram

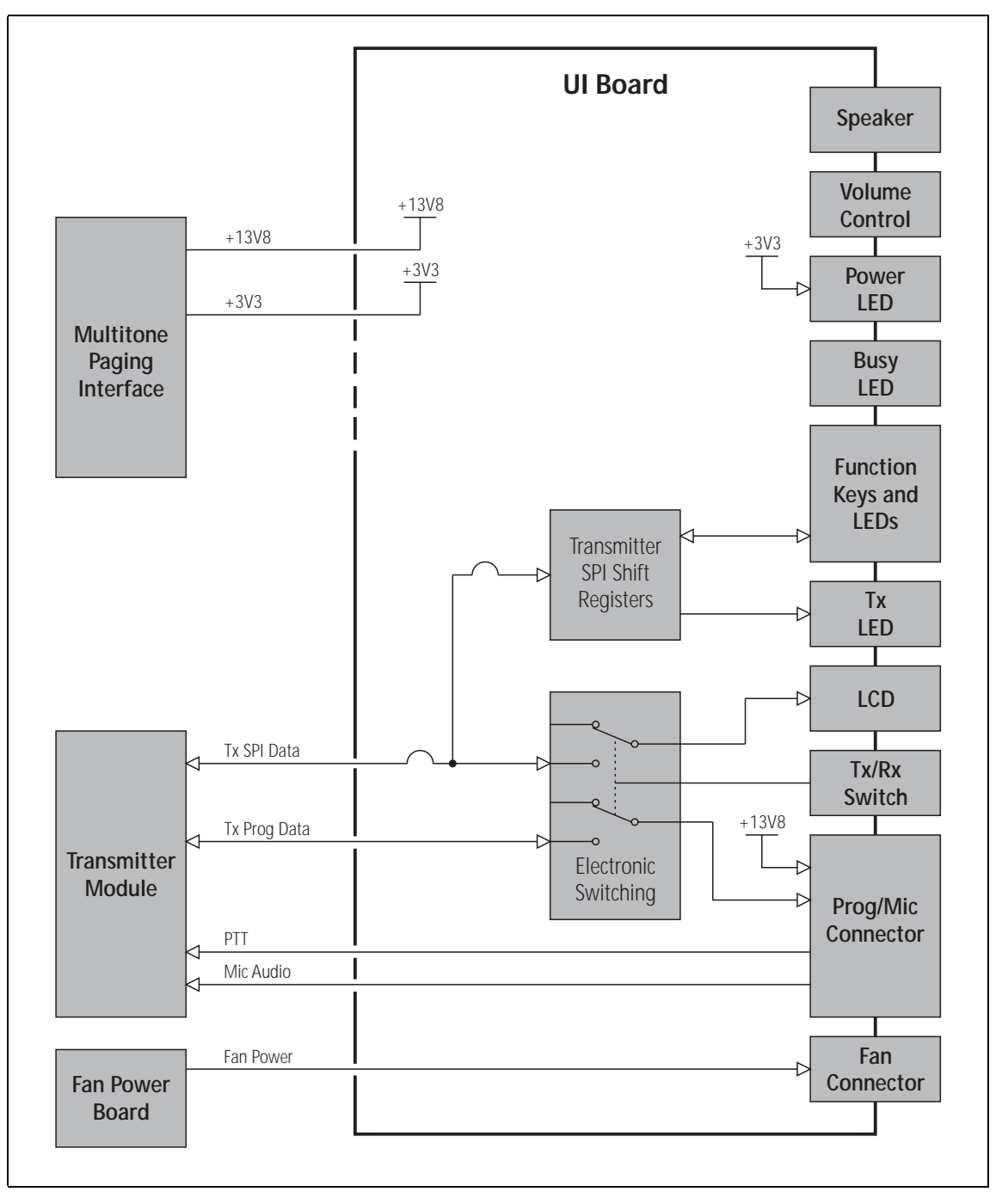

## 3.3 System Interface Operation

This section describes the functioning of the system interface. The system interface provides:

- internal power distribution
- external DC switching
- fan control
- general purpose IO
- transmitter audio processing
- opto-isolated keying
- relay output
- relay driver
- 13.8VDC (1.5A) output
- tone on idle (TOI).

These functional parts are described in detail below.

Figure 3.6 SI board block diagram

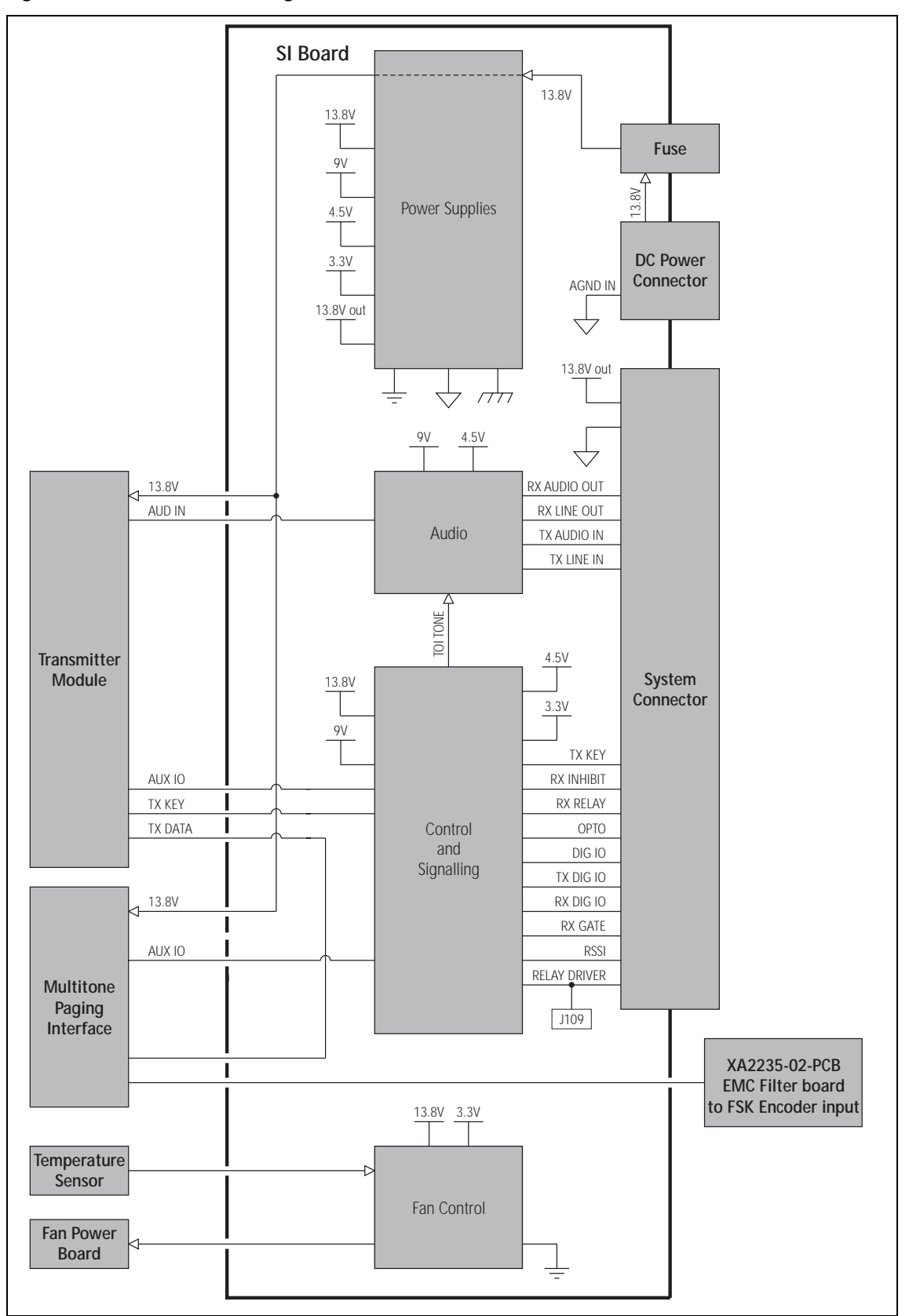

#### 3.3.1 Internal Power Distribution

This section details how the input power feed is distributed throughout the Multitone paging transmitter to power its various sub-systems. Refer to Figure 3.7 for more information.

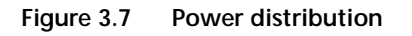

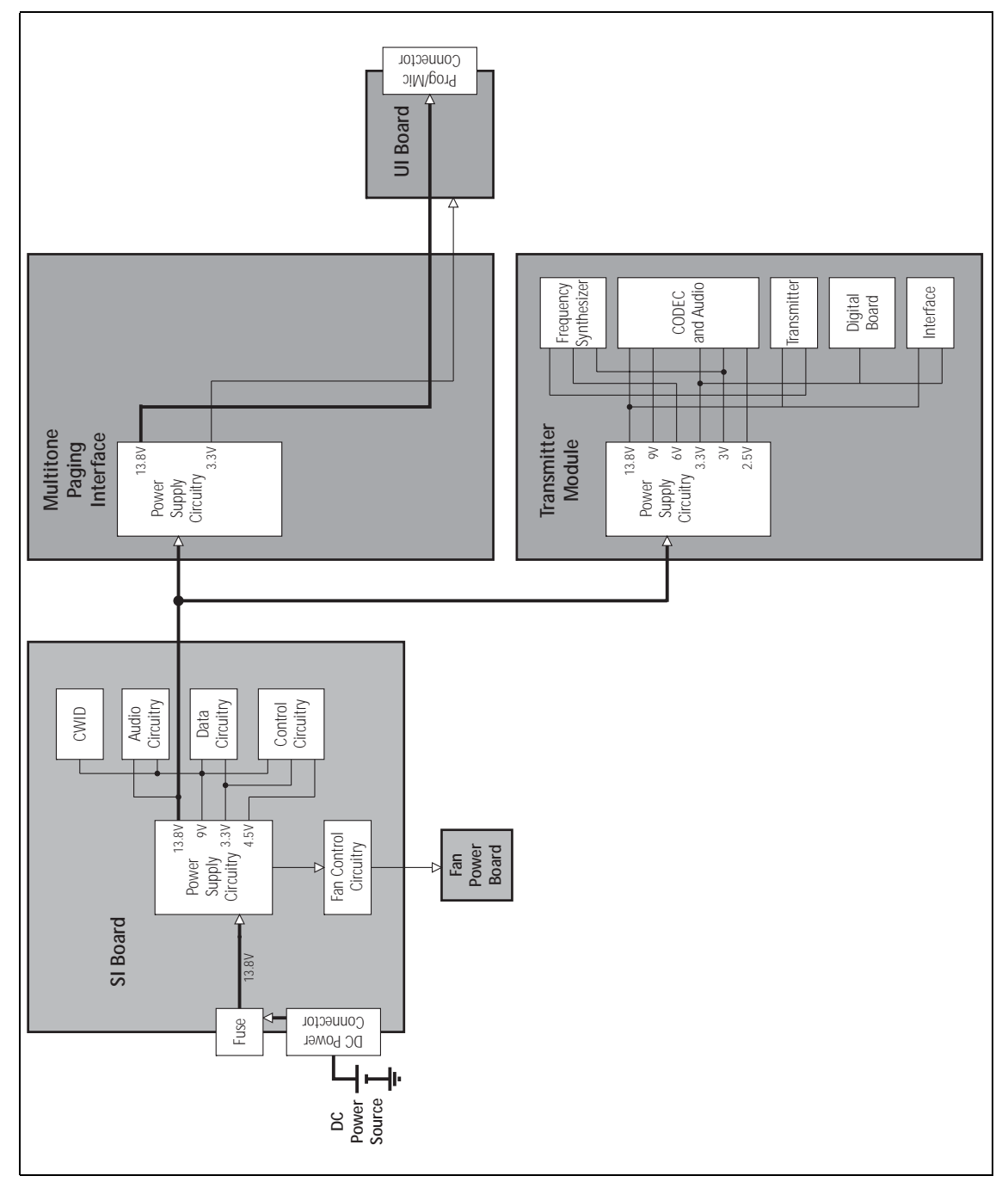

13.8V DC

This is from the DC input on the rear of the Multitone paging transmitter. The DC power input of the Multitone paging transmitter is protected by a rear panel fuse. The 13.8V is distributed directly to the transmitter board and to the 13.8VDC output on the SYSTEM connector, rated at 1.5A. The 13.8VDC is also used to power the fans, via control circuitry.

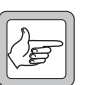

*Note* The UI board obtains 13.8V and 3.3V from the paging interface board and outputs 13V8\_SW to the PROG/MIC connector.

3.3V, 4.5V, 9V, 13.8V The other voltages derived on the SI board are used only on the SI board.

#### 3.3.2 General Purpose IO

The transmitter board can be programmed to act upon signals from the SI board and also outputs signals for certain conditions. These settings are discussed in the installation and operation manual.

#### 3.3.3 Transmitter Audio Processing

The SI board provides an unbalanced audio input and output for connecting to other devices.

#### 3.3.4 Opto-Isolated Keying

External keying of the Multitone paging transmitter can be achieved using the current regulated optically isolated keying connections.

#### 3.3.5 Fan Control

There are three modes of operation for the fans. The modes are:

- on continuous
- on when transmitting
- on at a pre-defined temperature.

The modes of operation are selected by links on the SI board. These settings are discussed in the installation and operation manual.

### 3.4 Fan Operation

The cooling fans are mounted behind the front panel. All fans in the chassis must be of the same type.

| Dissipation of Heat                              | Heat needs to be dissipated from a number of components within the transmitter module, including the following:                                                                                                    |
|--------------------------------------------------|----------------------------------------------------------------------------------------------------|
|                                                  | ■ 9V regulator                                                                                                    |
|                                                  | ■ RF PA                                                                                                    |
|                                                  | <ul> <li>driver for RF PA</li> </ul>                                                                                                    |
|                                                  | The mechanisms by which the heat is conducted away in each case are described below.                                                                                                    |
| Dissipation of Heat<br>from Transmitter          | The transmitter board is mounted directly onto a heatsink through which<br>the forced air from the fans is ducted.                                                                                                    |
| Dissipation of Heat<br>from RF PAs and<br>Driver | Heat from the RF PAs and driver is conducted to the heatsink through a copper separator plate. The copper plate is fixed to the underside of the board and the components soldered directly to it. The copper plate is mounted directly to the main heatsink boss and a coating of thermal paste ensures good thermal transfer between these two surfaces. |

## 3.5 Paging Interface Operation

The XA2731-01-PBA takes audio from the FSK encoder connector and filters it for the transmitter. The board also provides three open collector alarm outputs to the FSK encoder connector.

These alarms are:

- High temperature
- High VSWR
- Out Of Lock
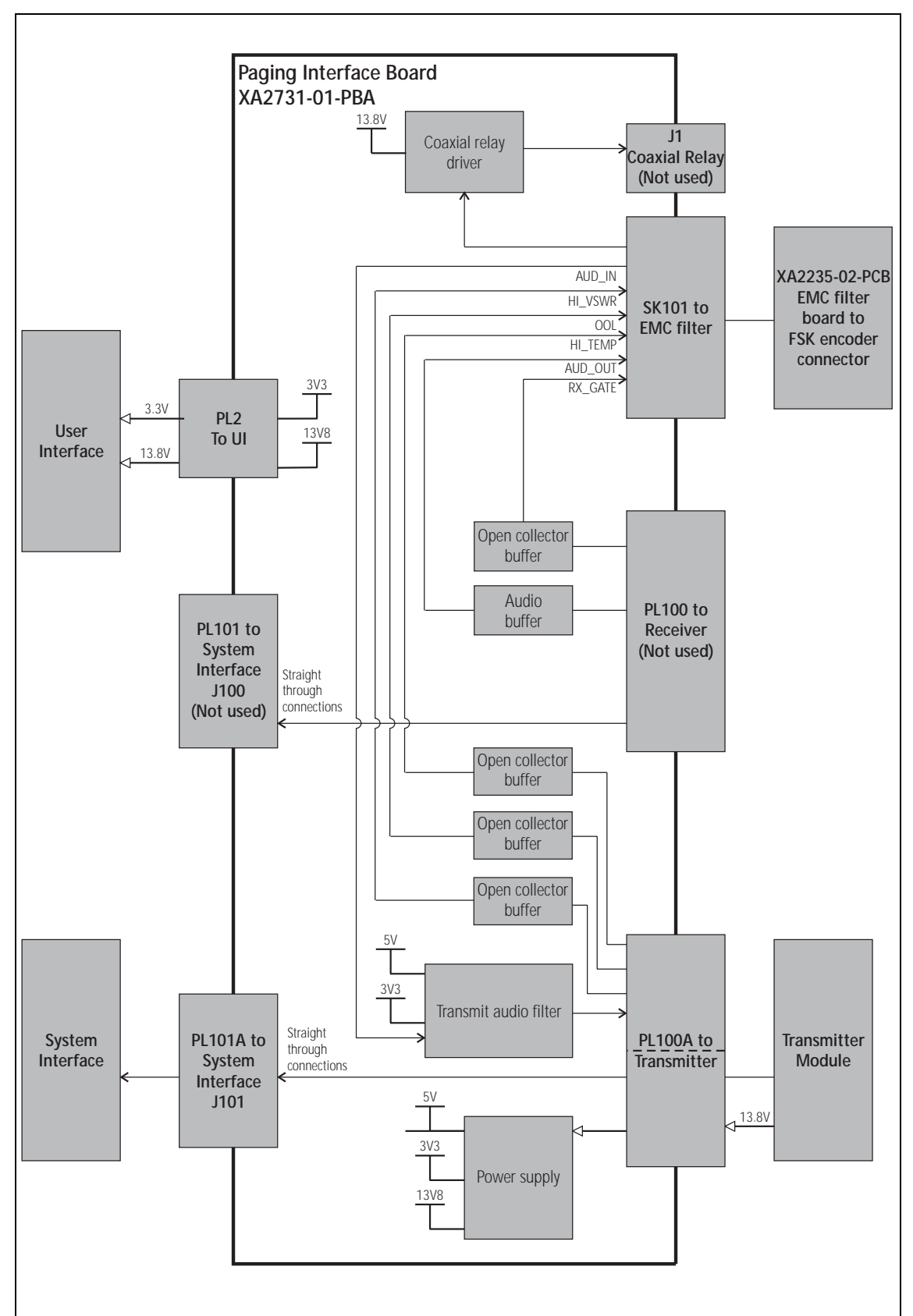

Figure 3.8 Paging board hardware architecture

## 4 Circuit Descriptions

Introduction This section describes and illustrates the circuitry of the transmitter module.

The transmitter module is divided into the following circuitry:

- transmitter
- frequency synthesizer (including FCL)
- CODEC
- power supply
- interface
- digital board

Figure 4.1 gives an overview of the of the circuitry of the transmitter board and shows how it is interconnected.

Sample Schematics For up-to-date schematics refer to the relevant PCB information.

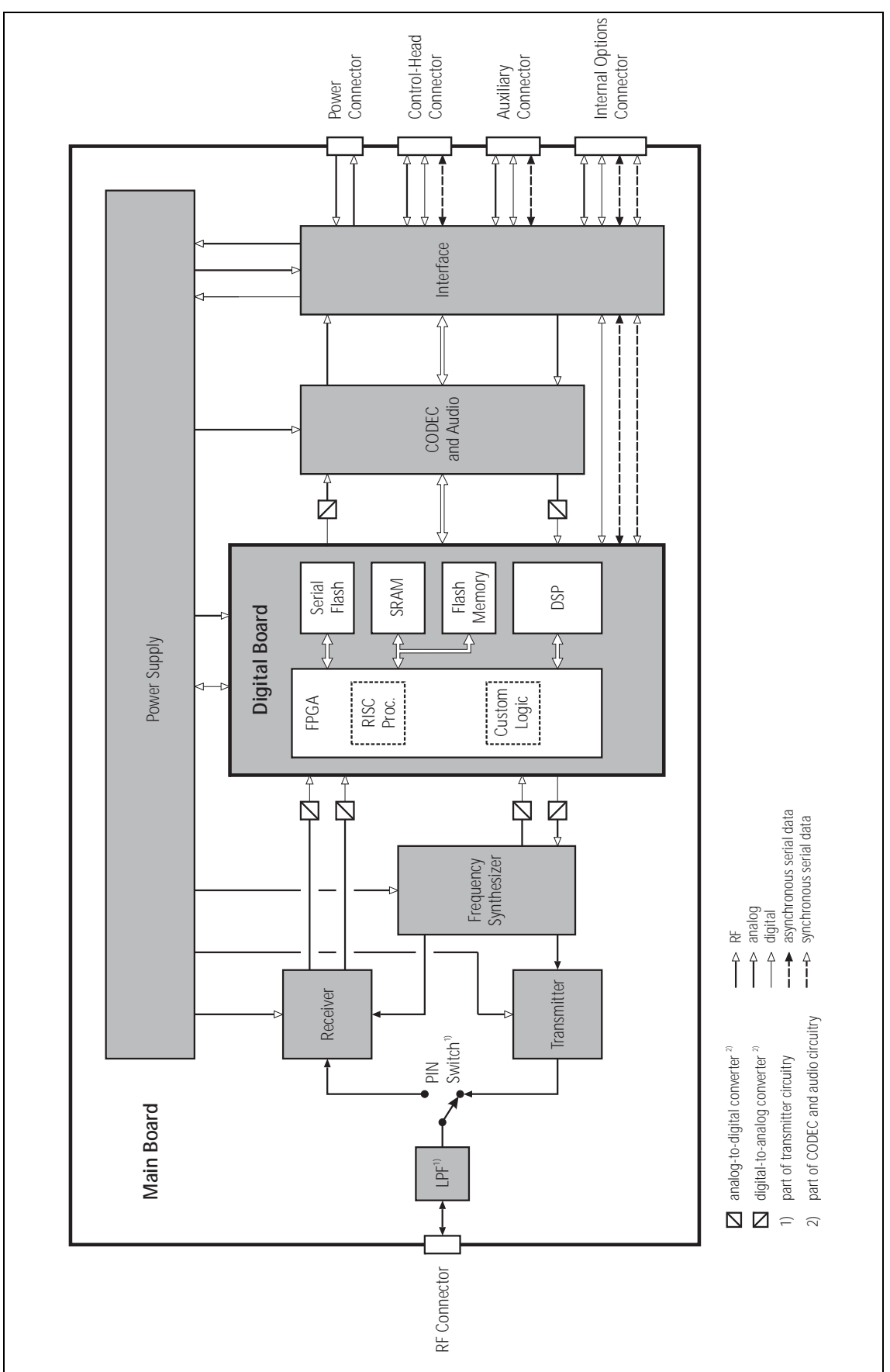

Figure 4.1 Transmitter board hardware architecture

### 4.1 Transmitter Circuitry

| Introdu | untion |
|---------|--------|
| muouu   | LUUII  |

Exciter

For a block diagram of the transmitter circuitry, refer to Figure 4.2.

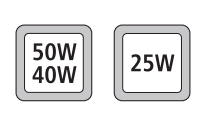

boards, and the different bands. With the 50W/40W boards, the discrete-component exciter is designed for

The transmitter circuitry is different for the 50W/40W boards and the 25W

specific bands (UHF or VHF). It is made up of Q3501, Q3502, and Q3505, which amplify the signal provided by the frequency synthesizer from its level of 7 to 10dBm up to 24dBm for the frequency bands 136 to 174MHz and 400 to 520MHz.

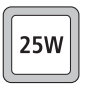

50W

40W

25W

50W

40W

With the 25W boards, the broadband exciter is a common element in all the bands, as it operates across all frequencies from 66 to 530MHz. It is made up of Q300 and Q303, which amplify the signal provided by the frequency synthesizer from its level of 7 to 10dBm up to 24.5dBm for the frequency band from 66 to 530MHz.

The exciter operates in full saturation, thereby maintaining a constant output power independent of the varying input power level supplied by the synthesizer.

Power AmplifierThe power amplifier comprises the driver amplifier Q306 and two paralleled<br/>final devices Q309 and Q310.

With the 50W/40W boards, the signal from the exciter is amplified by Q306 to a power level of approximately 2W (VHF) using a PD55003 and about 3W (UHF) using a PD55008. The resulting signal is then amplified by Q309 and Q310 to produce a typical output power of 90W at 155MHz and 65W across the UHF band, when measured after the series capacitors (C348, C349, C350) at the start of the directional coupler.

With the 25W boards, the 24.5 dBm signal from the exciter is reduced by a band-dependent pi-attenuator and is amplified by Q306. The resulting signal is then amplified a second time by Q309 and Q310 to produce a typical output power of 40W when measured after the series capacitors (C348, C349, C350) at the start of the directional coupler.

The high-level RF signal passes via the directional coupler, the transmitreceive PIN switch, and the LPF, through to the antenna. The LPF is used to attenuate unwanted harmonic frequencies.

**Power Control Loop** 

Calibration is used to adjust the power control loop, thus setting the output of the transmitter to one of four preferred power levels:

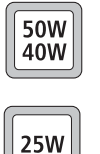

- 10, 15, 25, and 50 watts (VHF), and
   10, 15, 20, and 40 watts (UHF) for 50W/40W boards
- 1, 5, 12 and 25 watts (all bands) for 25W boards

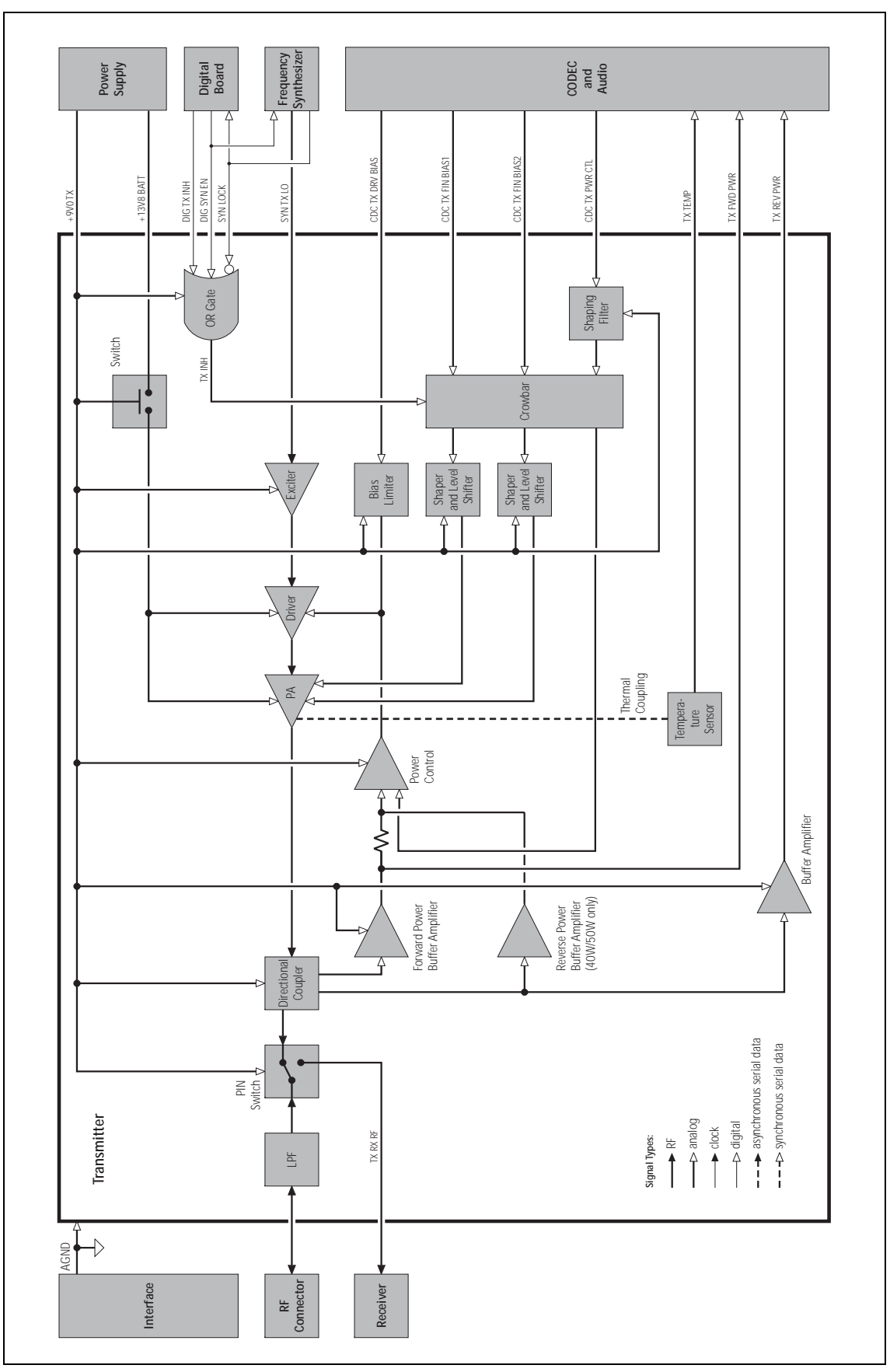

Figure 4.2 Block diagram of the transmitter circuitry

The loop maintains these power settings under changing environmental conditions. The control mechanism for this loop is via the DAC IC204 and one of the operational amplifiers making up IC301. The power control loop will be inhibited if for any reason an out-of-lock signal is detected from the synthesizer. This ensures that no erroneous signals are transmitted at any time.

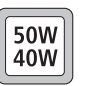

With the 50W/40W boards, the power control loop processes the voltages from the forward and reverse power sensors in the directional coupler. This signal is fed to the buffer and a band-limited operational amplifier back to the gate of Q306. In this way, the transmitter is protected against bad mismatches.

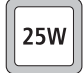

With the 25 W boards, the power control loop senses the forward power by means of the diode D304. This signal is fed to the buffer and a band-limited operational amplifier back to the gate of Q306.

A voltage clamp (one of the operational amplifiers of IC301) for Q306 limits the maximum control-loop voltage applied to its gate.

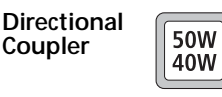

With the 50W/40W boards, the directional coupler actively senses the forward power and the reverse power, and feeds them back to the power-control circuit.

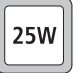

With the 25W boards, the directional coupler actively senses the forward power and feeds it back to the power-control circuit. If the directional coupler detects too much reverse power, indicating a badly matched antenna, the transmitter will be reduced to a medium power setting (approximately 12W).

Temperature Sensor

For added protection, a temperature sensor ensures that the transmitter power is reduced to very low levels should a temperature threshold be exceeded. If the temperature does not decrease, the transmitter is switched off.

### 4.2 Frequency Synthesizer Circuitry

| Introduction                | For a block diagram of the frequency synthesizer circuitry, refer to Figure 4.3.                                                                                                    |
|-----------------------------|----------------------------------------------------------------------------------------------------|
|                             | The frequency synthesizer includes an active loop filter, one or two VCOs and buffer amplifiers, and a PLL IC. The last-named uses conventional integer-N frequency division and includes a built-in charge pump. Speed-up techniques ensure a transmit-receive settling time of less than 4.5 ms while retaining low noise characteristics in static operation.                                                                                                    |
| Power Supplies              | Several power supplies are used by the frequency synthesizer owing to a combination of performance requirements and the availability of suitable components. The PLL IC includes analog and digital circuitry and uses separate power supplies for each section. The digital section is run on 3V, while the analog section is run on approximately 5V. The VCOs and buffer amplifiers run off a supply of about 5.3V. The active loop filter requires a supply of 14 to 15V, and a reference voltage of approximately 2.5V.                                                                                                    |
| Performance<br>Requirements | Low noise and good regulation of the power supply are essential to the performance of the synthesizer. A 6V regulator IC provides good line regulation of the 9V supply and good load regulation. Good regulation of the power-supply line and load is essential for meeting the transient ACP requirements. The regulator output voltage is electrically noisy, however, and filtering is essential. Filtering of the power supply is achieved with two capacitance multipliers (Q508 and C585 for the VCO supply, and Q512 and C579 for the PLL and loop-filter supply). The VCO (or VCOs) use a separate capacitance multiplier because these multipliers have poor load regulation and the VCOs impart sufficient load transients to warrant a separate supply. |
| Effect of Tuning<br>Range   | For reasons of noise performance, the VCOs are designed to be tuned<br>within a range of 2 to 12V. Active tuning circuitry is required. An active<br>loop filter incorporating an IC operational amplifier achieves this range with<br>a suitable power supply voltage. Normal synthesizer switching behaviour<br>involves overshoot, which dictates that the tuning voltage range must extend<br>above and below the range of 2 to 12V. The 14V limit is a result of limits<br>on the working supply voltage of the IC operational amplifier.                                                                                                    |
| Switch-mode Power<br>Supply | The power supply VCL SUPPLY for the active loop filter is provided by a SMPS, which is in turn powered by 9V. The SMPS consists of an oscillator (switching circuit) and a detector. The output voltage is monitored by a feedback circuit that controls the DC bias of the switching circuit to maintain a constant output voltage.                                                                                                    |
| Synthesizer<br>Circuitry    | The essential function of the PLL frequency synthesizer is to multiply a 25kHz reference frequency to give any desired frequency that is an integer multiple of 25kHz. There are some constraints imposed by the capabilities of the synthesizer hardware, especially the tuning range of the VCOs.                                                                                                    |

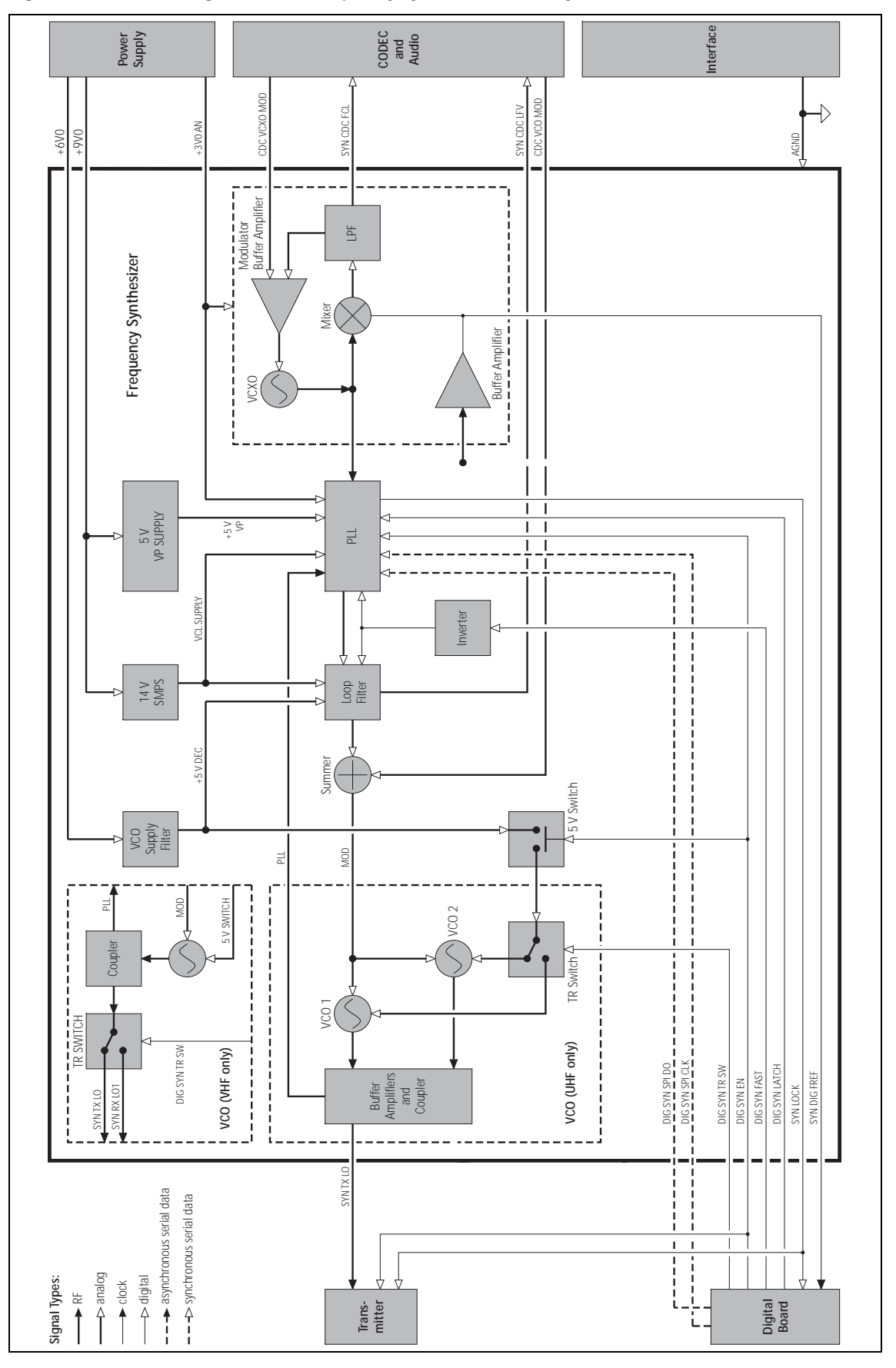

Figure 4.3 Block diagram of the frequency synthesizer circuitry

| Reference<br>Frequency            | The 25 kHz (approximate) reference is obtained by dividing the 13 MHz (approximate) output of the FCL. Any error in the FCL output frequency will be multiplied by the synthesizer. Therefore, if the synthesizer is locked but not the FCL, then the synthesizer output frequency will be wrong. The FCL frequency division is performed by a digital counter inside the PLL IC. The divider setting is constant.                                                                                                    |
|-----------------------------------|----------------------------------------------------------------------------------------------------|
| VCO Frequency and<br>Output Power | The output frequency from the synthesizer is generated by a VCO.<br>The VCO frequency is tuned across the frequency range of the Multitone<br>paging transmitter by means of a DC control voltage, typically between 2V<br>and 12V. The VCO output power is amplified by a buffer amplifier.<br>The power is low and varies from band to band. The buffer output power<br>depends on which mode—receive or transmit—is used. In transmit mode it<br>should be about 9dBm.                                                                                                    |
| Dual VCOs                         | Some variants of the synthesizer use two VCOs: one for receive and one for transmit. Synthesizers with two VCOs share the same tuning signal. Only one VCO is switched on at a time, and so the PLL IC will see only one output frequency to tune. A portion of the RF output from the VCOs is fed to the RF input of the PLL IC. The RF signal is divided by an integer that would give 25 kHz if the output frequency were correct.                                                                                                    |
| Phase-locked Loop                 | The PLL IC compares the 25 kHz reference and the divided VCO signal, and the error is used to control the internal charge pump. The charge pump is a current source that can sink or source current in proportion to the frequency or phase error. The output is a series of 25 kHz pulses with a width that is dependent on the phase error. When the output frequency of the synthesizer is correct, there is no error and the charge pump output will become open circuit.                                                                                                    |
| Active Loop Filter                | The loop filter continuously integrates the current pulses from the charge<br>pump and produces a steady DC output voltage that tunes the VCO<br>(or VCOs). When the VCO frequency is correct, there is no frequency<br>error and therefore no charge-pump output, and so the loop filter's output<br>voltage remains constant. If the frequency is too high or too low, the error<br>will result in the output of charge-pump current pulses (negative or positive<br>depending on the sign of the error). The loop filter's output voltage will<br>change accordingly, causing the VCO frequency to change in proportion.<br>The synthesizer design is such that normally the VCO frequency will be<br>automatically corrected. |
| Re-tuning of VCO<br>Frequency     | When the Multitone paging transmitter changes channels or switches<br>between receive and transmit, the VCO frequency must be changed.<br>The rate at which the VCO is re-tuned is dependent on many factors, of<br>which the loop filter is the main factor. The loop filter is an integrator built<br>around an operational amplifier. The resistors and capacitors of the filter<br>affect both the switching time and the stability of the synthesizer; the values<br>of these components have been carefully selected to give optimum control<br>characteristics.                                                                                                    |

Speed-up Techniques To reduce the change-over time between transmit and receive, part-time speed-up techniques have been implemented. Speed-up involves changing some resistor values while simultaneously changing the PLL IC settings. This process is implemented in hardware under software control in conjunction with use of the synthesized reference input. The result is a transmit-receive settling time of less than 4.5 ms. (The switching time is measured for a frequency change equal to the first IF plus 10 MHz or 1 MHz, depending on the repeater offsets used for the band. This implies a synthesizer transmit-receive change-over plus an offset of 1 MHz or 10 MHz in less than 4.5 ms. The ramp-up and ramp-down of the transmitter, which totals 1 ms, extends this change-over time to 5.5 ms.)

### 4.3 Frequency Control Loop

Introduction The FCL is included in the block diagram of the frequency synthesizer (see Figure 4.3).

The FCL forms part of the frequency-synthesizer module. The basis of the FCL is a VCXO, which generates the reference frequency required by the main PLL of the synthesizer.

Elements of<br/>FCL CircuitryThe FCL is a simple frequency-locked loop. The circuitry consists of the<br/>following elements:

- VCXO (XL501, Q501, Q503)
- TCXO (XL500)
- buffer amplifier (IC500)
- mixer (IC501)
- low-pass filter (IC502, pins 5 to 7)
- modulator buffer amplifier (IC502, pins 1 to 3)

The TCXO supplies a reference frequency of 13.0000MHz, which is extremely stable, regardless of the temperature. The VCXO runs at a nominal frequency of 13.0120MHz, and is frequency-locked to the TCXO reference frequency.

**Circuit Operation** The VCXO output is mixed with the TCXO output to create a nominal difference (or offset) frequency SYN CDC FCL of 12.0kHz. The signal SYN CDC FCL is fed via the CODEC IC502 in the CODEC circuitry to the FPGA on the digital board. The FPGA detects the offset frequency, compares it with the programmed offset frequency, and outputs a corresponding feedback signal CDC VCXO MOD via IC205. The feedback signal is amplified and inverted by the modulator buffer amplifier and output as the loop voltage for the VCXO. With this design the VCXO frequency can be adjusted by very small precise amounts, and because the loop is locked, the VCXO inherits the temperature stability of the TCXO.

The FCL modulation is implemented within the FPGA and appears at the Modulation output of IC205, and therefore on the VCXO loop voltage. Consequently, the VCXO is frequency modulated directly by the relevant modulation information. The latter may be the microphone audio, an audio tap-in signal, internal modem signals, or any combination of these.

#### 4.4 CODEC

| Introduction              | For a block diagram of the CODEC and audio circuitry, refer to Figure 4.4.                                                                                                    |
|---------------------------|----------------------------------------------------------------------------------------------------|
| A/D and D/A<br>Conversion | The analog-to-digital conversion and digital-to-analog conversion is performed by the devices IC203, IC204 and IC205.                                                                                                    |
| Device IC203              | IC203 is an eight-channel DAC that provides control of transmitter biasing, front-end AGC, front-end tuning, and the output of analog RSSI signals. The digital input data are fed to IC203 in synchronous serial form. Three of the DAC channels are not used.       |
| Device IC205              | IC205 contains two CODECs. One is used by the FCL. The second is used<br>for auxiliary audio (input) and VCO modulation (output). The digital<br>section communicates with this device via a four-wire synchronous serial<br>interface.                               |
| Device IC204              | IC204 contains base-band, voice-band and auxiliary CODECs and some analog signal conditioning. The reference voltage (nominally 1.2V) for these CODECs is provided internally by IC204 but is decoupled externally by C228.                                           |
| Voice-band CODEC          | The voice-band CODEC handles the microphone and speaker signals.<br>The digital section communicates with this CODEC via a three-wire<br>synchronous serial interface (VSFS, VSDO and VSDI balls). IC204 also contains<br>voice-band filtering and pre-amplification. |
| Auxiliary CODEC           | The auxiliary CODEC handles transmitter power control and general analog monitoring functions. The digital section communicates with this CODEC via a three-wire synchronous serial interface (ASFS, ASDI and ASDO balls).                                            |
| Audio Circuitry           | The audio circuitry performs four functions:                                                                                                    |
|                           | <ul> <li>input of microphone audio signal</li> </ul>                                                                                                    |
|                           | <ul> <li>input of auxiliary audio signal</li> </ul>                                                                                                    |
|                           | The sections of the circuitry concerned with these functions are described below.                                                                                                    |
| Microphone Signals        | There are two microphone source signals:                                                                                                    |
| -                         | <ul> <li>ITF AUX MIC AUD from auxiliary or internal options connector</li> </ul>                                                                                                    |

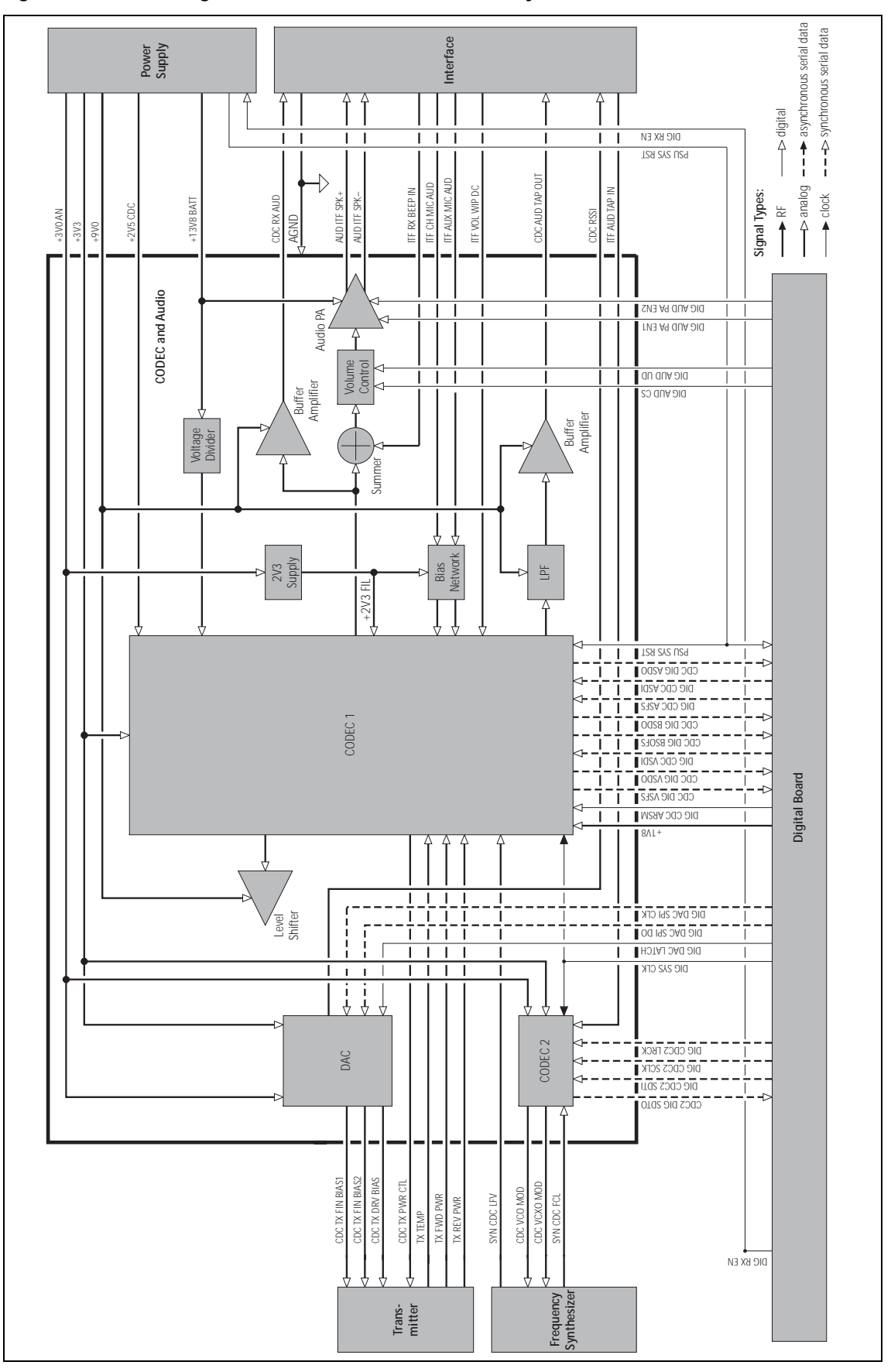

Figure 4.4 Block diagram of the CODEC and audio circuitry

|                          | <ul> <li>ITF CH MIC AUD from microphone connector</li> </ul>                                                                                                    |
|--------------------------|----------------------------------------------------------------------------------------------------|
|                          | The biasing for electret microphones is provided by a filtered 3.0V supply via R226 and R227. The components R209 and C202 provide the supply filtering. The microphone inputs to IC204 (VINAUXP, VINAUXN, VINNORP, and VINNORN balls) are differential. The negative inputs are decoupled to the filtered 3.0V supply by C215 and C216. The positive inputs are biased to approximately 1.5 V by R229, R232, R230 and R233. AC coupling and DC input protection is provided by C213 and C214. |
| Auxiliary Audio<br>Input | The auxiliary audio input signal ITF AUD TAP IN is DC-coupled to the ADC input of IC205. R241 combined with internal clamping diodes in IC205 provide DC protection for the ADC input. IC205 provides the input biasing of approximately 1.5V.                                                                                                    |

### 4.5 Power Supply Circuitry

Introduction

For a block diagram of the power supply circuitry, refer to Figure 4.5.

The power-supply circuitry consists of the following main sections:

- supply protection
- supervisory circuit
- internal power supplies
- control of internal power supplies
- control of external power supply

#### **Supply Protection**

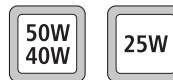

Electrical protection to the Multitone paging transmitter is provided by the clamping diode D600 and by 20A fuses (for the 50W/40W boards) and 10A fuses (for the 25W boards) in the positive and negative leads of the power cable. This provides protection from reverse voltages, positive transients greater than 30V, and all negative transients. An ADC monitors the supply and is responsible for the protection of internal devices, which have an operating voltage of less than 30V. The ADC also ensures protection if the Multitone paging transmitter operates outside its specified voltage range of 10.8V to 16V.

**Supervisory Circuit** The supervisory circuit comprises a reset and watchdog timer. The circuit provides the reset signal PSU SYS RST to the digital section, which in turn provides the watchdog signal DIG WD KICK required by the supervisory circuit.

Internal Power Supplies There are eight internal power supplies:

- one SMPS (+3∨3)
- four linear regulators (+9v0, +6v0, +3v0 AN, +2v5 CDC)
- three switched supplies (+9V0 TX, +3V0 RX, +13V8 SW)

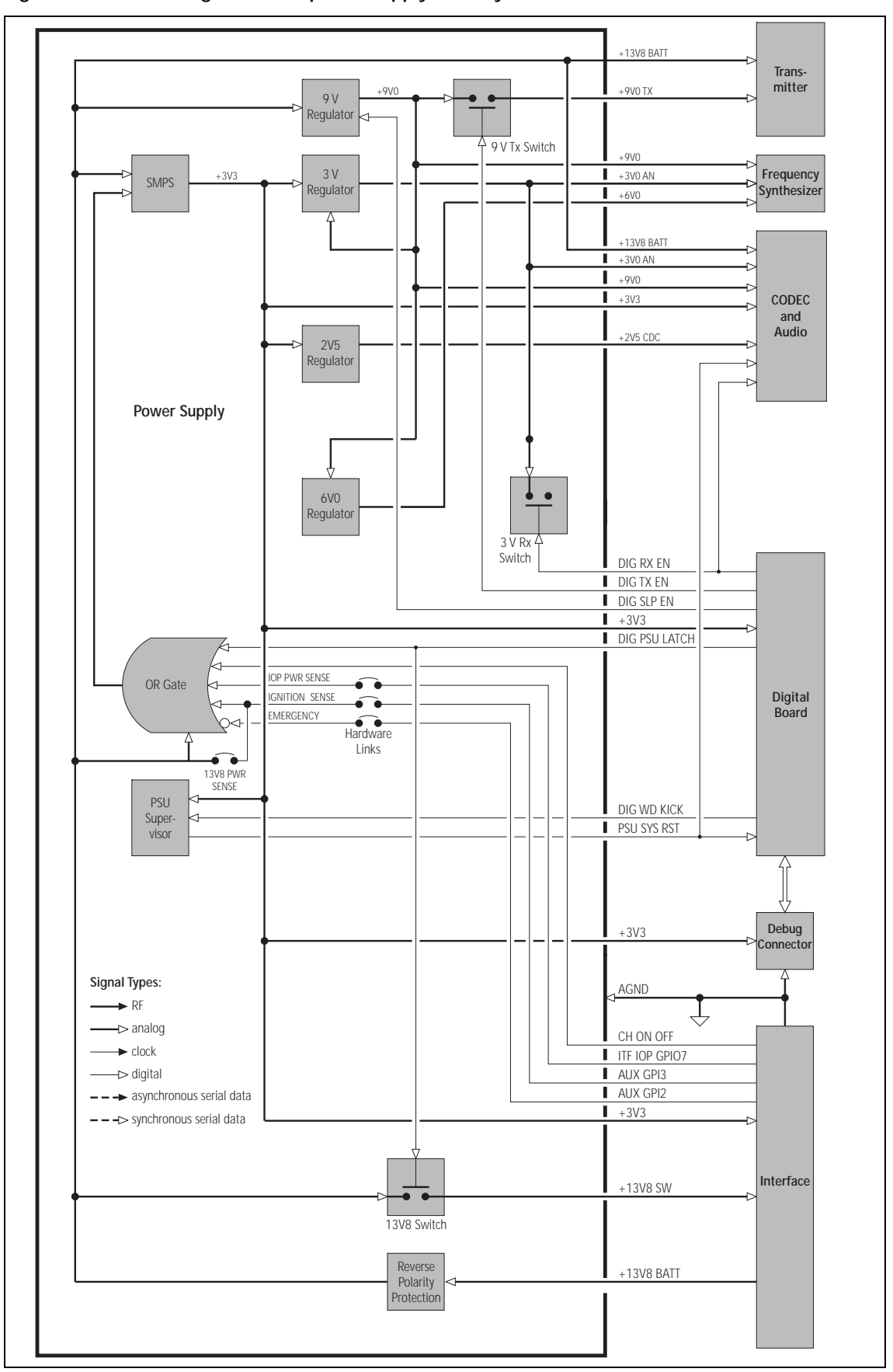

Figure 4.5 Block diagram of the power supply circuitry

The SMPS is used to regulate to 3.3 V from the external supply +13V8 BATT. The four lower voltages required are then further stepped down with linear regulators. These all take advantage of the efficiency gain of the SMPS. The 9V regulator and the 13.8V switched supply are connected to +13V8 BATT. The two remaining switched supplies (9V and 3V) use P-channel MOSFETs.

### 4.6 Interface Circuitry

Introduction For a block diagram of the interfaces circuitry, refer to Figure 4.6.

For more on the connector pinouts, refer to "Connections" on page 57.

**Bi-directional Lines** Bi-directional lines are provided on four pins of the auxiliary connector, (AUX GPIO4 to AUX GPIO7) one on the control-head connector (CH GPIO1), and seven on the internal options connector (IOP GPIO1 to IOP GPIO7). Those on the auxiliary and control-head connectors are formed by combining two uni-directional lines. For example, the line AUX GPIO4 at pin 10 of the auxiliary connector is formed from ITF AUX GPIO4 at DIG AUX GPO4. The circuitry is the same in all five cases and is explained below for the case of AUX GPIO4.

An output on the line AUX GPIO4 originates as the 3.3V signal DIG AUX GPO4 **Output Signals** (e.g. AUX GPIO4) from the digital section. The signal is first inverted by Q703 (pins 3 to 5) and the output divided down to 1.6V by R748 and R753 to drive the base of Q703 (pins 1, 2 and 6). When the latter's collector current is low, the base current is a maximum and creates a small voltage drop across R761, causing the collector emitter to saturate. As the collector current increases, the base current decreases proportionally until the voltage across R761 reaches 1V. At this point the base-emitter begins to turn off and the base current diminishes rapidly. The net effect is a current-limiting action. The current limit value is approximately 18mA (the inverse of the value of R761). The output configuration is open-collector with a pull-up to 3.3V by default. Pull-up options to 5V and 13.8V are also available. On AUX GPIO4 only, the optional MOSFET Q707, which has a high current drive, may be fitted. If Q707 is fitted, R768 must be removed.

**5-Volt Regulator** The 5V supply mentioned above is provided by a simple buffered zener regulator formed by Q702, D721, R721 and R722. The resistor R722 limits the current to about 25mA under short-circuit conditions.

Input Signals<br/>(e.g. AUX GPIO4)An input signal applied to AUX GPIO4 is coupled via R757 to ITF AUX GPI4 and<br/>fed to the digital section. As the input signal may exceed the maximum<br/>allowed by the digital section, it is clamped by D711 and a shunt regulator.<br/>The shunt regulator consists of Q708, R719 and R720 and begins to turn<br/>on at approximately 2.7 V. In combination with D711, the input to<br/>ITF AUX GPI4 is therefore clamped to 3.3 V nominally. The value of R757 is<br/>made large to minimize the loading effect on the output pull-up resistors.

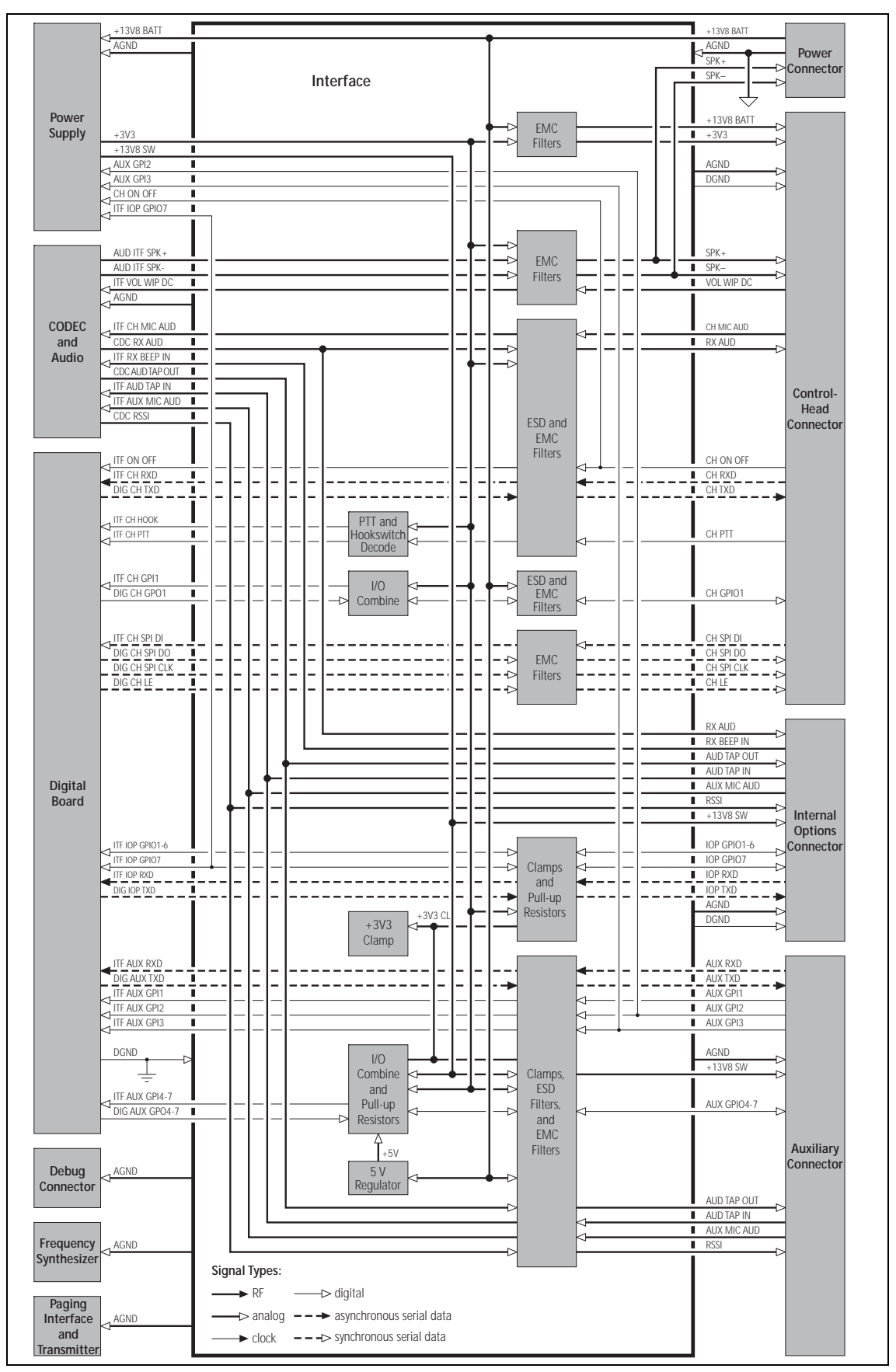

Figure 4.6 Block diagram of the interface circuitry

| Input Signals<br>(AUX GPI1 to AUX GPI3) | Dedicated inputs are provided on three pins of the auxiliary connector (AUX GPI1 to AUX GPI3). AUX GPI1 is a general-purpose input with strong protection of the same type used for AUX GPI04. AUX GPI2 is normally a dedicated emergency input but can be made a general-purpose input like AUX GPI1 by removing the link LK3 in the power supply area. AUX GPI3 is normally a dedicated ignition-sense input but can be made a general-purpose input like AUX GPI1 by removing the link LK3 in the power supply area and fitting the 33k $\Omega$ resistor R775. |
|-----------------------------------------|----------------------------------------------------------------------------------------------------|
| ESD Protection                          | On exposed inputs of the auxiliary and control-head connectors ESD (electrostatic discharge) protection is provided by a 470 pF capacitor and by clamping diodes to ground and to 13.8 V. For example, on AUX GPIO4 this would consist of D713 and C725. The lines IOP GPIO1 to IOP GPIO7 are intended for connection to internal digital devices and so these have relatively light protection.                                                                                                    |
| Hookswitch<br>Detection                 | Hookswitch detection is performed by Q700, R709, R706 and R712. When the resistance to ground on the PTT line is less than $13.2k\Omega$ , Q700 will turn on and drive the ITF CH HOOK line high; this indicates either that the microphone is on hook or that the PTT (press-to-talk) switch is pressed.                                                                                                    |

## 4.7 Paging Interface Circuitry

| Introduction   | For more on the connector pinouts, refer to "Connections" on page 57.                                                                                                    |  |  |  |
|----------------|----------------------------------------------------------------------------------------------------|--|--|--|
|                | There is no receive functionality currently in this product but it has been designed so further functionality may be added with minimal redesign at a later stage.                                                                                                    |  |  |  |
| Buffers        | All buffers are open collector output.                                                                                                    |  |  |  |
| Output Signals | On SK101 pin 9 is AUD_OUT. The gain of this output can be adjusted by changing links on W1 (link 1 to 2 is default). The three alarm outputs HI_VSWR, HI_TEMP and OOL are all buffered on this board, also output is RX_GATE, no receive gate is available at this stage.                                                                                                    |  |  |  |
| Regulators     | The 13V8 supply is used to provide a 5V supply by a 78L05 U1. This is then regulated down to 3V3 with U L4931 U2.                                                                                                    |  |  |  |
| Input Signals  | The audio input on SK101 pin 5 is passed directly to U3 that shifts all levels to 3V3 to allow for differences in input. W2 is can be used to adjust for differences in polarity. From here the audio is passed to a digital tapped delay line comprised of U5 and U6. This low pass filter is required because the signal from the paging controller is square and the transmitter can not handle the some of the high frequency components. The bias of the filter is set by RV1. The output is amplified by U7 and level controlled by RV2 before passing to the transmitter. |  |  |  |

### 4.8 Digital Board

**Introduction** For a block diagram of the digital board, refer to Figure 4.7.

The digital board is not serviceable at level-2 and is not described in this manual.

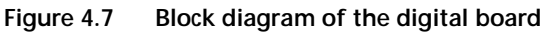

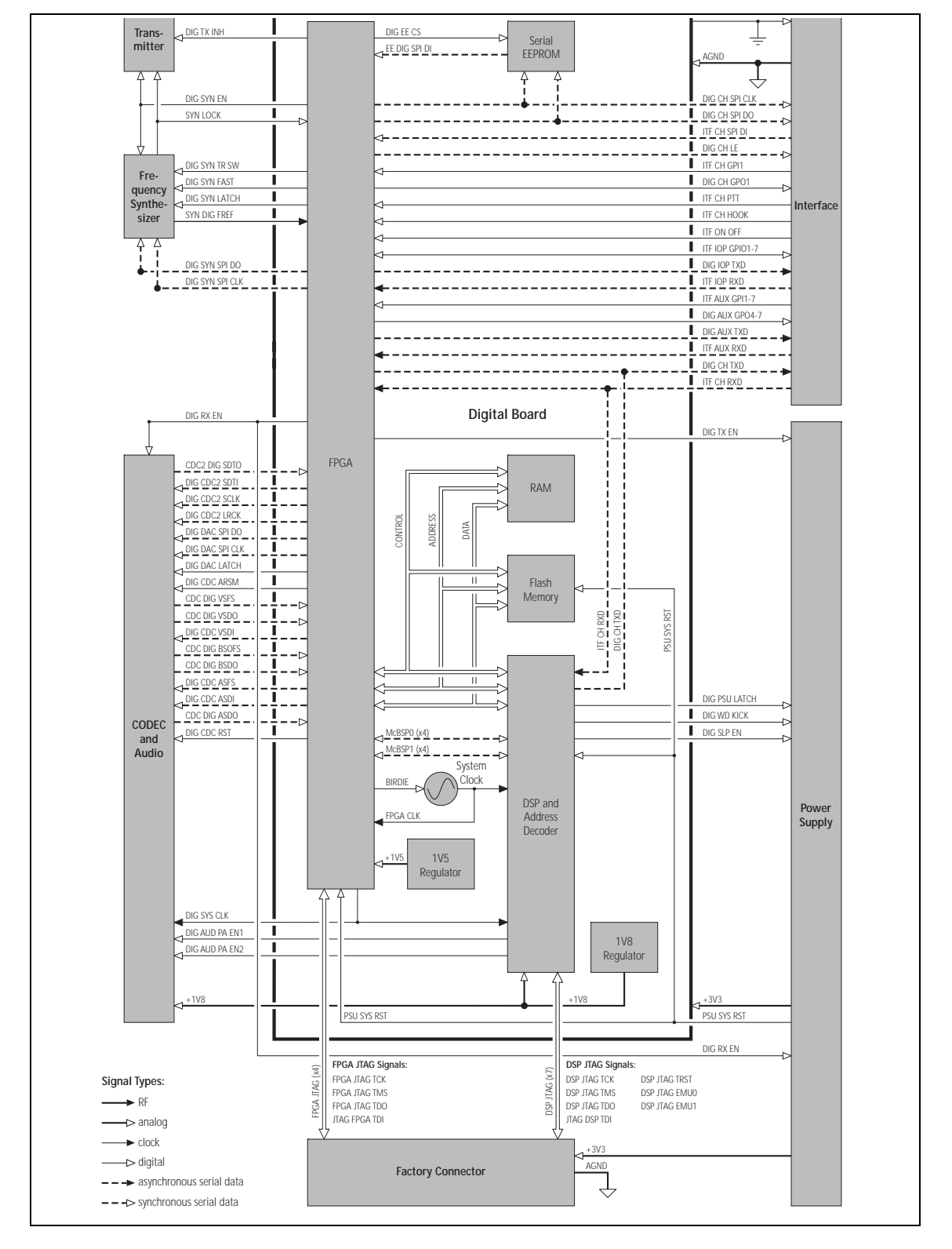

**Overview** This section gives an overview of looms and cables, and describes the specifications and pinouts of the external and internal connectors.

Figure 5.1 provides an overview of the connections.

Ground Tx/Ant System DC Input FSK Encoder Point Connector Fuse Connector Connector Connector J105 J106 J2 EMC Filte SI Board board m RF RF connecto 11 J103 Temperature Factory 1202 J600 Transmitter Sensor J109 ay Dr Module J102 1100 101L User interface J201 DC power DC powe 8 User interf connector J200 Transmitter/SI Auxiliary connector SK101 PL101a PL101 Transmitter/SI Multitone 100 Not Used Paging Interface User interface PL2 connector PL5 PL4 Fan Power Board PL6 PL3 PL8 Fan PL2 Fan PL7 Receiver/UI **UI Board** Transmitter/UI Speaker Fan SK1 SK2 SK3 Prog/Mic Connector

Figure 5.1 Connectors, looms and cables

For information on the factory connector and the internal options connector of the transmitter, refer to the PCB information.

### 5.1 External Connectors

#### Figure 5.2 shows the external connectors:

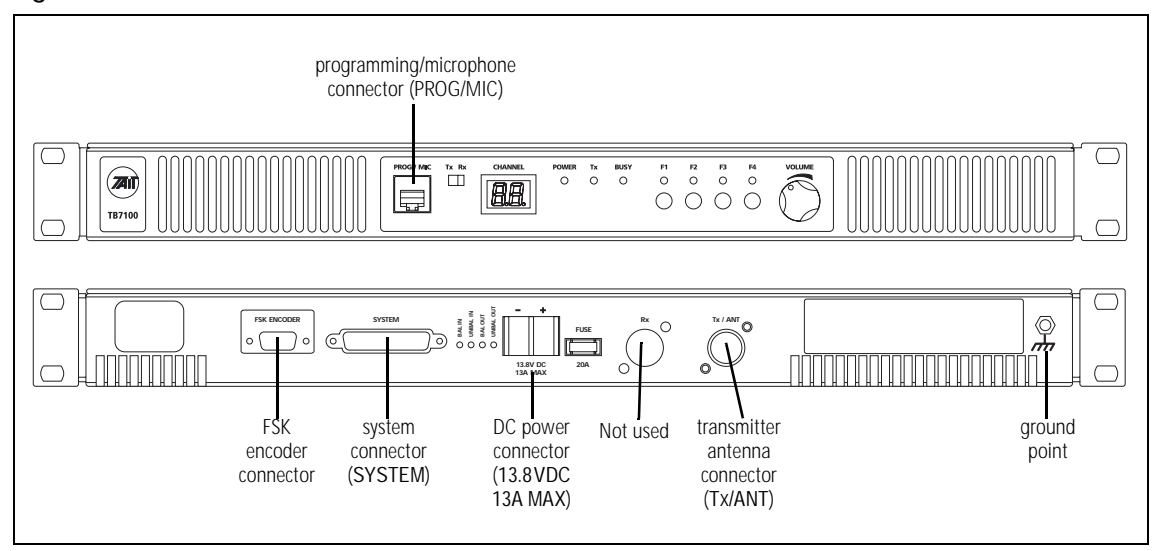

#### Figure 5.2 External connectors

## Ensure that DC power source is disconnected before opening the Multitone paging transmitter.

DC Power<br/>ConnectionThe Multitone paging transmitter is designed to accept a nominal 13.8V<br/>DC, with negative ground.

The DC power connector (J105) at the rear of the base station is a heavyduty M4 screw terminal connector suitable for many forms of connection.

|                               | Pin | Signal Name | Signal Type | Notes |
|-------------------------------|-----|-------------|-------------|-------|
| <sup>2</sup> - + <sup>1</sup> | 1   | 13.8VDC     | input       |       |
| external view                 | 2   | ground      | input       |       |

You must connect the DC supply from the battery to the Multitone paging transmitter via a readily accessible disconnect device such as a fuse or DC-rated circuit breaker with the appropriate rating, as shown in the table

below. The DC input leads should be of a suitable gauge to ensure less than 0.2V drop at maximum load over the required length of lead.

| Nominal Supply<br>Voltage | Input Voltage<br>Range | Circuit<br>Breaker/Fuse<br>Rating | Recommended<br>Wire Gauge <sup>a</sup> |
|---------------------------|------------------------|-----------------------------------|----------------------------------------|
| 13.8VDC                   | 10VDC to 16VDC         | 15A                               | 8AWG / 8.35mm <sup>2</sup>             |

a. For a length of 1.5m to 2m (5ft to 6.5ft) (typical).

Terminate the DC input leads with a suitable crimp connector for attaching to the J105 M4 screws.

Figure 5.3 Recommended DC power connection

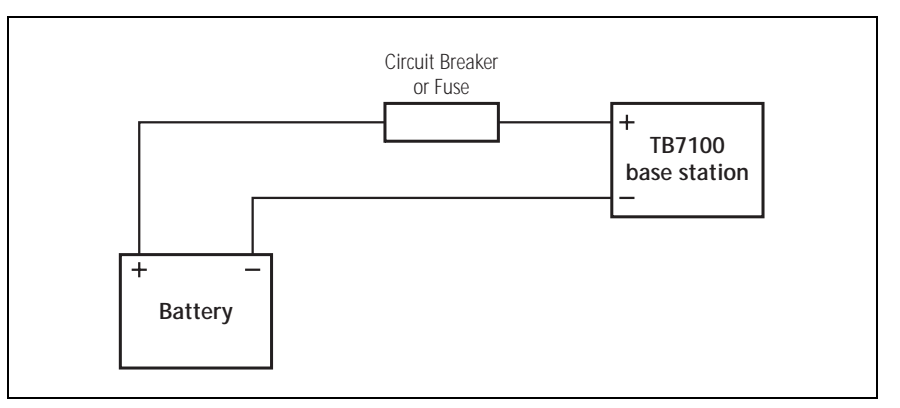

Ground Point The ground point is a terminal for grounding the tray to the mounting rack.

**RF Connections** The RF output is via the TX/ANT connector (N-type) on the rear panel of the Multitone paging transmitter.

The RF connector is an N-type connector with an impedance of  $50\Omega$ .

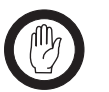

*Important* The maximum RF input level is +27dBm. Higher levels may damage the radio.

|           | Pin | Signal Name | Signal Type | Notes |
|-----------|-----|-------------|-------------|-------|
|           | 1   | RF          | RF analog   |       |
| rear view | 2   | GND         | RF ground   |       |

#### System Connector (SYSTEM)

The system connector (J106) at the rear of the base station is a 25-way standard-density D-range socket.

|                                                             | Pin | Signal Name                         | Signal Type  | Notes                                                                                                    |
|-------------------------------------------------------------|-----|-------------------------------------|--------------|----------------------------------------------------------------------------------------------------|
|                                                             | 1   | Unused                              |              |                                                                                                    |
|                                                             | 2   | Tx digital input 1<br>(AUX_GPI1)    | input        | high ≥1.7 V, low ≤0.7 V<br>BCD Pin 0                                                                                              |
| $\begin{bmatrix} 2 & (14) \\ \hline 2 & (15) \end{bmatrix}$ | 3   | Tx digital input 2<br>(AUX_GPI2)    | input        | high ≥1.7 V, low ≤0.7 V<br>BCD Pin 1                                                                                              |
|                                                             | 4   | Unused                              |              |                                                                                                    |
|                                                             | 5   | Tx line input +                     | audio input  | transformer isolated line                                                                                                    |
|                                                             | 6   | Tx digital input 3<br>(AUX_GPI3)    | input        | high ≥1.7 V, low ≤0.7 V<br>BCD Pin 2                                                                                              |
| (0) (19)<br>(7) (20)<br>(8) (21)                            | 7   | Tx digital output<br>(AUX_GPIO4)    | output       | output: high $\geq$ 3.1 V (no load),<br>low <0.6 V (10mA sink)<br>input: high $\geq$ 1.7 V, low $\leq$ 0.7 V<br>HI_VSWR alarm     |
| (9)                                                         | 8   | Tx line input –                     | audio input  | transformer isolated line                                                                                                    |
|                                                             | 9   | Unused                              |              |                                                                                                    |
| 11 24<br>12 23<br>13                                        | 10  | Tx digital output<br>(TX_AUX_GPIO5) | output       | output: high $\geq$ 3.1 V (no load),<br>low <0.6 V (10mA sink)<br>input: high $\geq$ 1.7 V, low $\leq$ 0.7 V<br>OUT_OF_LOCK alarm |
| automal view                                                | 11  | Tx audio input                      | audio input  |                                                                                                    |
| external view                                               | 12  | Tx digital output<br>(TX_AUX_GPIO6) | input/output | output: high $\geq$ 3.1 V (no load),<br>low <0.6 V (10mA sink)<br>input: high $\geq$ 1.7 V, low $\leq$ 0.7 V<br>HI_TEMP alarm     |
|                                                             | 13  | ground                              | ground       |                                                                                                    |
|                                                             | 14  | Unused                              |              |                                                                                                    |
|                                                             | 15  | Tx key                              | input        | active low                                                                                                    |
|                                                             | 16  | Unused                              |              |                                                                                                    |
|                                                             | 17  | Unused                              |              |                                                                                                    |
|                                                             | 18  | Unused                              |              |                                                                                                    |
|                                                             | 19  | Unused                              |              |                                                                                                    |
|                                                             | 20  | Tx Opto input +                     | input        | input voltage range 10VDC to                                                                                                    |
|                                                             | 21  | Tx Opto input –                     | input        | 60VDC                                                                                                    |
|                                                             | 22  | Unused                              |              |                                                                                                    |
|                                                             | 23  | Digital output/Tx relay             | output       | active low, sinks up to 250mA                                                                                                    |
|                                                             | 24  | Unused                              |              |                                                                                                    |
|                                                             | 25  | 13.8 volt output                    | power output | resetable SMD fuse 1.5A                                                                                                    |

#### FSK encoder Connector

The FSK encoder connector labelled FSK ENCODER is a 9-way male D-range connector, which provides a paging interface to the base station.

|                                                | Pin | Signal Name | Signal Type | Notes                                      |
|------------------------------------------------|-----|-------------|-------------|--------------------------------------------|
|                                                | 1   | PTT         | input       | PTT Input from FSK                         |
|                                                | 2   | RX_GATE     | not used    | RX gate from RX (if RX fitted)             |
|                                                | 3   | AUD_IN      | input       | Audio in from FSK                          |
| (3) (8)<br>(2) (7)<br>(1) (6)<br>external view | 4   | GND         | ground      | Ground                                     |
|                                                | 5   | AUD_OUT     | not used    | Audio out from TB7100 (if<br>RX is fitted) |
|                                                | 6   | COAX_RLY    | not used    | Coax relay drive input. 5V tolerant        |
|                                                | 7   | HI_VSWR     | output      | High VSWR Alarm                            |
|                                                | 8   | OOL         | output      | Out Of Lock Alarm                          |
|                                                | 9   | HI_TEMP     | output      | High Temp Alarm                            |

Programming/ Microphone Connector (PROG/ MIC) The PC running the programming and calibration application is connected to the base station via the programming/microphone connector (SK3) of the UI board. The programming/microphone connector is an 8-way RJ45 socket.

Use the TPA-SV-006 or the T2000-A19 programming lead and a TMAA20-04 adapter to connect the PC to the base station. It is possible to plug the RJ11 directly into the RJ45 socket without the use of the adapter, but this is not recommended. A microphone can also be connected to the base station via this connector.

|               | Pin | Signal Name   | Signal Type | Notes                         |
|---------------|-----|---------------|-------------|-------------------------------|
|               | 1   | not connected |             | not connected                 |
| 12345678      | 2   | +13V8_SW      | output      | +13.8V, 250mA                 |
|               | 3   | TXD           | input       | transmit data                 |
|               | 4   | PTT           | input       | PTT                           |
|               | 5   | MIC_AUD_IN    | input       | voice band (microphone) input |
|               | 6   | GND           | ground      |                               |
| external view | 7   | RXD           | output      | receive data                  |
|               | 8   | not connected |             | not connected                 |

### 5.2 Internal Connectors

#### 5.2.1 Transmitter Connectors

**RF Connectors** The RF connectors of the transmitter are N-type connectors with an impedance of  $50 \Omega$ .

DC Power Connectors The DC power connectors of the transmitter are the interface for the primary 13.8V power source. There are different DC power connectors for the 50W/40W and 25W versions.

|                                | Pin | Signal name | Signal type    | Notes         |
|--------------------------------|-----|-------------|----------------|---------------|
| 50W/40W                        | 1   | AGND        | ground         |               |
|                                | 2   | SPK-        | analog output  | not connected |
|                                | 3   | SPK+        | analog output  | not connected |
| external view<br>25 W          | 4   | 13.8VDC     | DC power input |               |
| (1 (2 (3) (4)<br>external view |     |             |                |               |

#### Auxiliary Connectors

The auxiliary connector of the transmitter is a 15-way standard-density D-range socket. This is used to connect to the paging interface.

|               | Pin | Signal Name | Signal Type | Notes |
|---------------|-----|-------------|-------------|-------|
|               | 1   | AUX GPIO7   |             |       |
|               | 2   | AUX GPIO5   |             |       |
| 9             | 3   | AUX RXD     | input       |       |
| (2) (10)      | 4   | AUX GPI3    |             |       |
|               | 5   | AUX GPI2    |             |       |
|               | 6   | RSSI        | output      |       |
| (5) $(12)$    | 7   | AUX TAP IN  | input       |       |
| (3)           | 8   | 13.8VDC SW  | output      |       |
|               | 9   | AUX GPIO6   |             |       |
|               | 10  | AUX GPIO4   |             |       |
| 8             | 11  | AUX TXD     | output      |       |
|               | 12  | AUX GPI1    |             |       |
| external view | 13  | AUD TAP OUT | output      |       |
|               | 14  | AUX MIC AUD | input       |       |
|               | 15  | AGND        | ground      |       |

#### User Interface Connector

The user interface connectors (SK100) of the transmitter is a 15-way moulded plastic connector.

|                      | Din    | Signal Name | Signal Type   |               | Notos                 |
|----------------------|--------|-------------|---------------|---------------|-----------------------|
|                      | F II I |             | Transmitter   | Receiver      | Notes                 |
|                      | 1      | RX AUD      | no connection | no connection | no connection         |
|                      | 2      | 13.8VDC     | no connection | output        | +13V8DC for UI board  |
| 17 18                | 3      | CH TXD      | input         | input         | programming data      |
| 15 16                | 4      | CH PTT      | input         | no connection | microphone PTT        |
| 13 14                | 5      | CH MIC AUD  | input         | output        | audio from microphone |
| 11 12                | 6      | AGND        | ground        | ground        | analog ground         |
| 9 10                 | 7      | CH RXD      | output        | output        | programming data      |
| 7 0                  | 8      | DGND        | ground        | ground        | digital ground        |
| / 8                  | 9      | CH ON OFF   | output        | output        | digital ground        |
| 56                   | 10     | VOL WIP DC  | input         | input         |                       |
| 3 4                  | 11     | CH SPI DO   | output        | output        |                       |
| 1 2                  | 12     | CH LE       | output        | output        |                       |
|                      | 13     | CH GPIO1    | output        | output        | digital ground        |
| external view        | 14     | 3.3VDC      | no connection | output        | +3V3DC for UI board   |
| pin 1 closest to PCB | 15     | CH SPI D1   | input         | input         |                       |
|                      | 16     | CH SPI CLK  | output        | output        |                       |
|                      | 17     | SPK-        | no connection | output        |                       |
|                      | 18     | SPK+        | no connection | output        |                       |

#### 5.2.2 SI Board Connectors

DC Power Connectors The two DC power connectors (J102 and J103) on the SI board are heavyduty M4 screw terminals. J102 (if fitted) accepts power from the internal AC power supply unit. J103 distributes the DC power to the transmitter and the receiver.

|                         | Pin | Signal Name       | Signal Type                 | Notes |
|-------------------------|-----|-------------------|-----------------------------|-------|
| 2 🛞                     | 1   | Tx and Rx 13.8VDC | J102 :input<br>J103: output |       |
| 1<br>v<br>external view | 2   | Tx and Rx ground  | J102 :input<br>J103: output |       |

System Interface Connector to Paging Interface

The system interface connector (J101) to the paging interface is a 16-way surface-mounted connector.

|               | Pin | Signal Name    | Signal Type   | Notes                |
|---------------|-----|----------------|---------------|----------------------|
|               | 1   | TX_AUX_GPIO7   | output        | Tx key signal        |
|               | 2   | TX_AUX_GPIO6   | bidirectional | digital input/output |
| 1⊄ ■ ■ ₽2     | 3   | TX_AUX_GPIO5   | bidirectional | digital input/output |
|               | 4   | TX_AUX_GPIO4   | bidirectional | digital input/output |
|               | 5   | TX_AUX_RXD     | input         | data                 |
|               | 6   | TX_AUX_TXD     | output        | data                 |
|               | 7   | TX_AUX_GPI3    | input         | digital input        |
|               | 8   | TX_AUX_GPI1    | input         | digital input        |
|               | 9   | TX_AUX_GPI2    | input         | digital input        |
| 15⊄ ■ ■ ₽ 16  | 10  | TX_AUD_TAP_OUT | no connection |                      |
|               | 11  | TX_RSSI        | no connection |                      |
| external view | 12  | TX_MIC_AUD     | output        |                      |
|               | 13  | TX_AUD_TAP_IN  | output        | Tx audio             |
|               | 14  | TX_GND         | ground        | ground               |
|               | 15  | TX_13V8        | no connection |                      |
|               | 16  | N/C            | no connection |                      |

#### 5.2.3 UI Board Connectors

User Interface Connector to Transmitter The user interface connector (SK1) to the transmitter is a 18-way MicroMaTch connector.

|               | · Pin | Signal Name    | Signal Type   | Notes                 |
|---------------|-------|----------------|---------------|-----------------------|
|               | 1     | TX_RX_AUD      | no connection | no connection         |
|               | 2     | TX_+13V8_SW    | no connection | no connection         |
|               | 3     | TX_CH_TXD      | output        | programming data      |
|               | 4     | TX_CH_PTT      | output        | microphone PTT        |
| • •           | 5     | TX_MIC_AUD_OUT | output        | audio from microphone |
| • =           | 6     | TX_AGND        | ground        | analogue ground       |
|               | 7     | TX_CH_RXD      | input         | programming data      |
|               | 8     | TX_DGND        | ground        | digital ground        |
|               | 9     | TX_CH_ON_OFF   | input         | digital ground        |
| • •           | 10    | TX_VOL_WIP_DC  | output        | no connection         |
| • •           | 11    | TX_CH_SPI_D0   | input         |                       |
|               | 12    | TX_CH_LE       | input         |                       |
|               | 13    | TX_CH_SPIO1    | input         | digital ground        |
| • •           | 14    | TX_+3V3        | no connection | no connection         |
| external view | 15    | TX_CH_SPI_DI   | output        |                       |
|               | 16    | TX_CH_SPI_CLK  | input         |                       |
|               | 17    | TX_CH_SPK-     | no connection | no connection         |
|               | 18    | TX_CH_SPK+     | no connection | no connection         |

User Interface Connector to Paging Interface The user interface connector (SK2) to the Paging Interface is a 18-way MicroMaTch connector.

|               | Pin | Signal Name    | Signal Type   | Notes            |
|---------------|-----|----------------|---------------|------------------|
|               | 1   | RX_RX_AUD      | no connection | no connection    |
|               | 2   | RX_+13V8_SW    | input         | +13V8DC for PCB  |
| 2             | 3   | RX_CH_TXD      | output        | programming data |
|               | 4   | RX_CH_PTT      | no connection | no connection    |
| = •           | 5   | RX_MIC_AUD_OUT | input         | no connection    |
|               | 6   | RX_AGND        | ground        | analogue ground  |
| • •           | 7   | RX_CH_RXD      | input         | programming data |
| • •           | 8   | RX_DGND        | ground        | digital ground   |
|               | 9   | RX_CH_ON_OFF   | input         | digital ground   |
|               | 10  | RX_VOL_WIP_DC  | output        |                  |
| • •           | 11  | RX_CH_SPI_D0   | input         |                  |
| • •           | 12  | RX_CH_LE       | input         |                  |
|               | 13  | RX_CH_GPIO1    | input         | digital ground   |
|               | 14  | RX_+3V3        | input         | +3V3DC for PCB   |
| external view | 15  | RX_CH_SPI_DI   | output        |                  |
|               | 16  | RX_CH_SPI_CLK  | input         |                  |
|               | 17  | RX_CH_SPK-     | input         |                  |
|               | 18  | RX_CH_SPK+     | input         |                  |

#### 5.2.4 Paging Interface Connectors

Paging Interface<br/>Connector to<br/>TransmitterThe system interface connector (PL100A) to the transmitter is a 16-way<br/>surface-mounted connector.

|               | Pin Signal Name |                | Signal Type   | Notes                |
|---------------|-----------------|----------------|---------------|----------------------|
|               | 1               | TX_AUX_GPIO7   | output        | Tx key signal        |
|               | 2               | TX_AUX_GPIO6   | bidirectional | digital input/output |
| 1⊄ ■ ■ ₽2     | 3               | TX_AUX_GPIO5   | bidirectional | digital input/output |
|               | 4               | TX_AUX_GPIO4   | bidirectional | digital input/output |
|               | 5               | TX_AUX_RXD     | input         | data                 |
|               | 6               | TX_AUX_TXD     | output        | data                 |
|               | 7               | TX_AUX_GPI3    | input         | digital input        |
|               | 8               | TX_AUX_GPI1    | input         | digital input        |
|               | 9               | TX_AUX_GPI2    | input         | digital input        |
| 15            | 10              | TX_AUD_TAP_OUT | no connection |                      |
|               | 11              | TX_RSSI        | no connection |                      |
| external view | 12              | TX_MIC_AUD     | output        |                      |
|               | 13              | TX_AUD_TAP_IN  | output        | Tx audio             |
|               | 14              | TX_GND         | ground        | ground               |
|               | 15              | TX_13V8        | no connection |                      |
|               | 16              | N/C            | no connection |                      |

Paging Interface Connector to Receiver (not used) The paging interface connector (PL100) to the receiver is a 16-way surfacemounted connector. Currently unused.

|                 | Pin | Signal Name    | Signal Type   | Notes                |
|-----------------|-----|----------------|---------------|----------------------|
|                 | 1   | RX_AUX_GPIO7   | input         | gate signal          |
|                 | 2   | RX_AUX_GPIO6   | bidirectional | digital input/output |
| 1⊄ ■ ■ ₽2       | 3   | RX_AUX_GPIO5   | bidirectional | digital input/output |
|                 | 4   | RX_AUX_GPIO4   | bidirectional | digital input/output |
|                 | 5   | RX_AUX_RXD     | input         | data                 |
|                 | 6   | RX_AUX_TXD     | output        | data                 |
|                 | 7   | RX_AUX_GPI3    | input         | digital input        |
|                 | 8   | RX_AUX_GPI1    | input         | digital input        |
|                 | 9   | RX_AUX_GPI2    | input         | digital input        |
| 15 ⊈ ■ ■ Þ 16   | 10  | RX_AUD_TAP_OUT | input         | receive audio        |
|                 | 11  | RX_RSSI        | input         | RSSI                 |
| external view   | 12  | RX_MIC_AUD     | no connection |                      |
| CALCITICAL VIEW | 13  | RX_AUD_TAP_IN  | no connection |                      |
|                 | 14  | RX_GND         | ground        | ground               |
|                 | 15  | RX_13V8        | no connection |                      |
|                 | 16  | N/C            | no connection |                      |

#### Paging Interface to User Interface Connector

The paging interface to user interface connector (PL2) is a 18-way moulded plastic connector.

|                      | Din | Signal Name |               |               | Notes                 |
|----------------------|-----|-------------|---------------|---------------|-----------------------|
|                      |     |             | Transmitter   | Receiver      | Notes                 |
|                      | 1   | RX AUD      | no connection | no connection | no connection         |
|                      | 2   | 13.8VDC     | no connection | output        | +13V8DC for UI board  |
| 17 18                | 3   | CH TXD      | input         | input         | programming data      |
| 15 16                | 4   | CH PTT      | input         | no connection | microphone PTT        |
| 13 14                | 5   | CH MIC AUD  | input         | output        | audio from microphone |
| 11 12                | 6   | AGND        | ground        | ground        | analog ground         |
| 0 10                 | 7   | CH RXD      | output        | output        | programming data      |
| 7 10                 | 8   | DGND        | ground        | ground        | digital ground        |
| / 8                  | 9   | CH ON OFF   | output        | output        | digital ground        |
| 56                   | 10  | VOL WIP DC  | input         | input         |                       |
| 3 4                  | 11  | CH SPI DO   | output        | output        |                       |
| 1 2                  | 12  | CH LE       | output        | output        |                       |
|                      | 13  | CH GPIO1    | output        | output        | digital ground        |
| external view        | 14  | 3.3VDC      | no connection | output        | +3V3DC for UI board   |
| pin 1 closest to PCB | 15  | CH SPI D1   | input         | input         |                       |
|                      | 16  | CH SPI CLK  | output        | output        |                       |
|                      | 17  | SPK-        | no connection | output        |                       |
|                      | 18  | SPK+        | no connection | output        |                       |

Paging Interface Connector to System Interface (Tx J101) The paging interface connector (PL101A) to the system interface for the transmitter is a 16-way surface-mounted connector.

| Pin Signal Name |    | Signal Name    | Signal Type   | Notes                |
|-----------------|----|----------------|---------------|----------------------|
|                 | 1  | TX_AUX_GPIO7   | output        | Tx key signal        |
|                 | 2  | TX_AUX_GPIO6   | bidirectional | digital input/output |
| 1⊄∥ ■ ■   ₽2    | 3  | TX_AUX_GPIO5   | bidirectional | digital input/output |
|                 | 4  | TX_AUX_GPIO4   | bidirectional | digital input/output |
|                 | 5  | TX_AUX_RXD     | input         | data                 |
|                 | 6  | TX_AUX_TXD     | output        | data                 |
| ⊂_ ■ ■ ⊨        | 7  | TX_AUX_GPI3    | input         | digital input        |
|                 | 8  | TX_AUX_GPI1    | input         | digital input        |
|                 | 9  | TX_AUX_GPI2    | input         | digital input        |
| 15⊄ ■ ■ Þ 16    | 10 | TX_AUD_TAP_OUT | no connection |                      |
|                 | 11 | TX_RSSI        | no connection |                      |
| external view   | 12 | TX_MIC_AUD     | output        |                      |
|                 | 13 | TX_AUD_TAP_IN  | output        | Tx audio             |
|                 | 14 | TX_GND         | ground        | ground               |
|                 | 15 | TX_13V8        | no connection |                      |
|                 | 16 | N/C            | no connection |                      |

Paging Interface Connector to System Interface (Rx J100 not used)

The paging interface connector (PL101) to the system interface for the receiver is a 16-way surface-mounted connector. This connector is currently unused.

|               | Pin | Signal Name    | Signal Type   | Notes                |
|---------------|-----|----------------|---------------|----------------------|
|               | 1   | RX_AUX_GPIO7   | input         | gate signal          |
|               | 2   | RX_AUX_GPIO6   | bidirectional | digital input/output |
| 1⊄ ■ ■ ₽2     | 3   | RX_AUX_GPIO5   | bidirectional | digital input/output |
|               | 4   | RX_AUX_GPIO4   | bidirectional | digital input/output |
|               | 5   | RX_AUX_RXD     | input         | data                 |
|               | 6   | RX_AUX_TXD     | output        | data                 |
|               | 7   | RX_AUX_GPI3    | input         | digital input        |
|               | 8   | RX_AUX_GPI1    | input         | digital input        |
|               | 9   | RX_AUX_GPI2    | input         | digital input        |
| 15⊈ ■ ■ ₽ 16  | 10  | RX_AUD_TAP_OUT | input         | receive audio        |
|               | 11  | RX_RSSI        | input         | RSSI                 |
| external view | 12  | RX_MIC_AUD     | no connection |                      |
|               | 13  | RX_AUD_TAP_IN  | no connection |                      |
|               | 14  | RX_GND         | ground        | ground               |
|               | 15  | RX_13V8        | no connection |                      |
|               | 16  | N/C            | no connection |                      |

Paging Interface Connector to XA2235-02-PCB The FSK encoder connector (SK101) to the XA2235-02-PCB EMC filter is a 12-way MicroMaTch connector.

|               | Pin | Signal Name | Signal Type | Notes |
|---------------|-----|-------------|-------------|-------|
|               | 1   | PTT         | input       |       |
|               | 2   | RELAY_DRV   | not used    |       |
| 2             | 3   | RX_GATE     | not used    |       |
|               | 4   | HI_VSWR     | output      |       |
|               | 5   | AUD_IN      | output      |       |
|               | 6   | OOL         | output      |       |
| • •           | 7   | GND         | ground      |       |
| • •           | 8   | HI_TEMP     | output      |       |
|               | 9   | AUD_OUT     | input       |       |
|               | 10  | N/C         | Not used    |       |
| external view | 11  | GND         | ground      |       |
|               | 12  | GND         | ground      |       |

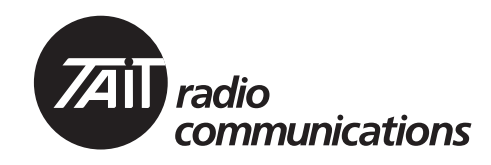

## Multitone paging transmitter

# **Chapter 2 Servicing**

TAIT: THE RIGHT FIT

| 6 | General | Information                                      | 3 |
|---|---------|--------------------------------------------------|---|
|   | 6.1     | Repair Levels, Accreditation, and Website Access | 3 |
|   | 6.2     | Environmental Conditions                         | 6 |
|   | 6.3     | Grounding and Lightning Protection7              | 6 |
|   | 6.4     | Ventilation                                      | 7 |
|   | 6.5     | Installing the Multitone paging transmitter      | 9 |
|   | 6.6     | Preparation for operation                        | 1 |
|   | 6.7     | Programmable Features                            | 2 |
|   | 6.8     | Additional Settings                              | 0 |
|   | 6.9     | Soft Off (Tx Tail Time) 9                        | 0 |
|   | 6.10    | Tone On Idle (TOI) 9                             | 2 |
|   | 6.11    | Fan Operation                                    | 3 |
|   | 6.12    | External Channel Selection                       | 4 |
|   | 6.13    | Channel Increment and Decrement by Function Keys | 5 |
|   | 6.14    | Configuring F1 and F2 9                          | 5 |
|   | 6.16    | Maintenance Guide                                | 7 |
|   | 6.17    | Tools, Equipment and Spares 9                    | 9 |
|   | 6.18    | Servicing Precautions                            | 0 |
|   | 6.19    | Setting up the Test Equipment                    | 3 |
|   | 6.20    | Replacing Board Components 10                    | 8 |
|   | 6.21    | Shielding Cans and Connectors 11                 | 0 |
|   | 6.22    | SMT Repair Techniques 11                         | 2 |
|   | 6.23    | Computer-Controlled Test Mode (CCTM) 11          | 4 |
|   | 6.24    | Defining Frequency Bands                         | 0 |
|   | 6.25    | Visual Indicators 12                             | 0 |

| 7  | Disassen  | nbly and Reassembly                             | :1 |
|----|-----------|-------------------------------------------------|----|
|    | 7.1       | Removing the Multitone paging transmitter       | 2  |
|    | 7.2       | Replacing the UI Board 12                       | 23 |
|    | 7.3       | Replacing the Transmitter Module                | 24 |
|    | 7.4       | Disassembling the Transmitter Module            | 25 |
|    | 7.5       | Reassembling the Transmitter Module             | 26 |
|    | 7.6       | Replacing the SI Board                          | 27 |
|    | 7.7       | Replacing the Paging Interface Board            | 28 |
|    | 7.8       | Replacing the Transmitter Fans                  | 29 |
|    | 7.9       | Replacing the Fan Power Board                   | 60 |
|    | 7.10      | Replacing the Temperature Sensor Board          | 51 |
|    | 7.11      | Final Reassembly                                | 1  |
| 8  | Servicin  | g Procedures                                    | 3  |
|    | 8.1       | Initial Tasks                                   | 3  |
|    | 8.2       | Final Tasks                                     | 1  |
| 9  | Paging I  | nterface PBA                                    | 5  |
|    | 9.1       | The XA2731-01-PBA                               | 5  |
|    | 9.2       | Parts List                                      | 5  |
|    | 9.3       | Paging Interface Board Layout (top side)        | 8  |
|    | 9.4       | Paging Interface Board Layout (bottom side)     | 9  |
|    | 9.5       | Paging Interface Board Circuit Diagram (1 of 2) | 51 |
|    | 9.6       | Paging Interface Board Circuit Diagram (2 of 2) | 3  |
| 10 | Power S   | upply Fault Finding                             | 5  |
| 11 | Interface | e Fault Finding                                 | 5  |
| 12 | Frequen   | cy Synthesizer Fault Finding                    | ;9 |
|    | 12.1      | Initial Checks                                  | 0  |
|    | 12.2      | Power Supplies                                  | '3 |
|    | 12.3      | Phase-locked Loop                               | 52 |
|    | 12.4      | Loop Filter                                     | 8  |
|    | 12.5      | Transmit VCO and Related Circuitry (UHF Radios) | )3 |
|    | 12.6      | VCO and Related Circuitry (VHF Radios)          | 8  |
|    | 12.7      | Power Supply for FCL                            | )6 |
|    | 12.8      | VCXO and TCXO Outputs                           | )9 |
|    | 12.9      | Signals at TP501 and TP502                      | 1  |
|    | 12.10     | VCXO and CODEC Circuitry                        | 4  |

| 13 | Transmi  | itter Fault Finding (25W)                   |
|----|----------|---------------------------------------------|
|    | 13.1     | Power Supplies                              |
|    | 13.2     | Transmitter RF Power                        |
|    | 13.3     | Biasing of PA Driver and PAs 236            |
|    | 13.4     | RF Signal Path 254                          |
| 14 | Transmi  | itter Fault Finding (40W/50W)               |
|    | 14.1     | Power Supplies                              |
|    | 14.2     | Transmitter RF Power                        |
|    | 14.3     | Biasing of PA Driver and PAs 292            |
|    | 14.4     | RF Signal Path 314                          |
| 15 | CODEC    | c and Audio Fault Finding                   |
|    | 15.1     | Power Supplies                              |
|    | 15.2     | Faulty Modulation                           |
|    | 15.3     | Faulty Modulation Using Auxiliary Connector |
| 16 | Spare Pa | arts                                        |
|    | 16.1     | DC Only Chassis                             |
|    | 16.2     | All Chassis                                 |
This section describes techniques and processes, and provides other information that will enable you to service the Multitone paging transmitter correctly. It includes the following sections:

- Repair Levels, Accreditation, and Website Access
- Tools, Equipment and Spares
- Servicing Precautions
- Setting up the Test Equipment
- Replacing Board Components
- Shielding Cans and Connectors
- SMT Repair Techniques
- Computer-Controlled Test Mode (CCTM)
- Defining Frequency Bands
- Visual Indicators

# 6.1 Repair Levels, Accreditation, and Website Access

#### 6.1.1 Repair Levels

This manual covers level-1 and level-2 repairs of the Multitone paging transmitter.

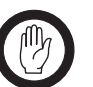

The circuit boards in the Multitone paging transmitter are complex. They should be serviced only by an Accredited Service Centre (ASC). See "Accreditation of Service Centres" on page 74. If you attempt a repair without the necessary equipment, tools, or training, you could permanently damage the Multitone paging transmitter.

Level 1 Requirements Level-1 repairs comprise the **replacement** of:

- transmitter module
- SI board

Important

- UI board
- fans
- fan power board
- temperature sensor board
- EMC filter board XA2235-02-PCB
- Paging interface board XA2731-01-PBA

For level-1 repairs, basic electronic repair skills are sufficient.

You require:

- standard service centre tools and equipment
- special drivers and bits, see "Tools, Equipment and Spares" on page 99
- a TBA0STU Calibration & Test Unit

Level-2 Requirements Level-2 repairs comprise the **repair** of: • transmitter module

except for special items. The special items are:

- digital board
- RF PAs (Q309 and Q310)
- CODEC 1 (IC204)
- copper plate

Level-2 repairs also comprise the **replacement** of the connectors on the transmitter module, and the external connectors of the UI and SI boards.

For level-2 repairs, you require expertise in SMT repairs of circuit boards with a very high complexity and extreme component density.

You require the tools and equipment required for level-1 repairs, as well as standard SMT repair tools. A can-removal tool is strongly recommended but not mandatory.

## 6.1.2 Accreditation of Service Centres

Note

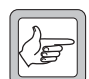

All existing Accredited Service Centres must apply for an endorsement to work on Multitone paging transmitters. When the endorsement is granted, they will be permitted to carry out level 1 and level 2 repairs on the Multitone paging transmitters, whether the Multitone paging transmitter is under warranty or not.

If your service centre would like to apply for Accredited Service Centre (ASC) status, please contact Tait Technical Support at the address in the front of this manual. You will need to provide evidence that your centre meets the criteria for accreditation. Any centre applying for accreditation must also:

- make suitable staff available for training by Tait personnel
- allow the service facilities to be assessed
- provide adequate documentation of processes

Once staff are trained and facilities are confirmed as suitable, the centre is granted ASC status and endorsed for repairs. See also "Website Access" below.

## 6.1.3 Website Access

No password is required for the unsecured area of the website, which is accessible to the general public. To carry out level 1 or level 2 repairs, however, you need to log on to the secured area of the Tait Technical Support website, www.taitworld.com/technical. Technical Support supplies the necessary log-in information. The Single Sign-On feature automatically signs you on with your authorised level of access:

- level-1 repairs: "associate" access
- level-2 repairs: "ASC and Tait-only" access

Log-in passwords are needed for associate, ASC and Tait-only access; Technical Support supplies service centres with the necessary log-in information. (The unsecured portion of the Technical Support website is accessible to the general public. This type of access is called public access, and no log-in password is required.)

The website includes:

- Application Notes
- Calibration Software
- Firmware
- Fitting Instructions
- Installation Guides
- PCB Information
- Programming Software
- Programming User Manuals
- Service Manuals
- Technical Notes
- User's Guides

Product Issue Tracking Customers and service centres use the Tait Technical Support website to raise and track technical issues. The **Product Issue Tracking** link accesses to the Tait FOCUS call-logging database. Technical Support resolves any issue raised and informs the customer or service centre of the outcome. All issues and solutions can be seen by all service centres.

PCB InformationExcept for the Paging Interface a PCB Information document provides the<br/>PCB layout, BOMs, and circuit diagrams for a specified issue of a board. For<br/>every issue of a board, there is a different PCP Information document.<br/>See "Check the issue number" on page 108. Always download the correct<br/>PCB Information document from the Tait Technical Support website. If you<br/>cannot find the required document, please contact your nearest CSO.

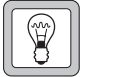

Tip

It is good practice to print and store a copy of all relevant PCB Information.

# 6.2 Environmental Conditions

## 6.2.1 Operating Temperature Range

The operating temperature range is -30 °C to +60 °C (-22 °F to +140 °F) ambient temperature for the 25 W Multitone paging transmitter and -30 °C to +50 °C (-22 °F to +122 °F) ambient temperature for the 50 W and 40 W Multitone paging transmitters. Ambient temperature is defined as the temperature of the air at the intake to the cooling fans.

## 6.2.2 Humidity

The humidity should not exceed 95% relative humidity through the specified operating temperature range.

## 6.2.3 Dust and Dirt

For uncontrolled environments, the level of airborne particulates must not exceed  $100\,\mu\text{g}/\text{m}^3.$ 

# 6.3 Grounding and Lightning Protection

## 6.3.1 Electrical Ground

A threaded grounding connector is provided on the rear of the tray for connection to the site ground point (for more details refer to "Connections" on page 57).

## 6.3.2 Lightning Ground

It is extremely important for the security of the site and its equipment that you take adequate precautions against lightning strike. Because it is outside the scope of this manual to provide comprehensive information on this subject, we recommend that you conform to your country's standards organisation or regulatory body. Always ensure there is adequate ventilation around the Multitone paging transmitter. **Do not** operate at high duty cycles in a sealed cabinet. You **must** keep the ambient temperature within the specified range, and we **strongly** recommend you ensure that the cooling airflow is not restricted.

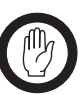

Important

The cooling fans are mounted behind the front panel. To ensure adequate airflow through the Multitone paging transmitter, do not operate it for more than a few minutes with the fans disconnected (e.g. for servicing purposes).

Cabinet and Rack Ventilation Refer to Figure 6.1 on page 78.

Adequate cooling airflow is critical to the performance of the Multitone paging transmitter. The cooling airflow for the Multitone paging transmitter enters through the front panel and exits at the rear of the tray. For optimum thermal performance, the heated air that has passed through a Multitone paging transmitter must not be allowed to re-enter the air intakes on the front panel.

Each Multitone paging transmitter requires an unobstructed airflow of  $18\,m^3/h$  (11 cfm).

To allow enough cooling airflow through a cabinet mounted Multitone paging transmitter we recommend the following:

- a distance of 5 cm minimum clearance to any obstruction to the front of the tray.
- an open area of at least 50 cm<sup>2</sup> (8sq.in.) per tray of ventilation slots or louvres in front of the air intakes for the fans for each tray; for example ten 6×85 mm (0.25×3.3 in.) slots will allow the recommended airflow.
- a distance of 10cm minimum clearance to any obstruction to the rear of the tray.
- an open area of at least 50 cm<sup>2</sup> (8sq. in.) per tray of ventilation slots or louvres in the top of the cabinet, or to the rear of each tray.
- a 2U gap at the top of the cabinet.

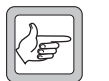

*Note* The ventilation opening must be unrestricted. If the slots or holes are covered with a filter, mesh or grille, the open area must be increased to allow the same airflow as an unrestricted opening.

The maximum ambient temperature entering the cabinet must not exceed the maximum temperature specified for the Multitone paging transmitter.

If the Multitone paging transmitter is installed in a rack or cabinet with other equipment with different ventilation requirements, we recommend that the Multitone paging transmitter be positioned below this equipment.

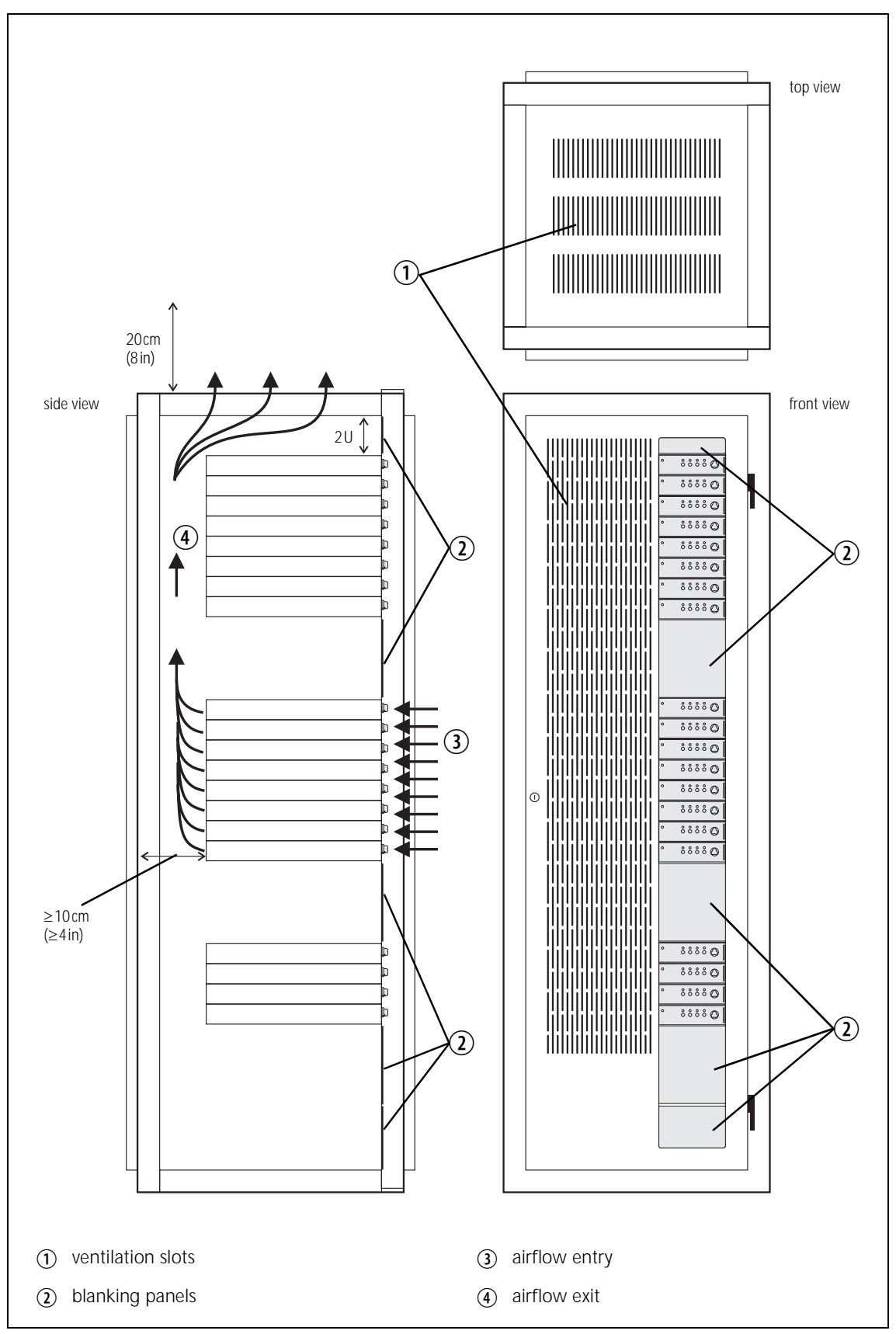

Figure 6.1 Typical cabinet ventilation requirements

Auxiliary Extractor<br/>FansIf multiple Multitone paging transmitters are fitted in a cabinet, auxiliary<br/>extractor fans may be required to ensure adequate cooling. If fitted they<br/>should be capable of extracting 18m³/h (11cfm) per Multitone paging<br/>transmitter in the cabinet.

If you have any other configuration, the performance of your system will depend on how closely you comply with the Multitone paging transmitter airflow requirements described above.

# 6.5 Installing the Multitone paging transmitter

## 6.5.1 Unpacking the Equipment

| Unpacking the<br>Base Station | The Multitone paging transmitter is packed in a strong corrugated carton with top and bottom foam cushions. |                                                                                                    |
|-------------------------------|----------------------------------------------------------------------------------------------------|----------------------------------------------------------------------------------------------------|
|                               | 1.                                                                                                    | Cut the tape securing the flaps at the top of the carton and fold them flat against the sides.                                                                                                    |
|                               | 2.                                                                                                    | Rotate the carton carefully onto its side and then onto its top, ensuring that none of the flaps is trapped underneath.                                                                                                    |
|                               | 3.                                                                                                    | Slide the carton upwards over the foam cushions and lift it away.<br>Remove the cushion from the bottom of the Multitone paging<br>transmitter.                                                                                              |
|                               | 4.                                                                                                    | Lift the Multitone paging transmitter clear of the remaining cushion.                                                                                                    |
| Disposal of<br>Packaging      | If you<br>it acco<br>and H<br>facility                                                                      | do not need to keep the packaging, we recommend that you recycle<br>ording to your local recycling methods. The foam cushions are CFC-<br>CFC-free and may be burnt in a suitable waste-to-energy combustion<br>y, or compacted in landfill. |

## 6.5.2 Power Supply Options

All Multitone paging transmitters have an external DC input power connector which is used as main power supply.

An external Tait T809-10-87xx power supply can be used to supply the DC voltage required.

## 6.5.3 Mounting the Multitone paging transmitter

- 1. Fit the Multitone paging transmitter into the cabinet or rack and secure it firmly with an M6 (or 0.25 in if you are using imperial fittings) screw, flat and spring washer in each of the four main mounting holes ①, as shown in Figure 6.2 on page 80.
- 2. The Multitone paging transmitter can be wall-mounted by rotating the front mounting brackets and fitting the optional rear brackets (TBBA03-01). When the Multitone paging transmitter is wall-mounted ensure the airflow is from bottom to top (front panel mounted down) or side to side.
- 3. For transport or in installations subject to vibration, the Multitone paging transmitter should be supported at the rear using a transit bracket (Tait recommends to use the TB7100 transit bracket, Tait part number TBBA03-04).

Figure 6.2 Multitone paging transmitter mounting points

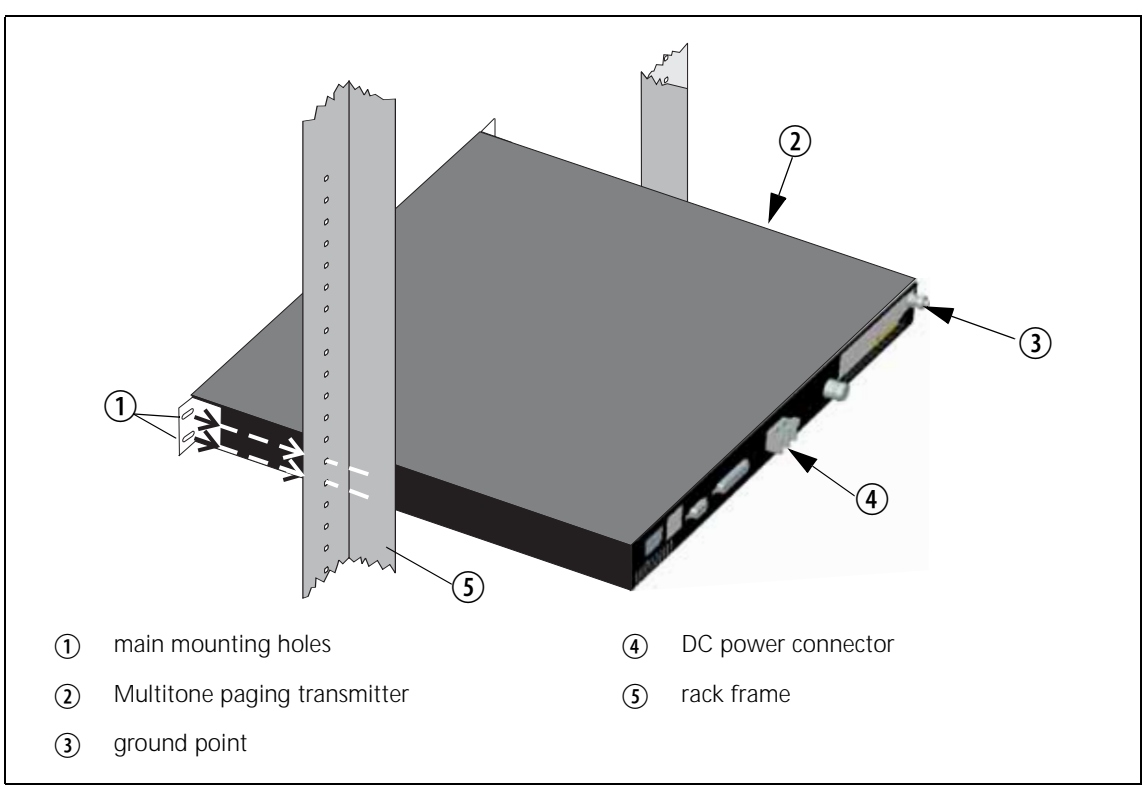

## 6.5.4 Cabling

We recommend that you route all cables to and from the Multitone paging transmitter along the side of the cabinet so the cooling airflow is not restricted.

Cables should be well supported so that the connectors or terminals on the Multitone paging transmitter and on the ends of the cables do not have to support the full weight of the cables.

Cables must be routed so that they do not restrict the air outlets at the rear of the Multitone paging transmitter.

## 6.5.5 Accessories

The Multitone paging transmitter can use the following accessories:

- T809-10-87xx power supply
- TBBA03-01 wall mounting kit
- TBBA03-04 TB7100 transit bracket kit
- TMAA02-01 fist microphone

# 6.6 Preparation for operation

The Multitone paging transmitter operation can be modified by the use of links (see Table 6.1) and programmable settings.

| Link <sup>a</sup> | Function                   | Setting                                             |
|-------------------|----------------------------|-----------------------------------------------------|
| J206              | Fan Control                | 1-2 J207 Controlled<br>2-3 Always On                |
| J207              | Fan Control                | 1-2 Tx Key Controlled<br>2-3 Temperature Controlled |
| J221              | RS-232 Loop Back           | 1-2 RS-232 via serial port<br>2-3 Loop Back         |
| J222              | Fan activation temperature | Test point                                          |
| J223              | Heat sink temperature      | Test point                                          |
| RV200             | Fan Activation Temperature | Adjustment                                          |
| W300              | Tx / Rx GPIO 5 Link        | Not used                                            |
| W301              | Tx / Rx GPIO 6 Link        | Not used                                            |

Table 6.1 System Interface links

| Link <sup>a</sup> | Function                       | Setting                                                                                                    |
|-------------------|--------------------------------|----------------------------------------------------------------------------------------------------|
| W302              | Tx Key to GPIO6 Link           | When fitted Tx Key is connected to Tx Digital<br>in/out 2. Used for applications where the Tx<br>Key signal must also trigger an additional<br>action. |
| J400              | Tx Key Source                  | 1-2 External<br>2-3 Rx Gate                                                                                                    |
| J401              | Rx Relay polarity control      | 1-2 Active High<br>2-3 Active Low                                                                                                    |
| W401<br>W402      | Tone on Idle Enable            | Fit both links to enable TOI<br>Remove both links to disable                                                                                           |
| RV400             | Tone on Idle Frequency         | Frequency Adjust                                                                                                    |
| RV401             | Tone on Idle Level             | Level Adjust                                                                                                    |
| J500              | Line out frequency<br>response | 1-2 Flat<br>2-3 De-Emphasis                                                                                                    |
| J501              | Line in frequency response     | 1-2 Flat<br>2-3 Pre-Emphasis                                                                                                    |
| J502              | Tx Audio Source                | 1-2 Line / Unbalanced in<br>2-3 Rx Audio (repeater)                                                                                                    |
| J503              | Rx Audio Destination           | 1-2 Tx Audio (repeater)<br>2-3 Line / Unbalanced out                                                                                                   |
| J507              | Tx Line In Destination         | 1-2 Tx Mic Audio<br>2-3 Tx Audio Tap In                                                                                                    |
| RV500             | Balanced Line In               | Sensitivity Adjust                                                                                                    |
| RV501             | Unbalanced Line In             | Sensitivity Adjust                                                                                                    |
| RV502             | Unbalanced Line Out            | Level Adjust                                                                                                    |
| RV503             | Balanced Line Out              | Level Adjust                                                                                                    |

Table 6.1 System Interface links (Continued)

a. The positions of these links on the PCB are illustrated later in this section. They are also illustrated in TN-1264-AN.

# 6.7 Programmable Features

The programmable features are applied to the transmitter module by using the TB7100 programming application.

#### 6.7.1 Connecting to the PC

1. Plug the TPA-SV-006 or T2000-A19 programming lead into the RS-232 serial port on a PC.

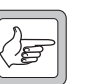

- *Note* A USB-to-RS-232 adaptor can be used if the PC does not have a built in serial port.
- 2. Connect the TMAA20-04 adaptor cable (RJ12 socket to RJ45 plug) to the RJ12 plug on the TPA-SV-006 or T2000-A19 programming lead.
- 3. Plug the RJ45 plug on the TMAA20-04 adaptor cable into the PROG/MIC connector located on the front panel of the Multitone paging transmitter.

Select whether the TB7100 programming application communicates with the transmitter module by using the transmitter programming switch located on the user interface next to the PROG/MIC connector.

## 6.7.2 TB7100 Programming Application

The TB7100 programming application allows the configuration parameters of the transmitter to be read out of a module, edited and written back into the module. It is also possible the save the data files, so if a module ever needs to be replaced, the previously saved data file can be programmed into the new module. The model toolbar, indicates whether the data file is for a transmitter module.

Appearance The TB7100 programming application has been optimised for mouse navigation. Most features can be easily enabled and configured using a check box or drop down list and the frequencies for each channel are simply typed into a table.

| Feature             | Function                                                                                                    |
|---------------------|----------------------------------------------------------------------------------------------------|
| Menus               | Located along the top of the screen, these allow the user to<br>perform functions such as opening or saving data files, and<br>reading or programming the modules.                                                                                                    |
| Toolbar             | Located just below the menu bar, the toolbar allows easy access to the most commonly used menu items.                                                                                                    |
| Radio Model Toolbar | Located just below the toolbar, this indicates whether a newly<br>loaded file type is for a transmitter module. It also allows the<br>required module type to be selected when a new data file is<br>being created.                                                                                                    |
| Forms Tree          | Located on the left side of the screen, the Forms Tree lists all<br>the forms that are available for editing.                                                                                                    |
| Forms               | Displayed beside the Forms Tree is the Active Form.<br>The TB7100 programming application is made up of several<br>Forms (a page of parameters). All the configuration<br>parameters related to a particular feature are grouped<br>together in one form. Each form is intuitively labelled and<br>easily accessible from a Forms Tree |

- New Data Files The reset to defaults feature in the TB7100 programming application makes it easy to create a new data file. The transmitter module type is selected by pressing the appropriate button on the radio model toolbar. The reset to defaults feature under the file menu is used to reset all the settings to their default states. This ensures all the mandatory and recommended settings are correct before starting to create a new data file. The customer-specific settings for the current application are entered. Reset to defaults only affects the currently active radio model, so the correct radio model must be selected first. If "reset to defaults" is greyed out, then the settings are already in their default states.
- **Existing Data Files** An existing data file can be read out of a transmitter module or loaded from file. The radio model toolbar in the TB7100 programming application will automatically update when a data file is loaded or read out of a module to indicate the file is for the transmitter module. The file can then be edited and saved or programmed back into the module.

## 6.7.3 Mandatory Settings

The mandatory settings must not be changed from their default states or the Multitone paging transmitter will not operate correctly. The reset to defaults feature in the TB7100 programming application will ensure all mandatory settings are correct for the selected module type. The mandatory settings are not locked out. It is possible to change a mandatory setting from its required state.

# Transmitter<br/>Mandatory SettingsThe mandatory settings for the transmitter are shown below, if these change<br/>the transmitter will no longer operate.

| Form           | Tab                    | Item Name                       | Setting      |
|----------------|------------------------|---------------------------------|--------------|
| Data           | General                | Output SDMs Automatically       | Disabled     |
| Data           | Serial Communications  | Data_Port                       | AUX          |
| Data           | Serial Communications  | XON_Character                   | 11           |
| Data           | Serial Communications  | XOFF_Character                  | 13           |
| Basic Settings | Sub Audible Signalling | Invert Rx DCS                   | Disabled     |
| Channels       | Detailed               | RX_Frequency                    | 000.000000   |
| Channels       | Detailed               | RX Sig                          | none         |
| Channels       | Detailed               | Squelch                         | hard         |
| UI Preferences | Preferences            | Confidence Tones                | Disabled     |
| UI Preferences | Audible Indicators     | High Temperature Warning        | Enabled      |
| UI Preferences | Audible Indicators     | Very High Temperature Warning   | Enabled      |
| UI Preferences | Audible Indicators     | Out Of Lock                     | Enabled      |
| UI Preferences | Audible Indicators     | High Reverse Power Warning Tone | Enabled      |
| Startup        | Startup                | Power On Mode                   | Power on     |
| Startup        | Startup                | Reset On Error                  | Enabled      |
| PTT            | MIC PTT                | PTT Priority                    | highest      |
| PTT            | MIC PTT                | Audio Source                    | CH Mic       |
| PTT            | External PTT 1         | PTT Priority                    | medium       |
| PTT            | External PTT 1         | Audio Source                    | Audio Tap In |

## 6.7.4 User-defined Settings

The user-defined settings are specific to the customers application. These are the only settings that need to be changed when configuring a Multitone paging transmitter for operation. To set up a basic voice repeater or Multitone paging transmitter only the channel information needs to be entered:

- frequency
- power level
- bandwidth
- squelch threshold

If the system is to be used for data then the data parameters also need to be set correctly:

- baud rate
- flow control
- error correction.

#### Transmitter Userdefined Settings The user-defined settings for the transmitter are shown below.

| Form              | Tab                    | Item Name                          | Value Range                                       | Recommended                               |
|-------------------|------------------------|------------------------------------|---------------------------------------------------|-------------------------------------------|
| Data              | General                | Transparent Mode<br>Enabled        | Enabled / Disabled                                | Enabled                                   |
| Data              | General                | THSD_Modem_<br>Enabled             | Enabled / Disabled                                | Enabled                                   |
| Data              | Serial Communications  | FFSK_Transparent_<br>Mode_Baudrate | 1200, 2400, 4800,<br>9600, 14400, 19200,<br>28800 | 19200                                     |
| Data              | Serial Communications  | THSD_Transparent_<br>Mode_Baudrate | 1200, 2400, 4800,<br>9600, 14400, 19200,<br>28800 | 19200                                     |
| Data              | Serial Communications  | Data Port                          | Mic, Aux, Internal<br>Options                     | Aux                                       |
| Basic Settings    | Basic Network Settings | TX Timer Duration                  | 0250                                              | 0                                         |
| Basic Settings    | Basic Network Settings | TX Lockout Duration                | 0250                                              | 0                                         |
| Basic Settings    | Sub Audible Signalling | CTCSS Lead-Out Delay               | 01000                                             | 0                                         |
| Basic Settings    | Sub Audible Signalling | Invert Tx DCS                      | Enabled, Disabled                                 | Disabled                                  |
| Basic Settings    | Sub Audible Signalling | DCS Lead-Out Delay                 | 01000                                             | 0                                         |
| Channels          | Detailed               | TX_Frequency                       | 000.000000<br>999.999999                          | Required<br>transmit channel<br>frequency |
| Channels          | Detailed               | TX Sig                             | CTCSS tone OR DCS<br>tone                         | none                                      |
| Channels          | Detailed               | Power                              | off, very low, low,<br>medium, high               | high                                      |
| Channels          | Detailed               | Network                            | 14                                                | 1                                         |
| Channels          | Detailed               | Bandwidth                          | 12.5, 20, 25                                      | 25                                        |
| Channels          | Detailed               | Use_Channel_For_<br>Data           | Enabled, Disabled                                 | Disabled                                  |
| Key Settings      | Key 1                  | Key Action                         | see Key Action type                               | Backlighting<br>Toggle                    |
| Key Settings      | Key 2                  | Key Action                         | see Key Action type                               | Keypress Tones<br>Toggle                  |
| Key Settings      | Кеу 3                  | Key Action                         | see Key Action type                               | Monitor                                   |
| Key Settings      | Key 4                  | Key Action                         | see Key Action type                               | Low Power<br>Transmit                     |
| UI<br>Preferences | User Interface         | Backlight Mode                     | off, activity, continuous                         | off                                       |
| UI<br>Preferences | User Interface         | Backlight Duration                 | 015                                               | 5                                         |
| PTT               | MIC PTT                | PTT Transmission Type              | none, voice, data                                 | Voice                                     |
| PTT               | External PTT 1         | PTT Transmission Type              | none, voice, data                                 | Voice                                     |

#### Transmitter Digital IO

The user-defined settings for the transmitter digital IO are shown below. The cells in grey denote mandatory settings.

| Pin       | Direction | Label   | Action            | Active | Debounce | Signal<br>State | Mirrored<br>To |
|-----------|-----------|---------|-------------------|--------|----------|-----------------|----------------|
| AUX_GPI1  | Input     | RT_DI_1 | BCD Pin 0         | Low    | 10       | None            | None           |
| AUX_GPI2  | Input     | RT_DI_2 | BCD Pin 1         | Low    | 10       | None            | None           |
| AUX_GPI3  | Input     | RT_DI_2 | BCD Pin 2         | Low    | 10       | None            | None           |
| AUX_GPIO4 | Output    | HI_VSWR | Alarm Status      | Low    | None     | None            | None           |
| AUX_GPIO5 | Output    | OOL     | Alarm Status      | Low    | None     | None            | None           |
| AUX_GPIO6 | Output    | HI_TEMP | Alarm Status      | Low    | None     | None            | None           |
| AUX_GPIO7 | Input     | TXKEY   | External PTT<br>1 | High   | 2        | None            | None           |

Transmitter AudioThe user-defined settings for the transmitter audio IO are shown below.<br/>The cells in grey denote mandatory settings.

| Rx/PTT Type | Tap In | Tap In Type | Tap In<br>Unmute | Tap Out | Tap Out<br>Type | Tap Out Unmute |
|-------------|--------|-------------|------------------|---------|-----------------|----------------|
| Rx          | None   | A-Bypass In | On PTT           | None    | D-Split         | On PTT         |
| Mic PTT     | None   | A-Bypass In | On PTT           | None    | C-Bypass Out    | On PTT         |
| EPTT1       | T12    | A-Bypass In | On PTT           | None    | C-Bypass Out    | On PTT         |
| EPTT2       | None   | A-Bypass In | On PTT           | None    | C-Bypass Out    | On PTT         |

## 6.7.5 Recommended Settings

Recommended settings provide system designers with an extra level of flexibility to meet a specific operational requirement. In general, recommended settings should not be changed from the recommended default value. However unlike mandatory settings, the user is permitted to make changes, providing they verify the correct operation of the enabled or modified feature.

No guarantee is given that a feature will work if the recommended settings disable the feature, or if a recommended value is changed.

Although the individual modules are capable of these features, they cannot be fully supported by the Multitone paging transmitter because of its twomodule configuration. A few examples of features that are not fully supported by the Multitone paging transmitter are:

- selcall
- two tone
- emergency mode
- scanning
- encryption (voice inversion).

The reset to defaults feature in the TB7100 programming application will ensure all recommended settings are in their recommended default state.

## 6.7.6 Function Keys

The Multitone paging transmitter also has four user-defined function keys on the user interface, and programmable digital input and output lines on the system connector.

The tables below list the options that can be assigned to the function keys and the digital input and output lines. The grey cells can be programmed but are not recommended (see "Recommended Settings" on page 87).

| Function Key Options        |                                    |
|-----------------------------|------------------------------------|
| None                        | Monitor / Squelch Override         |
| Audible Indicators Volume   | Network Preset Calls               |
| Action Digital Output Line  | Nuisance Delete                    |
| Backlighting Timer          | Phone Patch Call Request / Release |
| Backlighting Toggle         | Preset Channel                     |
| Backlighting Timer / Toggle | Public Address                     |
| Call Cleardown              | Quiet Operation                    |
| Channel Preset Call         | Repeater Access Tone Tx            |
| Emergency Mode              | Repeater Talkaround                |
| Encryption                  | Reset Monitor                      |
| Group Scanning Activity     | Reset Monitor / Call Cleardown     |
| Ignore Two-Tone             | Silent Operation                   |
| Keypress Tones Toggle       | Single In-Band Tone                |
| Keypress Tones Volume       | Squelch Override                   |
| Low Power Transmit          | Scanning / Nuisance Delete         |
| Monitor                     |                                    |

| Digital Input Line Actions |                           |
|----------------------------|---------------------------|
| No Action                  | Preset Channel            |
| Toggle Stand-by Mode       | Mute External Audio Input |
| Power Sense (Ignition)     | Mute Audio Output Path    |
| Enter Emergency Mode       | Unmute Audio Output Path  |
| Send Channel Preset Call   | Send Mic Audio To Spkr    |
| Send Network Preset Call 1 | Force Audio PA On         |
| External PTT 1 and 2       | Force Audio PA Off        |
| Inhibit PTT                | Simulate F1 to F4 Key     |
| Toggle Tx RF Inhibit       | Toggle F1 to F4 Key LED   |
| Decrement Channel          | Toggle Alarm Mode         |
| Increment Channel          | Activate THSD Modem       |
| Home Channel               | RTS Control (DCE)         |
| BCD Pin 0 to 4             |                           |

| Digital Output Line Actions |                                 |
|-----------------------------|---------------------------------|
| No Action                   | Signalling Audio Mute Status    |
| Busy Status                 | SIBT Received                   |
| Radio Transmission Status   | Monitor Status                  |
| Channel Lock Status         | Hookswitch Status               |
| Reflect PTT Status          | Call Setup Status               |
| External Alert 1 and 2      | Control Status Rx (Line 1 to 3) |
| Public Address Status       | Radio Stunned                   |
| Serial Data Tx In Progress  | F1 to F4 Key Status             |
| Reflect PTT Inhibit Status  | FFSK Data Received Status       |
| Reflect THSD Modem Status   | CTS Control (DCE)               |

# 6.8 Additional Settings

The additional link settings control the following functions:

- subaudible signalling
  - CTCSS (continuous tone controlled squelch system)
  - DCS (digital coded squelch)
- soft off (Tx tail time)
- tone on idle
- fan operation
- channel ID
- relay polarity
- channel increment and decrement by function buttons
- CWID (carrier wave identification).

# 6.9 Soft Off (Tx Tail Time)

| New Firmware<br>(with or without<br>subaudible<br>signalling) | For sy<br>progra<br>En<br>De      | stems with firmware version 2.10.00.07 (or later) and TB7100<br>amming application version 1.10.00.0001 (or later):<br>ter a delay time between 0 (default) and 5000ms in the PTT<br>eactivation Delay field of the PTT > Ext. PTT 1 tab. |  |  |  |
|---------------------------------------------------------------|-----------------------------------|----------------------------------------------------------------------------------------------------|--|--|--|
| Older Firmware<br>(with subaudible<br>signalling)             | For sy<br>progra                  | stems with firmware versions before 2.10.00.07 and TB7100 amming application versions before 1.10.00.0001:                                                                                                    |  |  |  |
|                                                               | If subaudible signalling is used: |                                                                                                    |  |  |  |
|                                                               | ■ Ad<br>Sig                       | d a Tx tail time using the Networks > Basic Settings > Subaudible gnalling tab. A lead-out delay can be entered in the appropriate field.                                                                                                 |  |  |  |
| Older Firmware<br>(without<br>subaudible                      | If suba<br>effect.                | audible signalling is not used, adding a lead-out delay will have no<br>If soft-off operation is still required, create a Tx tail time as follows:                                                                                        |  |  |  |
| signalling)                                                   | 1.                                | Remove the cover as detailed in "Removing the Multitone paging transmitter" on page 122.                                                                                                    |  |  |  |
|                                                               | 2.                                | Link AUX_GPIO6 and AUX_GPIO7 of the transmitter with link W302 on the SI board, as per Table 6.2. Refer to Figure 6.3 on page 91 for link locations.                                                                                      |  |  |  |

3. Fit the cover as detailed in "Final Reassembly" on page 131.

| LINK | Name                       | Pins | Position             | Function                                                                                              | Comments               |
|------|----------------------------|------|----------------------|----------------------------------------------------------------------------------------------------|------------------------|
| W302 | TX_Key to<br>TX_GPIO6 link | 2    | Fitted<br>Not fitted | When fitted this allows two<br>external PTTs to control the<br>transmitter; used for soft<br>off mode | Default is: Not fitted |

Table 6.2 Soft off - link settings

- 4. Add the following to the default Tx configuration:
  - AUX\_GPIO6 > Direction = input
  - AUX\_GPIO6 > Action = External PTT 2
  - AUX\_GPIO6 > Active = High
  - AUX\_GPIO6 > Debounce = 200 (or smaller if desired)
  - External PTT (2) > Transmission Type = Voice
  - External PTT (2) > Audio Source = Aux Mic or Ch Mic (whichever is not being used)

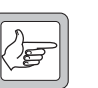

*Note* A maximum of 200 ms tail time can be achieved using this method.

Figure 6.3 Link positions on the SI board

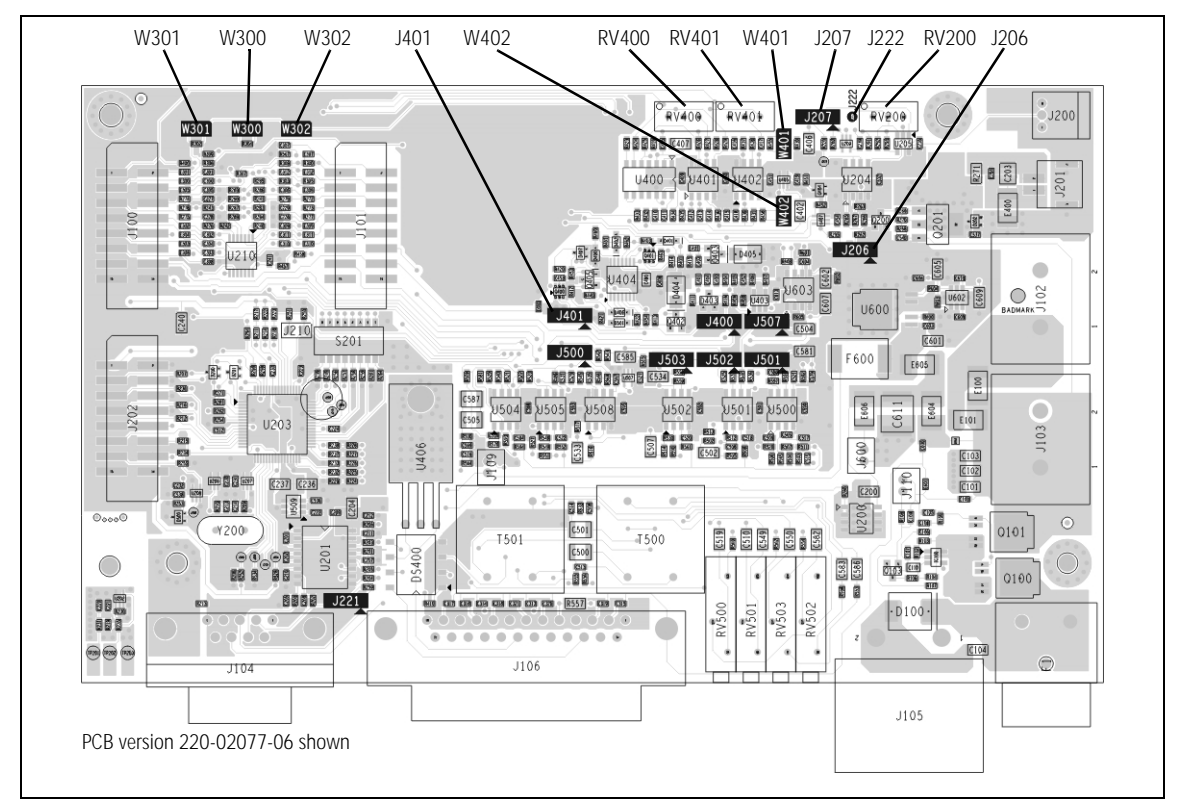

# 6.10 Tone On Idle (TOI)

The tone on idle provides a tone that can be used for indicating when the Multitone paging transmitter is not transmitting. The links to enable or disable the tone on idle are shown in the table below. Both links must be in for the TOI to work.

- Link Settings1.Remove the cover as detailed in "Removing the Multitone paging<br/>transmitter" on page 122.
  - 2. Set the jumper positions on the SI board to match Table 6.3. Refer to Figure 6.3 on page 91 for link locations.
  - 3. Fit the cover as detailed in "Final Reassembly" on page 131.

Table 6.3 Tone on idle (TOI)—link settings

| LINK | Name            | Pins | Position             | Function                                                                | Comments               |
|------|-----------------|------|----------------------|-------------------------------------------------------------------------|------------------------|
| W401 | TOI 9V Enable   | 2    | Fitted<br>Not fitted | Tone on Idle enable<br>Tone on Idle disable                             | Default is: Not fitted |
| W402 | TOI 4.5V Enable | 2    | Fitted<br>Not fitted | Tone on Idle oscillator<br>enable<br>Tone on Idle oscillator<br>disable | Default is: Not fitted |

The potentiometers for the tone on idle adjustments shown in the table below can be found on the SI board. Refer to Figure 6.3 on page 91 for the potentiometer location.

| Potentiometer | Function         |
|---------------|------------------|
| RV400         | Frequency adjust |
| RV401         | level adjust     |

# 6.11 Fan Operation

The fans can be made to operate in three modes:

- continuous
- on when Multitone paging transmitter transmits
- on at a set temperature.

The fan operation can be set as shown in the table below.

- Link Settings1.Remove the cover as detailed in "Removing the Multitone paging<br/>transmitter" on page 122.
  - 2. Set the jumper positions on the SI board to match Table 6.4. Refer to Figure 6.3 on page 91 for link locations.
  - 3. Fit the cover as detailed in "Final Reassembly" on page 131.

Table 6.4 Fan operation—link settings

| LINK | Name          | Pins | Position   | Function                                              | Comments                |
|------|---------------|------|------------|-------------------------------------------------------|-------------------------|
| J206 | Fan Control 1 | 3    | 1-2<br>2-3 | Fans controlled by J207<br>Fans always on             | Default position is 1-2 |
| J207 | Fan Control 2 | 3    | 1-2<br>2-3 | Fans Tx key-controlled<br>Fans temperature-controlled | Default position is 2-3 |

The temperature threshold is set at the factory to 40 °C. The potentiometer and test point to adjust the temperature threshold can be found on the SI board. Refer to Figure 6.3 on page 91 for the location.

| Designator | Function                             |  |
|------------|--------------------------------------|--|
| RV200      | temperature threshold adjust         |  |
| J222       | test point for temperature threshold |  |

When adjusting the temperature threshold the fans must be off. The temperature threshold to voltage relationship is shown in Figure 6.4 on page 94.

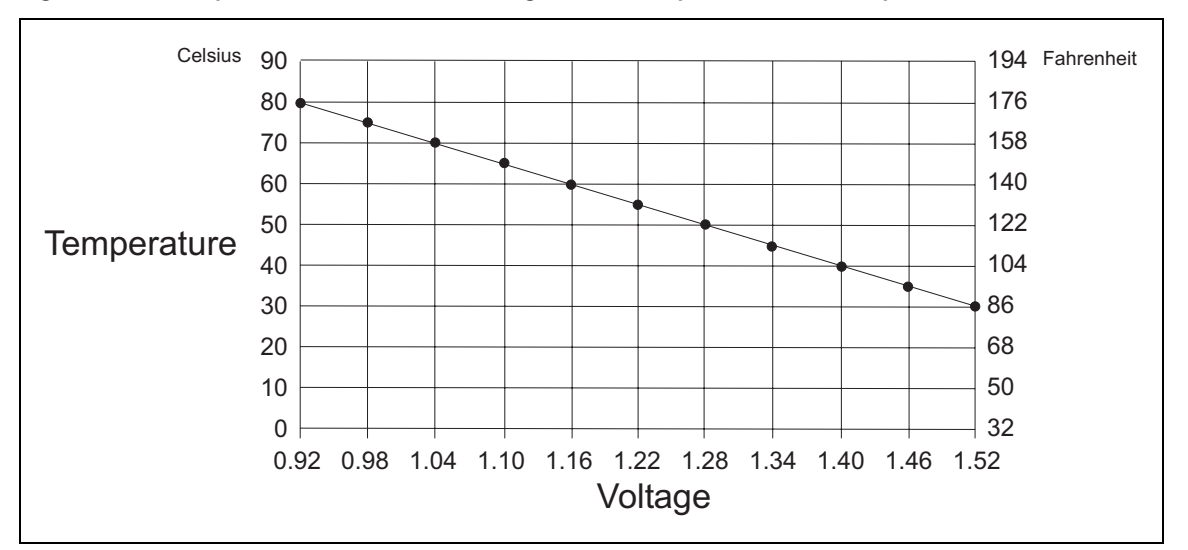

Figure 6.4 temperature threshold-to-voltage relationship (RV200 and test point J222)

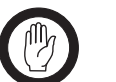

When using THSD and the user interface PTT, the fan setting should be temperature-controlled or always on. This is because the user interface PTT line does not toggle the Tx-key line on the system interface and the THSD is only on for short burst of time never allowing the fan time to spin up.

# 6.12 External Channel Selection

Important

Channels can be selected externally using the digital I/O lines. This can be enabled using the TB7100 programming application and the links as below.

#### Link Settings

- 1. Remove the cover as detailed in "Removing the Multitone paging transmitter" on page 122.
- 2. Set the jumper positions on the SI board to match Table 6.5. Refer to Figure 6.3 on page 91 for link locations.
- 3. Fit the cover as detailed in "Final Reassembly" on page 131.

| LINK | Name | Pins | Position             | Function                                                                                                    | Comments            |
|------|------|------|----------------------|----------------------------------------------------------------------------------------------------|---------------------|
| W300 |      | 2    | Fitted<br>Not fitted | When fitted this allows<br>transmit module to be<br>controlled by the same<br>external digital IO lines,<br>used for BCD; used with<br>W301 | Default: Not fitted |
| W301 |      | 2    | Fitted<br>Not fitted | When fitted this allows<br>transmit module to be<br>controlled by the same<br>external digital IO lines;<br>used with W300                  | Default: Not fitted |

Table 6.5 External channel selection—link settings

When Tx/Rx digital input 1-4 are used for channel selection only 16 binary or 10 BCD channels are available.

When Tx/Rx digital input 1-4 and another line, made from the shorting of Tx digital in/out 1 and Rx digital in/out 1 on the system interface connecter are used then a total of 32 binary or 20 BCD channels are selectable. Requires link W300 to be fitted.

## 6.13 Channel Increment and Decrement by Function Keys

Function button one and two can be configured to increment and decrement the channels. This requires two links fitted to the rear of the user interface board, this will hard wire the F1 and F2 buttons to the increment/decrement function. It is recommended F1 & F2 have no other programmed action.

This option will allow all 99 channels to be selected from the function buttons.

For more information, refer to the technical note TN-1032-AN "Implementing Channel Increment and Decrement on the TB7100" available from http://support.taitworld.com.

# 6.14 Configuring F1 and F2

The UI board can be configured to use the F1 and F2 keys to increment and decrement the channel. If the UI board is configured in this way, F1 and F2 can no longer be programmed using the TB7100 programming application.

# 6.15 Paging Interface Board Levels

- *Note* Ensure W401 and W402 jumpers on the SI board are parked before continuing.
- *Note* A function generator will be required to generate the square waves the Multitone paging interface expects to receive.

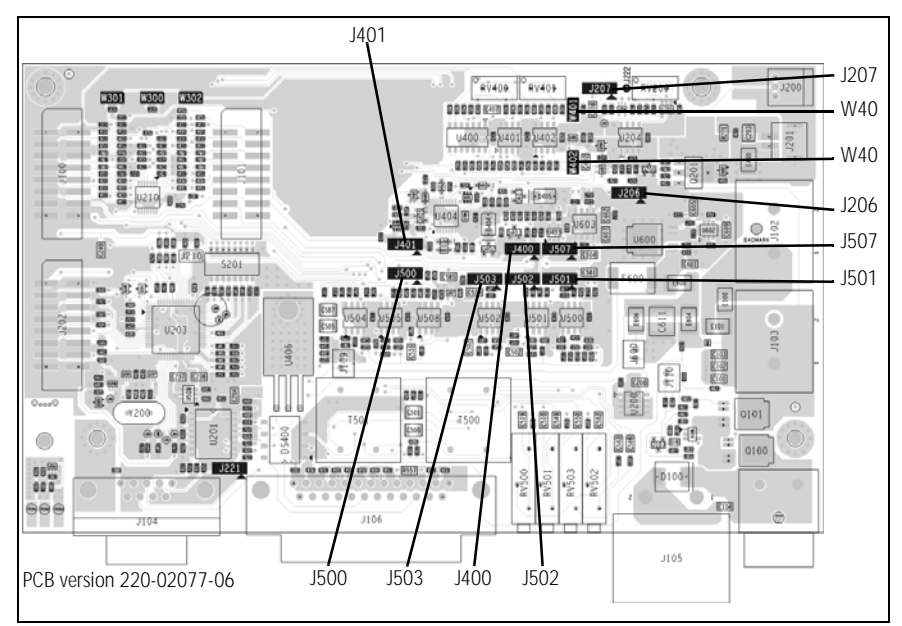

Figure 6.5 Link positions on the SI board

- 1. On a communications test set Monitor RF on the transmit channel.
- 2. Connect the Multitone paging transmitter system connector directly to the CTU using the standard cable, as shown in "Test setup with CTU (TBA0STU)" on page 105.
- 3. Connect a multimeter between earth and J3 ("Multitone paging interface test points" on page 97) on the Multitone paging interface board. Adjust RV1 on the Multitone paging interface for 1.5VDC.
- Connect the function generator to to pin 3 of the FSK ENCODER 9-way D-range. Inject 5V p-p square wave at 256Hz on pin 3 and key the transmitter using the TX key on the CTU. Adjust RV2 on the Multitone paging interface for 4.5kHz (WB) deviation.

Figure 6.6 Multitone paging interface test points

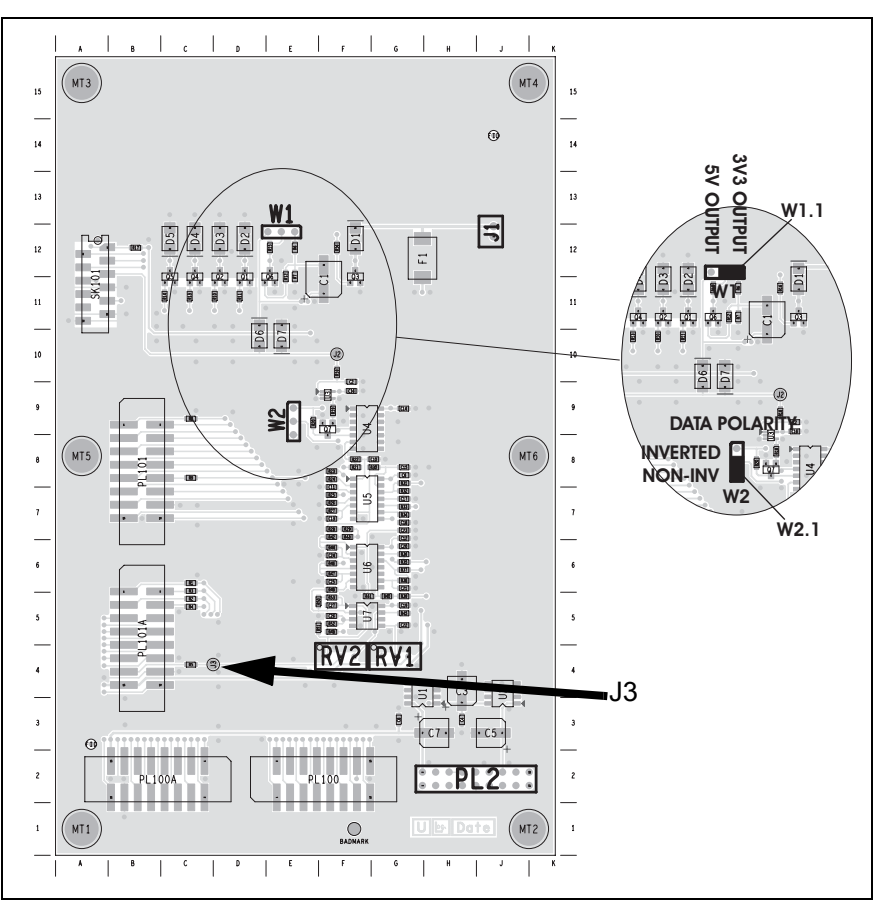

## 6.16 Maintenance Guide

The Multitone paging transmitter is designed to be very reliable and should require little maintenance. However, performing regular checks will prolong the life of the equipment and prevent problems from happening.

It is beyond the scope of this manual to list every check that you should perform on your Multitone paging transmitter. The type and frequency of maintenance checks will depend on the location and type of your system. The checks and procedures listed below can be used as a starting point for your maintenance schedule.

**Performance Checks** We suggest you monitor the following operational parameters:

- VSWR
- DC input voltage, especially on transmit
- transmit deviation

These basic checks will provide an overview of how well your Multitone paging transmitter is operating.

| Transmitter      | There are no special maintenance requirements for the transmitter.                                                                                                    |
|------------------|----------------------------------------------------------------------------------------------------|
| System Interface | There are no special maintenance requirements for the System interface.                                                                                                    |
| Ventilation      | The Multitone paging transmitter has been designed to have a front-to-back cooling airflow. We strongly recommend that you periodically check and maintain the ventilation requirements described in "Ventilation" on page 77 to ensure a long life and trouble-free operation for your Multitone paging transmitter. |
| Cooling Fans     | The cooling fans have a long service life and have no special maintenance requirements.                                                                                                    |
| Battery          | If you are using battery, you should check the batteries regularly in accordance with the manufacturer's recommendations.                                                                                                    |

# 6.17 Tools, Equipment and Spares

Torque-drivers

For level-1 and level-2 repairs, excluding SMT repairs of the circuit boards, the following torque-drivers are required.

- Philips #2 bit
- PZ1, PZ2 and PZ3 Pozidriv bit
- Torx T10 bit

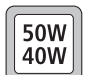

 With the 50W/40W board, a Torx T6 bit is required to replace the DC power connector.

Refer to the illustrations in "Disassembly and Reassembly" on page 121 for the corresponding torque values.

- Card Remover ToolTo remove the UI board, it is recommended to use the card remover tool<br/>(220-02034-xx) included in the TBA0ST2 tool kit.
- Tuning ToolTo tune the transmitter module, it is recommended to use the tuning tool<br/>(937-00013-xx) included in the TBA0ST2 tool kit.
- Tools for SMT Repairs In general only the standard tools for SMT work are required for level-2 repairs of the circuit boards. In addition, a can-removal tool is recommended but if none is available, a hot-air tool may be used instead. However, it should be noted that a hot-air tool affords little control. Even in skilled hands, use of a hot-air tool to remove cans will result in rapid uncontrolled rises in the temperature of components under the can being removed as well as under any adjacent cans. The circuit board might suffer damage as a result.

**Test Equipment** The following test equipment is required:

- test PC
- calibration and test unit (TBA0STU)
- TB7100 CTU adapter (TBB0STU-TBB, included in TBA0STU)
- TMAA20-04 cable (RJ12 socket to RJ45 plug, included in TBB0P00)
- T2000-A19 cable (included in TBB0P00, or TPA-SV-006)
- RF communications test set (audio bandwidth of at least 10kHz)
- oscilloscope
- digital current meter (capable of measuring up to 20A)
- multimeter
- function generator

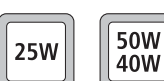

 DC power supply (capable of 13.8V and 10A for 25W Multitone paging transmitters, and 20A for 50W/40W Multitone paging transmitters)

The standard test setup is illustrated in Figure 6.8. Separate instruments may be used in place of the RF communications test set. These are an RF signal generator, audio signal generator, audio analyser, RF power meter, and modulation meter.

An alternative test setup for testing the transmitter module, using the TOPA-SV-024 test unit and cables included in the TMAA21-00 kit and a TMAC20-0T control head is illustrated in Figure 6.9.

Programming<br/>applicationsInstall the TB7100 programming and calibration applications on the test PC.<br/>These applications are available from the TaitWorld Support web site.

# 6.18 Servicing Precautions

# Introduction This section discusses the precautions that need to be taken when servicing the Multitone paging transmitter. These precautions fall into the following categories:

- mechanical issues
- compliance issues
- anti-static precautions
- transmitter issues

Service technicians should familiarize themselves with these precautions before attempting repairs of the Multitone paging transmitter.

- **Use of Torquedrivers** Apply the correct torque when using a torque-driver to tighten a screw or nut in the Multitone paging transmitter. Under-torquing can cause problems with microphonics and heat transfer. Over-torquing can damage the Multitone paging transmitter. The illustrations in "Disassembly and Reassembly" on page 121 show the correct torque values for the different screws and nuts.
- Non-scratch Bench Tops Use workbenches with non-scratch bench tops so that the mechanical parts of the Multitone paging transmitter are not damaged during disassembly and re-assembly. (The workbench must also satisfy the anti-static requirements specified below.) In addition, use a clear area of the bench when disassembling and re-assembling the Multitone paging transmitter.
- **Compliance** Issues Note The Multitone paging transmitter is designed to satisfy the applicable compliance regulations. Do not make modifications or changes to the Multitone paging transmitter not expressly approved by TEL. Failure to do so could invalidate compliance requirements and void the Customer's authority to operate the Multitone paging transmitter.
- **ESD Precautions** For information about anti-static precautions and the dangers of electrostatic discharge, refer to standards such as ANSI/ESD S20.20-1999 and BS EN 100015-4 1994, or go to the Electrostatic Discharge Association website www.esda.org/.

#### Important

This equipment contains devices that are susceptible to damage from electrostatic discharge (ESD). Handle every device carefully and in strict according with the procedures defined in the data book provided by the manufacturer.

Tait recommends that you purchase an **anti-static bench kit** from a reputable manufacturer. The bench must have:

- a dissipative rubber bench top
- a conductive wrist strap
- a connection to ground

Install and test the bench kit in accordance with the manufacturer's instructions. See Figure 6.7.

Figure 6.7 Typical anti-static bench set-up

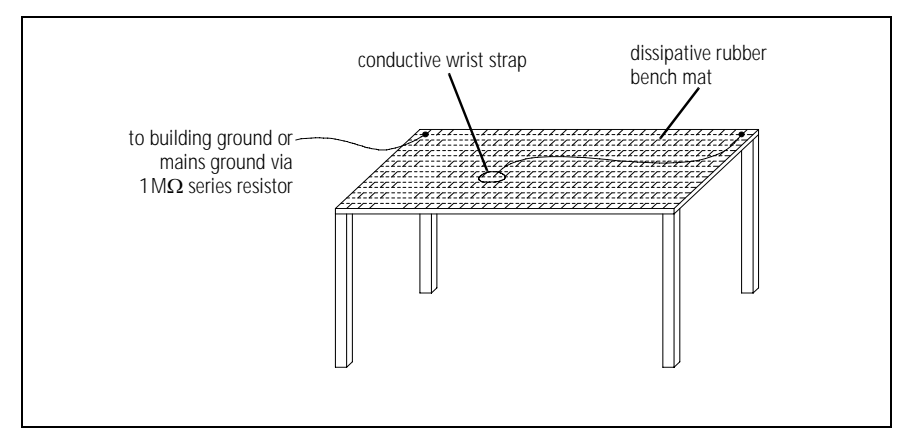

Also take strict anti-static precautions when **storing**, **shipping or carrying** a circuit board or its components:

- to carry, store or ship a circuit board use an anti-static bag
- to carry, store or chip a component use foil, an anti-static bag or an antistatic tube

You can also use an anti-static tray to carry a circuit board or component.

**Transmitter Issues** The following issues relate to the operation of the transmitter:

- RF and thermal burns
- antenna loading
- test transmissions
- accidental transmissions
- distress beacons

The precautions required in each case are given below.

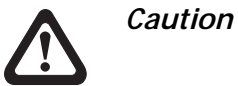

Avoid thermal burns. Do not touch the cooling fins or underside of the heatsink when the transmitter is

# or has been operating. Avoid RF burns. Do not touch the antenna while the transmitter is operating.

| Important                           | The Multitone paging transmitter has been designed to operate with a $50\Omega$ termination impedance. Do not operate the transmitter without a suitable load. Failure to do so might result in damage to the power output stage of the transmitter.                                                                  |
|-------------------------------------|----------------------------------------------------------------------------------------------------|
| Important                           | While servicing the transmitter module, avoid overheating<br>during test transmissions. The heatsink must be secured to<br>the transmitter board. After completing any measurement<br>or test requiring activation of the transmitter, immediately<br>return the Multitone paging transmitter to the standby<br>mode. |
| Important                           | Under certain circumstances the microprocessor can key on<br>the transmitter. Ensure that all instruments are protected at<br>all times from such accidental transmissions.                                                                                                    |
| Important                           | When the transmitter module is not connected to the SI board, the transmitter will transmit continuously. To overcome this, connect pins 1 and 13 of a 15-way D-range plug and connect the plug to the auxiliary connector of the transmitter module.                                                                 |
| <i>Note</i> The f and 4 beacc frequ | Frequency ranges $156.8$ MHz $\pm 375$ kHz, $243$ MHz $\pm 5$ kHz, $06.0$ to $406.1$ MHz are reserved worldwide for use by distress ons. Do not program transmitters to operate in any of these ency bands.                                                                                                    |

# 6.19 Setting up the Test Equipment

Important

This section describes how to set up of the test equipment for servicing the Multitone paging transmitter. Refer to "Tools, Equipment and Spares" on page 99 for details of the test equipment.

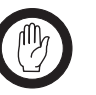

For testing, the Multitone paging transmitter must be linked as a line-controlled Multitone paging transmitter and not as a repeater. Table 6.6 shows the link settings of the SI board. The optional duplexer must be removed before testing.

| Link | Pins | Name                        | Default<br>Position | Function                           |
|------|------|-----------------------------|---------------------|------------------------------------|
| J400 | 3    | Tx Key Source               | 1-2                 | External PTT signal to transmitter |
| J401 | 3    | Rx Relay polarity control   | 1-2                 |                                    |
| J500 | 3    | Line Out Frequency Response | 2-3                 | De-Emphasis                        |
| J501 | 3    | Line In Frequency Response  | 1-2                 | Flat                               |
| J502 | 3    | Tx Audio Source             | 2-3                 | Rx Audio (repeater)                |
| J503 | 3    | Rx Audio Destination        | 1-2                 | Tx Audio (repeater)                |
| J507 | 3    | Line In Destination         | 1-2                 | AUDIO_TAP_IN.<br>The Tx Mic Audio  |
| J221 | 3    | RS-232 Loop Back            | 1-2                 | RS-232 via serial port             |

 Table 6.6
 Link settings of the SI board (PCB 220-02077-06 and later)

| Table 6.7 | Link settings of the UI board (PCB 220-02076-06 and later) |
|-----------|------------------------------------------------------------|
|-----------|------------------------------------------------------------|

| Link | Pins | Name   | Default<br>Position | Function |
|------|------|--------|---------------------|----------|
| J1   | 3    | Keypad | 1-2                 |          |
| J2   | 3    | Keypad | 1-2                 |          |

Test Setup with CTU The standard test setup using the CTU is shown in Figure 6.8.

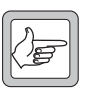

- *Note* The CTU is described in the TBA0STU Calibration & Test Unit Operation Manual (MBA-00013-**xx**).
- 1. Connect the test PC to the PROG/MIC connector on the front of the Multitone paging transmitter using the T2000-A19 and TMAA20-04 cables.
- 2. Connect the 25-pin SYSTEM INTERFACE connector of the CTU to the SYSTEM connector of the Multitone paging transmitter using the TB7100 CTU adapter and the 25-way D-range ribbon cable. Audio

connections between the CTU and test equipment are described in the relevant test steps.

- 3. Set all switches on the CTU to the off position, except the TX Key. The TX Key is not active when in the ON position because the Multitone paging transmitter is keyed by an active high.
- 4. On the System Interface board set links J400 to1-2 and J502 to 1-2.
- 5. On the Paging Interface board fit 0 ohm resistors in the positions R1 to R5. This passes the signal direct from the SI board to the transmitter module bypassing the Multitone paging interface.
- 6. Connect the TX/ANT N-type connector of the Multitone paging transmitter to the input port of the RF test set (RF IN).
- 7. Connect the 13.8V DC power supply to the DC power connector (labelled 12VDC) of the Multitone paging transmitter.
- 8. When testing is completed remove the resistors R1 to R5 on the Paging Interface board and return the System Interface links J400 and J502 to default.

Figure 6.8 Test setup with CTU (TBA0STU)

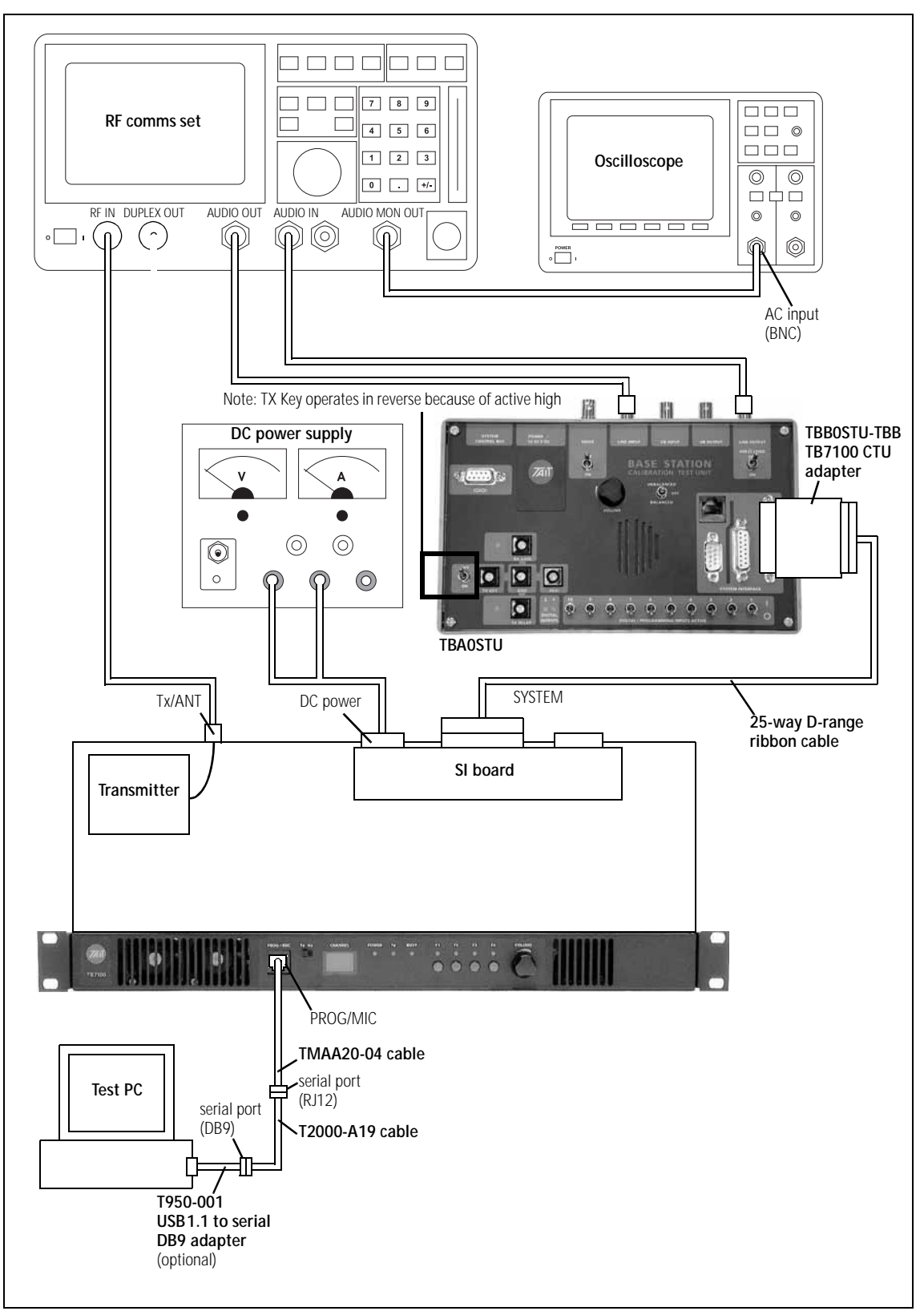

Alternative Test Setup with TOPA-SV-024 Test Unit and TMAC20-0T Control Head An alternative test setup using the TOPA-SV-024 test unit and cables of the TMAA21-00 kit and a TMAC20-0T control head used for testing the transmitter module is shown in Figure 6.9.

When using the alternative test setup, the switches of the test unit must be set as described below. (When programming or calibrating the Multitone paging transmitter, the switches have no effect, although it is good practice to set the MODE switch to "RX".)

| Transmit tests |                           |  |
|----------------|---------------------------|--|
| Switch         | Position                  |  |
| НООК           | Огг Ноок                  |  |
| MODE           | Rx initially <sup>a</sup> |  |
| AUDIO IN       | Mic Audio                 |  |
| AUDIO OUT      | (immaterial)              |  |

a. When ready to transmit, set the mode switch to the Tx/PTT position. This switch functions in the same way as the PTT switch on the microphone.

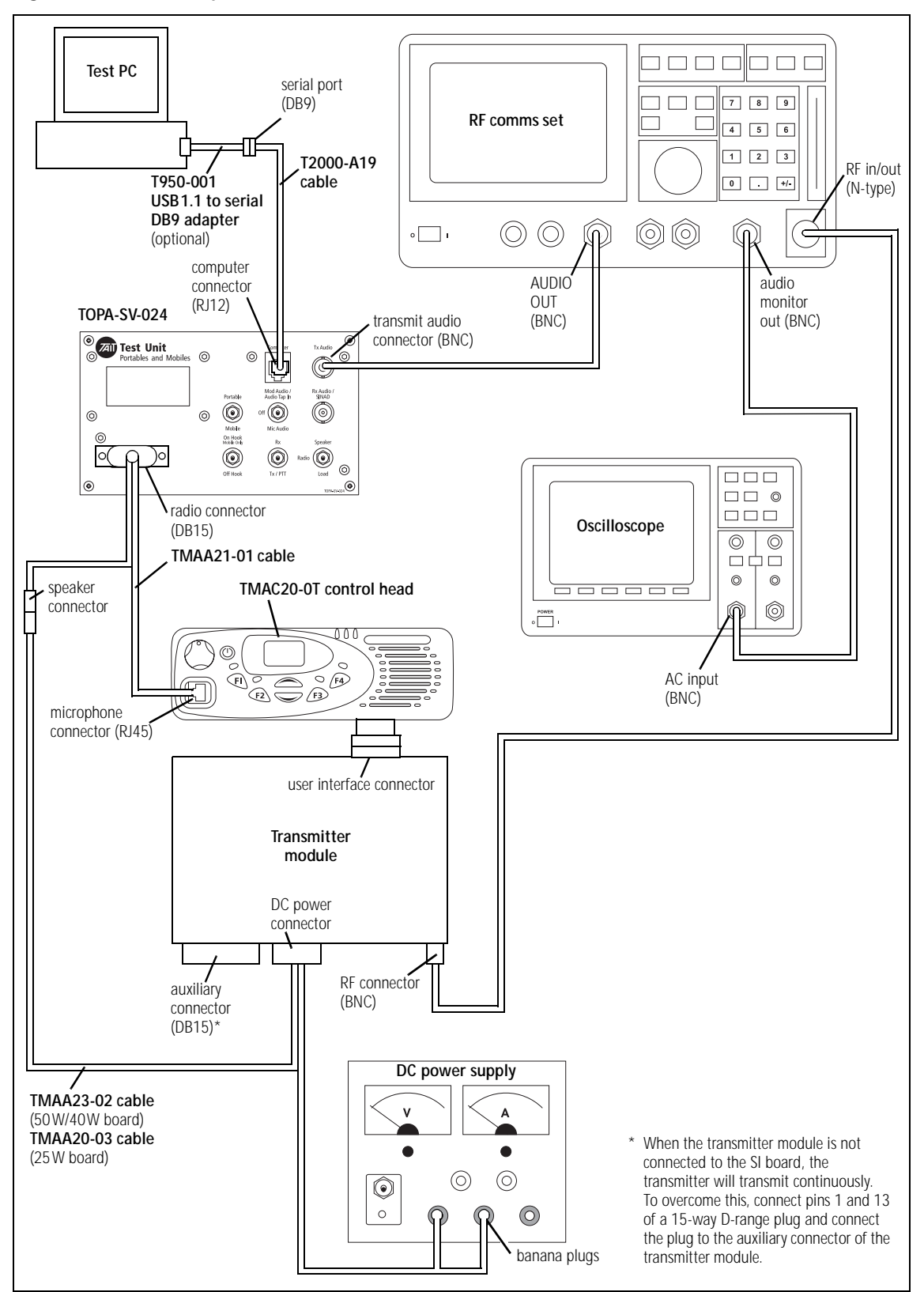

Figure 6.9 Test setup with TOPA-SV024 test unit and TMAC20-0T control head

# 6.20 Replacing Board Components

To obtain a replacement board component, complete the following steps in the order shown:

- 1. Check the issue number.
- 2. Identify the damaged component.
- 3. Consult the technical notes.
- 4. Verify the specifications.
- 5. Order the replacement component.

Check the issue<br/>number1.Except for the paging interface PCB information that can be found<br/>in "Paging Interface PBA" on page 145. For all other PCBs follow<br/>the instructions below.

- 2. Locate the unique 10-digit Internal Part Number (IPN) that is printed on the PCB. For example, 220-01761-09.
- 3. Make sure that the IPN on the board is identical to the IPN on the PCB Information document that was supplied with the service documentation.

The last two digits of each Internal Part Number (IPN) are the issue number of the board. Starting at 01, the issue number increments by one (02, 03, and so on) each time the PCB is re-issued. See also "Consult the Technical Notes", below.

- 4. If the IPNs do not match, download the correct version of the PCB Information from the Technical Support website.
- *Note* To replace a printed board assembly, quote the relevant IPN: see "Spare Parts" on page 345. To replace a component on a PCB, however, use the IPN on the PCB to locate the correct PCB Information document: see "PCB Information" on page 75.
- 1. Consult the BOM for the board under repair.
- 2. Use the BOM to identify the damaged component.

Consult all technical notes that apply to the board before ordering the replacement component. Technical notes are published on the Technical Support website.

When there is a major change in the design of a board, such as a change in layout, the **issue number** of the board increments. When this happens, the IPN changes, new PCB Information is published, and a technical note is created. In between major changes, minor changes may be made to a board. For example, one component may be changed. There is no change to the issue number of the board, but if the minor change is important, a technical note is created. IPN and PCB Information will not alert you to a minor

Identify the

Consult the

**Technical Notes** 

Damaged Component
|                                    | change: only the technical notes will. It is good practice to print and store a copy of every technical note.                                                                                                    |
|------------------------------------|----------------------------------------------------------------------------------------------------|
| Verify the<br>Specifications       | Before ordering the part, make sure the specifications of the damaged part<br>are identical to the specifications given in the BOM. It is particularly<br>important for tolerances to be the same. When the replacement component<br>arrives, verify specifications again before installing the part.                                         |
| Obtain<br>Replacement<br>Component | To determine whether the required replacement component can be ordered<br>as a stand-alone part, see "Spare Parts" on page 345. If the item can be<br>ordered as a stand-alone part, order it from your nearest Tait CSO. If the<br>item is available only as part of a spares kit, check with Tait regarding the<br>availability of the kit. |

## 6.21 Shielding Cans and Connectors

The shielding cans on the top- and bottom-side of the transmitter board are identified in Figure 6.10 and Figure 6.11. The figures also show the locations of the connectors.

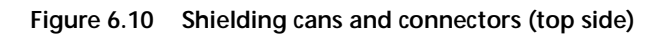

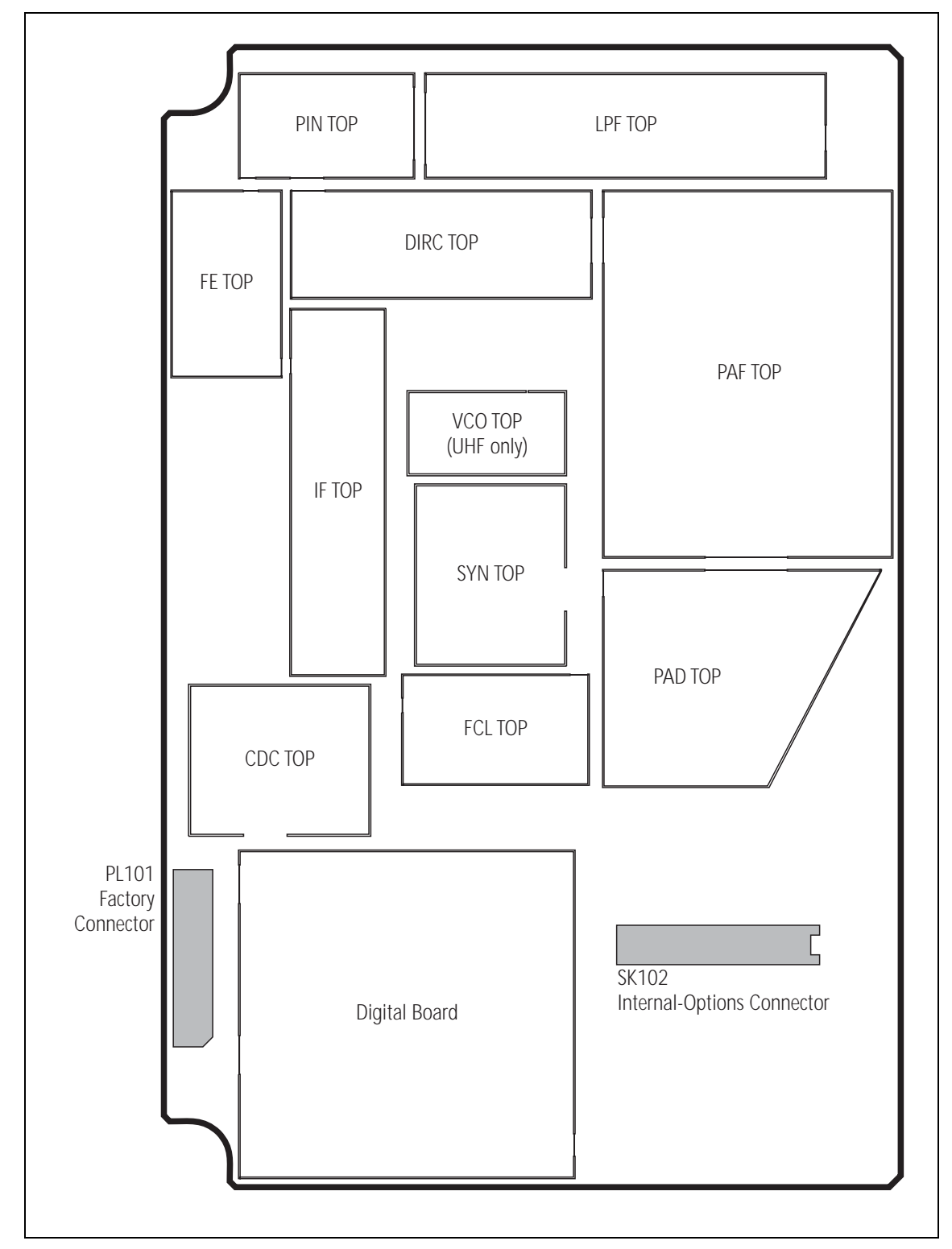

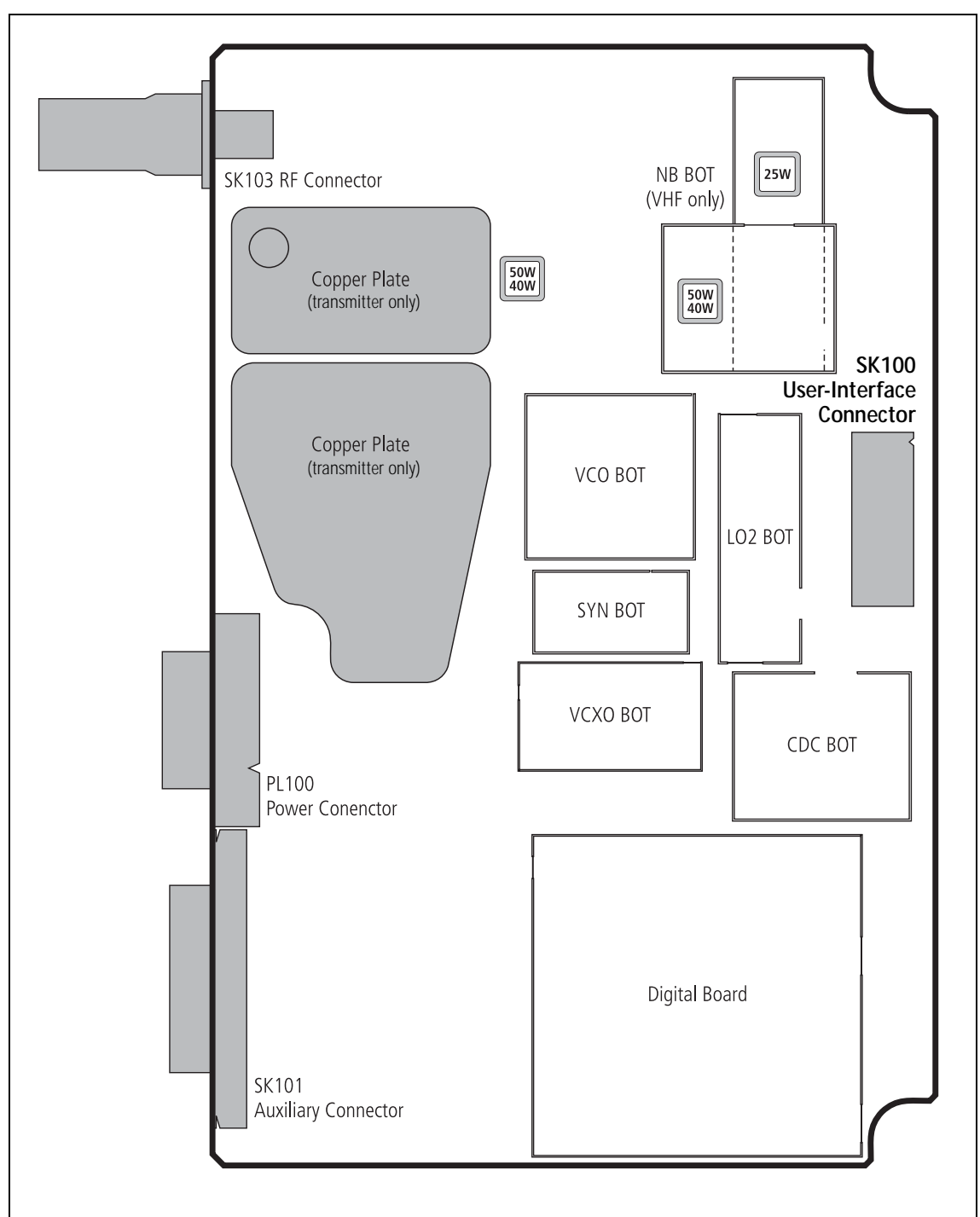

Figure 6.11 Shielding cans and connectors (bottom side)

### Can Removal and Installation

Cans are best removed and installed using a can-removal tool. If this tool is available, technicians should refer to the documentation supplied with the tool for the correct procedures. If the tool is not available, a hot-air tool may be used instead. However, technicians require training in the best techniques to employ in the absence of a can-removal tool. Such training is part of the accreditation process for service centres. Spare Cans

It is good practice to discard any can that has been removed and replace it with a spare can. If this is not done, special precautions are needed when reinstalling the original can. These precautions are discussed as part of the training for accreditation.

## 6.22 SMT Repair Techniques

Standard<br/>ProceduresService centres carrying out level-2 repairs are expected to be familiar with<br/>the standard techniques for the replacement of SMT components. However,<br/>certain components on the main board require non-standard techniques and<br/>these are discussed below. Another issue of concern is the procedure for<br/>removing and installing cans. A discussion of the issue concludes this section.

Non-standard Procedures Do not use the standard SMT repair techniques when replacing the capacitors C548 and C565 and the inductors L601 and L602. The standard techniques tend to produce excessive heat, which will damage these components. Do not use a hot-air tool or heat gun. Instead use solder paste and a standard soldering iron with an iron tip with a specified temperature of 600°F (315°C). The capacitors are part of the frequency-synthesizer circuitry under the SYN TOP can. The inductors are part of the SMPS of the power-supply circuitry on the bottom-side of the board. Figure 6.12 on page 113 shows the locations of the components.

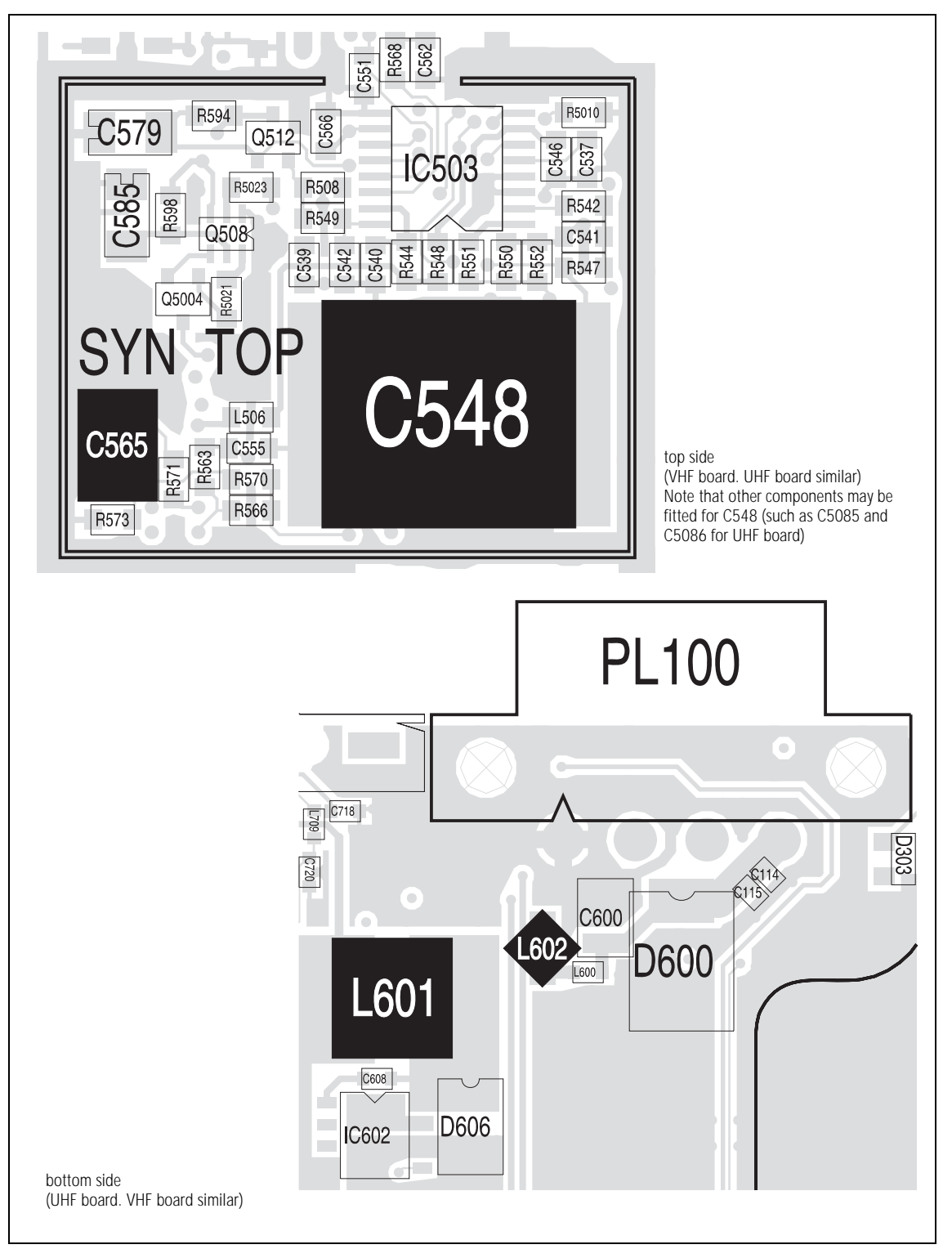

Figure 6.12 Locations of the capacitors C548 and C565 and the inductors L601 and L602

### 6.23 Computer-Controlled Test Mode (CCTM)

The servicing procedures require the transmitter module to be placed in the computer-controlled test mode. In this mode CCTM commands can be entered at the test PC. These commands are then relayed via the test unit to the module. Certain CCTM commands cause the module to carry out particular functions; others read particular settings and parameter values in the module. The CCTM commands of use in servicing the modules are listed in Table 6.8 to Table 6.11, grouped according to category.

- **Terminal Program** for CCTM Use the HyperTerminal utility which is supplied with Microsoft Windows. As a preliminary, first select the settings for the communications port as follows:
  - 1. Open the terminal program. (In the case of HyperTerminal, click *Start* > *Programs* > *Accessories* > *Communications* > *HyperTerminal*.)
  - 2. In the terminal program first select the COM port to which the module is connected. Then select the following settings for the port:
    - bits per second : 19 200
    - data bits : 8
    - parity : none
    - stop bits : 1
    - flow control : none
  - 3. Click the *OK* button (or equivalent).
  - 4. Save the file with the port settings under a suitable name. For subsequent sessions requiring the terminal program, open this file.
- **Invoking CCTM** Using the terminal program, place the module in CCTM as follows:
  - 1. Enter the character <sup>^</sup> to reset the module.
  - 2. As soon as the module is reset, the letter V is displayed. (If an uppercase letter V appears, this implies a fault.)
  - Immediately the letter v is displayed, enter the character%. (The character% must be entered within half a second of the letter v appearing.)
  - 4. If the character % is accepted, the character is displayed in response, and the message *CL* appears on the Multitone paging transmitter display. This implies that the module has entered CCTM. If the attempt fails, repeat Step 1 to Step 3.

#### Table 6.8 CCTM commands in the audio category

| Command                                                                                                | Usage                                                                                                    |                    |  |  |  |
|----------------------------------------------------------------------------------------------------|----------------------------------------------------------------------------------------------------|--------------------|--|--|--|
| Command                                                                                                | Entry at keyboard                                                                                                    | Response on screen |  |  |  |
| Audio category                                                                                         | Audio category                                                                                                    |                    |  |  |  |
| <b>22 – Mute microphone</b><br>Mutes transmit modulation (effectively<br>mutes microphone audio)       | 22                                                                                                    | None               |  |  |  |
| <b>23 – Unmute microphone</b><br>Unmutes transmit modulation (effectively<br>unmutes microphone audio) | 23                                                                                                    | None               |  |  |  |
| <b>138 – Select microphone</b><br>Selects the microphone required                                      | <i>138 <b>x</b></i><br>where <b>x</b> is the required microphone<br>(0=control-head microphone;<br>1=auxiliary microphone)                                                                                                    | None               |  |  |  |
| <b>322 – Generate audio tone</b><br>Generates an audio signal                                          | 322 <b>x y z</b><br>where <b>x</b> specifies the tap point ( <i>r</i> 1, <i>r</i> 2, <i>r</i> 3,<br><i>r</i> 4, <i>r</i> 5, <i>t</i> 1, <i>t</i> 2, <i>t</i> 3 or <i>t</i> 7), <b>y</b> specifies the<br>frequency × 10 (e.g. 10000=1kHz), and <b>z</b><br>specifies the amplitude (5000 is approx.<br>60% FSD or $1V_{pp}$ ) | None               |  |  |  |
| <b>323 – Audio tap in</b><br>Generates the audio tone AUD TAP IN at the<br>specified tap point         | 323 <b>x y</b><br>where <b>x</b> specifies the tap point ( <i>r2</i> , <i>r5</i> ,<br><i>t1</i> or <i>t5</i> ) and <b>y</b> the tap type (A=bypass in,<br>B=combine, E=splice) (the default is A<br>when <b>y</b> is omitted)                                                                                                 | None               |  |  |  |

#### Table 6.9 CCTM commands in the radio-information, radio-control and system categories

| Commond                                                                                                    | Usage                                                                                |                                                                                                    |  |  |
|----------------------------------------------------------------------------------------------------|--------------------------------------------------------------------------------------|----------------------------------------------------------------------------------------------------|--|--|
| Command                                                                                                    | Entry at keyboard                                                                    | Response on screen                                                                                                    |  |  |
| Radio-information category                                                                                     |                                                                                      |                                                                                                    |  |  |
| <b>94 – Module serial number</b><br>Reads the serial number of the<br>module                                   | 94                                                                                   | <b>x</b><br>where <b>x</b> is the serial number<br>(an eight-digit number)                                                                |  |  |
| <b>96 – Firmware version</b><br>Reads the version number of the<br>module firmware                             | 96                                                                                   | <i>QMA1F_<b>x_y</b></i><br>where <b>x</b> is a three-character<br>identifier and <b>y</b> is an eight-digit<br>version number             |  |  |
| <b>97 – Boot-code version</b><br>Reads the version number of the<br>boot code                                  | 97                                                                                   | <i>QMA1B_<b>x_y</b></i><br>where <b>x</b> is a three-character<br>identifier and <b>y</b> is an eight-digit<br>version number             |  |  |
| <b>98 – FPGA version</b><br>Reads the version number of the<br>FPGA                                            | 98                                                                                   | <i>QMA1G_x_y</i><br>where <i>x</i> is a three-character<br>identifier and <i>y</i> is an eight-digit<br>version number                    |  |  |
| <b>133 – Hardware version</b><br>Reads the product code of the<br>module and the hardware version<br>number    | 133                                                                                  | <ul> <li>x</li> <li>y</li> <li>where x is the product code</li> <li>and y is the version number</li> <li>(a four-digit number)</li> </ul> |  |  |
| <b>134 – FLASH serial number</b><br>Reads the serial number of the<br>FLASH memory                             | 134                                                                                  | <b>x</b><br>where <b>x</b> is the serial number<br>(a 16-digit hexadecimal number)                                                        |  |  |
| Radio-control category                                                                                         |                                                                                      |                                                                                                    |  |  |
| <b>400 – Select channel</b><br>Changes the current channel to<br>that specified                                | 400 <b>x</b> (alternatively * <b>x</b> )<br>where <b>x</b> is a valid channel number | None                                                                                                    |  |  |
| System category                                                                                                |                                                                                      |                                                                                                    |  |  |
| <b>46 – Supply voltage</b><br>Reads the supply voltage                                                         | 46                                                                                   | <b>x</b><br>where <b>x</b> is the supply voltage in<br>millivolts                                                                         |  |  |
| 203 – Clear system error<br>Clears the last recorded system<br>error                                           | 203                                                                                  | None                                                                                                    |  |  |
| <b>204 – Read system error</b><br>Reads the last recorded system<br>error and the associated data              | 204                                                                                  | SysErr: <b>x</b><br><b>y</b><br>where <b>x</b> is the error number and<br><b>y</b> represents the associated data                         |  |  |
| <b>205 – Erase persistent data</b><br>Effectively resets the calibration<br>parameters to their default values | 205                                                                                  | None                                                                                                    |  |  |

#### Table 6.10 CCTM commands in the frequency-synthesizer categories

| Command                                                                                                    | Usage                                                                                                    |                                                                                                    |  |
|----------------------------------------------------------------------------------------------------|----------------------------------------------------------------------------------------------------|----------------------------------------------------------------------------------------------------|--|
| Command                                                                                                    | Entry at keyboard                                                                                                    | Response on screen                                                                                                    |  |
| Frequency-synthesizer category                                                                                                    |                                                                                                    |                                                                                                    |  |
| <b>72 – Lock status</b><br>Reads the lock status of the RF PLL,<br>FCL and LO2 respectively                                                     | 72                                                                                                    | <i>xyz</i><br>where <i>x</i> is the RF PLL, <i>y</i> the FCL,<br>and <i>z</i> the LO2 lock status<br>(0=not in lock, 1=in lock) |  |
| <b>101 – Radio frequencies</b><br>Sets the transmit frequency to<br>specified values                                                            | <i>101 <b>x y</b> 0</i><br>where <b>x</b> is the transmit and <b>y</b> the<br>receive frequency in Hertz<br>(any integer from 50 000 000 to<br>1000 000 000) | None                                                                                                    |  |
| <b>301 – Calibrate VCXO</b><br>Calibrates the VCXO of the FCL                                                                                   | 301 0 10                                                                                                    | Four KVCXO control sensitivity<br>values, followed by message with<br>results of calibration attempt                            |  |
| <b>302 – Calibrate VCO(s)</b><br>Calibrates the VCO(s) of the<br>frequency synthesizer                                                          | 302 0 10                                                                                                    | Eight KVCO control sensitivity values, followed by message with results of calibration attempt                                  |  |
| <b>334 – Synthesizer power</b><br>Switches the frequency synthesizer<br>on or off via the DIG SYN EN line                                       | 334 <b>x</b><br>where <b>x</b> is the required state<br>(0=off, 1=on)                                                                                        | None                                                                                                    |  |
| <b>335 – Synthesizer switch</b><br>Switches the transmit-receive<br>switch of the frequency synthesizer<br>on or off via the DIG SYN TR SW line | 335 <b>x</b><br>where <b>x</b> is the required state<br>(0=off, 1=on)                                                                                        | None                                                                                                    |  |
| <b>389 – Synthesizer mode</b><br>Sets the mode of the frequency<br>synthesizer to fast or slow                                                  | 389 <b>x</b><br>where <b>x</b> is the required mode<br>(0=slow, 1=fast)                                                                                      | None                                                                                                    |  |

#### Table 6.11 CCTM commands in the transmitter category

| Command                                                                        | Usage             |                                                                                                    |  |
|--------------------------------------------------------------------------------|-------------------|----------------------------------------------------------------------------------------------------|--|
|                                                                                | Entry at keyboard | Response on screen                                                                                                    |  |
| Transmitter category                                                           |                   |                                                                                                    |  |
| <b>33 – Transmit mode</b><br>Sets the radio in the transmit mode               | 33                | None                                                                                                    |  |
| <b>47 – Temperature</b><br>Reads the temperature in the<br>vicinity of the PAs | 47                | <i>x</i><br><i>y</i><br>where <i>x</i> is the temperature in<br>degrees celsius, and <i>y</i> is the<br>corresponding voltage in millivolts<br>(a value from 0 to 1200 mV) |  |

### Table 6.11 CCTM commands in the transmitter category

| Commond                                                                                                | Usage                                                                                                    |                                                                                                    |  |
|----------------------------------------------------------------------------------------------------|----------------------------------------------------------------------------------------------------|----------------------------------------------------------------------------------------------------|--|
| Command                                                                                                | Entry at keyboard                                                                                                    | Response on screen                                                                                                    |  |
| <b>114 – Transmitter power</b><br>Sets or reads the transmitter power<br>setting (compare command 326) | 114 (to read value)                                                                                                    | <b>x</b><br>where <b>x</b> is the current power<br>setting (an integer from 0 to 1023)                                     |  |
|                                                                                                    | <i>114 <b>x</b></i> (to set value)<br>where <b>x</b> is the required power<br>setting (an integer from 0 to 1023)             | None                                                                                                    |  |
| <b>304 – Driver bias</b><br>Sets or reads the clamp current at<br>the gate of the PA driver            | 304 (to read value)                                                                                                    | <b>x</b><br>where <b>x</b> is the DAC value of the<br>clamp current (an integer from 0 to<br>255)                          |  |
|                                                                                                    | <i>304 x</i> (to set value)<br>where <i>x</i> is the required DAC value<br>of the clamp current<br>(an integer from 0 to 255) | None                                                                                                    |  |
| <b>318 – Forward power</b><br>Reads the forward-power level                                            | 318                                                                                                    | <b>x</b><br>where <b>x</b> is the voltage in millivolts<br>corresponding to the power level<br>(a value from 0 to 1100 mV) |  |
| <b>319 – Reverse power</b><br>Reads the reverse-power level                                            | 319                                                                                                    | <b>x</b><br>where <b>x</b> is the voltage in millivolts<br>corresponding to the power level<br>(a value from 0 to 1100 mV) |  |
| <b>326 – Transmitter power</b><br>Sets the power level of the<br>transmitter                           | 326 <b>x</b><br>where <b>x</b> specifies the level<br>(0=off, 1=very low, 2=low,<br>3=medium, 4=high, 5=maximum)              | None                                                                                                    |  |
| <b>331 – Final bias 1</b><br>Sets or reads the bias voltage for<br>the first PA                        | 331 (to read value)                                                                                                    | <b>x</b><br>where <b>x</b> is the DAC value of the<br>bias voltage (an integer from 0 to<br>255)                           |  |
|                                                                                                    | <i>331 x</i> (to set value)<br>where <i>x</i> is the DAC value of the<br>required bias voltage<br>(any integer from 0 to 255) | None                                                                                                    |  |
| <b>332 – Final bias 2</b><br>Sets or reads the bias voltage for<br>the second PA                       | 332 (to read value)                                                                                                    | <b>x</b><br>where <b>x</b> is the DAC value of the<br>bias voltage (an integer from 0 to<br>255)                           |  |
|                                                                                                    | 332 <b>x</b> (to set value)<br>where <b>x</b> is the DAC value of the<br>required bias voltage<br>(any integer from 0 to 255) | None                                                                                                    |  |

**CCTM Error Codes** Once the module is in CCTM, the CCTM commands may be entered as shown in Table 6.8 to Table 6.11. Depending on the command, a response might or might not be displayed. If an error occurs, an error code will be displayed. Possible error codes are listed in Table 6.12.

| Error code | Description                                                                                                    |  |
|------------|----------------------------------------------------------------------------------------------------|--|
| C01        | An invalid CCTM command has been received. Enter a valid CCTM command.                                                                                                    |  |
| C02        | A valid CCTM command with invalid parameters has been received. Re-enter the CCTM command with valid parameters.                                                                                    |  |
| C03        | A valid CCTM command has been received but cannot be processed at this time. Enter the CCTM command again. If the error persists, power the module down and up again, and reenter the CCTM command. |  |
| C04        | An error occurred on entry into CCTM. Power the module down and up again, and place the module in CCTM again.                                                                                       |  |
| C05        | The module has not responded within the specified time. Re-enter the CCTM command.                                                                                                    |  |
| X04        | The DSP is not responding. Check the DSP pin connections. If the error persists, replace the DSP.                                                                                                   |  |
| X05        | The version of the DSP is incompatible with the version of the module firmware. Replace the DSP with a later version.                                                                               |  |
| X06        | The internal configuration of the MCU is incorrect. Adjust the configuration.                                                                                                    |  |
| X31        | There is an error in the checksum for the model configuration.                                                                                                    |  |
| X32        | There is an error in the checksum for the module's database.                                                                                                    |  |
| X35        | The module temperature is above the T1 threshold and a reduction in the transmit power is impending. To avoid damaging the module, stop transmitting until the module has cooled down sufficiently. |  |
| X36        | The module temperature is above the T2 threshold and the inhibiting of transmissions is imminent.                                                                                                   |  |
| X37        | The supply voltage is less than the V1 threshold.                                                                                                    |  |
| X38        | The supply voltage is less than the V2 threshold and the module has powered itself down.<br>The module will not respond to the reset command character 4.                                           |  |

#### Table 6.12 CCTM error codes

### 6.24 Defining Frequency Bands

Where test procedures or figures differ according to the frequency band of the radio, the frequency band is given in brackets. The frequency band may be referred to as either 'VHF' (very high frequency) or 'UHF' (ultra-high frequency) or identified by the frequency sub-band, such as 'B1'. For example:

RF output power: > 60W (**VHF**), > 52W (**UHF**) current: < 15A (**VHF**), < 12A (**UHF**)

The frequency bands for the Multitone paging transmitter are listed in Table 6.13. The relevant frequencies for the different bands are listed in this table.

Table 6.13 Defining frequency bands

|     | Frequency identification | Frequency sub-band    |
|-----|--------------------------|-----------------------|
| VHF | B band                   | B1 = 136MHz to 174MHz |
| UHF | H band                   | H5 = 400MHz to 470MHz |

### 6.25 Visual Indicators

Visual indicators give information about the state of the Multitone paging transmitter. Visual indications are provided by the status LEDs, function key LEDs, and LCD display. The information conveyed by the LEDs is listed in Table 6.14. The behaviour of the function-key LEDs depends on the way the function keys are programmed. The LCD display normally displays channel and user information, or error messages. For more information on the LCD display during normal operation, refer to the installation and operation manual.

Table 6.14 Visual indications provided by the LEDs

Note

| LED color | LED name | Indications | Meanings                                                                                                    |
|-----------|----------|-------------|----------------------------------------------------------------------------------------------------|
| Red Tx    |          | LED is on   | The Multitone paging transmitter is transmitting                                                                          |
|           |          | LED flashes | <ul><li>(1) The transmit timer is about to expire</li><li>(2) The Multitone paging transmitter has been stunned</li></ul> |
| Green     | Busy     | LED is on   | There is activity on the current channel, although it might not be audible                                                |
|           |          | LED flashes | Not applicable                                                                                                    |
| Green     | Power    | LED is on   | Power is supplied to the Multitone paging transmitter                                                                     |
|           |          | LED is off  | No power is supplied to the Multitone paging transmitter                                                                  |

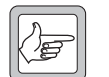

The Multitone paging transmitter does not generate audible signals.

# 7 Disassembly and Reassembly

This section describes how to:

- remove and open and close the Multitone paging transmitter
- remove and fit the modules and components
- disassemble and reassemble the transmitter module

General

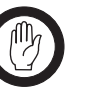

*Important* Before disassembling the Multitone paging transmitter, disconnect the Multitone paging transmitter from any test equipment or power supply.

Disassemble only as much as necessary to replace the defective parts.

Inspect all disassembled parts for damage and replace them, if necessary.

Observe the torque settings indicated in the relevant figures.

For information on spare parts, refer to "Spare Parts" on page 345.

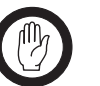

Important

Important

To ensure adequate airflow through the Multitone paging transmitter, do not cover the fan intake grill on the front panel. Do not operate for more than a few minutes with the fan intake covered.

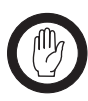

The transmitter module can only be replaced with Multitone paging transmitter modules. The transmitter module can be identified by the heat transfer plate fitted to the underside.

Saving the Multitone paging transmitter Configuration Before replacing a module in the Multitone paging transmitter, you should decide whether you need to save its configuration data. If you are unsure whether you have a record of the configuration, use the Programming Application to read the Multitone paging transmitter and save the configuration files before removing any modules. Once you have replaced the module, you will be able to restore the original configuration by programming the saved configuration back into the Multitone paging transmitter. If one or more of the modules is faulty, you may be unable to read the Multitone paging transmitter. In this case, you will have to restore the configuration from a back-up file. Refer to the installation and operation manual for more information.

### 7.1 Removing the Multitone paging transmitter

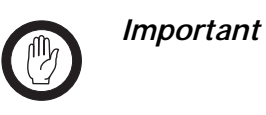

The modules in the Multitone paging transmitter are **not** hot-pluggable. It is recommended the tray is removed from the rack before any modules are replaced.

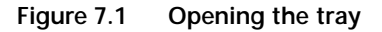

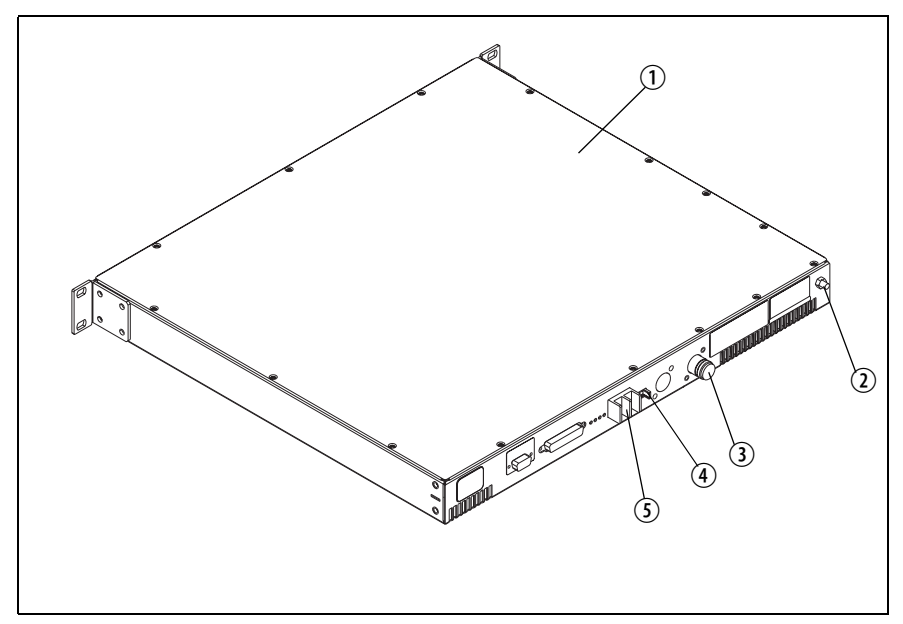

- 1. Remove the fuse ④ at the rear of the Multitone paging transmitter to disconnect the Multitone paging transmitter from DC power.
- 2. Use a Philips #2 screwdriver to disconnect the cables from the DC power connector ⑤.
- 3. Disconnect the antenna connectors ③.
- 4. Disconnect any other connectors.
- 5. Disconnect the ground cable from the ground point ②.
- 6. Use a PZ2 Pozidriv screwdriver to remove the four M6 screws, and remove the Multitone paging transmitter from the rack.
- 7. Use a Torx T10 screwdriver to remove the 15 countersunk screws. Remove the tray cover ①.

Removal

Fitting

- 1. Remove the volume knob by pulling slowly but firmly. The knob is a friction fit and can leave the collet behind on the shaft. If this happens, remove the collet from the shaft and place inside the knob.
- 2. Disconnect the speaker connector 1.
- 3. Use a Torx T10 screwdriver to remove the three screws <sup>(2)</sup> together with the spring washers and flat washers.
- 4. Insert the card remover tool (220-02034-xx) from the tool kit (TBA0ST2), or a small flat-bladed screwdriver into the two small holes at the bottom of the UI board. Lever the board completely off the spring clips ③.
- 5. Carefully slide the UI board towards the rear of the Multitone paging transmitter until the volume-control shaft clears the front panel. Lift the UI board clear of the chassis.
- 6. Disconnect the two Micro-MaTch connectors ④.

#### Figure 7.2 Removing the UI board

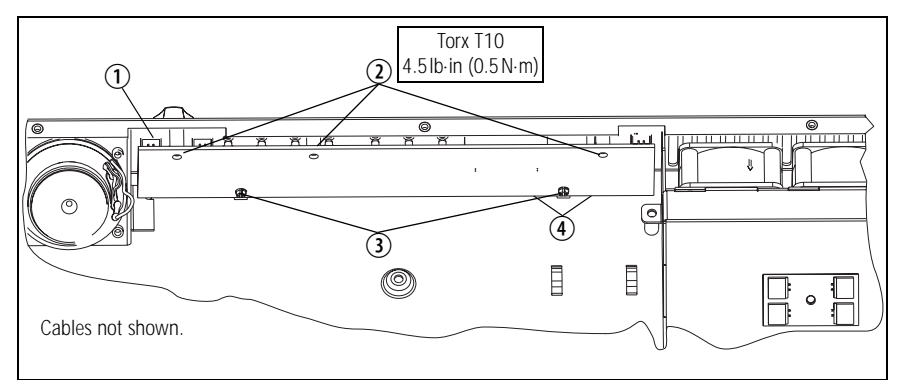

- 1. Plug the two Micro-MaTch connectors ④ into the UI board. The Micro-MaTch connector for the transmitter is closest to the edge of the UI board.
  - 2. Align the volume-control shaft with the hole in the front panel, also align the programming/microphone connector and function buttons as the board is slid into place.
  - 3. Gently slide the UI board into position so that the spring clips ③ are engaged. Press firmly around the spring clips to ensure they are engaged fully.
  - 4. Use a Torx T10 screwdriver to fasten the three screws 0 to 4.5lb·in  $(0.5 N \cdot m)$ .
  - 5. Plug the speaker connector ① into the UI board.
  - 6. Fit the volume knob onto the shaft and press firmly until fully seated.

### 7.3 Replacing the Transmitter Module

Removal

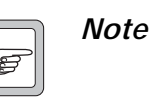

- Release the latch underneath the DC power connector before attempting to disconnect it.
- Disconnect the cables to the RF ①, DC power ②, system interface
   ③, and the user interface ⑤ connectors.
- 2. Use a Torx T10 screwdriver to remove the screw  $\bigcirc$  fastening the temperature sensor to the heatsink.
- 3. Use a Torx T10 screwdriver to remove the four screws <sup>(6)</sup> fastening the heatsink to the tray chassis.
- 4. Lift the transmitter module clear of the tray chassis.

Figure 7.3 Replacing the transmitter module

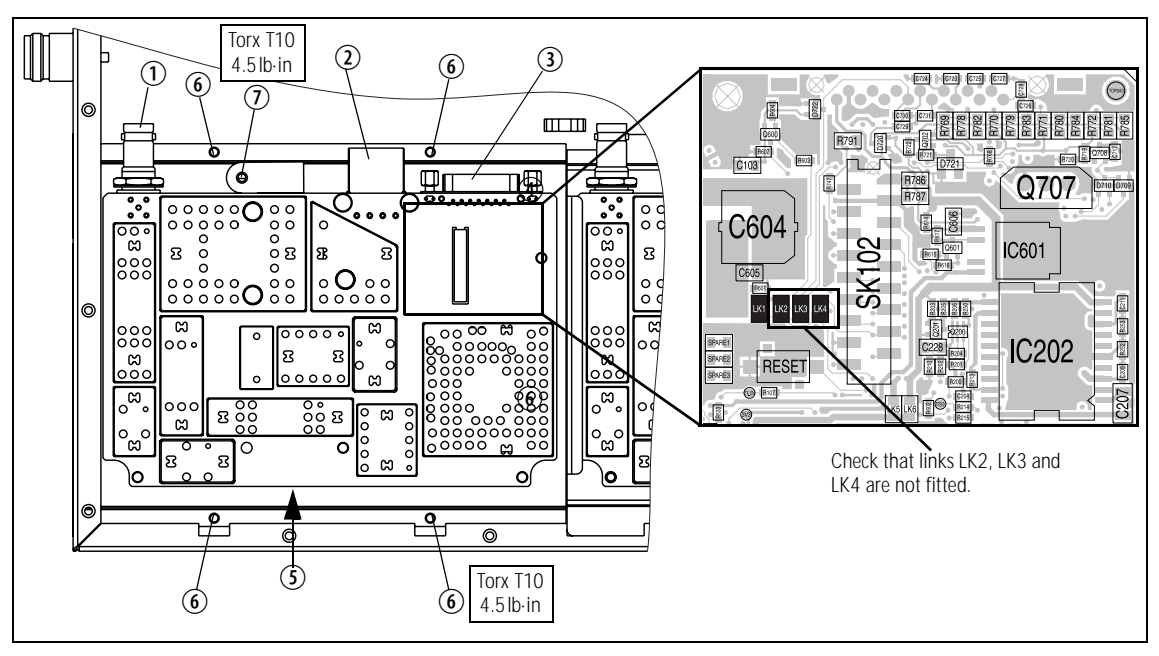

#### Fitting

- 1. Check that the replacement module has links LK2, LK3 and LK4 not fitted as shown in Figure 7.3, and that R775 is fitted.
- 2. Position the transmitter module inside the tray chassis.
- 3. Use a Torx T10 torque-driver to fasten the four screws 6 to 4.5 lbf·in (0.5 N·m).
- 4. Use a Torx T10 torque-driver to fasten the temperature sensor with the screw O to 4.5lbf·in (0.5N·m).
- 5. Connect the cables to the RF ①, DC power ②, system interface ③, and the user interface ⑤ connectors.

### 7.4 Disassembling the Transmitter Module

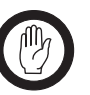

*Important* Disassembling the transmitter module is a level-2 repair and must only be performed by accredited service centres (ASC). For more information, refer to "Repair Levels, Accreditation, and Website Access" on page 73.

- 1. Remove the transmitter module as described in "Replacing the Transmitter Module" on page 124.
- 2. Use a Torx T10 screwdriver to unscrew the seven screws (6) and ⑦ together with the spring washers and flat washers.
- 3. Slide the transmitter module out of the bracket <sup>(1)</sup> and lift it clear of the heat sink <sup>(1)</sup>.
- 4. Remove and discard the gap pad B and (with the 50 W/40 W boards) the gap pad O.
- 5. To replace the power connector O:
  - With the 50W/40W board, use a Torx T6 screwdriver to undo the two screws <sup>(1)</sup>.
  - With the 25 W board, use a Torx T10 screwdriver to undo the two screws ①.

#### Figure 7.4 Removing and fitting the transmitter board

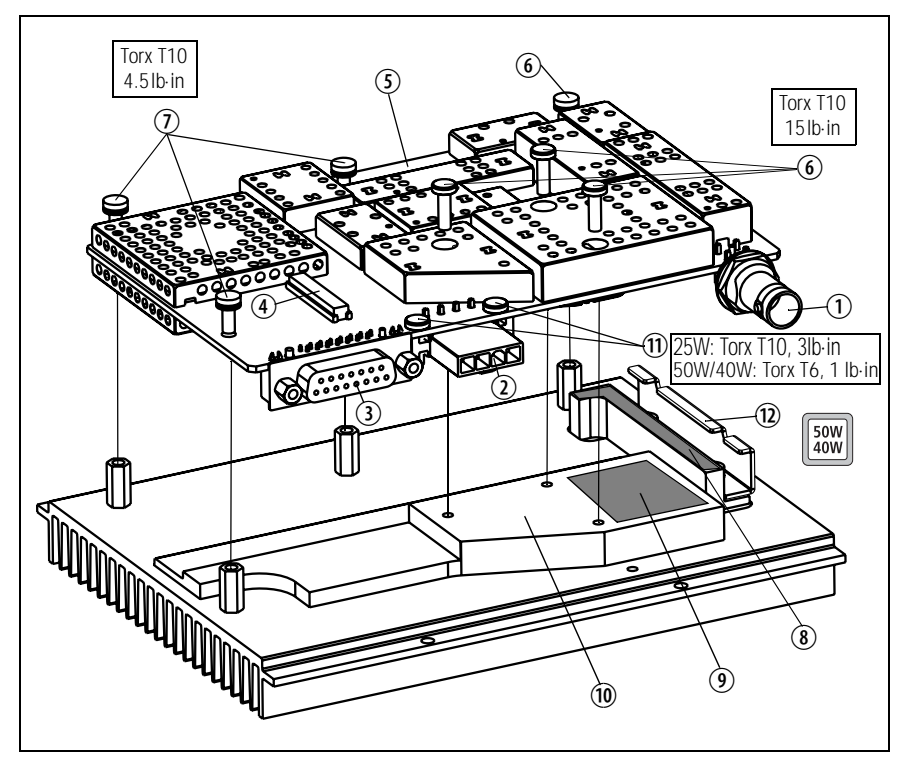

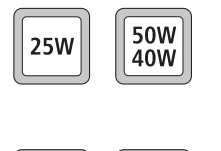

25W

50W

40W

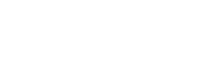

### 7.5 Reassembling the Transmitter Module

The circled numbers in this section refer to the items in Figure 7.4 on page 125.

1. If the power connector has been replaced:

two screws 1 to 3lb·in (0.34N·m).

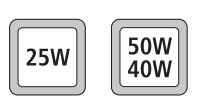

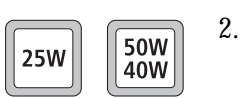

With the 50W/40W board, use a Torx T6 torque-driver to tighten the two screws 10 to 1lb·in (0.11N·m).

With the 25W board, use a Torx T10 torque-driver to tighten the

The L-shaped gap pad 8 and (with the 50W/40W board) the rectangular gap pad 9 must be replaced each time the board is separated from the heatsink 1:

- Remove any residue of the gap pad(s) from the underside of the board and the heatsink.
- Make sure that the heatsink and the heat plates are free of any dust.
- Peel off the transparent film on one side of the L-shaped gap pad

   (8) and evenly press the gap pad on the contact surfaces of the heatsink.

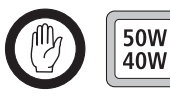

*Important* With the 50 W/40 W board, the rectangular gap pad <sup>(9)</sup> must not overlap the edge of the tin-plated copper plate (refer to Figure 7.5).

- Peel off the transparent film on one side of the rectangular gap pad and evenly press the gap pad on the contact surfaces of the board.
- Peel off the transparent film on other of the gap pad(s).

Figure 7.5 Contact surfaces on the bottom side of the board

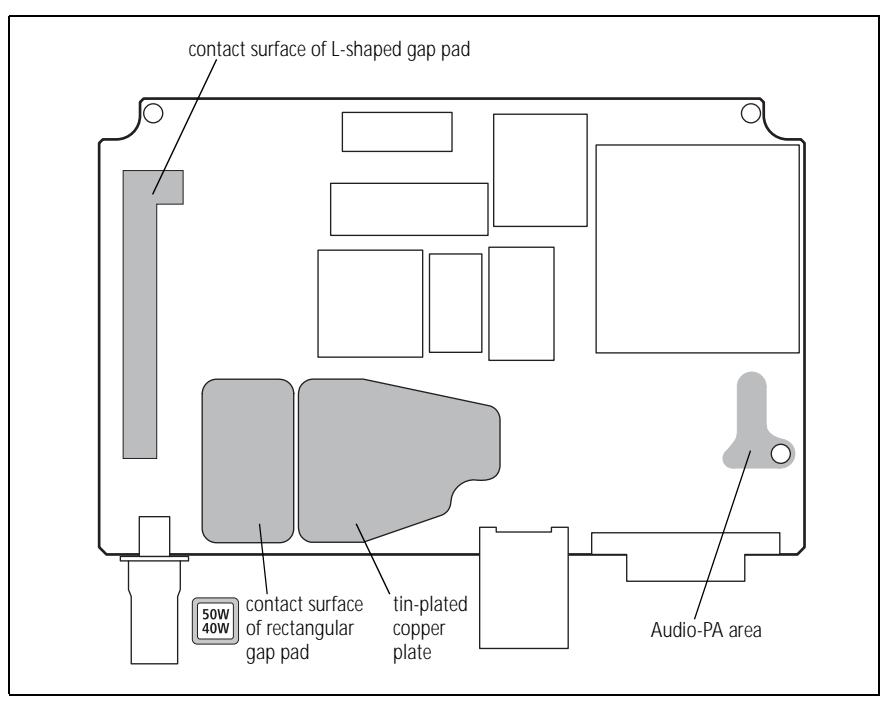

- 3. If the thermal paste on the heatsink <sup>(1)</sup> or the tin-plated cooper plate of the board has been contaminated, new thermal paste must be applied:
  - Remove any residue of the old thermal paste from both contact surfaces.
  - Use Dow Corning 340 silicone heat-sink compound (IPN 937-00000-55).

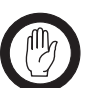

- *Important* Ensure that no bristles from the brush come loose and remain embedded in the paste. The paste needs to be completely free of contaminants.
  - Use a stiff brush to apply 0.1 cm<sup>3</sup> of thermal paste over the complete contact surface on the tin-plated copper plate (refer to Figure 7.5 on page 126).

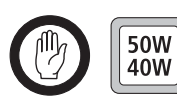

- *Important* With the 50W/40W board, the rectangular gap pad <sup>(9)</sup> must not overlap the edge of the tin-plated copper plate (refer to Figure 7.5 on page 126).
- 4. Place the board in position under the bracket <sup>(1)</sup>, then push the board and the heatsink <sup>(1)</sup> together to spread the thermal paste.
- 5. Place three screws <sup>(6)</sup> into the holes above the metal heatsink plate by:
  - a. holding the module at a 60° angle
  - b. fitting the screw on the Torx driver
  - c. slipping it through the shield hole and into the PCB hole
- 6. Use a Torx T10 torque-driver to fasten the three screws D to 15lbf·in (1.7N·m).
- 7. Use a Torx T10 torque-driver to fasten the four screws (6) to  $4.5 lbf \cdot in$  (0.5 N·m).

### 7.6 Replacing the SI Board

Removal

- 1. Disconnect the system interface cables ④ to the paging interface, the temperature sensor cable ⑥, and the mains fail signal cable, and move them to one side.
- 2. Remove the DC power cables ⑦ and ⑧ and move them to one side. Note the connection positions.
- Use a Torx T10 screwdriver to remove the two screws <sup>(1)</sup>.
   Use a PZ1 Pozidriv screwdriver to remove the screw <sup>(2)</sup> on the heatsink of U406.

- 4. Carefully lift the front of the SI board off the spring clips <sup>(1)</sup>.
- 5. Carefully slide the SI board towards the front of the Multitone paging transmitter until the connectors ①, ② and ③ clear the rear panel. Lift the SI board clear of the chassis.

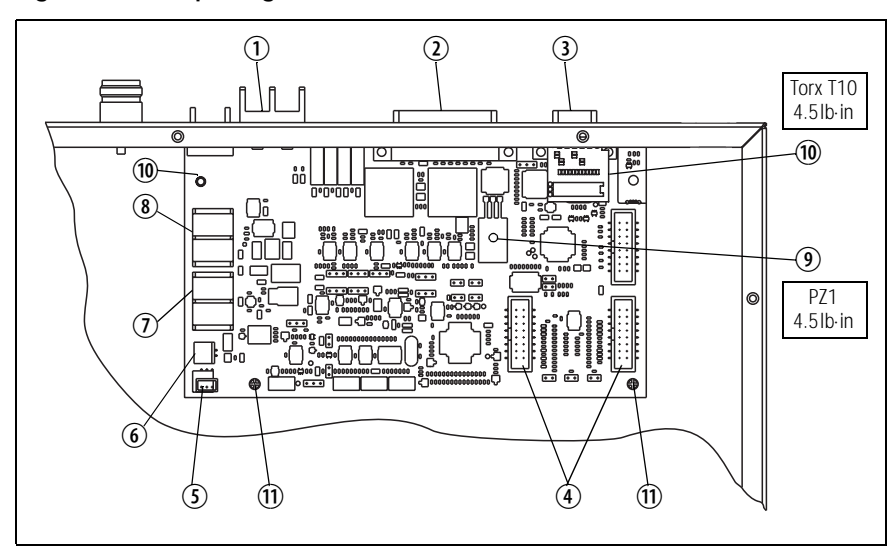

Figure 7.6 Replacing the SI board

Fitting

- 1. Slide the SI board into the tray chassis by fitting the connectors ①, ② and ③ into the rear panel.
- 2. Press down firmly on the front of the SI board to engage the two spring clips <sup>(1)</sup>.

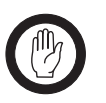

*Important* Make sure that the thermal pad is fitted under and the plastic insulating washer is fitted on U406.

- Use a torque-driver to fasten the two screws <sup>(1)</sup> (Torx T10) the screw
   (PZ1) on the heatsink of U406 to 4.5lb·in (0.5N·m).
- 4. Connect the system interface cables ④ to the paging interface, the fan control cable ⑤, the temperature sensor cable ⑥, the DC power cables ⑦ and ⑦, and the mains fail signal cable.

### 7.7 Replacing the Paging Interface Board

Removal

- 1. Disconnect the cables ③ to the transmitter and the ① User Interface, the System Interface cable ④, the FSK encoder connector cable ⑥, and move them to one side.
  - 2. Carefully lift the front of the paging interface board off the four spring clips <sup>(®)</sup>.
  - 3. Lift the paging interface board clear of the chassis.

Figure 7.7 Replacing the Paging Interface board

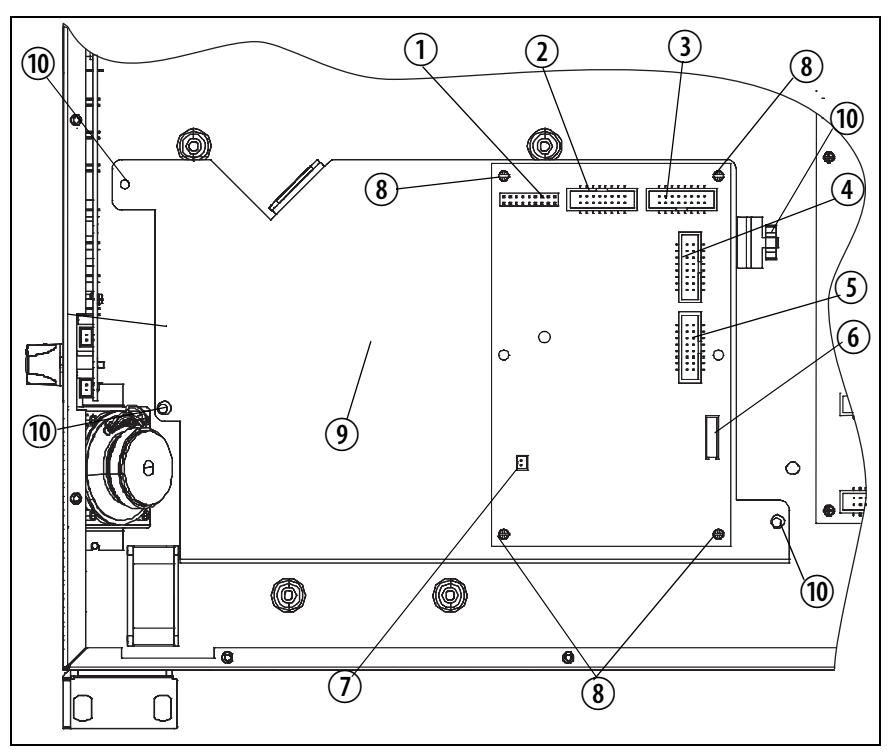

- Fitting 1. Place the board in position.
  - 2. Press down firmly on the front of the Paging Interface board to engage the four spring clips (8).
  - 3. Connect the cables from ③ the transmitter and the ① User Interface, the System Interface cable ④, the FSK encoder connector cable ⑥.

### 7.8 Replacing the Transmitter Fans

Removal

- 1. Use a Torx T10 screw driver to remove the four screws ① securing the fan duct ③ in the tray chassis.
- Disconnect the fan control loom from the fan power board <sup>(2)</sup>.
   Slide back the fan duct <sup>(3)</sup> and lift clear.
- 3. Unplug the fan to be replaced from the fan power board ② on the fan duct ③.
- 4. Use a PZ1 Pozidriv screwdriver to remove the two  $M3 \times 25mm$  screws ④ and remove the fan.

Figure 7.8 Replacing the transmitter fans

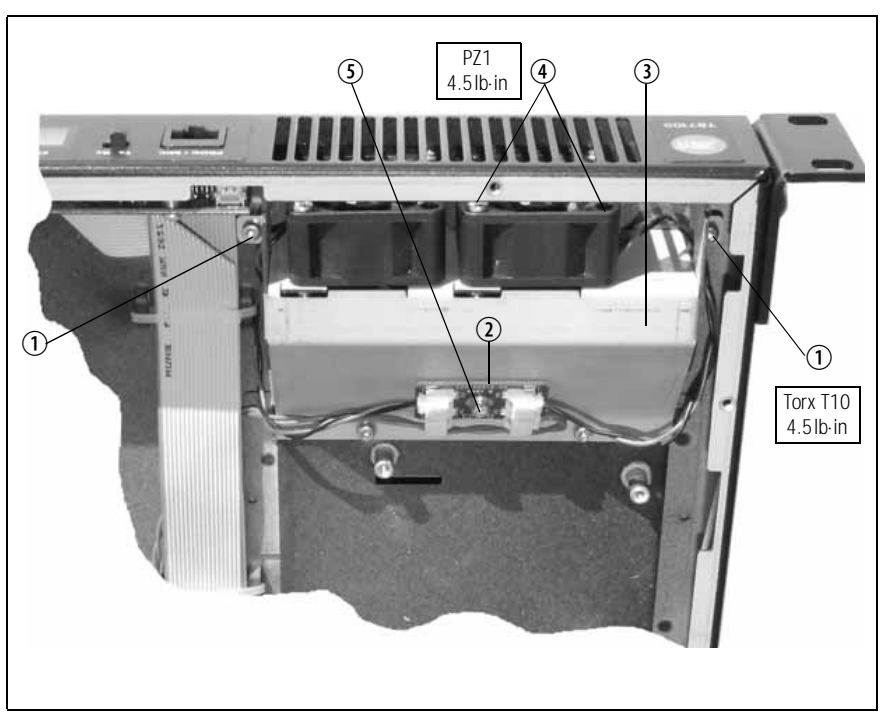

#### Fitting

- 1. Place the fan into position on the fan duct ④ and use a PZ1 screwdriver to fasten the two  $M3 \times 25$  screws ④ to 4.5 lb·in (0.5 N·m).
- 2. Thread the fan cable through the hole in the side of the fan duct. Plug the fan into the fan power board ②.
- 3. Slide the fan duct ③ into the chassis. Plug the fan control loom into the fan power board ④.
- 4. Use a Torx T10 screwdriver to fasten the four screws 1 to 4.5lb·in (0.5N·m).

### 7.9 Replacing the Fan Power Board

Note

The fan power board is manufactured as part of the UI board and cannot be ordered separately. For more information, refer to "Spare Parts" in the service manual.

The circled numbers in this section refer to the items in Figure 7.8 on page 130.

- 1. Disconnect the fan control cable and the fan cables from the fan power board ②.
- 2. Use a Torx T10 screwdriver to remove the screw ③ attaching the fan power board ④ to the fan duct ④.
- 3. Fitting is carried out in reverse order.

### 7.10 Replacing the Temperature Sensor Board

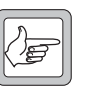

- *Note* The temperature sensor board is manufactured as part of the SI board and cannot be ordered separately. For more information, refer to "Spare Parts" in the service manual.
- 1. Disconnect the temperature sensor cable from the SI board (Figure 7.6, <sup>(6)</sup>).
- 2. Use a Torx T10 screwdriver to remove the screw (Figure 7.3, ⑦) attaching the temperature sensor board to the transmitter module.
- 3. Fitting is carried out in reverse order.

### 7.11 Final Reassembly

- 1. Ensure all internal cables are connected correctly as shown below.
- 2. Place the tray cover onto the chassis.
- 3. Use a Torx T10 torque-driver to fasten the tray cover with the 15 countersunk screws to 4.5lb·in (0.5N·m).
- 4. Fit the fuse ① at the rear of the Multitone paging transmitter.

#### Figure 7.9 Final reassembly

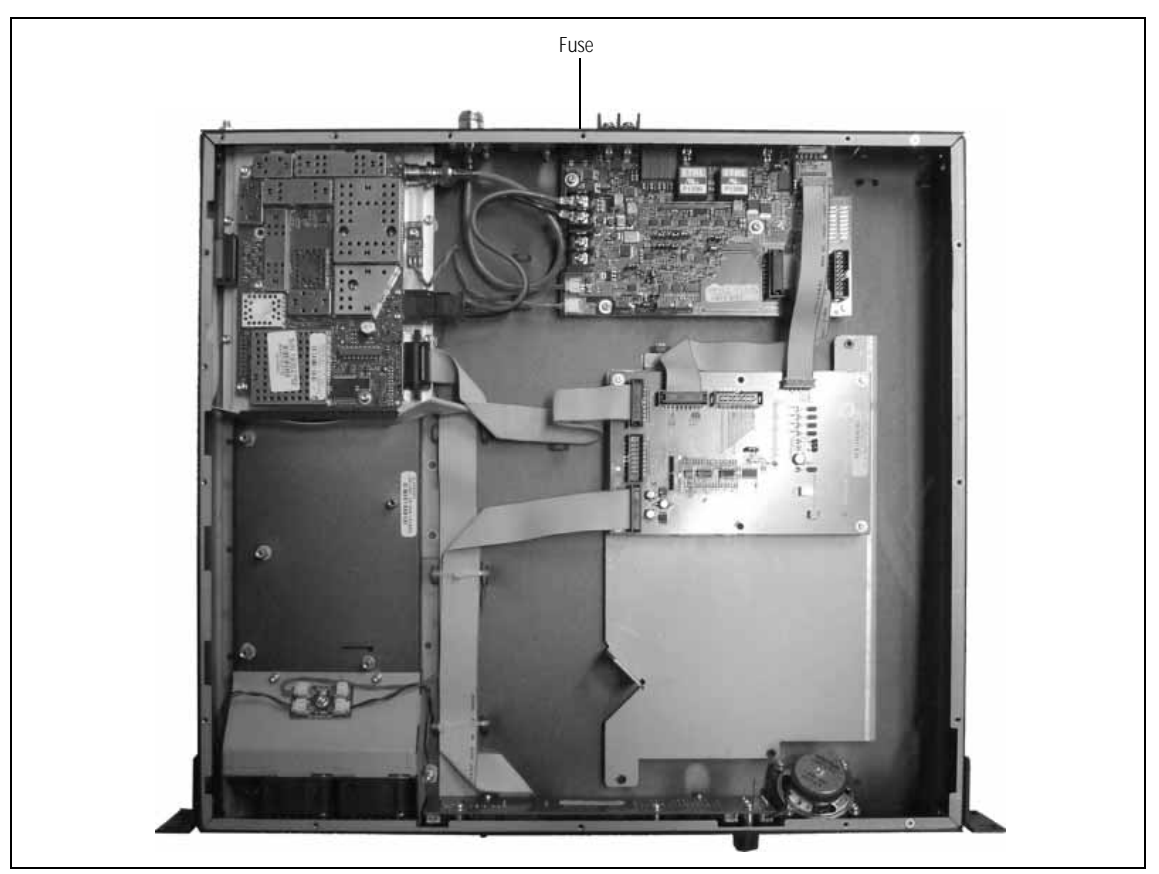

This section gives the full sequence of tasks required when servicing this Multitone paging transmitter. These tasks fall into the following categories:

- Initial tasks: initial administration, visual inspection and fault diagnosis
- Final tasks: repair, final inspection, test and administration

For disassembly and reassembly instructions, refer to "Disassembly and Reassembly" on page 121.

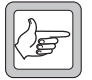

*Note* The UI, SI, Paging Interface and EMC filter boards are not serviceable items.

### 8.1 Initial Tasks

List of Tasks

The following tasks need to be carried out:

- initial administration
- visual inspection
- power up the Multitone paging transmitter
- read the programming files
- read the calibration files
- check any error messages.
- check the transmit power and frequency
- check the transmit deviation and audio distortion
- check the transmitter module
- check the user interface
- check the fans

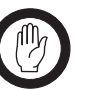

*Important* Observe the "General Information" on page 73.

Task 1 — Initial Administration When a Multitone paging transmitter is received for repair, details of the Customer and the fault will be recorded in a fault database. The fault reported by the Customer might concern damage to or loss of a mechanical part, or the failure of a function, or both.

Task 2 —<br/>Visual InspectionCheck the Multitone paging transmitter for mechanical loss or damage, even<br/>if the fault concerns a function failure only. Inspect the Multitone paging<br/>transmitter as follows:

- fuse
- ventilation (refer to the installation and operation manual)
- tray and mounting brackets
- knob for volume-control potentiometer
- missing function buttons

If the Multitone paging transmitter is reported to have a functional fault, continue with <u>Task 3</u>. If the Multitone paging transmitter has no functional fault, repair any mechanical damage; conclude with the tasks of "Final Tasks" on page 141.

With the Multitone paging transmitter linked as a Line Controlled

Multitone paging transmitter and connected to the test equipment as

Task 3 — Power Up the Base Station

described in "Setting up the Test Equipment" on page 103, attempt to power up the Multitone paging transmitter following the steps below.*Note* The Tx switch position is tested first because the UI board is nouvered from the paging interface heard. If the paging interface

powered from the paging interface board. If the paging interface board is faulty and does not power up then there will be no indication that the transmitter module has powered up correctly.

If during these tests the LCD indicates that the module has powered up but fails to enter user-mode or displays an error code, the module is faulty. Refer to Table 8.1 on page 136.

If the LCD indicates that the transmitter module keeps resetting itself, check the voltage at the power connector on the module. If the voltage is correct, check the module's power-sensing circuitry. If the voltage is not correct, replace the SI board and return to Step 2.

- 1. Before turning on the Multitone paging transmitter, check that:
  - all looms and cables at the front and rear of the Multitone paging transmitter and the links are fitted correctly
  - all connectors are secure
  - the 15A fuse is fitted.
- Check Transmitter<br/>Function2.Switch the Tx/Rx switch to the Tx position and check that the<br/>Multitone paging transmitter powers up correctly.
  - The LCD indicates the current channel number.

If the transmitter module powers up successfully, go to <u>Task 4</u>. If it does not, go to Step 3.

3. Check whether there is power at the DC power connector of the transmitter module. If there is, go to Step 5.

4. Check whether there is power at the DC power output connector to the transmitter on the SI board (J103). If there is, replace the

Check the Transmitter

Power Supply

transmitter power cable and return to Step 2. If not, replace the SI board and return to Step 2.

5. Check whether the UI board and cable or the transmitter module is faulty by connecting a UI board and cable to the paging interface and transmitter.

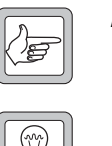

- *Note* **Both** UI cables (to the transmitter and the paging interface) need to be connected, and ensure the Tx/Rx switch is set to Tx.
- Tip
- Instead of the spare UI board, a TMAC20-0T control head can be connected to the transmitter module only.
- 6. If the transmitter module is faulty, go to "Power Supply Fault Finding" on page 155. Then return to Step 2.

Task 4 — Read the Programming File Given that the Multitone paging transmitter powers up, the next task is to use the programming application to read the programming files of the transmitter modules and save the customer data. If the programming file can be read but is corrupted, upload a default file.

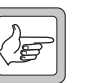

- *Note* Many problems can be caused by the customer incorrectly programming the Multitone paging transmitter. Once the customer's programming file has been read and saved load a default file that is known to work for the testing. If the Multitone paging transmitter works correctly with the default file then load the customer's file and retest. If it no longer works Multitone paging transmitter has been programmed incorrectly.
- 1. Switch the Tx/Rx switch to the Tx position and read the programming file.
- 2. If the programming file can be read, save a copy on the test PC before going to Step 3.
- 3. If the programming file could be read, load default test file to the transmitter module and go to <u>Task 5</u>.
- 4. If the programming file could not be read, go to Step 7

None of the Modules Could be Read 5.

- the Multitone paging transmitter is connected to the correct serial port of the test PC,
- the programming application is set-up correctly. Refer to the troubleshooting section of the online help.
- 6. If the programming file can now be read, return to Step 1. If not, go to Step 7.
- One of the Modules 7. Switch the TX/RX switch to the correct position. Could Not be Read

Check whether:

8. Cycle the power to the Multitone paging transmitter and immediately attempt to read the file. First cycling the power is

essential if the module is programmed to power up in transparent-data mode (both 1200 baud FFSK and Tait high-speed data) and if the selected data port is the microphone connector. Using the microphone as the transparent-mode data port is not a valid Multitone paging transmitter configuration.

9. If the module can now be read, reprogram the data port to Aux and return to Step 1 (transmitter). If not, go to Step 10.

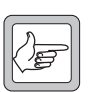

- *Note* Reprogramming the data port to Aux will make further programming easier. However, it is important to confirm with the customer whether this configuration is acceptable before returning the Multitone paging transmitter.
- 10. Check whether the UI board and cables or the transmitter module is faulty by connecting a spare UI board and cables to the transmitter.

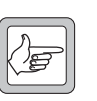

*Note* When checking the transmitter module, both UI cables need to be connected.

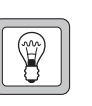

Tip

- Instead of the spare UI board, a TMAC20-0T control head can be connected to the module.
- 11. If the module can now be read, return to Step 1 (transmitter). If not, go to Step 12.
- 12. Replace the transmitter module, load a default file, verify that the module can be read and return to Step 1 (transmitter).

Task 5 — Read the Calibration File Use the calibration application to read the calibration files of the transmitter module and save it on the test PC. If the calibration file cannot be read, set up a suitable default calibration file and load it to the Multitone paging transmitter.

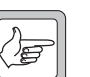

*Note* Loading a default calibration file into a module will allow fault basic tracing to take place. However once the faults are repaired the module must be correctly calibrated using the calibration application before being sent back to the customer.

The Multitone paging transmitter may display an error message. Carry out the corrective actions described in Table 8.1.

#### Table 8.1 Error messages

| Error message    | Corrective action                                           |
|------------------|-------------------------------------------------------------|
| E1 (error 1)     | Turn the Multitone paging transmitter off and then back on. |
| E2 (error 2)     | command 204.                                                |
| OL (out of lock) | Go to "Frequency Synthesizer Fault Finding" on page 169.    |

Task 6 — Check Error Messages Task 7 — Check Tx Power and Frequency This task only needs to be carried out if it relates to the fault reported or if the reported fault is not sufficiently specific to identify the faulty module.

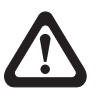

#### Caution Observe the servicing precautions for the transmitter listed in "Transmitter Issues" on page 101.

- 1. Set up the test set to measure frequency and power level.
- 2. Activate the TX KEY switch on the CTU. (After completing the measurement, deactivate the TX KEY switch.)
- 3. If the transmitter keys up and the measured power level and frequency match the programmed settings (within the expected accuracy of the test set and taking into account cable losses), go to Step 6. If it does not, go to Step 4.
- 4. If the transmitter does not key up, check whether the SI board and cable or the transmitter module is faulty by connecting a spare transmitter module. If the transmitter keys up but the power level or frequency is incorrect, go to <u>Task 9</u>.
- *Tip* It is not required to remove the original transmitter module from the tray chassis. Just unplug the connectors.
- 5. If the transmitter keys up now, the original transmitter module is faulty. Reconnect the original transmitter module and go to <u>Task 9</u>. Then continue with Step 6.
- 6. Connect a fist microphone to the PROG/MIC connector and press the PTT key.
- 7. If the transmitter keys up and the measured power level and frequency match the programmed settings (within the expected accuracy of the test set and taking into account cable losses), go to Step 10. If it does not, go to Step 8.
- 8. If the transmitter does not key up, check whether the UI board and cable or the transmitter module is faulty by connecting a spare UI board and cable to the transmitter. If the transmitter keys up but the power level or frequency is incorrect, go to <u>Task 9</u>.

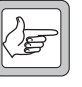

*Note* When checking the transmitter module, both UI cables need to be connected.

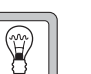

- *Tip* Instead of the spare UI board, a TMAC20-0T control head can be connected to the module.
- 9. If the transmitter does not key up, the original transmitter module is faulty. Reconnect the original UI board and cable and go to <u>Task 9</u>. Then continue with Step 10.
- 10. Activate the TX KEY switch on the CTU or the PTT key on the fist microphone. The TX LED should light up.
- 11. If the Tx LED does not light up, replace the UI board.

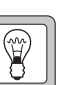

Task 8 — Check Transmit Deviation and Audio Distortion This task only needs to be carried out if it relates to the fault reported or if the reported fault is not sufficiently specific to identify the faulty module.

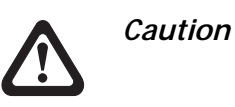

Observe the servicing precautions for the transmitter listed in "Transmitter Issues" on page 101.

- 1. Connect the audio output from the test set to the Line Input on the CTU.
- 2. Set up the modulation analyser in the test set to measure the distortion and deviation of the modulated audio signal.
- 3. Set up the test set audio generator output to be 1 kHz and at the level required by the customer's system to produce 60% full system deviation (providing this is within the specified limits of the Multitone paging transmitter).
- 4. Activate the TX KEY switch and verify that the measured deviation is 60% of full system deviation and that the measured distortion level is within the transmitter specifications as detailed in the specifications manual.
- 5. If the measured value agrees with the programmed settings, go to Step 8, If it does not, attempt to complete the required transmitter audio level adjustment as described in the installation and operation manual.
- 6. If this rectifies the fault, go to Step 8. If it does not, check whether the SI board and cable or the transmitter module is faulty by connecting a spare transmitter module.

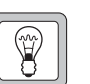

Tip

- It is not required to remove the original transmitter board from the tray chassis. Just unplug the connectors.
- If this rectifies the fault, the original transmitter module is faulty. Reconnect the original transmitter module and go to <u>Task 9</u>. Then continue with Step 8.
- 8. Repeat from Step 1 using the Unbalanced Line Input.
- 9. Connect a fist microphone to the PROG/MIC connector, and whistle into the microphone while pressing the PTT key. Verify whether close to full system deviation is measured.

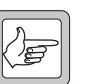

- *Note* For a more accurate measurement, the TOPA-SV-024 test unit can be used to connect the microphone input of the Multitone paging transmitter to an audio source.
- 10. If the deviation is correct, go to Step 12. If there is no deviation or very low deviation, check whether the UI board and cable or the transmitter module is faulty by connecting a spare UI board and cables to the transmitter.

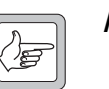

**Note** Ensure the Tx/Rx switch of the spare UI board is set to Tx. When checking the transmitter module, **both** UI cables need to be connected.

- Instead of the spare UI board, a TMAC20-0T control head can be connected to module.
- 11. If this rectifies the fault, go to Step 12. If it does not, go to <u>Task 9</u>. Return to Step 9.
- 12. If the reported fault was only with the transmitter and has now been repaired, go to "Final Tasks" on page 141.

If the fault is with the transmitter module, this can be caused by:

Task 9 — Check the Transmitter Module

- the synthesizer not being in lock
  - no or wrong carrier power
  - no modulation

If the cause is already known, go directly to the relevant fault-finding section.

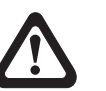

#### Caution Observe the servicing precautions for the transmitter listed in "Transmitter Issues" on page 101.

Synthesizer Out of Lock

No or Wrong Carrier Power

- 1. Use CCTM command  $101 \times y 0$  to set the transmit frequency to the bottom of the band.
- 2. Use CCTM command *33* to set the Multitone paging transmitter to transmit mode.
- 3. Use CCTM command 72 to read the lock status.
- 4. If the synthesizer is in lock, go to Step 5. If the synthesizer is not in lock, repair the transmitter module as described in "Frequency Synthesizer Fault Finding" on page 169.
- 5. Repeat Step 1 to Step 3 with the transmit frequency set to the top of the band
- 6. Use CCTM command *326 1* to set the power level to very low.
- 7. Connect a power meter and measure the transmit power.
- 8. If the carrier power is correct, go to Step 10. If the carrier power is not correct, try to re-calibrate the transmitter module.
- 9. If the re-calibration does not repair the fault, repair the transmitter module as described in "Transmitter Fault Finding (40W/50W)" on page 271 and "Transmitter Fault Finding (25W)" on page 217.
- 10. Repeat Step 7 to Step 9 with the power level set to high (326 4).

No Modulation 11. If the Multitone paging transmitter transmits, the synthesizer and transmitter circuitry are operating correctly. Repair the transmitter module as described in "CODEC and Audio Fault Finding" on page 335.

Task 10 — Check the User Interface This task only needs to be carried out if it relates to the fault reported or if the reported fault is not sufficiently specific to identify the faulty module.

12. Use the programming application to view the functions assigned to the function keys and whether LCD backlighting is turned on or off.

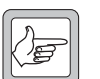

*Note* Faults of the LCD, TX LED, BUSY LED, can also be caused by the transmitter module. Refer to the relevant tasks in this section.

- 13. Check the user interface for any of the following faults:
  - LCD (with the Tx/Rx switch in both positions)
  - function key LEDs
  - function keys
  - TX LED (go to Task 7)
- 14. Replace the UI board, if necessary.

Task 11 — Check the Fans These tests assume that Tasks 1 to 5 were successful.

- 1. Set the jumpers on the SI board to match the settings below.
  - J206 = 2-3
- 2. Check that both fans turn on. If they do, go to Step 4. If one fan turns on, go to Step 3. If no fans turn on, check that there is 12V between pins 1 and 2 of J201. If not, replace the SI board.
- 3. Check for 12VDC between pins 1 and 2 on all connectors on the fan power board. If there is, replace the faulty fan(s). If not, replace the fan power board.
- 4. Set the jumpers on the SI board to match the settings below.
  - J206 = 1-2
  - J207 = 1-2
- 5. With the transmitter module connected to a suitable load, check that fans activate only when the TX Key line is activated.
- 6. If they do, go to Step 7. If not, replace the SI board.
- 7. Set the jumpers on the SI board to match the settings below.
  - J206 = 1-2
  - J207 = 2-3
- 8. Attempt to turn RV200 clockwise until the fans turn on and then anticlockwise until fans just turn off. If successful, go to Step 10. If not, go to Step 9

- 9. Connect a spare temperature sensor and repeat Step 8. If the fault is still present, replace the SI board.
- Use a hot air tool to gently heat the temperature sensor. If the fans turn on, the temperature sensor and fans are operating correctly. Reset RV200 to the correct turn-on temperature. If the fans do not turn on, replace the temperature sensor and repeat from Step 8.

### 8.2 Final Tasks

List of Tasks

The following tasks need to be carried out for **all** Multitone paging transmitters:

- repair
- final test
- final administration

Task 1 —<br/>RepairThe fault diagnosis will have resulted in the repair or replacement of a<br/>module. This section describes the steps after completion of the fault<br/>diagnosis:

- 1. If the transmitter module has been replaced, level-1 service centres should return the faulty module to the nearest ASC, and level-2 service centres should return the module to the ISC, if deemed necessary. Supply details of the fault and, if applicable, the attempted repair. (The replacement module will have been factory-calibrated.) Go to Step 5.
- 2. If the transmitter module has **not** been replaced, but was repaired then replace any cans removed and reinstall the module into the Multitone paging transmitter.
- 3. Reconnect the module to the test equipment and re-calibrate the module. Refer to the online help of the calibration application.
- 4. Use the programming and application to load the programming and files read or set-up in "Initial Tasks".
- 5. Use the calibration application to load the calibration files read or setup in "Initial Tasks".

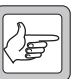

- *Note* If the Multitone paging transmitter had to be reprogrammed with a **default** programming file, the following additional actions are required:
  - If the Multitone paging transmitter is to be returned direct to a Customer who has **no** programming facilities, the appropriate programming file needs to be obtained and uploaded (or the data obtained to create the file).
  - If the Multitone paging transmitter is to be returned to a Dealer

|                                     | or direct to a Customer who does have programming facilities, the<br>Dealer or Customer respectively need to be informed so that they<br>can program the Multitone paging transmitter appropriately.                                                                                                 |
|-------------------------------------|----------------------------------------------------------------------------------------------------|
|                                     | <ul> <li>If the fault was with the customer's data file, the customer needs<br/>to be informed of this and the changes that were made.</li> </ul>                                                                                                    |
|                                     | 6. Test the Multitone paging transmitter as described in "Final Test" on page 142. It may be necessary to also carry out the audio level adjustments as described in the installation and operation manual.                                                                                          |
| Task 2 —<br>Final Test              | Test the Multitone paging transmitter to confirm that it is fully functional again. The recommended tests are listed in Figure 8.1. It is good practice to record the test results on a separate test sheet. A copy of the test sheet can be supplied to the Customer as confirmation of the repair. |
| Task 3 —<br>Final<br>Administration | The final administration tasks are the standard workshop procedures for<br>updating the fault database and returning the repaired Multitone paging<br>transmitter to the Customer with confirmation of the repair.                                                                                   |
|                                     | If the Multitone paging transmitter could not be repaired for one of the following reasons:                                                                                                    |
|                                     | ■ fault not located                                                                                                    |
|                                     | <ul> <li>repair of fault failed</li> </ul>                                                                                                    |
|                                     | <ul> <li>required repair is level-3 repair</li> </ul>                                                                                                    |
|                                     | Level-1 service centres should return the faulty Multitone paging                                                                                                    |

transmitter to the nearest ASC, and level-2 service centres should return the Multitone paging transmitter to the ISC. Supply details of the Customer, the fault and, if applicable, the attempted repair.

Figure 8.1 Test sheet

|                                                                                                    |                                                     |                                          |                                                                                                    | To                                                               | t Sot un Dotaile                                                   |                              |
|----------------------------------------------------------------------------------------------------|-----------------------------------------------------|------------------------------------------|----------------------------------------------------------------------------------------------------|------------------------------------------------------------------|--------------------------------------------------------------------|------------------------------|
| Product Code                                                                                                    |                                                     | Test Equipment                           |                                                                                                    | HP8920                                                           |                                                                    |                              |
|                                                                                                    |                                                     | Tes                                      | st Equipment S/N                                                                                    | ID                                                               |                                                                    |                              |
| Serial Numbe                                                                                                    | r:                                                  |                                          |                                                                                                    | Progra                                                           | mming App version                                                  | ~                            |
| Job Number:                                                                                                    |                                                     |                                          |                                                                                                    | Tx                                                               | Configuration file                                                 |                              |
| Module details                                                                                                    | Product code                                        | DB Version                               | Serial number                                                                                       | E/                                                               | Wversion                                                           | H/W version                  |
| TX Board                                                                                                    |                                                     |                                          |                                                                                                    |                                                                  |                                                                    |                              |
| SI Board<br>UI Board                                                                                                    |                                                     |                                          |                                                                                                    |                                                                  |                                                                    |                              |
| Power Supply                                                                                                    |                                                     |                                          |                                                                                                    |                                                                  |                                                                    |                              |
|                                                                                                    |                                                     |                                          | TX Freque                                                                                           | ncy                                                              | Deviation @ TD<br>(W/B Limit =3 ± 0.25 kH<br>Pre-Emph. Balanced // | z) * Refer to limits         |
|                                                                                                    |                                                     |                                          |                                                                                                    | MHz                                                              | KH                                                                 | lz W                         |
|                                                                                                    |                                                     |                                          | Audio Distorti                                                                                      | ion (<3%                                                         | b) Balanced @ T                                                    | D%                           |
|                                                                                                    |                                                     |                                          | Limiter (4.0                                                                                        | kHz to 5                                                         | .0 kHz) Max. deviation                                             | on <u>kHz</u>                |
|                                                                                                    |                                                     |                                          | (20dB step ba                                                                                       | alanced                                                          | input) @ audio fre                                                 | q. <u>kHz</u>                |
|                                                                                                    |                                                     |                                          | Unbalanced o<br>level_ (3 kHz                                                                       | Unbalanced deviation @ TD, 1Vpp I/P<br>level_ (3 kHz ± 0.25 kHz) |                                                                    |                              |
|                                                                                                    |                                                     |                                          | Microphone c<br>(4.4 kHz ± 0.4 kH                                                                   | deviation<br>Hz)                                                 | (whistle)                                                          | kHz                          |
| Power Supp                                                                                                    | ly                                                  |                                          | Rack frai                                                                                           | me                                                               |                                                                    |                              |
| nput power type:                                                                                                    | DC                                                  |                                          |                                                                                                    |                                                                  |                                                                    |                              |
|                                                                                                    |                                                     |                                          | Fan operation                                                                                       | n @40°C                                                          | C (J222=1.40V)                                                     | OK 🗆                         |
| ***************************************                                                                                                    |                                                     |                                          | F1, F2, F3, F                                                                                       | 4 keys                                                           |                                                                    | OK 🗆                         |
|                                                                                                    | limits                                              | 2\//)                                    | LED function                                                                                        | ality                                                            |                                                                    |                              |
| Transmit power                                                                                                    | = 25300 1 2 1 - 5                                   | 50W)                                     | Digital I/P & L                                                                                     | CD TX                                                            |                                                                    |                              |
| <b>Transmit power</b><br>TBBxxxx – Axxx<br>TBBxxxx – Bxxx                                                                                          | =40W (33-5                                          | /011/                                    |                                                                                                    | v                                                                |                                                                    | OK 🗆                         |
| Transmit power<br>TBBxxxx – Axxx<br>TBBxxxx – Bxxx<br>TBBxxB1 – Bxx                                                                                | =250W (21-3<br>=40W (33-5<br>=50W (42-6             | 55W)                                     | Digital O/P R                                                                                       | ^                                                                |                                                                    |                              |
| *Transmit power<br>TBBxxxx – Axxx<br>TBBxxxx – Bxxx<br>TBBxxB1 – Bxx                                                                               | =23W (21-3<br>=40W (33-5<br>=50W (42-6              | 55W)                                     | Digital O/P R<br>Digital O/P T                                                                      | A<br>X<br>10140                                                  | ); Default -dischlad                                               |                              |
| Transmit power<br>TBBxxxx – Axxx<br>TBBxxxx – Bxxx<br>TBBxxB1 – Bxx<br>Comments                                                                    | =25W (21-3<br>=40W (33-5<br>=50W (42-6              | 55W)                                     | Digital O/P R<br>Digital O/P T2<br>TOI (Links w4                                                    | ∧<br>X<br>₩01, w402                                              | 2); Default =disabled                                              |                              |
| <b>Transmit power</b><br>TBBxxxx – Axxx<br>TBBxxxx – Bxxx<br>TBBxxB1 – Bxx<br><b>Comments</b>                                                      | =25W (21-3<br>=40W (33-5<br>=50W (42-6              | 55W)                                     | TOI (Links w4<br>THSD testing<br>TTR (J400p2                                                        | ∧<br>X<br>₩01, w402<br>₩-3, J503                                 | 2); Default =disabled<br>p1-2, J502p2-3)                           | OK □<br>OK □<br>OK □<br>OK □ |
| Transmit power<br>TBBxxxx – Axxx<br>TBBxxxx – Bxxx<br>TBBxxB1 – Bxx<br>Comments                                                                    | = 25W (21-<br>= 40W (33-5<br>= 50W (42-6            | nfiguration loaded                       | Digital O/P R<br>Digital O/P T<br>TOI (Links w4<br>THSD testing<br>TTR (J400p2                      | ×<br>X<br>101, w402<br>- <u>3, J503</u>                          | ?); Default =disabled<br>p1-2, J502p2-3)                           |                              |
| Transmit power<br>TBBxxxx – Axxx<br>TBBxxx – Bxxx<br>TBBxxB1 – Bxx<br>Comments                                                                     | on Default SW co                                    | nfiguration loaded<br>ks set (TTR defaul | Digital O/P R<br>Digital O/P T<br>TOI (Links w4<br>THSD testing<br>TTR (J400p2                      | ∧<br>X<br>l01, w402<br>- <u>3, J503</u>                          | ?); Default =disabled<br>p1-2, J502p2-3)                           |                              |
| Transmit power<br>TBBxxxx – Axxx<br>TBBxxx – Bxxx<br>TBBxxB1 – Bxx<br>Comments<br>Final Configurati                                                | on Default SW co<br>Default HW lin                  | nfiguration loaded<br>ks set (TTR defaul | Digital O/P T<br>Digital O/P T<br>TOI (Links w4<br>THSD testing<br>TTR (J400p2                      | A<br>X<br>401, w402<br>-3, J503                                  | ?); Default =disabled<br>p1-2, J502p2-3)<br>Date:                  |                              |
| Transmit power<br>TBBXXX – AXXX<br>TBBXXX – BXXX<br>TBBXXB1 – BXX<br>Comments<br>Final Configurati<br>Test sheet complet<br>Assembled by:<br>Notes | on Default SW co<br>Default HW lin                  | nfiguration loaded<br>ks set (TTR defaul | Digital O/P T<br>Digital O/P T<br>TOI (Links w4<br>THSD testing<br>TTR (J400p2                      | A<br>X<br>I01, w402<br>-3, J503                                  | 2); Default =disabled<br>p1-2, J502p2-3)<br>Date:<br>Date:         |                              |
| Transmit power<br>TBBxxxx – Axxx<br>TBBxxx – Bxx<br>TBBxxB1 – Bxx<br>Comments<br>Final Configurati<br>Final Configurati<br>Assembled by:<br>Notes  | on Default SW co<br>Default SW co<br>Default HW lin | nfiguration loaded<br>ks set (TTR defaul | Digital O/P T<br>Digital O/P T<br>TOI (Links w4<br>THSD testing<br>TTR (J400p2<br>Its- ref KPI7001) | A<br>X<br>I01, w402<br>J<br>-3, J503                             | 2); Default =disabled<br>p1-2, J502p2-3)<br>Date:<br>Date:         |                              |
### 9.1 The XA2731-01-PBA

The XA2731-01-PBA intercepts several signals that pass between the transmitter module and the SIF of a Multitone paging transmitter. These signals are passed to and from a rear connector via the XA2235-02-PCB EMC filter board.

#### 9.2 Parts List

XA2731-01-PBA Rev 004 Board (PCB IPN 228-27311-01)

| Part | IPN          | Description                      | Layout | Circuit |
|------|--------------|----------------------------------|--------|---------|
|      | 228-27311-01 | PCBTA2731-01 MultiTone Paging    |        |         |
| C1   | 016-09100-03 | CAP eltro 100u 16V 20%           | F11    | 1E9     |
| C2   | 018-14101-00 | CAP 1n 50V NPO ±5% 0603          | F10    | 2F2     |
| C3   | 016-08100-03 | CAP eltro 10uF 35V 105× 2000h    | H4     | 1F2     |
| C4   | 018-16100-00 | CAP 100n 16V $\pm 10\%0603X7R$   | H3     | 1F3     |
| C5   | 016-08100-03 | CAP eltro 10uF 35V 105× 2000h    | J3     | 1F4     |
| C6   | 018-16100-00 | CAP 100n 16V $\pm 10\%$ 0603 X7R | G8     | 2B4     |
| C7   | 016-08100-03 | CAP eltro 10uF 35V 105× 2000h    | H3     | 1F1     |
| C8   | 018-16100-00 | CAP 100n 16V $\pm 10\%$ 0603 X7R | G3     | 1F1     |
| C10  | 018-14101-00 | CAP 1n 50V NPO ±5% 0603          | G8     | 2F4     |
| C11  | 018-14101-00 | CAP 1n 50V NPO ±5% 0603          | F8     | 2F5     |
| C12  | 018-16100-00 | CAP 100n 16V $\pm 10\%$ 0603 X7R | G7     | 2B5     |
| C13  | 018-14101-00 | CAP 1n 50V NPO ±5% 0603          | F7     | 2F6     |
| C14  | 018-16100-00 | CAP 100n 16V $\pm 10\%$ 0603 X7R | G9     | 2B3     |
| C15  | 018-14101-00 | CAP 1n 50V NPO ±5% 0603          | G8     | 2F7     |
| C16  | 018-16100-00 | CAP 100n 16V $\pm 10\%$ 0603 X7R | F9     | 2B2     |
| C17  | 018-14101-00 | CAP 1n 50V NPO ±5% 0603          | G7     | 2F7     |
| C18  | 018-14101-00 | CAP 1n 50V NPO ±5% 0603          | G7     | 2F8     |
| C19  | 018-16100-00 | CAP 100n 16V $\pm 10\%$ 0603 X7R | G5     | 2B6     |
| C20  | 018-14101-00 | CAP 1n 50V NPO ±5% 0603          | G6     | 2F9     |
| C21  | 018-14101-00 | CAP 1n 50V NPO ±5% 0603          | G6     | 2F10    |
| C22  | 018-14101-00 | CAP 1n 50V NPO ±5% 0603          | G5     | 2J10    |
| C23  | 018-14101-00 | CAP 1n 50V NPO ±5% 0603          | G7     | 2F11    |
| C24  | 018-14101-00 | CAP 1n 50V NPO ±5% 0603          | F6     | 2F11    |
| C25  | 018-14101-00 | CAP 1n 50V NPO ±5% 0603          | F6     | 2F12    |
| C26  | 018-14101-00 | CAP 1n 50V NPO ±5% 0603          | F5     | 2G12    |
| C27  | 018-14101-00 | CAP 1n 50V NPO ±5% 0603          | F5     | 2F13    |
| D1   | 001-10011-74 | DIODE MRA4004T3 1A/400V          | F12    | 1H10    |
| D2   | 001-10010-40 | DIODE BZG03C33V 3W Zen SOD106    | D12    | 1G11    |
| D3   | 001-10010-40 | DIODE BZG03C33V 3W Zen SOD106    | D12    | 1F11    |
| D4   | 001-10010-40 | DIODE BZG03C33V 3W Zen SOD106    | C12    | 1E11    |
| D5   | 001-10010-40 | DIODE BZG03C33V 3W Zen SOD106    | C12    | 1D11    |

| Part   | IPN          | Description                  | Layout | Circuit |
|--------|--------------|------------------------------|--------|---------|
| D6     | 001-10011-74 | DIODE MRA4004T3 1A/400V      | D10    | 1F13    |
| D7     | 001-10011-74 | DIODE MRA4004T3 1A/400V      | E10    | 1E13    |
| F1     | 265-10055-00 | FUSE 0.3A Reset SMD030-2     | G12    | 1H10    |
| J1     | 240-00011-50 | CONN 2wy 2mm vert PCB mtg    | J12    | 1H10    |
| J2     |              | Test point                   | F10    | 2G2     |
| J3     |              | Test point                   | D4     | 2F14    |
| PL100  | 240-10000-19 | CONN 16wy plg 0.1mm SMD      | F2     | 1J1     |
| PL100A | 240-10000-19 | CONN 16wy plg 0.1mm SMD      | B2     | 1C1     |
| PL101  | 240-10000-19 | CONN 16wy plg 0.1mm SMD      | B8     | 1J10    |
| PL101A | 240-10000-19 | CONN 16wy plg 0.1mm SMD      | B5     | 1C10    |
| PL2    | 240-00021-41 | HDR 18wy 2row pin 2.54mm str | G2     | 1F4     |
| Q1     | 000-10008-17 | XSTR SMD BC817-25 NPN SOT23  | D12    | 1G11    |
| Q2     | 000-10008-17 | XSTR SMD BC817-25 NPN SOT23  | D12    | 1F11    |
| Q3     | 000-10008-17 | XSTR SMD BC817-25 NPN SOT23  | F12    | 1G11    |
| Q4     | 000-10008-17 | XSTR SMD BC817-25 NPN SOT23  | C12    | 1E11    |
| Q5     | 000-10008-17 | XSTR SMD BC817-25 NPN SOT23  | C12    | 1D11    |
| Q6     | 000-10008-17 | XSTR SMD BC817-25 NPN SOT23  | E12    | 1E10    |
| Q7     | 000-10008-17 | XSTR SMD BC817-25 NPN SOT23  | F9     | 2G3     |
| R1     | DNI          |                              | C6     | 1D9     |
| R2     | DNI          |                              | C5     | 1D9     |
| R3     | DNI          |                              | C6     | 1D9     |
| R4     | DNI          |                              | C5     | 1D9     |
| R5     | DNI          |                              | C4     | 1C9     |
| R6     | 038-15180-10 | RES 0603 18K 1% 1/10W        | E12    | 1E10    |
| R7     | 038-15100-10 | RES 0603 10k 1% 1/10W        | E12    | 1E10    |
| R8     | DNI          |                              | С9     | 1K9     |
| R9     | DNI          |                              | C8     | 1J9     |
| R10    | 038-15100-10 | RES 0603 10k 1% 1/10W        | D11    | 1F10    |
| R11    | 038-15100-10 | RES 0603 10k 1% 1/10W        | D11    | 1G10    |
| R12    | 038-15100-10 | RES 0603 10k 1% 1/10W        | E12    | 1E10    |
| R13    | 038-15100-10 | RES 0603 10k 1% 1/10W        | C11    | 1E10    |
| R14    | 038-15100-10 | RES 0603 10k 1% 1/10W        | C11    | 1D10    |
| R15    | 038-15100-10 | RES 0603 10k 1% 1/10W        | E12    | 1F10    |
| R16    | 038-13390-10 | RES 0603 390R 1% 1/10W       | F12    | 1G11    |
| R17    | 038-15100-10 | RES 0603 10k 1% 1/10W        | B12    | 1H12    |
| R18    | 038-13100-10 | RES 0603 100R 1% 1/10W       | F10    | 2G2     |
| R19    | 038-14100-10 | RES 0603 1k0 1% 1/10W        | F9     | 2G3     |
| R20    | 038-16100-10 | RES 0603 100k 1% 1/10W       | E9     | 2G3     |
| R21    | 038-16560-00 | RES 0603 560k 5% 1/10W       | F8     | 2G4     |
| R22    | 038-15180-10 | RES 0603 18k 1% 1/10W        | F8     | 2G4     |
| R23    | 038-16270-10 | RES 0603 270k 1% 1/10W       | F8     | 2F5     |
| R24    | 038-15180-10 | RES 0603 18k 1% 1/10W        | F8     | 2G5     |
| R25    | 038-16150-10 | RES 0603 150k 1% 1/10W       | F7     | 2G6     |
| R26    | 038-15100-10 | RES 0603 10k 1% 1/10W        | F7     | 2G6     |
| R27    | 038-15180-10 | RES 0603 18k 1% 1/10W        | F7     | 2G6     |
| R28    | 038-16100-10 | RES 0603 100k 1% 1/10W       | F7     | 2F6     |
| R29    | 038-15100-10 | RES 0603 10k 1% 1/10W        | F7     | 2F6     |
| R30    | 038-15180-10 | RES 0603 18k 1% 1/10W        | G8     | 2G6     |
| R31    | 038-15820-10 | RES 0603 82k 1% 1/10W        | G8     | 2G7     |
| R32    | 038-15180-10 | RES 0603 18k 1% 1/10W        | G7     | 2G7     |
| R33    | 038-15680-10 | RES 0603 68k1 1% 1/10W       | G7     | 2F8     |

| Part  | IPN          | Description                    | Layout | Circuit                     |
|-------|--------------|--------------------------------|--------|-----------------------------|
| R34   | 038-15180-10 | RES 0603 18k 1% 1/10W          | G7     | 2G8                         |
| R35   | 038-15680-10 | RES 0603 68k1 1% 1/10W         | G6     | 2G9                         |
| R36   | 038-15180-10 | RES 0603 18k 1% 1/10W          | G6     | 2G9                         |
| R37   | 038-15820-10 | RES 0603 82k 1% 1/10W          | G6     | 2F10                        |
| R38   | 038-15180-10 | RES 0603 18k 1% 1/10W          | G6     | 2G10                        |
| R39   | 038-15100-10 | RES 0603 10k 1% 1/10W          | G5     | 2G10                        |
| R40   | 038-16100-10 | RES 0603 100k 1% 1/10W         | G5     | 2G10                        |
| R41   | 038-15180-10 | RES 0603 18k 1% 1/10W          | F5     | 2G10                        |
| R42   | 038-16150-10 | RES 0603 150k 1% 1/10W         | F7     | 2F11                        |
| R43   | 038-15100-10 | RES 0603 10k 1% 1/10W          | F7     | 2F11                        |
| R44   | 038-15180-10 | RES 0603 18k 1% 1/10W          | F6     | 2G11                        |
| R45   | 038-14100-10 | RES 0603 1k0 1% 1/10W          | G5     | 2J12                        |
| R46   | 038-16270-10 | RES 0603 270k 1% 1/10W         | F6     | 2G12                        |
| R47   | 038-15180-10 | RES 0603 18k 1% 1/10W          | F6     | 2G12                        |
| R48   | 038-14390-10 | RES 0603 3k9 1% 1/10W          | F5     | 2H12                        |
| R49   | 038-16560-00 | RES 0603 560k 5% 1/10W         | F6     | 2F12                        |
| R50   | 038-14390-10 | RES 0603 3k9 1% 1/10W          | F5     | 2F13                        |
| R51   | 038-15100-10 | RES 0603 10k 1% 1/10W          | F5     | 2F13                        |
| R52   | 038-13390-10 | RES 0603 390R 1% 1/10W         | F5     | 2H12                        |
| R53   | 038-13390-10 | RES 0603 390R 1% 1/10W         | F5     | 2F13                        |
| RV1   | 044-06100-08 | RES pre 100k 25T Flat          | G4     | 2J10                        |
| RV2   | 044-05100-08 | RES pre 10k 25T Flat           | F4     | 2G14                        |
| SK101 | 240-10000-06 | CONN 12wy 2row skt M/M SMD     | A11    | 1F13                        |
| U1    | 002-10078-05 | IC 78L05 5V rgltr SO8          | G4     | 1G2                         |
| U2    | 002-14931-00 | IC L4931CD33 3.3V 250mA rgltr  | J4     | 1F3                         |
| U3    | 002-74910-41 | IC 74V1G04 inv SC70            | F9     | 2G2 2B2                     |
| U4    | 002-74900-86 | IC 74HC86 quad excl OR SO14    | F9     | 2C10 2B3 2B10 2G4           |
| U5    | 002-10074-14 | IC 74HC14 hex inv SOT14        | F7     | 2G8 2G7 2G6 2G5 2G9 2B4     |
| U6    | 002-10074-14 | IC 74HC14 hex inv SOT14        | F6     | 2B5 2G11 2G10 2G9 2C10 2G12 |
| U7    | 002-19120-00 | IC TS912ID CMOS R2R OP-amp     | F5     | 2G13 2B6 2J11               |
| W1    | 240-00020-59 | HDR 3wy 1row PCB mtg           | E12    | 1F10                        |
| W2    | 240-00020-59 | HDR 3wy 1row PCB mtg           | E9     | 2G4                         |
| W1.1  | 240-04020-62 | SKT 2wy 0.1" rcpt shorting Ink |        |                             |
| W2.1  | 240-04020-62 | SKT 2wy 0.1" rcpt shorting Ink |        |                             |

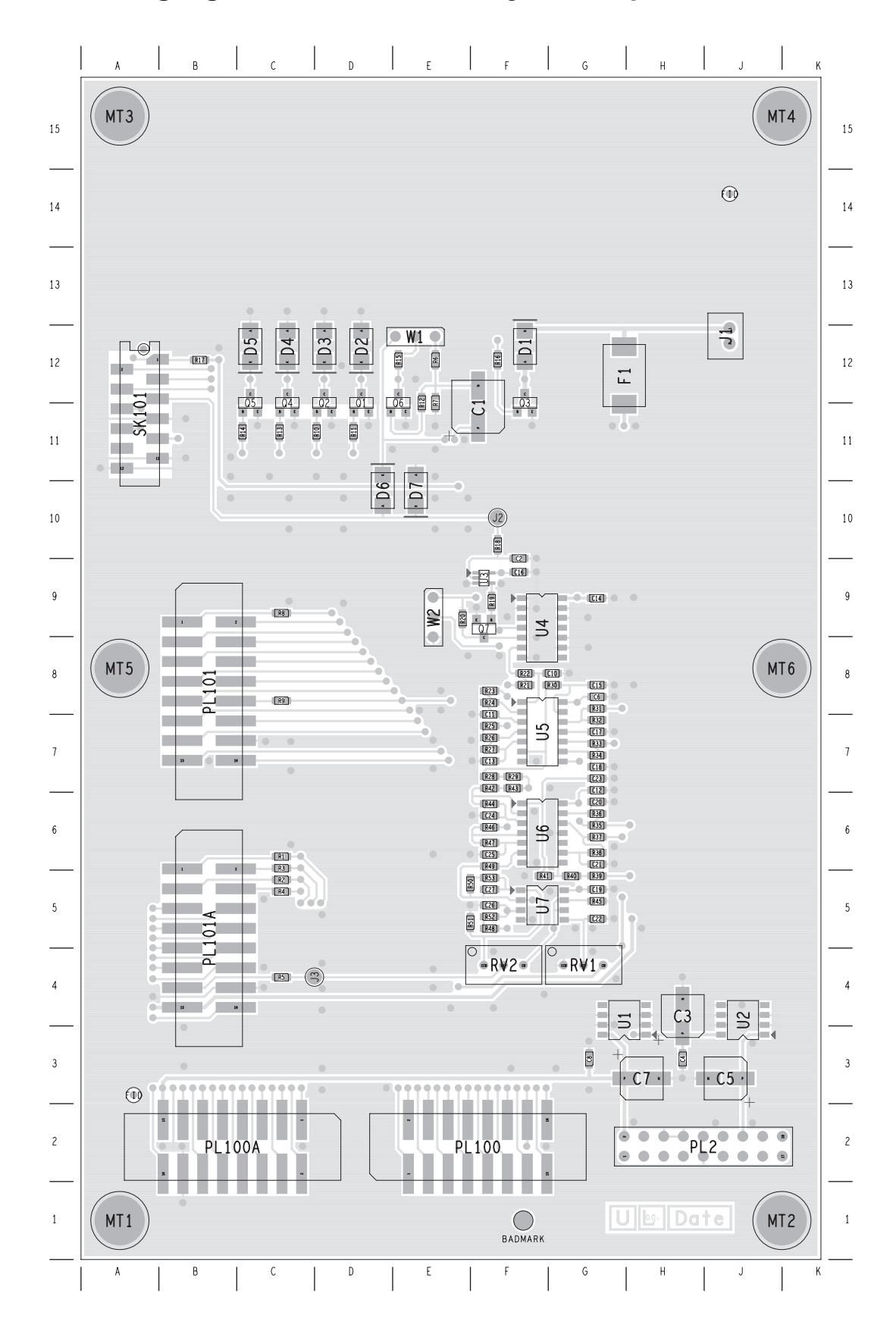

### 9.3 Paging Interface Board Layout (top side)

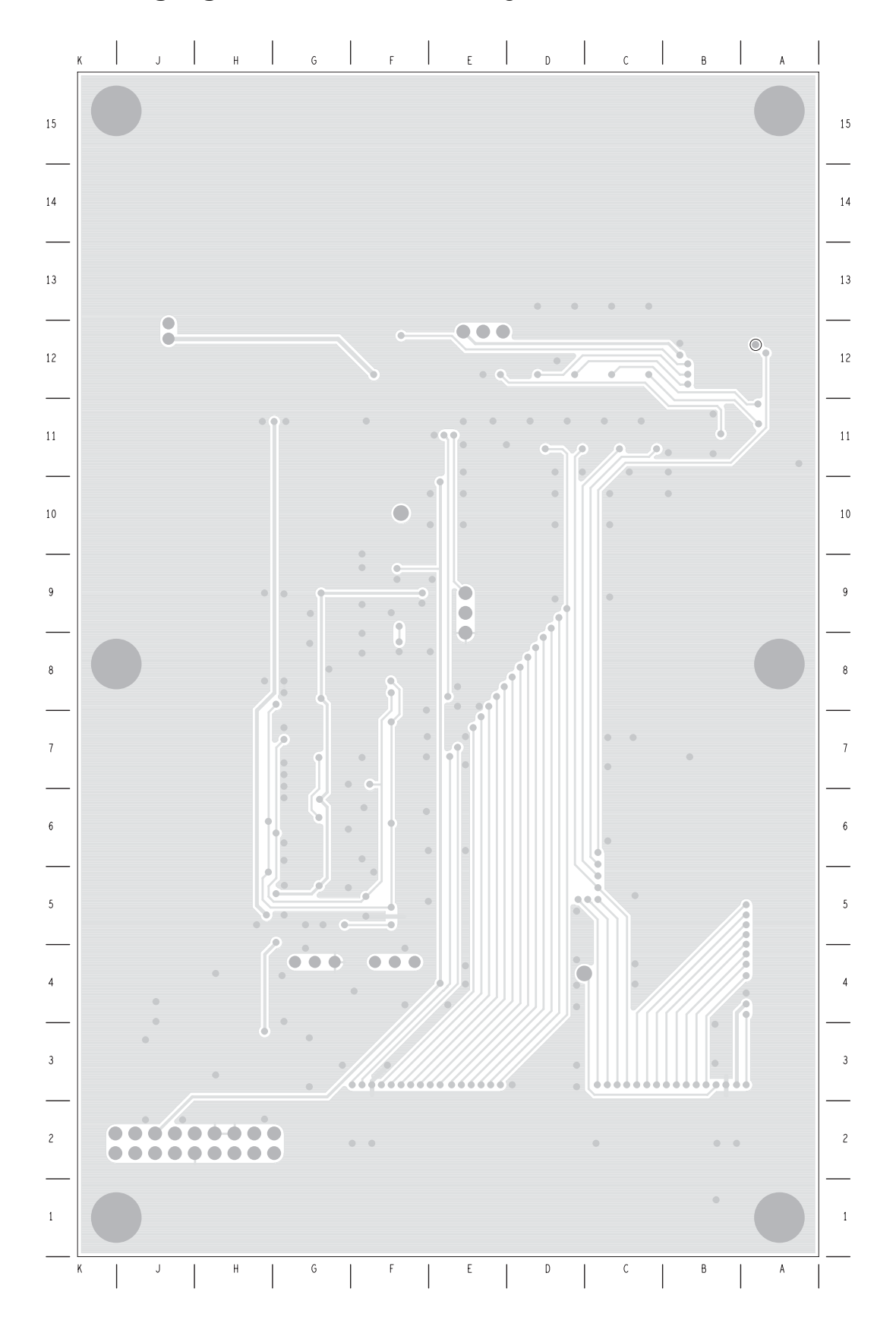

9.4 Paging Interface Board Layout (bottom side)

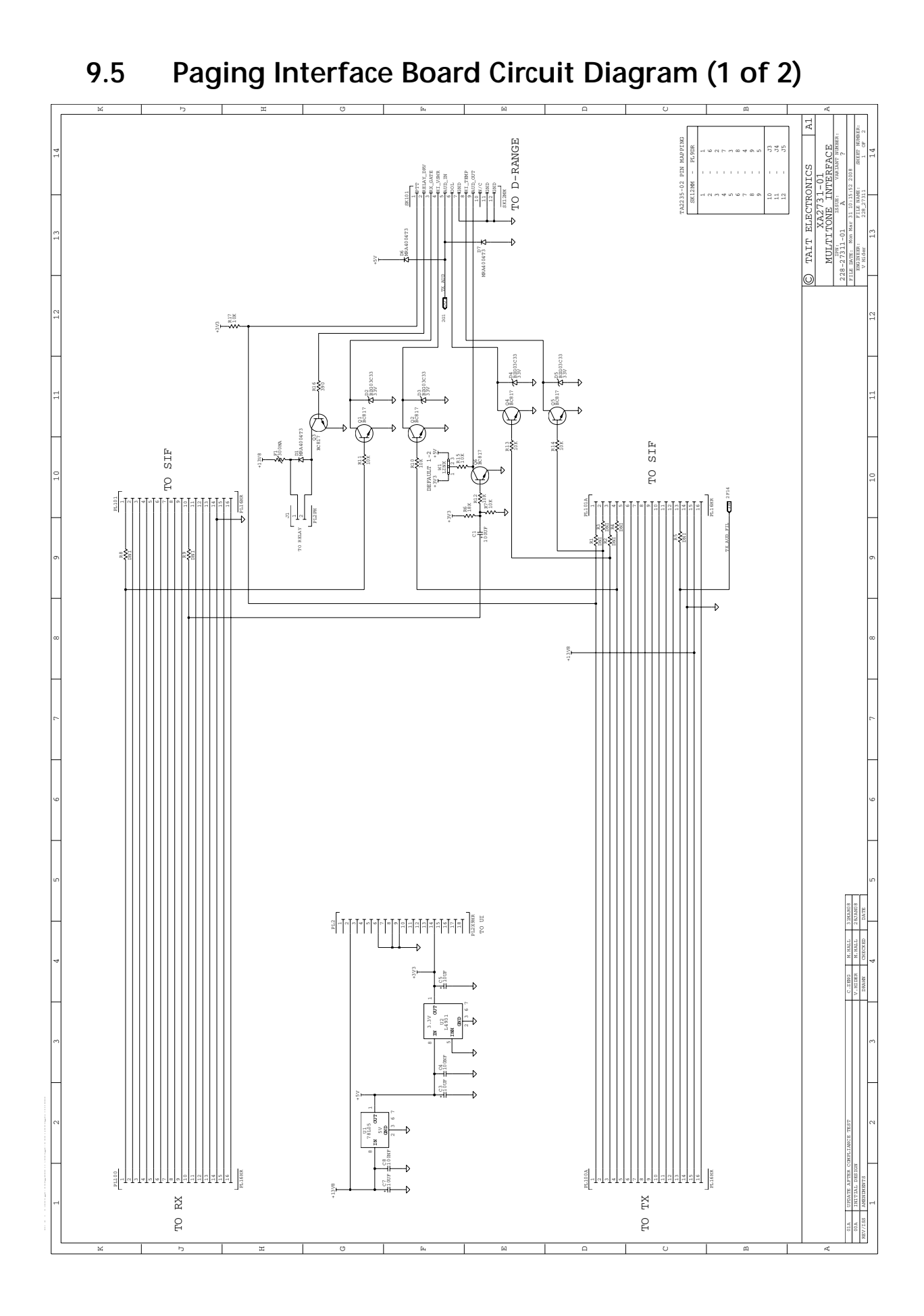

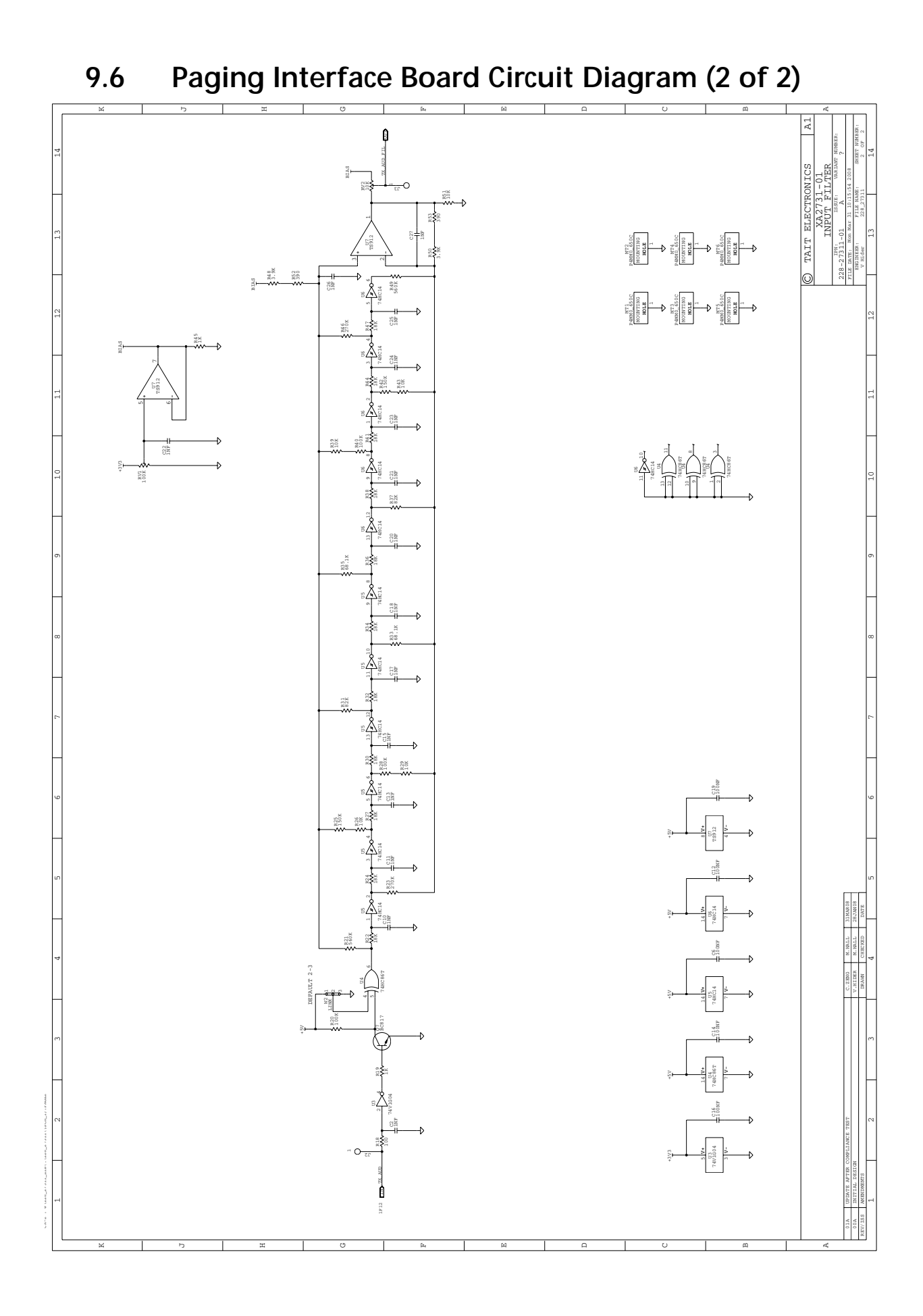

## 10 Power Supply Fault Finding

| Fault-Diagnosis<br>Tasks | Fault diagnosis of the power-supply circuitry is divided into the following tasks:                                                                                                    |  |  |  |
|--------------------------|----------------------------------------------------------------------------------------------------|--|--|--|
|                          | <ul> <li>Task 1: check inputs to SMPS</li> </ul>                                                                                                    |  |  |  |
|                          | ■ Task 2: check 3.3V supply                                                                                                    |  |  |  |
|                          | <ul> <li>Task 3: check linear regulators (for 2.5 V, 3 V, 6 V and 9 V supplies)</li> </ul>                                                                                                    |  |  |  |
|                          | <ul> <li>Task 4: check power-up configuration</li> </ul>                                                                                                    |  |  |  |
|                          | <ul> <li>Task 5: check power-up options</li> </ul>                                                                                                    |  |  |  |
|                          | ■ Task 6: check provision of external power.                                                                                                    |  |  |  |
| Types of Fault           | Which of the above tasks are applicable depends on the nature of the fault:                                                                                                    |  |  |  |
|                          | <ul> <li>Radio fails to power up: The radio fails to power up immediately when<br/>power is applied, or it fails to power up when power is applied and the<br/>ON/OFF key is pressed. Carry out Task 1 to Task 3</li> </ul> |  |  |  |
|                          | <ul> <li>Power-up option has failed: The radio powers up when the ON/OFF key is</li> </ul>                                                                                                    |  |  |  |

Carry out Task 4 and Task 5.

• External power at connector has failed: The external power required at a particular connector is no longer present. Carry out Task 6.

pressed, but not for a power-up option for which it is configured.

Task 1 — Check Inputs to SMPS The test equipment and radio should be set up as described in "Setting up the Test Equipment" on page 103. If not already done, remove the board. Connect the control head to the assembly. Then check the SMPS as follows:

1. Use a multimeter to check the supply voltage at pin 7 of **IC602** (see **Figure 10.1**) in the SMPS circuitry; the voltage should be:

pin 7 of IC602: 13.8 V DC

If it is, go to Step 5. If it is not, go to Step 2.

- 2. Disconnect the 13.8V supply at the power connector PL100. Check for continuity and shorts to ground in the path between the power connector **PL100** and pin 7 of **IC602** (see **Figure 10.1**). Locate and repair the fault.
- 3. Reconnect the 13.8V supply. Confirm the removal of the fault by measuring the voltage at pin 7 of **IC602**. If the voltage is correct, continue with Step 4. If it is not, the repair failed; replace the board and go to "Final Tasks" on page 141.
- 4. Press the ON/OFF key. If the radio powers up, return to "Initial Tasks" on page 133. If it does not, go to Step 5.
- 5. Check the digital power-up signal at pin 5 of **IC602** (see **Figure 10.1**); the signal is active high, namely, when the voltage exceeds 2.0V DC. Measure the voltage at pin 5.

pin 5 of IC602: more than 2.0 V DC

If it exceeds 2.0V, go to Task 2. If it does not, go to Step 6.

- 6. Keep the probe of the multimeter on pin 5 of **IC602** and press the ON/OFF key. The voltage should exceed 2.0V DC while the key is depressed. If it does, go to <u>Task 2</u>. If it does not, go to Step 7.
- Disconnect the 13.8V supply at the power connector PL100. Check for continuity and shorts to ground in the path from pin 5 of IC602, via R600 and via Q709 in the interface circuitry (see Figure 11.4), to pin 9 of the control-head connector SK100 (ITF PSU ON OFF line). Locate and repair the fault. Go to Step 8.
- 8. Reconnect the 13.8V supply. Press the ON/OFF key. If the radio powers up, return to "Initial Tasks" on page 133. If it does not, go to Step 9.
- 9. With the probe of the multimeter on pin 5 of IC602 (see Figure 10.1), press the ON/OFF key again. The voltage should exceed 2.0V DC while the key is depressed. If it does, go to <u>Task 2</u>. If it does not, the repair failed; replace the board and go to "Final Tasks" on page 141.

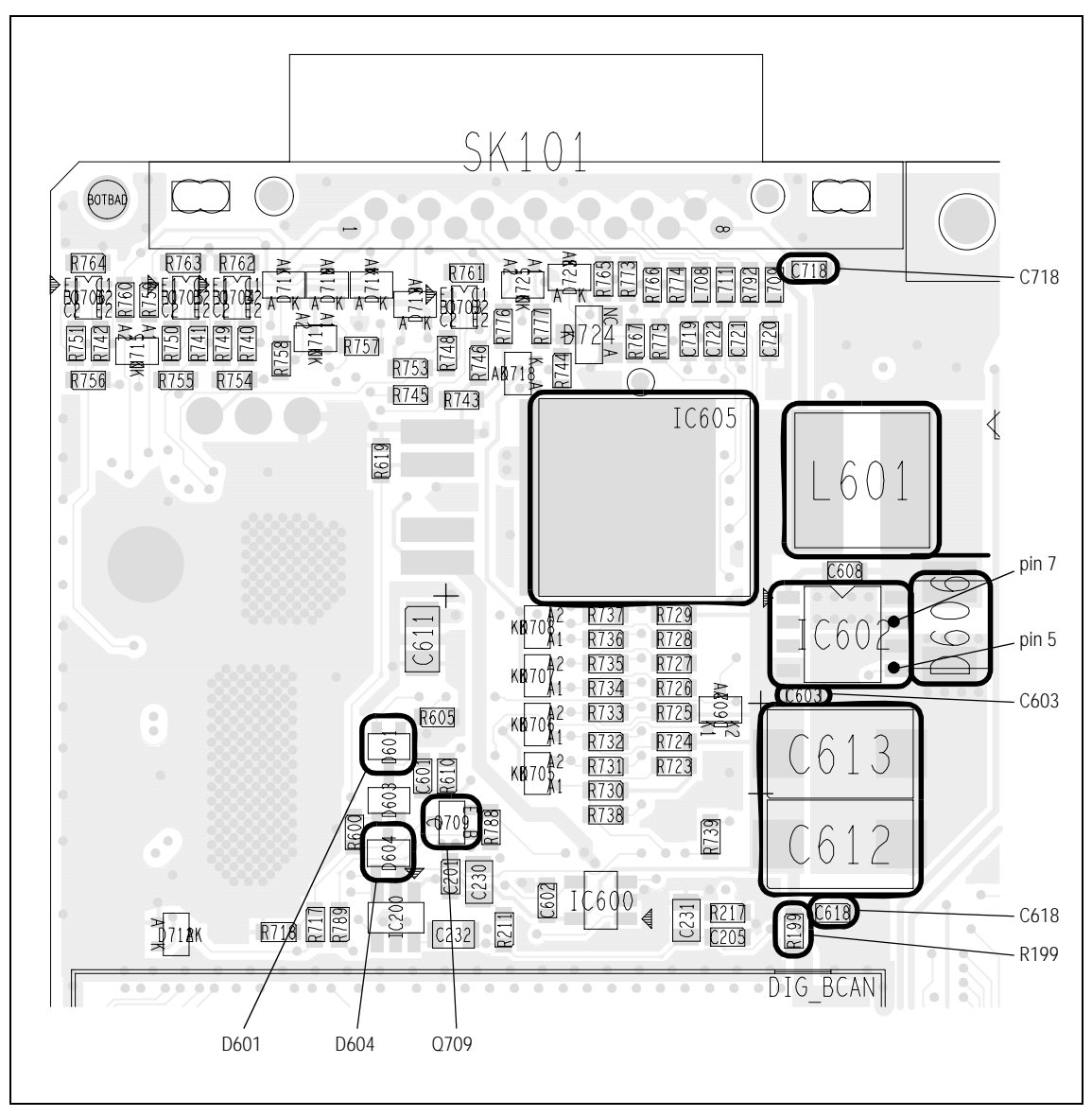

Figure 10.1 Important components of the power-supply circuitry (bottom side), including 3.3V regulator IC602

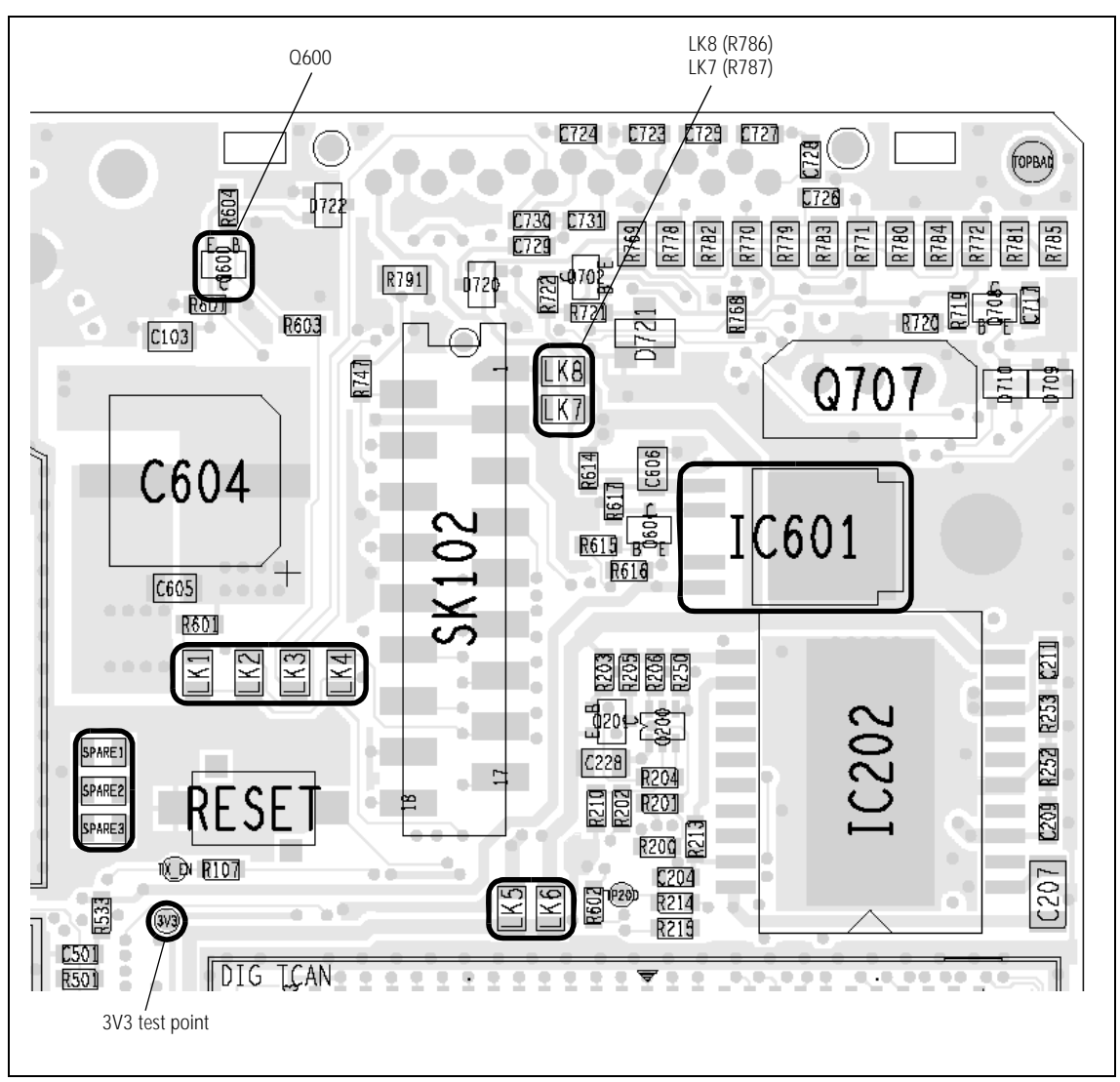

Figure 10.2 Important components of the power-supply circuitry (top side), including 9V regulator IC601

If the inputs at pin 5 and pin 7 of IC602 in the SMPS circuitry are correct, Check 3.3V Supply but the radio fails to power up, then the 3.3V DC supply needs to be investigated.

> 1. First determine as follows if a fault on the digital board is affecting the supply or preventing the radio from powering up: While keeping the ON/OFF key depressed, measure the supply at the 3V3 test point near the corner of the digital board (see Figure 10.2). The voltage is 3.3V when there is no fault.

3V3 test point: 3.3 ± 0.1 V DC

If the voltage is correct, the digital board is faulty; replace the board and go to "Final Tasks" on page 141. If the voltage is not correct, go to Step 2.

Task 2

- Disconnect the 13.8V supply at the power connector. Remove R199 (see Figure 10.1). Reconnect the 13.8V supply.
- 3. With the probe of the multimeter on the 3v3 test point, press the ON/OFF key. If the voltage is now  $3.3 \pm 0.1$  V, the digital board is faulty; replace the board and go to "Final Tasks" on page 141. If the voltage is still not correct, go to Step 4.
- 4. If the digital board is functional, the fault is on the main board. Replace **R199**. Disconnect the 13.8V supply. Use the multimeter to measure the resistance between the 3v3 test point and ground. If there is a short circuit, continue with Step 5. If there is no short circuit (but the voltage is wrong), go to Step 7.
- 5. Search for shorts to ground in the components C603, C612, C613, C618, D606 of the SMPS circuitry (see Figure 10.1) as well as in the CODEC and interface circuitry. Repair any fault and repeat the resistance measurement of Step 4 to confirm the removal of the fault. If there is no fault, go to Step 6. If the fault remains, the repair failed; replace the board and go to "Final Tasks" on page 141.
- 6. Reconnect the 13.8V supply. Press the ON/OFF key. If the radio powers up, return to "Initial Tasks" on page 133. If the radio fails to power up, disconnect the 13.8V supply and go to Step 7.
- 7. Measure the resistance of **L601** (see **Figure 10.1**). The resistance should be virtually zero. If it is, go to Step 8. If it is not, replace L601. Reconnect the 13.8V supply and press the ON/OFF key. If the radio powers up, return to "Initial Tasks" on page 133. If the radio fails to power up, disconnect the 13.8V supply and go to Step 8.
- 8. Remove the CDC BOT can. Remove **IC603** (3.0V regulator) and **IC604** (2.5V regulator) (see **Figure 10.3**). Reconnect the 13.8V supply and press the ON/OFF key. If the 3.3V supply is restored, go to <u>Task 3</u> to check each regulator (3.0V and 2.5V) in turn. If the 3.3V supply is not restored, continue with Step 9.
- 9. Suspect IC602. Disconnect the 13.8V supply. Replace IC602 with a spare (see Figure 10.1). Resolder IC603 and IC604 in position (see Figure 10.3). Reconnect the 13.8V supply and press the ON/OFF key. If the radio powers up, return to "Initial Tasks" on page 133. If the radio fails to power up, the repair failed; replace the board and go to "Final Tasks" on page 141.

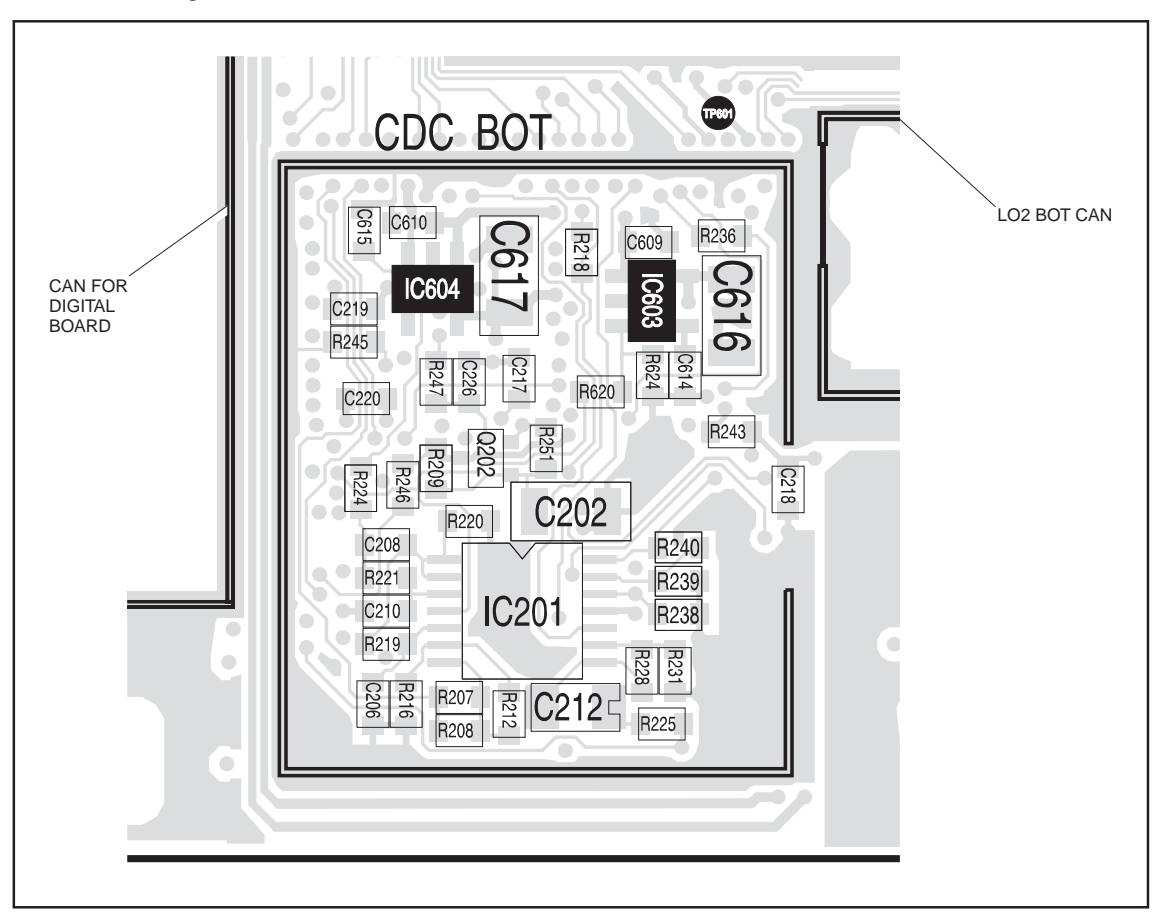

Figure 10.3 Power-supply circuitry under the CDC BOT can, including 3V regulator IC603 and 2.5V regulator IC604

Task 3 — Check Linear Regulators This task describes the general procedure for checking any linear regulator. There are two possible faults: either the regulator has failed and prevents the radio from powering up, or the regulator voltage is incorrect. (The regulator IC might or might not have been removed during earlier checks.)

- 1. Disconnect the 13.8 V supply. Check for continuity and shorts to ground (if not already done) on the input, output and control line of the relevant regulator IC. Repair any fault.
- 2. If the regulator IC has been removed, resolder it in position.
- 3. Reconnect the 13.8 V supply and press the ON/OFF key. If the radio powers up or the correct regulator voltage is restored, return to "Initial Tasks" on page 133. If the repair failed, go to Step 4.
- 4. Disconnect the 13.8 V supply. Replace the regulator IC with a spare. Reconnect the 13.8 V supply and press the ON/OFF key. If the radio powers up or the correct regulator voltage is restored, go to "Final Tasks" on page 141. If the repair failed, replace the board and go to "Final Tasks" on page 141.

Task 4 — Check Power-up Configuration The radio may be configured for one or more of the following power-up options:

- battery power sense
- auxiliary power sense
- emergency power sense
- internal-options power sense

A particular option is implemented by inserting the link mentioned in Table 10.1. If there is a fault with a power-up option for which the radio is configured, first confirm that the configuration is correct:

- Confirm that the correct link or links have been inserted for the required power-up options (see Figure 10.2 and Table 10.1). For all except the battery-power-sense option, also check the radio's programming as follows:
- 2. Open the *"Programmable I/O"* form.
- 3. Under the *"Digital"* tab, scroll to the relevant digital line listed in the *"Pin"* field:
  - internal-options power sense: IOP GPIO7
  - auxiliary power sense: AUX GPI3
  - emergency power sense: AUX GPI2
- 4. For the first two lines, confirm that the *"Power Sense (Ignition)"* option has been selected in the *"Action"* field, and *"High"* or *"Low"* in the *"Active"* field. For the third line, confirm that *"Enter Emergency Mode"* has been selected.
- 5. If the link and programming settings are correct, go to <u>Task 5</u>. If they are not, rectify the settings and check if the fault has been removed. If it has, return to "Initial Tasks" on page 133. If it has not, go to <u>Task 5</u>.

Table 10.1Implementation of the power-up options

| Power-up<br>option           | Link to<br>insert | Factory<br>default | Activation mechanism                                                                           | Connector                               |
|------------------------------|-------------------|--------------------|------------------------------------------------------------------------------------------------|-----------------------------------------|
| Battery<br>power sense       | LK1               | Link in            | Connection of 13.8V supply                                                                     | Power connector                         |
| Auxiliary<br>power sense     | LK2               | Link out           | AUX GP13 line goes high<br>(If LK1 is in, line floats high;<br>if LK1 is out, line floats low) | Pin 4 of<br>auxiliary connector         |
| Emergency<br>power sense     | LK3               | Link out           | AUX GPI2 line goes low                                                                         | Pin 5 of<br>auxiliary connector         |
| Internal-options power sense | LK4               | Link out           | IOP GPIO7 line goes high                                                                       | Pin 15 of<br>internal-options connector |

Task 5 — Check Power-up Options The functioning of the power-up options may be checked as described in Step 1 to Step 4 below. Carry out the procedure in the appropriate step or steps. In all four cases the procedure involves checking the digital power-up signal at pin 5 of IC602. For a particular option, the activation mechanism is the condition that results in the power-up signal becoming active (the signal is active high).

 For the battery power-sense option the link LK1 should be inserted (see Figure 10.2). Check the power-up signal at pin 5 of IC602 (see Figure 10.1) while first disconnecting and then reconnecting the 13.8V DC supply at the power connector.

The power-up signal should go high when the power is reconnected. If it does, conclude with Step 5. If it does not, check for continuity and shorts to ground between the link **LK1** and the +13V8 BATT input at the power connector **PL100**. Repair any fault and go to Step 5.

2. For the auxiliary power-sense option the link **LK2** should be inserted (see **Figure 10.2**). Connect +3.3V DC (more than 2.6V to be precise) from the power supply to the AUX GPI3 line (pin 4 of the auxiliary connector **SK101**). Check that the power-up signal at pin 5 of **IC602** (see **Figure 10.1**) is high.

Remove the +3.3 V supply and ground the AUX GPI3 line (to be precise the voltage on the line should be less than 0.6 V). If the power-up signal is now low, conclude with Step 5. If it is not, check for continuity and shorts to ground between **D601** (see **Figure 10.1**) and pin 4 of the auxiliary connector **SK101**. Repair any fault and go to Step 5.

3. For the emergency power-sense option the link **LK3** should be inserted (see **Figure 10.2**). Connect the AUX GPI2 line (pin 5 of the auxiliary connector **SK101**) to ground. Check that the power-up signal at pin 5 of **IC602** (see **Figure 10.1**) is high.

Remove the connection to ground. If the power-up signal is now low, conclude with Step 5. If it is not, check for continuity and shorts to ground in the path from **D601** (see **Figure 10.1**), via **Q600** (see **Figure 10.2**), to pin 5 of the auxiliary connector **SK101**. Repair any fault and go to Step 5. 4. For the internal-options power-sense option the link **LK4** should be inserted (see **Figure 10.2**). Connect +3.3V DC (more than 2.6V to be precise) from the power supply to the IOP GPIO7 line (pin 15 of the internal-options connector **SK102**). Check that the power-up signal at pin 5 of **IC602** (see **Figure 10.1**) is high.

Remove the +3.3 V supply and ground the IOP GPIO7 line (to be precise the voltage on the line should be less than 0.6 V). If the power-up signal is now low, conclude with Step 5. If it is not, check for continuity and shorts to ground between **D604** (see **Figure 10.1**) and pin 15 of the internal-options connector **SK102**. Repair any fault and go to Step 5.

5. After checking all the relevant power-up options, and if necessary repairing any faults, go to "Final Tasks" on page 141. If the fault could not be found or repairs failed, replace the board and go to "Final Tasks" on page 141.

Task 6 — Check Provision of External Power External power is supplied to pin 8 of the auxiliary connector SK101. The power is normally switched, but will be unswitched if all the links LK5 to LK8 are inserted. (With all the links inserted, the power at the other connectors is also unswitched.)

External power, either switched or unswitched, is supplied to pin 2 of the control-head connector SK100. The power is switched or not depending on the links LK5 and LK6:

- switched power: LK5 in, LK6 out
- unswitched power: LK5 out, LK6 in

External power is also supplied to pin 1 of the internal-options connector SK102. The power is switched or not depending on the links LK7 and LK8:

- switched power: LK7 in, LK8 out
- unswitched power: LK7 out, LK8 in

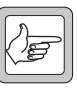

*Note* In some boards, LK7 is R786 and LK8 is R787.

If there is a fault with the supply of external power to any of these connectors, first confirm the link settings required and then carry out the following procedure:

- 1. With the radio powered up, confirm that 13.8V DC is present at pin 3 of **IC605** (see **Figure 10.1**) and more than 3V DC at pin 2.
- 2. Check that 13.8 V is present at pin 5 of **IC605**. If there is, go to Step 3. If there is not, go to Step 4.
- 3. Check for an open circuit between pin 5 of **IC605** and the relevant pin of the connector in question. Repair any fault, confirm the removal of the fault, and go to "Final Tasks" on page 141. If the repair failed or the fault could not be found, replace the board and go to "Final Tasks" on page 141.
- 4. Check for continuity between pin 5 of **IC605** and the relevant pin of the connector in question. Check for shorts to ground, check **C718** at the auxiliary connector (see **Figure 10.1**), and check **C715** at the internal-options connector (see **Figure 11.2**).
- 5. Repair any fault found in the above checks. If no fault could be found, replace **IC605**.
- 6. Confirm the removal of the fault and go to "Final Tasks" on page 141. If the repair failed, replace the board and go to "Final Tasks" on page 141.

| Introduction                      | This section covers the diagnosis of faults involving signals output from or<br>input to the radio's internal circuitry via the control-head, internal options,<br>power, or auxiliary connectors. For most inputs and outputs, filtering or<br>basic processing is applied between the internal circuitry and the connectors.                                                                                                    |
|-----------------------------------|----------------------------------------------------------------------------------------------------|
| Internal and<br>Connector Signals | The signals at the internal circuitry and those at the connectors are distinguished as internal signals and connector signals respectively. On the circuit diagram for the internal circuitry, dashed lines enclose connector signals. Internal signals are all named signals outside these enclosures. In Figure 11.1, which shows part of the internal options connector as an example, IOP GPIO7 is a connector signal and ITF IOP GPIO7 is an internal signal. |

Figure 11.1 Example illustrating the convention for internal and connector signals

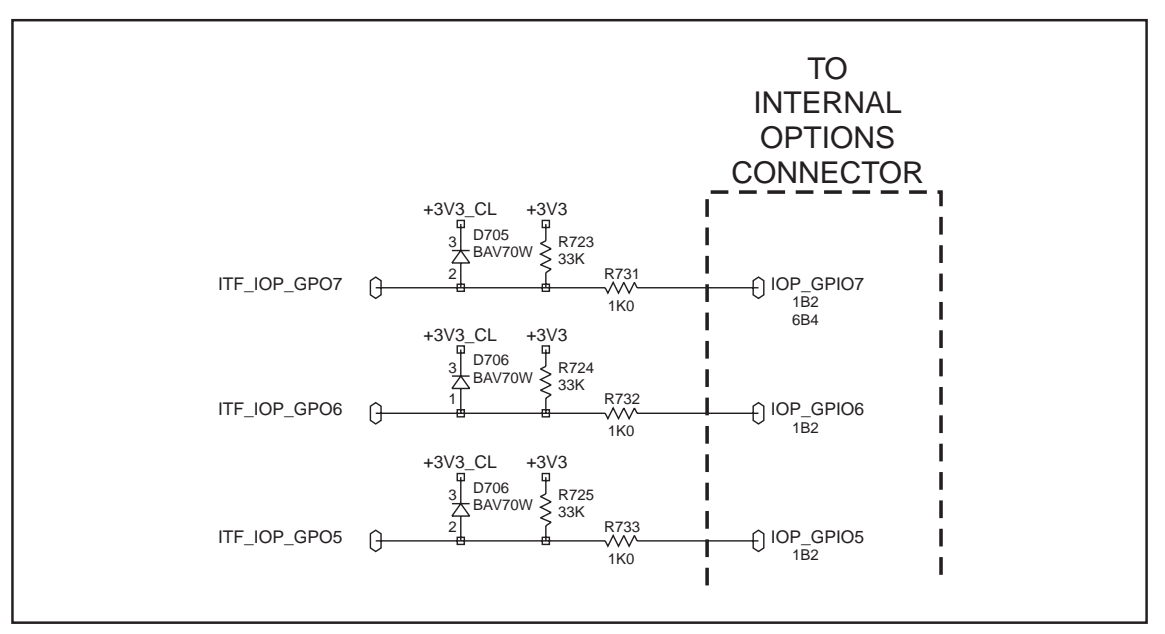

Types of Signals

The connector and internal signals can be of two types:

- input lines
- bi-directional lines.

For diagnosing faults in these two cases, carry out, Task 1 or Task 2 respectively. Where components need to be replaced to rectify faults, refer to Figure 11.2 to Figure 11.4 for the locations of the components. These figures show the three areas of the main board where the components of the interface circuitry are situated.

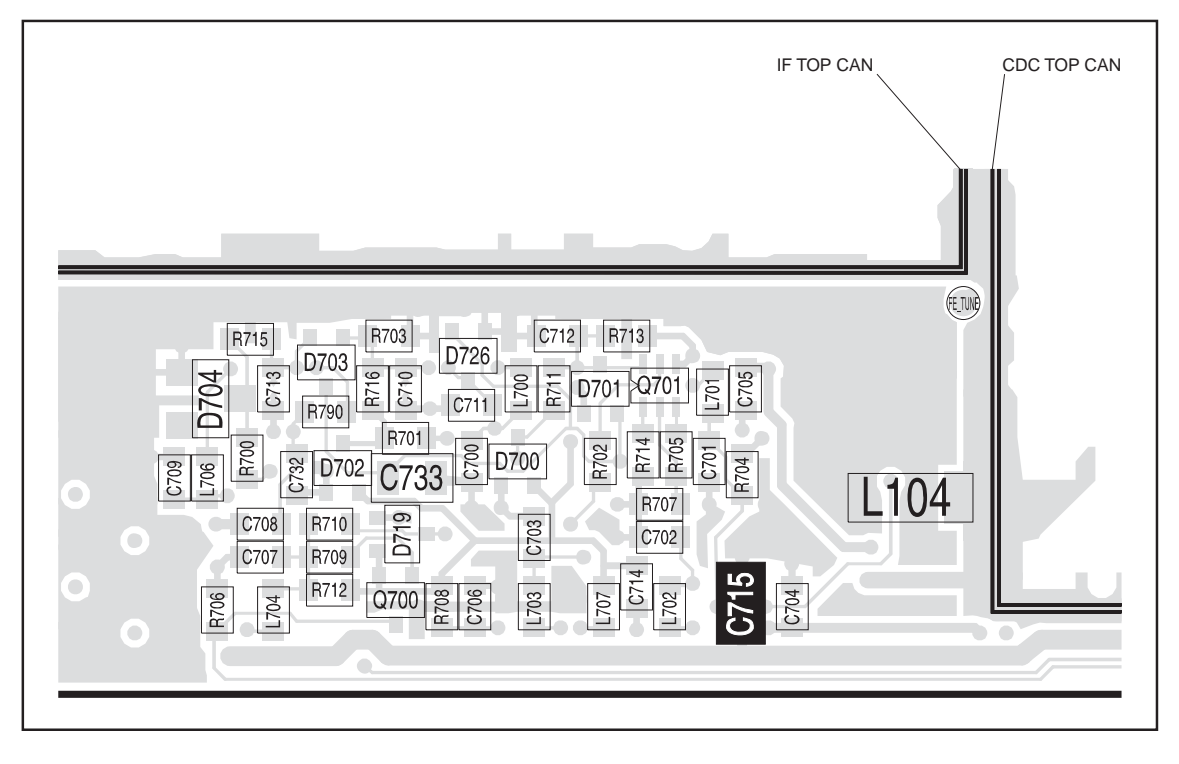

Figure 11.2 Components of the interface circuitry (top side near the CDC TOP and IF TOP cans)

Figure 11.3 Components of the interface circuitry (top side at the corner)

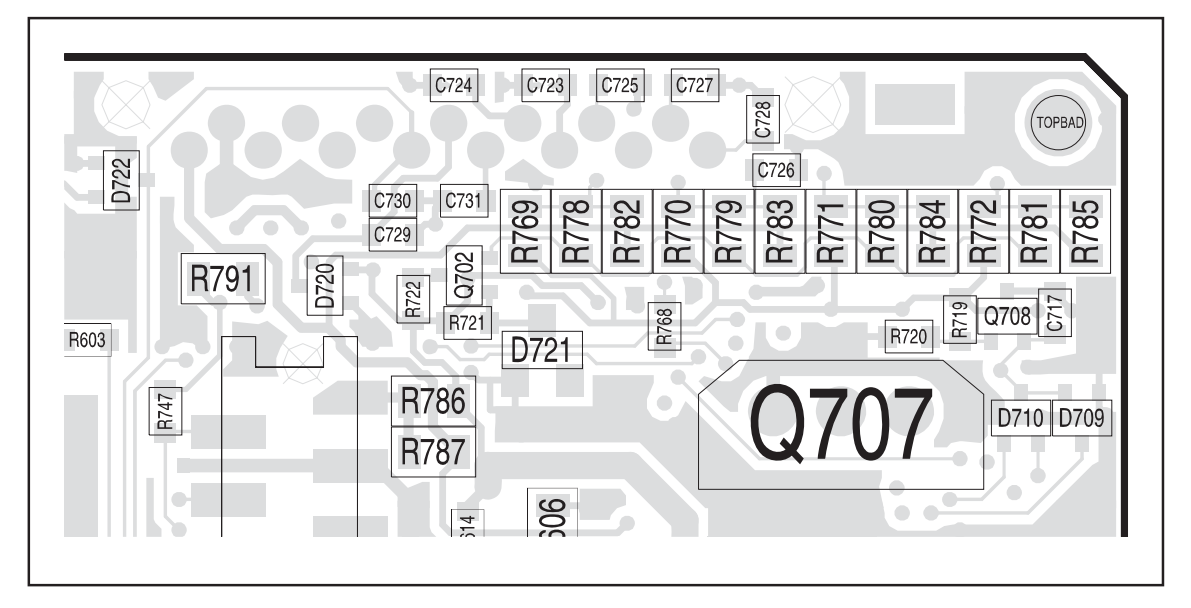

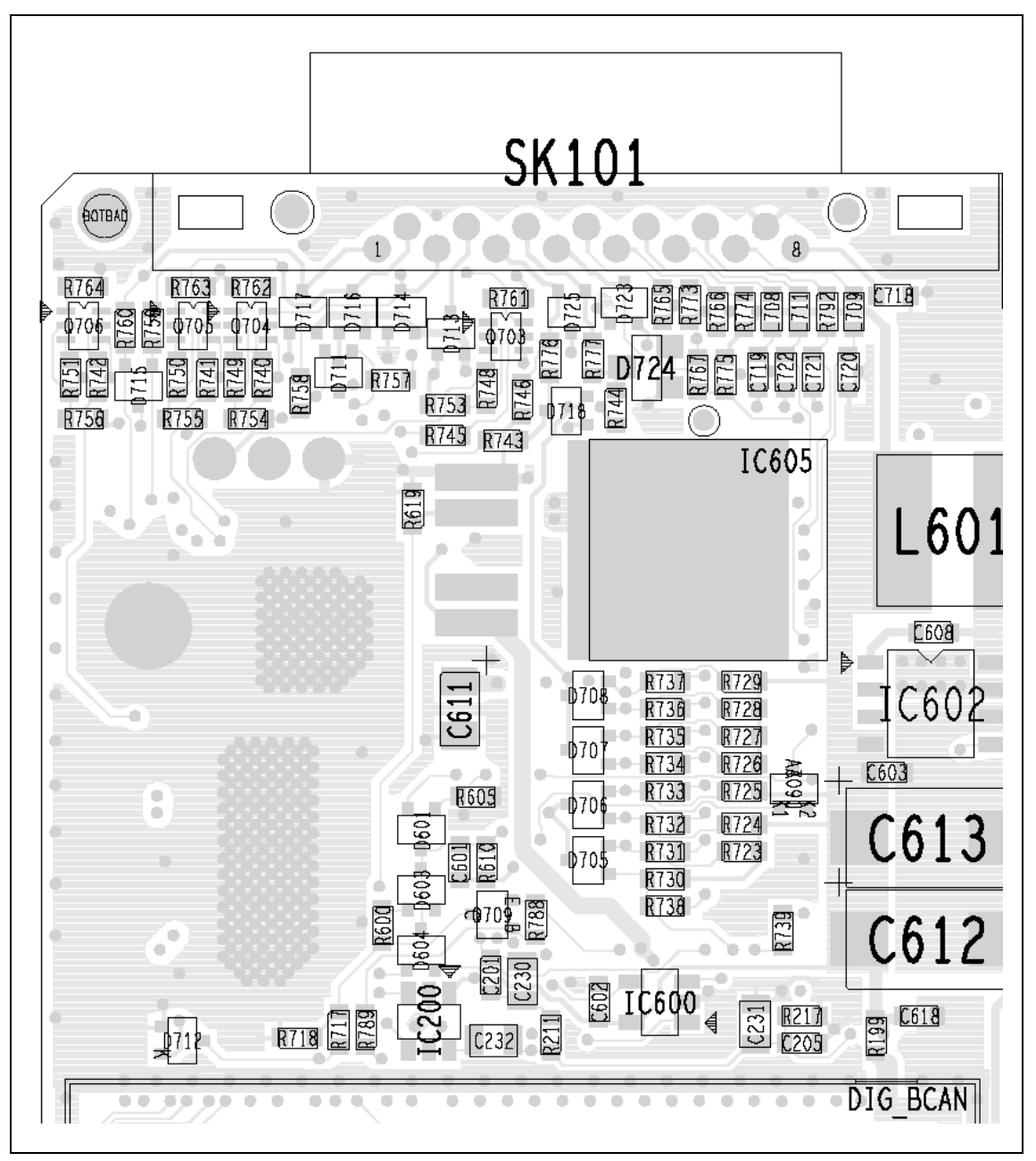

Figure 11.4 Components of the interface circuitry (bottom side)

Task 1 — Check Input Lines For an input line suspected or reported to be faulty, proceed as follows:

- 1. For a suspect CH ON OFF line, go to Step 4. For all other input lines go to Step 2.
- 2. For the suspect line, apply a 3.3 V DC test signal to a connector mated to the radio connector in question.
- 3. Check the internal signal for the line under test. If 3.3V DC is present, go to Step 7. If it is not, go to Step 8.
- 4. For the CH ON OFF line, apply a short to ground on pin 5 of a connector mated to the control-head connector. Check that there is 3.9 V DC present on the ITF ON OFF line, and that PSU ON OFF is approximately equal to the radio's primary supply voltage, nominally 13.8 V DC.
- 5. Remove the short on the connector. Check that, with CH ON OFF open-circuit, both ITF ON OFF and ITF PSU ON OFF are close to 0.0V.
- 6. If the voltages given in Step 4 and Step 5 are observed, go to Step 7. If they are not, go to Step 8.
- 7. The fault lies with the radio's internal circuitry. If the power-supply circuitry or the CODEC and audio circuitry is suspect, continue with the fault diagnosis as in "Power Supply Fault Finding" on page 155 and "CODEC and Audio Fault Finding" on page 335, respectively. If the digital board is suspect, replace the board and go to "Final Tasks" on page 141.
- 8. The fault lies in the filtering, basic processing, or connector for the line under test. Re-solder components or replace faulty components as necessary. Confirm the removal of the fault and go to "Final Tasks" on page 141. If the fault could not be found, replace the board and go to "Final Tasks" on page 141.
- Task 2 —<br/>Bi-directional LinesFor a bi-directional line suspected or reported to be faulty, proceed as<br/>described below. In the procedure the direction of the line will need to be<br/>configured. For information on this topic consult the on-line help facility<br/>on the programming application's "Programmable I/O" page.
  - 1. Configure the suspect line as an input, and then carry out the procedure given in <u>Task 1</u>.

# 12 Frequency Synthesizer Fault Finding

| Introduction              | This section covers the diagnosis of faults in the frequency synthesizer.<br>The sections are divided into the following:                                                                                                    |
|---------------------------|----------------------------------------------------------------------------------------------------|
|                           | <ul> <li>Initial checks</li> </ul>                                                                                                    |
|                           | <ul> <li>Fault diagnosis of RF PLL circuitry</li> </ul>                                                                                                    |
|                           | <ul> <li>Fault diagnosis of FCL circuitry.</li> </ul>                                                                                                    |
|                           | The initial checks will indicate whether it is the RF PLL or the FCL that is suspect. Note that the synthesizer is a closed-loop control system. A fault in one area can cause symptoms to appear elsewhere. Locating the fault can therefore be difficult.                                                                                                    |
| Measurement<br>Techniques | The radio must be in CCTM for all the fault-diagnosis procedures of this section. The CCTM commands required are listed in Table 12.1. Full details of the commands are given in "Computer-Controlled Test Mode (CCTM)" on page 114. Use an oscilloscope with a x10 probe for all voltage measurements required. The signals should appear stable and clean. Consider any noise or unidentified oscillations as evidence of a fault requiring investigation. Use a frequency counter for all measurements of high frequencies. The RF power output from the frequency synthesizer will not exceed 10mW. If a probe is used for frequency measurements, use the x1 setting. |

| Table 12.1 | CCTM commands | required for | the diagnosis | of faults in t | he frequency | synthesizer |
|------------|---------------|--------------|---------------|----------------|--------------|-------------|
|------------|---------------|--------------|---------------|----------------|--------------|-------------|

| Command          | Description                                                                                                    |
|------------------|----------------------------------------------------------------------------------------------------|
| 72               | Read lock status of RF PLL, FCL and LO2 — displays <b>xyz</b> (0=not in lock, 1=in lock)                           |
| 101 <b>x y</b> 0 | Set transmit frequency ( $\mathbf{x}$ in Hertz) and receive frequency ( $\mathbf{y}$ in Hertz) to specified values |
| 205              | Reset calibration parameters to their default values                                                               |
| 301 0 10         | Calibrate VCXO of FCL                                                                                              |
| 302 0 10         | Calibrate VCO(s) of RF PLL                                                                                         |
| 334 <b>x</b>     | Set synthesizer on $(\mathbf{x}=1)$ or off $(\mathbf{x}=0)$ via DIG SYN EN line                                    |
| 335 <b>x</b>     | Set transmit-receive switch on $(\mathbf{x}=1)$ or off $(\mathbf{x}=0)$ via DIG SYN TR SW line                     |
| 389 <b>x</b>     | Set synthesizer mode to slow ( $\mathbf{x}$ =0) or fast ( $\mathbf{x}$ =1)                                         |
| 393 1 <b>x</b>   | Write data <b>x</b> to FPGA                                                                                        |

### 12.1 Initial Checks

| Types of checks   | There are two different types of initial checks, which are covered in the following tasks:                                                                                                    |  |  |
|-------------------|----------------------------------------------------------------------------------------------------|--|--|
|                   | Task 1: calibration checks                                                                                                    |  |  |
|                   | Task 2: lock status.                                                                                                    |  |  |
|                   | Which, if any, of these tasks needs to be carried out depends on the symptoms of the fault.                                                                                                    |  |  |
| Symptoms of Fault | The symptoms of the fault may be divided into three categories:                                                                                                    |  |  |
|                   | <ul> <li>system error is displayed</li> </ul>                                                                                                    |  |  |
|                   | <ul> <li>lock error is displayed</li> </ul>                                                                                                    |  |  |
|                   | <ul> <li>paging transmitter is in lock but exhibits transmit fault</li> </ul>                                                                                                    |  |  |
|                   | In the first two cases the checks of Task 1 and Task 2 respectively are required. In the last case there are several symptoms; these are listed below.                                                                                                    |  |  |
| Frequency Bands   | Where test procedures or figures differ according to the frequency band of the radio, the frequency band is given in brackets. The frequency band may be referred to as either 'VHF' (very high frequency) or 'UHF' (ultra high frequency) or identified by the frequency sub-band, such as 'B1'. |  |  |
|                   | The product-code label on the radio body will identify the frequency band as described in "Product Codes" on page 14. A definition of frequency bands is given in "Defining Frequency Bands" on page 120.                                                                                         |  |  |
| Transmit Faults   | <ul><li>A transmit fault will be implied by one of the following consequences:</li><li>radio fails to enter transmit mode</li></ul>                                                                                                    |  |  |
|                   | <ul> <li>radio exits transmit mode unexpectedly</li> </ul>                                                                                                    |  |  |
|                   | <ul> <li>radio enters transmit mode but fails to transmit</li> </ul>                                                                                                    |  |  |
|                   | <ul> <li>radio enters transmit mode but transmit performance is degraded.</li> </ul>                                                                                                    |  |  |
|                   | With a fault of this kind, neither of the initial tasks is required.<br>Fault diagnosis should begin with "Power Supplies" on page 173.                                                                                                    |  |  |
| Summary           | To summarize, given the nature of the fault, proceed to the task or section indicated below:                                                                                                    |  |  |
|                   | ■ Task 1: system error                                                                                                    |  |  |
|                   | ■ Task 2: lock error                                                                                                    |  |  |
|                   | <ul> <li>"Power Supplies": transmit fault.</li> </ul>                                                                                                    |  |  |
|                   | The checks of Task 1 and Task 2 will indicate the section with which the fault diagnosis should continue.                                                                                                    |  |  |

Task 1 —<br/>System ErrorA system error indicates a fault in the calibration of either the FCL or the<br/>frequency synthesizer. To determine which is faulty, calibrate the VCXO<br/>and the transmit VCO as described below. (Always calibrate the former first,<br/>because the latter depends on the former.)

- 1. Place the radio in CCTM.
- 2. Enter the CCTM command *301 0 10* to calibrate the VCXO. The response will be one of the following three messages:
  - "passed sanity check. Cal'd values put into effect"
  - "failed sanity check. Cal'd values not in effect"
  - "Cal failed: lock error".

The first two messages will be preceded by <u>four</u> calibration values.

- 3. In the case of the first message (passed), go to Step 4. In the case of the second and third messages (failed), the FCL is suspect; go to "Power Supply for FCL" on page 206.
- 4. Enter the CCTM command *302 0 10* to calibrate the transmit VCO. The response will be one of the three messages listed in Step 2. The first two messages will be preceded by <u>eight</u> calibration values. Reset the radio and re-enter CCTM.
- 5. If the calibration succeeded but the system error persists, replace the board and go to "Final Tasks" on page 141. In the case of the second message (failed sanity check), go to Step 6. In the case of the third message (calibration failed), go to Step 8 (UHF radios) or "Power Supplies" on page 173 (VHF radios).
- 6. Enter the CCTM command *205* to reset the calibration values to the default values. Then enter the CCTM command *302 0 10* again to calibrate the transmit VCO.
- 7. If the calibration succeeded, confirm the removal of the fault, and go to "Final Tasks" on page 141. If the calibration failed, go to Step 8 (UHF radios) or "Power Supplies" on page 173 (VHF radios).
- 8. Program the radio with the <u>maximum</u> frequency in the radio's frequency band: Enter the CCTM command *101 x x 0*, where *x* is the frequency in Hertz.
- 9. Enter the CCTM command 72 to determine the lock status in receive mode. Note the response.

lock status=xyz (x=RF PLL; y=FCL; z=LO2) (0=not in lock; 1=in lock)

|                         | 10.                     | If the lock status is <i>111</i> or <i>110</i> , the synthesizer is functioning in the receive mode, and the power supplies and PLL are functioning correctly. Go to "Loop Filter" on page 188 to check the loop filter, VCOs, and buffer amplifiers. If the lock status is <i>011</i> or <i>010</i> , the synthesizer is faulty in the receive mode. Go to "Power Supplies" on page 173. |
|-------------------------|-------------------------|----------------------------------------------------------------------------------------------------|
| Task 2 —<br>Lock Status | A loc<br>out o<br>belov | k error indicates that the frequency synthesizer, FCL or second LO is flock. To determine which is faulty, check the lock status as described v.                                                                                                    |
|                         | 1.                      | If not already done, place the radio in CCTM.                                                                                                    |
|                         | 2.                      | Program the radio with the receive frequency of a channel that is known to be out of lock: Enter the CCTM command $101 \times x 0$ , where $x$ is the frequency in Hertz.                                                                                                    |
|                         | 3.                      | Enter the CCTM command 72 to determine the lock status in receive mode. Note the response. The action required depends on the lock status as described in the following steps.                                                                                                    |
|                         |                         | lock status=xyz (x=RF PLL; y=FCL; z=LO2) (0=not in lock; 1=in lock)                                                                                                    |
|                         | 4.                      | If the lock status is $\mathbf{x} \partial \mathbf{x}$ , where $\mathbf{x}$ is $\partial$ or $1$ , the FCL is suspect; go to "Power Supply for FCL" on page 206.                                                                                                    |
|                         | 5.                      | If the lock status is 011, the synthesizer is suspect, although the power supplies are functioning correctly; go to "Loop Filter" on page 188.                                                                                                    |
|                         | 6                       | If the lock status is $010$ the synthesizer and second I $\Omega$ are both out                                                                                                    |

- 6. If the lock status is *010*, the synthesizer and second LO are both out of lock. First investigate the synthesizer, excluding the power supplies; go to "Loop Filter" on page 188. If necessary, investigate the receiver later.
- 7. If the lock status is *111*, this implies normal operation. But if the lock error persists, replace the board and go to "Final Tasks" on page 141.

### 12.2 Power Supplies

Introduction First check that a power supply is not the cause of the fault. There are four power supplies for the frequency synthesizer — two are supplied from the PSU (power supply unit) module and two are produced in the synthesizer circuitry itself:

- Task 3: 14 V DC supply from SMPS (VCL SUPPLY)
- Task 4: 6 V DC supply from 6 V regulator in PSU module (+6v0)
- Task 5: 5 V DC supply following filtering of 6 V supply (+5V DEC)
- Task 6: 3 V DC supply from 3 V regulator in PSU module (+3v0 AN).

The measurement points for diagnosing faults in the power supplies are summarized in Figure 12.1.

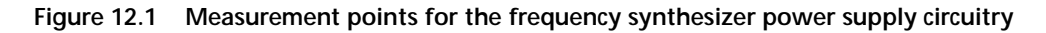

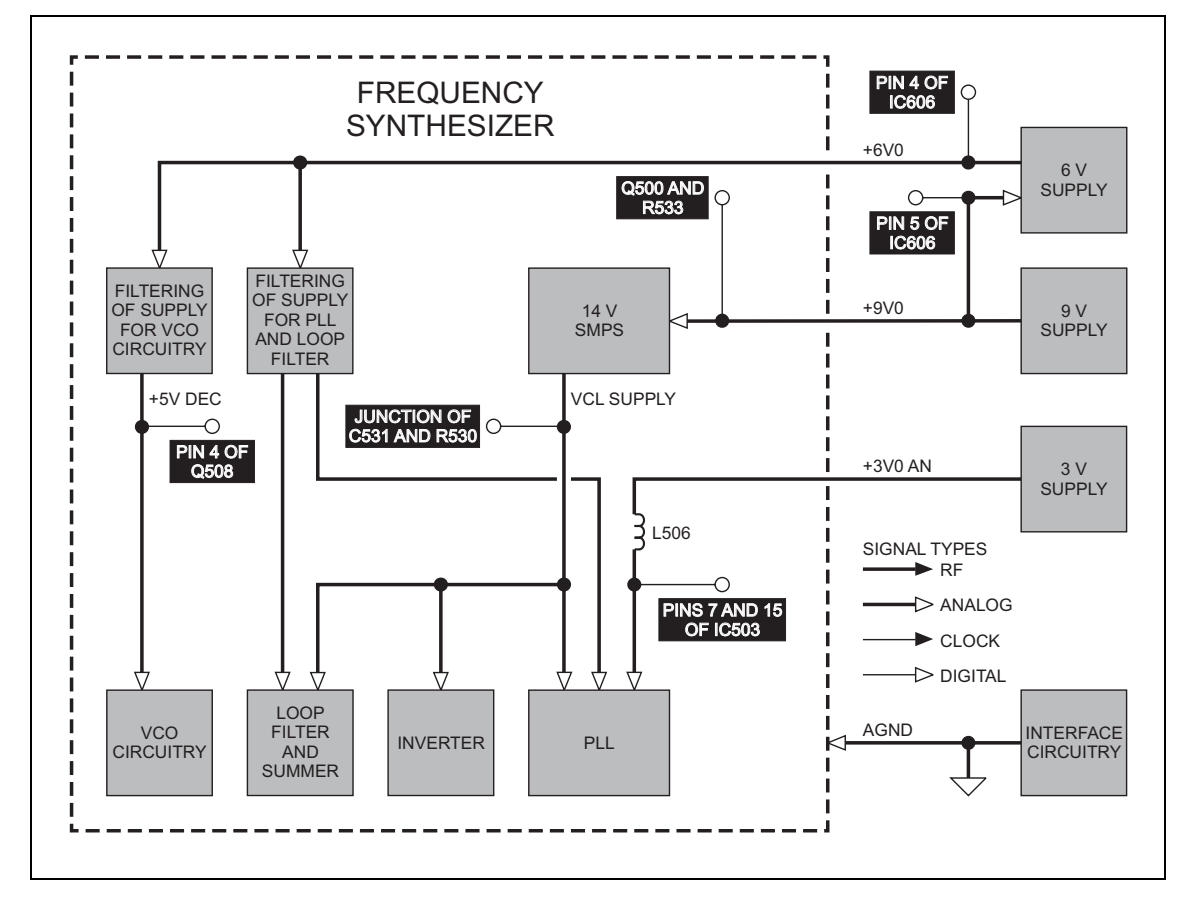

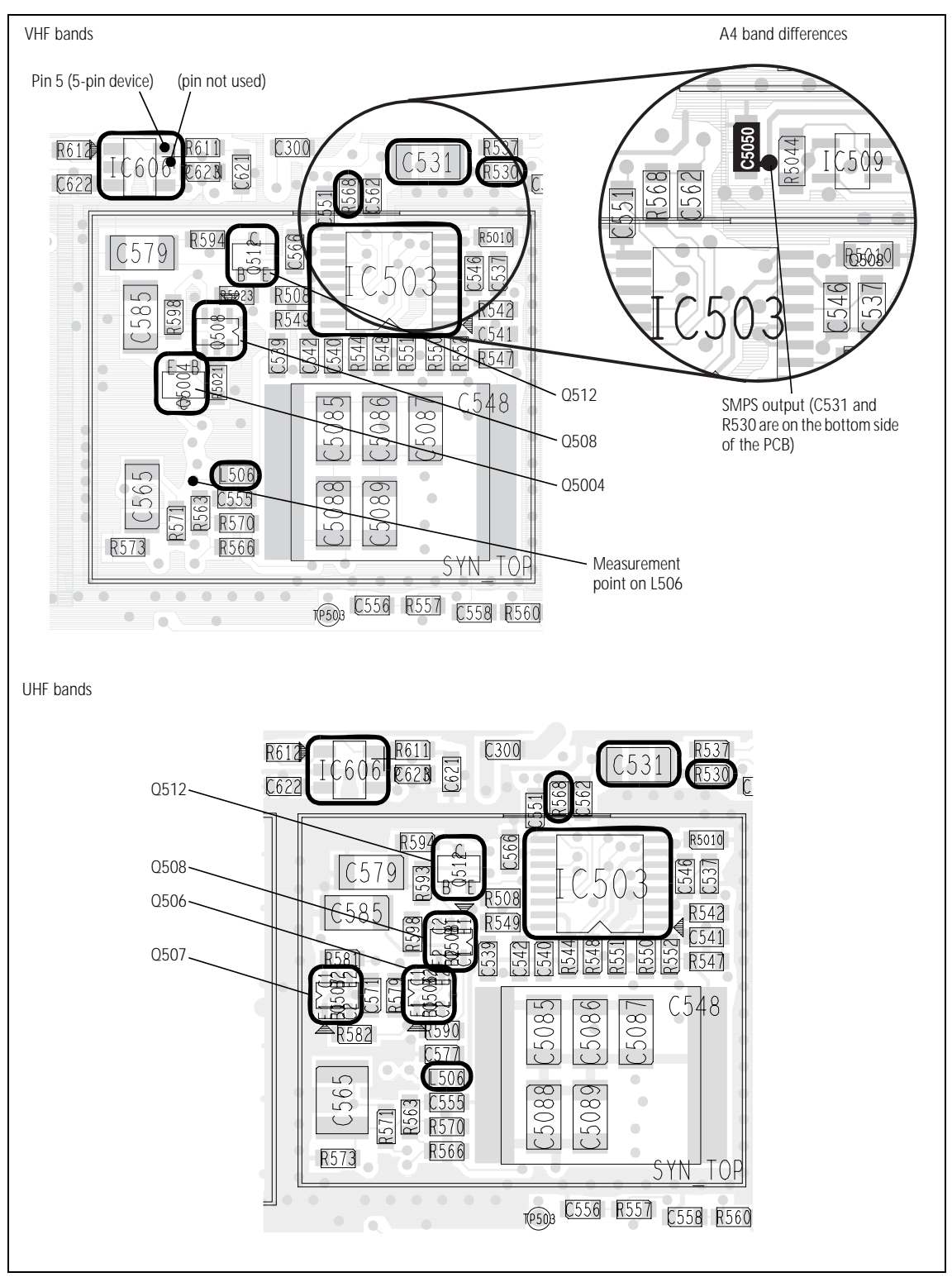

Figure 12.2 Synthesizer circuitry under the SYN TOP can and the 6 V regulator IC606 (top side)

Task 3 —<br/>14V Power SupplyFirst check the output VCL SUPPLY from the SMPS, which is itself provided<br/>with a 9V DC supply from a 9V regulator in the PSU module.

- 1. Remove the board from the chassis.
- 2. Place the radio in CCTM.
- 3. Measure the SMPS output VCL SUPPLY at the via between **C531** and **R530** (see **Figure 12.2**).

C531: 14.2 V ± 0.3 DC

- 4. If the SMPS output is correct, go to <u>Task 4</u>. If it is not, go to Step 5.
- 5. Check the 9 V supply at Q500 and R533 (see Figure 12.3).
   Q500 and R533: 9.0 V ± 0.3 DC
- 6. If the voltage is correct, go to Step 7. If it is not, the 9V regulator **IC601** is suspect; go to <u>Task 3</u> of "Power Supply Fault Finding" on page 160.
- Remove the FCL TOP can and check the SMPS circuit based on Q500, Q502 and L502 (see Figure 12.3).

Remove the SYN BOT can and check **IC504** and **IC505** for shorts (see **Figure 12.4**); replace any suspect IC.

8. If a fault is found, repair the circuit, confirm the removal of the fault, and go to "Final Tasks" on page 141. If the repair failed or no fault could be found, replace the board and go to "Final Tasks" on page 141.

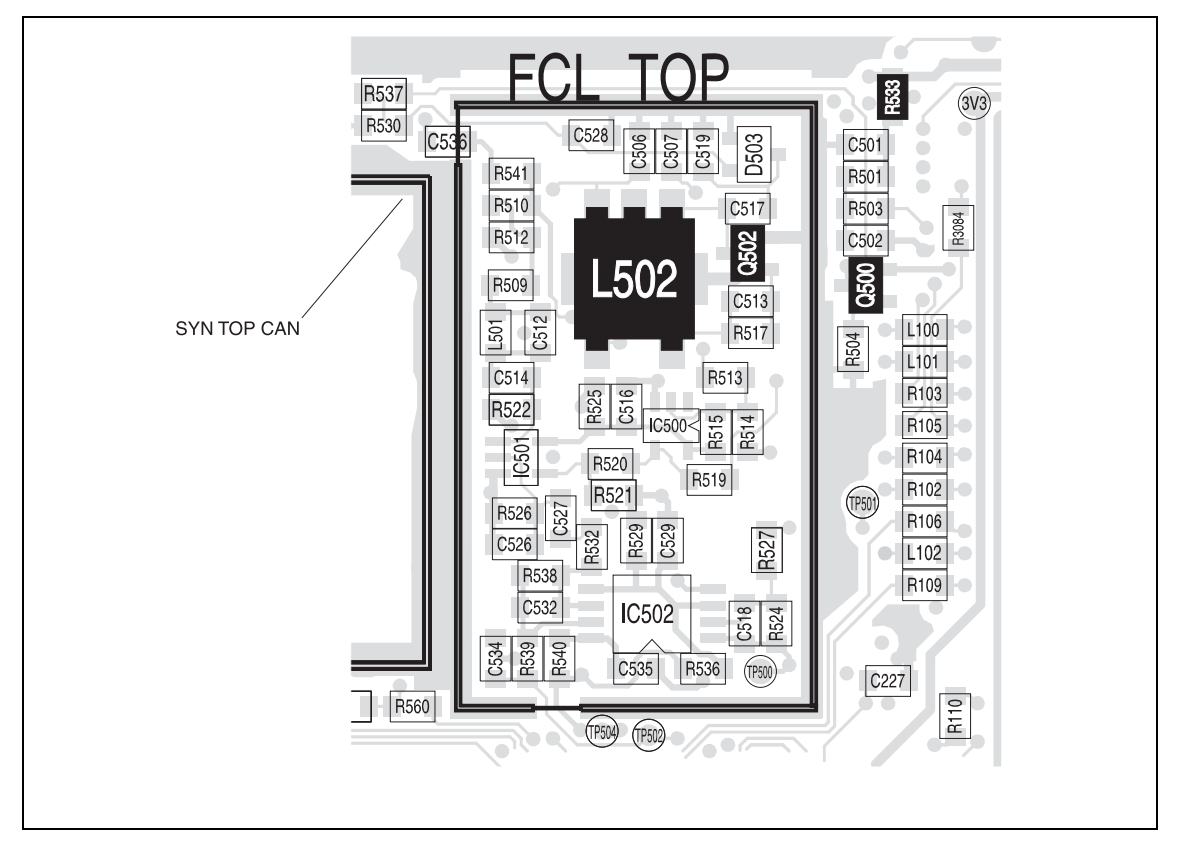

Figure 12.3 Synthesizer circuitry under the FCL TOP can (top side)

Task 4 — 6V Power Supply If the output of the SMPS is correct, check the 6V DC supply next.

1. Measure the supply +6v0 at pin 4 of **IC606** (see **Figure 12.2**).

pin 4 of IC606:  $6.0 \pm 0.3 V$  DC

2. If the voltage is correct, go to <u>Task 5</u>. If it is not, measure the 9V input at pin 5 of **IC606** (see **Figure 12.2**).

pin 5 of IC606:  $9.0 \pm 0.3 \text{V}$  DC

- 3. If the voltage is correct, go to Step 4. If it is not, the 9V regulator **IC601** is suspect; go to <u>Task 3</u> of "Power Supply Fault Finding" on page 160.
- 4. If the input to the regulator **IC606** is correct but not the output, check **IC606** (see **Figure 12.2**) and the associated circuitry; if necessary, replace **IC606**.

Remove the SYN TOP can and check the C-multipliers **Q508** (pins 3, 4, 5) and **Q512** for shorts (see **Figure 12.2**); replace any suspect transistor.

5. If a fault is found, repair the circuit, confirm the removal of the fault, and go to "Final Tasks" on page 141. If the repair failed or no fault could be found, replace the board and go to "Final Tasks" on page 141.

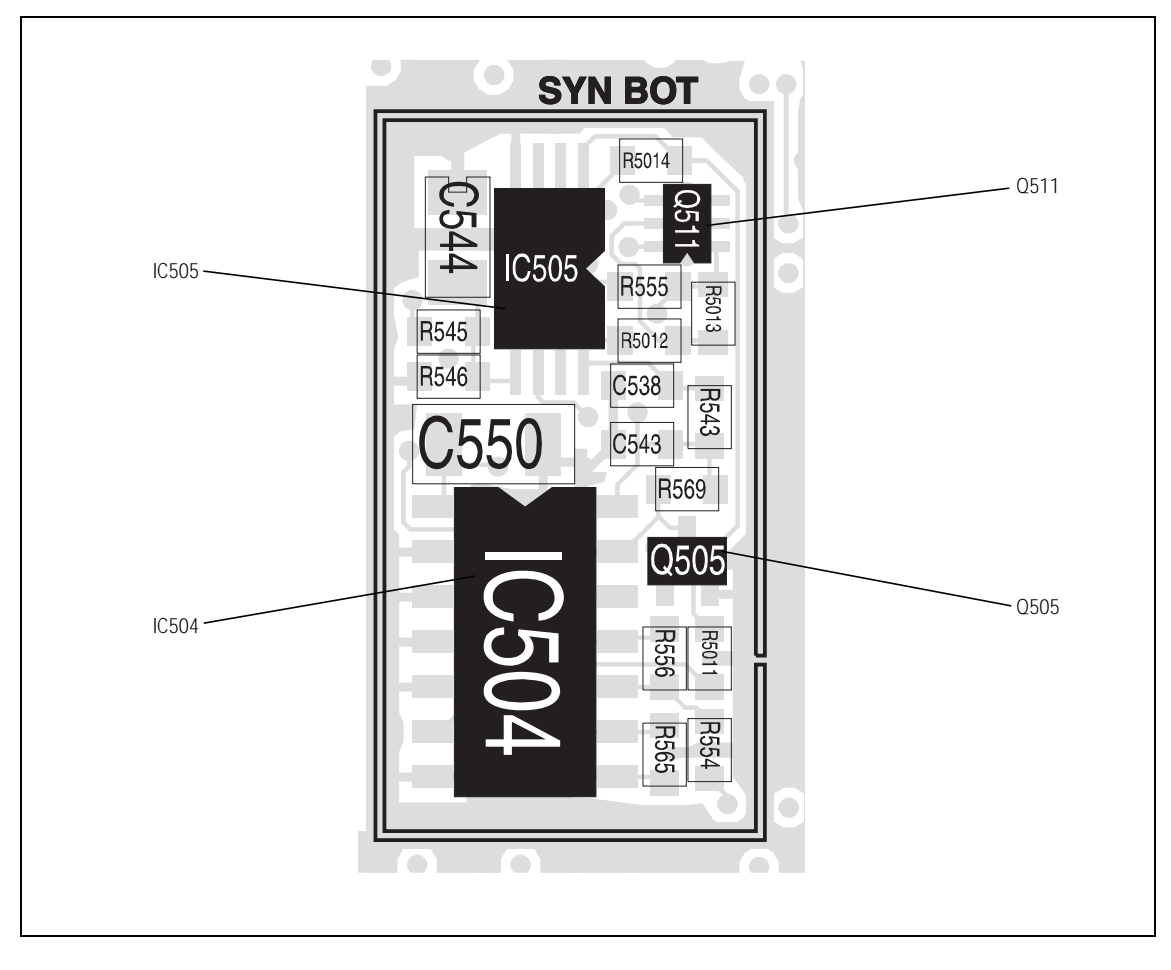

Figure 12.4 Synthesizer circuitry under the SYN BOT can (bottom side)

Task 5 —<br/>5V Power SupplyIf the SMPS output and 6V DC supply are correct, check the +5V DEC<br/>supply next.

- 1. Remove the SYN TOP can.
- 2. Measure the supply +5V DEC at pin 4 of **Q508** (see Figure 12.2). pin 4 of Q508: 5.3 ± 0.3V DC
- 3. If the voltage is correct, go to <u>Task 6</u>. If it is not, go to Step 4 (UHF radios) or Step 5 (VHF radios).
- 4. With a UHF radio check for faults in the C-multiplier Q508 (pins 3, 4, 5) and the 5V and transmit-receive switches based on Q506, Q507 and Q508 (pins 1, 2, 6) (see Figure 12.2). Replace any suspect transistor. Conclude with Step 6.
- With a VHF radio, check for faults in the C-multiplier and 5V switch based on Q508 and Q5004 (see Figure 12.2). Remove the VCO BOT can, and check the transmit-receive switch based on Q5002 and Q5003 (see Figure 12.5). Replace any suspect transistor. Conclude with Step 6.
- 6. If a fault is found, repair the circuit, confirm the removal of the fault, and go to "Final Tasks" on page 141. If the repair failed or no fault could be found, replace the board and go to "Final Tasks" on page 141.

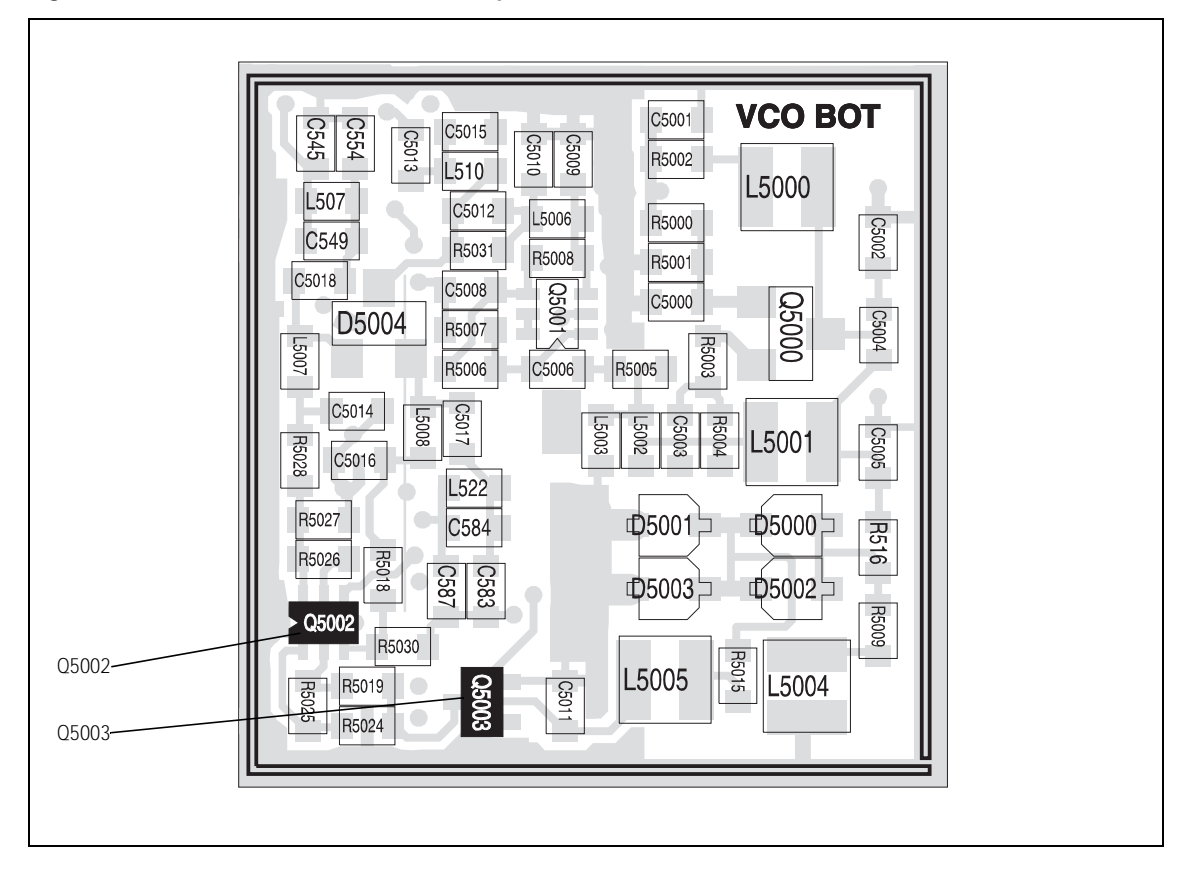

Figure 12.5 Transmit-receive switch components — VHF bands
Task 6 —<br/>3V Power SupplyIf the SMPS output and the 6V and 5V supplies are correct, the remaining<br/>power supply to check is the 3V DC supply.

1. Measure the supply +3v0 AN at pins 7 and 15 of **IC503** (see **Figure 12.2**).

pins 7 and 15 of IC503: 2.9  $\pm$  0.3V DC

- 2. If the voltage is correct, go to "Phase-locked Loop" on page 182. If it is not, go to Step 3.
- 3. Check the supply at **L506** (see **Figure 12.2**). The measurement point is the via shown in the figure.

L506: 2.9 ± 0.3V DC

- 4. If the voltage is correct, go to Step 5. If it is not, the 3 V regulator **IC603** is suspect; go to <u>Task 3</u> of "Power Supply Fault Finding" on page 160.
- 5. Check the components in the path from **L506** to **IC503**. Also check IC503; if necessary, replace IC503 (see **Figure 12.2**).
- 6. If a fault is found, repair the circuit, confirm the removal of the fault, and go to "Final Tasks" on page 141. If the repair failed or no fault could be found, replace the board and go to "Final Tasks" on page 141.

### 12.3 Phase-locked Loop

| Introduction                          | If there is no fault with the power supplies, check the critical output from, and inputs to, the PLL:                                      |  |  |
|---------------------------------------|----------------------------------------------------------------------------------------------------|--|--|
|                                       | <ul> <li>Task 7: supply for charge pump</li> </ul>                                                                                         |  |  |
|                                       | <ul> <li>Task 8: reference frequency input</li> </ul>                                                                                      |  |  |
|                                       | ■ Task 9: DIG SYN EN line input                                                                                                    |  |  |
|                                       | ■ Task 10: SYN LOCK line output.                                                                                                    |  |  |
|                                       | The measurement points for diagnosing faults concerning the PLL inputs and output are summarized in Figure 12.6.                           |  |  |
| Task 7 —<br>Supply for<br>Charge Pump | First check the supply for the charge pump of the PLL.                                                                                     |  |  |
|                                       | 1. Measure the supply for the charge pump at pin 16 of <b>IC503</b> (see <b>Figure 12.2</b> ).                                             |  |  |
|                                       | pin 16 of IC503: 5.0 ± 0.3 V DC                                                                                                    |  |  |
|                                       | 2. If the voltage is correct, go to <u>Task 8</u> . If it is not, go to Step 3.                                                            |  |  |
|                                       | 3. Check the C-multiplier <b>Q512</b> (see <b>Figure 12.2</b> ) and check <b>IC503</b> itself; if necessary, replace the transistor or IC. |  |  |

4. If there is a fault, repair the circuit, confirm the removal of the fault, and go to "Final Tasks" on page 141. If the repair failed or no fault could be found, replace the board and go to "Final Tasks" on page 141.

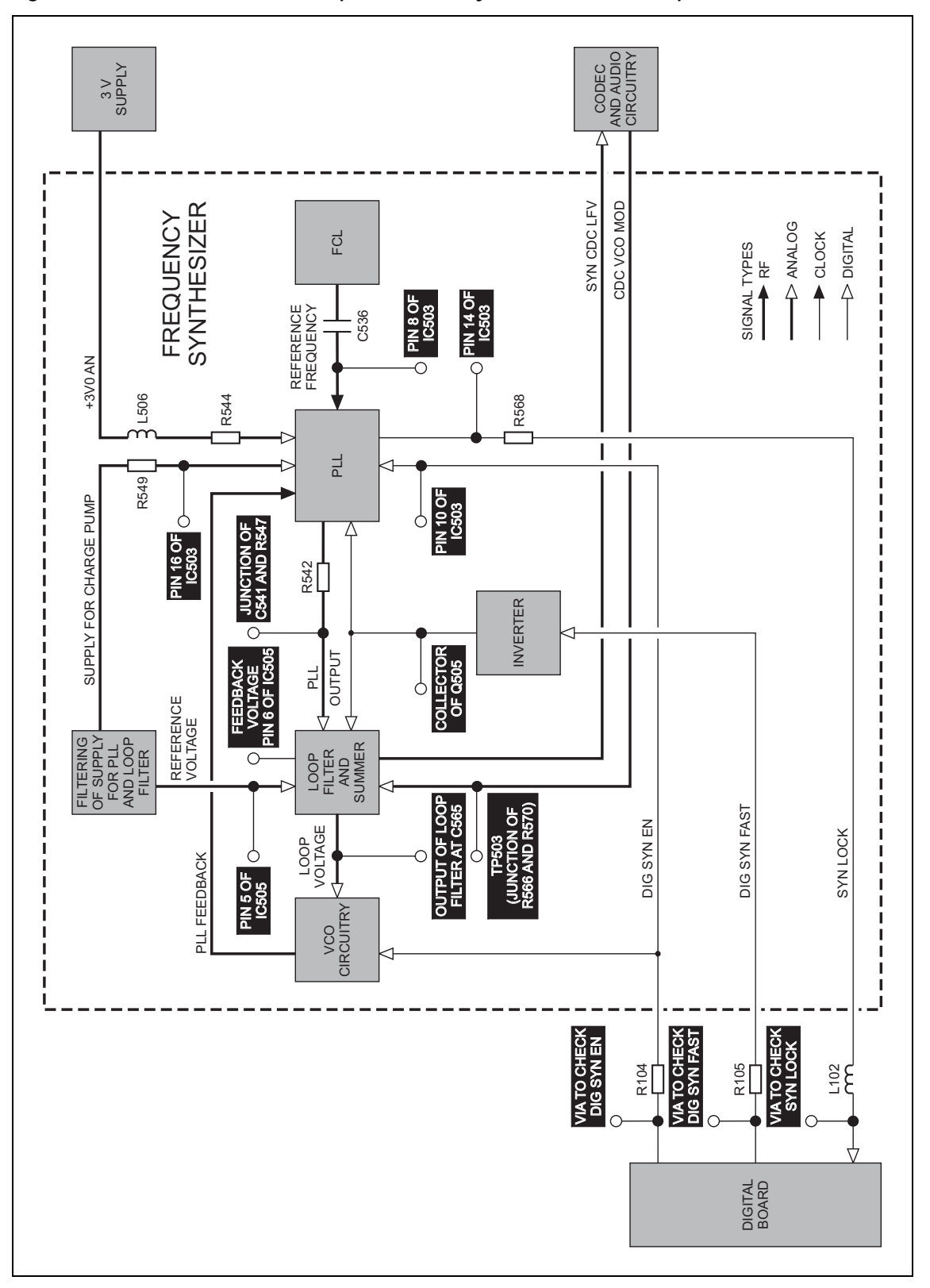

Figure 12.6 Test and measurement points for the synthesizer PLL and loop filter

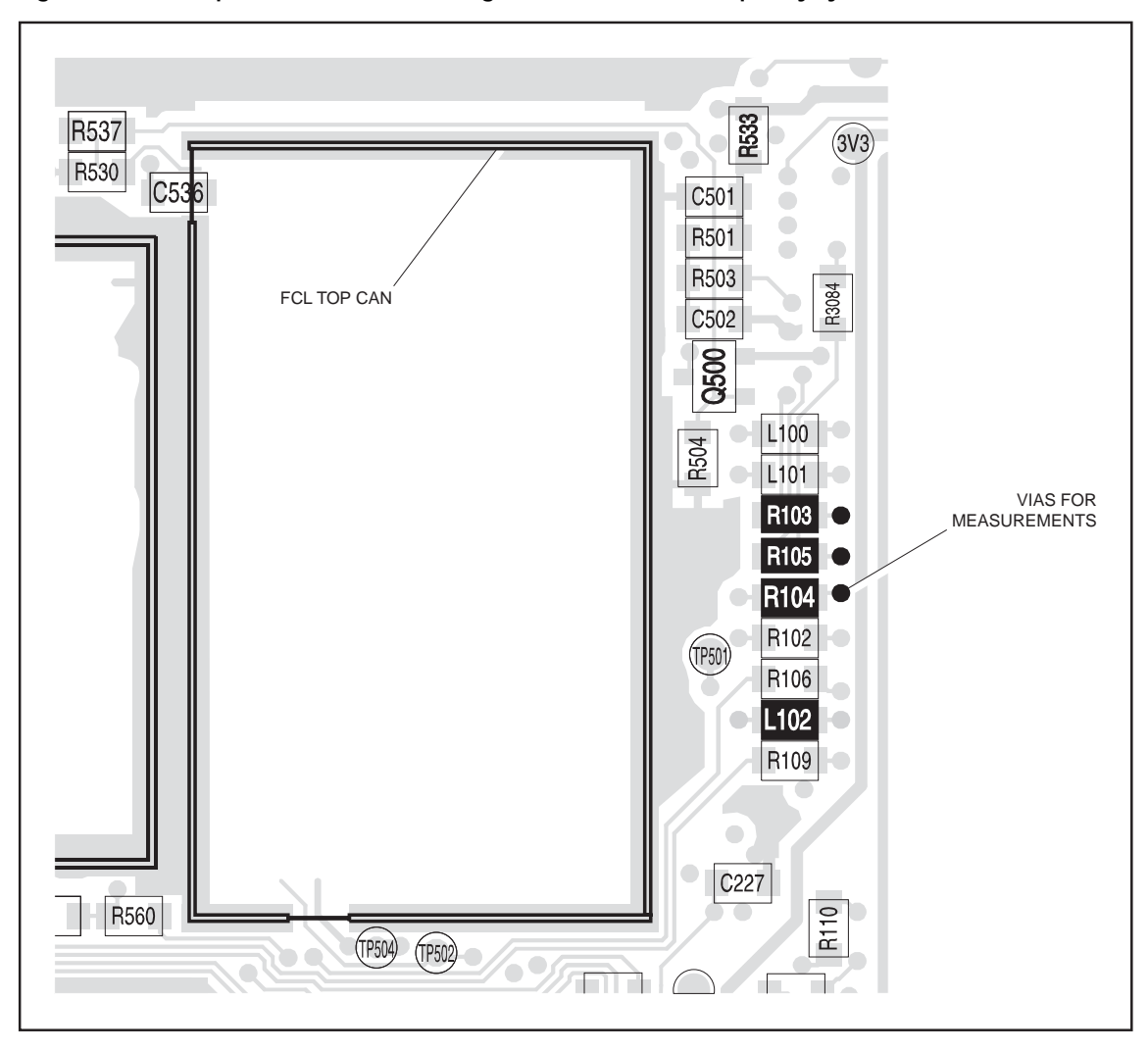

Figure 12.7 Components between the digital board and the frequency synthesizer

Task 8 — Reference Frequency If the supply for the charge pump is correct, check the reference frequency input from the FCL to the PLL.

1. Measure the reference frequency at pin 8 of **IC503** (see **Figure 12.2**).

pin 8 of IC503: 13.012  $\pm$  0.002 MHz and 1.1  $\pm$  0.2  $V_{pp}$ 

- 2. If the signal is correct, go to <u>Task 9</u>. If it is not, go to Step 3.
- 3. Check IC503 (see Figure 12.2). Replace IC503 if it is suspect.
- 4. Determine if the fault has been removed. If it has, go to "Final Tasks" on page 141. If it has not, the FCL is suspect; go to "Power Supply for FCL" on page 206.

If the supply for the charge pump and the reference frequency are correct. Task 9 — DIG SYN EN Line check the DIG SYN EN line input. 1. Check the DIG SYN EN line at pin 10 of **IC503** (see Figure 12.2). Enter the CCTM command 3340 to switch off the synthesizer, and measure the voltage at pin 10. pin 10 of IC503: 0 V DC (after entry of CCTM 334 0) 2. Enter the command 334 7 to switch on the synthesizer, and measure the voltage again. pin 10 of IC503: 2.5 ± 0.3 V DC (after entry of CCTM 334 1) 3. If the voltages measured in Step 1 and Step 2 are correct, go to Task 10. If they are not, go to Step 4. 4. Remove **R104** (see Figure 12.7) and repeat the above measurements as follows: 5. Enter the CCTM command 3340 to switch off the synthesizer, and measure the voltage at the via between R104 (see Figure 12.7) and the digital board. via at R104: 0 V DC (after entry of CCTM 334 0) 6. Enter the CCTM command 334 1 to switch on the synthesizer, and measure the voltage at the via between R104 (see Figure 12.7) and the digital board. via at R104:  $3.3 \pm 0.3$  V DC (after entry of CCTM 334 1) 7. If the voltages measured in Step 5 and Step 6 are still not correct, the digital board is faulty; replace the board and go to "Final Tasks" on page 141. If the voltages are correct, go to Step 8. 8. There is a fault between the digital board and **IC503**. Locate the fault. Check and resolder **R104** in position (see Figure 12.7), and check for continuity between pin 10 of IC503 (see Figure 12.2) and the digital board via R104. 9. If there is a fault, repair the circuit, confirm the removal of the fault, and go to "Final Tasks" on page 141. If the repair failed or no fault could be found, replace the board and go to "Final Tasks" on page 141.

Task 10 —<br/>SYN LOCK LineIf all the critical inputs to the PLL are correct, check the SYN LOCK line<br/>output.

1. Enter the CCTM command 72 to determine the lock status in receive mode. Note the status.

lock status=**xyz** (**x**=RF PLL; **y**=FCL; **z**=LO2) (0=not in lock; 1=in lock)

2. Check the SYN LOCK line by measuring the voltage at pin 14 of **IC503** (see **Figure 12.2**). The voltage should depend on the lock status as follows:

```
lock status 111 or 110: 3.0 \pm 0.3 V DC at pin 14 of IC503 lock status 011 or 010: 0 V DC at pin 14 of IC503
```

- 3. If the voltage measured in Step 2 is correct, go to "Loop Filter" on page 188. If it is not, go to Step 4.
- 4. Check for continuity between pin 14 of **IC503** and the digital board via **R568** (see **Figure 12.2**) and **L102** (see **Figure 12.7**).
- 5. If there is a fault, go to Step 6. If there is no fault, the digital board is faulty; replace the board and go to "Final Tasks" on page 141.
- 6. Repair the fault. Confirm the removal of the fault and go to "Final Tasks" on page 141. If the repair failed or no fault could be found, replace the board and go to "Final Tasks" on page 141.

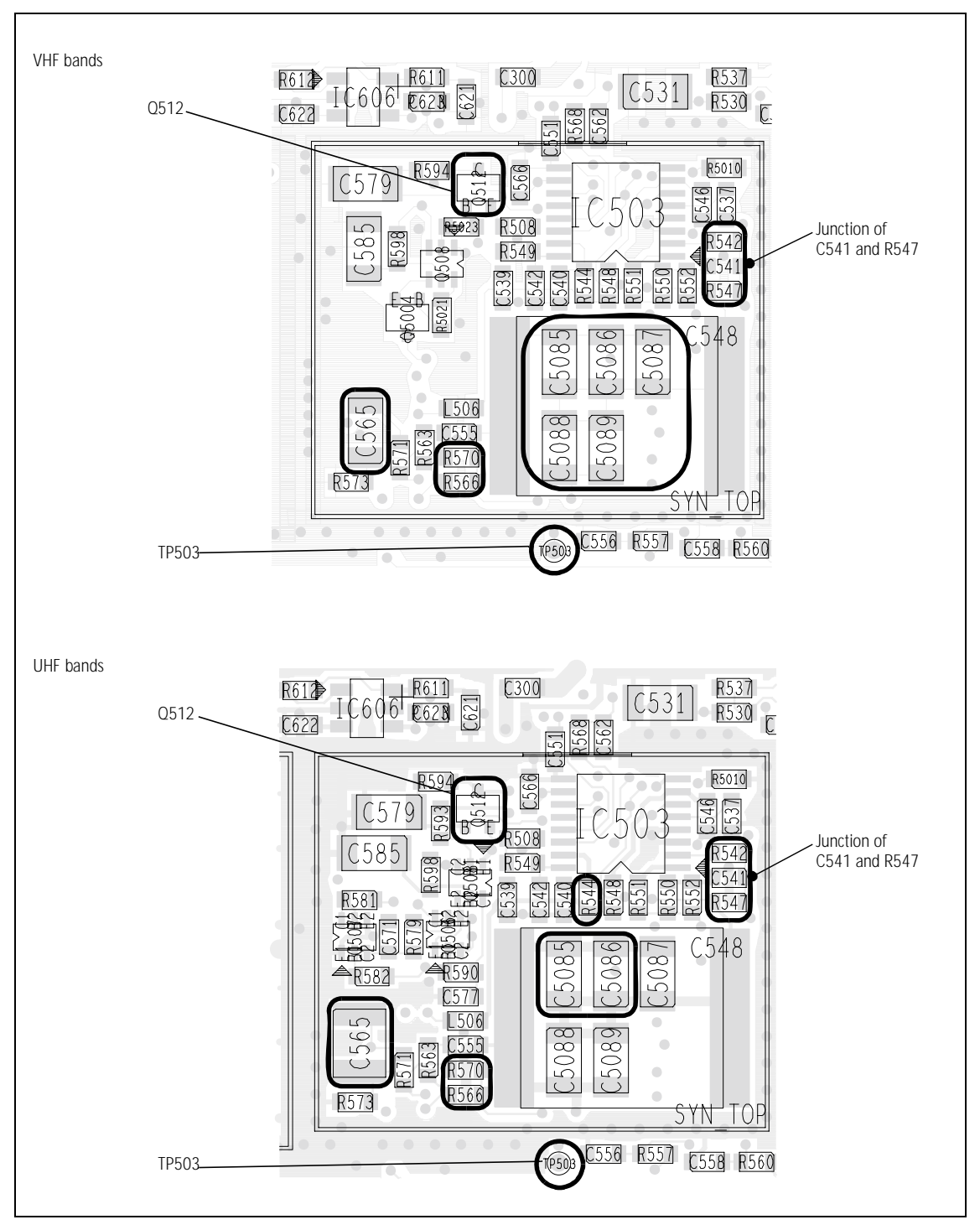

Figure 12.8 Synthesizer circuitry under the SYN TOP can (top side)

## 12.4 Loop Filter

If the power supplies for the frequency synthesizer are correct, and the PLL Introduction is functioning properly, check the loop filter next: Task 11: check loop voltage Task 12: VCO fault Task 13: check reference voltage Task 14: check feedback voltage Task 15: check DIG SYN FAST line Task 16: check TP503 test point. The test and measurement points for diagnosing faults concerning the loop filter are summarized in Figure 12.6. Check whether the loop filter is functioning correctly by measuring the Task 11 — **Check Loop Voltage** loop voltage at the output of the filter at C565. 1. If not already done, remove the board from the chassis, remove the SYN TOP can, and place the radio in CCTM. 2. Remove R542 (see Figure 12.8). 3. Using an oscilloscope, proceed as follows to observe the voltage at **C565** before and after grounding the junction between **C541** and R547 (see Figure 12.8): While holding the oscilloscope probe at C565, use a pair of tweezers to momentarily ground the junction. The voltage should change to the following value (if it is not already at this value): C565: 13.3 ± 0.3 V DC 4. If the loop voltage is correct, go to Step 5. If it is not, the loop-filter circuitry is suspect; go to Task 13. 5. Proceed as follows to observe the voltage at C565 before and after applying 3 V DC to the junction of C541 and R547; there is a convenient 3 V level at **R544** (see Figure 12.8):

While holding the probe at C565, use the tweezers to <u>momentarily</u> apply 3 V DC to the junction; do <u>not</u> touch the board with your hand, and do <u>not</u> allow the tweezers to touch any cans when you remove them. The voltage should change to:

C565: < 0.5 V DC

6. If the loop voltage is correct, go to <u>Task 12</u>. If it is not, the loop-filter circuitry is suspect; go to <u>Task 13</u>.

| Task 12 —<br>VCO Faulty                 | If the<br>The V<br>to dep                                                              | loop voltage is correct, the loop filter is functioning properly.<br>/CO and related circuitry is therefore suspect. The section to proceed<br>pends on the type of the radio and the nature of the fault.                                     |
|-----------------------------------------|----------------------------------------------------------------------------------------|----------------------------------------------------------------------------------------------------|
|                                         | 1.                                                                                     | With a UHF radio go to Step 2. With a VHF radio go to "VCO and Related Circuitry (VHF Radios)" on page 198.                                                                                                    |
|                                         | 2.                                                                                     | If it exhibits a <u>system error</u> or a transmit fault, the transmit VCO is suspect; go to "Transmit VCO and Related Circuitry (UHF Radios)" on page 193.                                                                                    |
| Task 13 —<br>Check Reference<br>Voltage | If the loop-filter circuitry is suspect, first check the reference voltage the filter. |                                                                                                    |
|                                         | 1.                                                                                     | Remove the SYN BOT can.                                                                                                    |
|                                         | 2.                                                                                     | Measure the reference voltage at pin 5 of <b>IC505</b> (see <b>Figure 12.4</b> ). The result should be:                                                                                                    |
|                                         |                                                                                        | IC505 pin 5: 2.8 ± 0.1 V DC                                                                                                    |
|                                         | 3.                                                                                     | If the voltage is correct, go to <u>Task 14</u> . If it is not, the reference-voltage circuitry is suspect; go to Step 4.                                                                                                    |
|                                         | 4.                                                                                     | Resolder <b>R542</b> in position and check the C-multiplier <b>Q512</b> (see <b>Figure 12.8</b> ).                                                                                                    |
|                                         | 5.                                                                                     | If a fault is found, repair the circuit, and confirm that the reference voltage is now correct. If it is, go to "Final Tasks" on page 141. If it is not, or if no fault could be found, replace the board and go to "Final Tasks" on page 141. |

Task 14 — Check Feedback Voltage If the loop filter is suspect but the reference voltage is correct, check the feedback voltage.

1. Measure the feedback voltage at pin 6 of **IC505** (see **Figure 12.4**). The result should be:

IC505 pin 6:  $2.8 \pm 0.1$  V DC

- 2. If the voltage is not correct, the loop filter is faulty; go to Step 3. If the voltage is correct, resolder **R542** in position (see **Figure 12.8**) and go to <u>Task 15</u>.
- 3. Check **IC504**, **IC505**, **Q511** (see **Figure 12.4**) and associated components.
- 4. Check the following components (see Figure 12.8): B1 band: C5085 to C5089 H5 band: C5085 and C5086

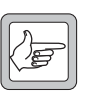

- *Note* On early issue boards, **C548** is fitted instead of these components.
- 5. If a fault is found, repair the circuit, repeat the measurement of the feedback voltage in Step 1, and resolder **R542** in position (see **Figure 12.8**).
- 6. If the feedback voltage is now correct, go to "Final Tasks" on page 141. If it is not, or if no fault could be found, replace the board and go to "Final Tasks" on page 141.

Task 15 — Check DIG SYN FAST Line If the loop filter is suspect but the reference and feedback voltages are correct, check the DIG SYN FAST line, which is input to the inverter.

- 1. Enter the CCTM command *389* <sup>7</sup> to set the synthesizer mode to fast.
- 2. Measure the voltage at the collector of **Q505** (see **Figure 12.4**). The result should be:

Q505 collector:  $14.2 \pm 0.3$  V DC (after entry of CCTM 389 1)

- 3. Enter the CCTM command 3890 to set the mode to slow.
- 4. Measure the voltage at the collector of **Q505** (see **Figure 12.4**). The result should be:

Q505 collector: 0 V DC (after entry of CCTM 389 0)

- 5. If the voltages measured in Step 2 and Step 4 are correct, go to <u>Task 16</u>. If they are not, go to Step 6.
- 6. Remove **R105** (see **Figure 12.7**).
- 7. Enter the CCTM command *389 1* to set the mode to fast.
- 8. Measure the voltage at the via between **R105** and the digital board (see **Figure 12.7**). The result should be:

via at R105: 0 V DC (after entry of CCTM 389 1)

- 9. Enter the CCTM command 3890 to set the mode to slow.
- 10. Measure the voltage at the via between **R105** and the digital board (see **Figure 12.7**). The result should be:

via at R105:  $3.3 \pm 0.3$  V DC (after entry of CCTM 389 0)

- 11. If the voltages measured in Step 8 and Step 10 are correct, go to Step 12. If they are not, the digital board is faulty; replace the board and go to "Final Tasks" on page 141.
- 12. Check and resolder **R105** in position (see **Figure 12.7**), and check for continuity between the collector of **Q505** (see **Figure 12.4**) and the digital board via R105.
- 13. If a fault is found, repair the circuit, and confirm that the voltages are now correct. If they are, go to "Final Tasks" on page 141. If they are not, or if no fault could be found, replace the board and go to "Final Tasks" on page 141.

Task 16 — Check TP503 Test Point If the reference voltage, feedback voltage, and DIG SYN FAST line are all correct, check the voltage at the TP503 test point.

1. Measure the voltage at the TP503 test point (see Figure 12.8). The oscilloscope should show a DC level less than 3.0V with no sign of noise or modulation.

TP503 test point: < 3.0 V DC

- 2. If the correct result is obtained, go to Step 3. If it is not, go to Step 5.
- 3. The loop filter is faulty but the above measurements do not provide more specific information. Check **IC504**, **IC505**, **Q511** (see **Figure 12.4**) and associated components.
- 4. Check the following components (see **Figure 12.8**), then conclude with Step 9:

B1 band: C5085 to C5089

H5 band: C5085 and C5086

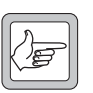

- *Note* On early issue boards, **C548** may be fitted instead of these components.
- 5. Remove **R566** and **R570** (see **Figure 12.8**), which provide a modulation path to the VCO(s).
- 6. Repeat the measurement of Step 1.
- 7. If the correct result is now obtained, go to Step 8. If the correct result is still not obtained, the CODEC and audio circuitry is suspect; resolder **R566** and **R570** in position (see **Figure 12.8**), and go to "CODEC and Audio Fault Finding" on page 335.
- 8. Resolder **R566** and **R570** in position (see Figure 12.8).
- 9. Check **IC504** (pins 6, 8, 9) (see **Figure 12.4**) and the associated components in the loop filter.
- 10. If a fault is found, repair the circuit, and confirm that the voltages are now correct. If they are, go to "Final Tasks" on page 141. If they are not, or if no fault could be found, replace the board and go to "Final Tasks" on page 141.

### 12.5 Transmit VCO and Related Circuitry (UHF Radios)

Introduction If there is no fault with the power supplies, the PLL inputs and output, and the loop filter, check the VCO and related circuitry. The procedures in this section apply only to UHF radios with a system error or transmit fault, and therefore with suspect transmit VCO and related circuitry. (The minimum and maximum transmit frequencies for the different UHF frequency bands are defined in Table 12.2.) There are five aspects:

- Task 17: check transmit VCO
- Task 18: repair PLL feedback
- Task 19: repair transmit VCO
- Task 20: check switching to transmit mode
- Task 21: check transmit buffer amplifier.

The measurement points for diagnosing faults in the VCO and related circuitry are summarized in Figure 12.9.

Table 12.2 Minimum and maximum transmit frequencies for the different UHF frequency bands

| Frequency band | Transmit frequency in MHz |         |
|----------------|---------------------------|---------|
|                | Minimum                   | Maximum |
| H5             | 371 ± 5                   | 492 ± 5 |

Task 17 —<br/>Check Transmit VCOCheck that the correct transmit frequency is synthesized. This is the<br/>frequency of the transmit VCO output SYN TX LO at the TX port shown in<br/>Figure 12.10.

- 1. Enter the CCTM command *335 1* to set the transmit-receive switch on (transmit mode).
- 2. Using a frequency counter, proceed as follows to observe the transmit frequency at the TX port before and after grounding the junction between C541 and R547 (see Figure 12.10):

While holding the probe from the counter on the TX port, use a pair of tweezers to <u>momentarily</u> ground the junction. The frequency should change to:

TX port: maximum transmit frequency (see Table 12.2)

The loop filter will hold its output steady at 13.3 V. This should result in a frequency equal to the maximum given in **Table 12.2**.

- 3. If the transmit frequency measured in Step 2 is correct, go to Step 4. If it is incorrect, go to <u>Task 19</u>. If no frequency is detected, go to <u>Task 20</u>.
- 4. Proceed as follows to observe the transmit frequency at the TX port before and after applying 3 V DC to the junction of **C541** and **R547**; there is a convenient 3 V level at **R544** (see **Figure 12.10**):

While holding the probe on the TX port, use the tweezers to <u>momentarily</u> apply 3 V DC to the junction; do <u>not</u> touch the board with your hand, and do <u>not</u> allow the tweezers to touch any cans when you remove them. The frequency should change to:

TX port: minimum transmit frequency (see Table 12.2)

The loop filter will hold its output steady at about 0V. This should result in a frequency equal to the minimum given in **Table 12.2**.

5. If the transmit frequency measured in Step 4 is correct, go to <u>Task 18</u>. If it is incorrect, go to <u>Task 19</u>. If no frequency is detected, go to <u>Task 20</u>.

| Task 18 —<br>Repair PLL feedback    | If both the minimum and maximum transmit frequencies are correct, the PLL feedback is suspect.           |                                                                                                    |
|-------------------------------------|----------------------------------------------------------------------------------------------------|----------------------------------------------------------------------------------------------------|
|                                     | 1.                                                                                                    | Resolder <b>R542</b> in position (see Figure 12.10).                                                                                                    |
|                                     | 2.                                                                                                    | Remove the VCO BOT can.                                                                                                    |
|                                     | 3.                                                                                                    | Replace the components <b>C570</b> , <b>R578</b> (see <b>Figure 12.11</b> ) and <b>IC503</b> (see <b>Figure 12.10</b> ).                                                           |
|                                     | 4.                                                                                                    | Confirm that the fault in the radio has been removed. If it has, go to "Final Tasks" on page 141. If it has not, replace the board and go to "Final Tasks" on page 141.            |
| Task 19 —<br>Repair Transmit<br>VCO | If either or both the minimum and maximum transmit frequincorrect, the transmit VCO circuitry is faulty. |                                                                                                    |
|                                     | 1.                                                                                                    | Remove the VCO TOP can.                                                                                                    |
|                                     | 2.                                                                                                    | Check the transmit VCO. The circuitry is based on <b>Q510</b> (see <b>Figure 12.10</b> ).                                                                                          |
|                                     | 3.                                                                                                    | If a fault is found, repair it and go to Step 4. If no fault is found, go to Step 6.                                                                                               |
|                                     | 4.                                                                                                    | Repeat the frequency measurements in Step 2 and Step 4 of <u>Task 17</u> .                                                                                                    |
|                                     | 5.                                                                                                    | If the frequencies are now correct, resolder <b>R542</b> in position (see <b>Figure 12.10</b> ), and go to "Final Tasks" on page 141. If they are still not correct, go to Step 6. |
|                                     | 6.                                                                                                    | Resolder <b>R542</b> in position (see <b>Figure 12.10</b> ). Replace the board and go to "Final Tasks" on page 141.                                                                |

Task 20 — Check Switching to Transmit Mode If no transmit frequency is detected in the check of the transmit VCO, first check that the transmit-receive switch is functioning correctly.

- 1. Resolder **R542** in position (see **Figure 12.10**).
- 2. Enter the CCTM command *335 1* to switch on the supply to the transmit VCO.
- 3. Measure the voltage at the second collector (pin 6) of **Q506** (see **Figure 12.10**). The voltage should be:

pin 6 of Q506: 5.0  $\pm$  0.3 V DC (after entry of CCTM 335 1)

- 4. Enter the CCTM command *335 0* to switch off the supply.
- 5. Again measure the voltage at the second collector of **Q506**.

pin 6 of Q506: 0 V DC (after entry of CCTM 335 0)

6. If the voltages measured in Step 2 and Step 4 are correct, go to Task 21.

Task 21 — Check Transmit Buffer Amplifier If no transmit frequency is detected but the switching network is not faulty, check the transmit buffer amplifier. If the amplifier is not faulty, there might be a fault in the transmit VCO that was not detected earlier.

- 1. Remove the VCO BOT can.
- 2. Check the transmit buffer amplifier in receive mode: Enter the CCTM command *335 0* to set the transmit-receive switch off.
- 3. Measure the voltage at pin 6 of **Q5001** (see Figure 12.11). pin 6 of Q5001: 0 V DC (receive mode)
- 4. Then check the transmit buffer amplifier in transmit mode: Enter the CCTM command *335 1* to set the transmit-receive switch on.
- 5. Again measure the voltage at **Q5001**.

pin 6 of Q5001: 0.7  $\pm$  0.1 V DC (transmit mode)

- 6. If the voltages are correct, the transmit VCO is suspect; go to Step 7. If they are not, the transmit buffer amplifier is suspect; go to Step 9.
- 7. Remove the VCO TOP can.
- 8. Check the transmit VCO circuitry based on **Q510** (see **Figure 12.10**). Conclude with Step 10.
- 9. Check the buffer circuitry based on **Q5001** (see Figure 12.11).
- 10. If a fault is found, repair the circuit, and confirm that the voltages are now correct. If they are, go to "Final Tasks" on page 141. If they are not, or if no fault could be found, replace the board and go to "Final Tasks" on page 141.

## 12.6 VCO and Related Circuitry (VHF Radios)

Introduction If there is no fault with the power supplies, the PLL inputs and output, and the loop filter, check the VCO and related circuitry. The procedures in this section apply only to VHF radios; the VHF frequency bands are defined in Table 12.3. There are six aspects:

- Task 22: check VCO
- Task 23: repair PLL feedback
- Task 24: repair VCO
- Task 25: check transmit-receive switch
- Task 26: repair switching network
- Task 27: check buffer amplifier.

The measurement points for diagnosing faults in the VCO and related circuitry are summarized in Figure 12.9.

#### Table 12.3 Minimum and maximum frequencies for the different VHF frequency bands

| Frequency band | Frequency in MHz |         |
|----------------|------------------|---------|
|                | Minimum          | Maximum |
| B1 25W         | 84 ± 5           | 200 ± 5 |
| B1 50W         | 95 ± 5           | 190 ± 5 |

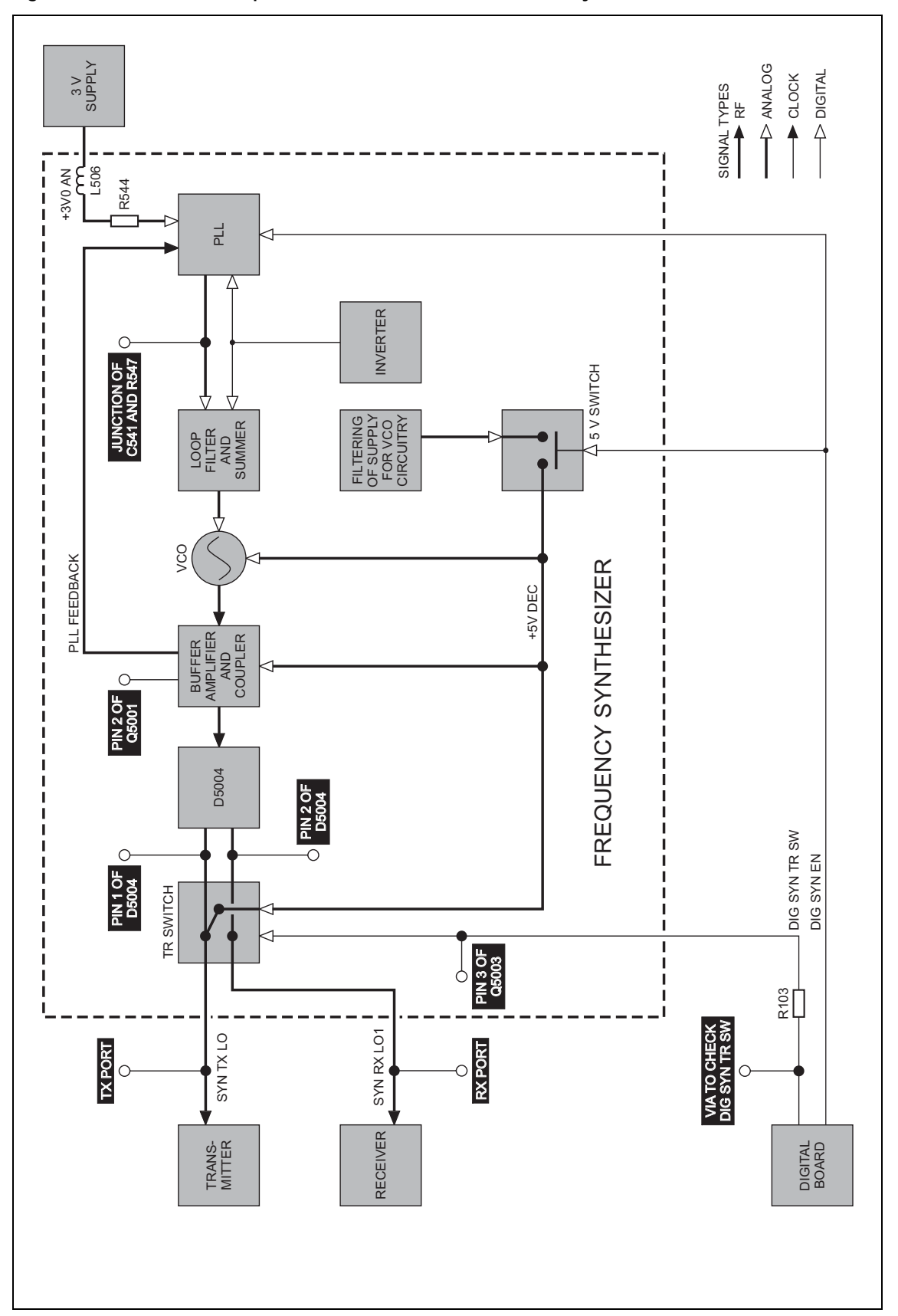

Figure 12.9 Measurement points for the VCO and related circuitry in VHF radios

Task 22 —<br/>Check VCOCheck that the correct transmit frequencies are synthesized. The transmit<br/>frequency is that of the output SYN TX LO at the TX port.

- 1. Enter the CCTM command *335 1* to set the transmit-receive switch on (transmit mode).
- 2. Using a frequency counter, proceed as follows to observe the transmit frequency at the TX port before and after grounding the junction between C541 and R547 (see Figure 12.10):

While holding the probe from the counter on the TX port, use a pair of tweezers to <u>momentarily</u> ground the junction. The frequency should change to:

TX port: maximum VCO frequency (see Table 12.3)

The loop filter will hold its output steady at 13.3 V. This should result in a frequency equal to the maximum given in **Table 12.3**.

- 3. If the maximum frequency measured in Step 2 is correct, go to Step 4. If it is incorrect, go to <u>Task 24</u>, but if no frequency at all is detected, go to <u>Task 25</u>.
- 4. Enter the CCTM command *335 0* to set the transmit-receive switch off (receive mode).

Figure 12.10 Synthesizer circuitry under the SYN TOP can (VHF radios, top side)

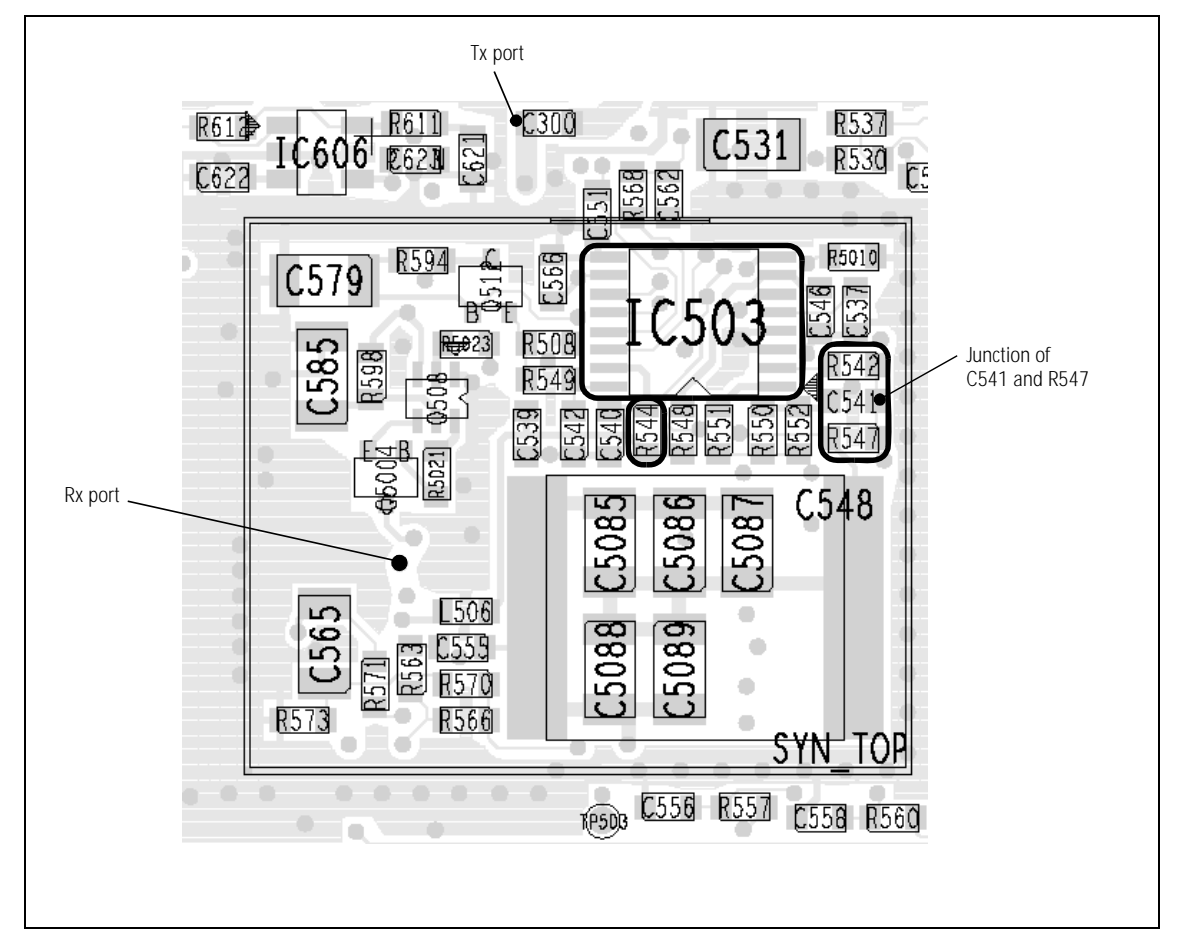

Task 23 —<br/>Repair PLL feedbackIf both the maximum and minimum VCO frequencies are correct, then the<br/>PLL feedback is suspect.

- 1. Resolder **R542** in position (see **Figure 12.10**).
- 2. Remove the VCO BOT can.
- 3. Replace the components L510 (see Figure 12.11) and IC503 (see Figure 12.10).
- 4. Confirm that the fault in the radio has been removed. If it has, go to "Final Tasks" on page 141. If it has not, replace the board and go to "Final Tasks" on page 141.

Figure 12.11 Synthesizer circuitry under the VCO BOT can (VHF radios)

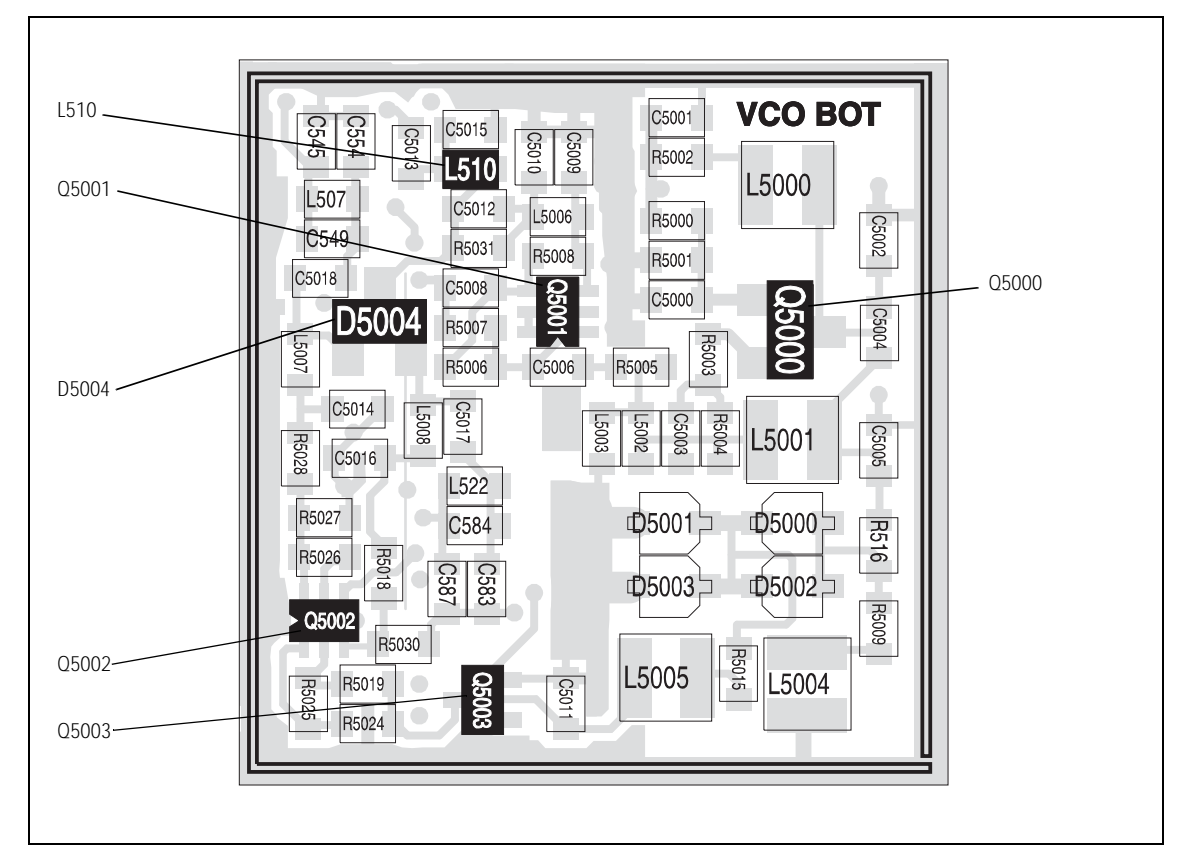

Task 24 —<br/>Repair VCOIf either or both the maximum and minimum frequencies are incorrect, the<br/>VCO circuitry is faulty.

- 1. Remove the VCO BOT can.
- 2. Check the VCO. The circuitry is based on **Q5000** (see **Figure 12.11**).
- 3. If a fault is found, repair it and go to Step 4. If no fault is found, go to Step 7.
- 4. Repeat Step 1 and Step 2 of <u>Task 22</u> to measure the maximum VCO frequency.
- 5. Repeat Step 4 of <u>Task 22</u> to measure the minimum VCO frequency.
- 6. If the frequencies are now correct, resolder **R542** in position (see **Figure 12.10**), and go to "Final Tasks" on page 141. If they are still not correct, go to Step 7.
- 7. Resolder **R542** in position (see **Figure 12.10**). Replace the board and go to "Final Tasks" on page 141.

Task 25 — Check Transmitreceive Switch If no frequency is detected in the check of the VCO, first check that the transmit-receive switch is functioning correctly.

- 1. Resolder **R542** in position (see **Figure 12.10**).
- 2. Remove the VCO BOT can.
- 3. Enter the CCTM command 3350 to switch on the supply to the RX port.
- 4. Measure the voltage at pin 2 of **D5004** (see **Figure 12.11**). (Some RF noise might be observed.) The voltage should be:

pin 2 of D5004: 5.0  $\pm$  0.3 V DC (after entry of CCTM 335 0)

- 5. Enter the CCTM command *335 1* to switch off the supply.
- 6. Again measure the voltage at pin 2 of **D5004**.

pin 2 of D5004: 0 V DC (after entry of CCTM 335 1)

- If the voltages measured in Step 4 and Step 6 are correct, go to Step 8. If they are not, the switching network is suspect; go to <u>Task 26</u>.
- 8. Enter the CCTM command 335 1 to switch on the supply to the TX port.
- 9. Measure the voltage at pin 1 of **D5004** (see **Figure 12.11**). (Some RF noise might be observed.) The voltage should be:

pin 1 of D5004: 5.0 ± 0.3 V DC (after entry of CCTM 335 1)

- 10. Enter the CCTM command *3350* to switch off the supply.
- 11. Again measure the voltage at pin 1 of **D5004**.

pin 1 of D5004: 2.1  $\pm$  0.4 V DC (after entry of CCTM 335 0)

12. If the voltages measured in Step 9 and Step 11 are correct, go to <u>Task 27</u>. If they are not, the switching network is suspect; go to <u>Task 26</u>.

Task 26 — Repair Switching Network If the transmit-receive switch is not functioning correctly, first check the DIG SYN TR SW line to confirm that the digital board is not the cause. If the digital board is not faulty, the switching network is suspect.

1. Enter the CCTM command *335 0* to set the transmit-receive switch off (receive mode). Measure the voltage on the DIG SYN TR SW line at pin 3 of **Q5003** (see **Figure 12.11**).

pin 3 of Q5003:  $5.0 \pm 0.3$  V DC (after entry of CCTM 335 0)

2. Enter the CCTM command *335 1* to set the transmit-receive switch on (transmit mode). Again measure the voltage at **Q5003**.

pin 3 of Q5003: 0 V DC (after entry of CCTM 335 1)

- 3. If the voltages measured in Step 1 and Step 2 are correct, go to Step 9. If they are not, remove **R103** (see **Figure 12.7**) and go to Step 4.
- 4. Enter the CCTM command *3350* and measure the voltage at the via between **R103** and the digital board (see **Figure 12.7**).

via at R103:  $3.3 \pm 0.3$  V DC (after entry of CCTM 335 0)

5. Enter the CCTM command *335 1* and again measure the voltage at the via between **R103** and the digital board.

via at R103: 0 V DC (after entry of CCTM 335 1)

- 6. If the voltages measured in Step 4 and Step 5 are correct, go to Step 7. If they are not, the digital board is faulty; resolder **R103** in position (see **Figure 12.7**), replace the board and go to "Final Tasks" on page 141.
- 7. Check and resolder **R103** in position (see **Figure 12.7**), and check for continuity between **Q5003** (see **Figure 12.11**) and the digital board via R103.
- 8. If no fault is found, go to Step 9. If a fault is found, repair the circuit, confirm that the voltages are now correct, and go to "Final Tasks" on page 141. If the repair failed, replace the board and go to "Final Tasks" on page 141.
- 9. Check the circuitry for the transmit-receive and 5V switches (based on **Q5002** and **Q5003**) (see **Figure 12.11**).
- 10. If a fault is found, repair the circuit, confirm that the voltages are now correct, and go to "Final Tasks" on page 141. If the repair failed or the fault could not be found, replace the board and go to "Final Tasks" on page 141.

Task 27 — Check Buffer Amplifier If no VCO frequency is detected but the switching network is not faulty, check the buffer amplifier. If the amplifier is not faulty, there might be a fault in the VCO that was not detected earlier.

- 1. Enter the CCTM command 3350 to set the transmit-receive switch off.
- 2. Measure the voltage at pin 3 of **D5004** (see **Figure 12.11**). (Some RF noise might be observed.)

pin 3 of D5004: 4.2 ± 0.2 V DC

3. Measure the voltage at pin 1 of **Q5001** (see Figure 12.11).

pin 1 of Q5001: 0.7 ± 0.2 V DC

- 4. If the voltages measured in Step 2 and Step 3 are not correct, go to Step 5. If they are, check the VCO circuitry based on **Q5000** (see **Figure 12.11**). Conclude with Step 6.
- 5. The buffer amplifier is suspect. Check the buffer circuitry (based on **Q5001**) (see **Figure 12.11**).
- 6. If a fault is found, repair the circuit, and confirm that the voltages are now correct. If they are, go to "Final Tasks" on page 141. If they are not, or if no fault could be found, replace the board and go to "Final Tasks" on page 141.

## 12.7 Power Supply for FCL

Fault-Diagnosis<br/>StagesIndications of a fault in the FCL will have been revealed by the initial checks<br/>in "Initial Checks" on page 170 and the PLL checks in "Phase-locked<br/>Loop" on page 182. In the latter case a fault with the reference frequency<br/>input from the FCL to the PLL will imply that the FCL is suspect. Fault<br/>diagnosis of the FCL is divided into four stages:

- check power supply
- check VCXO and TCXO outputs
- check signals at TP501 and TP502
- check VCXO and CODEC circuitry.

The checking of the power supply is given in this section in <u>Task 28</u> below. The remaining three stages are covered in "VCXO and TCXO Outputs" to "VCXO and CODEC Circuitry" respectively. The test and measurement points for diagnosing faults in the FCL are summarized in Figure 12.12.

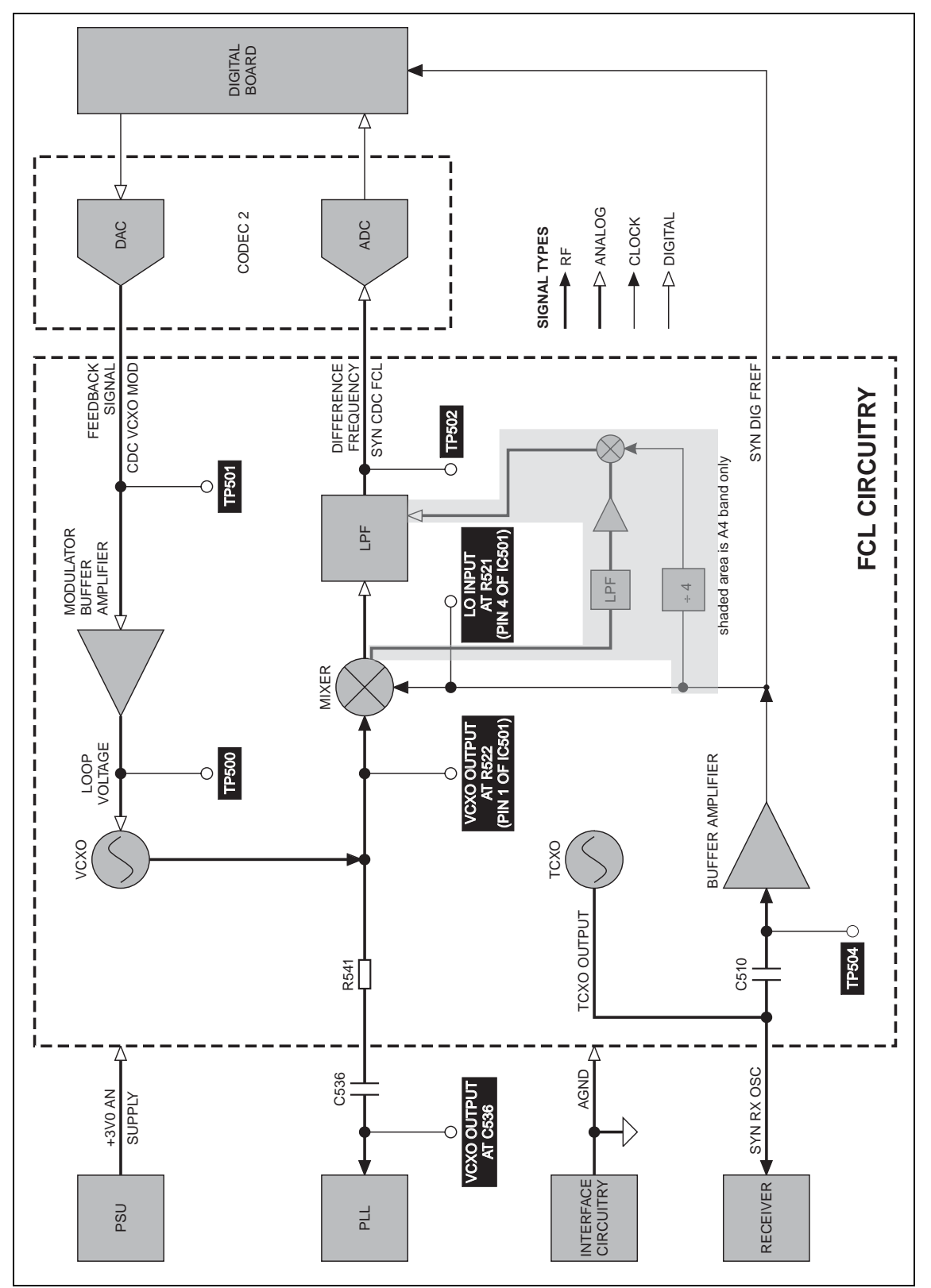

Figure 12.12 Test and measurement points the FCL circuitry

Task 28 —<br/>Power SupplyIf the FCL is suspect, first check that the 3V power supply is not the cause<br/>of the fault.

- 1. If not already done, remove the board from the chassis and place the radio in CCTM.
- 2. Measure the supply +3v0 AN at the via shown in **Figure 12.13**. The via is adjacent to the CDC TOP can.

via adjacent to CDC TOP can: 3.0 ± 0.3 V DC

3. If the voltage is correct, go to "VCXO and TCXO Outputs" on page 209. If it is not, the 3V regulator **IC603** is suspect; go to <u>Task 3</u> of "Power Supply Fault Finding" on page 160.

Figure 12.13 TCXO circuitry under the CDC TOP can

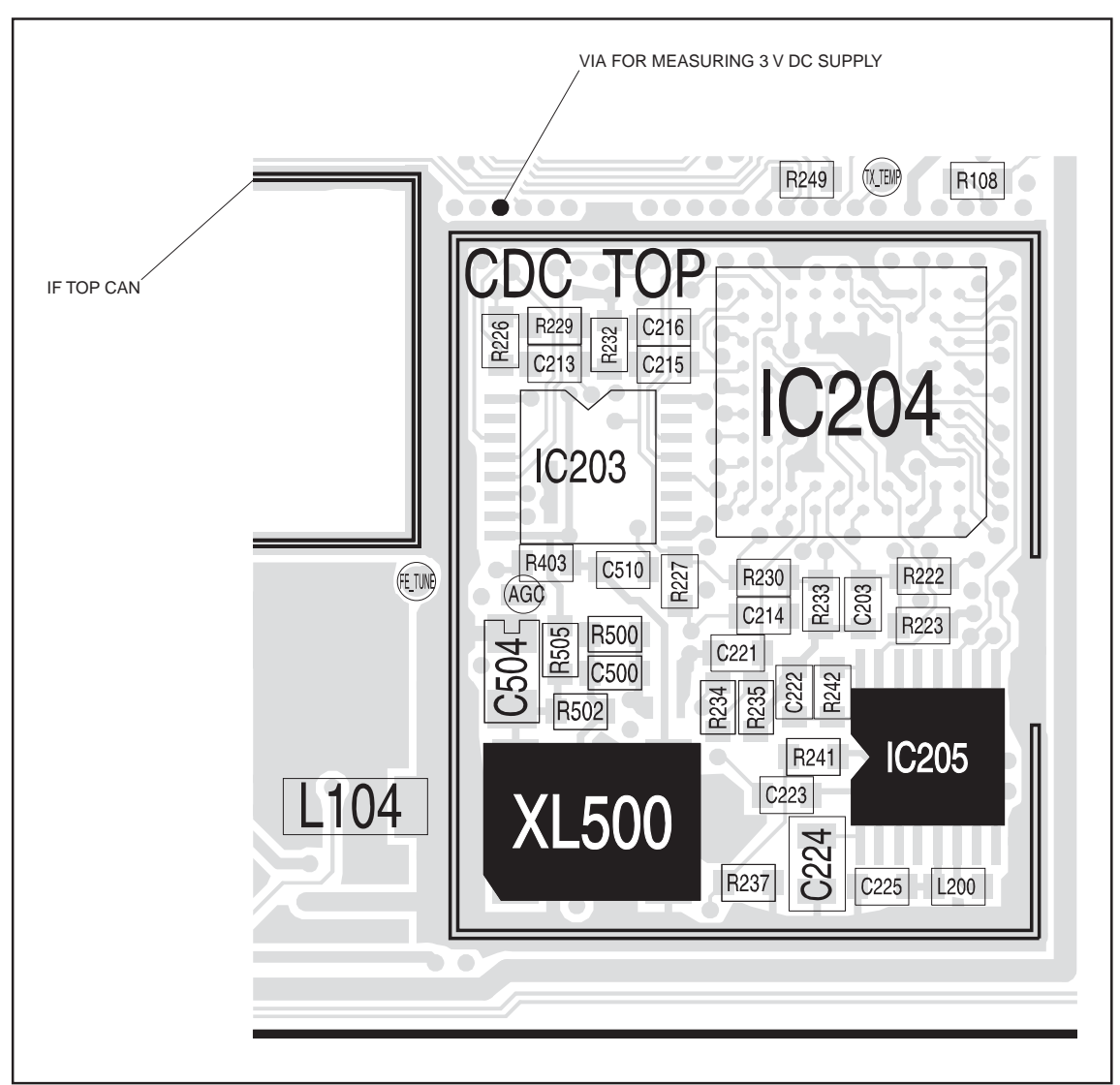

### 12.8 VCXO and TCXO Outputs

Task 29 — VCXO Output

- If the 3V power supply is not faulty, check the VCXO output as follows:
- 1. Use an oscilloscope probe to check the VCXO output at the following position:

**C536** — probe the via next to C536 (see **Figure 12.14**). The signal should be:

VCXO output at C536: sine wave of 1.1  $\pm$  0.2 V<sub>pp</sub> on 1.4  $\pm$  0.2 V DC

- 2. If the signal is correct, go to <u>Task 30</u>. If it is not, go to Step 3.
- 3. The VCXO circuitry under the VCXO BOT can is faulty. Remove the VCXO BOT can.
- 4. Locate and repair the fault in the VCXO (**Q501**, **Q503**, **XL501** and associated components) (see **Figure 12.15**).
- 5. Confirm the removal of the fault and go to <u>Task 30</u>. If the repair failed, replace the board and go to "Final Tasks" on page 141.

Figure 12.14 FCL circuitry under and adjacent the FCL TOP can

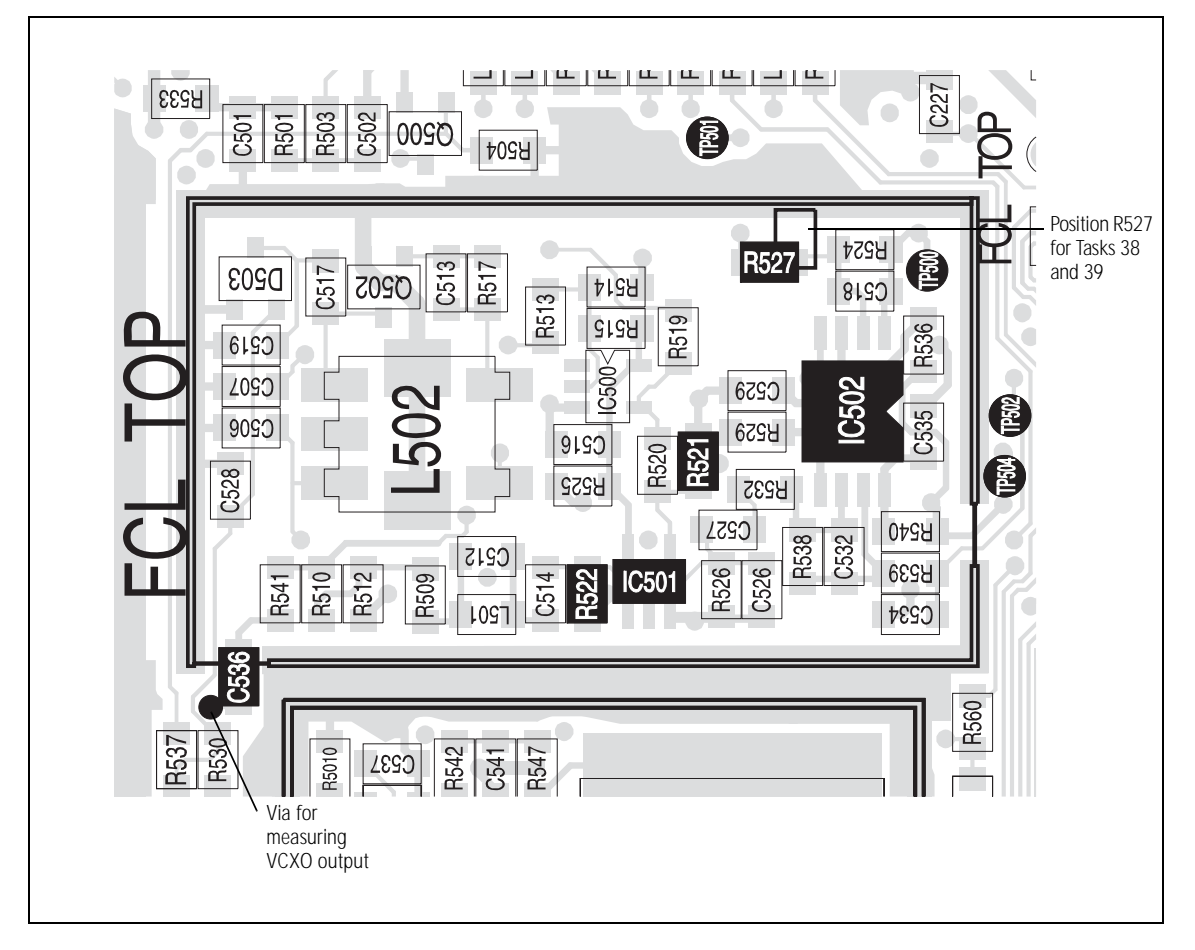

Task 30 — If the VCXO output is correct, check the TCXO output as follows: TCXO Output

1. Use the oscilloscope probe to check the TCXO output at the TP504 test point (see Figure 12.14). The signal is SYN RX OSC and should be:

TCXO output at TP504 test point: clipped sine wave of 1.0  $\pm$  0.2 V<sub>pp</sub>

- 2. If the signal is correct, go to "Signals at TP501 and TP502" on page 211. If it is not, go to Step 3.
- 3. The TCXO circuitry under the CDC TOP can is faulty. Remove the CDC TOP can.
- 4. Locate and repair the fault in the TCXO (**XL500** and associated components) (see **Figure 12.13**).
- 5. Confirm the removal of the fault and go to "Signals at TP501 and TP502" on page 211. If the repair failed, replace the board and go to "Final Tasks" on page 141.

Figure 12.15 FCL circuitry under the VCXO BOT can

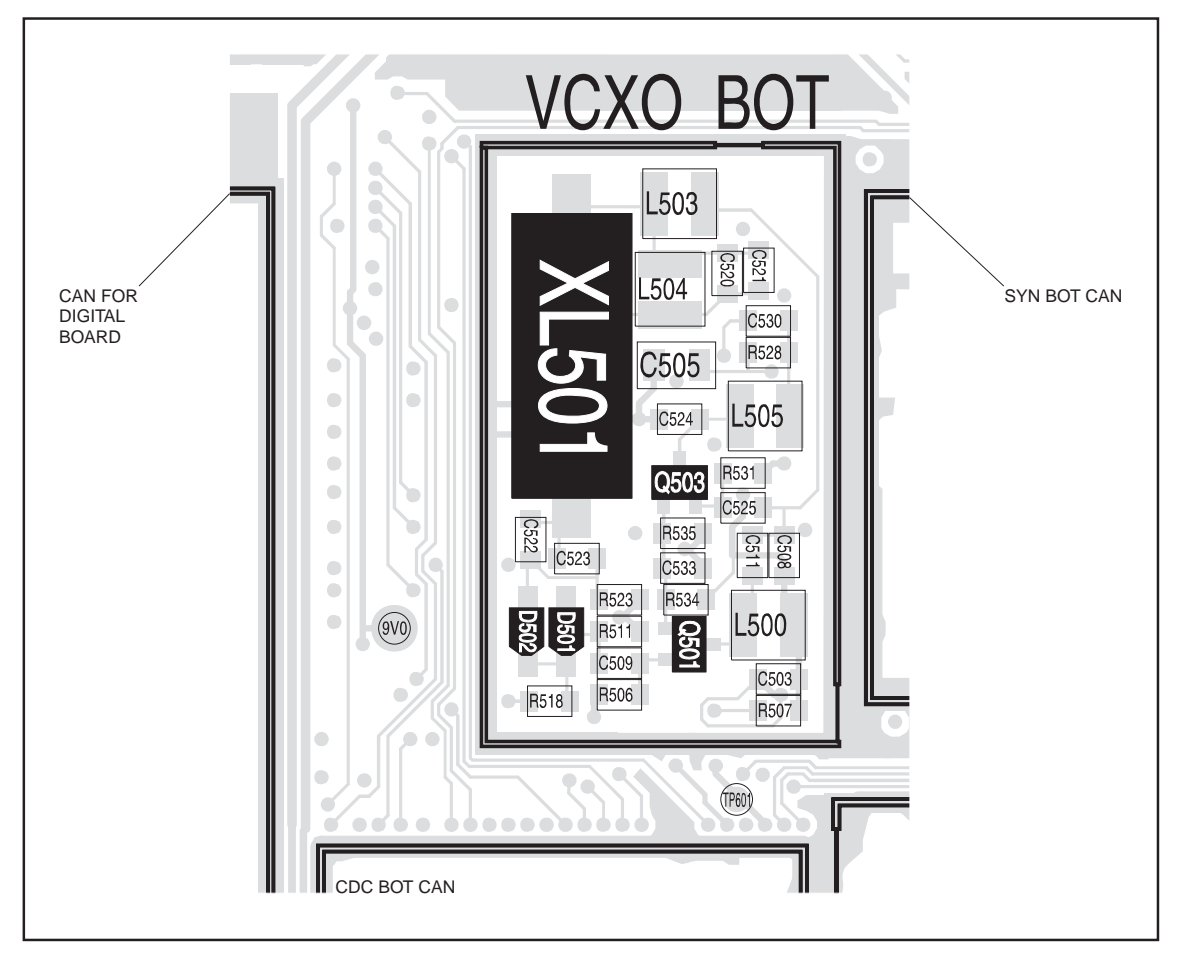

### 12.9 Signals at TP501 and TP502

| Introduction                  | If the<br>signa<br>three | e VCXO and TCXO outputs are correct, the next stage is to check the<br>ils at the TP501 and TP502 test points. The procedure is divided into<br>e tasks:                    |
|-------------------------------|--------------------------|----------------------------------------------------------------------------------------------------|
|                               | ∎ T                      | 'ask 31: check signal at ™502                                                                                                    |
|                               | ∎ T                      | Cask 32: check signal at TP501 and ground TP501 if loop is oscillating                                                                                                    |
|                               | ∎ T                      | 'ask 33: check signal at TP502 with TP501 grounded.                                                                                                    |
|                               | Thes<br>addit            | te checks will reveal any faults in the mixer and LPF circuitry, and any tional fault in the VCXO circuitry.                                                                |
| Task 31 —<br>TP502 Test Point | Cheo<br>mixe             | ck the signal at the TP502 test point to determine if there is a fault in the<br>er or LPF (low-pass filter) circuitry:                                                     |
|                               | 1.                       | Use the oscilloscope probe to check the difference frequency at the TP502 test point (see Figure 12.14). The signal is SYN CDC FCL and should be:                           |
|                               |                          | TP502 test point: sine wave of 1.1 $\pm$ 0.2 V $_{pp}$ on 1.5 $\pm$ 0.1 V DC                                                                                                |
|                               | 2.                       | If the signal is correct, go to <u>Task 32</u> . If it is not, go to Step 3.                                                                                                |
|                               | 3.                       | The mixer or LPF circuitry under the FCL TOP can is faulty. Remove the FCL TOP can.                                                                                         |
|                               | 4.                       | Locate the fault in the mixer ( <b>IC501</b> and associated components) or LPF circuitry ( <b>IC502</b> pins 5 to 7, and associated components) (see <b>Figure 12.14</b> ). |
|                               | 5.                       | Repair the circuitry. Note that the TCXO input to the mixer (see <b>Figure 12.14</b> ) should be:                                                                           |
|                               |                          | TCXO input at <b>R521</b> (pin 4 of <b>IC501</b> ):                                                                                                    |
|                               |                          | TCXO input: square wave with frequency of 13 MHz and amplitude of 3.0 $\pm$ 0.2 $V_{pp}$                                                                                    |
|                               |                          | Also, the VCXO input to the mixer (see <b>Figure 12.14</b> ), although noisy and difficult to measure, should be:                                                           |
|                               |                          | VCXO input at <b>R522</b> (pin 1 of <b>IC501</b> ):                                                                                                    |
|                               |                          | VCXO input: sine wave of 20 $\pm$ 10 mV <sub>pp</sub>                                                                                                    |
|                               | 6.                       | Confirm the removal of the fault and go to <u>Task 32</u> . If the repair                                                                                                   |

failed, replace the board and go to "Final Tasks" on page 141.

Task 32 —<br/>TP501 Test PointIf the signal at the TP502 test point is correct, check the signal at the TP501<br/>test point:

- 1. With the oscilloscope probe at the TP501 test point (see Figure 12.14), check the DAC output CDC VCXO MOD. If a triangular wave is present, go to Step 2. Otherwise go to "VCXO and CODEC Circuitry" on page 214.
- 2. A fault is causing the loop to oscillate. If not already done, remove the FCL TOP can.
- 3. Check the waveform at the TP500 test point (see Figure 12.14). The waveform should be an amplified and inverted version of the waveform at the TP501 test point.
- 4. If the waveform is correct, go to Step 5. If it is not, there is a fault in the modulator buffer amplifier (**IC502** pins 1 to 3, and associated components) (see **Figure 12.14**). Rectify the fault and return to Step 1.
- 5. Connect the TP501 test point to ground by resoldering **R527** in the position shown in **Figure 12.14**. The VCXO loop voltage is forced high.
- 6. Use the oscilloscope probe to check the VCXO output at **C536** probe the via next to C536 (see **Figure 12.14**). The signal should be:

VCXO output at C536: sine wave with frequency of 13.017 MHz and amplitude of 1.1  $\pm$  0.2 V  $_{pp}$  on 1.4  $\pm$  0.2 V DC

- 7. If the signal is correct, go to <u>Task 33</u>. If it is not, go to Step 8.
- 8. The VCXO circuitry is faulty. If not already done, remove the VCXO BOT can.
- 9. Locate and repair the fault in the VCXO circuitry (Q501, Q503, XL501 and associated components) (see Figure 12.15).
- 10. Confirm the removal of the fault, and go to <u>Task 33</u>. If the repair failed, replace the board and go to "Final Tasks" on page 141.

Task 33 — TP502 Test Point (TP501 Grounded) If the loop was oscillating, Task 32 will have revealed any fault in the VCXO circuitry. If there was no fault, or if the circuit was repaired, a check at the TP502 test point is now required. This will show if there are any additional faults in the mixer or LPF circuitry.

1. Use the oscilloscope probe to check the difference frequency at the TP502 test point (see Figure 12.14). The signal is SYN CDC FCL and should be:

TP502 test point: sine wave with frequency of at least 15kHz and amplitude of 1.1  $\pm$  0.2 V  $_{pp}$  on 1.5  $\pm$  0.1 V DC

2. If the signal is correct, go to Step 6. If it is not, go to Step 3.

- 3. The mixer circuitry (**IC501** and associated components) or the LPF circuitry (**IC502** pins 5 to 7, and associated components) under the FCL TOP can is faulty (see **Figure 12.14**). Locate the fault.
- 4. Repair the circuitry. Note that the TCXO input to the mixer (see **Figure 12.14**) should be:

TCXO input at R521 (pin 4 of IC501):

TCXO input: square wave with frequency of 13 MHz and amplitude of 3.0  $\pm$  0.2  $V_{\text{pp}}$ 

Also, the VCXO input to the mixer (see **Figure 12.14**), although noisy and difficult to measure, should be:

VCXO input at **R522** (pin 1 of **IC501**):

VCXO input: sine wave of 20  $\pm$  10 mV\_{pp}

- Confirm the removal of the fault, and go to Step 6. If the repair failed, resolder **R527** in its original position as shown in Figure 12.14, replace the board and go to "Final Tasks" on page 141.
- 6. Resolder **R527** in its original position as shown in **Figure 12.14**.
- 7. Replace all cans.
- 8. Use the oscilloscope probe to check the difference frequency at the TP502 test point (see Figure 12.14). The signal is SYN CDC FCL and should be:

TP502 test point: sine wave of  $1.1 \pm 0.2 \text{ V}_{pp}$  on  $1.5 \pm 0.1 \text{ V}$  DC

9. If the signal is correct, the fault has been removed; go to "Final Tasks" on page 141. If the signal is not correct, the repair failed; replace the board and go to "Final Tasks" on page 141.

# 12.10 VCXO and CODEC Circuitry

| Introduction                   | If the check VCX aspect<br>Ta<br>Ta<br>Ta<br>Follow need | signals at the TP501 and TP502 test points are correct, two CCTM<br>as will reveal any remaining faults. These possible faults concern the<br>O tank circuit and the CODEC 2 circuitry. There are therefore three<br>ts, which are covered in Task 34 to Task 36:<br>ask 34: CCTM checks<br>ask 35: VCXO tank circuit<br>ask 36: CODEC 2 circuitry.<br>wing any repairs of the VCXO or CODEC 2 circuitry, Task 34 will<br>to be repeated to confirm the removal of the fault. |
|--------------------------------|----------------------------------------------------------|----------------------------------------------------------------------------------------------------|
| Task 34 —<br>CCTM Checks       | If the<br>faults                                         | signals at the TP501 and TP502 test points are correct, or any related were rectified, perform the following CCTM checks:                                                                                                    |
|                                | 1.                                                       | Enter the CCTM command <i>393 1 1900</i> . Measure the voltage level at the TP501 test point (see Figure 12.14):                                                                                                    |
|                                |                                                          | TP501 test point: 1.3 ± 0.2 V DC (after CCTM 393 1 1900)                                                                                                    |
|                                | 2.                                                       | Enter the CCTM command 72 and note the lock status.                                                                                                    |
|                                |                                                          | lock status= <b>xyz</b> ( <b>x</b> =RF PLL; <b>y</b> =FCL; <b>z</b> =LO2) (0=not in lock; 1=in lock)                                                                                                    |
|                                | 3.                                                       | Enter the CCTM command <i>393 1 – 1900</i> . Again measure the voltage level at the TP <b>501 test point</b> :                                                                                                    |
|                                |                                                          | TP501 test point: 2.1 ± 0.2 V DC (after CCTM 393 1 –1900)                                                                                                    |
|                                | 4.                                                       | Enter the CCTM command 72 and note the lock status.                                                                                                    |
|                                | 5.                                                       | If the above voltage levels are not correct or if the FCL is out of lock in either or both of the above cases, investigate the VCXO tank circuit; go to <u>Task 35</u> .                                                                                                    |
|                                |                                                          | If the voltage level remains fixed at about $1.5 \text{ V}$ DC, investigate the CODEC 2 circuitry; go to <u>Task 36</u> .                                                                                                    |
|                                |                                                          | If the voltage levels are all correct (following earlier repairs), the fault has been removed; go to "Final Tasks" on page 141.                                                                                                    |
| Task 35 —<br>VCXO Tank Circuit | If the<br>the ci                                         | CCTM checks indicate that the VCXO tank circuit is faulty, repair rcuit as follows:                                                                                                    |
|                                | 1.                                                       | If not already done, remove the VCXO BOT can.                                                                                                    |
|                                | 2.                                                       | Locate and repair the fault in the VCXO tank circuit ( <b>Q501</b> , <b>D501</b> , <b>D502</b> , <b>XL501</b> and associated components) (see Figure 12.15).                                                                                                    |
|                                | 3.                                                       | Confirm the removal of the fault and go to Step 4. If the repair failed, replace the board and go to "Final Tasks" on page 141.                                                                                                    |

- 4. Replace all cans.
- 5. Repeat <u>Task 34</u> to confirm the removal of the fault. If the repair failed, replace the board and go to "Final Tasks" on page 141.

Task 36 —<br/>CODEC 2 CircuitryIf the CCTM checks indicate a fault in the CODEC 2 circuitry or with the<br/>digital signals to and from the circuitry, rectify the fault as follows:

- 1. Most of the CODEC 2 circuitry is situated under the CDC TOP can. If not already done, remove the CDC TOP can.
- 2. Check the following digital signals at **IC205** (see **Figure 12.13**):
  - pin 10 : DIG CDC2 LRCK
  - pin 12 : DIG CDC2 SCLK
  - pin 8 : CDC2 DIG SDTO
  - pin 9 : DIG CDC2 SDTI.

These signals to and from the digital board should all be active:

digital signals: 3.3 ± 0.3 V

- 3. If the digital signals are correct, the CODEC 2 circuitry is suspect; go to Step 6. If they are not, go to Step 4.
- 4. If any or all digital signals are missing, check the connections between **IC205** and the digital board (see **Figure 12.13**).
- 5. If there are faults such as open circuits in the connections, repair the circuitry and repeat <u>Task 34</u>.

If the connections are not faulty, then the digital board is faulty. Replace the board and go to "Final Tasks" on page 141.

- 6. The CODEC 2 circuitry comprises **IC205** and associated components under the CDC TOP can (see **Figure 12.13**) as well as **R246** under the CDC BOT can (see **Figure 10.3 on page 160**). Locate the fault.
- 7. Repair the circuitry. Note that, if the circuitry is functioning properly, probing the TP501 test point (see Figure 12.14) during power-up will show a five-step staircase signal followed by a random nine-step staircase signal this is the expected power-up auto-calibration sequence.
- 8. Confirm the removal of the fault, and go to Step 9. If the repair failed, replace the board and go to "Final Tasks" on page 141.
- 9. Replace all cans.
- 10. Repeat <u>Task 34</u> to confirm the removal of the fault. If the repair failed, replace the board and go to "Final Tasks" on page 141.
# 13 Transmitter Fault Finding (25W)

| Introduction             | This section covers the diagnosis of faults in the 25W transmitter circuitry. The main indication of a fault in the transmitter is a reduction in range. This implies that the power output is wrong or too low. Another type of fault is manifested when the radio always transmits at full power, even if set otherwise. Regardless of the fault, the lock status should be normal. |
|--------------------------|----------------------------------------------------------------------------------------------------|
| Fault-Diagnosis<br>Tasks | The procedure for diagnosing transmitter faults is divided into tasks, which are grouped into the following sections:                                                                                                    |
|                          | "Power Supplies"                                                                                                    |
|                          | ■ "Transmitter RF Power"                                                                                                    |
|                          | <ul> <li>"Biasing of PA Driver and PAs"</li> </ul>                                                                                                    |
|                          | ■ "RF Signal Path".                                                                                                    |
|                          | Before beginning the fault diagnosis with "Power Supplies", note the following information regarding CCTM commands, frequency bands, can removal and replacement, and transmit tests.                                                                                                    |
| CCTM Commands            | The CCTM commands required in this section are listed in Table 13.1.<br>Full details of the commands are given in "Computer-Controlled Test                                                                                                    |

| Table 13.1         CCTM commands required for the diagnosis of faults in the transmitter |
|------------------------------------------------------------------------------------------|
|------------------------------------------------------------------------------------------|

Mode (CCTM)" on page 114.

| Command          | Description                                                                                                    |
|------------------|----------------------------------------------------------------------------------------------------|
| 33               | Set radio in transmit mode                                                                                         |
| 47               | Read temperature near PAs — displays temperature ${f x}$ in degrees celsius and voltage ${f y}$                    |
| 101 <b>x y</b> 0 | Set transmit frequency ( $\mathbf{x}$ in Hertz) and receive frequency ( $\mathbf{y}$ in Hertz) to specified values |
| 114 <b>x</b>     | Set DAC value <b>x</b> (in range 0 to 1023) of transmit power                                                      |
| 304              | Read clamp current at gate of PA driver — displays DAC value ${f x}$ (in range 0 to 255)                           |
| 304 <b>x</b>     | Set DAC value ${f x}$ (in range 0 to 255) of clamp current at gate of PA driver                                    |
| 318              | Read forward-power level — displays corresponding voltage <b>x</b> in millivolts                                   |
| 319              | Read reverse-power level — displays corresponding voltage <b>x</b> in millivolts                                   |
| 326 <b>x</b>     | Set transmitter power level <b>x</b> (0=off, 1=very low, 2=low, 3=medium, 4=high, 5=maximum)                       |
| 331              | Read bias voltage for first PA — displays DAC value ${f x}$ (in range 0 to 255)                                    |
| 331 <b>x</b>     | Set DAC value ${f x}$ (in range 0 to 255) of bias voltage for first PA                                             |
| 332              | Read bias voltage for second PA — displays DAC value ${f x}$ (in range 0 to 255)                                   |
| 332 <b>x</b>     | Set DAC value ${f x}$ (in range 0 to 255) of bias voltage for second PA                                            |
| 334 <b>x</b>     | Set synthesizer on (x=1) or off (x=0) via DIG SYN EN line                                                          |
| 335 <b>x</b>     | Set transmit-receive switch on (x=1) or off (x=0) via DIG SYN TR SW line                                           |

**Frequency Bands** Where test procedures or figures differ according to the frequency band of the radio, the frequency band is given in brackets. The frequency band may be referred to as either 'VHF' (very high frequency) or 'UHF' (ultra high frequency) or identified by the frequency sub-band, such as 'B1'. For example:

RF output power: > 35W current: < 8A (VHF), < 9A (UHF)

A definition of frequency bands is given in "Defining Frequency Bands" on page 120.

| Table 13.2 | Lowest, centre and highest frequencies in MH | Z |
|------------|----------------------------------------------|---|
|------------|----------------------------------------------|---|

| Band | Lowest    | Centre    | Highest   |
|------|-----------|-----------|-----------|
|      | frequency | frequency | frequency |
| B1   | 136       | 155       | 174       |
| H5   | 400       | 435       | 470       |

Emergency Frequencies The following frequency ranges are reserved worldwide for use as maritime emergency frequencies or by distress beacons:

- B1 band: 156.8MHz ± 375kHz
- D1 band: 243 MHz  $\pm 5$  kHz
- H5 band: 406.0 to 406.1 MHz.

Do <u>not</u> program the radio with any frequency in the above ranges.

Can Removal

There are five cans shielding the bulk of the transmitter circuitry:

- PAD TOP
- PAF TOP
- DIRC TOP
- PIN TOP
- LPF TOP.

To remove any can, first remove the board. In the case of the PAD TOP and PAF TOP cans, first detach the heat-transfer block from the board. Secure the block again after removing the cans. Follow the procedures given in "Disassembly and Reassembly" on page 121.

#### Can Replacement Replace all cans that have been removed only after repairing the board. This applies to the B1 and H5 and bands. For certain other bands the transmitter will not operate correctly unless all the cans are fitted.

| Transmit Tests                                 | The following points need to be borne in mind when carrying out transr tests:                                                                                                    |  |  |
|------------------------------------------------|----------------------------------------------------------------------------------------------------|--|--|
|                                                | <ul> <li>secure board</li> </ul>                                                                                                    |  |  |
|                                                | <ul> <li>ensure proper antenna load</li> </ul>                                                                                                    |  |  |
|                                                | <ul> <li>limit duration of transmit tests</li> </ul>                                                                                                    |  |  |
|                                                | <ul> <li>protect against accidental transmissions</li> </ul>                                                                                                    |  |  |
|                                                | <ul> <li>avoid thermal and RF burns.</li> </ul>                                                                                                    |  |  |
|                                                | These points are discussed in more detail below.                                                                                                    |  |  |
| Secure Board                                   | Before conducting any transmit tests, ensure that the board is adequately<br>secured in the chassis. This is essential if overheating of the radio is to be<br>avoided. (As mentioned earlier, the heat-transfer block must already be<br>secured to the board of the assembly.)                                                                                                    |  |  |
| Ensure Proper<br>Antenna Load                  | The radio has been designed to operate with a $50\Omega$ termination impedance,<br>but will tolerate a wide range of antenna loading conditions. Nevertheless,<br>care should be exercised. Normally the RF connector on the board will be<br>connected to the RF communications test set as shown in Figure 6.8 on<br>page 105. But for those tests where this connection is not necessary, a $50\Omega$<br>load may be used instead. Do not operate the transmitter without such a load<br>or without a connection to the test set. Failure to do so might result in<br>damage to the power output stage of the transmitter. |  |  |
| Limit Duration of<br>Transmit Tests            | After setting the frequency and power level (if necessary), enter the CCTM command <i>33</i> to perform a transmit test. This command places the radio in transmit mode. After completing the measurement or check required, immediately enter the CCTM command <i>32</i> . This command returns the radio to the receive mode. Restricting the duration of transmit tests in this way will further limit the danger of overheating. The reason for this precaution is that the transmit timers do not function in the CCTM mode.                                                                                              |  |  |
| Protect Against<br>Accidental<br>Transmissions | Under certain circumstances the microprocessor can key on the transmitter.<br>Ensure that all instruments are protected at all times from such accidental transmissions.                                                                                                    |  |  |
| Avoid Thermal<br>and RF Burns                  | Avoid thermal burns. Do <u>not</u> touch the cooling fins or underside of the radio body when the transmitter is or has been operating. Avoid RF burns. Do <u>not</u> touch the antenna or the RF signal path on the circuit board while the transmitter is operating.                                                                                                    |  |  |

#### 13.1 Power Supplies

Introduction

First check that a power supply is not the cause of the fault. There are two power supplies and a switch circuit for the transmitter:

- Task 1: 13.8V DC supply from power connector (+13V8 BATT)
- Task 2: switch circuit for 13.8V DC supply

■ Task 3: 9V DC supply from 9V regulator in PSU module (+9v0 TX). The measurement and test points for diagnosing faults in the power supplies are summarized in Figure 13.1.

Figure 13.1 Measurement and test points for diagnosing faults involving the power supplies for the transmitter

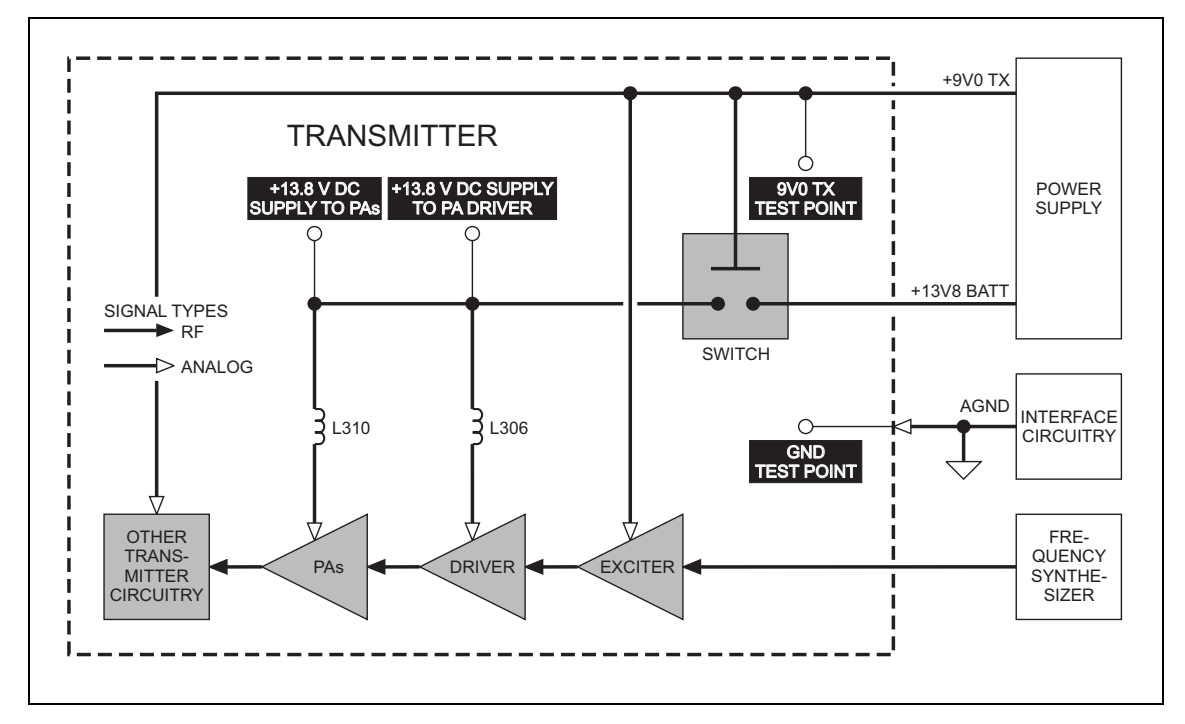

First check the power supply from the power connector.

1. Obtain a needle probe to use for measurements of the power supply at the PA driver and PAs. If none is available, remove the PAF TOP and PAD TOP cans.

- 2. Set the DC power supply to 13.8 V, with a current limit of 9A.
- 3. Program the radio with the <u>highest</u> frequency in the radio's frequency band: Enter the CCTM command *101 x x 0*, where *x* is the frequency in Hertz. The required values for the different frequency bands are given in **Table 13.2**.
- 4. Enter the CCTM command *326 5* to set the radio to maximum power.
- 5. Attempt to place the radio in transmit mode. Enter the CCTM command *33*.
- 6. If the radio enters the transmit mode, continue with Step 7. If instead a *C03* error is displayed in response to the command *33*, go to <u>Task 7</u> in "Transmitter RF Power" on page 230.
- 7. Measure the voltage at the point on **L310** shown in **Figure 13.2**. This is the supply at the common drain of **Q309** and **Q310**, and should be:

common drain of Q309 and Q310: more than 13V DC  $\,$ 

- Also measure the voltage at the point on L306 shown in Figure 13.3. This is the supply at the drain of Q306, and should be:
- 9. Enter the CCTM command *32* to place the radio in receive mode.
- 10. If the power supply measured in Step 7 and Step 8 is not correct, go to <u>Task 2</u>. If it is, go to <u>Task 3</u>.

Task 1 — 13.8V Power Supply

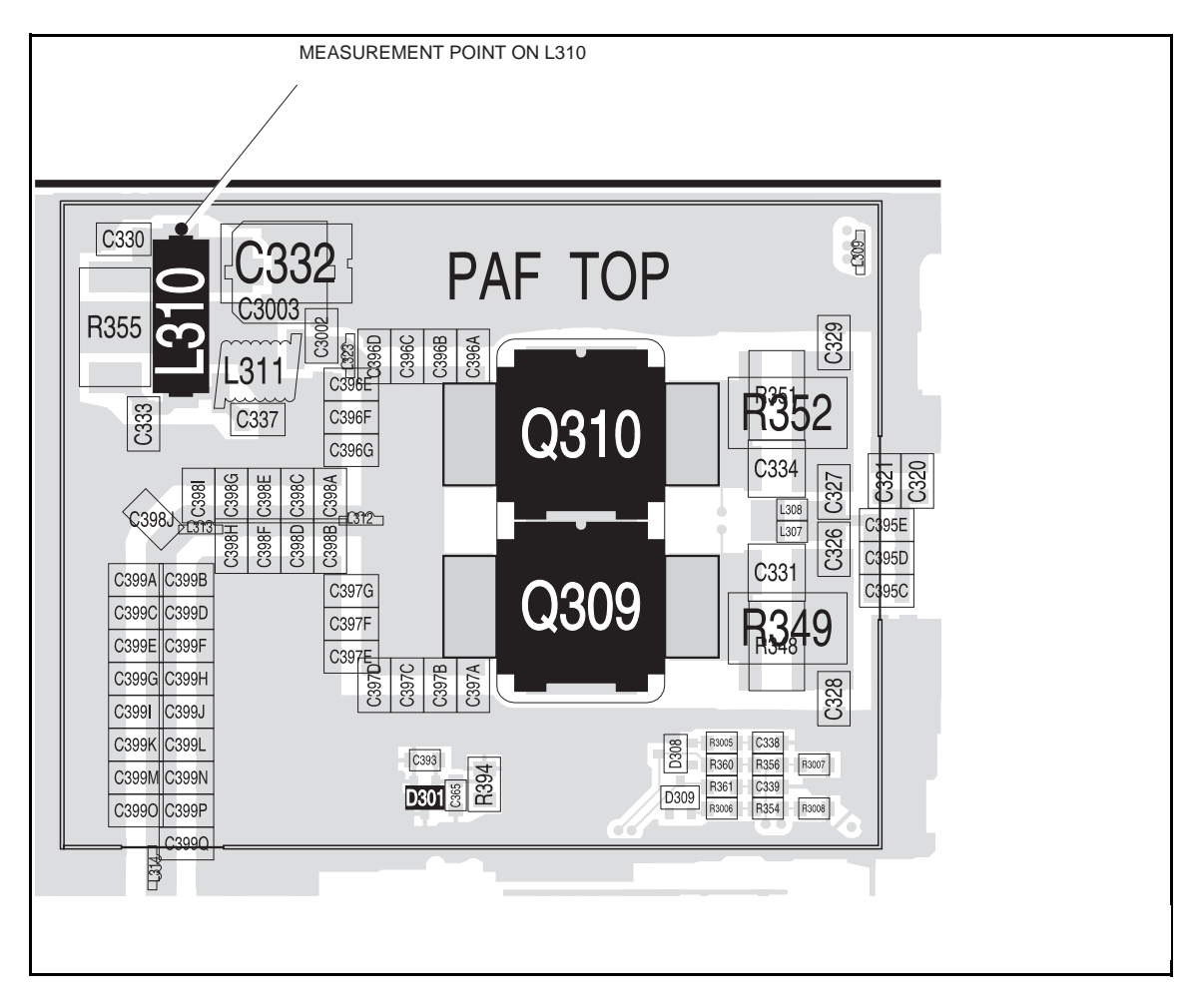

Figure 13.2 Point for measuring the power supply to the PAs (UHF shown)

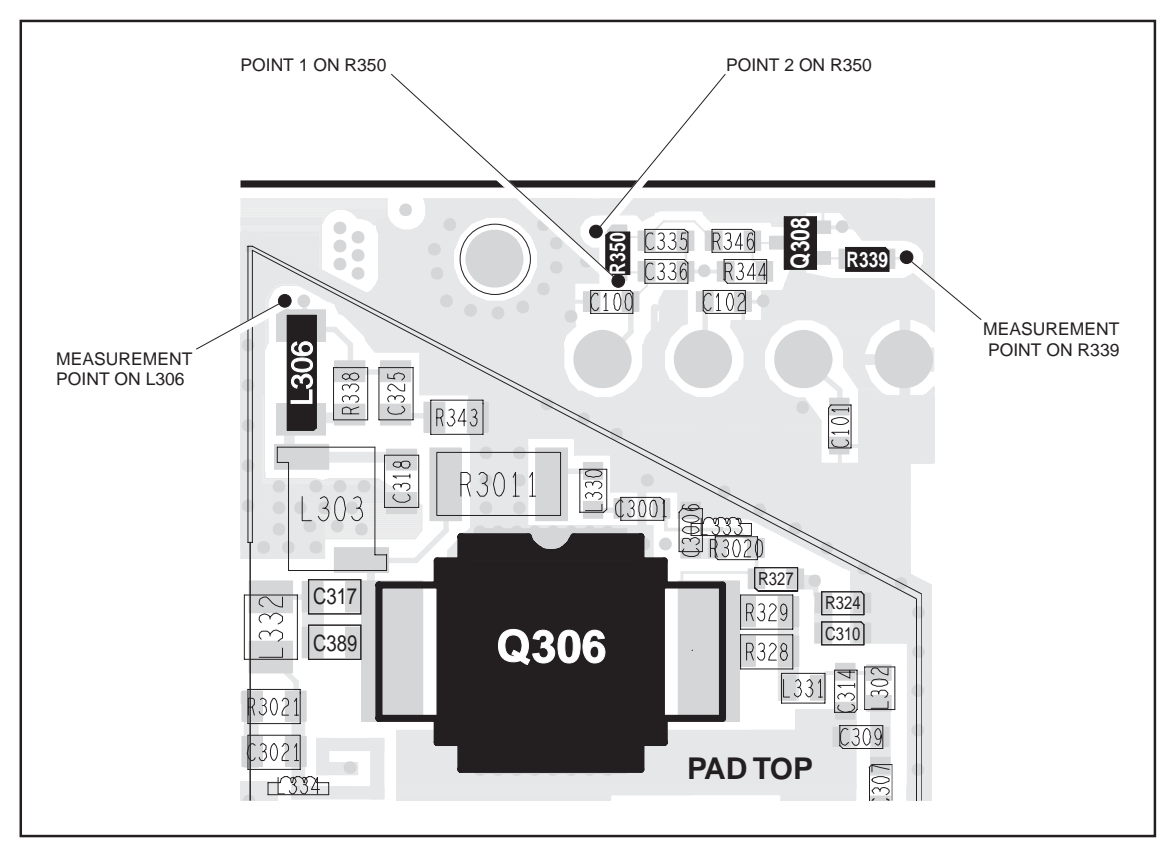

Figure 13.3 Point for measuring the power supply to the PA driver (VHF shown)

Task 2 —<br/>Check Switch CircuitIf the power supply to the drains of the PAs and PA driver is not correct, the<br/>switch circuit is suspect. Check the circuit as follows:

1. Measure the voltage at the point 1 on **R350** shown in **Figure 13.3**. The voltage should be:

point 1 on R350: 13.8V DC

- 2. If the voltage measured in Step 1 is correct, go to Step 3. If it is not, check for continuity between **R350** and the power connector. Repair any fault and conclude with Step 8.
- 3. Measure the voltage at **R339** as shown in **Figure 13.3**. The voltage should be:

R339: 9V DC

- 4. If the voltage measured in Step 3 is correct, go to Step 5. If it is not, go to <u>Task 3</u> and check the 9V power supply.
- 5. Measure the voltage at the point 2 on **R350** shown in **Figure 13.3**. The voltage should be:

point 2 on R350: < 5 V DC

- 6. If the voltage measured in Step 5 is correct, go to Step 7. If it is not, replace **Q308** see **Figure 13.3** and conclude with Step 8.
- 7. Remove the heat-transfer block from the board. Replace **Q311** (situated on the bottom-side of the board next to the power connector). Replace the heat-transfer block, and conclude with Step 8.
- 8. Repeat <u>Task 1</u> to confirm the removal of the fault, and go to "Final Tasks" on page 141. If the repair failed or the fault could not be found, replace the board and go to "Final Tasks" on page 141.

If the supply from the power connector is correct, check the 9V DC supply.

- 1. Enter the CCTM command *326 1* to set the transmitter power level very low.
- 2. Enter the CCTM command *33* to place the radio in transmit mode.
- 3. Measure the supply voltage between the 9v0 TX test point and the GND test point (see Figure 13.4).

supply 9V0 TX: 9.0  $\pm$  0.5V DC

- 4. Enter the CCTM command *32* to place the radio in receive mode.
- If the supply measured in Step 3 is correct, go to <u>Task 4</u> in "Transmitter RF Power" on page 228. If it is not, the 9V regulator **IC601** and the associated switching circuitry **Q603** are suspect; go to <u>Task 3</u> of "Power Supply Fault Finding" on page 160.

Task 3 —

**9V Power Supply** 

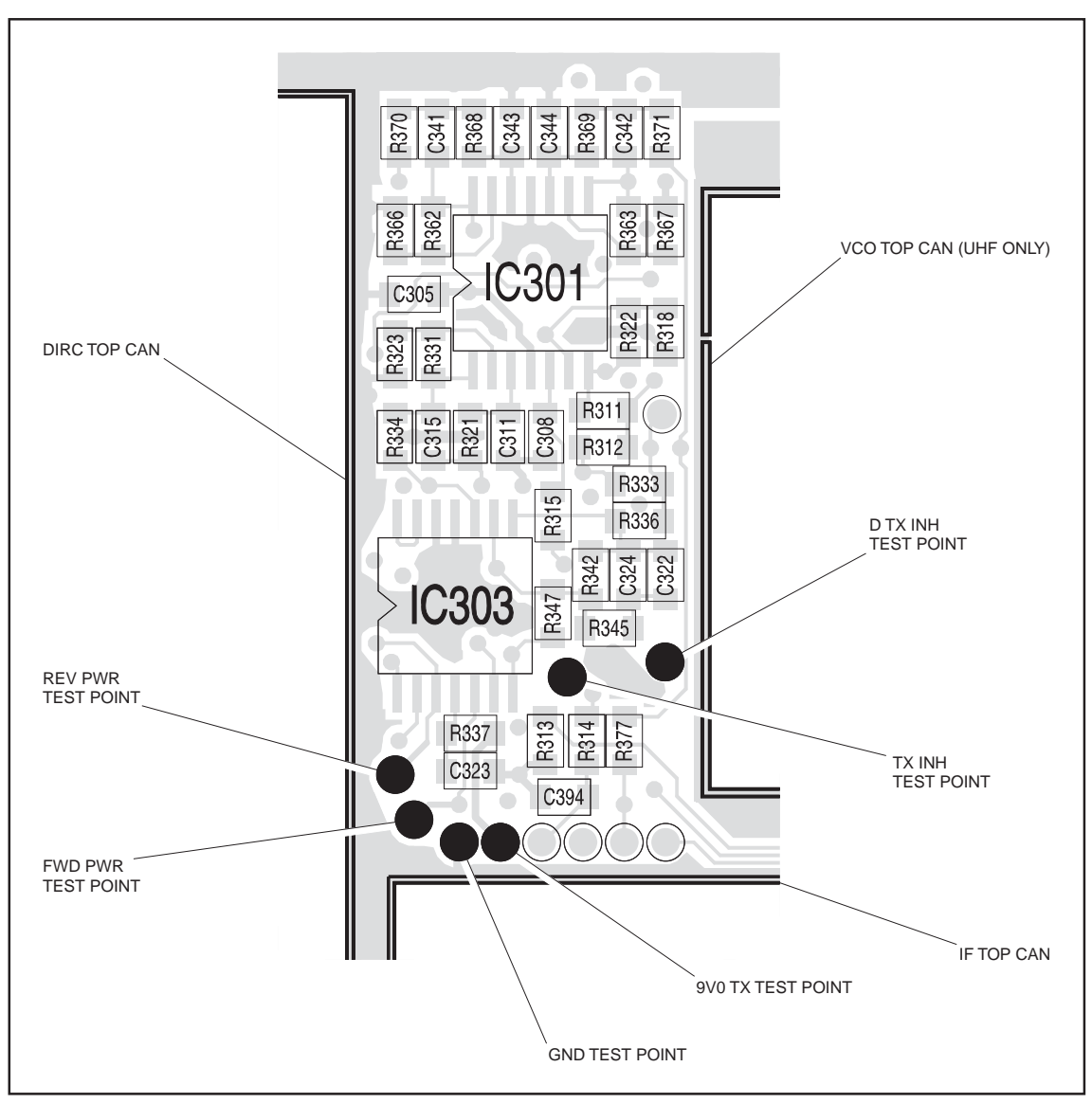

Figure 13.4 Test points for checking the 9V supply, the forward and reverse RF power, and the inhibiting of the transmitter

## 13.2 Transmitter RF Power

Introduction If there is no fault with the power supplies, check the transmitter RF power and correct any fault. The procedure is covered in the following eight tasks:

- Task 4: check forward and reverse powers
- Task 5: check RF output power
- Task 6: power unchanged regardless of setting
- Task 7: check for inhibiting of transmitter
- Task 8: check temperature sensor
- Task 9: power and current are skewed
- Task 10: repair output matching circuitry
- Task 11: power and current are low

The measurement points for diagnosing faults concerning the transmitter RF power are summarized in Figure 13.5. Data required for the first task (checking the forward and reverse powers) are supplied in Table 13.3.

| Table 13.3 | Voltages in millivolts | corresponding to nominal | forward and reverse powers |
|------------|------------------------|--------------------------|----------------------------|
|------------|------------------------|--------------------------|----------------------------|

| Frequency band | Forward power (318 command) | Reverse power (319 command) |
|----------------|-----------------------------|-----------------------------|
| B1             | 1100 to 2000                | < 500                       |
| Н5             | 2500 to 3500                | <1000                       |

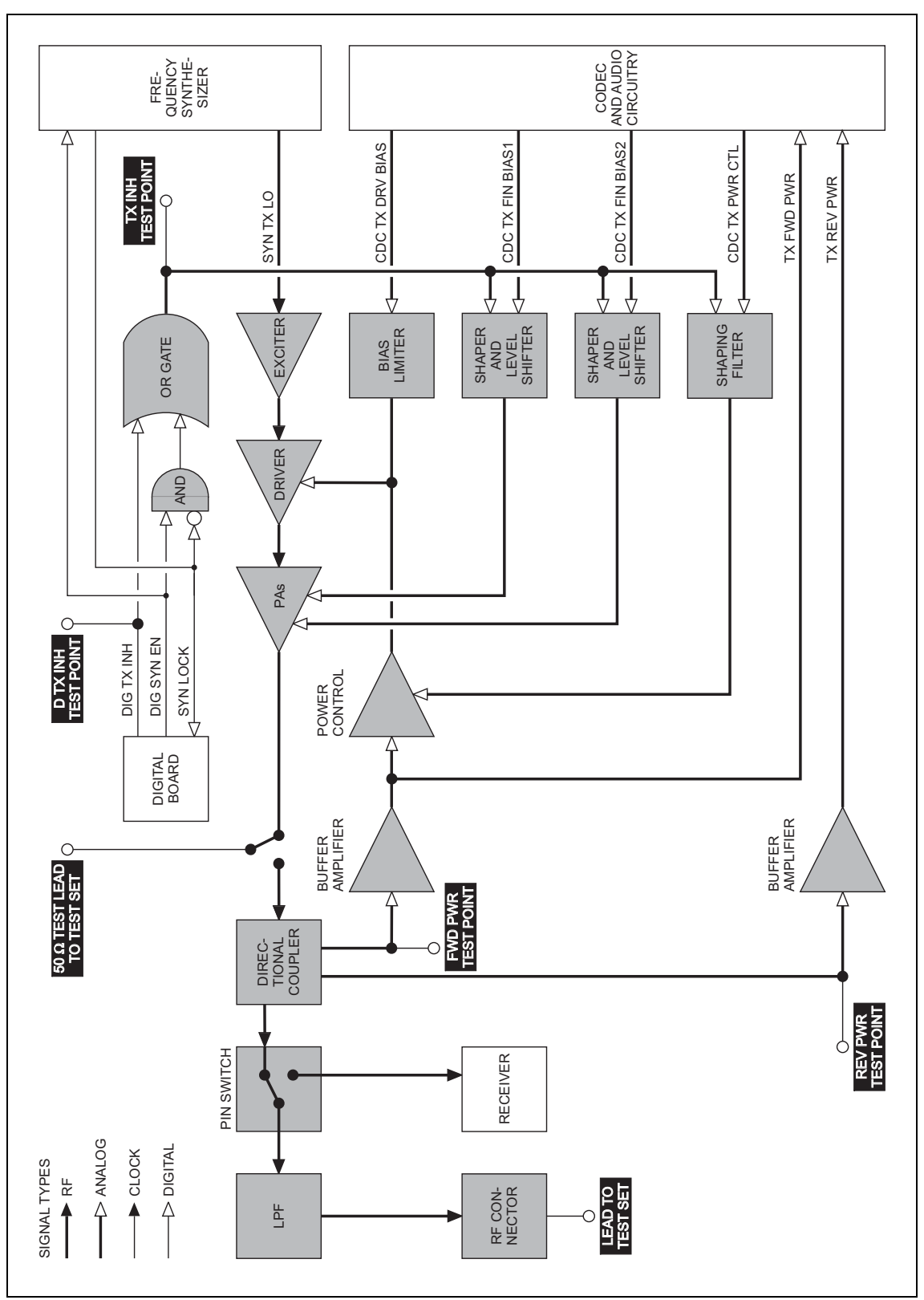

Figure 13.5 Measurement and test points for diagnosing faults concerning the transmitter RF power

Task 4 — Check Forward and Reverse Powers First check the forward and reverse powers for an indication of which part of the circuitry is suspect.

- 1. Enter the CCTM command *326 4* to set the transmitter power level high.
- 2. Enter the CCTM command *33* to place the radio in transmit mode.
- 3. Enter the CCTM command *318* to check the forward power. The value returned is the voltage in millivolts corresponding to the power level, and should be as shown in **Table 13.3**.
- 4. Confirm the above result by checking the level at the FWD PWR **test point** (see **Figure 13.4**) using an oscilloscope.
- 5. Enter the CCTM command *319* to check the reverse power. The value returned is the voltage in millivolts corresponding to the power level, and should be as shown in **Table 13.3**.
- 6. Confirm the above result by checking the level at the **REV PWR test point** (see **Figure 13.4**) using an oscilloscope.

If the oscilloscope momentarily indicates a very high reverse power, then the most likely scenario is that the antenna VSWR threshold has been exceeded and the PA has shut down to very low power.

- 7. Enter the CCTM command *32* to place the radio in receive mode.
- 8. If the values obtained in Step 3 and Step 5 are both correct, and there is no indication of a momentary high reverse power, go to <u>Task 5</u>. If one or both are incorrect, go to Step 9.
- 9. Check the connection from the RF connector on the radio to the test set.
- 10. If there is no fault, go to Step 11. If there is, rectify the fault and repeat the above measurements.
- 11. If the reverse power is momentarily too high, the directional coupler, PIN switch or LPF is suspect; go to <u>Task 29</u>. Otherwise go to <u>Task 5</u>.

If the power supplies are correct, check the RF output power of the Task 5 — Check RF Output transmitter. Power Enter the CCTM command 326 5 to set the transmitter power level 1. to the maximum value. 2. If not already done, program the radio with the <u>highest</u> frequency in the radio's frequency band: Enter the CCTM command 101 x x 0, where **x** is the frequency in Hertz. The required values for the different frequency bands are given in Table 13.2. 3. Enter the CCTM command 33 to place the radio in transmit mode. 4. Note the RF output power measured by the test set, and note the current reading on the DC power supply. RF output power: > 30W current: < 8A (VHF), < 9A (UHF) 5. Enter the CCTM command 32 to place the radio in receive mode. 6. Program the radio with the <u>centre</u> frequency in the radio's frequency band: Enter the CCTM command  $101 \times 20$ , where  $\times$  is the frequency in Hertz. The required values for the different frequency bands are given in Table 13.2. 7. Repeat Step 3 to Step 5. 8. Program the radio with the <u>lowest</u> frequency in the radio's frequency band: Enter the CCTM command 101 **x x** 0, where **x** is the frequency in Hertz. The required values for the different frequency bands are given in Table 13.2. 9. Repeat Step 3 to Step 5. 10. Depending on the results of the above measurements, proceed to the task indicated in Table 13.4. Note that the power and current are considered to be skewed if they are low at one part of the frequency

## Table 13.4Tasks to be performed according to the results of the power and current measurements<br/>of Task 5

band and high elsewhere.

| Power                         | Current       | Task                                           |
|-------------------------------|---------------|------------------------------------------------|
| Correct                       | Correct       | Task 6 — Power unchanged regardless of setting |
| Correct                       | Wrong         | Task 29 — Check power at directional coupler   |
| Skewed                        | Skewed        | Task 9 — Power and current are skewed          |
| Low (> 0.1W)                  | Low (> 0.5A)  | Task 11 — Power and current are low            |
| None at RF connector (< 0.1W) | Low (> 0.5A)  | Task 29 — Check power at directional coupler   |
| None at RF connector (< 0.1W) | None (< 0.5A) | Task 7 — Check for inhibiting of transmitter   |

Task 6 — Power Unchanged Regardless of Setting If all the power and current values measured in Task 5 are correct, it is likely that the power remains unchanged regardless of the power setting.

- 1. Enter the following CCTM commands in turn and measure the RF output power in each case:
  - *326 4*
  - *326 3*
  - *326.2*
  - *326 1*
- 2. The above measurements should confirm that the power remains unchanged at all settings. Carry out <u>Task 12</u> and then <u>Task 19</u>.

Task 7 — Check for Inhibiting of Transmitter If the transmitter is drawing no current or the wrong current, check whether it is being inhibited. This check is also required if a *CO3* error occurs in Task 1.

- 1. If not already done, enter the CCTM command *33* to place the radio in transmit mode.
- 2. Check the logic signal at the TX INH **test point** (see **Figure 13.4**). The signal should be:

TX INH test point: about OV (inactive)

- 3. If the signal is inactive as required, go to Step 4. If it is active about 1.1V the transmitter is being inhibited; go to Step 5.
- 4. Enter the CCTM command *32* to place the radio in receive mode, and go to <u>Task 12</u> in "Biasing of PA Driver and PAs" on page 236.
- 5. Check the logic signal at the D TX INH **test point** (see **Figure 13.4**). The signal should be:

D TX INH test point: about OV (inactive)

- 6. If the signal is inactive as required, go to Step 8. If it is active about 3.2V the temperature sensor is suspect; go to Step 7.
- 7. Enter the CCTM command *32* to place the radio in receive mode, and go to <u>Task 8</u>.
- 8. The lock status is possibly no longer normal. Enter the CCTM command *72* and check the lock status.
- 9. Enter the CCTM command *32* to place the radio in receive mode.
- 10. The normal lock status is *110*. If it is not, proceed to the relevant section. If it is, go to Step 11.
- 11. Check for short circuits on the DIG TX INH line from the D TX INH test point.

12. Repair any fault, confirm the removal of the fault, and go to "Final Tasks" on page 141. If the repair failed or no fault could be found, replace the board and go to "Final Tasks" on page 141.

| Task 8 —<br>Check Temperature<br>Sensor | If the transmitter is being inhibited and the logic signal at the D TX INH test point is active, a fault in the temperature sensor might be the cause. |                                                                                                    |  |
|-----------------------------------------|----------------------------------------------------------------------------------------------------|----------------------------------------------------------------------------------------------------|--|
|                                         | 1.                                                                                                    | Enter the CCTM command 47 to check the temperature reading.                                                                                                    |  |
|                                         | 2.                                                                                                    | Of the two numbers returned, the first is the temperature in degrees celsius and should be about 25°C. If it is, go to <u>Task 12</u> in "Biasing of PA Driver and PAs" on page 236. If it is not, go to Step 3. |  |
|                                         | 3.                                                                                                    | If not already done, remove the PAF TOP can.                                                                                                    |  |
|                                         | 4.                                                                                                    | Check <b>D301</b> and the surrounding components — see <b>Figure 13.6</b> .                                                                                                    |  |
|                                         | ~                                                                                                    | Kulture to be the second CODEC and And the Fach Find the structure                                                                                                    |  |

5. If there is no fault, go to "CODEC and Audio Fault Finding" on page 335. If a fault is found, repair it, confirm the removal of the fault, and go to "Final Tasks" on page 141. If the repair failed, replace the board and go to "Final Tasks" on page 141.

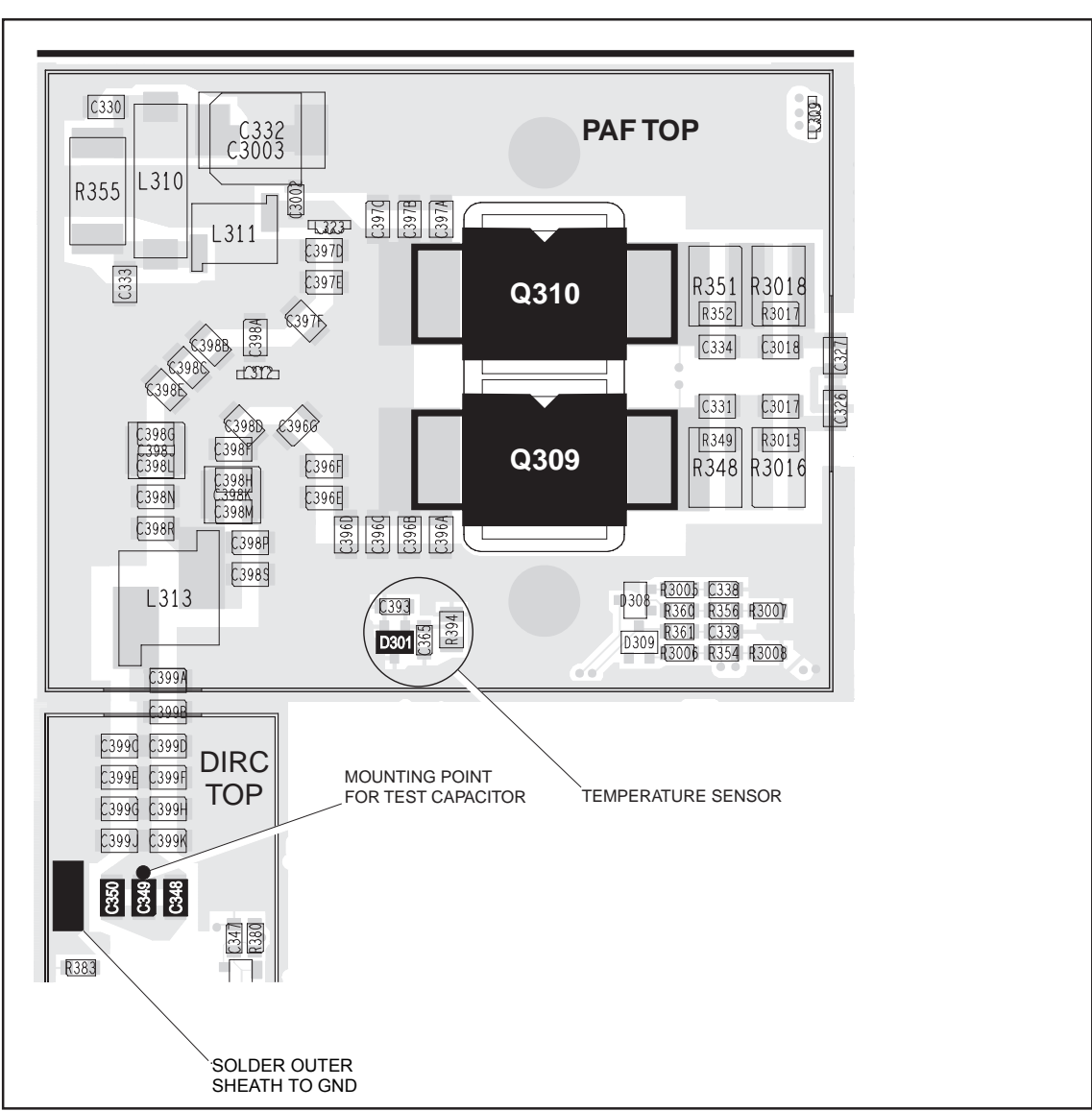

Figure 13.6 PA circuitry under the PAF TOP can and part of the directional coupler under the DIRC TOP can (VHF shown)

Task 9 — Power and Current Are Skewed If the RF output power and the supply current are skewed, the output matching is suspect.

- 1. Remove the DIRC TOP can.
- 2. Remove the coupling capacitors C348, C349 and C350 see Figure 13.6.
- 3. Solder one terminal of a test capacitor to the PCB at the point shown in **Figure 13.6**. Mount the capacitor vertically. Use a test capacitor of the type GRM111, DLI C17, ATC100B, or the equivalent.

The value of the capacitor depends on the frequency band of the radio:

- B1 680 pF
- H5 82 pE.
- 4. Solder a  $50\Omega$  test lead to the PCB. Solder the outer sheath in the position shown in **Figure 13.6**, and solder the central wire to the other terminal of the test capacitor.
- 5. Connect the test lead to the test set.
- 6. Program the radio with the <u>highest</u> frequency in the radio's frequency band: Enter the CCTM command *101 x x 0*, where *x* is the frequency in Hertz.
- 7. Enter the CCTM command *33* to place the radio in transmit mode.
- 8. Note the RF output power measured by the test set, and note the current reading on the DC power supply.

RF output power: > 35W current: < 8A (VHF), < 9A (UHF)

- 9. Enter the CCTM command *32* to place the radio in receive mode.
- 10. Program the radio with the <u>centre</u> frequency in the band: Enter the CCTM command  $101 \times x 0$ , where x is the frequency in Hertz.
- 11. Repeat Step 7 to Step 9.
- 12. Program the radio with the <u>lowest</u> frequency in the band: Enter the CCTM command  $101 \times 30$ , where  $\times$  is the frequency in Hertz.
- 13. Repeat Step 7 to Step 9.
- 14. If the power and current are still skewed, go to <u>Task 10</u>. If the power and current are correct, remove the test lead and test capacitor, resolder the coupling capacitors in position, and go to <u>Task 31</u> the PIN switch and LPF require checking.

Task 10 — Repair Output Matching Circuitry If the checks in Task 9 show that the power and current are still skewed, there is a fault in the output matching circuitry.

- 1. If not already done, remove the PAF TOP can.
- 2. Check for faulty, shorted or misplaced components in the circuit between the test capacitor and the common drain of **Q309** and **Q310** (see **Figure 13.6**). Repair any fault.
- 3. Program the radio with the <u>highest</u> frequency in the radio's frequency band: Enter the CCTM command *101 x x 0*, where *x* is the frequency in Hertz.
- 4. Enter the CCTM command *33* to place the radio in transmit mode.
- 5. Note the RF output power measured by the test set, and note the current reading on the DC power supply.

```
RF output power: > 35W
current: < 8A (VHF), < 9A (UHF)
```

- 6. Enter the CCTM command *32* to place the radio in receive mode.
- 7. Program the radio with the <u>centre</u> frequency in the band: Enter the CCTM command  $101 \times 30$ , where  $\times$  is the frequency in Hertz.
- 8. Repeat Step 4 to Step 6.
- 9. Program the radio with the <u>lowest</u> frequency in the band: Enter the CCTM command *101 x x 0*, where *x* is the frequency in Hertz.
- 10. Repeat Step 4 to Step 6.
- 11. Remove the test lead and test capacitor, and resolder the coupling capacitors **C348**, **C349** and **C350** in position (see **Figure 13.6**).
- 12. If the power and current are now correct at all three frequencies, the fault has been rectified; go to "Final Tasks" on page 141. If they are not, go to <u>Task 25</u> in "RF Signal Path" on page 255.

If the RF output power and the supply current are uniformly low at all Task 11 — Power and Current frequencies, one of the PAs is suspect or the input to the PAs is reduced. Are Low Check each PA in turn: 1. For the first PA (Q310), enter the CCTM command 331 to check the DAC value of final bias 1 (CDC TX FIN BIAS 1). Record the value *x* returned. 2. Note the current reading on the DC power supply. 3. Enter the CCTM command 331 1 to turn off final bias 1. 4. Enter the CCTM command 33 to place the radio in transmit mode. Note the RF output power measured at the test set. This should be 5. as shown in Table 13.5. 6. If the RF power is correct, go to Step 7 to repeat the check with the second PA. If it is not, enter the CCTM command 32 to place the radio in receive mode, and carry out Task 12 and then Task 13. For the second PA (Q309), enter the CCTM command 332 to check 7. the DAC value of final bias 2 (CDC TX FIN BIAS 2). Record the value yreturned. 8. Note the current reading on the DC power supply. 9. Enter the CCTM command 332 1 to turn off final bias 2. 10. With the radio still in transmit mode, note the RF output power measured at the test set. This should be as shown in Table 13.5. 11. Enter the CCTM command 32 to place the radio in receive mode. 12. If the RF power measured in Step 10 is correct, go to "RF Signal Path" on page 254. If it is not, carry out Task 12 and then Task 16.

Table 13.5 RF output power of individual RF power amplifiers at different frequencies

| Frequency band | Frequency within band |                  |                   |
|----------------|-----------------------|------------------|-------------------|
|                | Lowest frequency      | Centre frequency | Highest frequency |
| B1             | 29 ± 5W               | 34 ± 5W          | 29 ± 5W           |
| Н5             | 5 ± 5W                | 12 ± 5W          | 27 ± 5W           |

### 13.3 Biasing of PA Driver and PAs

The measurements of the transmitter RF output power in "Transmitter RF Introduction Power" might indicate a need to check the biasing of the two PAs and the PA driver. The procedure is covered in this section. There are thirteen tasks grouped as follows: Task 12: prepare to check biasing Task 13 to Task 15: check biasing of first PA Task 16 to Task 18: check biasing of second PA Task 19 and Task 20: check biasing of PA driver ■ Task 21 to Task 24: repair circuitry The test and measurement points for diagnosing faults in the biasing of the PAs and PA driver are summarized in Figure 13.7. If the transmitter is not being inhibited, check the biasing of the two PAs Prepare to and the PA driver. First make the following preparations: Check Biasing 1. Set the current limit on the DC power supply to 2A. 2. Enter the CCTM command 331 to check the DAC value of final bias 1 (CDC TX FIN BIAS 1) at maximum power. Record the value *x* returned. 3. Enter the CCTM command 332 to check the DAC value of final bias 2 (CDC TX FIN BIAS 2) at maximum power. Record the value y returned. 4. Enter the CCTM command 304 to check the DAC value of the clamp current at the driver gate. Record the value *z* returned. 5. Enter the CCTM command 33 to place the radio in transmit mode. 6. Switch off all biases by entering the following CCTM commands in sequence: **3**311 ■ *3321* **3**04 1 114 1023

- *334 0*
- *335 0*
- 7. Note the current reading on the DC power supply. This will be less than 500 mA.
- 8. With the radio still in transmit mode, check the biasing of the PAs and PA driver, beginning with <u>Task 13</u>.

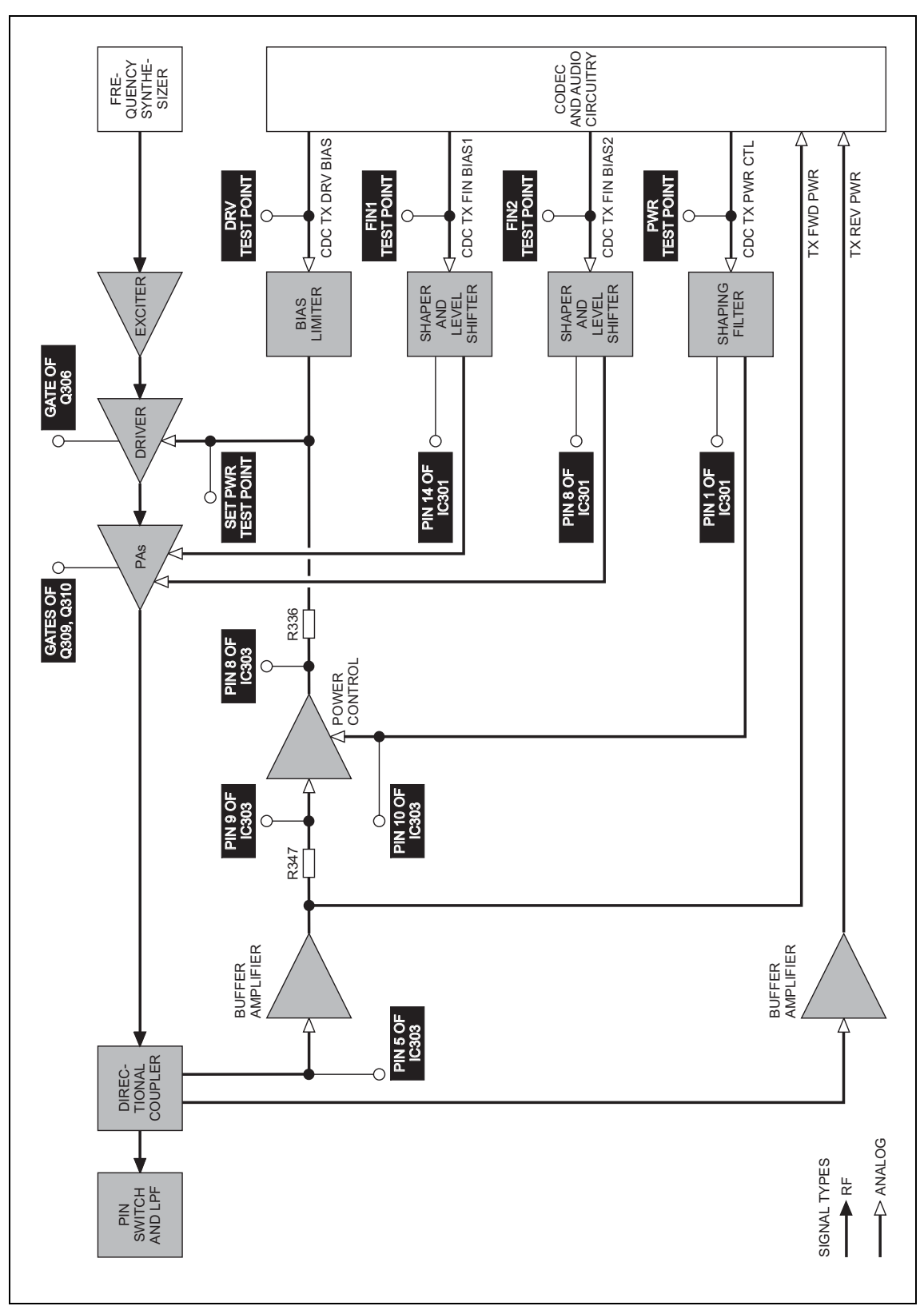

Figure 13.7 Measurement and test points for diagnosing faults in the biasing of the PAs and PA driver

Check the biasing of the first PA (Q310).

Task 13 — Check Biasing of First PA

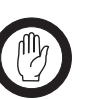

**Important** Ensure that the current limit on the DC supply is 2A. And, when entering the CCTM command 331 **x**, do not specify a value **x** higher than that recorded in Task 12. Failure to do so might result in the destruction of the PAs.

1. Use a multimeter to measure the voltage at pin 14 of **IC301** (see **Figure 13.8**). The voltage should be:

pin 14 of IC301: < 100mV (initially)

- 2. Note the current reading on the DC power supply. As mentioned in Step 7 of <u>Task 12</u>, this will be less than 500mA.
- 3. Enter the CCTM command 331 x (where x was recorded in <u>Task 12</u>).
- 4. Check that the voltage changes to:

pin 14 of IC301: 2 to 5V (after entry of CCTM 331 x)

- 5. Also note the current reading. This should increase by an amount approximately equal to the offset given in **Table 13.6**.
- 6. If the voltage and current are both correct, go to Step 7. If the voltage is correct but not the current, go to <u>Task 14</u>. If neither the current nor the voltage is correct, go to <u>Task 15</u>.
- 7. Enter the CCTM command *331 1* to switch off final bias 1, and go to <u>Task 16</u>.

 Table 13.6
 Gate biases for the PAs and PA driver at high power

| Frequency band | Offset currents in mA |           |           |  |
|----------------|-----------------------|-----------|-----------|--|
|                | First PA              | Second PA | PA driver |  |
| B1             | 750                   | 750       | 300       |  |
| Н5             | 1000                  | 1000      | 450       |  |

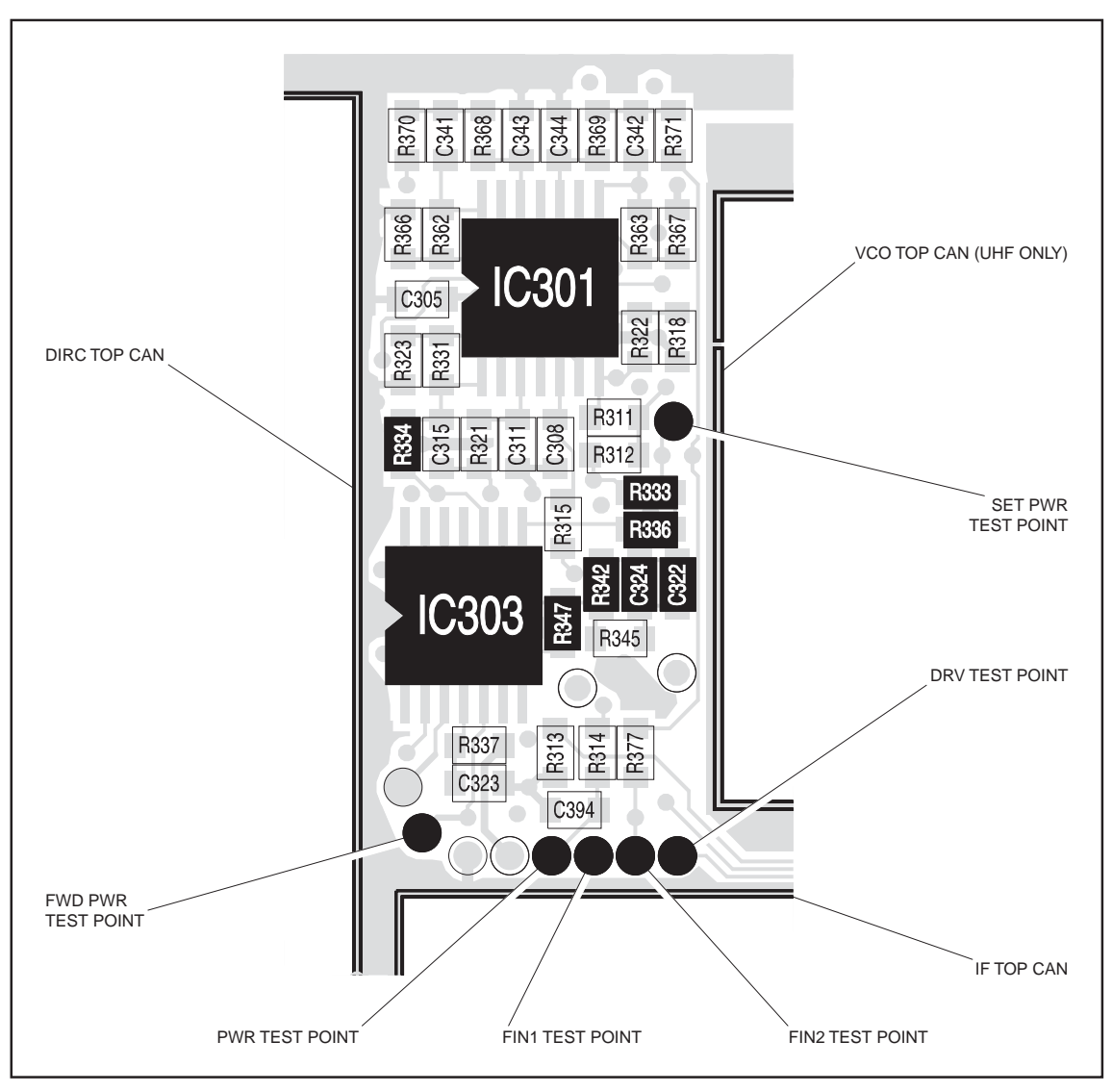

Figure 13.8 Test points and components of the shaping filter

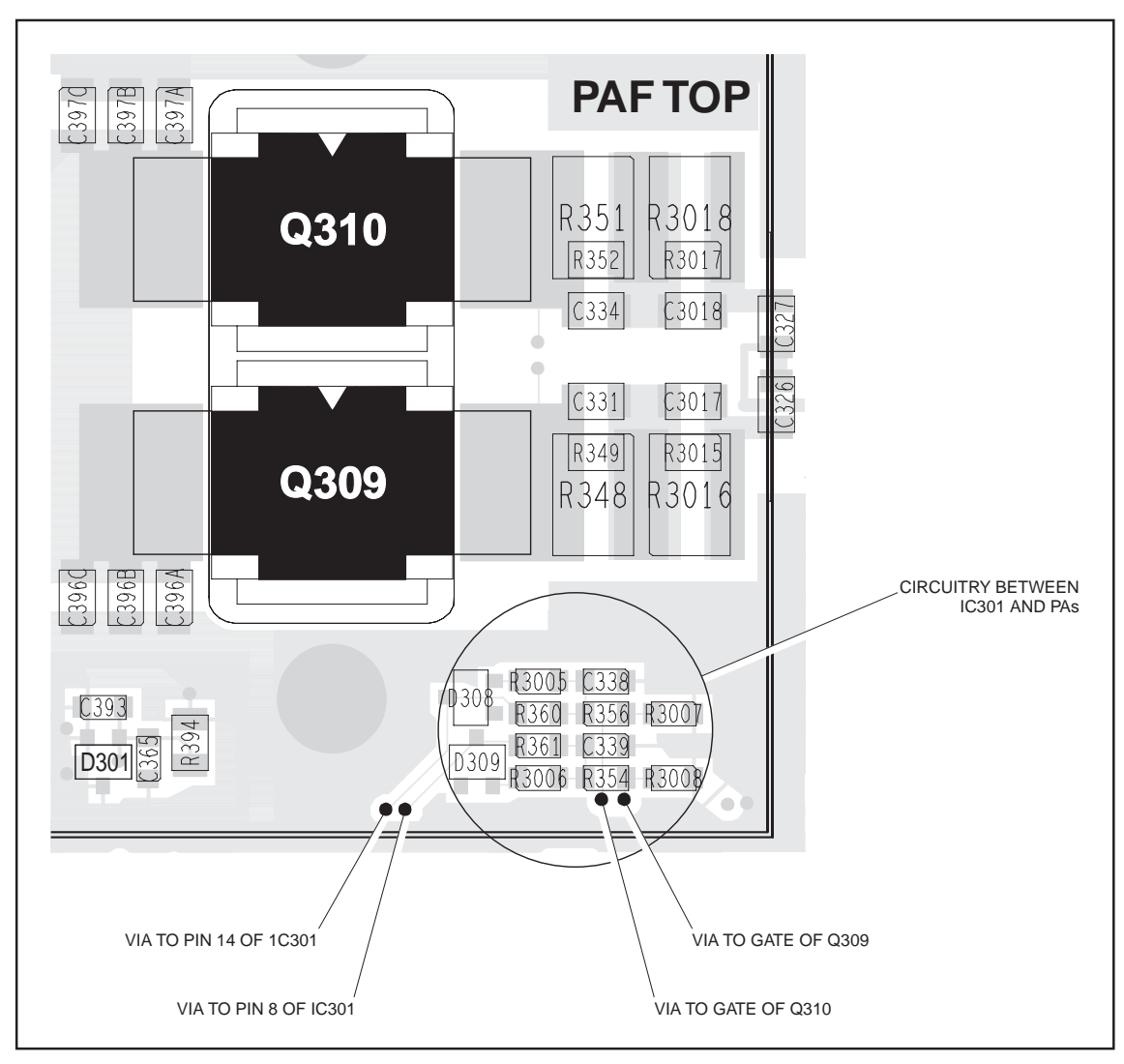

Figure 13.9 PA circuitry under the PAF TOP can (VHF shown)

Task 14 — Shaper and Level Shifter If the voltage measured in Task 13 is correct but not the current, either the first PA or the shaper and level shifter for the PA is suspect.

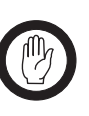

Important

Ensure that the current limit on the DC supply is 2A. And, when entering the CCTM command 331 x, do not specify a value x higher than that recorded in Task 12. Failure to do so might result in the destruction of the PAs.

- 1. If the PAF TOP can has already been removed, go to Step 5. If it has not, go to Step 2.
- 2. Enter the CCTM command *32* to place the radio in receive mode.
- 3. Remove the PAF TOP can.
- 4. Enter the CCTM command *33* to place the radio in transmit mode.
- 5. Enter the CCTM command 331 x (where x was recorded in <u>Task 12</u>).
- 6. Check that the voltage at the gate of Q310 is (see Figure 13.9): gate of Q310: 2 to 5V
- 7. Enter the CCTM command *32* to place the radio in receive mode.
- 8. If the voltage measured above is correct, **Q310** is faulty; replace the board and go to "Final Tasks" on page 141. If it is not correct, go to Step 9.
- 9. Check the circuitry between pin 14 of **IC301** and the gate of **Q310** (see **Figure 13.9**). If a fault is found, repair it, confirm the removal of the fault, and go to "Final Tasks" on page 141. If the repair failed or Q310 itself is faulty, replace the board and go to "Final Tasks" on page 141.

Task 15 — Shaping Filter for Power Control If neither the voltage nor the current measured in Task 13 is correct, then the shaping filter for the power-control circuitry or the CODEC and audio circuitry is suspect.

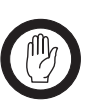

Important Ensure that the current limit on the DC supply is 2A.And, when entering the CCTM command 331 x, do not specify a value x higher than that recorded in Task 12.Failure to do so might result in the destruction of the PAs.

1. Use the multimeter to measure the voltage at the FIN1 test point (see Figure 13.8). The voltage should be:

FIN1 test point:  $18 \pm 2 \text{mV}$  (initially)

- 2. Enter the CCTM command 331 x (where x was recorded in Task 12).
- 3. Check that the voltage changes to:

FIN1 test point: 1.1 to 2.7V (after entry of CCTM 331 x)

- 4. Enter the CCTM command *32* to place the radio in receive mode.
- 5. If the voltage measured above is correct, go to Step 6. If it is not, go to "CODEC and Audio Fault Finding" on page 335.
- 6. Check **IC301** and the surrounding shaping-filter circuitry (see **Figure 13.8**). If a fault is found, repair it, confirm the removal of the fault, and go to "Final Tasks" on page 141. If the repair failed, replace the board and go to "Final Tasks" on page 141.

Task 16 — Check Biasing of Second PA

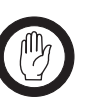

If the biasing of the first PA is correct, check that of the second PA (Q309).

ImportantEnsure that the current limit on the DC supply is 2A.And, when entering the CCTM command 332 y, do not<br/>specify a value y higher than that recorded in Task 12.<br/>Failure to do so might result in the destruction of the PAs.

1. Use the multimeter to measure the voltage at pin 8 of **IC301** (see **Figure 13.8**). The voltage should be:

pin 8 of IC301: < 100 mV (initially)

- 2. Note the current reading on the DC power supply. As mentioned in Step 7 of <u>Task 12</u>, the current will be less than 500 mA.
- 3. Enter the CCTM command *332* **y** (where **y** was recorded in <u>Task 12</u>).
- 4. Check that the voltage changes to:

pin 8 of IC301: 2 to 5V (after entry of CCTM 332 y)

- 5. Also note the current reading. This should increase by an amount approximately equal to the offset given in **Table 13.6**.
- 6. If the voltage and current are both correct, go to Step 7. If the voltage is correct but not the current, go to <u>Task 17</u>. If neither the current nor the voltage is correct, go to <u>Task 18</u>.
- 7. Enter the CCTM command *332 1* to switch off final bias 2, and go to <u>Task 19</u>.

Task 17 — Shaper and Level Shifter If the voltage measured in Task 16 is correct but not the current, either the second PA or the shaper and level shifter for the PA is suspect.

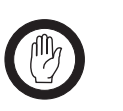

ImportantEnsure that the current limit on the DC supply is 2A.And, when entering the CCTM command 332 y, do notspecify a value y higher than that recorded in Task 12.Failure to do so might result in the destruction of the PAs.

- 1. If the PAF TOP can has already been removed, go to Step 5. If it has not, go to Step 2.
- 2. Enter the CCTM command *32* to place the radio in receive mode.
- 3. Remove the PAF TOP can.
- 4. Enter the CCTM command *33* to place the radio in transmit mode.
- 5. Enter the CCTM command *332* **y** (where **y** was recorded in <u>Task 12</u>).
- 6. Check that the voltage at the gate of Q309 is (see Figure 13.9): gate of Q309: 2 to 5V
- 7. Enter the CCTM command *32* to place the radio in receive mode.
- 8. If the voltage is correct, **Q309** is faulty; replace the board and go to "Final Tasks" on page 141. If it is not, go to Step 9.
- 9. Check the circuitry between pin 8 of **IC301** and the gate of **Q309** (see **Figure 13.9**). If a fault is found, repair it, confirm the removal of the fault, and go to "Final Tasks" on page 141. If the repair failed or Q309 itself is faulty, replace the board and go to "Final Tasks" on page 141.

Task 18 — Shaping Filter for Power Control If neither the voltage nor the current measured in Task 16 is correct, then the shaping filter for the power-control circuitry or the CODEC and audio circuitry is suspect.

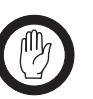

Important

Ensure that the current limit on the DC supply is 2A. And, when entering the CCTM command *332 y*, do not specify a value *y* higher than that recorded in Task 12. Failure to do so might result in the destruction of the PAs.

1. Use the multimeter to measure the voltage at the FIN2 test point (see Figure 13.8). The voltage should be:

FIN2 test point:  $18 \pm 2V$  (initially)

- 2. Enter the CCTM command *332* **y** (where **y** was recorded in <u>Task 12</u>).
- 3. Check that the voltage changes to:

FIN2 test point: 1.1 to 2.7V (after entry of CCTM 332 y)

- 4. Enter the CCTM command *32* to place the radio in receive mode.
- 5. If the voltage measured above is correct, go to Step 6. If it is not, go to "CODEC and Audio Fault Finding" on page 335.
- 6. Check **IC301** and the surrounding shaping-filter circuitry (see **Figure 13.8**). If a fault is found, repair it, confirm the removal of the fault, and go to "Final Tasks" on page 141. If the repair failed, replace the board and go to "Final Tasks" on page 141.

Task 19 — Biasing of PA Driver— DRV test point If there is no fault in the biasing of the PAs, investigate the biasing of the PA driver (Q306). First check the DRV test point.

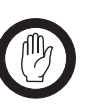

Important Ensure that the current limit on the DC supply is 2A. And, when entering the CCTM command 304 z, do not specify a value z higher than that recorded in Task 12. Failure to do so might result in the destruction of the PA driver.

- 1. Note the current reading on the DC power supply. As mentioned in Step 7 of <u>Task 12</u>, the current will be less than 500mA.
- 2. Enter the CCTM command *304* **z** (where **z** was recorded in <u>Task 12</u>) to switch on the clamp current.
- 3. Note the current reading on the DC power supply.
- 4. Compare the above current readings. The current should increase by an amount approximately equal to the offset given in **Table 13.6**. If it does, go to <u>Task 21</u>. If it does not, go to Step 5.
- 5. Check as follows that the voltage from the DAC is changing: First enter the CCTM command *304 1* to switch off the bias.
- 6. Measure the voltage at the DRV test point (CDC TX DRV BIAS) (see Figure 13.8). The voltage should be:

DRV test point: < 0.1V (after entry of CCTM 304 1)

- 7. Enter the CCTM command *304* **z** (where **z** was recorded in <u>Task 12</u>) to change the DAC value of the clamp current.
- 8. The voltage should increase to:

DRV test point: 0.8 to 2.5V (after entry of CCTM 304 z)

- 9. If the voltage does change, go to <u>Task 20</u>. If it does not, go to Step 10.
- 10. Enter the CCTM command *32* to place the radio in receive mode, and go to "CODEC and Audio Fault Finding" on page 335.

| Task 20 —<br>Biasing of<br>PA Driver —<br>SET PWR test point | If the voltage at the DRV test point is correct, check that at the SET PWR test point. |                                                                                         |  |
|--------------------------------------------------------------|----------------------------------------------------------------------------------------|-----------------------------------------------------------------------------------------|--|
|                                                              | 1.                                                                                     | Check the voltage at the SET PWR test point (see Figure 13.8):                          |  |
|                                                              |                                                                                        | SET PWR test point: 2 to 5 V                                                            |  |
|                                                              | 2.                                                                                     | If the voltage is correct, go to Step 3. If it is not, go to Task 21.                   |  |
|                                                              | 3.                                                                                     | If the PAD TOP can has already been removed, go to Step 7. If it has not, go to Step 4. |  |
|                                                              | 4.                                                                                     | Enter the CCTM command 32 to place the radio in receive mode.                           |  |
|                                                              | 5.                                                                                     | Remove the PAD TOP can.                                                                 |  |
|                                                              | 6.                                                                                     | Enter the CCTM command 33 to place the radio in transmit mode.                          |  |
|                                                              | 7.                                                                                     | Check the voltage on the gate of Q306 (see Figure 13.10):                               |  |
|                                                              |                                                                                        | gate of Q306: 2 to 5V                                                                   |  |
|                                                              | 8.                                                                                     | Enter the CCTM command 32 to place the radio in receive mode.                           |  |

9. If the voltage is correct, replace **Q306**; confirm the removal of the fault and go to "Final Tasks" on page 141. If it is not, go to <u>Task 23</u>.

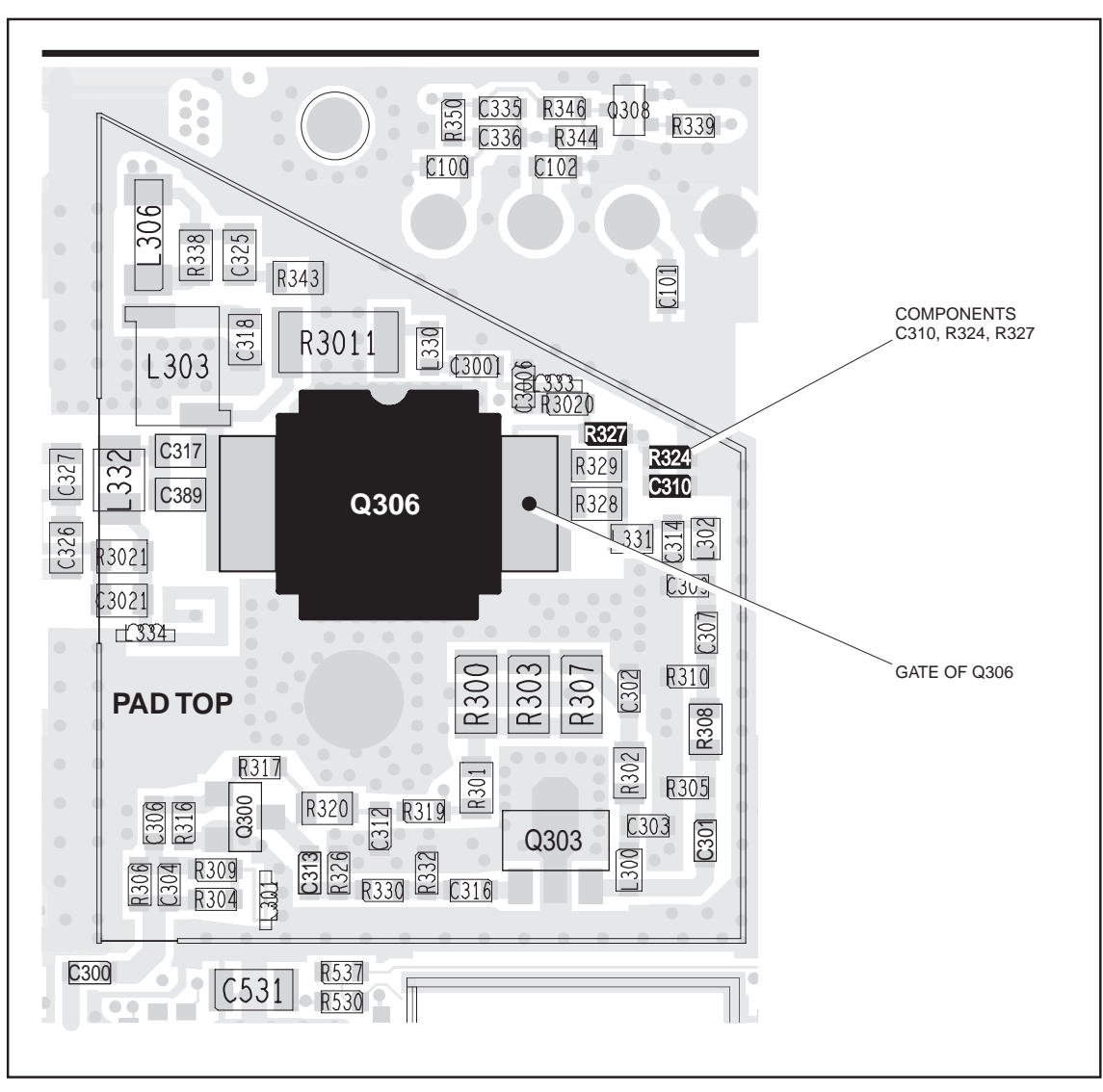

Figure 13.10 PA driver circuitry under the PAD TOP can (VHF shown)

Task 21 — Check Power Control Check the power-control circuitry if the clamp current for the PA driver is correct or if the voltage at the SET PWR test point is incorrect.

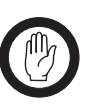

Important

Ensure that the current limit on the DC supply is 2A. And, when entering the CCTM command *304 z*, do not specify a value *z* higher than that recorded in Task 12. Failure to do so might result in the destruction of the PA driver.

- 1. Enter the CCTM command *304 z* (where *z* was recorded in <u>Task 12</u>).
- 2. Note the current reading on the DC power supply.
- 3. Enter the CCTM command *1140* to switch off the power.
- 4. Note the current reading on the DC power supply.
- Compare the above current readings. The current should decrease by an amount approximately equal to the offset given in **Table 13.6**. If it does, go to <u>Task 25</u> in "RF Signal Path" on page 255. If it does not, go to Step 6.
- 6. Check that the voltage from the DAC is changing. Measure the voltage at the PWR test point (CDC TX PWR CTL) (see Figure 13.8).
- 7. Enter the CCTM command *114 1023*. The voltage should increase to:

PWR test point: 2.4  $\pm$  0.1V

- 8. Enter the CCTM command 32 to place the radio in receive mode.
- 9. If the voltage at the PWR **test point** increases as required, go to <u>Task 22</u>. If it does not, go to "CODEC and Audio Fault Finding" on page 335.

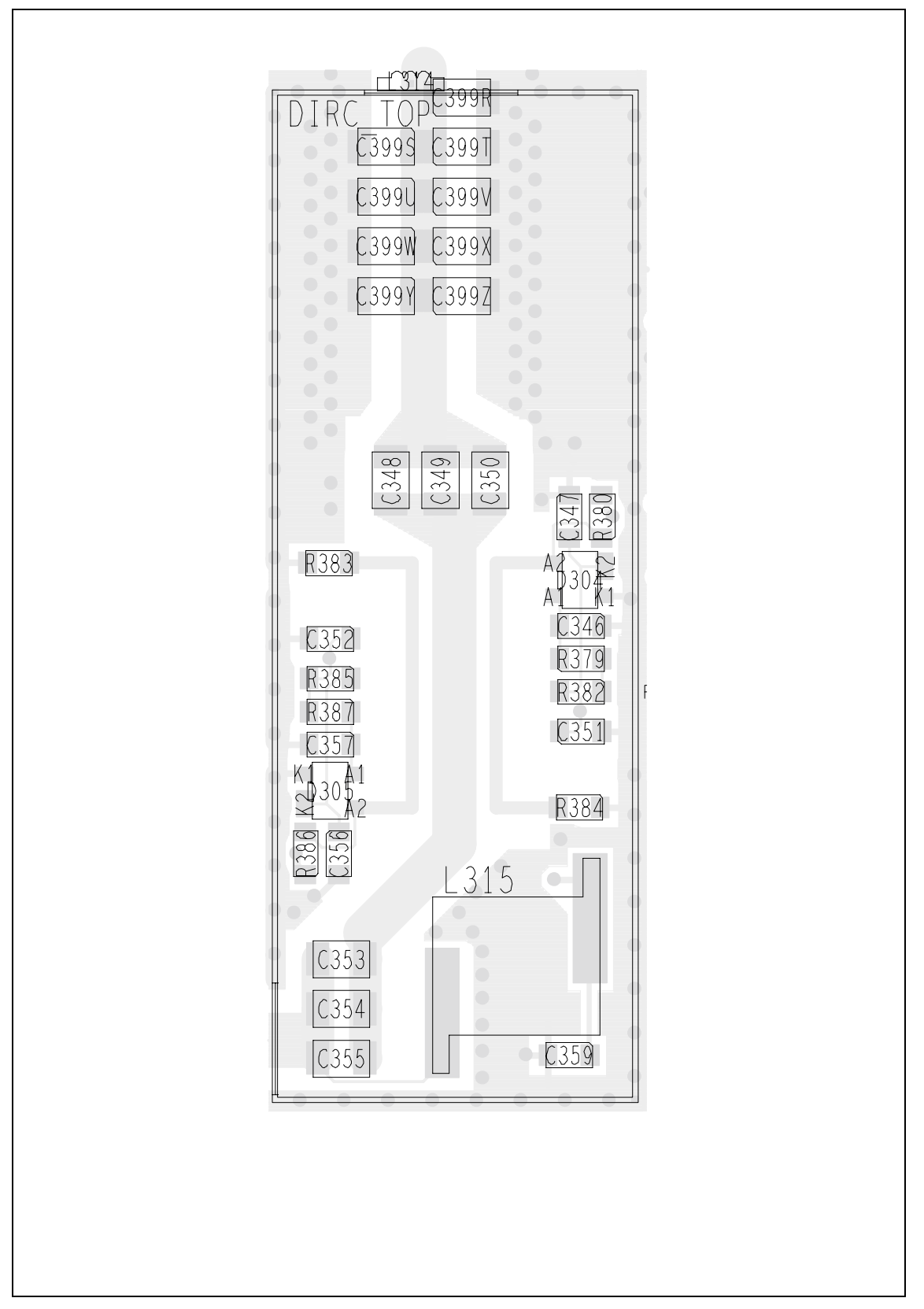

Figure 13.11 Circuitry under the DIRC TOP can (UHF shown)

Task 22 — Directional Coupler and Buffer Amplifier Following the checks in Task 19 to Task 21, locate the fault and repair the circuitry as described in the remaining tasks of the section. In this task any faults in the directional coupler or buffer amplifier will be located.

- 1. Cycle the power.
- 2. Enter the CCTM command *326 5* to set the transmitter to maximum power.
- 3. Enter the CCTM command *33* to place the radio in transmit mode.
- 4. Measure the voltage at pin 9 of **IC303** in the power-control circuit (see **Figure 13.8**).
- 5. The above voltage should be as given in **Table 13.7**. If it is, go to <u>Task 24</u>. If it is not, go to Step 6.
- 6. Check the voltage at pin 5 of **IC303** (or use the FWD PWR **test point**) (see **Figure 13.8**). Note that the probe impedance might affect the measurement.
- 7. Enter the CCTM command 32 to place the radio in receive mode.
- 8. The voltage measured in Step 6 should be as given in **Table 13.7**. If it is not, go to Step 9. If it is, go to Step 11.

| Frequency band | Frequency (MHz) | Voltage (V) |                 |  |
|----------------|-----------------|-------------|-----------------|--|
|                |                 | Pin 9       | Pin 5 (FWD PWR) |  |
| B1             | 136             | 2.2 ± 0.5   | 1.9 ± 0.5       |  |
|                | 155             | 2.3 ± 0.5   | 2.1 ± 0.5       |  |
|                | 174             | 2.5 ± 0.5   | 2.3 ± 0.5       |  |
| H5             | 400             | 3.4 ± 0.5   | 3.3 ± 0.5       |  |
|                | 435             | 3.8 ± 0.5   | 3.7 ± 0.5       |  |
|                | 470             | 4.0 ± 0.5   | 3.9 ± 0.5       |  |

Table 13.7 Voltages at IC303 at maximum power (40 W)

- 9. Remove the DIRC TOP can.
- 10. Check the components of the directional coupler (see **Figure 13.11**) and go to Step 12.
- 11. Check **R340** between pins 6 and 7 of **IC303** in the buffer amplifier (see **Figure 13.12**), and then go to Step 12.
- 12. Repair any fault revealed by the above checks. Replace **IC303** if none of the other components is faulty (see **Figure 13.8**).
- 13. Confirm the removal of the fault and go to "Final Tasks" on page 141. If the repair failed, replace the board and go to "Final Tasks" on page 141.

Task 23 —<br/>Power Control<br/>for PA DriverIn this task any faults in the path between the power-control circuit and the<br/>PA driver will be located, as well as any fault with the PA driver.

- Check for short circuits at the gate of the PA driver Q306. Check R333, R336 (see Figure 13.8), C310, R324 and R327 (see Figure 13.10) between the power-control circuit and Q306.
- 2. Repair any fault revealed by the checks in Step 1. If none of the above-mentioned components is faulty, replace **Q306** (see **Figure 13.10**).
- 3. Confirm the removal of the fault and go to "Final Tasks" on page 141. If the repair failed, replace the board and go to "Final Tasks" on page 141.

Figure 13.12 Components of concern on the bottom-side of the board (VHF shown)

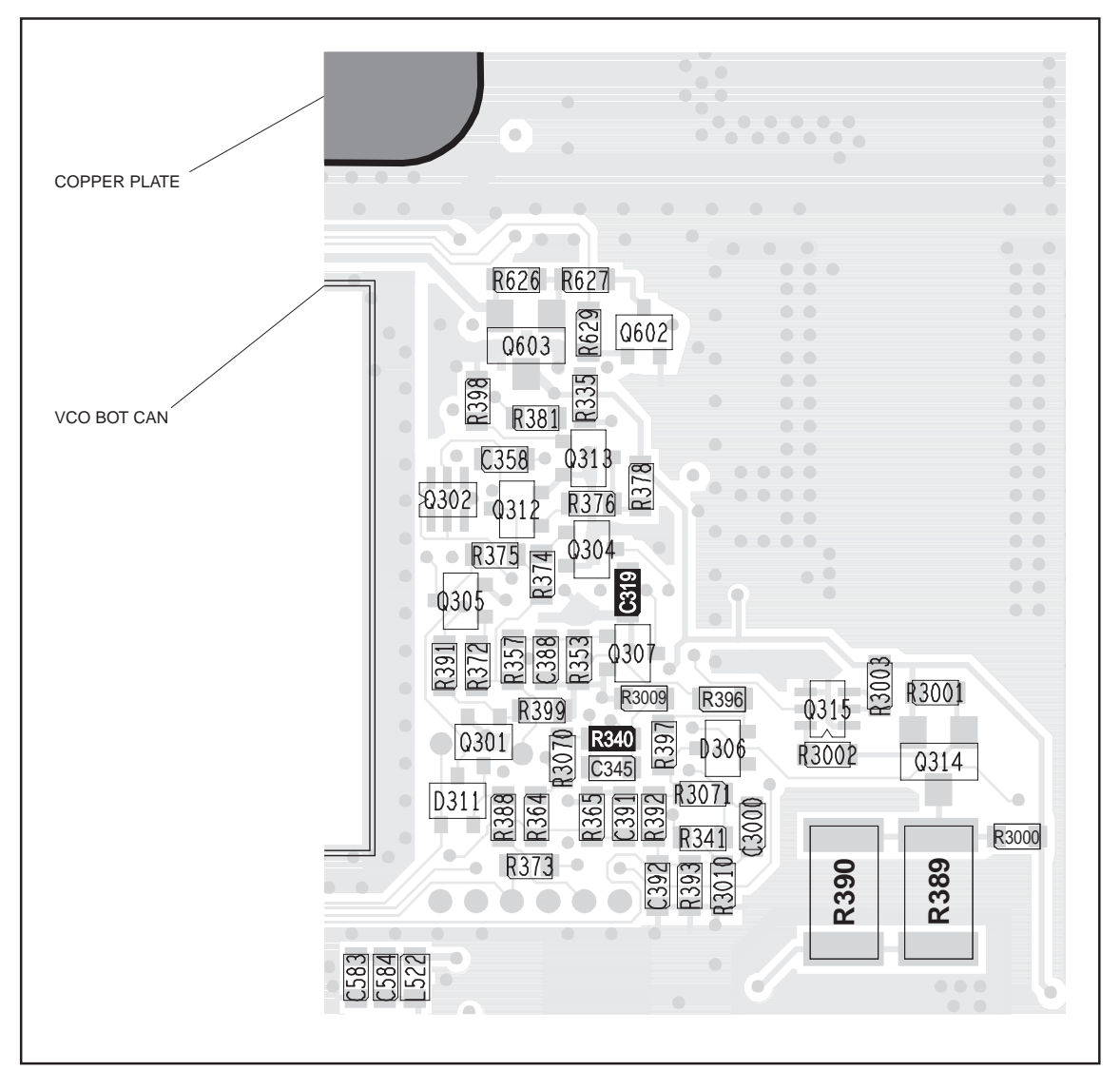
Task 24 — Power Control and Shaping Filter In this task any faults in the power-control and shaping-filter circuitry will be located:

1. Measure the voltage at pin 8 of **IC303** (see **Figure 13.8**) in the power-control circuit. The voltage should be:

pin 8 of IC303: 7.4 ± 0.5V

- 2. If the voltage is correct, go to Step 3. If it is not, enter the CCTM command *32* and return to <u>Task 23</u>.
- 3. Measure the voltage at pin 10 of **IC303** (see **Figure 13.8**) in the power-control circuit. The voltage should be:

pin 10 of IC303:  $4.8 \pm 0.5 V$ 

- 4. If the voltage is correct, go to Step 5. If it is not, go to Step 8.
- 5. Enter the CCTM command *32* to place the radio in receive mode.
- 6. Check C322, C324, R342, R347 (see Figure 13.8) in the powercontrol circuit.
- 7. Repair any fault revealed by the checks in Step 5. Replace **IC303** (see **Figure 13.8**) if none of the other components is faulty. Confirm the removal of the fault and go to "Final Tasks" on page 141. If the repair failed, replace the board and go to "Final Tasks" on page 141.
- 8. Measure the voltage at pin 1 of **IC301** (see **Figure 13.8**) in the shaping-filter circuit. The voltage should be:

pin 1 of IC301:  $4.8 \pm 0.5 V$ 

- 9. Enter the CCTM command *32* to place the radio in receive mode.
- 10. If the voltage measured in Step 8 is correct, go to Step 11. If it is not, go to Step 12.
- 11. Check the components **R334** (see **Figure 13.8**) and **C319** (see **Figure 13.12**) and go to Step 13.
- 12. Check the components between the PWR **test point** and pin 1 of **IC301** (see **Figure 13.8**) and go to Step 13.
- Repair any fault revealed by the checks in Step 11 and Step 12. Replace **IC301** (see **Figure 13.8**) if none of the other components is faulty. Confirm the removal of the fault and go to "Final Tasks" on page 141. If the repair failed, replace the board and go to "Final Tasks" on page 141.

## 13.4 RF Signal Path

Introduction The RF signal path extends from the output of the frequency synthesizer to the LPF. This section of circuitry will require investigation either following certain checks in "Transmitter RF Power" or if the biasing checks of "Biasing of PA Driver and PAs" reveal no fault. The procedure is divided into nine tasks grouped as follows:

- Task 25 to Task 28: initial RF signal path
- Task 29 and Task 30: directional coupler
- Task 31 and Task 32: PIN switch
- Task 33: LPF

The initial signal path includes the exciter and PA driver. The directional coupler, PIN switch, and LPF make up the final signal path. The measurement points for diagnosing faults in the signal path are summarized in Figure 13.13.

Figure 13.13 Measurement points for diagnosing faults in the RF signal path

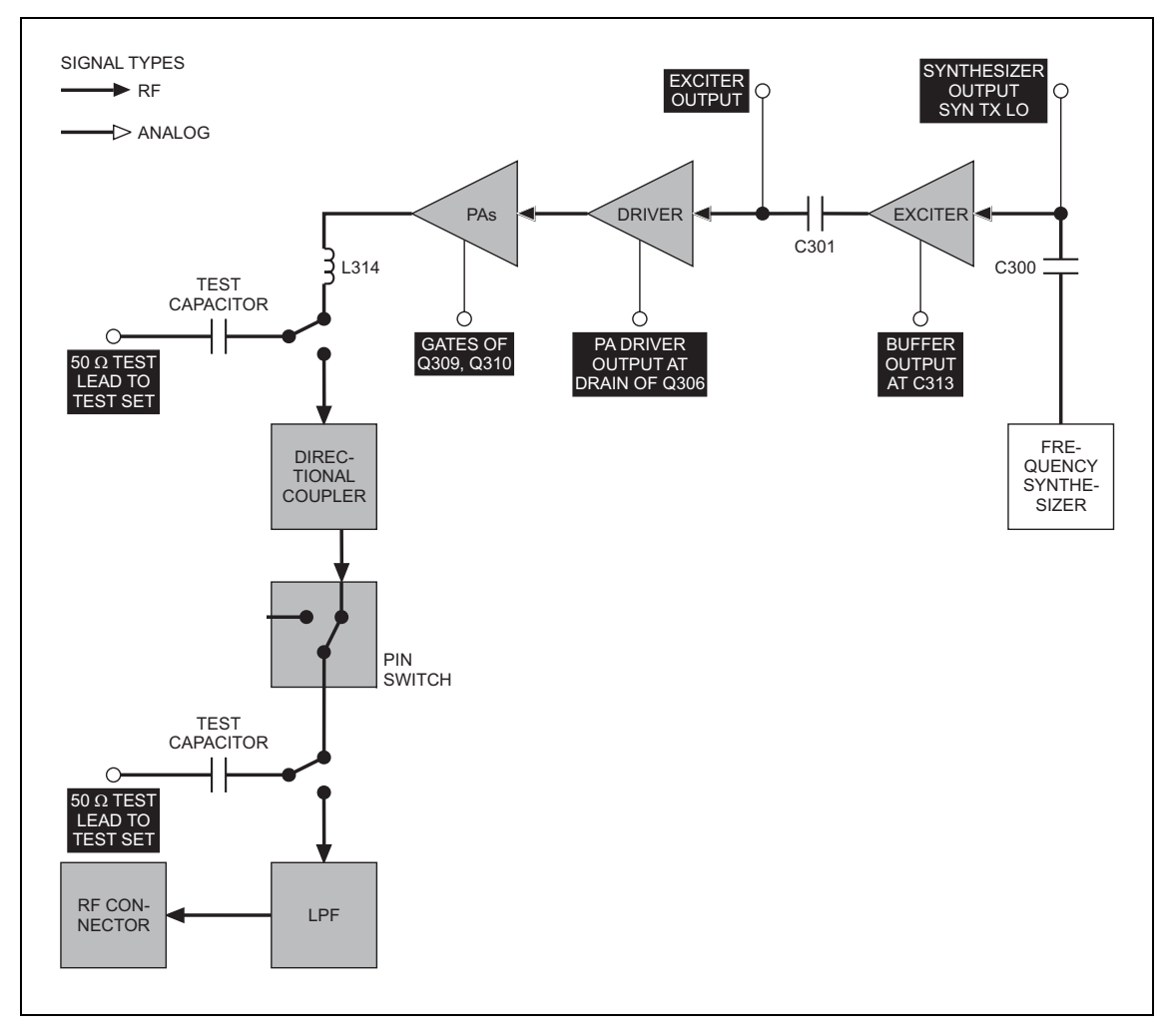

Task 25 — Output of Frequency Synthesizer The first point to check in the initial RF signal path is the output SYN TX LO from the frequency synthesizer. This signal is input to the exciter at C300.

- 1. For test purposes select a representative power level and frequency from **Table 13.8** (B1 band), or **Table 13.9** (H5 bands). (Note that the data for these tables were obtained using an RFP5401A RF probe.)
- 2. To set the power level, enter the CCTM command 326 **x**, where **x** defines the level. To set the frequency, enter the CCTM command 101 **x x** 0, where **x** is the frequency in Hertz.
- 3. Enter the CCTM command *33* to place the radio in transmit mode.
- 4. Use an RFP5401A RF probe or the equivalent to measure the RF voltage after **C300** (see **Figure 13.14**). Earth the probe to the FCL TOP can adjacent to the PA driver circuitry. The required voltage should be as given in **Table 13.8** (B1 band), or **Table 13.9** (H5 bands).
- 5. Enter the CCTM command *32* to place the radio in receive mode.
- 6. If the voltage measured above is correct, go to <u>Task 26</u>. If it is not, go to Step 7.
- 7. Check **C300** (see **Figure 13.14**). If C300 is not faulty, go to "Frequency Synthesizer Fault Finding" on page 169. If C300 is faulty, replace it and return to Step 2.

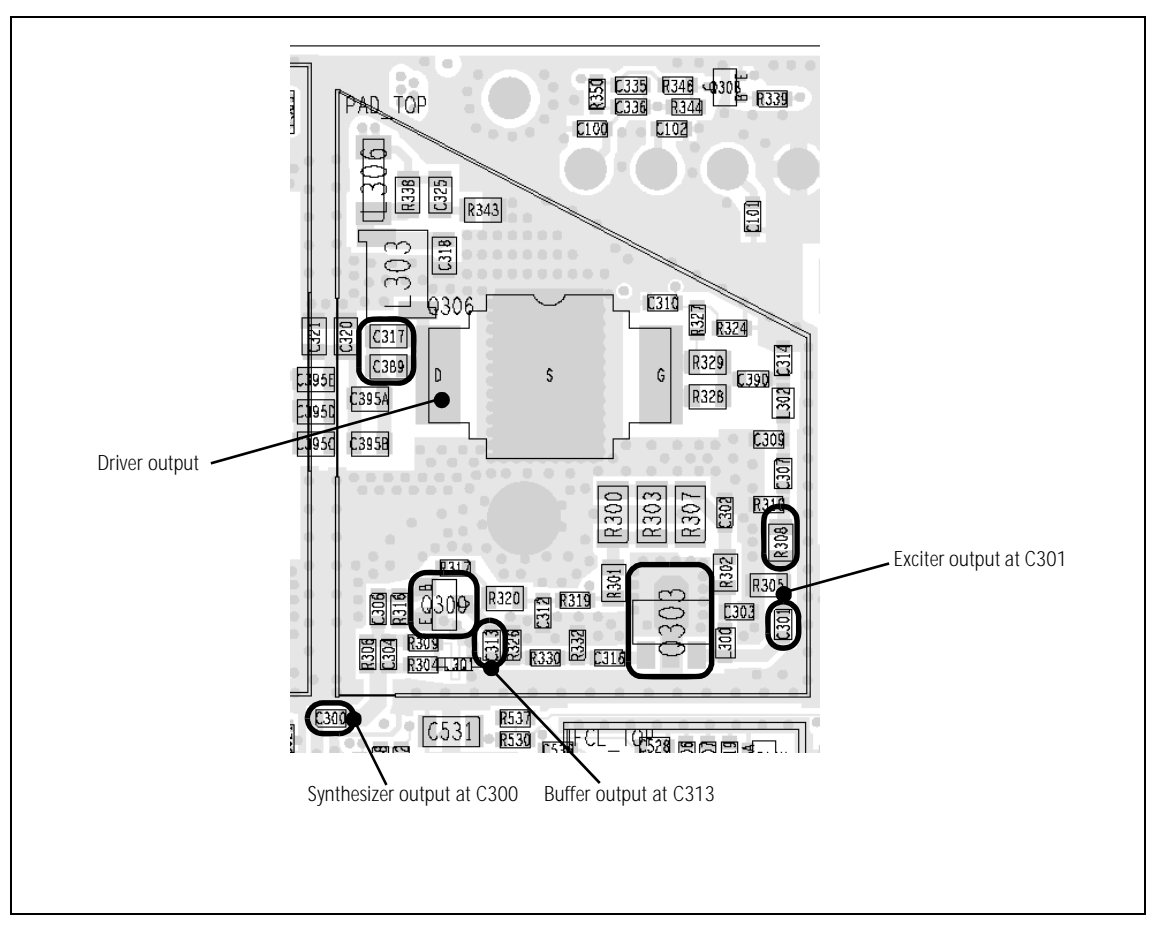

Figure 13.14 PA driver circuitry under the PAD TOP can (UHF shown)

| Power level | Frequency         | RF voltages (V)                                                             |                                                                                      |                                                                  |                                                                                         |
|-------------|-------------------|-----------------------------------------------------------------------------|--------------------------------------------------------------------------------------|------------------------------------------------------------------|-----------------------------------------------------------------------------------------|
| (W)         | (MHz)             | Synthesizer<br>output                                                       | Buffer<br>output                                                                     | Exciter<br>output                                                | Driver<br>output                                                                        |
| 1           | 136<br>155<br>174 | $\begin{array}{c} 0.3 \pm 0.1 \\ 0.3 \pm 0.1 \\ 0.2 \pm 0.1 \end{array}$    | $\begin{array}{c} 0.2 \ \pm \ 0.1 \\ 0.3 \ \pm \ 0.1 \\ 0.2 \ \pm \ 0.1 \end{array}$ | $\begin{array}{rrrrrrrrrrrrrrrrrrrrrrrrrrrrrrrrrrrr$             | $\begin{array}{rrrr} 1.8 \ \pm \ 0.5 \\ 1.0 \ \pm \ 0.5 \\ 1.5 \ \pm \ 0.5 \end{array}$ |
| 5           | 136<br>155<br>174 | $\begin{array}{c} 0.3 \pm 0.1 \\ 0.2 \pm 0.1 \\ 0.2 \pm 0.1 \end{array}$    | $\begin{array}{c} 0.2 \pm 0.1 \\ 0.3 \pm 0.1 \\ 0.2 \pm 0.1 \end{array}$             | $2.5 \pm 0.5$<br>$2.6 \pm 0.5$<br>$2.6 \pm 0.5$                  | $3.0 \pm 0.5$<br>$1.5 \pm 0.5$<br>$2.6 \pm 0.5$                                         |
| 12          | 136<br>155<br>174 | $\begin{array}{rrrr} 0.3 \pm 0.1 \\ 0.2 \pm 0.1 \\ 0.2 \pm 0.1 \end{array}$ | $\begin{array}{c} 0.2 \pm 0.1 \\ 0.3 \pm 0.1 \\ 0.3 \pm 0.1 \end{array}$             | $2.5 \pm 0.5$<br>$2.6 \pm 0.5$<br>$2.7 \pm 0.5$                  | $\begin{array}{rrrr} 4.2 \ \pm \ 0.5 \\ 2.0 \ \pm \ 0.5 \\ 3.8 \ \pm \ 0.5 \end{array}$ |
| 26          | 136<br>155<br>174 | $\begin{array}{c} 0.3 \pm 0.1 \\ 0.2 \pm 0.1 \\ 0.2 \pm 0.1 \end{array}$    | $\begin{array}{c} 0.2 \pm 0.1 \\ 0.3 \pm 0.1 \\ 0.3 \pm 0.1 \end{array}$             | $2.4 \pm 0.5$<br>$2.4 \pm 0.5$<br>$2.5 \pm 0.5$                  | $3.3 \pm 0.5$<br>1.7 ± 0.5<br>4.5 ± 0.5                                                 |
| 40          | 136<br>155<br>174 | $\begin{array}{c} 0.3 \pm 0.1 \\ 0.2 \pm 0.1 \\ 0.3 \pm 0.1 \end{array}$    | $\begin{array}{c} 0.4 \pm 0.1 \\ 0.4 \pm 0.1 \\ 0.3 \pm 0.1 \end{array}$             | $2.5 \pm 0.5$<br>$2.5 \pm 0.5$<br>$2.5 \pm 0.5$<br>$2.5 \pm 0.5$ | $\begin{array}{rrrrrrrrrrrrrrrrrrrrrrrrrrrrrrrrrrrr$                                    |

Table 13.8 RF voltages along the initial RF signal path of the VHF radio (B1 band)

Table 13.9 RF voltages along the initial RF signal path of the UHF radio (H5 band)

| Power level (W) | Frequency<br>(MHz) | RF voltages (V)                                                          |                                                                                         |                                                                             |                                                                             |
|-----------------|--------------------|--------------------------------------------------------------------------|-----------------------------------------------------------------------------------------|-----------------------------------------------------------------------------|-----------------------------------------------------------------------------|
|                 | H5<br>band         | Synthesizer<br>output                                                    | Buffer<br>output                                                                        | Exciter<br>output                                                           | Driver<br>output                                                            |
| 1               | 400<br>435<br>470  | $\begin{array}{c} 0.2 \pm 0.1 \\ 0.2 \pm 0.1 \\ 0.2 \pm 0.1 \end{array}$ | $\begin{array}{c} 0.3 \pm 0.1 \\ 0.3 \pm 0.1 \\ 0.4 \pm 0.1 \end{array}$                | $\begin{array}{rrrrrrrrrrrrrrrrrrrrrrrrrrrrrrrrrrrr$                        | $\begin{array}{rrrrrrrrrrrrrrrrrrrrrrrrrrrrrrrrrrrr$                        |
| 5               | 400<br>435<br>470  | $\begin{array}{c} 0.2 \pm 0.1 \\ 0.2 \pm 0.1 \\ 0.2 \pm 0.1 \end{array}$ | $\begin{array}{c} 0.3 \pm 0.1 \\ 0.4 \pm 0.1 \\ 0.4 \pm 0.1 \end{array}$                | $\begin{array}{rrrr} 4.6 \pm 0.5 \\ 4.6 \pm 0.5 \\ 3.6 \pm 0.5 \end{array}$ | $3.6 \pm 0.5$<br>$2.6 \pm 0.5$<br>$1.2 \pm 0.5$                             |
| 12              | 400<br>435<br>470  | $\begin{array}{c} 0.2 \pm 0.1 \\ 0.2 \pm 0.1 \\ 0.2 \pm 0.1 \end{array}$ | $\begin{array}{c} 0.2 \ \pm \ 0.1 \\ 0.3 \ \pm \ 0.1 \\ 0.3 \ \pm \ 0.1 \end{array}$    | $\begin{array}{rrrrrrrrrrrrrrrrrrrrrrrrrrrrrrrrrrrr$                        | $\begin{array}{rrrrrrrrrrrrrrrrrrrrrrrrrrrrrrrrrrrr$                        |
| 26              | 400<br>435<br>470  | $\begin{array}{c} 0.2 \pm 0.1 \\ 0.1 \pm 0.1 \\ 0.1 \pm 0.1 \end{array}$ | $\begin{array}{c} 0.2 \pm 0.1 \\ 0.2 \pm 0.1 \\ 0.2 \pm 0.1 \\ 0.2 \pm 0.1 \end{array}$ | $3.8 \pm 0.5 \\ 3.6 \pm 0.5 \\ 3.0 \pm 0.5$                                 | $\begin{array}{rrrr} 4.6 \pm 0.5 \\ 4.5 \pm 0.5 \\ 1.8 \pm 0.5 \end{array}$ |
| 40              | 400<br>435<br>470  | $\begin{array}{c} 0.2 \pm 0.1 \\ 0.2 \pm 0.1 \\ 0.2 \pm 0.1 \end{array}$ | $\begin{array}{c} 0.3 \pm 0.1 \\ 0.3 \pm 0.1 \\ 0.3 \pm 0.1 \end{array}$                | $\begin{array}{r} 4.2 \pm 0.5 \\ 3.6 \pm 0.5 \\ 3.2 \pm 0.5 \end{array}$    | $8.6 \pm 0.5$<br>$8.2 \pm 0.5$<br>$2.5 \pm 0.5$                             |

Task 26 — Output of Buffer in Exciter Circuit If the synthesizer output is correct, check the output at C313 of the buffer amplifier in the exciter circuit.

- 1. If not already done, remove the PAD TOP can.
- 2. Enter the CCTM command *326* **x**, where **x** defines the power level selected in <u>Task 25</u>.
- 3. Enter the CCTM command *101 x x 0*, where *x* is the frequency selected in <u>Task 25</u>.
- 4. Enter the CCTM command *33* to place the radio in transmit mode.
- 5. Measure the RF voltage after **C313** (see **Figure 13.14**). (Use an RFP5401A RF probe or the equivalent.) The required voltage should be as given in **Table 13.8** (B1 band) or **Table 13.9** (H5 bands).
- 6. Enter the CCTM command *32* to place the radio in receive mode.
- 7. If the voltage measured above is correct, go to <u>Task 27</u>. If it is not, go to Step 8.
- 8. Check the components around **Q300** (see **Figure 13.14**).
- 9. Repair any fault revealed by the above checks. Replace **Q300** (see **Figure 13.14**) if none of the other components is faulty.
- 10. Confirm the removal of the fault and go to "Final Tasks" on page 141. If the repair failed, replace the board and go to "Final Tasks" on page 141.

Task 27 —If the output of the buffer amplifier is correct, check that of the exciter<br/>at C301.

- 1. With the radio still in transmit mode, measure the RF voltage after **C301** (see **Figure 13.14**). (Use an RFP5401A RF probe or the equivalent.) The required voltage should be as given in **Table 13.8** (B1 band), or **Table 13.9** (H5 bands).
- 2. If the voltage is correct, go to <u>Task 28</u>. If it is not, go to Step 3.
- 3. Enter the CCTM command *32* to place the radio in receive mode.
- 4. Check the components between **C313** and **Q303**, and between Q303 and **R308** (see **Figure 13.14**).
- 5. Repair any fault revealed by the above checks. Replace **Q303** (see **Figure 13.14**) if none of the other components is faulty.
- 6. Confirm the removal of the fault and go to "Final Tasks" on page 141. If the repair failed, replace the board and go to "Final Tasks" on page 141.

Task 28 — Output of PA Driver If the exciter output is correct, check the output of the PA driver at the drain of Q306. If necessary, also check the signal at the gates of the PAs Q309 and Q310. This is the last point in the initial RF signal path.

- With the radio still in transmit mode, measure the RF voltage at the drain of Q306 (B1) or after C317 and C389 (H5) (see Figure 13.14). (Use an RFP5401A RF probe or the equivalent.) The required voltage should be as given in Table 13.8 (B1), or Table 13.9 (H5).
- 2. Enter the CCTM command *32* to place the radio in receive mode.
- 3. If the voltage measured above is correct, go to Step 7. If it is not, go to Step 4.
- 4. Check the components between C301 and Q306 (see Figure 13.14).
- 5. If the above checks reveal a fault, go to Step 6. If they do not, go to <u>Task 12</u> in "Biasing of PA Driver and PAs" on page 236.
- 6. Repair the fault. Confirm the removal of the fault and go to "Final Tasks" on page 141. If the repair failed, replace the board and go to "Final Tasks" on page 141.
- 7. If not already done, remove the PAF TOP can.
- 8. Enter the CCTM command *326 5* to set the power level to the maximum, and then the command *33* to place the radio in transmit mode.
- 9. Measure the RF voltage at the gates of the PAs **Q309** and **Q310** (see **Figure 13.15**).
- 10. Enter the CCTM command *32* to place the radio in receive mode.
- 11. If an RF voltage is present, there is no fault in the initial RF signal path; go to <u>Task 29</u>. If there is no RF voltage, go to Step 12.
- 12. Check the components of the interstage matching circuitry between the PA driver **Q306** and the gates of the PAs **Q309** and **Q310** (see **Figure 13.15**).
- 13. If a fault is found, repair it, confirm the removal of the fault, and go to "Final Tasks" on page 141. If the repair failed or the fault could not be found, replace the board and go to "Final Tasks" on page 141.

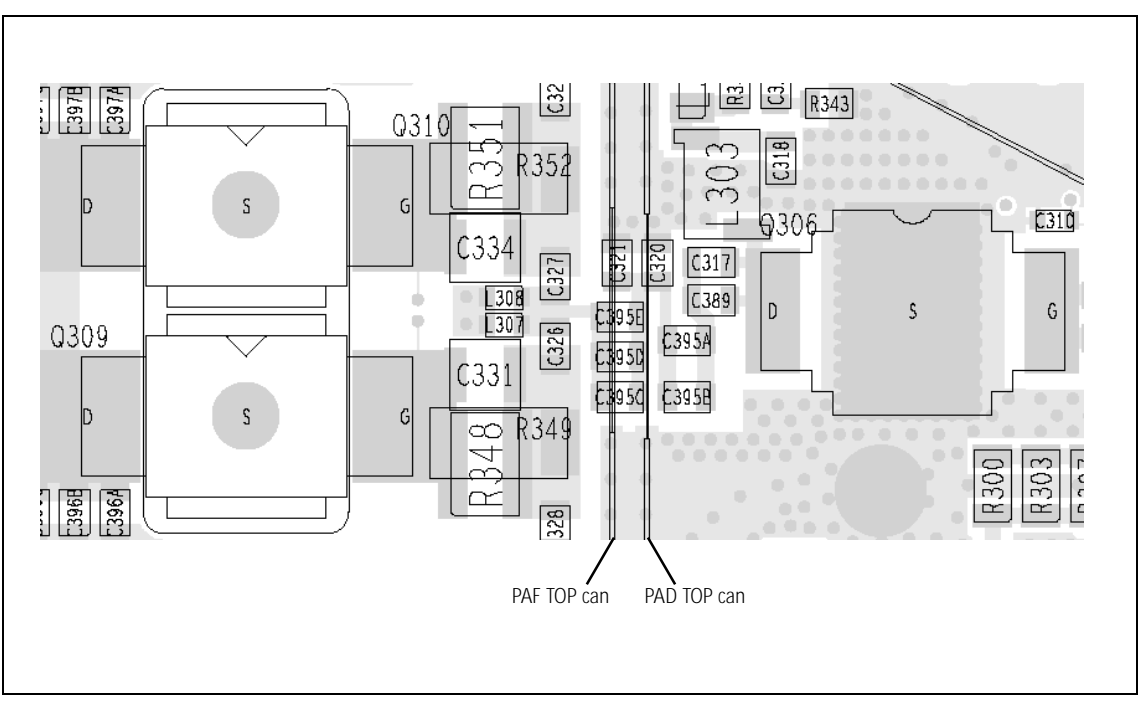

Figure 13.15 Components of the interstage matching circuitry between the PA driver Q306 and the PAs Q309 and Q310 (UHF shown)

Task 29 — Check Power at Directional Coupler If, as determined in Task 25 to Task 28, there is no fault in the initial RF signal path, investigate the final signal path. This part of the circuitry may also require investigation following certain checks in "Transmitter RF Power". Begin by checking the directional coupler as follows:

- 1. If not already done, remove the DIRC TOP can.
- 2. Remove the coupling capacitors C348, C349, C350 (see Figure 13.16).
- 3. Solder one terminal of a test capacitor to the PCB at the point shown in Figure 13.16. Mount the capacitor vertically. Use a test capacitor of the type GRM111, DLI C17, ATC100B, or the equivalent.

The value of the capacitor depends on the frequency band of the radio:

- B1 680 pF
- H5 82 pF.
- 4. Solder a  $50\Omega$  test lead to the PCB. Solder the outer sheath in the position shown in **Figure 13.16**, and solder the central wire to the other terminal of the test capacitor.
- 5. Connect the test lead to the test set.
- 6. Enter the CCTM command *326 5* to set the transmitter power level to the maximum.
- Enter the CCTM command 101 x x 0, where x is the <u>lowest</u> frequency (in Hertz) for maximum power, as given in Table 13.8 (B1), or Table 13.9 (H5).
- 8. Enter the CCTM command *33* to place the radio in transmit mode.
- 9. Measure the RF output power. This should exceed 35 W.
  RF output power: more than 35 W
- 10. Enter the CCTM command *32* to place the radio in receive mode.
- 11. Enter the CCTM command 101 x x 0, where x is the highest frequency (in Hertz) for maximum power, as given in Table 13.8 (B1) or Table 13.9 (H5).
- 12. Repeat Step 8 to Step 10.
- 13. If the power measured in both the above cases exceeds 35 W, go to Step 14. If it does not, go to <u>Task 30</u>.
- 14. Remove the test lead and test capacitor, resolder the coupling capacitors in position, and go to <u>Task 31</u>.

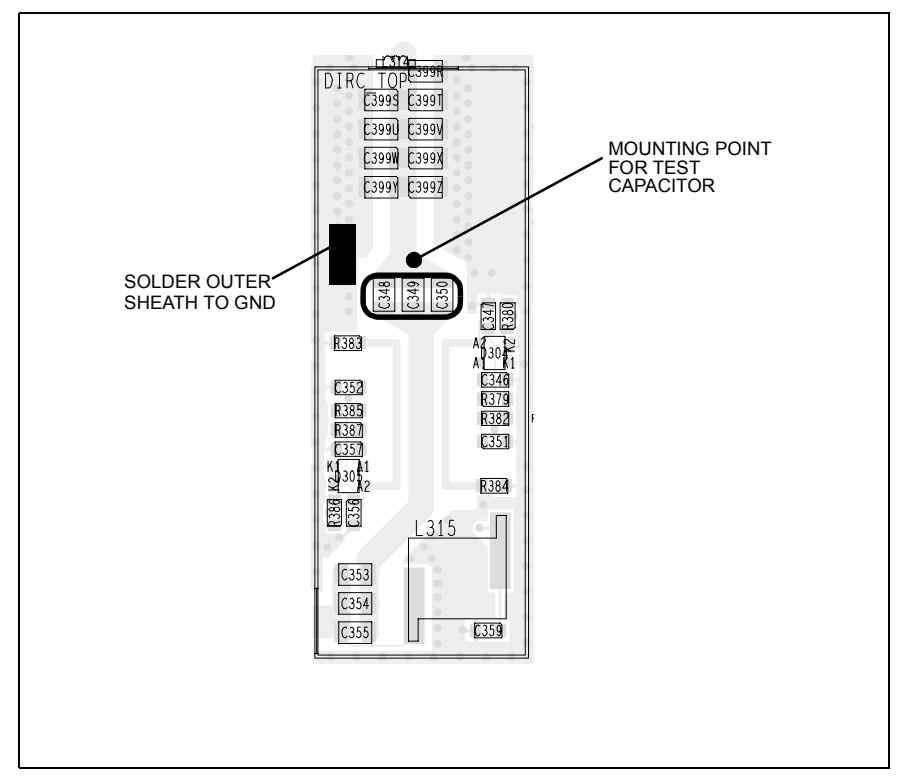

Figure 13.16 Circuitry under the DIRC TOP can, and the points for attaching the test lead and test capacitor (UHF shown)

If the RF output power measured in Task 29 is low, there is a fault in the Task 30 — Repair Circuitry circuit between the common drain of the PAs and the test capacitor. 1. If not already done, remove the PAF TOP can. 2. Check for faulty, shorted or misplaced components in the circuit between the test capacitor and the common drain of Q309 and Q310 (see Figure 13.6). 3. Repair any fault revealed by the above checks and go to Step 5. If no fault could be found, go to Step 4. 4. Remove the test lead and test capacitor, resolder the coupling capacitors C348, C349 and C350 in position (see Figure 13.16), and go to Task 25. 5. With the test lead still connected to the test set, enter the CCTM command 326 5 to set the transmitter power level to the maximum. 6. Enter the CCTM command 101 x x 0, where x is the lowest frequency (in Hertz) for maximum power, as given in Table 13.8 (B1 band) or Table 13.9 (H5 bands). 7. Enter the CCTM command 33 to place the radio in transmit mode. 8. Measure the RF output power. This should exceed 35 W. RF output power: more than 35W 9. Enter the CCTM command 32 to place the radio in receive mode. 10. Enter the CCTM command 101 **x x** 0, where **x** is the highest frequency (in Hertz) for maximum power, as given in Table 13.8 (B1 band) or Table 13.9 (H5 bands). 11. Repeat Steps Step 7 to Step 9. Remove the test lead and test capacitor, and resolder the coupling 12. capacitors C348, C349 and C350 in position (see Figure 13.16). If the power in both the above cases is now correct, the fault has been 13. rectified; go to "Final Tasks" on page 141. If it is not, the repair failed; replace the board and go to "Final Tasks" on page 141.

Task 31 — **Check PIN Switch** 

In checking the final RF signal path, if no fault is found in the directional coupler, then check the PIN switch next. The PIN switch may also require investigation following certain checks in "Transmitter RF Power" on page 226.

- 1. Remove the PIN TOP can.
- 2. Remove the three blocking capacitors C361, C362 and C363 (see Figure 13.17).
- 3. Solder one terminal of a test capacitor to the PCB at the point shown in Figure 13.17. Mount the capacitor vertically. Use a test capacitor of the type GRM111, DLI C17, ATC100B, or the equivalent.

The value of the capacitor depends on the frequency band of the radio:

- B1 33pF
- H5 22 pF.
- 4. Solder a 50W test lead to the PCB. Solder the outer sheath in the position shown in Figure 13.17, and solder the central wire to the other terminal of the test capacitor.
- 5. Connect the test lead to the test set.
- 6. Enter the CCTM command 326 5 to set the transmitter power level to the maximum.
- 7. Enter the CCTM command 101 x x 0, where x is the lowest frequency (in Hertz) for maximum power, as given in **Table 13.8** (B1 band) or Table 13.9 (H5 bands).
- 8. Enter the CCTM command 33 to place the radio in transmit mode.
- 9. Measure the RF output power. This should exceed 35W.

RF output power: more than 35W

- 10. Enter the CCTM command 32 to place the radio in receive mode.
- Enter the CCTM command 101 x x 0, where x is the highest 11. frequency (in Hertz) for maximum power, as given in Table 13.8 (B1 band) or Table 13.9 (H5 bands).
- 12. Repeat Step 8 to Step 10.
- 13. If the power in both the above cases exceeds 35 W, go to Step 14. If it does not, the circuitry of the PIN switch is suspect; go to Task 32.
- 14. Remove the test lead and test capacitor, resolder the blocking capacitors in position, and go to Task 33.

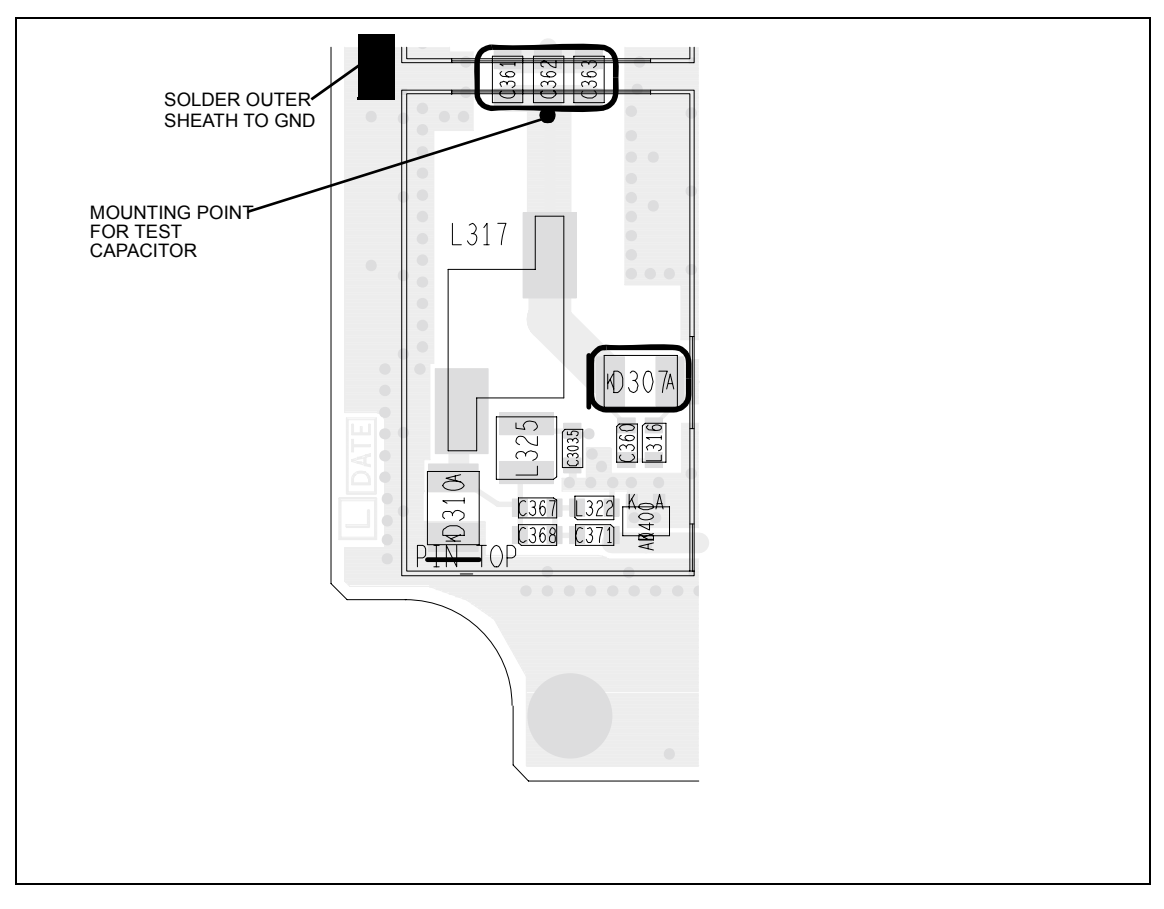

Figure 13.17 Circuitry under the PIN TOP can, and points for attaching the test lead and test capacitor (UHF shown)

Task 32 —<br/>Repair PIN switchIf the RF power at the PIN switch is low, the switch is not drawing the<br/>expected current or the diode is faulty. Check the circuit as follows:

- 1. Perform a diode check of **D307** (see **Figure 13.17**). If it is not faulty, go to Step 2. If it is, replace D307 and go to Step 3.
- 2. Check the +9V0\_TX supply to the PIN switch via the following resistors on the bottom-side of the PCB (see **Figure 13.18** and **Figure 13.19**):
  - B1 **R3000, R389** and **R390**
  - H5 **R3000** and **R389**.

If any resistor is faulty, replace the resistor as well as **D307**. (A faulty resistor is likely to have resulted in damage to D307.)

- 3. With the test lead still connected to the test set, enter the CCTM command *326 5* to set the transmitter power level to the maximum.
- 4. Enter the CCTM command *101 x x 0*, where *x* is the <u>lowest</u> frequency (in Hertz) for maximum power, as given in **Table 13.8** (B1 band) or **Table 13.9** (H5 bands).
- 5. Enter the CCTM command *33* to place the radio in transmit mode.
- 6. Again measure the RF output power. This should exceed 35 W.
  RF output power: more than 35 W
- 7. Enter the CCTM command *32* to place the radio in receive mode.
- 8. Enter the CCTM command *101 x x 0*, where *x* is the <u>highest</u> frequency (in Hertz) for maximum power, as given in **Table 13.8** (B1 band) or **Table 13.9** (H5 bands).
- 9. Repeat Step 5 to Step 7.
- 10. Remove the test lead and test capacitor, and resolder the blocking capacitors **C361**, **C362** and **C363** (see **Figure 13.17**) in position.
- 11. If the power in both the above cases is now correct, the fault has been rectified; go to "Final Tasks" on page 141. If it is not, the repair failed: replace the board and go to "Final Tasks" on page 141.

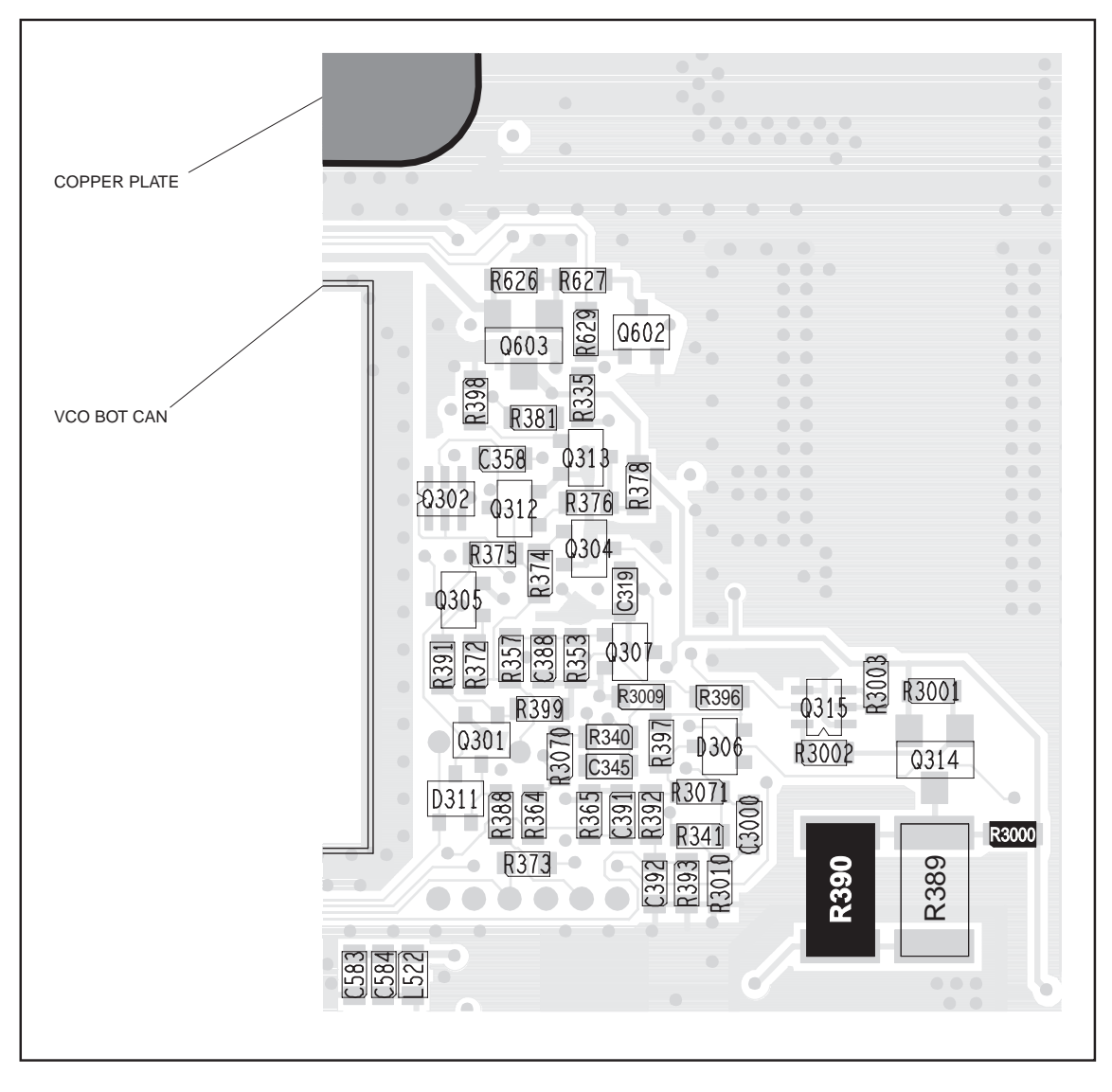

Figure 13.18 Components of concern on the bottom-side of the board (C0, D1 bands)

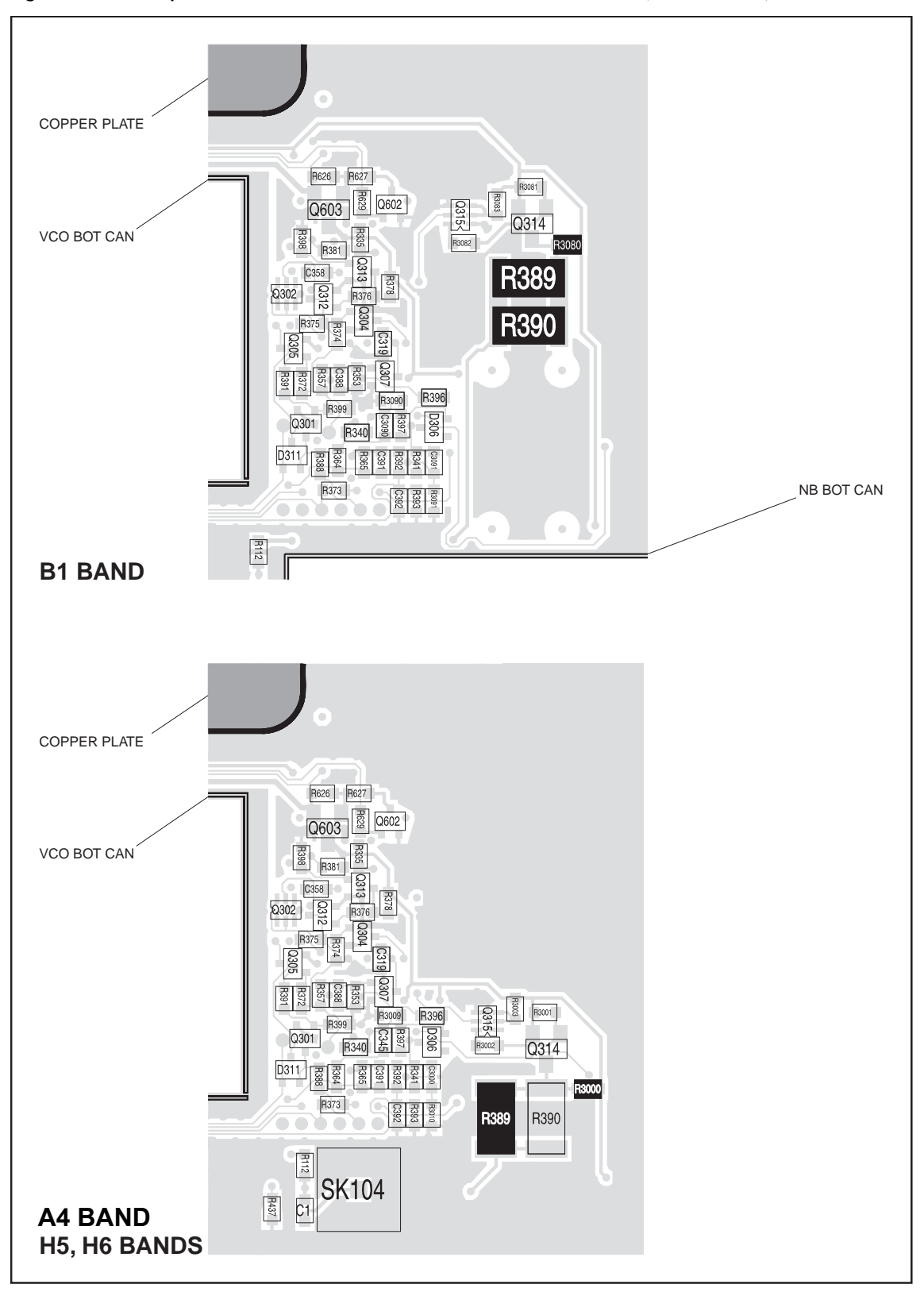

Figure 13.19 Components of concern on the bottom-side of the board (B1, H5 bands)

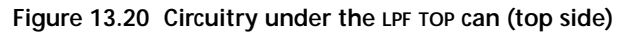

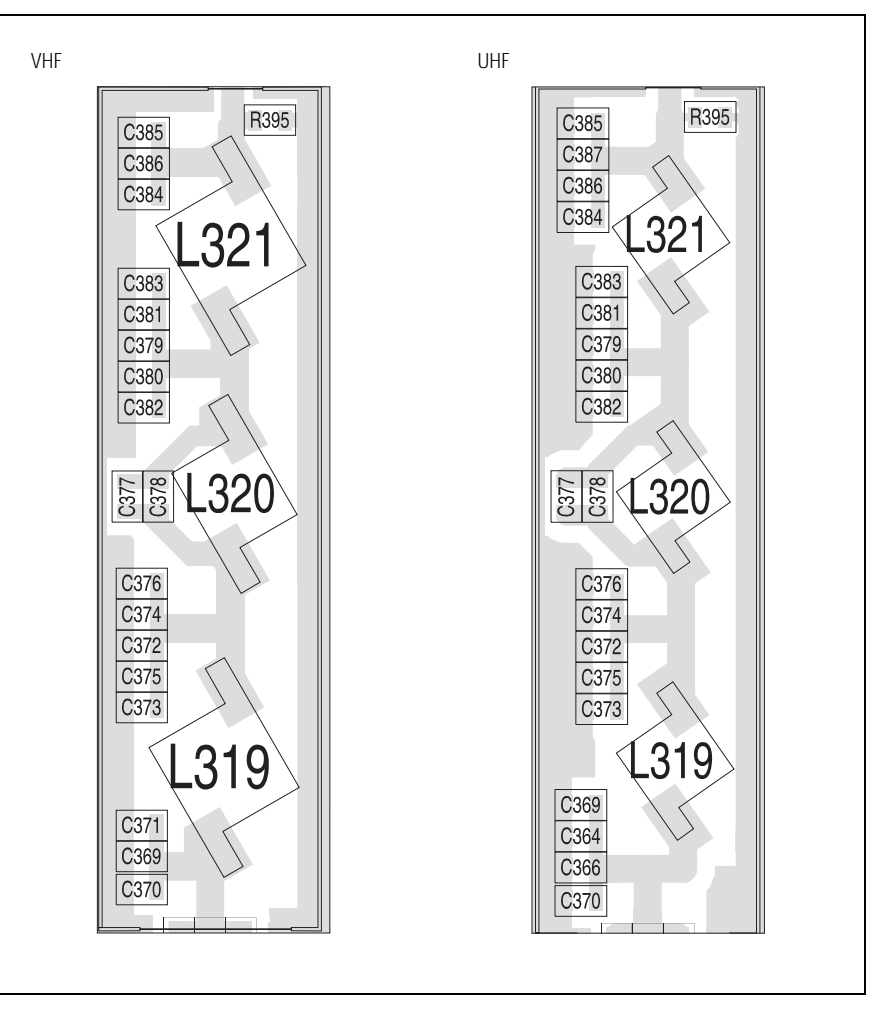

Task 33 — Check Components of LPF

If there are no faults in the final RF signal path up to and including the PIN switch, then the fault should lie in the LPF. Check the LPF as follows:

- 1. Remove the LPF TOP can.
- 2. Connect the RF connector to the test set.
- 3. Check the capacitors and inductors of the LPF between the PIN switch and the RF connector. See **Figure 13.20**. Check for shorts, open circuits, and faulty components. Repair any fault.
- 4. Enter the CCTM command *326 5* to set the transmitter power level to the maximum.
- Enter the CCTM command 101 x x 0, where x is the <u>lowest</u> frequency (in Hertz) for maximum power, as given in Table 13.8 (B1 band) or Table 13.9 (H5 bands).
- 6. Enter the CCTM command *33* to place the radio in transmit mode.
- 7. Measure the RF output power. This should exceed 35W.

RF output power: more than 35W

- 8. Enter the CCTM command *32* to place the radio in receive mode.
- 9. Enter the CCTM command *101 x x 0*, where *x* is the <u>highest</u> frequency (in Hertz) for maximum power, as given in **Table 13.8** (B1 band) or **Table 13.9** (H5 bands).
- 10. Repeat Step 6 to Step 8.
- 11. If the power in both the above cases exceeds 35 W, the fault has been rectified; go to "Final Tasks" on page 141. If it does not, the repair failed; replace the board and go to "Final Tasks" on page 141.

# 14 Transmitter Fault Finding (40W/50W)

#### Introduction

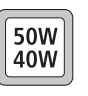

This section covers the diagnosis of faults in the 40 W/50 W transmitter circuitry. The main indication of a fault in the transmitter is a reduction in range. This implies that the power output is wrong or too low. Another type of fault is manifested when the radio always transmits at full power, even if set otherwise. Regardless of the fault, the lock status should be normal.

Fault-Diagnosis<br/>TasksThe procedure for diagnosing transmitter faults is divided into tasks, which<br/>are grouped into the following sections:

- "Power Supplies"
- "Transmitter RF Power"
- "Biasing of PA Driver and PAs"
- "RF Signal Path".

Before beginning the fault diagnosis with "Power Supplies", note the following information regarding CCTM commands, frequency bands, can removal and replacement, and transmit tests.

### CCTM Commands The CCTM commands required in this section are listed in Table 14.1. Full details of the commands are given in "Computer-Controlled Test Mode (CCTM)" on page 114.

| Table 14.1 | CCTM commands required for the diagnosis of faults in the transmitt | ter |
|------------|---------------------------------------------------------------------|-----|
|            |                                                                     |     |

| Command          | Description                                                                                                    |
|------------------|----------------------------------------------------------------------------------------------------|
| 33               | Set radio in transmit mode                                                                                         |
| 47               | Read temperature near PAs — displays temperature ${f x}$ in degrees celsius and voltage ${f y}$                    |
| 101 <b>x y</b> 0 | Set transmit frequency ( $\mathbf{x}$ in Hertz) and receive frequency ( $\mathbf{y}$ in Hertz) to specified values |
| 114 <b>x</b>     | Set DAC value <b>x</b> (in range 0 to 1023) of transmit power                                                      |
| 304              | Read clamp current at gate of PA driver — displays DAC value ${f x}$ (in range 0 to 255)                           |
| 304 <b>x</b>     | Set DAC value $\mathbf{x}$ (in range 0 to 255) of clamp current at gate of PA driver                               |
| 318              | Read forward-power level — displays corresponding voltage ${f x}$ in millivolts                                    |
| 319              | Read reverse-power level — displays corresponding voltage ${f x}$ in millivolts                                    |
| 326 <b>x</b>     | Set transmitter power level x (0=off, 1=very low, 2=low, 3=medium, 4=high, 5=maximum)                              |
| 331              | Read bias voltage for first PA — displays DAC value ${f x}$ (in range 0 to 255)                                    |
| 331 <b>x</b>     | Set DAC value $\mathbf{x}$ (in range 0 to 255) of bias voltage for first PA                                        |
| 332              | Read bias voltage for second PA — displays DAC value ${f x}$ (in range 0 to 255)                                   |
| 332 <b>x</b>     | Set DAC value $\mathbf{x}$ (in range 0 to 255) of bias voltage for second PA                                       |
| 334 <b>x</b>     | Set synthesizer on (x=1) or off (x=0) via DIG SYN EN line                                                          |
| 335 <b>x</b>     | Set transmit-receive switch on (x=1) or off (x=0) via DIG SYN TR SW line                                           |

**Frequency Bands** Where test procedures or figures differ according to the frequency band of the radio, the frequency band is given in brackets. The frequency band may be referred to as either 'VHF' (very high frequency) or 'UHF' (ultra high frequency) or identified by the frequency sub-band, such as 'B1'. For example:

RF output power: > 60W (VHF), > 52W (UHF) current: < 15A (VHF), < 12A (UHF)

A definition of frequency bands is given in "Defining Frequency Bands" on page 120.

Some fault-diagnosis tasks require programming the radio with the lowest, centre or highest frequency in the radio's frequency band. The relevant frequencies for the different bands are listed in Table 14.2.

| Table 14.2 Lowest, centre and inquest nequencies in Minz | Table 14.2 | Lowest, | centre | and highest | frequencies in MHz |
|----------------------------------------------------------|------------|---------|--------|-------------|--------------------|
|----------------------------------------------------------|------------|---------|--------|-------------|--------------------|

| Band | Lowest    | Centre    | Highest   |
|------|-----------|-----------|-----------|
|      | frequency | frequency | frequency |
| B1   | 136       | 155       | 174       |
| H5   | 400       | 435       | 470       |

Emergency Frequencies The following frequency ranges are reserved worldwide for use as maritime emergency frequencies or by distress beacons:

- B1 band: 156.8MHz ± 375kHz
- H5 band: 406.0 to 406.1 MHz.

Do not program the radio with any frequency in the above ranges.

**Can Removal** 

There are five cans shielding the bulk of the transmitter circuitry:

- PAD TOP
- PAF TOP
- DIRC TOP
- PIN TOP
- LPF TOP.

To remove any can, first remove the board from the chassis. In the case of the PAD TOP and PAF TOP cans, first detach the heat-transfer block from the main board. Secure the block again after removing the cans. Follow the procedures given in "Disassembly and Reassembly" on page 121.

**Can Replacement** Replace all cans that have been removed only after repairing the board. An exception is the B1 band, however, where the LPF TOP can must be in place if the transmitter is to operate correctly.

Transmit Tests The following actions need to be taken when carrying out transmit tests:

- secure the board
- ensure the proper antenna load

|                                                | <ul> <li>limit the duration of transmit tests</li> <li>protect against accidental transmissions</li> <li>avoid thermal and RF burns.</li> <li>These points are discussed in more detail in the following sections.</li> </ul>                                                                                                    |
|------------------------------------------------|----------------------------------------------------------------------------------------------------|
| Secure the Board                               | Before conducting any transmit tests, ensure that the board is adequately<br>secured in the chassis. This is essential if overheating of the radio is to be<br>avoided. (As mentioned earlier, the heat-transfer block must already be<br>secured to the main board of the assembly.)                                                                                                    |
| Ensure Proper<br>Antenna Load                  | The radio has been designed to operate with a $50\Omega$ termination impedance,<br>but will tolerate a wide range of antenna loading conditions. Nevertheless,<br>care should be exercised. Normally the RF connector on the board will be<br>connected to the RF communications test set as shown in Figure 6.8 on<br>page 105. But for those tests where this connection is not necessary, a $50\Omega$<br>load may be used instead. Do not operate the transmitter without such a load<br>or without a connection to the test set. Failure to do so may result in damage<br>to the power output stage of the transmitter. |
| Limit Duration of<br>Transmit Tests            | After setting the frequency and power level (if necessary), enter the CCTM command 33 to perform a transmit test. This command places the radio in transmit mode. After completing the measurement or check required, immediately enter the CCTM command 32. This command returns the radio to the receive mode. Restricting the duration of transmit tests in this way will further limit the danger of overheating. The reason for this precaution is that the transmit timers do not function in the CCTM mode.                                                                                                    |
| Protect Against<br>Accidental<br>Transmissions | Under certain circumstances the microprocessor can key on the transmitter.<br>Ensure that all instruments are protected at all times from such accidental transmissions.                                                                                                    |
| Avoid Thermal<br>and RF Burns                  | Avoid thermal burns. Do <u>not</u> touch the cooling fins or underside of the radio body when the transmitter is or has been operating. Avoid RF burns. Do <u>not</u> touch the antenna or the RF signal path on the circuit board while the transmitter is operating.                                                                                                    |

## 14.1 Power Supplies

Introduction First check that a power supply is not the cause of the fault. There are two power supplies and a switch circuit for the transmitter:

- Task 1: 13.8V DC supply from power connector (+13v8 BATT)
- Task 2: switch circuit for 13.8V DC supply
- Task 3: 9V DC supply from 9V regulator in PSU module (+9v0 TX).

The measurement and test points for diagnosing faults in the power supplies are summarized in Figure 14.1.

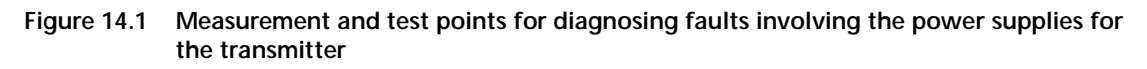

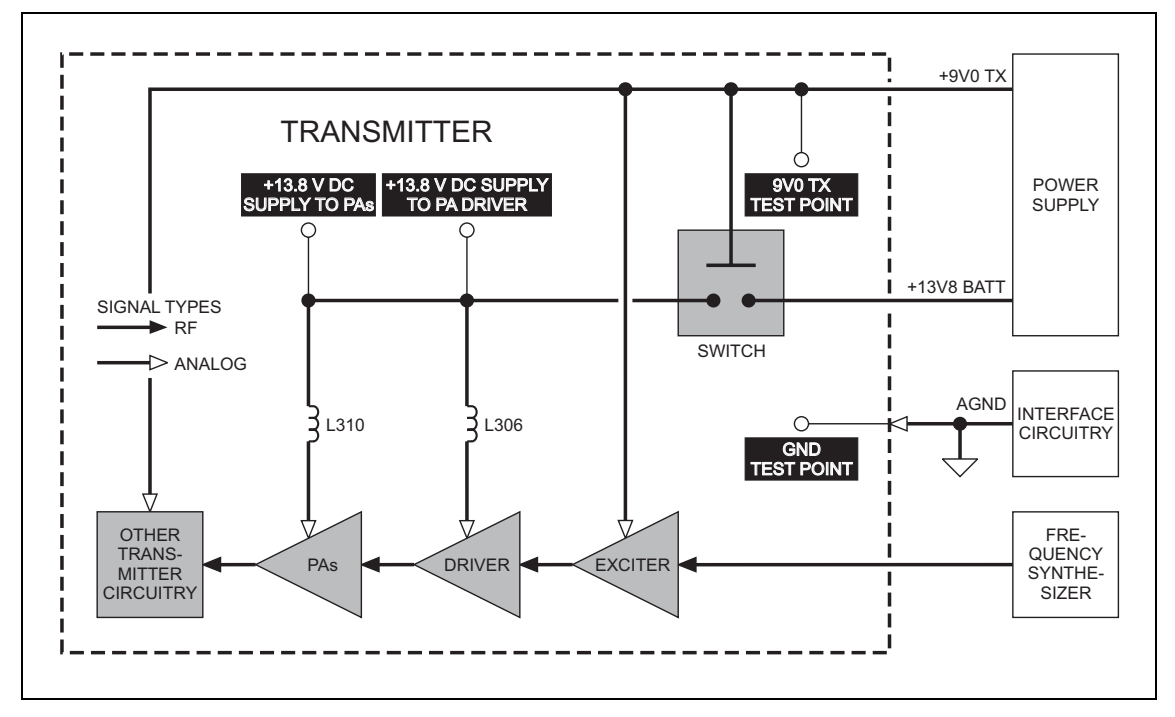

First check the power supply from the power connector.

1. Obtain a needle probe to use for measurements of the power supply at the PA driver and PAs. If none is available, remove the PAF TOP and PAD TOP cans.

- 2. Set the DC power supply to 13.8V, with a current limit of 10A.
- 3. Program the radio with the <u>highest</u> frequency in the radio's frequency band: Enter the CCTM command *101 x x 0*, where *x* is the frequency in Hertz. The required values for the different frequency bands are given in **Table 14.2**.
- 4. Enter the CCTM command *326 5* to set the radio to maximum power.
- 5. Attempt to place the radio in transmit mode. Enter the CCTM command *33*.
- 6. If the radio enters the transmit mode, continue with Step 7. If instead a *C03* error is displayed in response to the command *33*, go to <u>Task 7</u> in "Transmitter RF Power" on page 281.
- Measure the voltage at the point on L310 shown in Figure 14.2 (VHF) or Figure 14.3 (UHF). This is the supply at the common drain of Q309 and Q310, and should be:

common drain of Q309 and Q310: more than 13V DC  $\,$ 

- Also measure the voltage at the point on L306 shown in Figure 14.3. This is the supply at the drain of Q306, and should be:
- 9. Enter the CCTM command *32* to place the radio in receive mode.
- 10. If the power supply measured in Step 7 and Step 8 is not correct, go to <u>Task 2</u>. If it is, go to <u>Task 3</u>.

Task 1 — 13.8V Power Supply

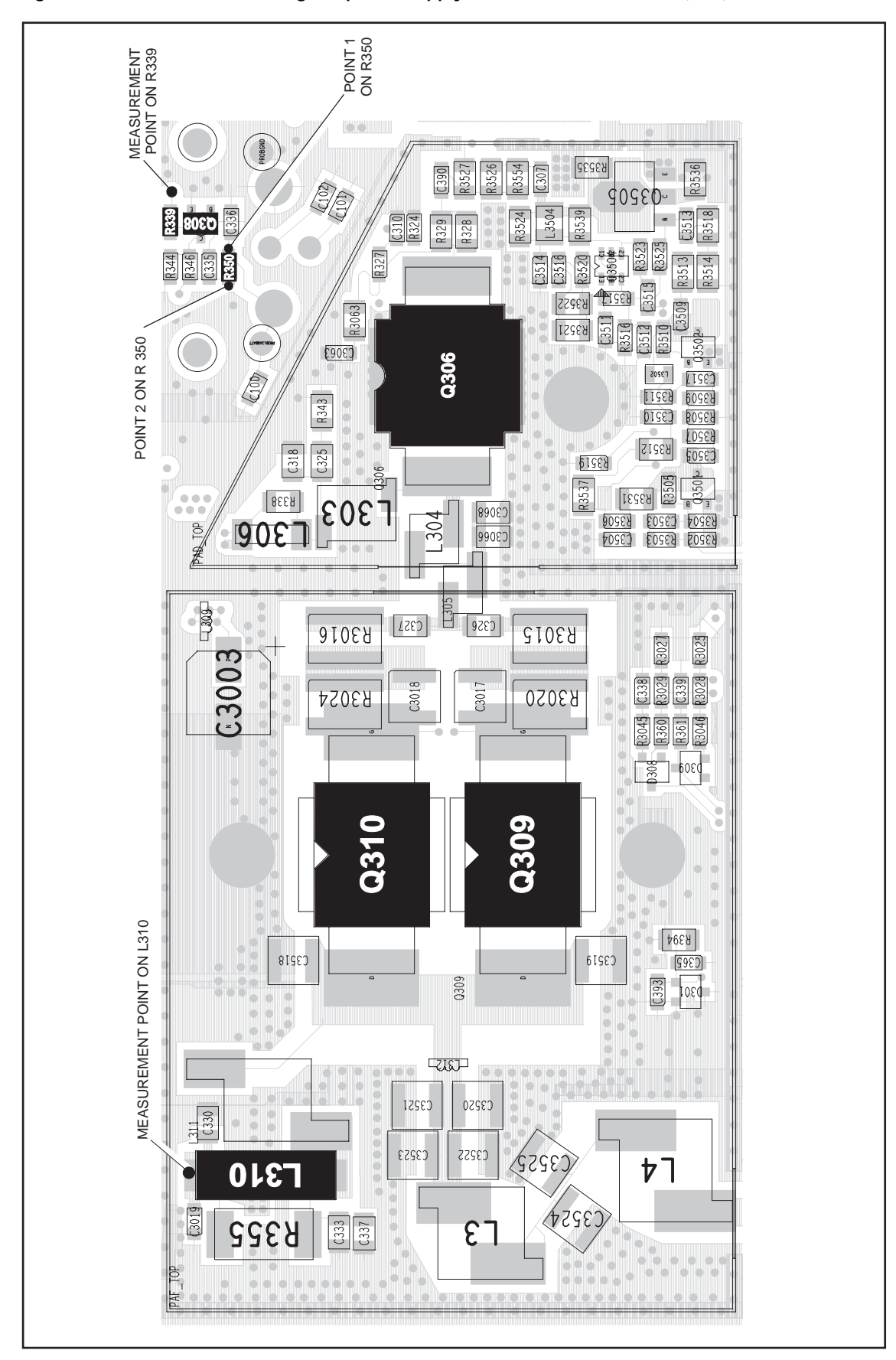

Figure 14.2 Point for measuring the power supply to the PAs and PA driver (VHF)

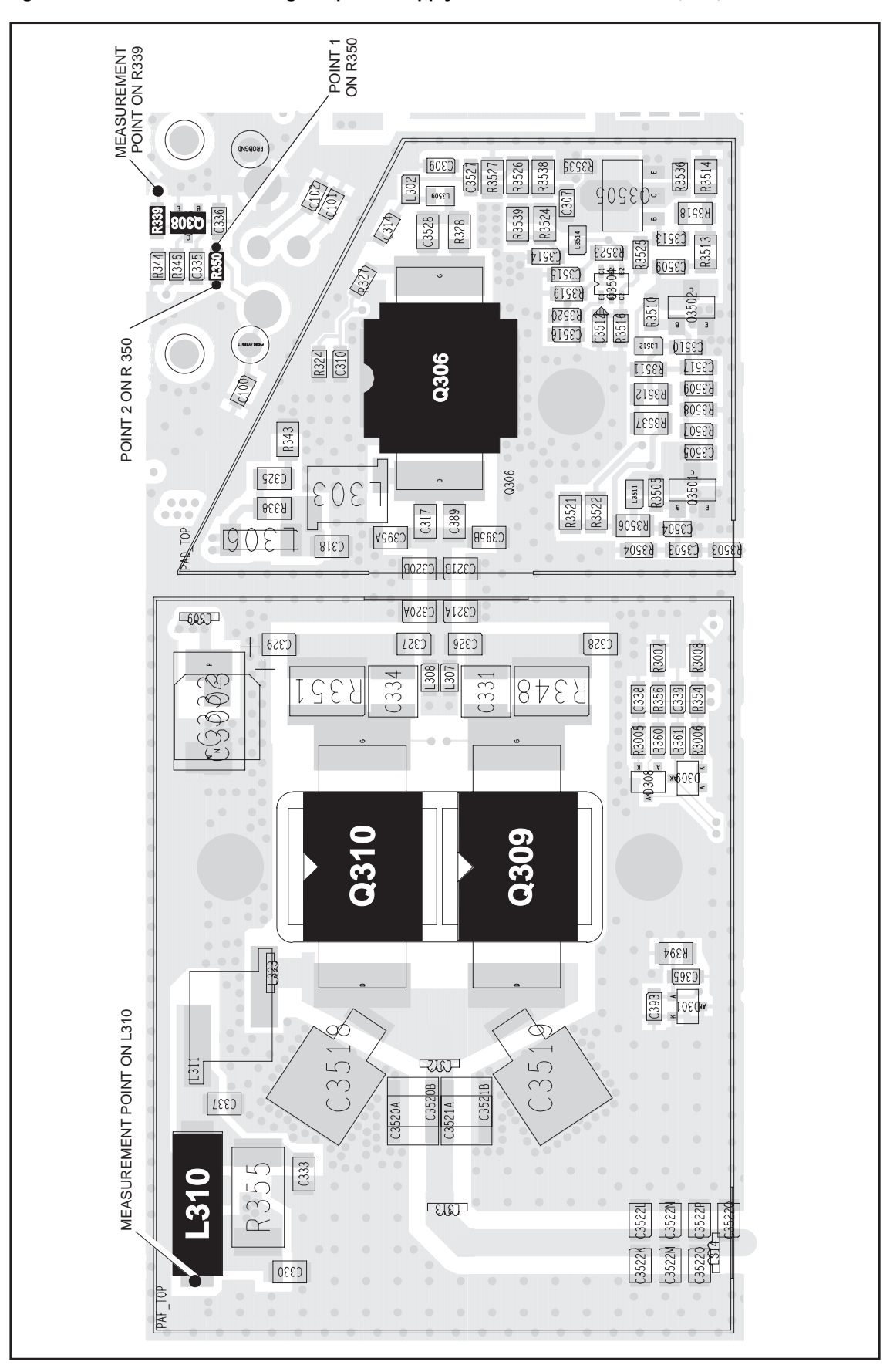

Figure 14.3 Point for measuring the power supply to the PAs and PA driver (UHF)

Task 2 —<br/>Check Switch CircuitIf the power supply to the drains of the PAs and PA driver is not correct, the<br/>switch circuit is suspect. Check the circuit as follows:

1. Measure the voltage at the point 1 on **R350** shown in **Figure 14.2** (VHF) or **Figure 14.3** (UHF). The voltage should be:

point 1 on R350: 13.8V DC

- 2. If the voltage measured in Step 1 is correct, go to Step 3. If it is not, check for continuity between **R350** and the power connector. Repair any fault and conclude with Step 8.
- 3. Measure the voltage at **R339** as shown in **Figure 14.2** (VHF) or **Figure 14.3** (UHF). The voltage should be:

R339: 9V DC

- 4. If the voltage measured in Step 3 is correct, go to Step 5. If it is not, go to <u>Task 3</u> and check the 9V power supply.
- 5. Measure the voltage at the point 2 on **R350** shown in **Figure 14.2** (VHF) or **Figure 14.3** (UHF). The voltage should be:

point 2 on R350: < 5V DC

- 6. If the voltage measured in Step 5 is correct, go to Step 7. If it is not, replace **Q308** see **Figure 14.2** (VHF) or **Figure 14.3** (UHF) and conclude with Step 8.
- 7. Remove the heat-transfer block from the main board. Replace **Q311** (situated on the bottom-side of the main board next to the power connector). Replace the heat-transfer block, and conclude with Step 8.
- 8. Repeat <u>Task 1</u> to confirm the removal of the fault, and go to "Final Tasks" on page 141. If the repair failed or the fault could not be found, replace the board and go to "Final Tasks" on page 141.

Task 3 — 9V Power Supply If the supply from the power connector is correct, check the 9V DC supply.

- 1. Enter the CCTM command *326 1* to set the transmitter power level very low.
- 2. Enter the CCTM command *33* to place the radio in transmit mode.
- 3. Measure the supply voltage between the 9v0 TX test point and the GND test point (see Figure 14.4).

supply 9V0 TX: 9.0 ± 0.5V DC

- 4. Enter the CCTM command *32* to place the radio in receive mode.
- If the supply measured in Step 3 is correct, go to <u>Task 4</u> in "Transmitter RF Power" on page 281. If it is not, the 9V regulator **IC601** and the associated switching circuitry **Q603** are suspect; go to <u>Task 3</u> of "Power Supply Fault Finding" on page 160.

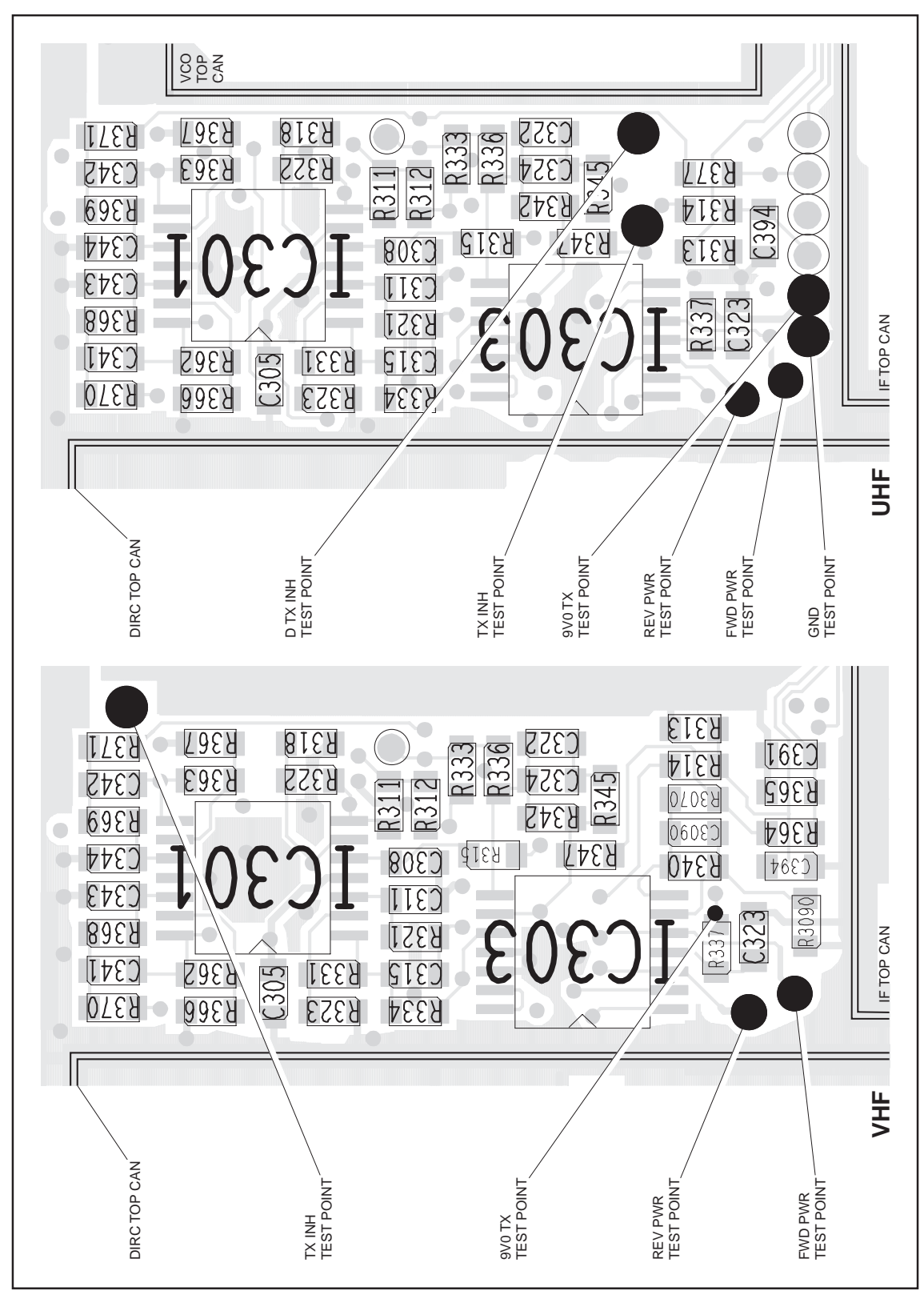

Figure 14.4 Test points for checking the 9V supply, the forward and reverse RF power, and the inhibiting of the transmitter

### 14.2 Transmitter RF Power

Introduction

If there is no fault with the power supplies, check the transmitter RF power and correct any fault. The procedure is covered in the following eight tasks:

- Task 4: check forward and reverse powers
- Task 5: check RF output power
- Task 6: power unchanged regardless of setting
- Task 7: check for inhibiting of transmitter
- Task 8: check temperature sensor
- Task 9: power and current are skewed
- Task 10: repair output matching circuitry
- Task 11: power and current are low

The measurement points for diagnosing faults concerning the transmitter RF power are summarized in Figure 14.5. Data required for the first task (checking the forward and reverse powers) is supplied in Table 14.3.

Table 14.3 Voltages in millivolts corresponding to nominal forward and reverse powers

| Frequency band | Forward power (318 command) | Reverse power (319 command) |
|----------------|-----------------------------|-----------------------------|
| B1             | 2600 to 3400                | < 500                       |
| Н5             | 3200 to 3900                | < 700                       |

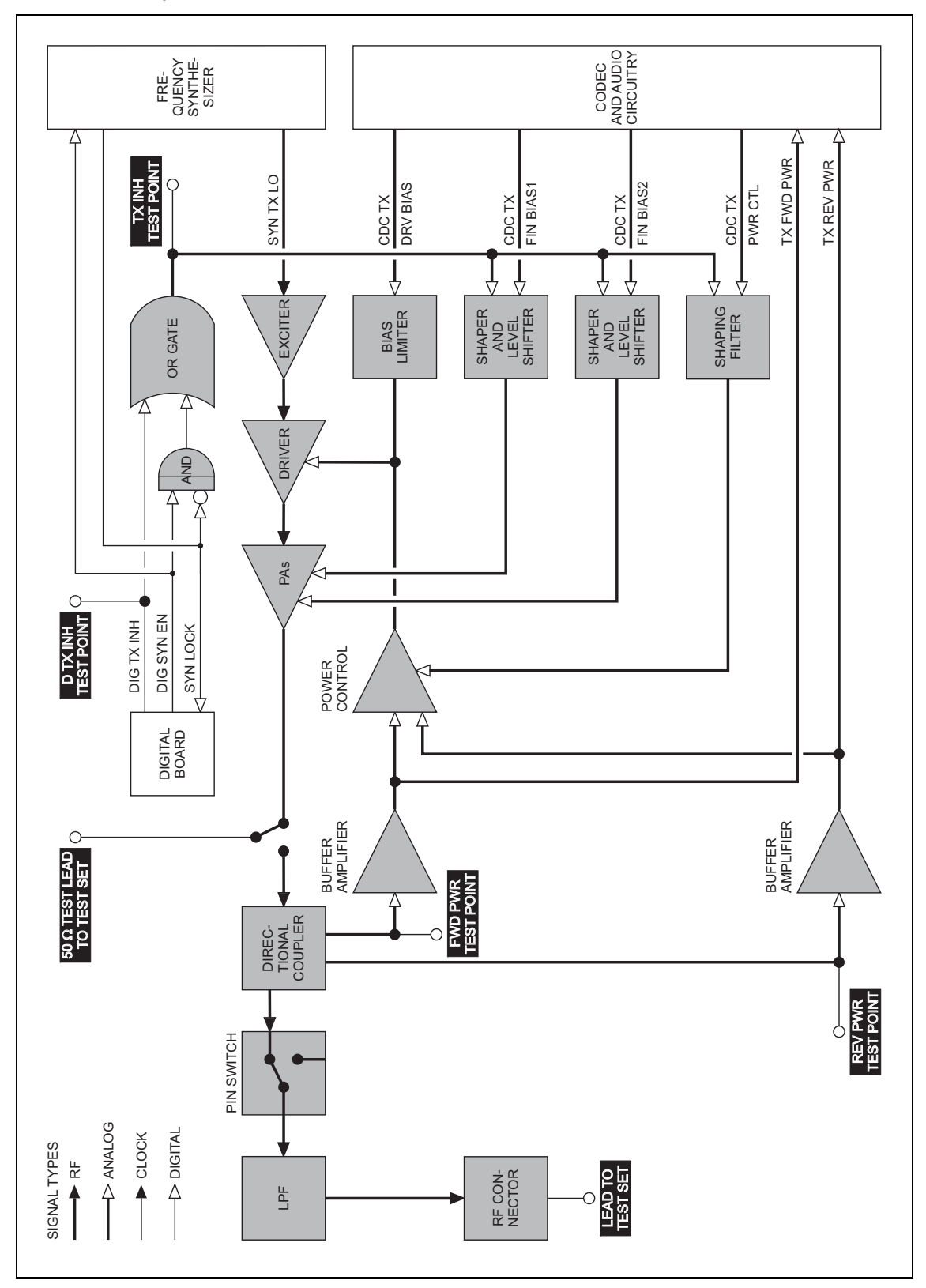

Figure 14.5 Measurement and test points for diagnosing faults concerning the transmitter RF power

Task 4 — Check Forward and Reverse Powers First check the forward and reverse powers for an indication of which part of the circuitry is suspect.

- 1. Enter the CCTM command *326 4* to set the transmitter power level high.
- 2. Enter the CCTM command *33* to place the radio in transmit mode.
- 3. Enter the CCTM command *318* to check the forward power. The value returned is the voltage in millivolts corresponding to the power level, and should be as shown in **Table 14.3**.
- 4. Confirm the above result by checking the level at the FWD PWR **test point** (see **Figure 14.4**) using an oscilloscope.
- 5. Enter the CCTM command *319* to check the reverse power. The value returned is the voltage in millivolts corresponding to the power level, and should be as shown in **Table 14.3**.
- 6. Confirm the above result by checking the level at the **REV PWR test point** (see **Figure 14.4**) using an oscilloscope.

If the oscilloscope momentarily indicates a very high reverse power, then the most likely scenario is that the antenna VSWR threshold has been exceeded and the PA has shut down to very low power.

- 7. Enter the CCTM command *32* to place the radio in receive mode.
- If the values obtained in Step 3 and Step 5 are both correct, and there is no indication of a momentary high reverse power, go to <u>Task 5</u>. If one or both are incorrect, go to Step 9.
- 9. Check the connection from the RF connector on the radio to the test set.
- 10. If there is no fault, go to Step 11. If there is, rectify the fault and repeat the above measurements.
- 11. If the reverse power is momentarily too high, the directional coupler, PIN switch or LPF is suspect; go to <u>Task 31</u>. Otherwise go to <u>Task 5</u>.

Task 5 —<br/>Check RF OutputIf the power supplies are correct, check the RF output power of the<br/>transmitter.

- 1. Enter the CCTM command *326 5* to set the transmitter power level to the maximum value.
- 2. If not already done, program the radio with the <u>highest</u> frequency in the radio's frequency band: Enter the CCTM command *101 x x 0*, where *x* is the frequency in Hertz. The required values for the different frequency bands are given in **Table 14.2**.
- 3. Enter the CCTM command *33* to place the radio in transmit mode.
- 4. Note the RF output power measured by the test set, and note the current reading on the DC power supply.

```
RF output power: > 60W (VHF), > 52W (UHF)
current: < 15A (VHF), < 12A (UHF)
```

- 5. Enter the CCTM command *32* to place the radio in receive mode.
- 6. Program the radio with the <u>centre</u> frequency in the radio's frequency band: Enter the CCTM command *101 x x 0*, where *x* is the frequency in Hertz. The required values for the different frequency bands are given in **Table 14.2**.
- 7. Repeat Step 3 to Step 5.
- 8. Program the radio with the <u>lowest</u> frequency in the radio's frequency band: Enter the CCTM command *101 x x 0*, where *x* is the frequency in Hertz. The required values for the different frequency bands are given in **Table 14.2**.
- 9. Repeat Step 3 to Step 5.
- 10. Depending on the results of the above measurements, proceed to the task indicated in **Table 14.4**. Note that the power and current are considered to be skewed if they are low at one part of the frequency band and high elsewhere.

Table 14.4 Tasks to be performed according to the results of the power and current measurements of Task 5

| Power                         | Current       | Task                                           |
|-------------------------------|---------------|------------------------------------------------|
| Correct                       | Correct       | Task 6 — Power unchanged regardless of setting |
| Correct                       | Wrong         | Task 31 — Check power at directional coupler   |
| Skewed                        | Skewed        | Task 9 — Power and current are skewed          |
| Low (> 0.1W)                  | Low (> 0.5A)  | Task 11 — Power and current are low            |
| None at RF connector (< 0.1W) | Low (> 0.5A)  | Task 31 — Check power at directional coupler   |
| None at RF connector (< 0.1W) | None (< 0.5A) | Task 7 — Check for inhibiting of transmitter   |

Task 6 — Power Unchanged Regardless of Setting If all the power and current values measured in Task 5 are correct, it is likely that the power remains unchanged regardless of the power setting.

- 1. Enter the following CCTM commands in turn and measure the RF output power in each case:
  - *326 4*
  - *326 3*
  - *326 2*
  - *326 1*
- 2. The above measurements should confirm that the power remains unchanged at all settings. Carry out <u>Task 12</u> and then <u>Task 19</u>.

Task 7 — Check for Inhibiting of Transmitter If the transmitter is drawing no current or the wrong current, check whether it is being inhibited. This check is also required if a *CO3* error occurs in Task 1.

- 1. If not already done, enter the CCTM command *33* to place the radio in transmit mode.
- 2. Check the logic signal at the TX INH **test point** (see **Figure 14.4**). The signal should be:

TX INH test point: about OV (inactive)

- 3. If the signal is inactive as required, go to Step 4. If it is active about 1.1V the transmitter is being inhibited; go to Step 5.
- 4. Enter the CCTM command *32* to place the radio in receive mode, and go to <u>Task 12</u> in "Biasing of PA Driver and PAs" on page 292.
- 5. Check the logic signal at the D TX INH **test point**; see **Figure 14.14 on page 310** (VHF) or **Figure 14.4** (UHF). The signal should be:

D TX INH test point: about OV (inactive)

- 6. If the signal is inactive as required, go to Step 8. If it is active about 3.2V the temperature sensor is suspect; go to Step 7.
- 7. Enter the CCTM command *32* to place the radio in receive mode, and go to <u>Task 8</u>.
- 8. The lock status is possibly no longer normal. Enter the CCTM command *72* and check the lock status.
- 9. Enter the CCTM command *32* to place the radio in receive mode.
- 10. The normal lock status is *110*. If it is not, proceed to the relevant section. If it is, go to Step 11.
- 11. Check for short circuits on the DIG TX INH line from the D TX INH test point.
- 12. Repair any fault, confirm the removal of the fault, and go to "Final Tasks" on page 141. If the repair failed or no fault could be found, replace the board and go to "Final Tasks" on page 141.

Task 8 — Check Temperature Sensor If the transmitter is being inhibited and the logic signal at the D TX INH test point is active, a fault in the temperature sensor may be the cause.

- 1. Enter the CCTM command *47* to check the temperature reading.
- 2. Of the two numbers returned, the first is the temperature in degrees celsius and should be about 25°C. If it is, go to <u>Task 12</u> in "Biasing of PA Driver and PAs" on page 292. If it is not, go to Step 3.
- 3. If not already done, remove the PAF TOP can.
- 4. Check **D301** and the surrounding components see **Figure 14.6** (UHF shown).
- 5. If there is no fault, go to "CODEC and Audio Fault Finding" on page 335. If a fault is found, repair it, confirm the removal of the fault, and go to "Final Tasks" on page 141. If the repair failed, replace the board, and go to "Final Tasks" on page 141.

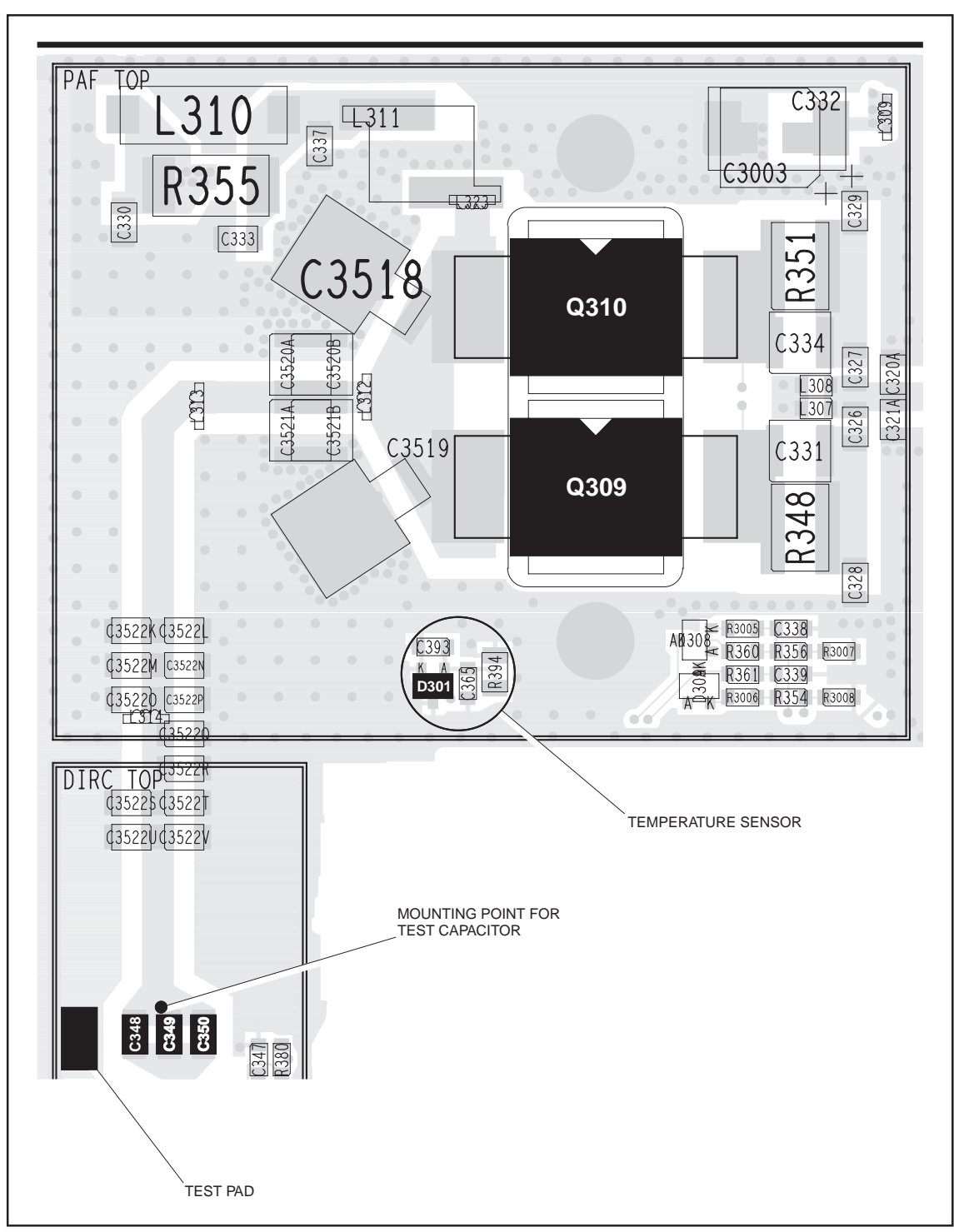

Figure 14.6 PA circuitry under the PAF TOP can and part of the directional coupler under the DIRC TOP can (UHF shown)
Task 9 — Power and Current Are Skewed If the RF output power and the supply current are skewed, the output matching is suspect.

- 1. Remove the DIRC TOP can.
- 2. Remove the coupling capacitors **C348**, **C349** and **C350** see **Figure 14.6** (UHF shown).
- 3. Solder one terminal of a 680 pF (VHF) or 82 pF (UHF) test capacitor to the PCB at the point shown in **Figure 14.6**. Mount the capacitor vertically. Use a test capacitor of the type GRM111, DLI C17, ATC100B, or the equivalent.
- 4. Solder a  $50\Omega$  test lead to the PCB. Solder the outer sheath to the test pad shown in **Figure 14.6**, and solder the central wire to the other terminal of the test capacitor.
- 5. Connect the test lead to the test set.
- 6. Program the radio with the <u>highest</u> frequency in the radio's frequency band: Enter the CCTM command *101 x x 0*, where *x* is the frequency in Hertz. The required values for the different frequency bands are given in **Table 14.2**.
- 7. Enter the CCTM command *33* to place the radio in transmit mode.
- 8. Note the RF output power measured by the test set, and note the current reading on the DC power supply.

RF output power: > 70W (VHF), > 60W (UHF) current: < 15A (VHF), < 12A (UHF)

- 9. Enter the CCTM command *32* to place the radio in receive mode.
- 10. Program the radio with the <u>centre</u> frequency in the band: Enter the CCTM command *101 x x 0*, where *x* is the frequency in Hertz.
- 11. Repeat Step 7 to Step 9.
- 12. Program the radio with the <u>lowest</u> frequency in the band: Enter the CCTM command *101 x x 0*, where *x* is the frequency in Hertz.
- 13. Repeat Step 7 to Step 9.
- 14. If the power and current are still skewed, go to <u>Task 10</u>. If the power and current are correct, remove the test lead and test capacitor, resolder the coupling capacitors in position, and go to <u>Task 33</u> the PIN switch and LPF require checking.

Task 10 — Repair Output Matching Circuitry If the checks in Task 9 show that the power and current are still skewed, there is a fault in the output matching circuitry.

- 1. If not already done, remove the PAF TOP can.
- 2. Check for faulty, shorted or misplaced components in the circuit between the test capacitor and the common drain of **Q309** and **Q310** (see **Figure 14.6**). Repair any fault.
- 3. Program the radio with the <u>highest</u> frequency in the radio's frequency band: Enter the CCTM command *101 x x 0*, where *x* is the frequency in Hertz. The required values for the different frequency bands are given in **Table 14.2**.
- 4. Enter the CCTM command *33* to place the radio in transmit mode.
- 5. Note the RF output power measured by the test set, and note the current reading on the DC power supply.

```
RF output power: > 70W (VHF), > 60W (UHF)
current: < 15A (VHF), < 12A (UHF)
```

- 6. Enter the CCTM command *32* to place the radio in receive mode.
- 7. Program the radio with the <u>centre</u> frequency in the band: Enter the CCTM command *101 x x 0*, where *x* is the frequency in Hertz.
- 8. Repeat Step 4 to Step 6.
- 9. Program the radio with the <u>lowest</u> frequency in the band: Enter the CCTM command *101 x x 0*, where *x* is the frequency in Hertz.
- 10. Repeat Step 4 to Step 6.
- 11. Remove the test lead and test capacitor, and resolder the coupling capacitors **C348**, **C349** and **C350** in position (see **Figure 14.6**).
- 12. If the power and current are now correct at all three frequencies, the fault has been rectified; go to "Final Tasks" on page 141. If they are not, go to <u>Task 26</u> in "RF Signal Path" on page 315.

If the RF output power and the supply current are uniformly low at all Task 11 — Power and Current frequencies, one of the PAs is suspect or the input to the PAs is reduced. Are Low Check each PA in turn: 1. For the first PA (Q310), enter the CCTM command 331 to check the DAC value of final bias 1 (CDC TX FIN BIAS 1). Record the value *x* returned. 2. Note the current reading on the DC power supply. 3. Enter the CCTM command 331 1 to turn off final bias 1. 4. Enter the CCTM command 33 to place the radio in transmit mode. Note the RF output power measured at the test set. This should be 5. as shown in Table 14.5. 6. If the RF power is correct, go to Step 7 to repeat the check with the second PA. If it is not, enter the CCTM command 32 to place the radio in receive mode, and carry out Task 12 and then Task 13. For the second PA (Q309), enter the CCTM command 332 to check 7. the DAC value of final bias 2 (CDC TX FIN BIAS 2). Record the value yreturned. 8. Note the current reading on the DC power supply. 9. Enter the CCTM command 332 1 to turn off final bias 2. 10. With the radio still in transmit mode, note the RF output power measured at the test set. This should be as shown in Table 14.5. 11. Enter the CCTM command 32 to place the radio in receive mode. 12. If the RF power measured in Step 10 is correct, go to "RF Signal Path" on page 314. If it is not, carry out Task 12 and then Task 16.

Table 14.5 RF output power of individual RF power amplifiers at different frequencies

| Frequency band | Frequency within band |                  |                   |  |
|----------------|-----------------------|------------------|-------------------|--|
|                | Lowest frequency      | Centre frequency | Highest frequency |  |
| B1             | 38 ± 5W               | 48 ± 5W          | 33 ± 5W           |  |
| Н5             | 16 ± 5W               | 17 ± 5W          | 21 ± 5W           |  |

## 14.3 Biasing of PA Driver and PAs

The measurements of the transmitter RF output power in "Transmitter RF Introduction Power" may indicate a need to check the biasing of the two PAs and the PA driver. The procedure is covered in this section. There are thirteen tasks grouped as follows: Task 12: prepare to check biasing Task 13 to Task 15: check biasing of first PA Task 16 to Task 18: check biasing of second PA Task 19 and Task 20: check biasing of PA driver ■ Task 21 to Task 24: repair circuitry The test and measurement points for diagnosing faults in the biasing of the PAs and PA driver are summarized in Figure 14.7. If the transmitter is not being inhibited, check the biasing of the two PAs Prepare to and the PA driver. First make the following preparations: Check Biasing 1. Set the current limit on the DC power supply to 3A. 2. Enter the CCTM command 331 to check the DAC value of final bias 1 (CDC TX FIN BIAS 1) at maximum power. Record the value *x* returned. 3. Enter the CCTM command 332 to check the DAC value of final bias 2 (CDC TX FIN BIAS 2) at maximum power. Record the value y returned. 4. Enter the CCTM command 304 to check the DAC value of the clamp current at the driver gate. Record the value *z* returned. 5. Enter the CCTM command 33 to place the radio in transmit mode. 6. Switch off all biases by entering the following CCTM commands in sequence: **3**311 ■ *3321* **3**04 1 114 1023 ■ *334 0* ■ *3350* 7. Note the current reading on the DC power supply. This will be less

8. With the radio still in transmit mode, check the biasing of the PAs and PA driver, beginning with <u>Task 13</u>.

than 500mA.

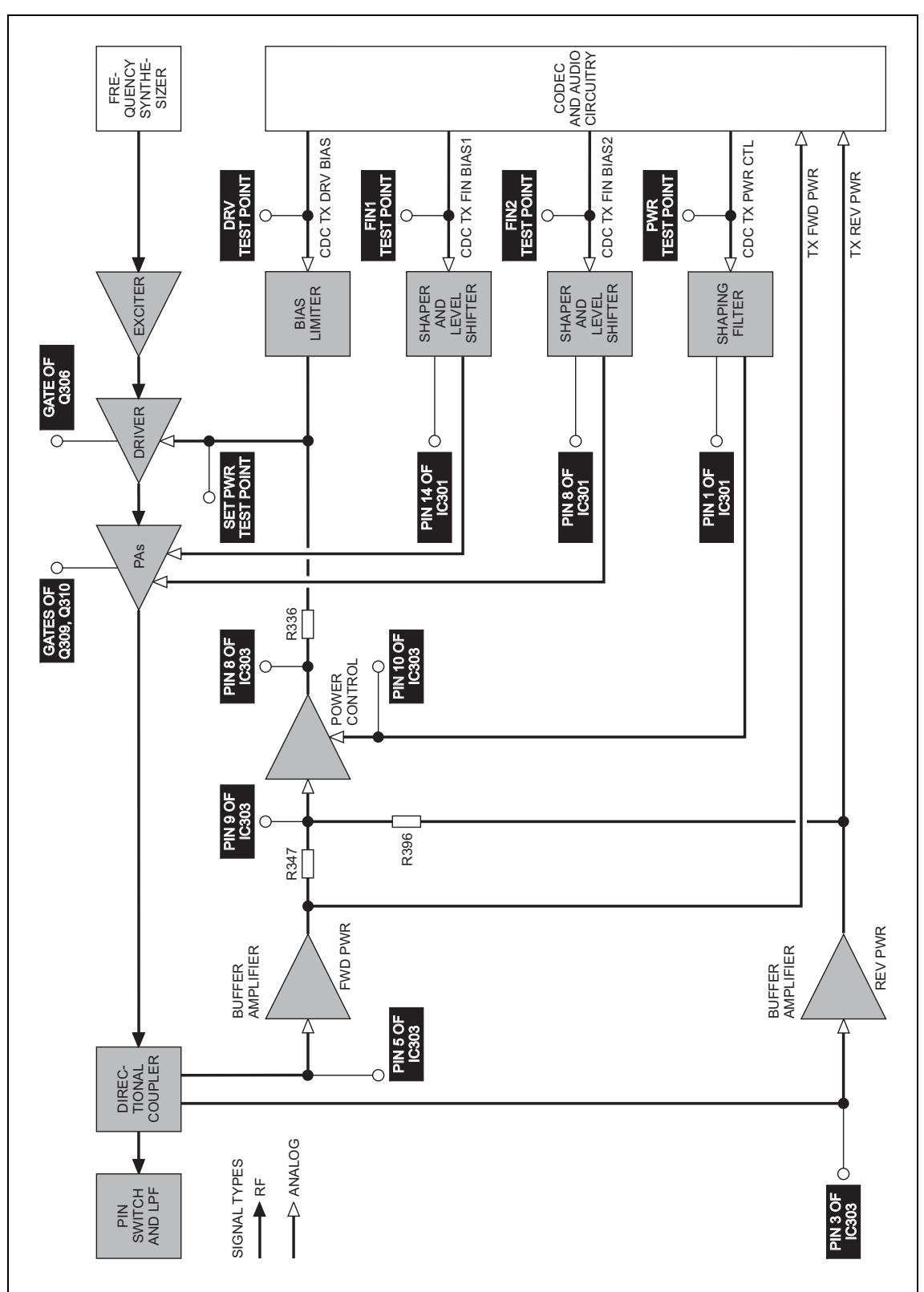

Figure 14.7 Measurement and test points for diagnosing faults in the biasing of the PAs and PA driver

Check the biasing of the first PA (Q310).

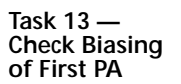

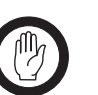

**Important** Ensure that the current limit on the DC supply is 3A. And, when entering the CCTM command 331 **x**, do not specify a value **x** higher than that recorded in Task 12. Failure to do so may result in the destruction of the PAs.

1. Use a multimeter to measure the voltage at pin 14 of **IC301** (see **Figure 14.8** and **Figure 14.9**). The voltage should be:

pin 14 of IC301: < 100mV (initially)

- 2. Note the current reading on the DC power supply. As mentioned in Step 7 of <u>Task 12</u>, this will be less than 500mA.
- 3. Enter the CCTM command 331 x (where x was recorded in Task 12).
- 4. Check that the voltage changes to:

pin 14 of IC301: 2 to 5V (after entry of CCTM 331 x)

- 5. Also note the current reading. This should increase by an amount approximately equal to the offset given in **Table 14.6**.
- 6. If the voltage and current are both correct, go to Step 7. If the voltage is correct but not the current, go to <u>Task 14</u>. If neither the current nor the voltage is correct, go to <u>Task 15</u>.
- 7. Enter the CCTM command *331 1* to switch off final bias 1, and go to <u>Task 16</u>.

 Table 14.6
 Gate biases for the PAs and PA driver at high power

| Frequency band | Offset currents in mA |           |           |  |  |
|----------------|-----------------------|-----------|-----------|--|--|
|                | First PA              | Second PA | PA driver |  |  |
| B1             | 1690                  | 1690      | 150       |  |  |
| Н5             | 1800                  | 1800      | 400       |  |  |

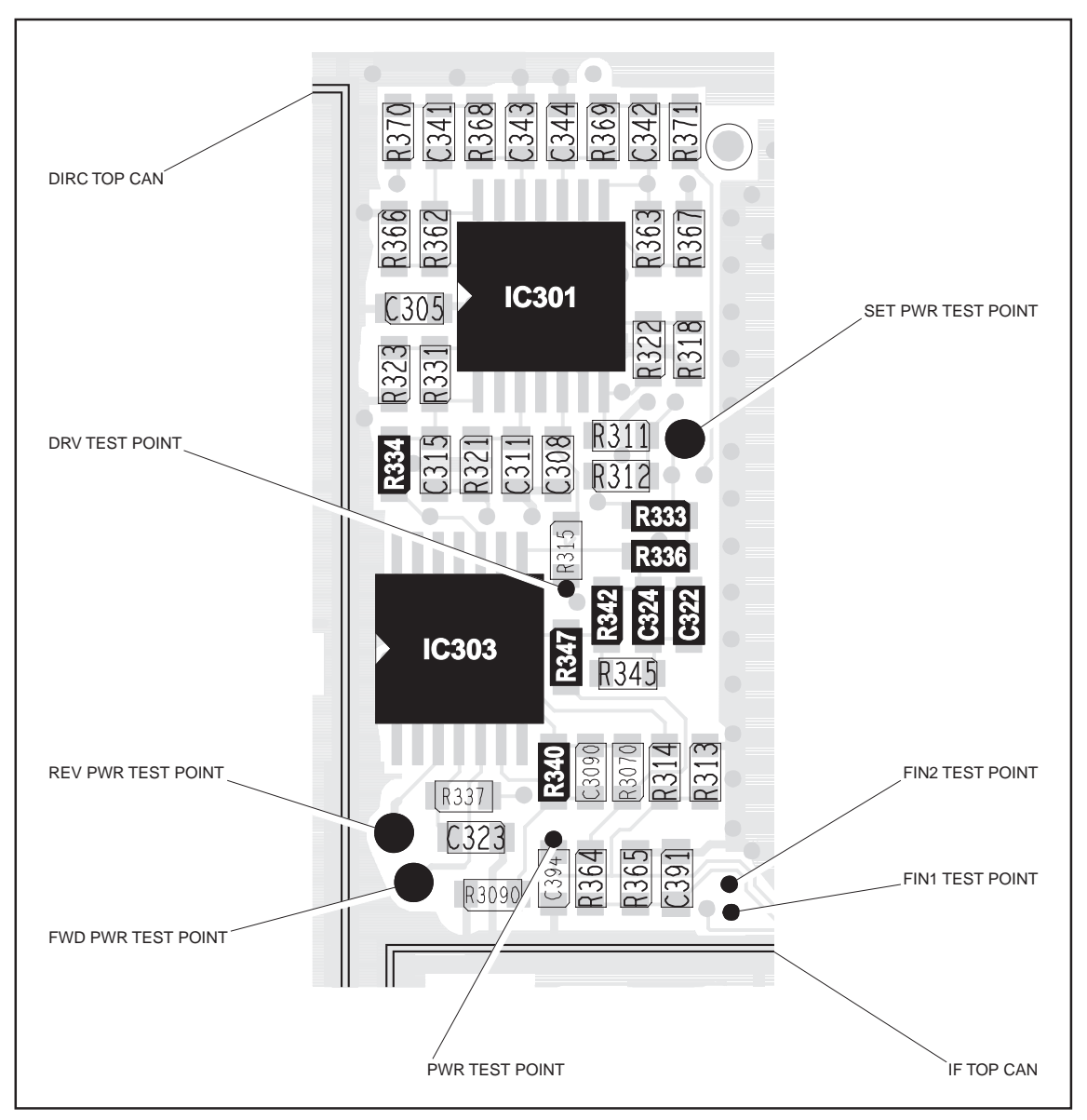

Figure 14.8 Test points and components of the shaping filter (VHF)

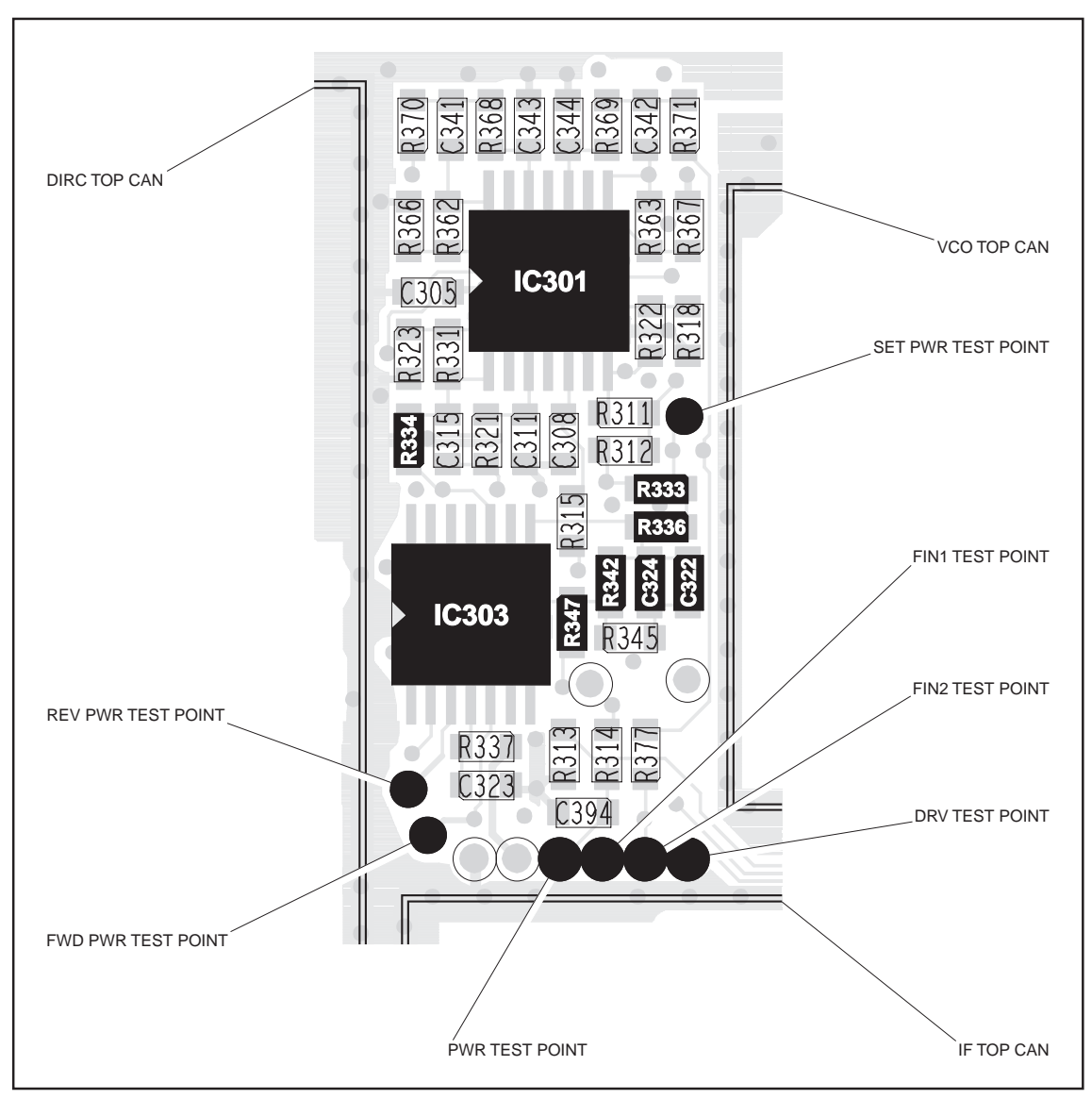

Figure 14.9 Test points and components of the shaping filter (UHF)

Task 14 — Shaper and Level Shifter If the voltage measured in Task 13 is correct but not the current, either the first PA or the shaper and level shifter for the PA is suspect.

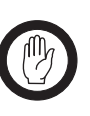

**Important** Ensure that the current limit on the DC supply is 3A. And, when entering the CCTM command 337 **x**, do not specify a value **x** higher than that recorded in Task 12. Failure to do so may result in the destruction of the PAs.

- 1. If the PAF TOP can has already been removed, go to Step 5 If it has not, go to Step 2.
- 2. Enter the CCTM command *32* to place the radio in receive mode.
- 3. Remove the PAF TOP can.
- 4. Enter the CCTM command *33* to place the radio in transmit mode.
- 5. Enter the CCTM command 331 x (where x was recorded in <u>Task 12</u>).
- 6. Check that the voltage at the gate of Q310 is (see Figure 14.10): gate of Q310: 2 to 5V
- 7. Enter the CCTM command *32* to place the radio in receive mode.
- 8. If the voltage measured above is correct, **Q310** is faulty; replace the board and go to "Final Tasks" on page 141. If it is not correct, go to Step 9.
- 9. Check the circuitry between pin 14 of **IC301** and the gate of **Q310** (see **Figure 14.10**). If a fault is found, repair it, confirm the removal of the fault, and go to "Final Tasks" on page 141. If the repair failed or Q310 itself is faulty, replace the board and go to "Final Tasks" on page 141.

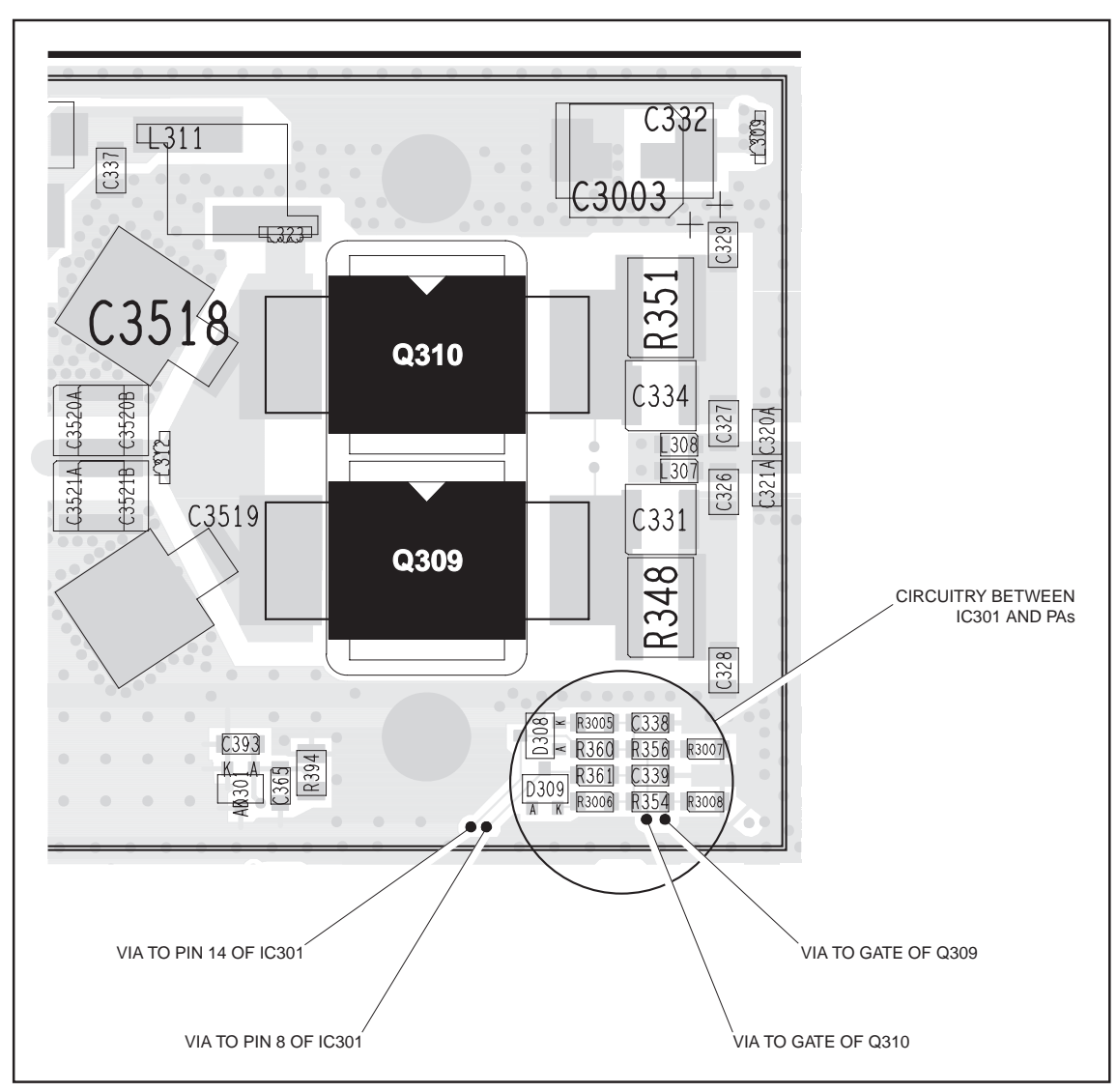

Figure 14.10 PA circuitry under the PAF TOP can (UHF shown)

Task 15 — Shaping Filter for Power Control If neither the voltage nor the current measured in Task 13 is correct, then the shaping filter for the power-control circuitry or the CODEC and audio circuitry is suspect.

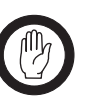

Important

Ensure that the current limit on the DC supply is 3A. And, when entering the CCTM command *331* **x**, do not specify a value **x** higher than that recorded in Task 12. Failure to do so may result in the destruction of the PAs.

1. Use the multimeter to measure the voltage at the FIN1 test point (see Figure 14.8 and Figure 14.9). The voltage should be:

FIN1 test point:  $18 \pm 2$  mV (initially)

- 2. Enter the CCTM command 331 x (where x was recorded in <u>Task 12</u>).
- 3. Check that the voltage changes to:

FIN1 test point: 1.1 to 2.7V (after entry of CCTM 331 x)

- 4. Enter the CCTM command *32* to place the radio in receive mode.
- 5. If the voltage measured above is correct, go to Step 6. If it is not, go to "CODEC and Audio Fault Finding" on page 335.
- 6. Check **IC301** and the surrounding shaping-filter circuitry (see **Figure 14.8** and **Figure 14.9**). If a fault is found, repair it, confirm the removal of the fault, and go to "Final Tasks" on page 141. If the repair failed, replace the board and go to "Final Tasks" on page 141.

If the biasing of the first PA is correct, check that of the second PA (Q309).

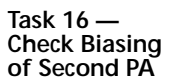

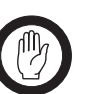

Important Ensure that the current limit on the DC supply is 3A. And, when entering the CCTM command 332 y, do not specify a value y higher than that recorded in Task 12. Failure to do so may result in the destruction of the PAs.

1. Use the multimeter to measure the voltage at pin 8 of **IC301** (see **Figure 14.8** and **Figure 14.9**). The voltage should be:

pin 8 of IC301: < 100mV (initially)

- 2. Note the current reading on the DC power supply. As mentioned in Step 7 of <u>Task 12</u>, the current will be less than 500mA.
- 3. Enter the CCTM command *332* **y** (where **y** was recorded in <u>Task 12</u>).
- 4. Check that the voltage changes to:

pin 8 of IC301: 2 to 5V (after entry of CCTM 332 y)

- 5. Also note the current reading. This should increase by an amount approximately equal to the offset given in **Table 14.6**.
- 6. If the voltage and current are both correct, go to Step 7. If the voltage is correct but not the current, go to <u>Task 17</u>. If neither the current nor the voltage is correct, go to <u>Task 18</u>.
- 7. Enter the CCTM command *332 1* to switch off final bias 2, and go to Task 19.

Task 17 — Shaper and Level Shifter If the voltage measured in Task 16 is correct but not the current, either the second PA or the shaper and level shifter for the PA is suspect.

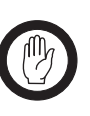

**Important** Ensure that the current limit on the DC supply is 3A. And, when entering the CCTM command *332 y*, do not specify a value *y* higher than that recorded in Task 12. Failure to do so may result in the destruction of the PAs.

- 1. If the PAF TOP can has already been removed, go to Step 5. If it has not, go to Step 2.
- 2. Enter the CCTM command *32* to place the radio in receive mode.
- 3. Remove the PAF TOP can.
- 4. Enter the CCTM command *33* to place the radio in transmit mode.
- 5. Enter the CCTM command *332* **y** (where **y** was recorded in <u>Task 12</u>).
- 6. Check that the voltage at the gate of Q309 is (see Figure 14.10): gate of Q309: 2 to 5V
- 7. Enter the CCTM command *32* to place the radio in receive mode.
- 8. If the voltage is correct, **Q309** is faulty; replace the board and go to "Final Tasks" on page 141. If it is not, go to Step 9.
- 9. Check the circuitry between pin 8 of **IC301** and the gate of **Q309** (see **Figure 14.6**). If a fault is found, repair it, confirm the removal of the fault, and go to "Final Tasks" on page 141. If the repair failed or Q309 itself is faulty, replace the board and go to "Final Tasks" on page 141.

Task 18 — Shaping Filter for Power Control If neither the voltage nor the current measured in Task 16 is correct, then the shaping filter for the power-control circuitry or the CODEC and audio circuitry is suspect.

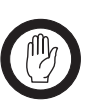

Important Ensure that the current limit on the DC supply is 3A.And, when entering the CCTM command 332 y, do not specify a value y higher than that recorded in Task 12.Failure to do so may result in the destruction of the PAs.

1. Use the multimeter to measure the voltage at the FIN2 test point (see Figure 14.8 and Figure 14.9). The voltage should be:

FIN2 test point:  $18 \pm 2V$  (initially)

- 2. Enter the CCTM command 332 y (where y was recorded in Task 12).
- 3. Check that the voltage changes to:

FIN2 test point: 1.1 to 2.7V (after entry of CCTM 332 y)

- 4. Enter the CCTM command *32* to place the radio in receive mode.
- 5. If the voltage measured above is correct, go to Step 6. If it is not, go to "CODEC and Audio Fault Finding" on page 335.
- 6. Check **IC301** and the surrounding shaping-filter circuitry (see **Figure 14.8** and **Figure 14.9**). If a fault is found, repair it, confirm the removal of the fault, and go to "Final Tasks" on page 141. If the repair failed, replace the board and go to "Final Tasks" on page 141.

Task 19 — Biasing of PA Driver —

DRV test point

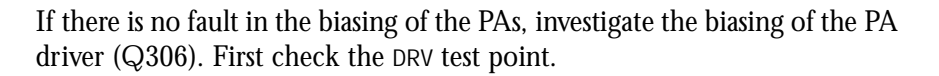

Important Ensure that the current limit on the DC supply is 3A. And, when entering the CCTM command 304 z, do not specify a value z higher than that recorded in Task 12. Failure to do so may result in the destruction of the PA driver.

- 1. Note the current reading on the DC power supply. As mentioned in Step 7 of <u>Task 12</u>, the current will be less than 500mA.
- 2. Enter the CCTM command *304* **z** (where **z** was recorded in <u>Task 12</u>) to switch on the clamp current.
- 3. Note the current reading on the DC power supply.
- 4. Compare the above current readings. The current should increase by an amount approximately equal to the offset given in **Table 14.6**. If it does, go to <u>Task 21</u>. If it does not, go to Step 5.
- 5. Check as follows that the voltage from the DAC is changing: First enter the CCTM command *304 1* to switch off the bias.
- 6. Measure the voltage at the DRV test point (CDC TX DRV BIAS) (see Figure 14.8 and Figure 14.9). The voltage should be:

DRV test point: < 0.1V (after entry of CCTM 304 1)

- 7. Enter the CCTM command *304 z* (where *z* was recorded in <u>Task 12</u>) to change the DAC value of the clamp current.
- 8. The voltage should increase to:

DRV test point: 0.8 to 2.5V (after entry of CCTM 304 z)

- 9. If the voltage does change, go to <u>Task 20</u>. If it does not, go to Step 10.
- 10. Enter the CCTM command *32* to place the radio in receive mode, and go to "CODEC and Audio Fault Finding" on page 335.

Task 20 —If the voltage at the DRV test point is correct, check that at the SET PWR testBiasing of<br/>PA Driver —<br/>SET PWR test pointpoint.

1. Check the voltage at the SET PWR **test point** (see **Figure 14.8** and **Figure 14.9**):

SET PWR test point: 2 to 5V

- 2. If the voltage is correct, go to Step 3. If it is not, go to <u>Task 21</u>.
- 3. If the PAD TOP can has already been removed, go to Step 7. If it has not, go to Step 4.
- 4. Enter the CCTM command 32 to place the radio in receive mode.
- 5. Remove the PAD TOP can.
- 6. Enter the CCTM command 33 to place the radio in transmit mode.
- Check the voltage on the gate of Q306 (see Figure 14.11 and Figure 14.12):

gate of Q306: 2 to 5V

- 8. Enter the CCTM command 32 to place the radio in receive mode.
- 9. If the voltage is correct, replace **Q306**; confirm the removal of the fault and go to "Final Tasks" on page 141. If it is not, go to <u>Task 23</u>.

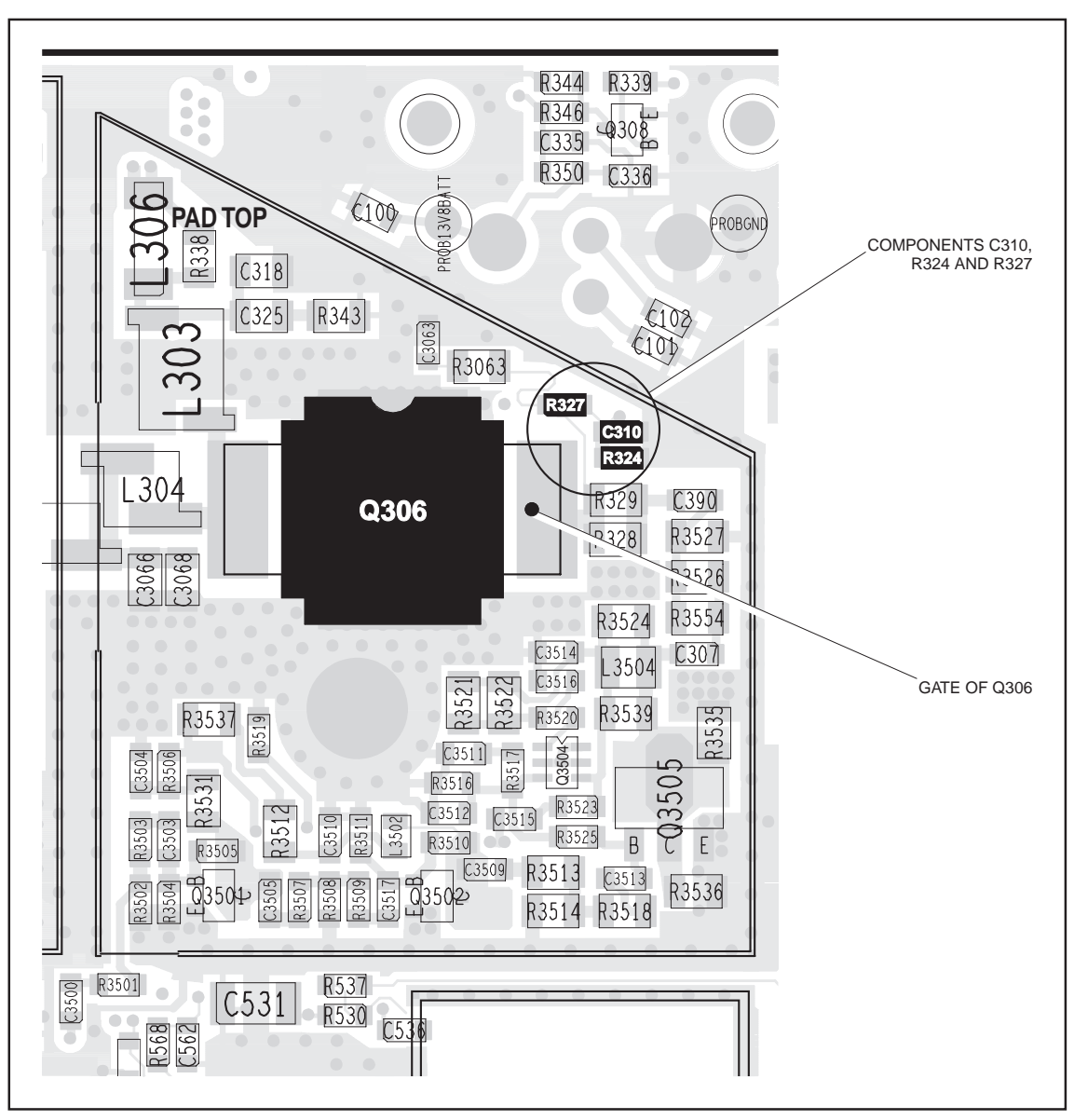

Figure 14.11 PA driver circuitry under the PAD TOP can (VHF)

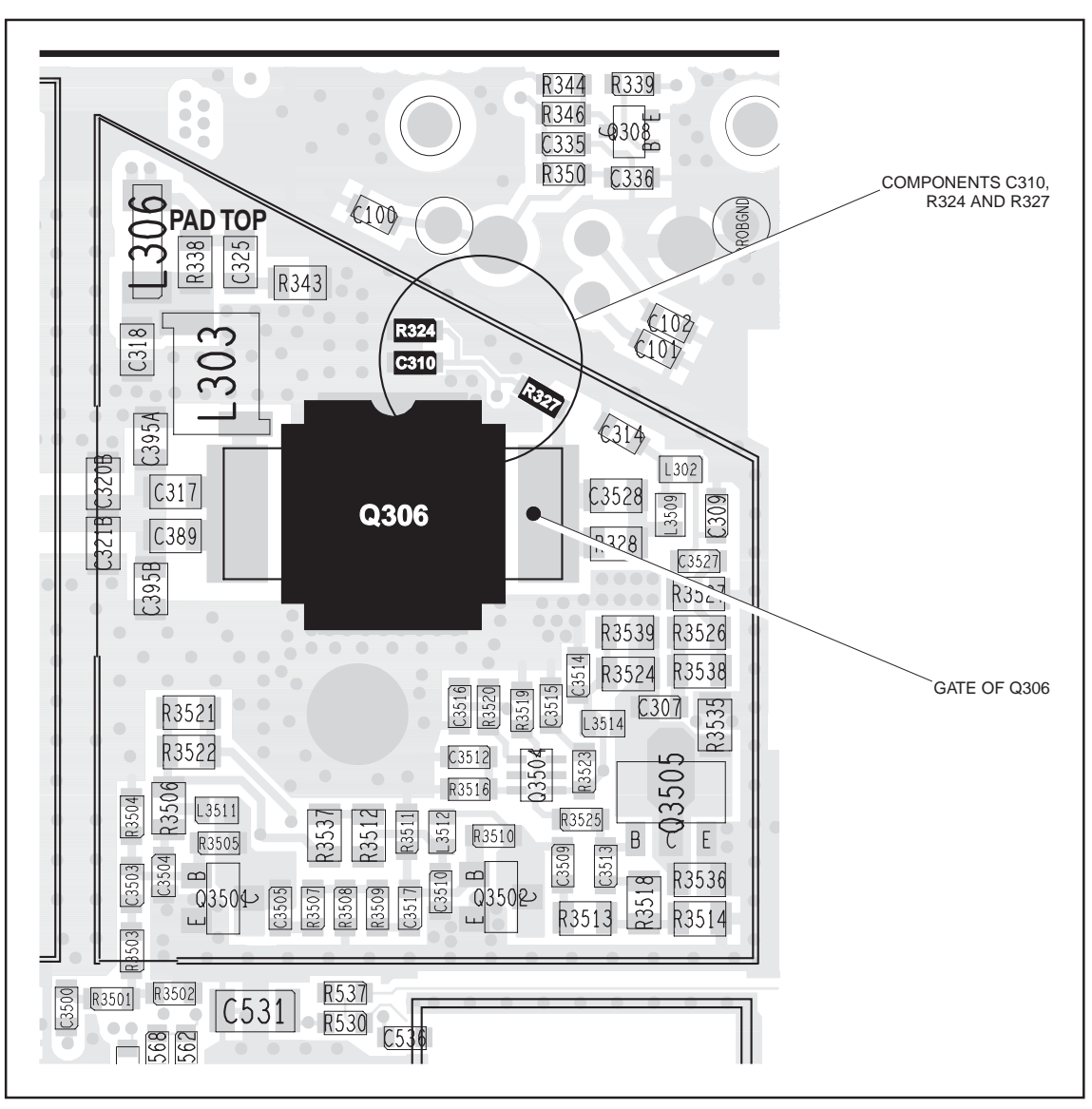

Figure 14.12 PA driver circuitry under the PAD TOP can (UHF)

Task 21 — Check Power Control Check the power-control circuitry if the clamp current for the PA driver is correct or if the voltage at the SET PWR test point is incorrect.

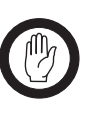

Important

Ensure that the current limit on the DC supply is 3A. And, when entering the CCTM command *304 z*, do not specify a value *z* higher than that recorded in Task 12. Failure to do so may result in the destruction of the PA driver.

- 1. Enter the CCTM command *304 z* (where *z* was recorded in <u>Task 12</u>).
- 2. Note the current reading on the DC power supply.
- 3. Enter the CCTM command *1140* to switch off the power.
- 4. Note the current reading on the DC power supply.
- Compare the above current readings. The current should decrease by an amount approximately equal to the offset given in **Table 14.6**. If it does, go to <u>Task 26</u> in "RF Signal Path" on page 315. If it does not, go to Step 6.
- 6. Check that the voltage from the DAC is changing. Measure the voltage at the PWR test point (CDC TX PWR CTL) (see Figure 14.8 and Figure 14.9).
- 7. Enter the CCTM command *114 1023*. The voltage should increase to:

PWR test point: 2.4 ± 0.1V

- 8. Enter the CCTM command 32 to place the radio in receive mode.
- 9. If the voltage at the PWR **test point** increases as required, go to <u>Task 22</u>. If it does not, go to "CODEC and Audio Fault Finding" on page 335.

Figure 14.13 Circuitry under the DIRC TOP can

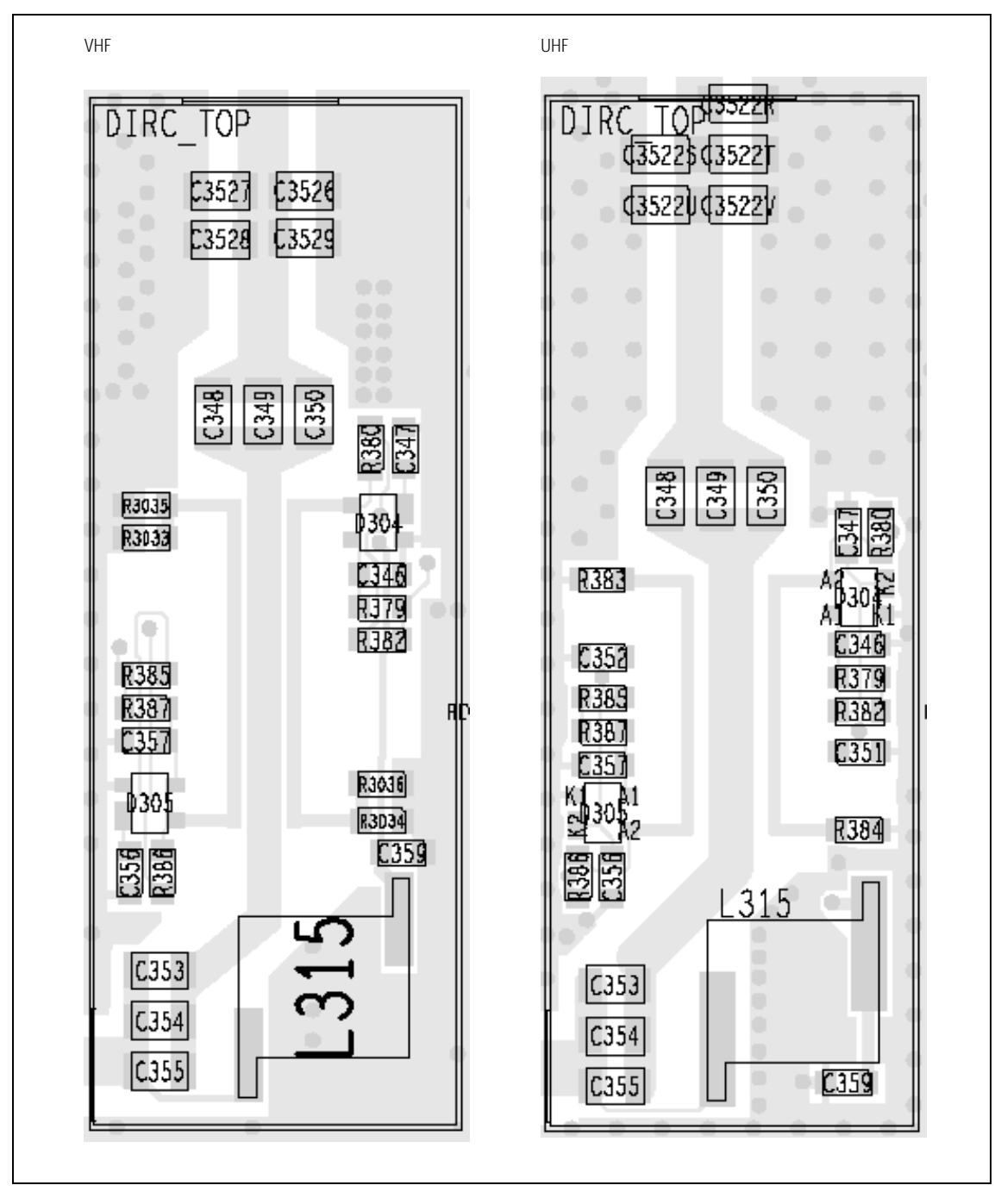

Task 22 — Directional Coupler and Buffer Amplifiers Following the checks in Task 19 to Task 21, locate the fault and repair the circuitry as described in the remaining tasks of the section. In this task any faults in the directional coupler or the buffer amplifiers will be located.

- 1. Cycle the power.
- 2. Enter the CCTM command *326 5* to set the transmitter to maximum power. Enter the CCTM command *33* to place the radio in transmit mode.
- 3. Measure the voltage at pin 9 of **IC303** in the power-control circuit (see **Figure 14.8** and **Figure 14.9**).
- 4. The above voltage should be as given in **Table 14.7**. If it is, go to <u>Task 24</u>. If it is not, go to Step 5.
- 5. Check the voltage at the FWD PWR test point (pin 5 of IC303) and at the REV PWR test point (pin 3 of IC303) (see Figure 14.8 and Figure 14.9). Note that the probe impedance may affect these measurements.
- 6. Enter the CCTM command 32 to place the radio in receive mode.
- 7. The voltages measured in Step 5 should be as given in **Table 14.7**. If they are, go to Step 10. If the FWD PWR voltage is incorrect, go to Step 8. If the REV PWR voltage is incorrect, go to Step 9.

| Frequency band | Frequency (MHz)   | Voltage (V)                             |                                                                          |                                                                          |  |
|----------------|-------------------|-----------------------------------------|--------------------------------------------------------------------------|--------------------------------------------------------------------------|--|
|                |                   | Pin 9                                   | Pin 3 (rev pwr)                                                          | Pin 5 (FWD PWR)                                                          |  |
| B1             | 136<br>155<br>174 | $2.6 \pm 0.5$<br>2.9 ± 0.5<br>3.2 ± 0.5 | $\begin{array}{l} 0.4 \pm 0.3 \\ 0.4 \pm 0.3 \\ 0.5 \pm 0.3 \end{array}$ | $\begin{array}{l} 3.1 \pm 0.5 \\ 3.4 \pm 0.5 \\ 3.9 \pm 0.5 \end{array}$ |  |
| H5             | 400<br>435<br>470 | 2.8 ± 0.5<br>3.0 ± 0.5<br>3.3 ± 0.5     | $0.6 \pm 0.4$<br>$0.6 \pm 0.4$<br>$0.5 \pm 0.4$                          | 3.3 ± 0.5<br>3.7 ± 0.5<br>3.9 ± 0.5                                      |  |

Table 14.7 Voltages at IC303 at maximum power (70 W for VHF, and 60W for UHF)

- 8. Remove the DIRC TOP can. Check the components of the directional coupler (see **Figure 14.13**) and go to Step 11.
- 9. Remove the DIRC TOP can. Check **D305** and **R3035** (VHF) or **R383** (UHF) (see **Figure 14.13**). If there is no fault, the PIN switch or LPF or both are suspect; go to Task 33. If there is a fault, go to Step 11.
- 10. In the buffer amplifiers, check **R340** (see **Figure 14.8** for VHF and **Figure 14.14** for UHF) and **R341** (see **Figure 14.14** and **Figure 14.15**).
- 11. Repair any fault revealed by the above checks. Replace **IC303** if none of the other components is faulty (see **Figure 14.8** and **Figure 14.9**).

12. Confirm the removal of the fault and go to "Final Tasks" on page 141. If the repair failed, replace the board and go to "Final Tasks" on page 141.

Task 23 —<br/>Power Control<br/>for PA DriverIn this task any faults in the path between the power-control circuit and the<br/>PA driver will be located, as well as any fault with the PA driver.

- Check for short circuits at the gate of the PA driver Q306. Check R333, R336 (see Figure 14.8 and Figure 14.9), C310, R324 and R327 (see Figure 14.11 and Figure 14.12) between the powercontrol circuit and Q306.
- 2. Repair any fault revealed by the checks in Step 1. If none of the above-mentioned components is faulty, replace Q306 (see Figure 14.11 and Figure 14.12).
- 3. Confirm the removal of the fault and go to "Final Tasks" on page 141. If the repair failed, replace the board and go to "Final Tasks" on page 141.

Figure 14.14 Components of concern on the bottom-side of the main board (VHF)

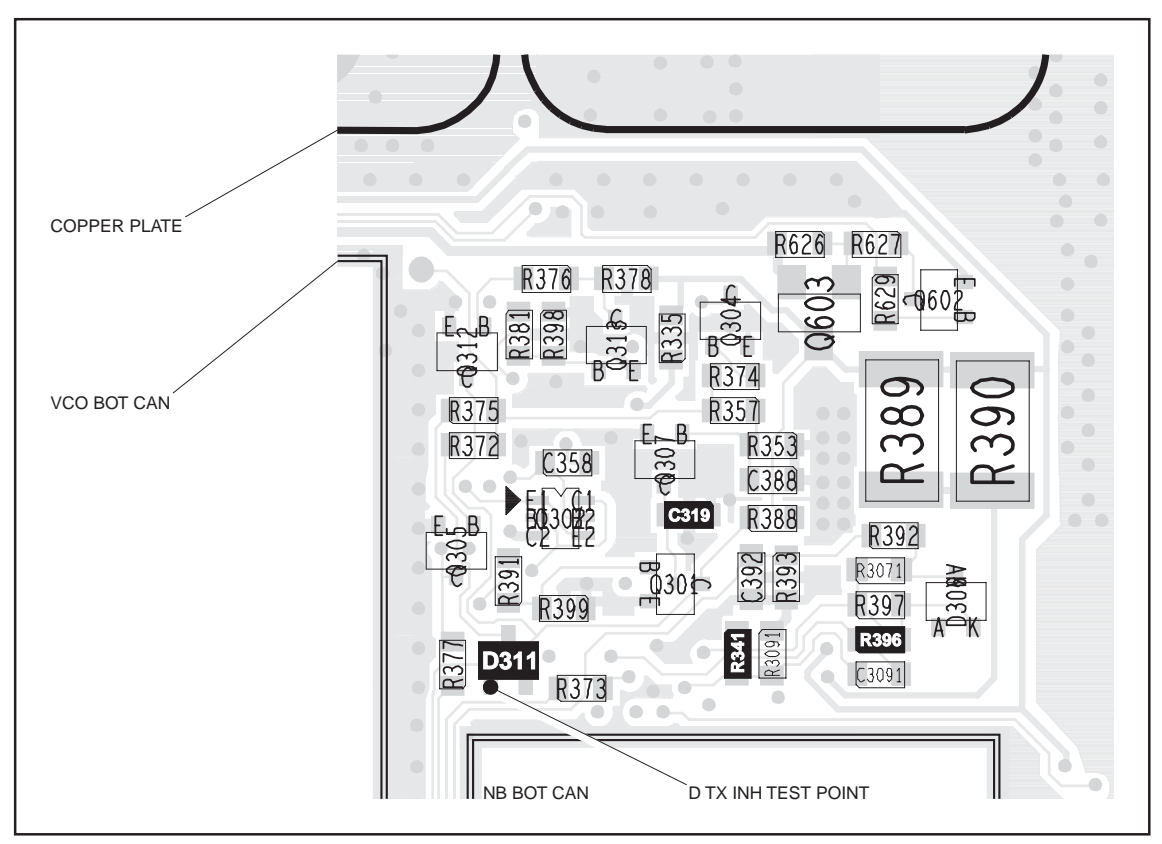

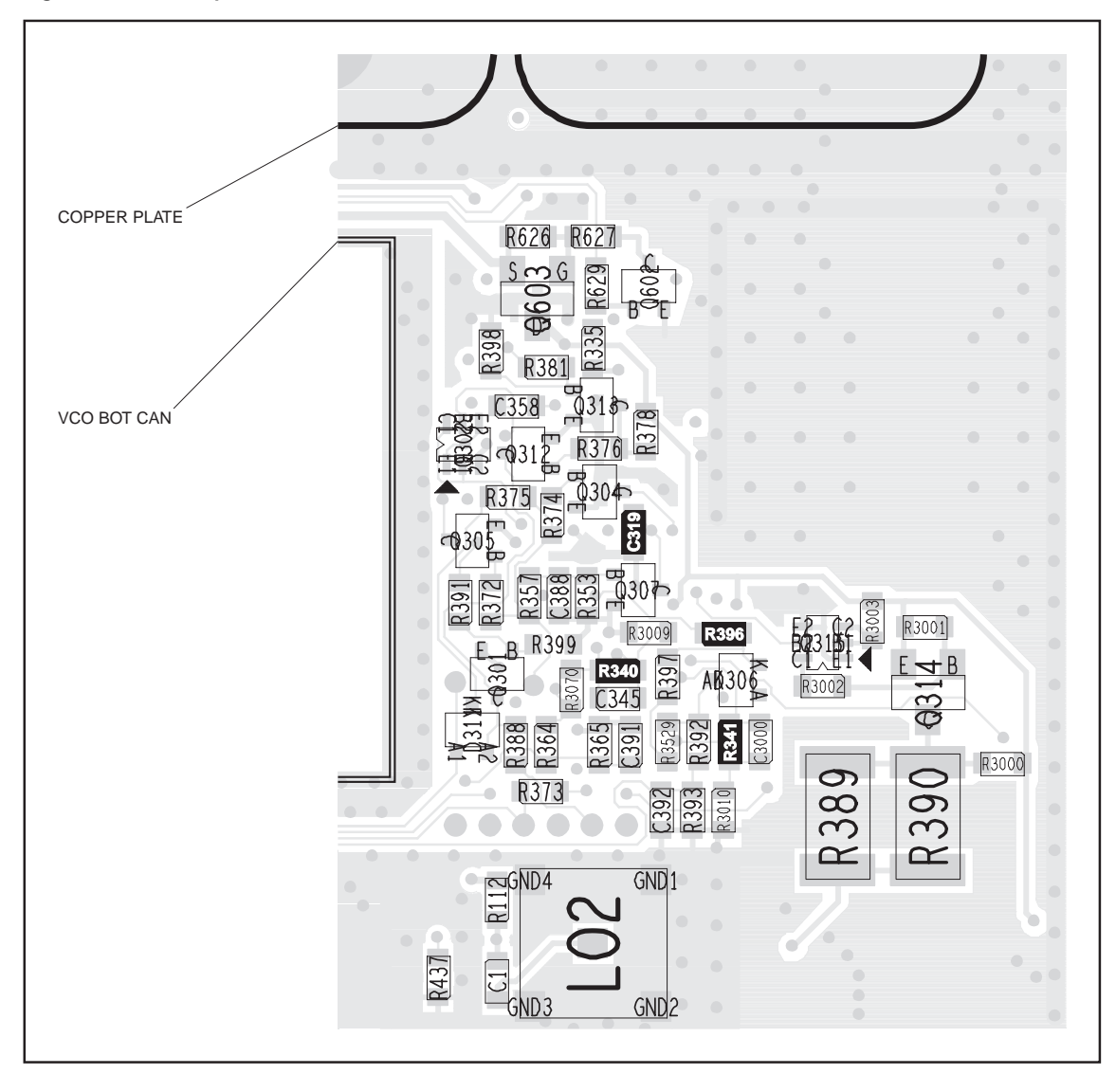

Figure 14.15 Components of concern on the bottom-side of the main board (UHF)

Task 24 — Power Control In this task any faults in the power-control circuitry will be located:

1. Measure the voltage at pin 8 of **IC303** (see **Figure 14.8** and **Figure 14.9**) in the power-control circuit. The voltage should be:

pin 8 of IC303: 7.4  $\pm$  0.5 V

- 2. If the voltage is correct, go to Step 3. If it is not, enter the CCTM command *32* and return to <u>Task 23</u>.
- 3. Measure the voltage at pin 10 of **IC303** in the power-control circuit. The voltage should be:

pin 10 of IC303: 4.8 ± 0.5V

- 4. If the voltage is correct, go to Step 5. If it is not, go to <u>Task 25</u>.
- 5. Enter the CCTM command *32* to place the radio in receive mode.
- 6. Check C322, C324, R342, R347 (see Figure 14.8 and Figure 14.9) and R396 (see Figure 14.14 and Figure 14.15) in the power-control circuit. Repair any fault. Replace IC303 if none of the other components is faulty.
- 7. Confirm the removal of the fault and go to "Final Tasks" on page 141. If the repair failed, replace the board and go to "Final Tasks" on page 141.

| Task 25 —<br>Shaping Filter | In tl | In this task any faults in the shaping-filter circuitry will be located.                                                                                                    |  |  |  |  |
|-----------------------------|-------|----------------------------------------------------------------------------------------------------|--|--|--|--|
|                             | 1.    | With the radio still in transmit mode, measure the voltage at pin 1 of <b>IC301</b> (see <b>Figure 14.8</b> and <b>Figure 14.9</b> ) in the shaping-filter circuit. The voltage should be: |  |  |  |  |
|                             |       | pin 1 of IC301: 4.8 ± 0.5V                                                                                                    |  |  |  |  |
|                             | 2.    | Enter the CCTM command 32 to place the radio in receive mode.                                                                                                    |  |  |  |  |
|                             | 3.    | If the voltage measured in Step 1 is correct, go to Step 4. If it is not, go to Step 5.                                                                                                    |  |  |  |  |
|                             | 4.    | Check the components <b>R334</b> (see <b>Figure 14.8</b> and <b>Figure 14.9</b> ) and <b>C319</b> (see <b>Figure 14.14</b> and <b>Figure 14.15</b> ) and go to Step 6.                     |  |  |  |  |
|                             | 5.    | Check the components between the PWR <b>test point</b> and pin 1 of <b>IC301</b> (see <b>Figure 14.8</b> and <b>Figure 14.9</b> ) and go to Step 6.                                        |  |  |  |  |
|                             | 6.    | Repair any fault revealed by the checks in Step 4 and Step 5. Replace <b>IC301</b> if none of the other components is faulty.                                                              |  |  |  |  |
|                             | 7.    | Confirm the removal of the fault and go to "Final Tasks" on page 141. If the repair failed, replace the board and go to "Final Tasks" on page 141.                                         |  |  |  |  |

## 14.4 RF Signal Path

Introduction The RF signal path extends from the output of the frequency synthesizer to the LPF. This section of circuitry will require investigation either following certain checks in "Transmitter RF Power" or if the biasing checks of "Biasing of PA Driver and PAs" reveal no fault. The procedure is divided into ten tasks grouped as follows:

- Task 26 to Task 30: initial RF signal path
- Task 31 and Task 32: directional coupler
- Task 33 and Task 34: PIN switch
- Task 35: LPF

The initial signal path includes the exciter and PA driver. The directional coupler, PIN switch, and LPF make up the final signal path. The measurement points for diagnosing faults in the signal path are summarized in Figure 14.16.

Figure 14.16 Measurement points for diagnosing faults in the RF signal path

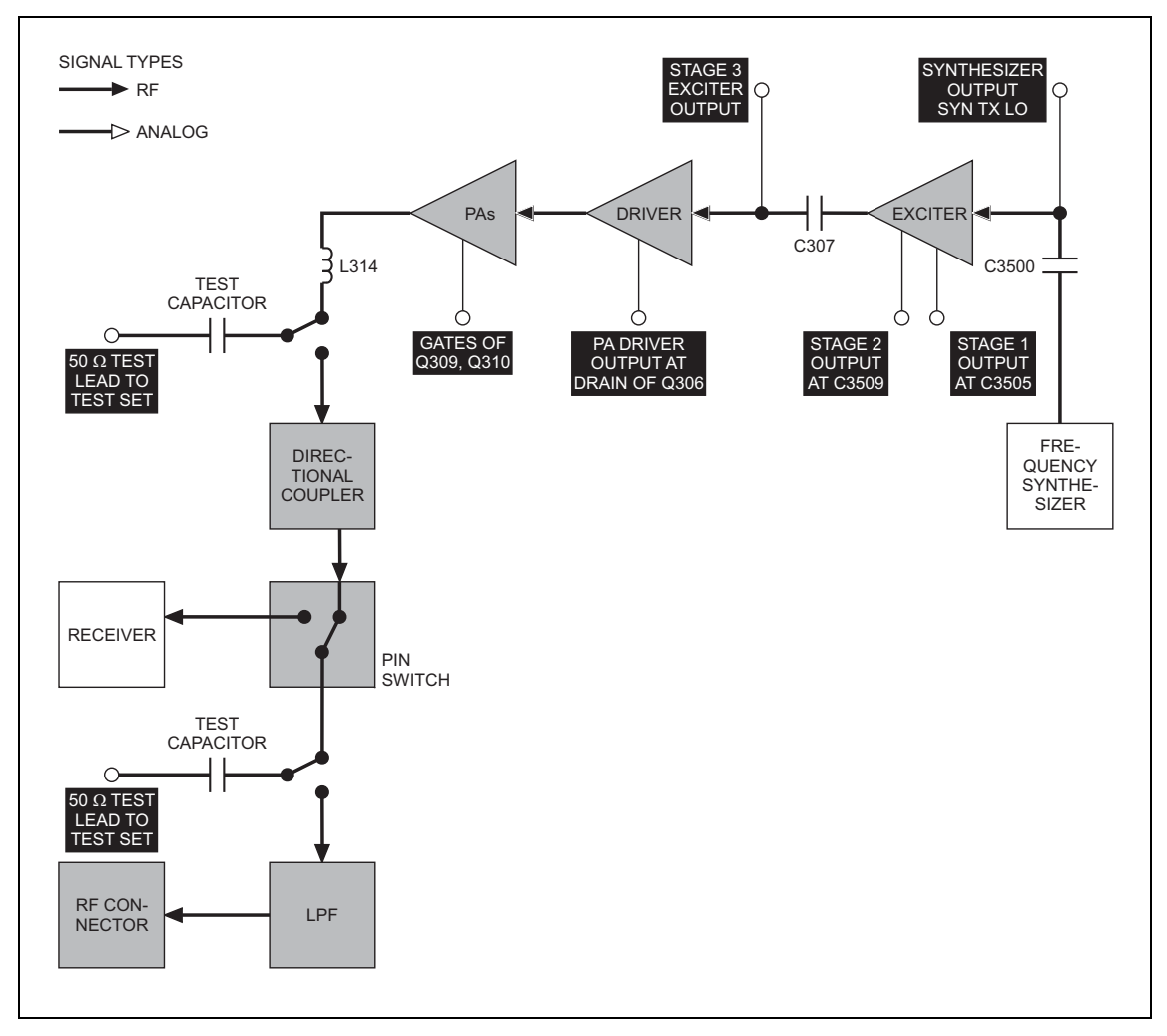

Task 26 — Output of Frequency Synthesizer The first point to check in the initial RF signal path is the output SYN TX LO from the frequency synthesizer. This signal is input to the exciter at C300.

- 1. For test purposes select a representative power level and frequency from **Table 14.8** (B1) or **Table 14.9** (H5). (Note that the data for these tables were obtained using an RFP5401A RF probe.)
- 2. To set the power level, enter the CCTM command 326 **x**, where **x** defines the level. To set the frequency, enter the CCTM command 101 **x x** 0, where **x** is the frequency in Hertz.
- 3. Enter the CCTM command *33* to place the radio in transmit mode.
- 4. Use an RFP5401A RF probe or the equivalent to measure the RF voltage after **C3500** (see **Figure 14.17**). Earth the probe to the FCL TOP can adjacent to the PA driver circuitry. The required voltage should be as given in **Table 14.8** (B1) or **Table 14.9** (H5).
- 5. Enter the CCTM command *32* to place the radio in receive mode.
- 6. If the voltage measured above is correct, go to <u>Task 27</u>. If it is not, go to Step 7.
- 7. Check **C3500** (see **Figure 14.17**). If C3500 is not faulty, go to "Frequency Synthesizer Fault Finding" on page 169. If C3500 is faulty, replace it and return to Step 2.

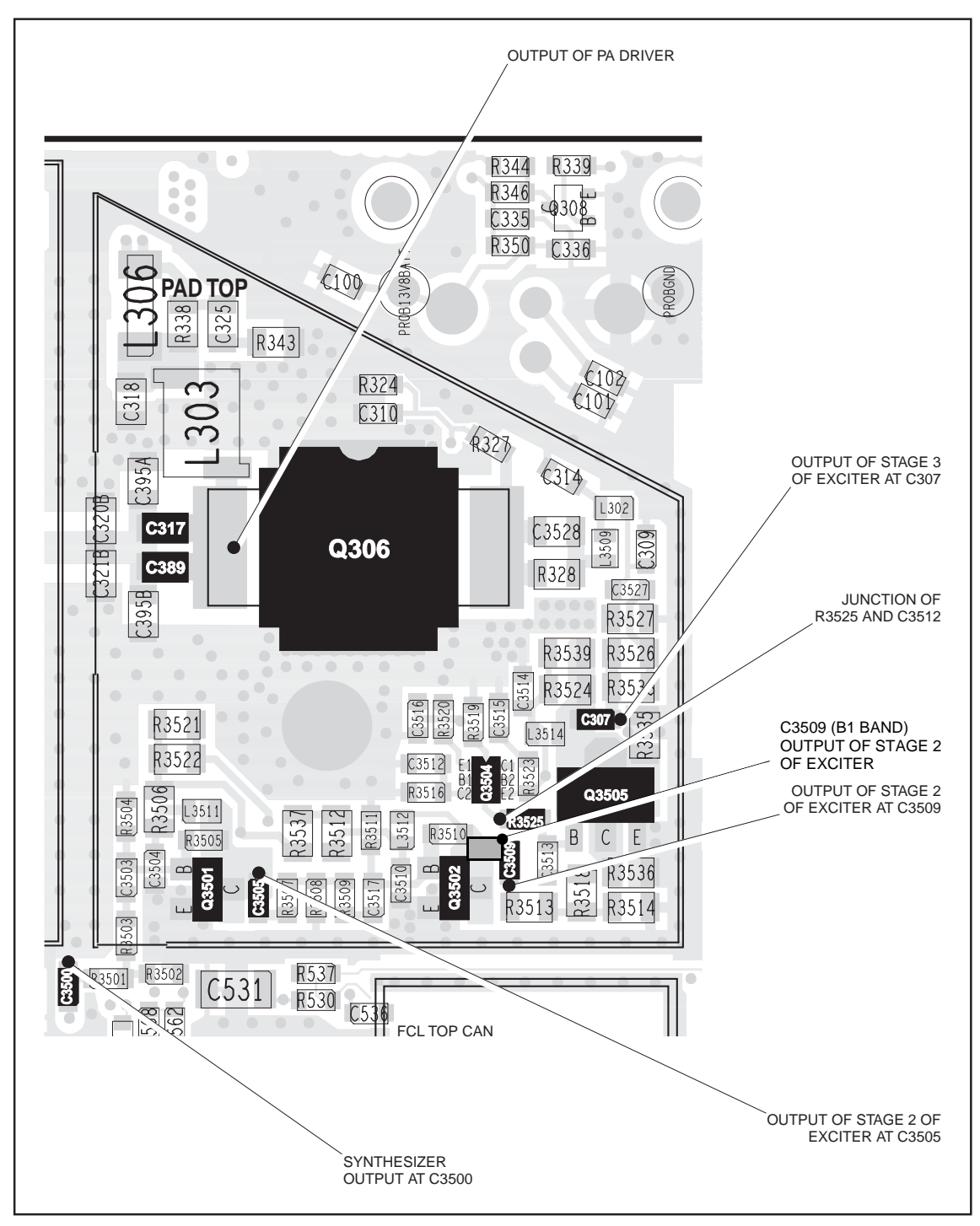

Figure 14.17 PA driver circuitry under the PAD TOP can (UHF shown)

| Power<br>level (W) | Frequency<br>(MHz) | RF voltages (V)                                                          |                                                                          |                                     |                                                                          |                                        |
|--------------------|--------------------|--------------------------------------------------------------------------|--------------------------------------------------------------------------|-------------------------------------|--------------------------------------------------------------------------|----------------------------------------|
|                    |                    | Synthesizer<br>output                                                    | Exciter<br>stage 1                                                       | Exciter<br>stage 2                  | Exciter<br>stage 3                                                       | Driver<br>output                       |
| 10                 | 136<br>155<br>174  | $\begin{array}{c} 0.3 \pm 0.1 \\ 0.3 \pm 0.1 \\ 0.2 \pm 0.1 \end{array}$ | $\begin{array}{c} 0.6 \pm 0.2 \\ 0.6 \pm 0.2 \\ 0.7 \pm 0.2 \end{array}$ | 2.7 ± 0.5<br>2.2 ± 0.5<br>1.7 ± 0.5 | $\begin{array}{l} 4.0 \pm 0.5 \\ 3.7 \pm 0.5 \\ 4.0 \pm 0.5 \end{array}$ | 9.9 ± 0.5<br>8.4 ± 0.5<br>8.4 ± 0.5    |
| 15                 | 136<br>155<br>174  | $\begin{array}{c} 0.3 \pm 0.1 \\ 0.2 \pm 0.1 \\ 0.2 \pm 0.1 \end{array}$ | 0.6 ± 0.2<br>0.6 ± 0.2<br>0.7 ± 0.2                                      | 2.7 ± 0.5<br>2.2 ± 0.5<br>1.7 ± 0.5 | $\begin{array}{c} 4.0 \pm 0.5 \\ 3.7 \pm 0.5 \\ 4.0 \pm 0.5 \end{array}$ | 11.8 ± 0.5<br>10.0 ± 0.5<br>10.0 ± 0.5 |
| 25                 | 136<br>155<br>174  | $\begin{array}{c} 0.3 \pm 0.1 \\ 0.2 \pm 0.1 \\ 0.2 \pm 0.1 \end{array}$ | $\begin{array}{c} 0.6 \pm 0.2 \\ 0.6 \pm 0.2 \\ 0.7 \pm 0.2 \end{array}$ | 2.7 ± 0.5<br>2.2 ± 0.5<br>1.7 ± 0.5 | 4.0 ± 0.5<br>3.7 ± 0.5<br>4.0 ± 0.5                                      | 14.3 ± 0.5<br>13.5 ± 0.5<br>14.7 ± 0.5 |
| 50                 | 136<br>155<br>174  | $\begin{array}{c} 0.3 \pm 0.1 \\ 0.2 \pm 0.1 \\ 0.2 \pm 0.1 \end{array}$ | $\begin{array}{c} 0.6 \pm 0.2 \\ 0.6 \pm 0.2 \\ 0.7 \pm 0.2 \end{array}$ | 2.7 ± 0.5<br>2.2 ± 0.5<br>1.7 ± 0.5 | $\begin{array}{l} 4.0 \pm 0.5 \\ 3.7 \pm 0.5 \\ 4.0 \pm 0.5 \end{array}$ | 15.6 ± 0.5<br>15.0 ± 0.5<br>15.6 ± 0.5 |
| 70                 | 136<br>155<br>174  | $\begin{array}{c} 0.3 \pm 0.1 \\ 0.2 \pm 0.1 \\ 0.3 \pm 0.1 \end{array}$ | $\begin{array}{c} 0.6 \pm 0.2 \\ 0.6 \pm 0.2 \\ 0.7 \pm 0.2 \end{array}$ | 2.7 ± 0.5<br>2.2 ± 0.5<br>1.7 ± 0.5 | $4.0 \pm 0.5$<br>$3.7 \pm 0.5$<br>$4.0 \pm 0.5$                          | 24.5 ± 0.5<br>29.0 ± 0.5<br>22.0 ± 0.5 |

Table 14.8 RF voltages along the initial RF signal path of the VHF radio (B1 band)

| Table 14 9 | RE voltages along | the initial RF signal | nath of the UHF radio | (H5 band) |
|------------|-------------------|-----------------------|-----------------------|-----------|
|            | Ki vonages along  | the initial Ki signal |                       |           |

| Power<br>level (W) | Frequency<br>(MHz) | RF voltages (V)                                                                      |                                                                          |                                     |                                                                          |                                                                          |
|--------------------|--------------------|--------------------------------------------------------------------------------------|--------------------------------------------------------------------------|-------------------------------------|--------------------------------------------------------------------------|--------------------------------------------------------------------------|
|                    |                    | Synthesizer<br>output                                                                | Exciter<br>stage 1                                                       | Exciter<br>stage 2                  | Exciter<br>stage 3                                                       | Driver<br>output                                                         |
| 10                 | 400<br>435<br>470  | $\begin{array}{c} 0.3 \pm 0.1 \\ 0.4 \pm 0.1 \\ 0.3 \pm 0.1 \end{array}$             | 1.2 ± 0.2<br>2.4 ± 0.2<br>1.1 ± 0.2                                      | 4.2 ± 0.5<br>2.7 ± 0.5<br>2.1 ± 0.5 | $\begin{array}{l} 9.2 \pm 0.5 \\ 6.8 \pm 0.5 \\ 4.8 \pm 0.5 \end{array}$ | $3.0 \pm 0.5$<br>2.9 ± 0.5<br>2.0 ± 0.5                                  |
| 15                 | 400<br>435<br>470  | $\begin{array}{c} 0.3 \pm 0.1 \\ 0.3 \pm 0.1 \\ 0.3 \pm 0.1 \end{array}$             | $\begin{array}{c} 1.2 \pm 0.2 \\ 2.4 \pm 0.2 \\ 1.1 \pm 0.2 \end{array}$ | 4.2 ± 0.5<br>2.7 ± 0.5<br>2.1 ± 0.5 | $\begin{array}{c} 9.2 \pm 0.5 \\ 6.8 \pm 0.5 \\ 4.8 \pm 0.5 \end{array}$ | $\begin{array}{r} 4.1 \pm 0.5 \\ 3.8 \pm 0.5 \\ 2.5 \pm 0.5 \end{array}$ |
| 20                 | 400<br>435<br>470  | $\begin{array}{c} 0.4 \ \pm \ 0.1 \\ 0.3 \ \pm \ 0.1 \\ 0.3 \ \pm \ 0.1 \end{array}$ | 1.2 ± 0.2<br>2.4 ± 0.2<br>1.1 ± 0.2                                      | 4.2 ± 0.5<br>2.7 ± 0.5<br>2.1 ± 0.5 | 9.2 ± 0.5<br>6.8 ± 0.5<br>4.8 ± 0.5                                      | $\begin{array}{c} 4.8 \pm 0.5 \\ 4.2 \pm 0.5 \\ 3.0 \pm 0.5 \end{array}$ |
| 40                 | 400<br>435<br>470  | $\begin{array}{c} 0.3 \pm 0.1 \\ 0.3 \pm 0.1 \\ 0.3 \pm 0.1 \end{array}$             | 1.2 ± 0.2<br>2.4 ± 0.2<br>1.1 ± 0.2                                      | 4.2 ± 0.5<br>2.7 ± 0.5<br>2.1 ± 0.5 | 9.2 ± 0.5<br>6.8 ± 0.5<br>4.8 ± 0.5                                      | 4.6 ± 0.5<br>4.0 ± 0.5<br>2.9 ± 0.5                                      |
| 60                 | 400<br>435<br>470  | $\begin{array}{c} 0.3 \pm 0.1 \\ 0.3 \pm 0.1 \\ 0.3 \pm 0.1 \end{array}$             | 1.2 ± 0.2<br>2.4 ± 0.2<br>1.1 ± 0.2                                      | 4.2 ± 0.5<br>2.7 ± 0.5<br>2.1 ± 0.5 | 9.2 ± 0.5<br>6.8 ± 0.5<br>4.8 ± 0.5                                      | $\begin{array}{l} 8.1 \pm 0.5 \\ 7.3 \pm 0.5 \\ 5.3 \pm 0.5 \end{array}$ |

Task 27 —If the synthesizer output is correct, check the output at C3505 of the first<br/>stage of ExciterStage of Exciterstage of the exciter circuit.

- 1. If not already done, remove the PAD TOP can.
- 2. Enter the CCTM command *326* **x**, where **x** defines the power level selected in <u>Task 26</u>.
- 3. Enter the CCTM command *101 x x 0*, where *x* is the frequency selected in <u>Task 26</u>.
- 4. Enter the CCTM command *33* to place the radio in transmit mode.
- 5. Measure the RF voltage after **C3505** (see **Figure 14.17**). (Use an RFP5401A RF probe or the equivalent.) The required voltage should be as given in **Table 14.8** (B1) or **Table 14.9** (H5).
- 6. Enter the CCTM command *32* to place the radio in receive mode.
- 7. If the voltage measured above is correct, go to <u>Task 29</u>. If it is not, go to Step 8.
- 8. Check the components around **Q3501** (see Figure 14.17).
- 9. Repair any fault revealed by the above checks. Replace **Q3501** (see **Figure 14.17**) if none of the other components is faulty.
- 10. Confirm the removal of the fault and go to "Final Tasks" on page 141. If the repair failed, replace the board and go to "Final Tasks" on page 141.

Task 28 — Output of Second Stage of Exciter If the output of the first stage of the exciter circuit is correct, check that of the second stage at C3509:

- With the radio still in transmit mode, measure the RF voltage after C3509 (see Figure 14.17). (Use an RFP5401A RF probe or the equivalent.) The required voltage should be as given in Table 14.8 (B1) or Table 14.9 (H5).
- 2. If the voltage is correct, go to <u>Task 30</u>. If it is not, go to Step 3.
- 3. Enter the CCTM command *32* to place the radio in receive mode.
- 4. Check the components around **Q3502** (see Figure 14.17).
- 5. Repair any fault revealed by the above checks. Replace **Q3502** (see **Figure 14.17**) if none of the other components is faulty.
- 6. Confirm the removal of the fault and go to "Final Tasks" on page 141. If the repair failed, replace the board and go to "Final Tasks" on page 141.

Task 29 — Output of Third Stage of Exciter If the output of the second stage of the exciter circuit is correct, check that of the third and final stage at C307.

- 1. With the radio still in transmit mode, measure the RF voltage after C307 (see Figure 14.17). (Use an RFP5401A RF probe or the equivalent.) The required voltage should be as given in Table 14.8 (B1) or Table 14.9 (H5).
- 2. If the voltage is correct, go to <u>Task 30</u>. If it is not, go toStep 3.
- 3. With the radio still in transmit mode, measure the RF voltage at the junction of **R3525** and **C3512** (see **Figure 14.17**). The voltage should be:

junction of R3525 and C3512: 1.3 ± 0.2V (VHF) 1.8 ± 0.2V (UHF)

- 4. Enter the CCTM command *32* to place the radio in receive mode.
- 5. If the voltage measured in Step 3 is correct, go to Step 7. If it is not, go to Step 6.
- 6. Check the components around **Q3504** (see **Figure 14.17**). Repair any fault. Replace Q3504 if none of the other components is faulty. Conclude with Step 8.
- 7. Check the components around **Q3505** (see **Figure 14.17**). Repair any fault. Replace Q3505 if none of the other components is faulty.
- 8. Confirm the removal of the fault and go to "Final Tasks" on page 141. If the repair failed, replace the board and go to "Final Tasks" on page 141.

Task 30 — If the exciter output is correct, check the output of the PA driver at the drain of Q306. If necessary, also check the signal at the gates of the PAs Q309 and Q310. This is the last point in the initial RF signal path.

- With the radio still in transmit mode, measure the RF voltage at the drain of Q306 (B1) or after C317 and C389 (other bands). See Figure 14.17 and use an RFP5401A RF probe or the equivalent.) The required voltage should be as given in Table 14.8 (B1) or Table 14.9 (H5).
- 2. Enter the CCTM command *32* to place the radio in receive mode.
- 3. If the voltage measured above is correct, go to Step 7. If it is not, go to Step 4.
- 4. Check the components between C307 and Q306 (see Figure 14.17).
- 5. If the above checks reveal a fault, go to Step 6. If they do not, go to <u>Task 12</u> in "Biasing of PA Driver and PAs" on page 292.
- 6. Repair the fault. Confirm the removal of the fault and go to "Final Tasks" on page 141. If the repair failed, replace the board and go to "Final Tasks" on page 141.
- 7. If not already done, remove the PAF TOP can.
- 8. Enter the CCTM command *326 5* to set the power level to the maximum, and then the command *33* to place the radio in transmit mode.
- 9. Measure the RF voltage at the gates of the PAs Q309 and Q310 (see Figure 14.18 and Figure 14.19).
- 10. Enter the CCTM command *32* to place the radio in receive mode.
- 11. If an RF voltage is present, there is no fault in the initial RF signal path; go to <u>Task 31</u>. If there is no RF voltage, go to Step 12.
- 12. Check the components of the interstage matching circuitry between the PA driver **Q306** and the gates of the PAs **Q309** and **Q310** (see **Figure 14.18** and **Figure 14.19**).
- 13. If a fault is found, repair it, confirm the removal of the fault, and go to "Final Tasks" on page 141. If the repair failed or the fault could not be found, replace the board and go to "Final Tasks" on page 141.

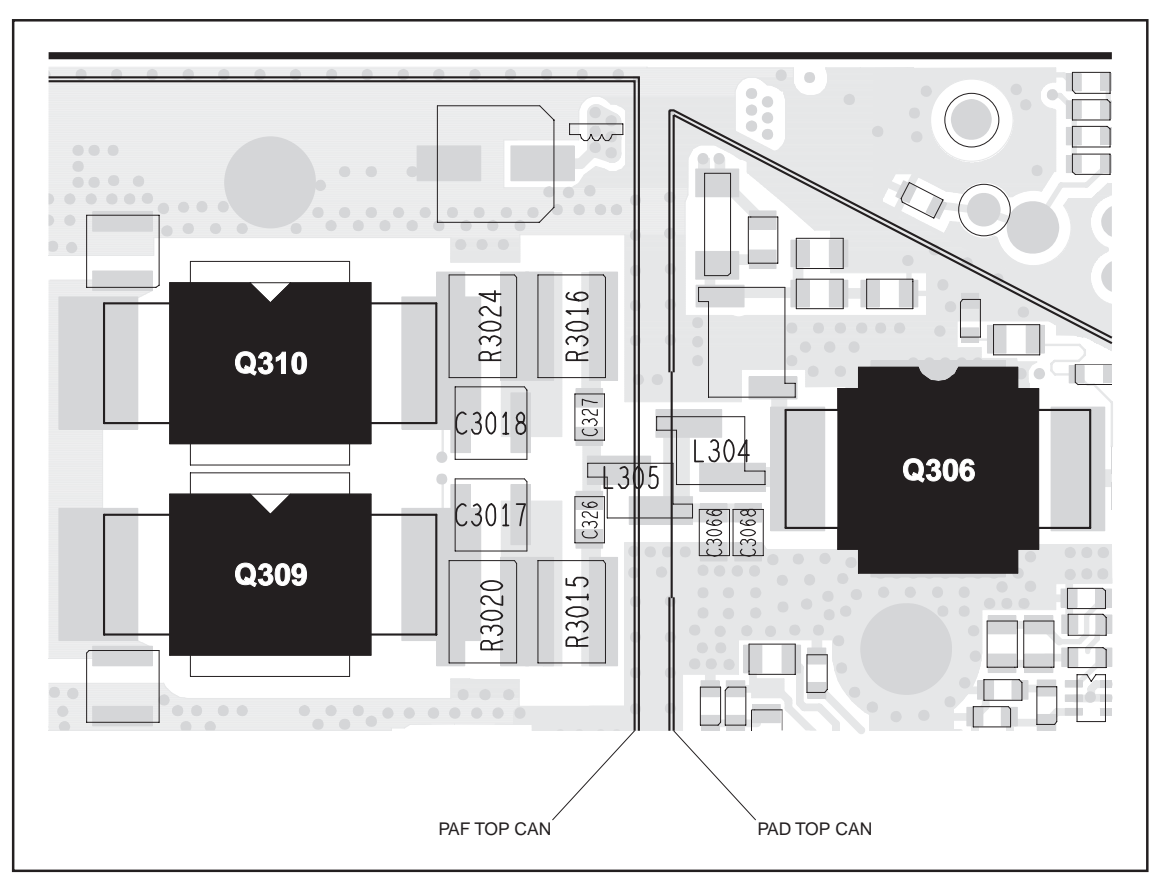

Figure 14.18 Components of the interstage matching circuitry between the PA driver Q306 and the PAs Q309 and Q310 (VHF)

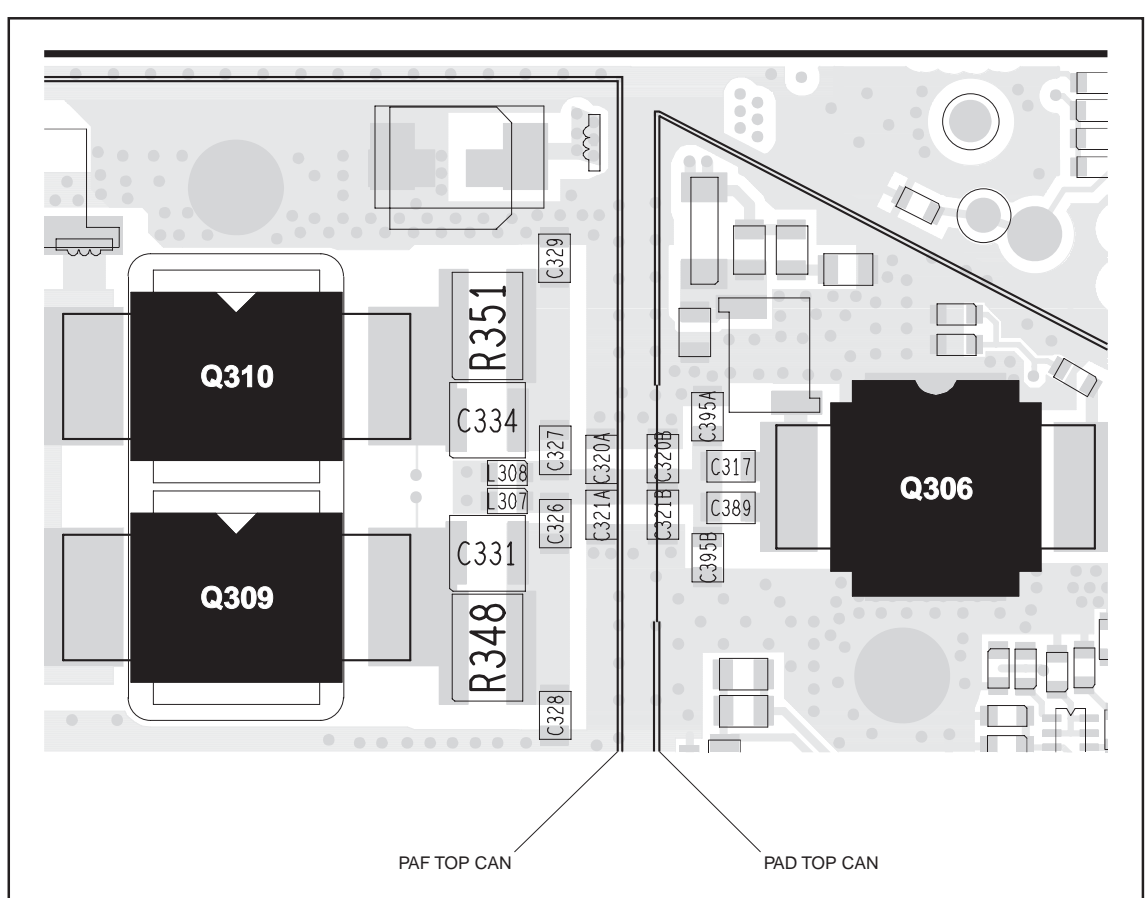

Figure 14.19 Components of the interstage matching circuitry between the PA driver Q306 and the PAs Q309 and Q310 (UHF)

Task 31 — Check Power at Directional Coupler If, as determined in Task 26 to Task 30, there is no fault in the initial RF signal path, investigate the final signal path. This part of the circuitry may also require investigation following certain checks in "Transmitter RF Power". Begin by checking the directional coupler as follows:

- 1. If not already done, remove the DIRC TOP can.
- 2. Remove the coupling capacitors C348, C349, C350 (see Figure 14.20).
- 3. Solder one terminal of a 80 pF (VHF) or 82 pF (UHF) test capacitor to the PCB at the point shown in **Figure 14.20**. Mount the capacitor vertically. Use a test capacitor of the type GRM111, DLI C17, ATC100B, or the equivalent.
- 4. Solder a  $50\Omega$  test lead to the PCB: Solder the outer sheath to the test pad shown in **Figure 14.20**, and solder the central wire to the other terminal of the test capacitor.
- 5. Connect the test lead to the test set.
- 6. Enter the CCTM command *326 5* to set the transmitter power level to the maximum.
- 7. Enter the CCTM command 101 x x 0, where x is the lowest frequency (in Hertz) for maximum power, as given in Table 14.8 (B1) or Table 14.9 (H5).
- 8. Enter the CCTM command *33* to place the radio in transmit mode.
- 9. Measure the RF output power. This should be:

RF output power: more than 70W (VHF) more than 60W (UHF)

- 10. Enter the CCTM command *32* to place the radio in receive mode.
- 11. Enter the CCTM command 101 x x 0, where x is the <u>highest</u> frequency (in Hertz) for maximum power, as given in Table 14.8 (B1) or Table 14.9 (H5).
- 12. Repeat Step 8 to Step 10.
- 13. If the power measured in both the above cases exceeds 70W (VHF) or 60W (UHF), go to Step 14. If it does not, go to <u>Task 32</u>.
- 14. Remove the test lead and test capacitor, resolder the coupling capacitors in position, and go to <u>Task 33</u>.
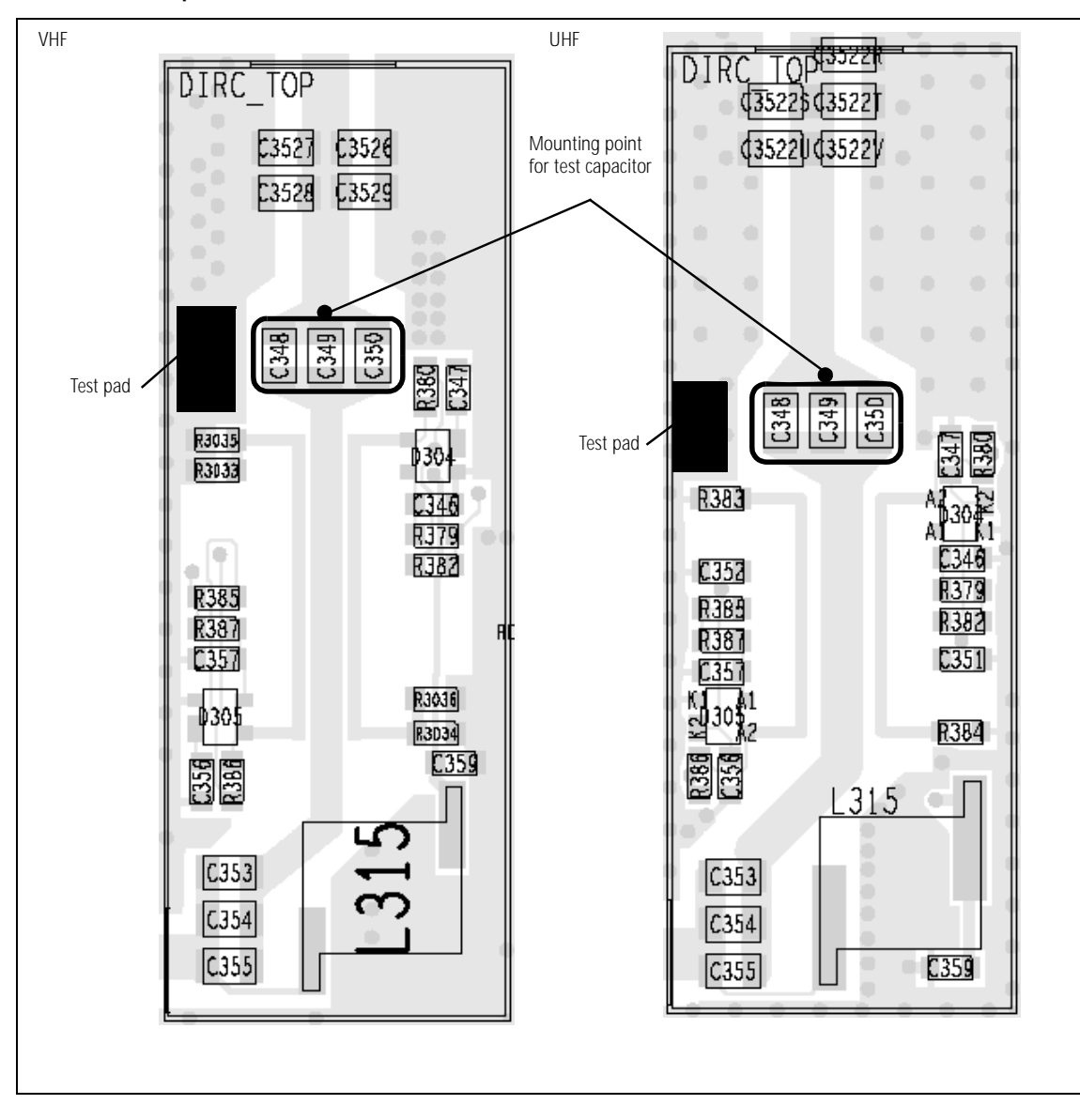

Figure 14.20 Circuitry under the DIRC TOP can, and the points for attaching the test lead and test capacitor

Task 32 —<br/>Repair CircuitryIf the RF output power measured in Task 31 is low, there is a fault in the<br/>circuit between the common drain of the PAs and the test capacitor.

- 1. If not already done, remove the PAF TOP can.
- 2. Check for faulty, shorted or misplaced components in the circuit between the test capacitor and the common drain of **Q309** and **Q310** (see **Figure 14.6**).
- 3. Repair any fault revealed by the above checks and go to Step 5. If no fault could be found, go to Step 4.
- 4. Remove the test lead and test capacitor, resolder the coupling capacitors **C348**, **C349** and **C350** in position (see **Figure 14.20**), and go to <u>Task 26</u>.
- 5. With the test lead still connected to the test set, enter the CCTM command *326 5* to set the transmitter power level to the maximum.
- Enter the CCTM command 101 x x 0, where x is the <u>lowest</u> frequency (in Hertz) for maximum power, as given in Table 14.8 (B1) or Table 14.9 (H5).
- 7. Enter the CCTM command *33* to place the radio in transmit mode.
- 8. Measure the RF output power. This should be:

RF output power: more than 70W (VHF) more than 60W (UHF)

- 9. Enter the CCTM command *32* to place the radio in receive mode.
- 10. Enter the CCTM command 101 x x 0, where x is the highest frequency (in Hertz) for maximum power, as given in Table 14.8 (B1) or Table 14.9 (H5).
- 11. Repeat Step 7 to Step 9.
- 12. Remove the test lead and test capacitor, and resolder the coupling capacitors **C348**, **C349** and **C350** in position (see **Figure 14.20**).
- 13. If the power in both the above cases is now correct, the fault has been rectified; go to "Final Tasks" on page 141. If it is not, the repair failed; replace the board and go to "Final Tasks" on page 141.

Task 33 — Check PIN Switch In checking the final RF signal path, if no fault is found in the directional coupler, then check the PIN switch next. The PIN switch may also require investigation following certain checks in "Transmitter RF Power".

- 1. Remove the LPF TOP can.
- 2. Remove the three blocking capacitors **C361**, **C362** and **C363** (see **Figure 14.21**).
- 3. Solder one terminal of a 56 pF (VHF) or 18 pF (UHF) test capacitor to the PCB at the point shown in **Figure 14.21**. Mount the capacitor vertically. Use a test capacitor of the type GRM111, DLI C17, ATC100B, or the equivalent.
- 4. Solder a 50  $\Omega$  test lead to the PCB. Solder the outer sheath to the test pad shown in **Figure 14.21**, and solder the central wire to the other terminal of the test capacitor.
- 5. Connect the test lead to the test set.
- 6. Enter the CCTM command *326 5* to set the transmitter power level to the maximum.
- Enter the CCTM command 101 x x 0, where x is the <u>lowest</u> frequency (in Hertz) for maximum power, as given in Table 14.8 (B1) or Table 14.9 (H5).
- 8. Enter the CCTM command *33* to place the radio in transmit mode.
- 9. Measure the RF output power. This should be:

RF output power: more than 70W (VHF) more than 60W (UHF)

- 10. Enter the CCTM command *32* to place the radio in receive mode.
- 11. Enter the CCTM command 101 x x 0, where x is the <u>highest</u> frequency (in Hertz) for maximum power, as given in Table 14.8 (B1) or Table 14.9 (H5).
- 12. Repeat Step 8 to Step 10.
- 13. If the power in both the above cases exceeds 70W (VHF) or 60W (UHF), go to Step 14. If it does not, the circuitry of the PIN switch is suspect; go to Task 34.
- 14. Remove the test lead and test capacitor, resolder the blocking capacitors in position, and go to <u>Task 35</u>.

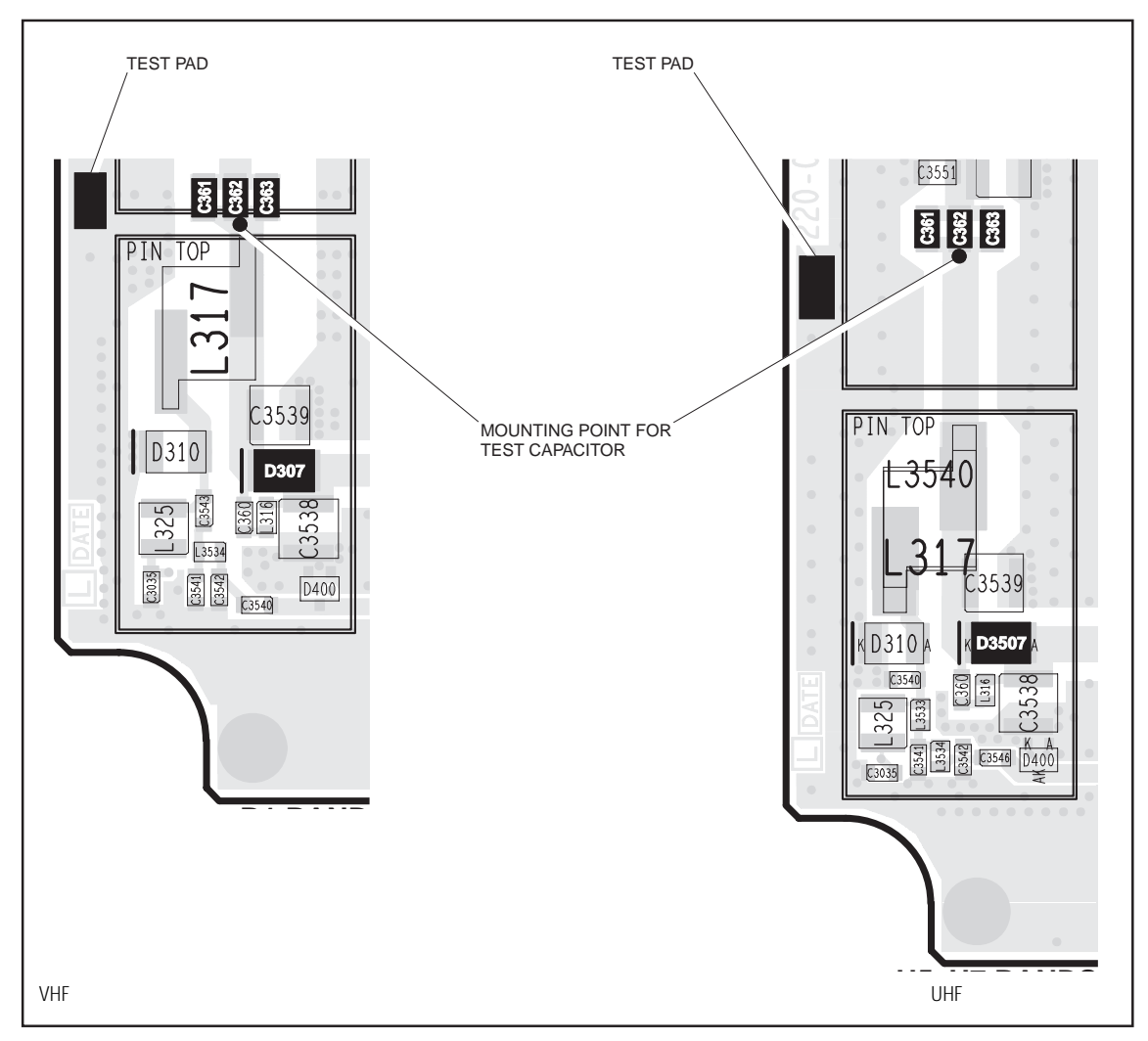

Figure 14.21 Circuitry under the PIN TOP can, and points for attaching the test lead and test capacitor

Task 34 — Repair PIN switch If the RF power at the PIN switch is low, the switch is not drawing the expected current or the diode is faulty. Check the circuit as follows:

- 1. Remove the PIN TOP can.
- 2. Perform a diode check of **D307** (VHF) or **D3507** (UHF) (see **Figure 14.21**). If it is not faulty, go to Step 3. If it is, replace D307 or D3507, and go to Step 4.
- 3. Check the +9v0\_TX supply to the PIN switch via the following resistors on the bottom-side of the PCB (see **Figure 14.22** and **Figure 14.23**):
  - VHF: **R389** and **R390**
  - UHF: **R3000**, **R389** and **R390**

If any resistor is faulty, replace the resistor as well as **D307** (VHF) or **D3507** (UHF). (A faulty resistor is likely to have resulted in damage to D307 or D3507.)

- 4. With the test lead still connected to the test set, enter the CCTM command *326 5* to set the transmitter power level to the maximum.
- 5. Enter the CCTM command *101 x x 0*, where *x* is the <u>lowest</u> frequency (in Hertz) for maximum power, as given in **Table 14.8** (B1) or **Table 14.9** (H5).
- 6. Enter the CCTM command *33* to place the radio in transmit mode. Again measure the RF output power. This should be:

RF output power: more than 70W VHF) more than 60W (UHF)

- 7. Enter the CCTM command *32* to place the radio in receive mode.
- Enter the CCTM command 101 x x 0, where x is the highest frequency (in Hertz) for maximum power, as given in Table 14.8 (B1) or Table 14.9 (H5).
- 9. Repeat Step 5 to Step 7.
- 10. Remove the test lead and test capacitor, and resolder the blocking capacitors **C361**, **C362** and **C363** (see **Figure 14.21**) in position.
- 11. If the power in both the above cases is now correct, the fault has been rectified; go to "Final Tasks" on page 141. If it is not, the repair failed; replace the board and go to "Final Tasks" on page 141.

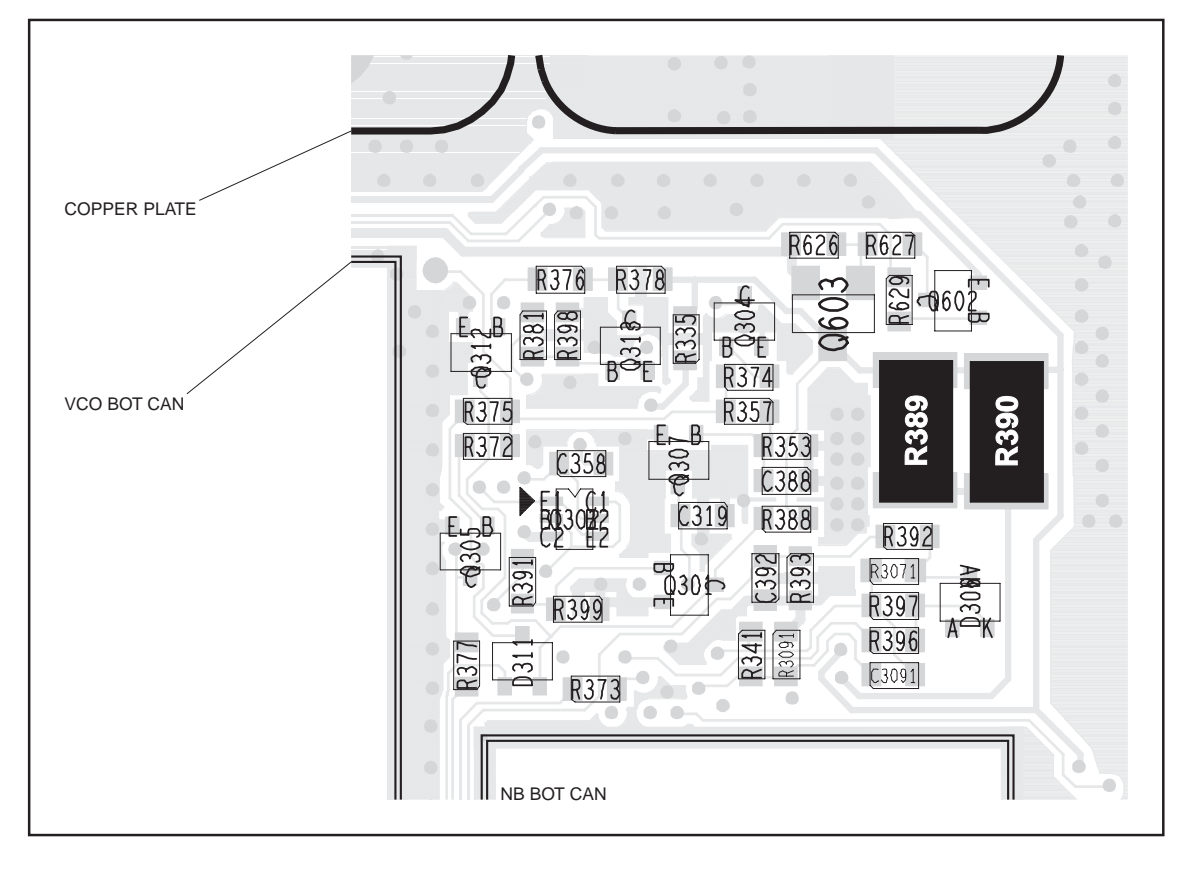

Figure 14.22 Components of concern on the bottom-side of the main board (VHF)

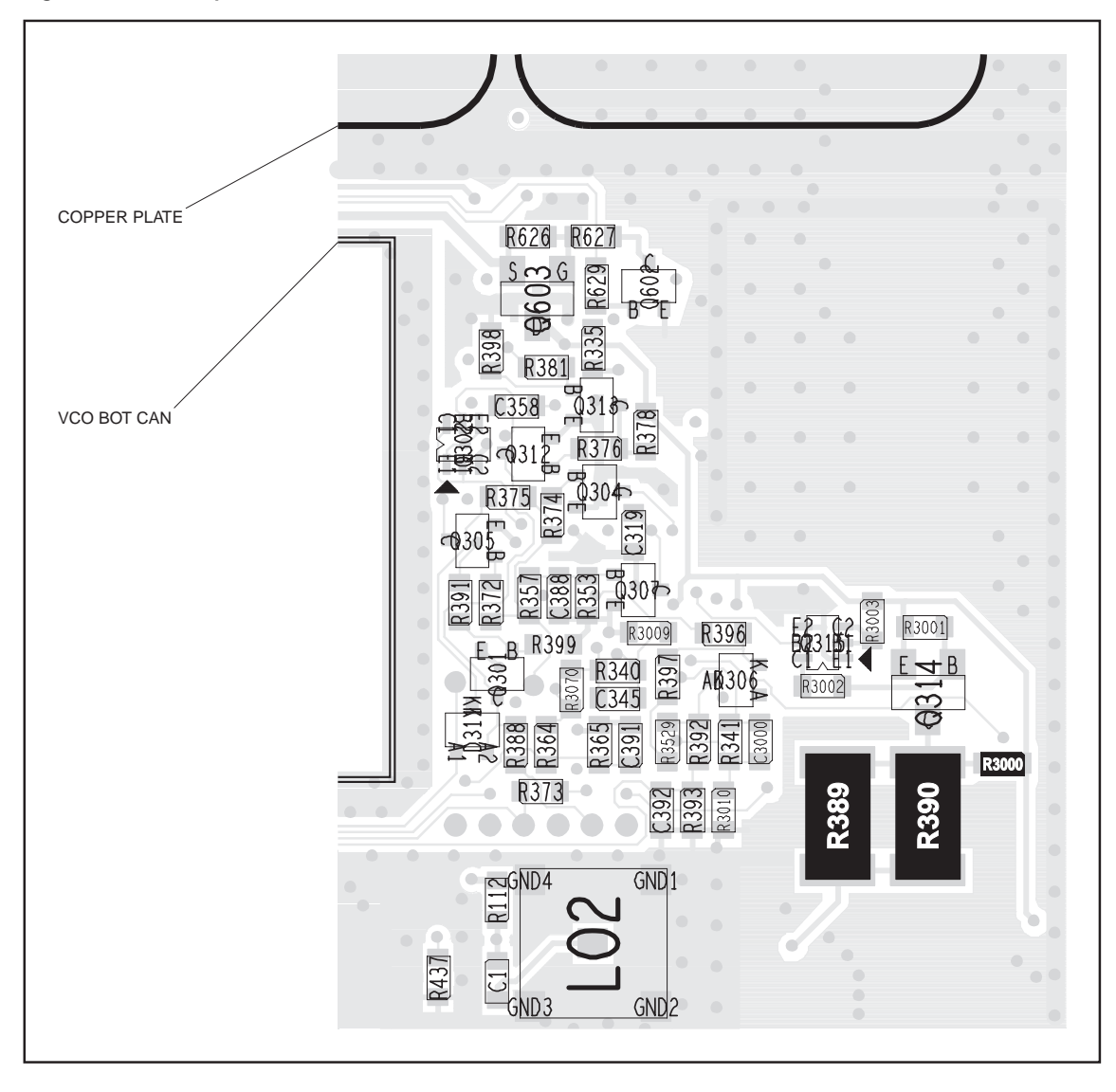

Figure 14.23 Components of concern on the bottom-side of the main board (UHF)

Figure 14.24 Circuitry under the LPF TOP can

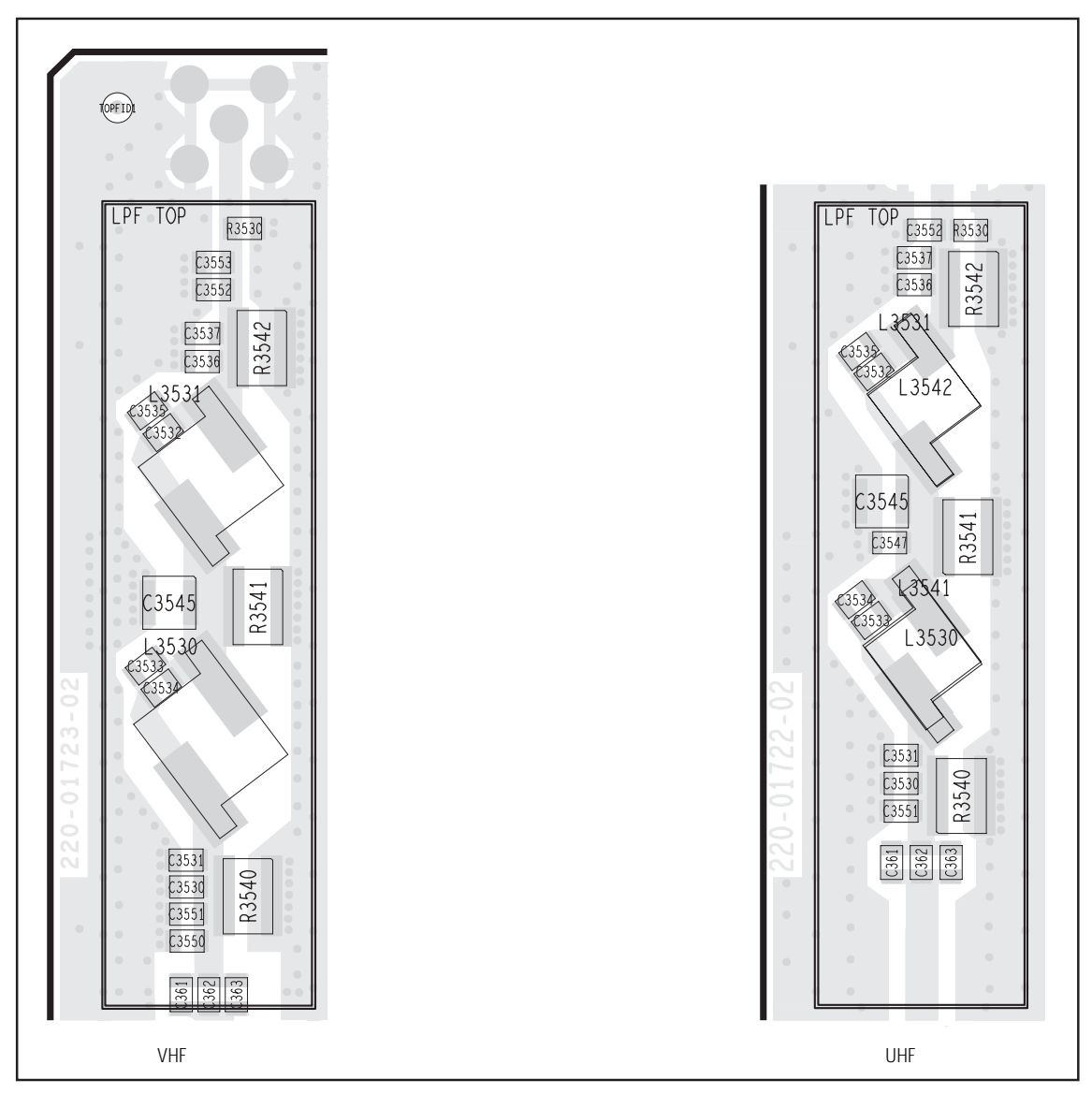

Task 35 — Check Components of LPF If there are no faults in the final RF signal path up to and including the PIN switch, then the fault should lie in the LPF. Check the LPF as follows:

- 1. If not already done, remove the LPF TOP can.
- 2. Connect the RF connector to the test set.
- 3. Check the capacitors and inductors of the LPF between the PIN switch and the RF connector. See **Figure 14.24**. Check for shorts, open circuits, and faulty components. Repair any fault.
- 4. In the case of the B1 band, replace the LPF TOP can before continuing.
- 5. Enter the CCTM command *326 5* to set the transmitter power level to the maximum.
- 6. Enter the CCTM command *101 x x 0*, where *x* is the <u>lowest</u> frequency (in Hertz) for maximum power, as given in **Table 14.8** (B1) or **Table 14.9** (H5).
- 7. Enter the CCTM command *33* to place the radio in transmit mode.
- 8. Measure the RF output power. This should be:

RF output power: more than 70W (VHF) more than 60W (UHF)

- 9. Enter the CCTM command *32* to place the radio in receive mode.
- 10. Enter the CCTM command 101 x x 0, where x is the <u>highest</u> frequency (in Hertz) for maximum power, as given in Table 14.8 (B1) or Table 14.9 (H5).
- 11. Repeat Step 7 to Step 9.
- 12. If the power in both the above cases exceeds 70W (VHF) or 60W (UHF), the fault has been rectified; go to "Final Tasks" on page 141. If it does not, the repair failed; replace the board and go to "Final Tasks" on page 141.

# 15 CODEC and Audio Fault Finding

| Fault Conditions              | This section covers the diagnosis of faults in the CODEC and audio<br>circuitry. There are five conditions that indicate a possible fault in the<br>circuitry:                                                                                                    |  |  |  |
|-------------------------------|----------------------------------------------------------------------------------------------------|--|--|--|
|                               | <ul> <li>no transmit modulation or modulation is distorted</li> </ul>                                                                                                    |  |  |  |
|                               | <ul> <li>no transmit modulation despite modulation at auxiliary connector</li> </ul>                                                                                                    |  |  |  |
|                               | In the <u>first</u> case regarding the transmit modulation, the radio will be transmitting the correct amount of RF power. In the <u>second</u> case the transmitter will be operating normally.                                                                                                    |  |  |  |
| Fault-Diagnosis<br>Procedures | The procedures for diagnosing the above faults are given below in the following sections. In each case, however, first carry out the tasks of "Power Supplies" on page 335. Also note that the conditions concerning the auxiliary connector can both occur at the same time. In this case carry out "Faulty Modulation Using Auxiliary Connector" on page 342. |  |  |  |
| CCTM Commands                 | The CCTM commands required in this section are listed in Table 15.1. Full details of the commands are given in "Computer-Controlled Test Mode (CCTM)" on page 114.                                                                                                    |  |  |  |

| Table 15.1 | CCTM commands required | for the diagnosis of faults | in the CODEC and audio circuitry |
|------------|------------------------|-----------------------------|----------------------------------|
|------------|------------------------|-----------------------------|----------------------------------|

| Command        | Description                                                             |  |  |
|----------------|-------------------------------------------------------------------------|--|--|
| 33             | Set radio in transmit mode                                              |  |  |
| 110 <b>x</b>   | Set level <b>x</b> (in range 0 to 255) of audio volume                  |  |  |
| 323 <b>x y</b> | Generate audio tone AUD TAP IN at tap point ${f x}$ of tap type ${f y}$ |  |  |
| 400 <b>x</b>   | Select channel with channel number <b>x</b>                             |  |  |

### **15.1** Power Supplies

#### Introduction

First check that a power supply is not the cause of the fault. Of these supplies, the 3.3V DC supply (+3v3) will already have been checked in "Power Supply Fault Finding" on page 155. The remaining supplies that need to be checked are:

- Task 1: 9V DC supply from 9V regulator (+9v0)
- Task 2: 3V DC supply from 3V regulator (+3v0 AN)
- Task 3: 2.5V DC supply from 2.5V regulator (+2v5 CDC)

Two other supplies used in the CODEC and audio circuitry are a 1.8V DC supply (+1v8) from the digital board and the 13.8V DC supply (+13v8 BATT) from the power connector. Faults in these supplies are dealt with elsewhere.

First check the 9V DC supply (+9v0), which is required by IC201. Task 1 — **9V Power Supply** 

- 1. Remove the board from the chassis.
- 2. Remove the CDC BOT can.
- 3. Measure the voltage +9v0 at pin 4 of IC201 (see Figure 15.1). pin 4 of IC201: 9.0 ± 0.3 V DC
- 4. If the voltage is correct, go to <u>Task 2</u>. If it is not, go to Step 5.
- 5. The fault will be at **IC201** (see **Figure 15.1**), since any fault with the 9V regulator in the PSU module will already have been rectified. Therefore, check the soldering of IC201. Repair any fault.
- 6. Confirm the removal of the fault and go to "Final Tasks" on page 141. If the repair failed or the fault could not be found, replace the board and go to "Final Tasks" on page 141.

If the 9V supply is correct, check the 3V DC supply (+3v0 AN) next. **3V Power Supply** 

#### 1. Measure the voltage +3V0 AN at the TP601 test point (see Figure 15.1).

TP601 test point:  $2.9 \pm 0.3 V DC$ 

- 2. If the voltage is correct, go to <u>Task 3</u>. If it is not, go to Step 3.
- 3. The 3V regulator IC603 is suspect (see Figure 15.1). Check the regulator as described in Task 3 of "Power Supply Fault Finding" on page 160.

Task 2 —

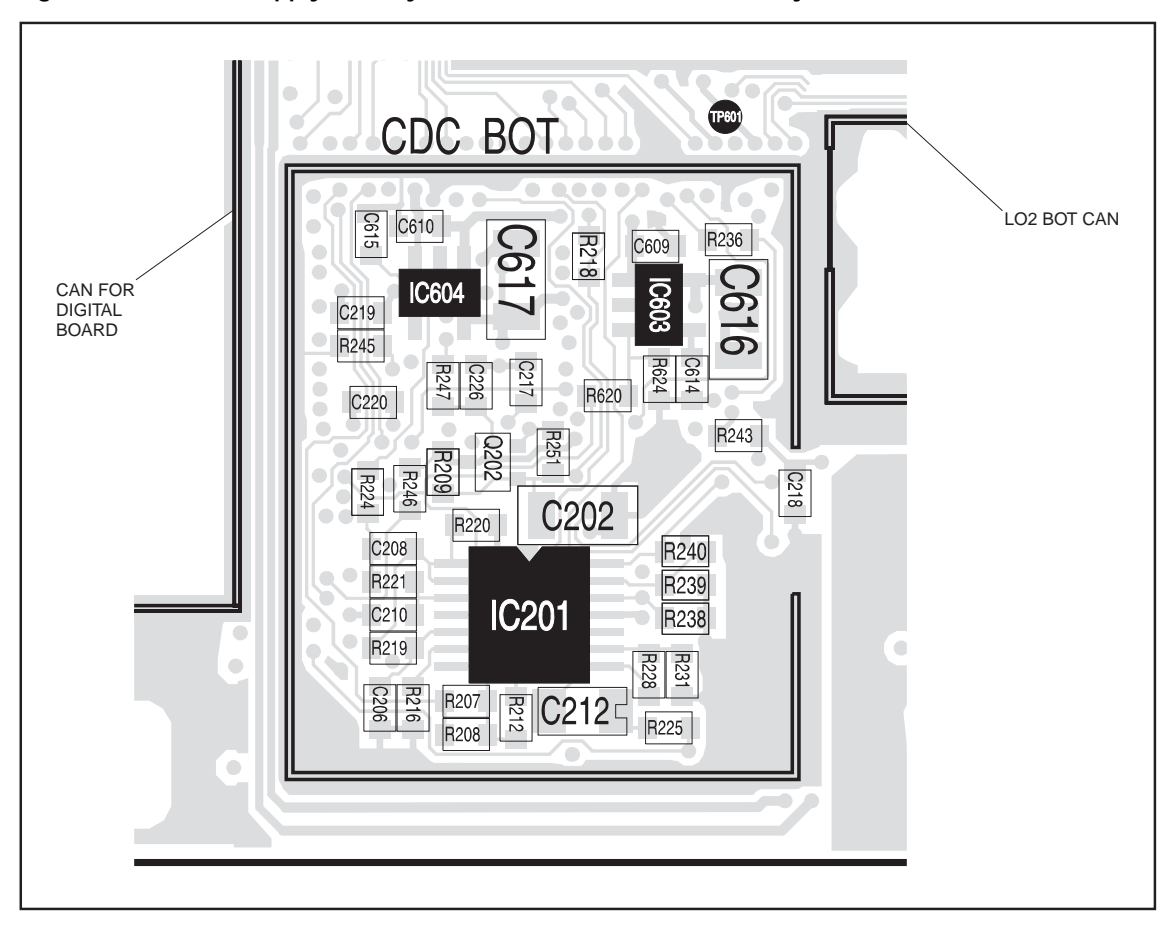

Figure 15.1 Power-supply circuitry for the CODEC and audio circuitry under the CDC BOT can

Task 3 — 2.5V Power Supply If the 9V and 3V supplies are correct, the remaining power supply to check is the 2.5V DC supply (+2v5 cDc).

- 1. Measure the voltage +2v5 CDC at pin 5 of IC604 (see Figure 15.1). pin 5 of IC604:  $2.5 \pm 0.3$ V DC
- 2. If the voltage is correct, go to Step 4. If it is not, go to Step 3.
- 3. The 2.5V regulator **IC604** is suspect (see **Figure 15.1**). Check the regulator as described in <u>Task 3</u> of "Power Supply Fault Finding" on page 160.
- 4. Proceed to the section relevant to the fault exhibited:
  - "Faulty Modulation" (distorted or no transmit modulation)
  - "Faulty Modulation Using Auxiliary Connector" (modulation at auxiliary connector only)

Further details are given in the introduction to the section.

## 15.2 Faulty Modulation

| Introduction               | This section covers the case where the radio transmits the correct amount of RF power, but there is either no modulation or the modulation is distorted. There are three tasks: |
|----------------------------|----------------------------------------------------------------------------------------------------|
|                            | <ul> <li>Task 4: initial checks</li> </ul>                                                                                                    |
|                            | Task 5: check 2.3V DC supply                                                                                                    |
|                            | <ul> <li>Task 6: check bias network</li> </ul>                                                                                                    |
|                            | The initial checks will determine whether the frequency synthesizer, the $2.3V$ supply, or the bias network is at fault.                                                        |
| Task 4 —<br>Initial Checks | Carry out the following checks to isolate the part of the circuitry that is faulty.                                                                                             |
|                            | 1. Apply a 1 kHz audio signal of 20 $mV_{pp}$ at the microphone input on the control head.                                                                                      |
|                            | 2. Enter the CCTM command <i>33</i> to place the radio in transmit mode. (The frequency is that of channel 1.)                                                                  |
|                            | 3. Check that the 1 kHz signal appears at the TP503 test point.                                                                                                    |
|                            | TP503 test point: 1 kHz signal                                                                                                    |
|                            | 4. Enter the CCTM command <i>32</i> to place the radio in receive mode.                                                                                                    |
|                            | 5. If the 1 kHz signal is present, go to "Frequency Synthesizer Fault Finding" on page 169. If it is not, go to Step 6.                                                         |
|                            | 6. With no microphone connected, check the voltage at the junction of <b>C708</b> and <b>C732</b> (CH MIC AUD):                                                                 |
|                            | junction of C708 and C732: approximately 3V                                                                                                    |
|                            | 7. If the above voltage is correct, go to <u>Task 6</u> ; the bias network is suspect. If it is not, go to <u>Task 5</u> ; the 2.3V supply is suspect.                          |

Figure 15.2 Circuitry in under the CDC BOT can

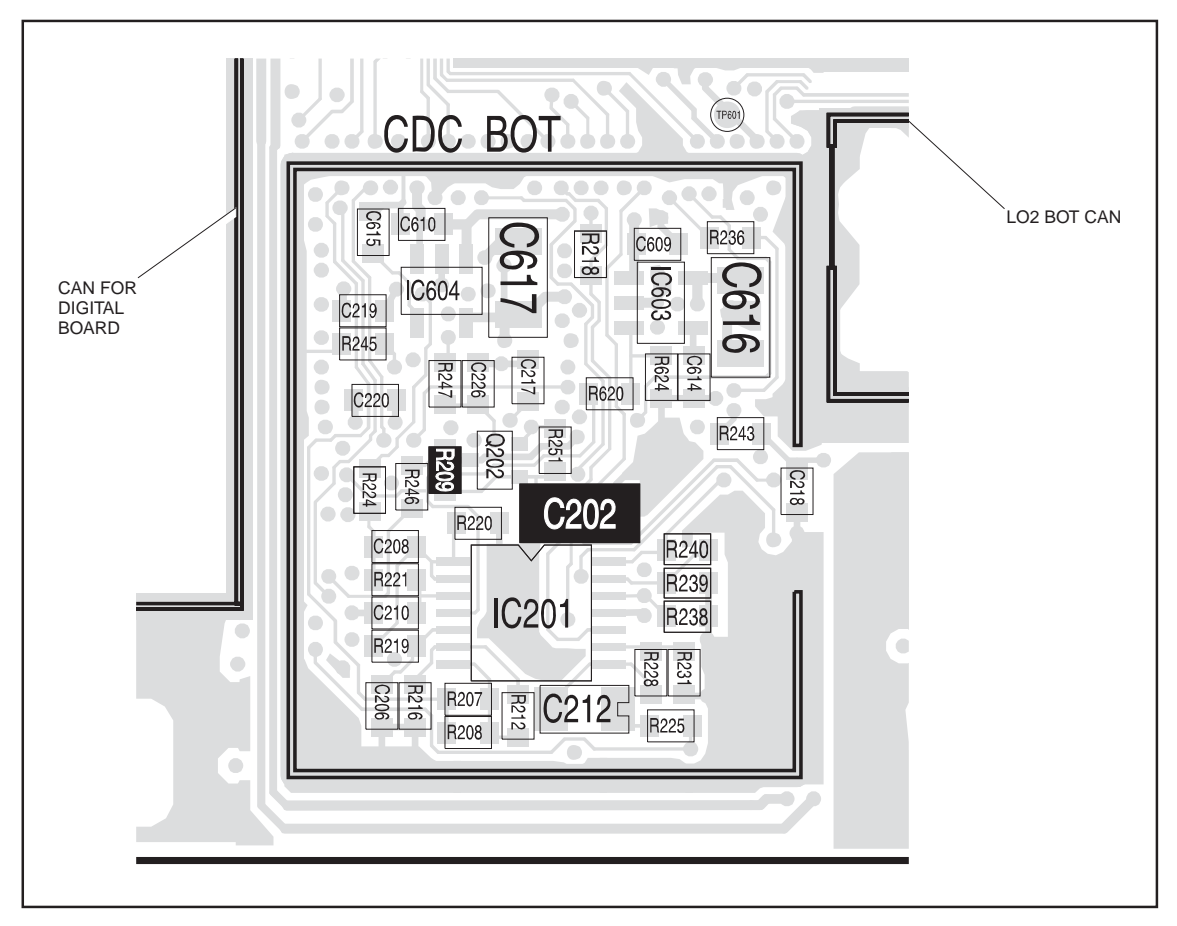

| Task 5 —<br>Check 2.3V Supply  | If the CH MIC AUD signal is not as expected, the $2.3\mathrm{V}$ supply needs to be checked. |                                                                                                    |  |  |  |  |  |
|--------------------------------|----------------------------------------------------------------------------------------------|----------------------------------------------------------------------------------------------------|--|--|--|--|--|
|                                | 1.                                                                                           | If not already done, remove the CDC BOT can.                                                                                                    |  |  |  |  |  |
|                                | 2.                                                                                           | Check the voltage across C202 (see Figure 15.2):                                                                                                    |  |  |  |  |  |
|                                |                                                                                              | voltage across C202: 3V                                                                                                    |  |  |  |  |  |
|                                | 3.                                                                                           | If the above voltage is correct, go to <u>Task 6</u> . If it is not, go to Step 4.                                                                                                 |  |  |  |  |  |
|                                | 4.                                                                                           | Check the soldering of <b>R209</b> , and check for shorts to ground at <b>C202</b> (see <b>Figure 15.2</b> ). Repair any fault.                                                    |  |  |  |  |  |
|                                | 5.                                                                                           | Confirm the removal of the fault and go to "Final Tasks" on page 141. If the repair failed or the fault could not be found, replace the board and go to "Final Tasks" on page 141. |  |  |  |  |  |
| Task 6 —<br>Check Bias Network | If th<br>abov                                                                                | e signal at the TP503 test point is incorrect, but the other checks in the<br>re tasks reveal no fault, check the bias network.                                                    |  |  |  |  |  |
|                                | 1.                                                                                           | Remove the CDC TOP can.                                                                                                    |  |  |  |  |  |
|                                | 2.                                                                                           | Check the voltage at the junction of <b>R229</b> and <b>R232</b> (see <b>Figure 15.3</b> ):                                                                                        |  |  |  |  |  |
|                                |                                                                                              | junction of R229 and R232: 1.5V DC                                                                                                    |  |  |  |  |  |
|                                | 3.                                                                                           | If the voltage is correct, go to Step 4. If it is not, go to Step 5.                                                                                                    |  |  |  |  |  |
|                                | 4.                                                                                           | CODEC 1 ( <b>IC204</b> ) is faulty; replace the board and go to "Final Tasks" on page 141.                                                                                         |  |  |  |  |  |
|                                | 5.                                                                                           | Check the soldering of <b>R229</b> and <b>R232</b> , and check for shorts across R232 (see <b>Figure 15.3</b> ). Repair any fault.                                                 |  |  |  |  |  |
|                                | 6.                                                                                           | Confirm the removal of the fault and go to "Final Tasks" on page 141. If the repair failed or the fault could not be found, replace the board and go to "Final Tasks" on page 141. |  |  |  |  |  |

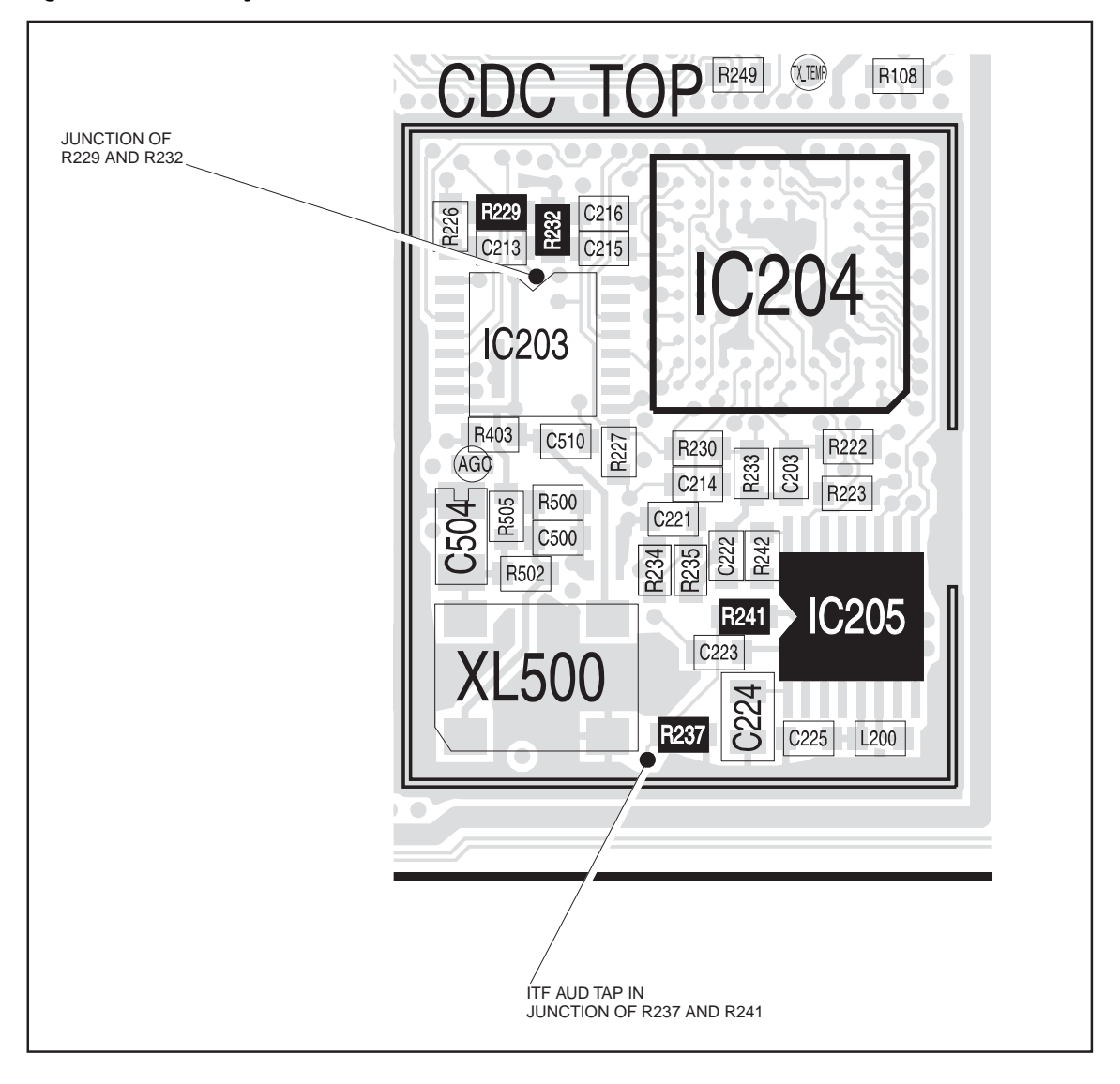

Figure 15.3 Circuitry under the CDC TOP can

## 15.3 Faulty Modulation Using Auxiliary Connector

| Introduction                        | This section covers the case where the transmitter operates normally<br>there is no modulation (although there is modulation at the auxiliary<br>connector). There are two tasks: |                                                                                                    |  |  |  |  |
|-------------------------------------|----------------------------------------------------------------------------------------------------|----------------------------------------------------------------------------------------------------|--|--|--|--|
|                                     | ∎ T                                                                                                    | Task 7: apply AUD TAP IN signal                                                                                                    |  |  |  |  |
|                                     | ∎ T                                                                                                    | Task 8: check CODEC 2 device                                                                                                    |  |  |  |  |
| Task 7 —<br>Apply aud tap in        | First check the modulation and, if necessary, the DC offset.                                                                                                    |                                                                                                    |  |  |  |  |
| Signal                              | 1.                                                                                                    | Enter the CCTM command <i>33</i> to place the radio in transmit mode. (The frequency is that of channel 1.)                                                                                                  |  |  |  |  |
|                                     | 2.                                                                                                    | Check the modulation via the microphone input.                                                                                                    |  |  |  |  |
|                                     | 3.                                                                                                    | Enter the CCTM command 32 to place the radio in receive mode.                                                                                                    |  |  |  |  |
|                                     | 4.                                                                                                    | If the modulation is correct, go to Step 5. If it is not, go to <u>Task 4</u> of "Faulty Modulation" on page 338.                                                                                            |  |  |  |  |
|                                     | 5.                                                                                                    | Apply a 1 kHz AC-coupled signal of $0.7V_{pp}$ at pin 7 (AUD TAP IN) of the auxiliary connector (alternatively, as ITF AUD TAP IN at the junction of <b>R237</b> and <b>R241</b> — see <b>Figure 15.3</b> ). |  |  |  |  |
|                                     | 6.                                                                                                    | Enter the CCTM command 323 t5.                                                                                                    |  |  |  |  |
|                                     | 7.                                                                                                    | Check the DC offset voltage at pin 7:                                                                                                    |  |  |  |  |
|                                     |                                                                                                    | pin 7 of auxiliary connector: approximately 1.5V DC offset                                                                                                    |  |  |  |  |
|                                     | 8.                                                                                                    | If the above DC offset is correct, go to Step 9. If it is not, go to Step 11.                                                                                                    |  |  |  |  |
|                                     | 9.                                                                                                    | Remove the CDC TOP can.                                                                                                    |  |  |  |  |
|                                     | 10.                                                                                                    | Check for and repair any soldering faults around <b>IC205</b> , or else replace IC205 (see <b>Figure 15.3</b> ). Conclude with Step 12.                                                                      |  |  |  |  |
|                                     | 11.                                                                                                    | Check for shorts at pin 7 of the auxiliary connector. If there are none go to <u>Task 8</u> . If there are, repair the fault and conclude with Step 1                                                        |  |  |  |  |
|                                     | 12.                                                                                                    | Confirm the removal of the fault and go to "Final Tasks" on page 141. If the repair failed, replace the board and go to "Final Tasks" on page 141.                                                           |  |  |  |  |
| Task 8 —<br>Check CODEC 2<br>Device | If the a                                                                                                    | e DC offset measured in Task 7 is incorrect but there is no fault with nuxiliary connector, check the CODEC 2 device.                                                                                        |  |  |  |  |
|                                     | 1.                                                                                                    | Remove the CDC TOP can.                                                                                                    |  |  |  |  |

- Check the voltage at both ends of R241 (see Figure 15.3):
   R241: 1.5V DC at both ends
- 3. If the voltages are correct, go to Step 4. If they are not, go to Step 6.
- 4. Check for and repair any soldering faults around **IC205**, or else replace IC205 (see **Figure 15.3**).
- 5. Confirm the removal of the fault and go to "Final Tasks" on page 141. If the repair failed, replace the board and go to "Final Tasks" on page 141.
- 6. Remove **R241**.
- 7. Check the voltage at pin 3 of **IC205** (see **Figure 15.3**):

pin 3 of IC205: 1.5 V DC

- 8. If the above voltage is correct, go to Step 9. If it is not, replace the board and go to "Final Tasks" on page 141.
- 9. Check for and repair any soldering faults around **R241** and **IC205** (see **Figure 15.3**).
- 10. Confirm the removal of the fault and go to "Final Tasks" on page 141. If the repair failed, replace the board and go to "Final Tasks" on page 141.

This section lists all serviceable parts (except PCB components).

## 16.1 DC Only Chassis

| Table 16.1 | DC only chassis              |
|------------|------------------------------|
|            | <b>J I I I I I I I I I I</b> |

| Description          | Qty. | IPN          | Figure     |
|----------------------|------|--------------|------------|
| Tray chassis         | 1    | 303-11302-04 | Figure 7.1 |
| Tray cover           | 1    | 303-23169-03 | Figure 7.1 |
| Screw M3 x 6 (cover) | 15   | 345-40460-00 | Figure 7.1 |

## 16.2 All Chassis

#### Table 16.2 All chassis

| Description                                                                                                    | Qty. | IPN                                             | Figure     |
|----------------------------------------------------------------------------------------------------|------|-------------------------------------------------|------------|
| Rack mounting bracket                                                                                                    | 2    | 302-05279-00                                    | Figure 7.1 |
| Screw M5 x 8 (rack mounting bracket)                                                                                              | 4    | 346-00005-08                                    | Figure 7.1 |
| Fuse, 15 A, 32 V, mini-blade                                                                                                    | 1    | 265-00016-00                                    | Figure 7.1 |
| Volume control knob                                                                                                    | 1    | 311-01054-00                                    | Figure 7.2 |
| UI board (includes fan power board)                                                                                               | 1    | TBB-SP-U100                                     | Figure 7.2 |
| Transmitter module (50 W/40 W version)<br>Transmitter module (25 W version except D1 band)<br>Transmitter module (25 W D1)        | 1    | TBB-SP-15yy02<br>TBB-SP-13yy02<br>TBB-SP-12D102 | Figure 7.3 |
| SI board (includes temperature sensor board)                                                                                      | 1    | TBB-SP-S104                                     | Figure 7.6 |
| Transmitter power cable (4-way to M3.5 spade) (50 W/40 W version)<br>Transmitter power cable (4-way to M3.5 spade) (25 W version) | 1    | 219-02975-00<br>219-02976-00                    | Figure 7.9 |
| SI cable (16-way IDC to 15-way D-range)                                                                                           | 2    | 219-02972-00                                    | Figure 7.9 |
| UI cable (18-way IDC to Micro-MaTch)                                                                                              | 2    | 219-02977-00                                    | Figure 7.9 |
| Angled adapter for UI connector                                                                                                   | 2    | 240-00021-43                                    | Figure 7.9 |
| Coaxial cable (N-type to BNC)                                                                                                    | 2    | 219-02978-00                                    | Figure 7.9 |
| Fan power cable (DC TB7100)                                                                                                    | 1    | 219-02982-00                                    | Figure 7.9 |
| Label for front panel                                                                                                    | 1    | 365-01764-00                                    | Figure 3.4 |
| Label Tait TB7100                                                                                                    | 1    | 365-01765-00                                    | Figure 3.4 |
| Speaker                                                                                                    | 1    | 252-00011-00                                    | Figure 2.1 |
| Screw M3 x 8 (All module fittings and speaker DC TB7100)                                                                          | 24   | 345-40470-00                                    | Figure 2.1 |
| Washer M3 (speaker)                                                                                                    | 2    | 353-00010-10                                    | Figure 2.1 |
| Hexagonal screwlock fastener (D-range connectors)                                                                                 | 4    | 354-01043-00                                    | Figure 7.1 |

#### Table 16.2 All chassis (Continued)

| Description                                                                                                    | Qty. | IPN          | Figure     |  |
|----------------------------------------------------------------------------------------------------|------|--------------|------------|--|
| Nut M3 Nyloc (N-type connectors)                                                                                                    | 4    | 352-00010-28 | Figure 7.1 |  |
| Earthing terminal (Only for DC TB7100)                                                                                                    | 1    | 356-00010-61 | Figure 7.1 |  |
| Insulating rubber (under regulator on SI board)                                                                                                    | 1    | 362-00010-21 | Figure 7.6 |  |
| Insulating washer M3 (for screw through regulator on SI board)                                                                                             | 1    | 353-00010-18 | Figure 7.6 |  |
| Screw M3 x 10 (through regulator on SI board)                                                                                                    | 1    | 345-00040-11 | Figure 7.6 |  |
| Fan DC TB7100                                                                                                    | 2    | 258-00020-00 | Figure 7.8 |  |
| Fan duct                                                                                                    | 1    | 319-01269-00 | Figure 7.8 |  |
| Screw M3 x 25 (fans DC TB7100)                                                                                                    | 4    | 345-00040-19 | Figure 7.8 |  |
| Cable tie (DC TB7100)                                                                                                    | 5    | 369-00010-14 |            |  |
| Blanking Plates (DC TB1700 only)                                                                                                    | 2    | 316-06861-00 |            |  |
| Washer M4x8 for fitting blanking plates (DC TB100 only)                                                                                                    | 2    | 353-00010-24 |            |  |
| The characters yy in an IPN or spares kit number stand for the abbreviated frequency band.<br>For more information, refer to "Frequency Bands" on page 13. |      |              |            |  |

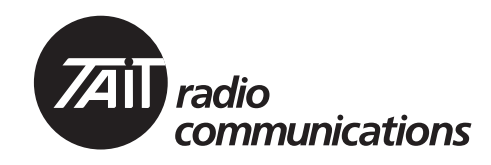

# Multitone paging transmitter

# **Chapter 3 Accessories**

TAIT: THE RIGHT FIT

| 17 | TBBA03-01 Wall Mounting Kit     | . 349 |
|----|---------------------------------|-------|
| 18 | TBBA03-04 Rear Support Brackets | .351  |

# 17 TBBA03-01 Wall Mounting Kit

| Contents of Kit | Pos.                                                                                                    | Qty.                         | Part Number                                                     | Description                                                                                                   |  |
|-----------------|----------------------------------------------------------------------------------------------------|------------------------------|-----------------------------------------------------------------|----------------------------------------------------------------------------------------------------|--|
|                 | 1                                                                                                    | 2                            | 302-05279-00                                                    | TB7100 Rack Mounting Bracket                                                                                  |  |
|                 | 2                                                                                                    | 4                            | 346-00005-08                                                    | Screw M5×8mm, Button Head Socket                                                                              |  |
| Installation    | The Multitone paging transmitter can be wall-mounted by rotating the front mounting brackets and fitting the brackets supplied in the kit $\textcircled{1}$ to the rear of the chassis.                                                                    |                              |                                                                 |                                                                                                    |  |
|                 | When the Multitone paging transmitter is wall mounted, ensure the airflow is from bottom to top $\textcircled{0}$ (front panel facing down), or side to side $\textcircled{3}$ . The Multitone paging transmitter will perform best in these orientations. |                              |                                                                 |                                                                                                    |  |
|                 | We do<br>airflow<br>recircu                                                                                                    | not re<br>7 from<br>1 lation | ecommend mountin<br>top to bottom (from<br>of air may lead to o | g the Multitone paging transmitter with the<br>at panel facing up), as testing has shown that<br>overheating. |  |

When mounting the Multitone paging transmitter, ensure that the areas in front of the air intake and air exhaust are free of obstruction to allow unrestricted airflow.

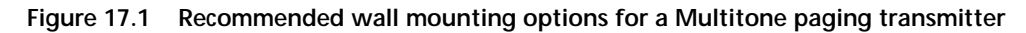

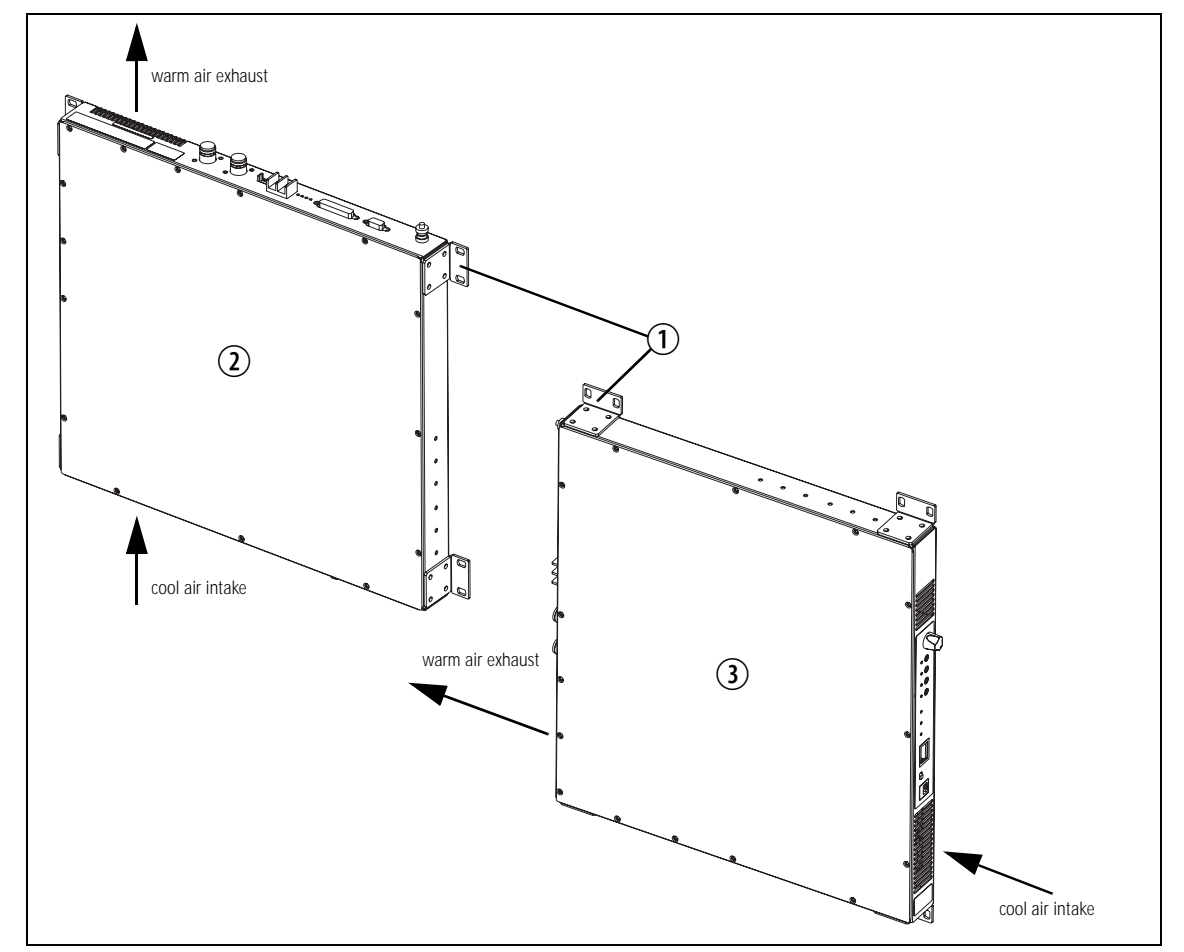

# 18 TBBA03-04 Rear Support Brackets

#### Introduction

TBBA03-04 rear support brackets can be fitted to the rear of the Multitone paging transmitter to provide additional support when the Multitone paging transmitter is mounted in a rack.

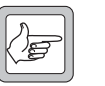

*Note* These brackets are only suited for use in a rack which has a rear mounting rail at 380mm depth.

#### Contents of Kit

| Qty. | Part Number  | Description                     |
|------|--------------|---------------------------------|
| 2    | 302-05282-00 | TB7100 rear support bracket     |
| 2    | 346-00005-08 | Button head socket scrw<br>M5×8 |

Installation The two rear support brackets supplied in the kit are identical, and can be used on either side of the Multitone paging transmitter.

| rigule 10.1 Recommended real support mounting options for a multitone paging transm | commended rear support mounting options for a Multitone paging transmit | itter |
|-------------------------------------------------------------------------------------|-------------------------------------------------------------------------|-------|
|-------------------------------------------------------------------------------------|-------------------------------------------------------------------------|-------|

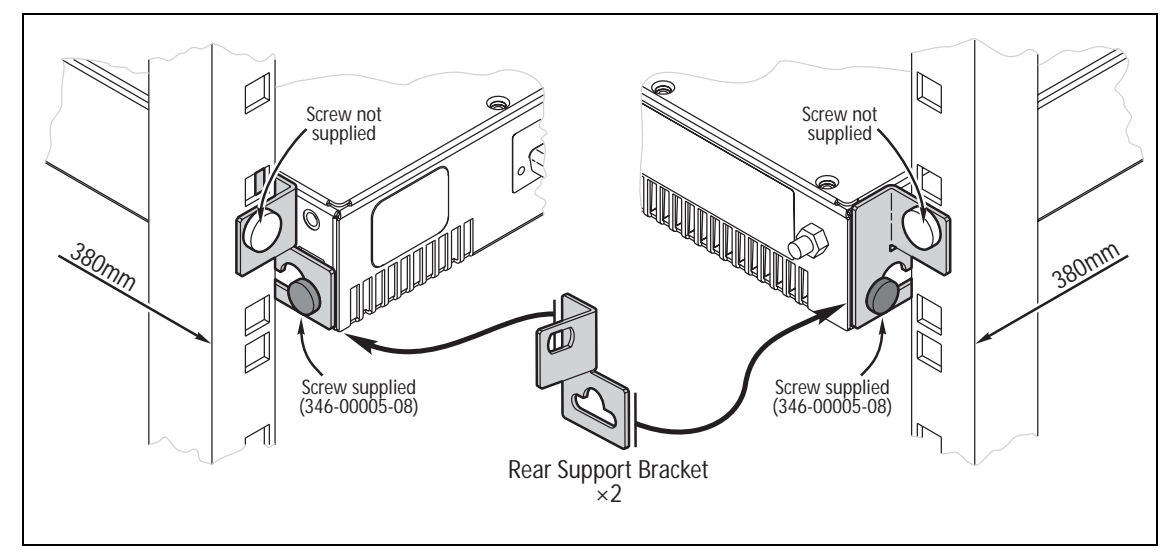

This legal document is an Agreement between you (the "Licensee") and Tait Electronics Limited ("Tait"). By using any of the Software or Firmware items prior-installed in the related Tait product, included on CD or downloaded from the Tait website, (hereinafter referred to as "the Software or Firmware") you agree to be bound by the terms of this Agreement. If you do not agree to the terms of this Agreement, do not install and use any of the Software or Firmware. If you install and use any of the Software or Firmware that will be deemed to be acceptance of the terms of this licence agreement.

The terms of this Agreement shall apply subject only to any express written terms of agreement to the contrary between Tait and the Licensee.

#### Licence

TAIT GRANTS TO YOU AS LICENSEE THE NON-EXCLUSIVE RIGHT TO USE THE SOFTWARE OR FIRMWARE ON A SINGLE MACHINE PROVIDED YOU MAY ONLY:

1. COPY THE SOFTWARE OR FIRMWARE INTO ANY MACHINE READABLE OR PRINTED FORM FOR BACKUP PURPOSES IN SUPPORT OF YOUR USE OF THE PROGRAM ON THE SINGLE MACHINE (CERTAIN PROGRAMS, HOWEVER, MAY INCLUDE MECHANISMS TO LIMIT OR INHIBIT COPYING, THEY ARE MARKED "COPY PROTECTED"), PROVIDED THE COPYRIGHT NOTICE MUST BE REPRODUCED AND INCLUDED ON ANY SUCH COPY OF THE SOFTWARE OR FIRMWARE; AND / OR

2. MERGE IT INTO ANOTHER PROGRAM FOR YOUR USE ON THE SINGLE MACHINE (ANY PORTION OF ANY SOFTWARE OR FIRMWARE MERGED INTO ANOTHER PROGRAM WILL CONTINUE TO BE SUBJECT TO THE TERMS AND CONDITIONS OF THIS AGREEMENT).

THE LICENSEE MAY NOT DUPLICATE, MODIFY, REVERSE COMPILE OR REVERSE ASSEMBLE ANY SOFTWARE OR FIRMWARE IN WHOLE OR PART.

#### **Important Notice**

THE SOFTWARE OR FIRMWARE MAY CONTAIN OPEN SOURCE SOFTWARE COMPONENTS ("OPEN SOURCE COMPONENTS"). OPEN SOURCE COMPONENTS ARE EXCLUDED FROM THE TERMS OF THIS AGREEMENT EXCEPT AS EXPRESSLY STATED IN THIS AGREEMENT AND ARE COVERED BY THE TERMS OF THEIR RESPECTIVE LICENCES WHICH MAY EXCLUDE OR LIMIT ANY WARRANTY FROM OR LIABILITY OF THE DEVELOPERS AND/OR COPYRIGHT HOLDERS OF THE OPEN SOURCE COMPONENT FOR THE PERFORMANCE OF THOSE OPEN SOURCE COMPONENTS. YOU AGREE TO BE BOUND BY THE TERMS AND CONDITIONS OF EACH SUCH LICENCE. FOR MORE INFORMATION SEE: http://support.taitworld.com/go/opensource

#### Title to Software

THIS AGREEMENT DOES NOT CONSTITUTE A CONTRACT OF SALE IN RELATION TO THE SOFTWARE OR FIRMWARE SUPPLIED TO THE LICENSEE. NOT WITHSTANDING THE LICENSEE MAY OWN THE MAGNETIC OR OTHER PHYSICAL MEDIA ON WHICH THE SOFTWARE OR FIRMWARE WAS ORIGINALLY SUPPLIED, OR HAS SUBSEQUENTLY BEEN RECORDED OR FIXED, IT IS A FUNDAMENTAL TERM OF THIS AGREEMENT THAT AT ALL TIMES TITLE AND OWNERSHIP OF THE SOFTWARE OR FIRMWARE, WHETHER ON THE ORIGINAL MEDIA OR OTHERWISE, SHALL REMAIN VESTED IN TAIT OR THIRD PARTIES WHO HAVE GRANTED LICENCES TO TAIT.

#### Term and Termination

THIS LICENCE SHALL BE EFFECTIVE UNTIL TERMINATED IN ACCORDANCE WITH THE PROVISIONS OF THIS AGREEMENT. THE LICENSEE MAY TERMINATE THIS LICENCE AT ANY TIME BY DESTROYING ALL COPIES OF THE SOFTWARE OR FIRMWARE AND ASSOCIATED WRITTEN MATERIALS. THIS LICENCE WILL BE TERMINATED AUTOMATICALLY AND WITHOUT NOTICE FROM TAIT IN THE EVENT THAT THE LICENSEE FAILS TO COMPLY WITH ANY TERM OR CONDITION OF THIS AGREEMENT. THE LICENSEE AGREES TO DESTROY ALL COPIES OF THE SOFTWARE OR FIRMWARE AND ASSOCIATED WRITTEN MATERIALS IN THE EVENT OF SUCH TERMINATION.

#### **Limited Warranty**

THE SOFTWARE OR FIRMWARE (INCLUDING OPEN SOURCE COMPONENTS) IS SUPPLIED BY TAIT AND ACCEPTED BY THE LICENSEE "AS IS" WITHOUT WARRANTY OF ANY KIND EITHER EXPRESSED OR IMPLIED. INCLUDING BUT NOT BEING LIMITED TO ANY IMPLIED WARRANTIES AS TO MERCHANTABILITY OR FITNESS FOR ANY PARTICULAR PURPOSE. THE LICENSEE ACKNOWLEDGES THAT THE SOFTWARE OR FIRMWARE (INCLUDING OPEN SOURCE COMPONENTS) IS USED BY IT IN BUSINESS AND ACCORDINGLY TO THE MAXIMUM EXTENT PERMITTED BY LAW NO TERMS OR WARRANTIES WHICH ARE IMPLIED BY LEGISLATION SHALL APPLY TO THIS AGREEMENT. TAIT DOES NOT WARRANT THAT THE FUNCTIONS CONTAINED IN THE SOFTWARE OR FIRMWARE (INCLUDING OPEN SOURCE COMPONENTS) WILL MEET THE LICENSEE'S REQUIREMENTS OR THAT THE OPERATION OF THE SOFTWARE OR FIRMWARE (INCLUDING OPEN SOURCE COMPONENTS) WILL BE UNINTERRUPTED OR ERROR FREE.

#### **Exclusion of Liability**

IN NO CIRCUMSTANCES SHALL TAIT BE UNDER ANY LIABILITY TO THE LICENSEE, OR ANY OTHER PERSON WHATSOEVER, WHETHER IN TORT (INCLUDING NEGLIGENCE), CONTRACT (EXCEPT AS EXPRESSLY PROVIDED IN THIS AGREEMENT), EQUITY, UNDER ANY STATUTE, OR OTHERWISE AT LAW FOR ANY LOSSES OR DAMAGES WHETHER GENERAL, SPECIAL, EXEMPLARY, PUNITIVE, DIRECT, INDIRECT OR CONSEQUENTIAL ARISING OUT OF OR IN CONNECTION WITH ANY USE OR INABILITY OF USING THE SOFTWARE OR FIRMWARE (INCLUDING OPEN SOURCE COMPONENTS).

THE LICENSEE'S SOLE REMEDY AGAINST TAIT WILL BE LIMITED TO BREACH OF CONTRACT AND TAIT'S SOLE AND TOTAL LIABILITY FOR ANY SUCH CLAIM SHALL BE LIMITED AT THE OPTION OF TAIT TO THE REPAIR OR REPLACEMENT OF THE SOFTWARE OR FIRMWARE OR THE REFUND OF THE PURCHASE PRICE OF THE SOFTWARE OR FIRMWARE.

#### General

THE LICENSEE CONFIRMS THAT IT SHALL COMPLY WITH THE PROVISIONS OF LAW IN RELATION TO THE SOFTWARE OR FIRMWARE.

#### Law and Jurisdiction

THIS AGREEMENT SHALL BE SUBJECT TO AND CONSTRUED IN ACCORDANCE WITH NEW ZEALAND LAW AND DISPUTES BETWEEN THE PARTIES CONCERNING THE PROVISIONS HEREOF SHALL BE DETERMINED BY THE NEW ZEALAND COURTS OF LAW. PROVIDED HOWEVER TAIT MAY AT ITS ELECTION BRING PROCEEDINGS FOR BREACH OF THE TERMS HEREOF OR FOR THE ENFORCEMENT OF ANY JUDGEMENT IN RELATION TO A BREACH OF THE TERMS HEREOF IN ANY JURISDICTION TAIT CONSIDERS FIT FOR THE PURPOSE OF ENSURING COMPLIANCE WITH THE TERMS HEREOF OR OBTAINING RELIEF FOR BREACH OF THE TERMS HEREOF.

#### No Dealings

THE LICENSEE MAY NOT SUBLICENSE, ASSIGN OR TRANSFER THE LICENCE OR THE PROGRAM EXCEPT AS EXPRESSLY PROVIDED IN THIS AGREEMENT. ANY ATTEMPT OTHERWISE TO SUBLICENSE, ASSIGN OR TRANSFER ANY OF THE RIGHTS, DUTIES OR OBLIGATIONS HEREUNDER IS VOID.

#### No Other Terms

THE LICENSEE ACKNOWLEDGES THAT IT HAS READ THIS AGREEMENT, UNDERSTANDS IT AND AGREES TO BE BOUND BY ITS TERMS AND CONDITIONS. THE LICENSEE FURTHER AGREES THAT SUBJECT ONLY TO ANY EXPRESS WRITTEN TERMS OF AGREEMENT TO THE CONTRARY BETWEEN TAIT AND THE LICENSEE THIS IS THE COMPLETE AND EXCLUSIVE STATEMENT OF THE AGREEMENT BETWEEN IT AND TAIT IN RELATION TO THE SOFTWARE OR FIRMWARE WHICH SUPERSEDES ANY PROPOSAL OR PRIOR AGREEMENT, ORAL OR WRITTEN AND ANY OTHER COMMUNICATIONS BETWEEN THE LICENSEE AND TAIT RELATING TO THE SOFTWARE OR FIRMWARE.

# ( C) Directive 1999/5/EC Declaration of Conformity

#### da Dansk

Undertegnede Tait Electronics Limited erklærer herved, at følgende udstyr TBBA4A, TBBB1A, TBBB1B, TBBC0A, TBBH5A & TBBH5B overholder de væsentlige krav og øvrige relevante krav i direktiv 1999/5/EF. Se endvidere: http://eudocs.taitworld.com/

#### de Deutsch

Hiermit erklärt Tait Electronics Limited die Übereinstimmung des Gerätes TBBA4A, TBBB1A, TBBB1B, TBBC0A, TBBH5A & TBBH5B mit den grundlegenden Anforderungen und den anderen relevanten Festlegungen der Richtlinie 1999/5/EG. Siehe auch: http://eudocs.taitworld.com/

#### el Ελληνικός

Με την παρουσα Tait Electronics Limited δηλωνει οτι TBBA4A, TBBB1A, TBBB1B, TBBC0A, TBBH5A & TBBH5B συμμορφωνεται προσ τισ ουσιωδεισ απαιτησεισ και τισ λοιπεσ σχετικεσ διαταξεισ τησ οδηγιασ 1999/5/EK. βλέπε και: http://eudocs.taitworld.com/

#### en English

Tait Electronics Limited declares that this TBBA4A, TBBB1A, TBBB1B, TBBC0A, TBBH5A & TBBH5B complies with the essential requirements and other relevant provisions of Directive 1999/5/EC. See also: http://eudocs.taitworld.com/

#### es Español

Por medio de la presente Tait Electronics Limited declara que el TBBB1A, el TBBB1B, el TBBH5A y el TBBH5B cumplen con los requisitos esenciales y cualesquiera otras disposiciones aplicables o exigibles de la Directiva 1999/5/CE. Vea también: http://eudocs.taitworld.com/

#### fi Suomi

Tait Electronics Limited vakuuttaa täten että TBBA4A, TBBB1A, TBBB1B, TBBC0A, TBBH5A & TBBH5B tyyppinen laite on direktiivin 1999/5/EY oleellisten vaatimusten ja sitä koskevien direktiivin muiden ehtojen mukainen.

Katso: http://eudocs.taitworld.com/

#### fr Français

Par la présente, Tait Electronics Limited déclare que l'appareil TBBA4A, TBBB1A, TBBB1B, TBBC0A, TBBH5A & TBBH5B est conforme aux exigences essentielles et aux autres dispositions pertinentes de la directive 1999/5/ CE.

Voir aussi: http://eudocs.taitworld.com/

#### it Italiano

Con la presente Tait Electronics Limited dichiara che questo TBBA4A, TBBB1A, TBBB1B, TBBC0A, TBBH5A & TBBH5B è conforme ai requisiti essenziali ed alle altre disposizioni pertinenti stabilite dalla direttiva 1999/5/CE. Vedi anche: http://eudocs.taitworld.com/

#### nl Nederlands

Hierbij verklaart Tait Electronics Limited dat het toestel TBBA4A, TBBB1A, TBBB1B, TBBC0A, TBBH5A & TBBH5B in overeenstemming is met de essentiële eisen en de andere relevante bepalingen van richtlijn 1999/ 5/ EG.

Zie ook: http://eudocs.taitworld.com/

#### pt Português

Tait Electronics Limited declara que este TBBA4A, TBBB1A, TBBB1B, TBBC0A, TBBH5A & TBBH5B está conforme com os requisitos essenciais e outras provisões da Directiva 1999/5/CE. Veja também: http://eudocs.taitworld.com/

#### sv Svensk

Härmed intygar Tait Electronics Limited att denna TBBA4A, TBBB1A, TBBB1B, TBBC0A, TBBH5A & TBBH5B står I överensstämmelse med de väsentliga egenskapskrav och övriga relevanta bestämmelser som framgår av direktiv 1999/5/ EG.

Se även: http://eudocs.taitworld.com/